### ОБЩЕРОССИЙСКИЙ ОФИЦИАЛЬНЫЙ САЙТ В СЕТИ ИНТЕРНЕТ ДЛЯ РАЗМЕЩЕНИЯ ИНФОРМАЦИИ О ГОСУДАРСТВЕННЫХ (МУНИЦИПАЛЬНЫХ) УЧРЕЖДЕНИЯХ

Руководство пользователя по работе в Личном кабинете Учреждения, представителя Учреждения, Учредителя

Версия 5.1.9

Листов: 316

| Наименование ИС:    | Общероссийский официальный сайт в сети интернет для размещения информации о государственных (муниципальных) учреждениях |  |
|---------------------|----------------------------------------------------------------------------------------------------|--|
| Название документа: | Руководство пользователя по работе в Личном кабинете<br>Учреждения, представителя Учреждения, Учредителя                |  |
| Код документа:      | Стр. 2                                                                                                    |  |

### Аннотация

Настоящий документ представляет собой руководство пользователя программного обеспечения «Официальный сайт в сети «Интернет» для размещения информации о государственных (муниципальных) учреждениях» по работе специалистов организаций с полномочиями «Учреждение», «Представитель учреждения» и «Учредитель».

В руководстве пользователя описаны общие принципы работы с программным обеспечением, порядок действий пользователей при выполнении функций в рамках определенных полномочий.

| Наименование ИС:    | Общероссийский официальный сайт в сети интернет для размещения информации о государственных (муниципальных) учреждениях |        |
|---------------------|----------------------------------------------------------------------------------------------------|--------|
| Название документа: | Руководство пользователя по работе в Личном кабинете<br>Учреждения, представителя Учреждения, Учредителя                |        |
| Код документа:      |                                                                                                    | Стр. 3 |

## Содержание

| 1                                                       | Личный кабинет организации с полномочием «Учреждение»                             |  |
|---------------------------------------------------------|-----------------------------------------------------------------------------------|--|
|                                                         | 1.1 Работа в личном кабинете Уполномоченного специалиста                          |  |
|                                                         | Учреждения                                                                        |  |
|                                                         |                                                                                   |  |
|                                                         | 1.1.1 Личный кабинет эполномоченного специалиста эчреждения                       |  |
|                                                         | 1.1.2 Габота с информацися об у прождений 22   1.1.3 Релактирование локумента 172 |  |
|                                                         | 1.1.4 Публикация документа                                                        |  |
|                                                         | 1.1.5 Просмотр печатной формы                                                     |  |
|                                                         | 1.1.6 Удаление изменений                                                          |  |
|                                                         | 1.1.7 Просмотр сведений                                                           |  |
|                                                         | 1.1.8 Просмотр информации об организации, являющейся представителем               |  |
|                                                         | учреждения                                                                        |  |
|                                                         | 1.1.9 Просмотр протокола расхождений перечня ГМУ с ЕГРЮЛ                          |  |
|                                                         | 1.1.10 Просмотр отчета о сверке общей информации об учреждении                    |  |
|                                                         | 1.1.11 Формирование сведений из xml файла                                         |  |
|                                                         | 1.1.12 Формирование и отправка заявок в службу технической поддержки в ЛК         |  |
|                                                         | Учреждения                                                                        |  |
| 2 Личный кабинет организации с полномочием «Представите |                                                                                   |  |
|                                                         | Учреждения» 225                                                                   |  |
|                                                         | 2.1 Работа в личном кабинете Уполномоченного специалиста                          |  |
|                                                         | Представителя учреждения                                                          |  |
|                                                         | 2.1.1 Личный кабинет Уполномоченного специалиста Представителя                    |  |
|                                                         | учреждения                                                                        |  |
|                                                         | 2.1.2 Работа с информацией об учреждениях                                         |  |
|                                                         | 2.1.3 Работа со сведениями учреждений                                             |  |
|                                                         | 2.1.4 Работа с перечнем учреждений                                                |  |
|                                                         | 2.1.5 Установка связи с учреждением                                               |  |
|                                                         | 2.1.6 Выбор публично-правового образования, для которого формируется              |  |
|                                                         | перечни государственных (муниципальных) услуг (работ)                             |  |
|                                                         | 2.1.7 Работа с перечнем государственных (муниципальных) услуг (работ) 239         |  |
|                                                         | 2.1.8 Просмотр отчета о сверке общей информации об учреждениях                    |  |
|                                                         | 2.1.9 Формирование и отправка заявок в службу технической поддержки в ЛК          |  |
|                                                         | Представителя Учреждения                                                          |  |
| 3                                                       | Личный кабинет организации с полномочием «Учредитель»                             |  |

| Наименование ИС: Общероссийский официальный сайт в сети интернет для размещения информации о государственных (муниципальных) учреждениях |                                                                                                    | ных)   |
|----------------------------------------------------------------------------------------------------|----------------------------------------------------------------------------------------------------|--------|
| Название документа:                                                                                                    | Руководство пользователя по работе в Личном кабинете<br>Учреждения, представителя Учреждения, Учредителя |        |
| Код документа:                                                                                                    |                                                                                                    | Стр. 4 |
| 3.1 Работа в личн                                                                                                    | ном кабинете Учредителя                                                                                  | 244    |
| 3.1.1 Работа с подведомственной сетью                                                                                                    |                                                                                                    |        |
| 3.1.2 Загрузка подведомственной сети из файла                                                                                            |                                                                                                    | 253    |
| 3.1.3 Публикация организаций в эталонную подведомственную сеть                                                                           |                                                                                                    |        |
| 3.1.4 Аналитика по подведомственным организациям                                                                                         |                                                                                                    | 259    |
| 3.1.5 Проверка сведений, входящих в состав опубликованной подведомственной                                                               |                                                                                                    |        |
| сети Учре                                                                                                    | дителя                                                                                                   |        |
| 3.1.6 Формирование сведений об учреждениях                                                                                               |                                                                                                    | 306    |
| 3.1.7 Формирование и отправка заявок в службу технической поддержки в ЛК                                                                 |                                                                                                    |        |
| Учредите                                                                                                    | ля                                                                                                    | 310    |
| Лист регистрации                                                                                                    | изменений                                                                                                | 313    |

| Наименование ИС:    | Общероссийский официальный сайт в сети интернет для<br>размещения информации о государственных (муниципальных)<br>учреждениях |
|---------------------|----------------------------------------------------------------------------------------------------|
| Название документа: | Руководство пользователя по работе в Личном кабинете<br>Учреждения, представителя Учреждения, Учредителя                      |
| Код документа:      | Стр. 5                                                                                                    |

## Перечень рисунков

| Рисунок 1. Личный кабинет Уполномоченного специалиста            |   |
|------------------------------------------------------------------|---|
| Учреждения 2                                                     | 1 |
| Рисунок 2. Сообщение «Необходимо разместить сведения» 2          | 3 |
| Рисунок 3. Страница «Информация об учреждении» 2                 | 4 |
| Рисунок 4. Страница «Информация об учреждении», редактирование   |   |
| типа учреждения 2                                                | 7 |
| Рисунок 5. Перечень сведений 2                                   | 8 |
| Рисунок 6. Сведения, блокированные для размещения 3              | 0 |
| Рисунок 7. Отображение сведений, в случае если указан период не  |   |
| доведения государственного (муниципального) задания              | 1 |
| Рисунок 8. Отображение сообщения об отсутствии права ведения     |   |
| бухгалтерского учета                                             | 2 |
| Рисунок 9 Отображение сообщения об изменении сведений в ПГМУ 3   | 2 |
| Рисунок 10. Ссылка на протокол расхождений перечня ГМУ с ЕГРЮЛ.  |   |
| Формирование документа 3                                         | 3 |
| Рисунок 11. Предупреждающее сообщение 3                          | 4 |
| Рисунок 12. Информационное сообщение о сверке данных общей       |   |
| информации об учреждении 3                                       | 4 |
| Рисунок 13. Ссылка для формирования отчета о сверке общей        |   |
| информации                                                       | 5 |
| Рисунок 14. Диалоговое окно для подтверждения года формирования  |   |
| сведений                                                         | 6 |
| Рисунок 15. Отображение предупреждающего сообщения для           |   |
| учреждения с признаком отсутствия прав ведения бухгалтерского    |   |
| учета3                                                           | 7 |
| Рисунок 16. Отображение страницы «Информация об учреждении» для  |   |
| учреждения с признаком отсутствия прав ведения бухгалтерского    |   |
| учета3                                                           | 8 |
| Рисунок 17. Вкладка «Общая информация» для организаций со связью |   |
| со Сводным реестром 4                                            | 0 |
| Рисунок 18. Вкладка «Общая информация» для организаций,          |   |
| зарегистрированных в ПГМУ 4                                      | 1 |
|                                                                  |   |

| Наименование ИС:    | Общероссийский официальный сайт в сети интернет для размещения информации о государственных (муниципальн учреждениях | ых)    |
|---------------------|----------------------------------------------------------------------------------------------------|--------|
| Название документа: | Руководство пользователя по работе в Личном кабинете<br>Учреждения, представителя Учреждения, Учредителя             |        |
| Код документа:      |                                                                                                    | Стр. 6 |

| Рисунок 19. Форма просмотра фактического адреса учреждения по                                                                |
|----------------------------------------------------------------------------------------------------|
| КЛАДР                                                                                                    |
| подпозналениях» пля опроизоний зоперистрировании у в ПГМУ 15                                                                 |
| подразделениях» для организации, зарегистрированных в пт wrg 45<br>Видумом 21. Видодио "Сродония об учродитодо, обоооблонных |
| гисунок 21. Бкладка «Сведения об учредителе, обособленных                                                                    |
| подразделениях» для организации со связью со Сводным реестром. 40                                                            |
| гисунок 22. Блок «Органы, осуществляющие функции и полномочия                                                                |
| учредителя»»                                                                                                    |
| Рисунок 25. Блок для дооавления органа, осуществляющего функции и                                                            |
| полномочия учредителя                                                                                                    |
| Рисунок 24. Выоор периода не доведения государственного                                                                      |
| (муниципального) задания для организации, зарегистрированные в                                                               |
| $111 \text{ MJy} \dots 49$                                                                                                   |
| Рисунок 25. Блок «Ооосооленные подразделения» для организации со                                                             |
| связью со Сводным реестром 50                                                                                                |
| Рисунок 26. Вкладка «Виды деятельности учреждения» для                                                                       |
| организации со связью со Сводным реестром                                                                                    |
| Рисунок 27. Вкладка «Виды деятельности учреждения» для                                                                       |
| организаций, зарегистрированных в III МУ 51                                                                                  |
| Рисунок 28. Реквизиты правого акта                                                                                           |
| Рисунок 29. Прикрепление документов учреждения                                                                               |
| Рисунок 30. Форма подписи файла                                                                                              |
| Рисунок 31. Страница управления изображениями 57                                                                             |
| Рисунок 32. Добавление изображения в альбом                                                                                  |
| Рисунок 33 Отображение добавленного изображения в альбоме 59                                                                 |
| Рисунок 34 Отображение добавленного изображения в блоке «Прочие                                                              |
| документы»                                                                                                    |
| Рисунок 35. Просмотр информации о государственном                                                                            |
| (муниципальном) задании в случае, если информация была                                                                       |
| получена от ГИИС ЭБ 61                                                                                                    |
| Рисунок 36. Общая информация о государственном (муниципальном)                                                               |
| задании                                                                                                    |
| Рисунок 37. Общая информация о государственном (муниципальном)                                                               |
| задании (2016 год и последующие)62                                                                                           |

| Наименование ИС:        | Общероссийский официальный сайт в сети интернет для размещения информации о государственных (муниципальных) учреждениях |
|-------------------------|----------------------------------------------------------------------------------------------------|
| Название документа:     | Руководство пользователя по работе в Личном кабинете<br>Учреждения, представителя Учреждения, Учредителя                |
| Код документа:          | Стр. 7                                                                                                    |
| Рисунок 38. Инфо        | омания об услугах                                                                                                    |
| Рисунок 39 Инфор        | мация о работах                                                                                                    |
| Рисунок 40. Вклал       | ка «Часть 3 (прочее)»                                                                                                   |
| Рисунок 41. Вклад       | ка «Отчет(ы)»                                                                                                    |
| Рисунок 42. Стран       | ица «Создание отчета». Вкладка «Обшая                                                                                   |
| информация»             |                                                                                                    |
| Рисунок 43. Стран       | ица «Отчет(ы)». Вкладка «Часть 1 (услуги)»                                                                              |
| Рисунок 44. Стран       | ица «Отчет(ы)». Вкладка «Часть 2 (работы)»                                                                              |
| Рисунок 45. Вклад       | ка «Общие параметры услуги»                                                                                             |
| Рисунок 46. Форма       | а выбора услуги при выборе из перечня                                                                                   |
| Рисунок 47. Форма       | а «Порядок информирования потенциальных                                                                                 |
| потребителей г          | осударственной (муниципальной) услуги»                                                                                  |
| Рисунок 48. Показ       | атели качества и объема услуги                                                                                          |
| -<br>Рисунок 49. Блок « | «Показатели, характеризующие объем услуги»                                                                              |
| Рисунок 50. Форма       | а распределения показателя объема услуги по                                                                             |
| филиалам                |                                                                                                    |
| Рисунок 51. Вклад       | ка «Общие параметры работы»                                                                                             |
| Рисунок 52. Вклад       | ка «Показатели качества и объема работы»                                                                                |
| Рисунок 53. Блок «      | «Показатели, характеризующие объем работы»                                                                              |
| Рисунок 54. Форма       | а распределения показателя объема работы по                                                                             |
| филиалам                |                                                                                                    |
| Рисунок 55. Выбор       | услуги (работы) из ведомственного перечня                                                                               |
| Рисунок 56. Выбор       | услуги (работы) из базового перечня                                                                                     |
| Рисунок 57. Выбор       | услуг (работ) из регионального перечня                                                                                  |
| Рисунок 58. Инфо        | эмация о плане финансово-хозяйственной                                                                                  |
| деятельности            |                                                                                                    |
| Рисунок 59. Вклад       | ка «Показатели выплат по расходам на закупку» 84                                                                        |
| Рисунок 60. Вклад       | ка «Справочная информация»                                                                                              |
| Рисунок 61. Инфој       | омация об операциях с целевыми средствами из                                                                            |
| бюджета                 |                                                                                                    |
| Рисунок 62. Инфор       | омация о показателях бюджетной сметы                                                                                    |
| Рисунок 63. Общая       | я информация о результатах деятельности и об                                                                            |
| использовании           | имущества                                                                                                    |
|                         |                                                                                                    |

| Наименование ИС:    | Общероссийский официальный сайт в сети интернет для<br>размещения информации о государственных (муниципальн<br>учреждениях | ых)    |
|---------------------|----------------------------------------------------------------------------------------------------|--------|
| Название документа: | Руководство пользователя по работе в Личном кабинете<br>Учреждения, представителя Учреждения, Учредителя                   |        |
| Код документа:      |                                                                                                    | Стр. 8 |

| Рисунок 64. Информация о результатах деятельности (тип учреждения  |
|--------------------------------------------------------------------|
| – бюджетное)                                                       |
| Рисунок 65. Информация о результатах деятельности (тип учреждения  |
| – казенное)                                                        |
| Рисунок 66. Сведения о кассовых выплатах для бюджетного            |
| учреждения                                                         |
| Рисунок 67. Информация об использовании имущества                  |
| Рисунок 68. Сведения о проведенных контрольных мероприятиях и их   |
| результатах                                                        |
| Рисунок 69. Ввод информации о контрольном мероприятии              |
| Рисунок 70. Контекстное меню отчета о финансовых результатах       |
| деятельности ф. 0503121 100                                        |
| Рисунок 71. Страница «Отчет о финансовых результатах деятельности  |
| (ф. 0503121) с активной вкладкой «Общие данные» 101                |
| Рисунок 72. Вкладка «Доходы» 102                                   |
| Рисунок 73. Вкладка «Расходы» (фрагмент 1) 103                     |
| Рисунок 74. Вкладка «Расходы» (фрагмент 2) 104                     |
| Рисунок 75. Вкладка «Чистый операционный результат» 104            |
| Рисунок 76. Вкладка «Операции с нефинансовыми активами» 105        |
| Рисунок 77. Вкладка «Операции с финансовыми активами и             |
| обязательствами»106                                                |
| Рисунок 78. Вкладка «Документы» 107                                |
| Рисунок 79. Контекстное меню отчета о финансовых результатах       |
| деятельности ф. 0503127 108                                        |
| Рисунок 80. Страница «Отчет об исполнении бюджета ф. 0503127»,     |
| вкладка «Общие данные» 109                                         |
| Рисунок 81. Вкладка «Доходы бюджета» 110                           |
| Рисунок 82. Вкладка «Расходы бюджета»110                           |
| Рисунок 83. Вкладка «Источники финансирования дефицита бюджета»111 |
| Рисунок 84. Вкладка «Документы» 112                                |
| Рисунок 85. Контекстное меню сведений о балансе ф. 0503130 113     |
| Рисунок 86. Страница «Баланс государственного муниципального       |
| учреждения (ф. 0503130)», вкладка «Общие данные» 114               |
| Рисунок 87. Вкладка «Нефинансовые активы» 115                      |
|                                                                    |

| Наименование ИС:    | Общероссийский официальный сайт в сети интернет для размещения информации о государственных (муниципальных) учреждениях |    |
|---------------------|----------------------------------------------------------------------------------------------------|----|
| Название документа: | Руководство пользователя по работе в Личном кабинете<br>Учреждения, представителя Учреждения, Учредителя                |    |
| Код документа:      | Стр.                                                                                                    | 9  |
| Рисунок 88. Вклад   | ка «Финансовые активы»11                                                                                                | 17 |
| Рисунок 89. Вклад   | ка «Обязательства»11                                                                                                    | 18 |
| Рисунок 90. Вклад   | ка «Финансовый результат»11                                                                                             | 19 |
| Рисунок 91. Вклад   | ка «Справка» (фрагмент 1)12                                                                                             | 20 |
| Рисунок 92. Вклад   | ка «Справка» (фрагмент 2)12                                                                                             | 21 |
| Рисунок 93. Вклад   | ка «Справка» (фрагмент 3)12                                                                                             | 22 |
| Рисунок 94. Кнопк   | а «Добавить», гиперссылка «Удалить» 12                                                                                  | 22 |
| Рисунок 95. Вклад   | ка «Документы» 12                                                                                                    | 23 |
| Рисунок 96. Конте   | кстное меню отчета об исполнении смет доходов и                                                                         |    |
| расходов по при     | иносящей доход деятельности главного                                                                                    |    |
| распорядителя,      | , получателя бюджетных средств (ф. 0503137)12                                                                           | 24 |
| Рисунок 97. Вклад   | ка «Общие данные»12                                                                                                    | 25 |
| Рисунок 98. Вклад   | ка «Доходы» 12                                                                                                    | 26 |
| Рисунок 99. Вклад   | ка «Расходы»12                                                                                                    | 26 |
| Рисунок 100. Вклад  | дка «Источники финансирования дефицита средств                                                                          |    |
| учреждения»         |                                                                                                    | 27 |
| Рисунок 101. Вклад  | дка «Документы»12                                                                                                    | 28 |
| Рисунок 102. Конто  | екстное меню отчета о финансовых результатах                                                                            |    |
| деятельности у      | чреждения (ф.0503721)12                                                                                                 | 29 |
| Рисунок 103. Отчет  | г о финансовых результатах деятельности                                                                                 |    |
| учреждения (ф.      | 0503721), вкладка «Общие данные» 13                                                                                     | 30 |
| Рисунок 104. Вклад  | дка «Доходы» 13                                                                                                    | 31 |
| Рисунок 105. Вклад  | дка «Расходы»13                                                                                                    | 32 |
| Рисунок 106. Вклад  | дка «Нефинансовые активы»13                                                                                             | 33 |
| Рисунок 107. Вклад  | дка «Финансовые активы и обязательства»13                                                                               | 34 |
| Рисунок 108. Вклад  | дка «Документы» 13                                                                                                    | 35 |
| Рисунок 109. Конто  | екстное меню сведений о балансе государственного                                                                        |    |
| муниципальноі       | го учреждения (ф. 0503730)13                                                                                            | 36 |
| Рисунок 110. Балаг  | нс государственного муниципального учреждения (ф.                                                                       |    |
| 0503730), вклад     | ка «Общие данные» 13                                                                                                    | 37 |
| Рисунок 111. Вклад  | дка «Нефинансовые активы»13                                                                                             | 38 |
| Рисунок 112. Вклад  | дка «Финансовые активы»14                                                                                               | 40 |
| Рисунок 113. Вклад  | дка «Обязательства»14                                                                                                   | 42 |
| Рисунок 114. Вклад  | дка «Финансовый результат»14                                                                                            | 43 |

| Наименование ИС:                                                                                                    | Общероссийский официальный сайт в сети интернет для размещения информации о государственных (муниципальных) учреждениях |  |  |
|----------------------------------------------------------------------------------------------------|----------------------------------------------------------------------------------------------------|--|--|
| Название документа:                                                                                                    | Руководство пользователя по работе в Личном кабинете<br>Учреждения, представителя Учреждения, Учредителя                |  |  |
| Код документа:                                                                                                    | Стр. 10                                                                                                    |  |  |
| Рисунок 115. Вклад                                                                                                    | цка «Справка» (фрагмент 1)144                                                                                           |  |  |
| Рисунок 116. Вклад                                                                                                    | цка «Справка» (фрагмент 2)145                                                                                           |  |  |
| Рисунок 117. Вклад                                                                                                    | іка «Справка» (фрагмент 3) 146                                                                                          |  |  |
| Рисунок 118. Вклад                                                                                                    | цка «Справка» (фрагмент 4) 147                                                                                          |  |  |
| Рисунок 119. Вклад                                                                                                    | іка «Документы» 148                                                                                                    |  |  |
| Рисунок 120. Конте                                                                                                    | екстное меню отчета об исполнении учреждением                                                                           |  |  |
| ллана его фина                                                                                                    | нсово-хозяйственной деятельности (ф. 0503737) 149                                                                       |  |  |
| Рисунок 121. «Отчо                                                                                                    | ет об исполнении учреждением плана его финансово-                                                                       |  |  |
| хозяйственной                                                                                                    | леятельности ф. 0503737». Вклалка «Общие ланные»150                                                                     |  |  |
| Рисунок 122. Вклал                                                                                                    | ка «Лохолы» 151                                                                                                    |  |  |
| Рисунок 123. Вклад                                                                                                    | іка «Расходы» (фрагмент 1) 152                                                                                          |  |  |
| Рисунок 124. Вклал                                                                                                    | іка «Расхолы» (фрагмент 2) 153                                                                                          |  |  |
| Рисунок 125. Вклад                                                                                                    | ка «Источники финансирования дефицита средств                                                                           |  |  |
| vчрежления»                                                                                                    |                                                                                                    |  |  |
| Рисунок 126. Вклад                                                                                                    | іка «Свеления о возвратах остатков субсилий и                                                                           |  |  |
| расходов прошј                                                                                                    | ых лет»                                                                                                    |  |  |
| Рисунок 127. Вклал                                                                                                    | іка «Локументы» 156                                                                                                    |  |  |
| Рисунок 127. Боладка «документы» по 150 Рисунок 128. Контекстное меню иной информации об учрежлении 157                    |                                                                                                    |  |  |
| Рисунок 129. Вклалка «Платежные веквизиты»                                                                                 |                                                                                                    |  |  |
| Рисунок 127. Добладаци «Попатежные реконзитов и на 150<br>Рисунок 130. Форма «Лобавление платежных реквизитов учрежления». |                                                                                                    |  |  |
| исли толь тории «добивление плитежных реконзитов у треждения»,<br>установлен переключатель «Расчетный счет в крелитной     |                                                                                                    |  |  |
| организации»                                                                                                    |                                                                                                    |  |  |
| Рисунок 131. Форм                                                                                                    | а «Добавление платежных реквизитов учреждения»,                                                                         |  |  |
| установлен пер                                                                                                    | еключатель «Лицевой счет в ОрФК» 160                                                                                    |  |  |
| Рисунок 132. Форм                                                                                                    | а «Добавление платежных реквизитов учреждения»,                                                                         |  |  |
| установлен пер                                                                                                    | еключатель «Лицевой счет в ФО» 161                                                                                      |  |  |
| Рисунок 133. Вклад                                                                                                    | іка «Платежные реквизиты» с добавленными                                                                                |  |  |
| данными                                                                                                    |                                                                                                    |  |  |
| Рисунок 134. Вклад                                                                                                    | цка «Сведения о лицензиях» 163                                                                                          |  |  |
| Рисунок 135. Форм                                                                                                    | а «Добавление сведений о лицензии» 163                                                                                  |  |  |
| Рисунок 136. Вклад                                                                                                    | цка «Сведения об аккредитации» 164                                                                                      |  |  |
| Рисунок 137. Форм                                                                                                    | а «Добавление сведений об аккредитации» 164                                                                             |  |  |
| Рисунок 138. Вклад                                                                                                    | цка «Перечень организаций, в которых открыты                                                                            |  |  |
| счета»                                                                                                    |                                                                                                    |  |  |

| Наименование ИС:                                                  | Общероссийский официальный сайт в сети интернет для<br>размещения информации о государственных (муниципальных)<br>учреждениях |  |  |
|-------------------------------------------------------------------|----------------------------------------------------------------------------------------------------|--|--|
| Название документа:                                               | Руководство пользователя по работе в Личном кабинете<br>Учреждения, представителя Учреждения, Учредителя                      |  |  |
| Код документа:                                                    | Стр. 11                                                                                                    |  |  |
| Рисунок 139. Поле                                                 | для добавления организации165                                                                                                 |  |  |
| Рисунок 140. Контекстное меню информации о результатах            |                                                                                                    |  |  |
| деятельности и об использовании имущества                         |                                                                                                    |  |  |
| Рисунок 141. Окно                                                 | для подтверждения создания по образцу 166                                                                                     |  |  |
| Рисунок 142. Стран                                                | ица с предзаполненными сведениями 167                                                                                         |  |  |
| Рисунок 143. Выбор пункта «Новости учреждения» 168                |                                                                                                    |  |  |
| Рисунок 144. Стран                                                | ица «Новости учреждения» 169                                                                                                  |  |  |
| Рисунок 145. Стран                                                | ица «Добавление новости учреждения»                                                                                           |  |  |
| Рисунок 146. Выбо                                                 | р «Отзывы об учреждении» 170                                                                                                  |  |  |
| Рисунок 147. Отзы                                                 | вы об учреждении 170                                                                                                    |  |  |
| Рисунок 148. Форм                                                 | а ввода ответа на отзыв171                                                                                                    |  |  |
| Рисунок 149. Отзы                                                 | в с опубликованным ответом учреждения                                                                                         |  |  |
| Рисунок 150. Выбор «Теги учреждения»                              |                                                                                                    |  |  |
| Рисунок 151. Стран                                                | ица «Теги учреждения» 172                                                                                                    |  |  |
| Рисунок 152. Протокол расхождений перечня ГМУ с ЕГРЮЛ не          |                                                                                                    |  |  |
| блокирующий публикацию 174                                        |                                                                                                    |  |  |
| Рисунок 153. Протокол расхождений перечня ГМУ с ЕГРЮЛ             |                                                                                                    |  |  |
| блокирующий публикацию 175                                        |                                                                                                    |  |  |
| Рисунок 154. Протокол несоответствий для документа «Обшая         |                                                                                                    |  |  |
| информация об учреждении» 176                                     |                                                                                                    |  |  |
| Рисунок 155. Печатная форма документа «Общая информация об        |                                                                                                    |  |  |
| учреждении» дл                                                    | ия организации со связью со Сводным реестром 177                                                                              |  |  |
| Рисунок 156. Печатная форма локумента «Обшая информация об        |                                                                                                    |  |  |
| учреждении» для организации, зарегистрированной в ПГМУ 178        |                                                                                                    |  |  |
| Рисунок 157. Прото                                                | жол несоответствий для документа «Информация о                                                                                |  |  |
| государственно                                                    | м (муниципальном) задании» 179                                                                                                |  |  |
| Рисунок 158. Печатная форма документа «Информация о               |                                                                                                    |  |  |
| государственном (муниципальном) задании» 180                      |                                                                                                    |  |  |
| Рисунок 159. Прото                                                | окол несоответствий для документа «Информация о                                                                               |  |  |
| плане финансово-хозяйственной деятельности» 181                   |                                                                                                    |  |  |
| Рисунок 160. Фрагмент печатной формы документа «Информация о      |                                                                                                    |  |  |
| плане финансово-хозяйственной деятельности»                       |                                                                                                    |  |  |
| Рисунок 161. Протокол несоответствий для документа «Информация об |                                                                                                    |  |  |
| операциях с целевыми средствами из бюджета»                       |                                                                                                    |  |  |

| Наименование ИС:    | Общероссийский официальный сайт в сети интернет для размещения информации о государственных (муниципальных) учреждениях |         |
|---------------------|----------------------------------------------------------------------------------------------------|---------|
| Название документа: | Руководство пользователя по работе в Личном кабинете<br>Учреждения, представителя Учреждения, Учредителя                |         |
| Код документа:      |                                                                                                    | Стр. 12 |

| Рисунок 162. Печатная форма документа «Информация об операциях с |
|------------------------------------------------------------------|
| целевыми средствами из бюджета»185                               |
| Рисунок 163. Протокол несоответствий для документа «Информация о |
| показателях бюджетной сметы»186                                  |
| Рисунок 164. Печатная форма документа «Информация о показателях  |
| бюджетной сметы» 186                                             |
| Рисунок 165. Протокол несоответствий для документа «Информация о |
| результатах деятельности и об использовании имущества» 187       |
| Рисунок 166. Печатная форма документа «Информация о результатах  |
| деятельности и об использовании имущества»                       |
| Рисунок 167. Отображение печатной формы документа, если год      |
| присвоения ОГРН соответствующего учреждения равен отчетному      |
| году 190                                                         |
| Рисунок 168. Протокол несоответствий для документа «Информация о |
| проведенных контрольных мероприятиях и их результатах» 191       |
| Рисунок 169. Печатная форма документа «Информация о проведенных  |
| контрольных мероприятиях и их результатах»                       |
| Рисунок 170. Протокол несоответствий 193                         |
| Рисунок 171. Печатная форма «Отчет о финансовых результатах      |
| деятельности» (ф. 0503121) (фрагмент)194                         |
| Рисунок 172. Протокол несоответствий для документа «Отчет об     |
| исполнении доходов бюджета (ф.0503127)» 196                      |
| Рисунок 173. Печатная форма «Отчет об исполнении доходов бюджета |
| (ф.0503127)» 197                                                 |
| Рисунок 174. Протокол несоответствий 199                         |
| Рисунок 175. Печатная форма «Баланс (ф. 0503130)» (фрагмент) 200 |
| Рисунок 176. Протокол несоответствий 202                         |
| Рисунок 177. Печатная форма «Отчет об исполнении смет доходов и  |
| расходов по приносящей доход деятельности главного               |
| распорядителя, получателя бюджетных средств (ф. 0503137)» 203    |
| Рисунок 178. Протокол несоответствий 205                         |
| Рисунок 179. Печатная форма «Отчет о финансовых результатах      |
| деятельности (ф. 0503721)» (фрагмент)                            |
| Рисунок 180. Протокол несоответствий 207                         |

| Наименование ИС:                                               | Общероссийский официальный сайт в сети интернет для размещения информации о государственных (муниципальных) учреждениях |  |  |
|----------------------------------------------------------------|----------------------------------------------------------------------------------------------------|--|--|
| Название документа:                                            | Руководство пользователя по работе в Личном кабинете<br>Учреждения, представителя Учреждения, Учредителя                |  |  |
| Код документа:                                                 | Стр. 13                                                                                                    |  |  |
| Рисунок 181. Печат                                             | гная форма «Баланс (ф. 0503730)» (фрагмент) 209                                                                         |  |  |
| Рисунок 182. Прото                                             | окол несоответствий                                                                                                    |  |  |
| Рисунок 183. Печат                                             | гная форма «Отчет об исполнении учреждением                                                                             |  |  |
| плана его фина                                                 | нсово-хозяйственной деятельности (ф. 0503737)                                                                           |  |  |
| (фрагмент)                                                     |                                                                                                    |  |  |
| Рисунок 184. Стран                                             | ница «Иная информация об учреждении» 214                                                                                |  |  |
| Рисунок 185. Окно                                              | с запросом                                                                                                    |  |  |
| Рисунок 186. Окно                                              | подтверждения подписания и публикации                                                                                   |  |  |
| Рисунок 187. Прим                                              | ер окна просмотра сведений 216                                                                                          |  |  |
| Рисунок 188. Прим                                              | ер окна просмотра сведений. Вкладка «Документы»217                                                                      |  |  |
| Рисунок 189. Просм                                             | иотр подписей документа                                                                                                 |  |  |
| Рисунок 190. Окно                                              | просмотра ЭП 218                                                                                                    |  |  |
| Рисунок 191. Прим                                              | ер окна просмотра сведений. Вкладка «История                                                                            |  |  |
| изменений»                                                     |                                                                                                    |  |  |
| Рисунок 192. Просм                                             | мотр информации об организации, являющейся                                                                              |  |  |
| представителем                                                 | ı учреждения 219                                                                                                    |  |  |
| Рисунок 193. Прото                                             | экол расхождений перечня ГМУ с ЕГРЮЛ 220                                                                                |  |  |
| Рисунок 194. Отчет о сверке общей информации об учреждении 221 |                                                                                                    |  |  |
| Рисунок 195. Окно                                              | загрузки xml файла 223                                                                                                  |  |  |
| Рисунок 196. Гипер                                             | оссылка «Отправить заявку в техподдержку»                                                                               |  |  |
| Рисунок 197. Стра                                              | ница «Формирование заявки в службу поддержки» 224                                                                       |  |  |
| Рисунок 198 Сообш                                              | цение об успешной отправке заявки                                                                                       |  |  |
| Рисунок 199. Личн                                              | ый кабинет Уполномоченного специалиста                                                                                  |  |  |
| Представителя                                                  | учреждения 225                                                                                                    |  |  |
| Рисунок 200. Разде                                             | л «Информация об учреждениях» 227                                                                                       |  |  |
| Рисунок 201. Отобр                                             | эажение ссылок на протокол несоответствий в                                                                             |  |  |
| личном кабине                                                  | ге Представителя учреждения 227                                                                                         |  |  |
| Рисунок 202. Преду                                             | преждающее сообщение о неактуальности публично-                                                                         |  |  |
| правового обра                                                 | зования                                                                                                    |  |  |
| Рисунок 203. Отобр                                             | эажение элемента о неактуальной информации о                                                                            |  |  |
| публично-право                                                 | овом образовании в личном кабинете Представителя                                                                        |  |  |
| учреждения                                                     |                                                                                                    |  |  |
| Рисунок 204. Инфо                                              | рмационное сообщение о сверке данных общей                                                                              |  |  |
| информации об                                                  | учреждениях 229                                                                                                    |  |  |

| Наименование ИС:    | Общероссийский официальный сайт в сети интернет для размещения информации о государственных (муниципальных) учреждениях |         |
|---------------------|----------------------------------------------------------------------------------------------------|---------|
| Название документа: | Руководство пользователя по работе в Личном кабинете<br>Учреждения, представителя Учреждения, Учредителя                |         |
| Код документа:      |                                                                                                    | Стр. 14 |

| Рисунок 205. Ссылка для формирования отчета о сверке общей       |
|------------------------------------------------------------------|
| информации                                                       |
| Рисунок 206. Выбор учреждения из перечня учреждений              |
| Рисунок 207. Отображение предупреждающего сообщения для          |
| Представителя учреждения с признаком отсутствия прав ведения     |
| бухгалтерского учета                                             |
| Рисунок 208. Отображение страницы «Информация об учреждениях»    |
| для Представителя учреждения с признаком отсутствия прав         |
| ведения бухгалтерского учета                                     |
| Рисунок 209. Блок «Тип учреждения в указанный период» 234        |
| Рисунок 210. Раздел «Перечень учреждений» 235                    |
| Рисунок 211. Страница «Установка связи с учреждением» 236        |
| Рисунок 212. Форма выбора учреждений                             |
| Рисунок 213. Отчет о сверке общей информации об учреждениях 240  |
| Рисунок 214. Гиперссылка «Отправить заявку в техподдержку» 242   |
| Рисунок 215. Окно «Формирование заявки в службу поддержки» 242   |
| Рисунок 216. Сообщение об успешной отправке заявки               |
| Рисунок 217. Вкладка «Подведомственная сеть»                     |
| Рисунок 218. Форма «Добавление подведомственной организации» 247 |
| Рисунок 219. Страница «Перечень организаций»                     |
| Рисунок 220. Ввод данных организации вручную                     |
| Рисунок 221. Окно для настройки полномочий 250                   |
| Рисунок 222. Окно управления полномочиями для организаций со     |
| связью со Сводным реестром                                       |
| Рисунок 223. Гиперссылка для удаления                            |
| Рисунок 224. Удаление связи                                      |
| Рисунок 225. Кнопка «Загрузить сеть из файла» 253                |
| Рисунок 226. Протокол импорта подведомственных организаций 254   |
| Рисунок 227. Протокол расхождений 256                            |
| Рисунок 228. Печатная форма                                      |
| Рисунок 229. Окно подтверждения подписания                       |
| Рисунок 230. Окно подтверждения подписания                       |
| Рисунок 231. Страница с печатной формой                          |
| Рисунок 232. Отчет по размещенным сведениям                      |

| Наименование ИС:                                                                                                    | Общероссийский официальный сайт в сети интернет для размещения информации о государственных (муниципальных) учреждениях |  |
|----------------------------------------------------------------------------------------------------|----------------------------------------------------------------------------------------------------|--|
| Название документа: Руководство пользователя по работе в Личном кабинете<br>Учреждения, представителя Учреждения, Учредителя |                                                                                                    |  |
| Код документа:                                                                                                    |                                                                                                    |  |
| Рисунок 233. Мен                                                                                                    | о «Аналитика по полвеломственным организациям»262                                                                       |  |
| Рисунок 234. Блок                                                                                                    | «Параметры формирования выборки»                                                                                        |  |
| Рисунок 235. Выбо                                                                                                    | рка «По размещенной информации о результатах                                                                            |  |
| ,<br>деятельности»                                                                                                    |                                                                                                    |  |
| Рисунок 236. Выбо                                                                                                    | орка «По размещенной информации об                                                                                      |  |
| использовании                                                                                                    | имущества»                                                                                                    |  |
| Рисунок 237. Отче                                                                                                    | т по размещенной информации о плановых                                                                                  |  |
| показателях                                                                                                    |                                                                                                    |  |
| Рисунок 238. Отче                                                                                                    | т по размещенной информации о фактических                                                                               |  |
| показателях                                                                                                    |                                                                                                    |  |
| Рисунок 239. Пунн                                                                                                    | ат меню «Отчет о сверке данных» 275                                                                                     |  |
| Рисунок 240. Стра                                                                                                    | ница отчета о сверке данных                                                                                             |  |
| Рисунок 241. Вспл                                                                                                    | ывающая подсказка 277                                                                                                   |  |
| Рисунок 242. Кног                                                                                                    | ка «Выгрузить в Excel» 277                                                                                              |  |
| Рисунок 243. Пунн                                                                                                    | хт меню «Мониторинг исполнения государственных                                                                          |  |
| (муниципальн                                                                                                    | ых) заданий» 278                                                                                                    |  |
| Рисунок 244. «Мог                                                                                                    | иторинг исполнения государственных                                                                                      |  |
| (муниципальн                                                                                                    | ых) заданий» 279                                                                                                    |  |
| Рисунок 245. Блок                                                                                                    | «Параметры формирования выборки»                                                                                        |  |
| Рисунок 246. Пунн                                                                                                    | хт меню Анализ плановых и фактических показателей                                                                       |  |
| деятельности.                                                                                                    |                                                                                                    |  |
| Рисунок 247. «Ана                                                                                                    | лиз плановых и фактических показателей                                                                                  |  |
| деятельности»                                                                                                    |                                                                                                    |  |
| Рисунок 248. Блок                                                                                                    | фильтра                                                                                                    |  |
| Рисунок 249. Дета                                                                                                    | льный просмотр показателей выплат/поступлений. 285                                                                      |  |
| Рисунок 250. Инф                                                                                                    | ографика по показателям поступлений 286                                                                                 |  |
| Рисунок 251. Инф                                                                                                    | ографика по показателям выплат                                                                                          |  |
| Рисунок 252. Пунн                                                                                                    | ст меню «Мониторинг заработной платы» 288                                                                               |  |
| Рисунок 253. «Мог                                                                                                    | ниторинг заработной платы сотрудников»                                                                                  |  |
| Рисунок 254. Блок                                                                                                    | фильтра                                                                                                    |  |
| Рисунок 255. Инф                                                                                                    | ографика мониторинга по заработной плате                                                                                |  |
| Рисунок 256. Пунн                                                                                                    | ст меню «Сводный отчет» 292                                                                                             |  |
| Рисунок 257. «Сво                                                                                                    | дный отчет» 292                                                                                                    |  |
| Рисунок 258. Блок                                                                                                    | фильтра 294                                                                                                    |  |

| Наименование ИС:    | Общероссийский официальный сайт в сети интернет для размещения информации о государственных (муниципальных) учреждениях |         |
|---------------------|----------------------------------------------------------------------------------------------------|---------|
| Название документа: | Руководство пользователя по работе в Личном кабинете<br>Учреждения, представителя Учреждения, Учредителя                |         |
| Код документа:      |                                                                                                    | Стр. 16 |

| Рисунок 259. «Результаты отбора сведений об организациях» 295         |
|-----------------------------------------------------------------------|
| Рисунок 260. Блок фильтра 296                                         |
| Рисунок 261. «Результаты отбора сведений об организациях» 297         |
| Рисунок 262. Пункт меню «Проверка сведений» 298                       |
| Рисунок 263. Страница «Проверка сведений» 299                         |
| Рисунок 264. Форма фильтра «Параметры формирования выборки» 300       |
| Рисунок 265. Окно «Перечень организаций» 301                          |
| Рисунок 266. Гиперссылки для установки статуса проверки               |
| Рисунок 267. Ползунок для установки статуса проверки                  |
| Рисунок 268. Модальное окно для ввода причины отклонения сведений 305 |
| Рисунок 269. Гиперссылки «Подтвердить всем» и «Установить всем» 305   |
| Рисунок 270. Пункт меню «Информация о подведомственных                |
| организациях»                                                         |
| Рисунок 271. Страница «Информация о подведомственных                  |
| организациях»                                                         |
| Рисунок 272. Выбор учреждения из перечня учреждений                   |
| Рисунок 273. Отображение предупреждающего сообщения для               |
| организации с полномочием «Учредитель» с признаком отсутствия         |
| прав ведения бухгалтерского учета                                     |
| Рисунок 274. Отображение страницы «Информация подведомственных        |
| организациях» для организации с полномочием «Учредитель» с            |
| признаком отсутствия прав ведения бухгалтерского учета                |
| Рисунок 275. Гиперссылка «Отправить заявку в техподдержку» 311        |
| Рисунок 276. Страница «Формирование заявки в службу поддержки» 311    |
| Рисунок 277 Сообщение об успешной отправке заявки                     |
|                                                                       |

| Наименование ИС:    | Общероссийский официальный сайт в сети интернет для<br>размещения информации о государственных (муниципальных)<br>учреждениях |
|---------------------|----------------------------------------------------------------------------------------------------|
| Название документа: | Руководство пользователя по работе в Личном кабинете<br>Учреждения, представителя Учреждения, Учредителя                      |
| Код документа:      | Стр. 17                                                                                                    |

## Перечень сокращений

| Сокращение | Полное наименование                                                                                                    |
|------------|----------------------------------------------------------------------------------------------------|
| XML        | Расширяемый язык разметки, предназначенный для<br>хранения и обмена информацией в структурированном<br>виде.                                                                                                    |
| БК         | Бюджетная классификация.                                                                                                    |
| БО         | Бухгалтерская отчетность.                                                                                                    |
| ГЗ         | Государственное (муниципальное) задание.                                                                                                    |
| ГИИС ЭБ    | Государственная интегрированная информационная<br>система управления общественными финансами<br>«Электронный бюджет».                                                                                               |
| ГМУ        | Государственное (муниципальное) учреждение.                                                                                                    |
| ЕГРЮЛ      | Единый государственный реестр юридических лиц                                                                                                    |
| ИНН        | Идентификационный номер налогоплательщика.                                                                                                    |
| КБК        | Код бюджетной классификации.                                                                                                    |
| КЛАДР      | Классификатор адресов Российской Федерации -<br>ведомственный классификатор ФНС России, созданный<br>для распределения территорий между налоговыми<br>инспекциями и автоматизированной рассылки<br>корреспонденции. |
| кпп        | Код причины постановки на учёт, присваиваемый организации при постановке на налоговый учет.                                                                                                    |
| ЛК         | Личный кабинет.                                                                                                    |
| НДС        | Налог на добавленную стоимость.                                                                                                    |
| НО         | Независимая оценка.                                                                                                    |
| ОГРН       | Основной государственный регистрационный номер.                                                                                                    |
| οκατο      | Общероссийский классификатор объектов административно-территориального деления.                                                                                                    |
| окпо       | Общероссийский классификатор предприятий и организаций.                                                                                                    |

| Наименование ИС:     | Общерос<br>размещен<br>учрежден | ероссийский официальный сайт в сети интернет для<br>ещения информации о государственных (муниципальных)<br>ждениях |          |  |  |  |
|----------------------|---------------------------------|----------------------------------------------------------------------------------------------------|----------|--|--|--|
| Название документа:  | Руководо<br>Учрежде             | тво пользователя по работе в Личном кабинете<br>ния, представителя Учреждения, Учредителя                          |          |  |  |  |
| Код документа:       |                                 |                                                                                                    | Стр. 18  |  |  |  |
| Сокращение           |                                 | Полное наименование                                                                                                |          |  |  |  |
| ОКПФО                |                                 | Общероссийский классификатор организационно правовых форм.                                                         | -        |  |  |  |
| ОКТМО                |                                 | Общероссийский классификатор территорий<br>муниципальных образований.                                              |          |  |  |  |
| ОКФС                 |                                 | Общероссийский классификатор форм собственности.                                                                   |          |  |  |  |
| ОрФК                 |                                 | Орган Федерального казначейства.                                                                                   |          |  |  |  |
| ОЦИ                  |                                 | Особо ценное имущество.                                                                                            |          |  |  |  |
| ПГМУ                 |                                 | Перечень государственных (муниципальных) учр                                                                       | еждений. |  |  |  |
| ППО                  |                                 | Публично-правовое образование.                                                                                     |          |  |  |  |
| ПФХД                 |                                 | План финансово-хозяйственной деятельности.                                                                         |          |  |  |  |
| РД                   |                                 | Результаты деятельности.                                                                                           |          |  |  |  |
| РФ                   |                                 | Российская Федерация.                                                                                              |          |  |  |  |
| ФК                   |                                 | Федеральное казначейство.                                                                                          |          |  |  |  |
| ФО Финансовый орган. |                                 |                                                                                                    |          |  |  |  |
| ФОИВ                 |                                 | Федеральные органы исполнительной власти РФ.                                                                       |          |  |  |  |
| ЭП                   |                                 | Электронная подпись.                                                                                               |          |  |  |  |

| Наименование ИС:    | Общероссийский официальный сайт в сети интернет для размещения информации о государственных (муниципальных) учреждениях |
|---------------------|----------------------------------------------------------------------------------------------------|
| Название документа: | Руководство пользователя по работе в Личном кабинете<br>Учреждения, представителя Учреждения, Учредителя                |
| Код документа:      | Стр. 19                                                                                                    |

## Перечень терминов

| Наименование термина                                                                         | Определение                                                                                                    |
|----------------------------------------------------------------------------------------------|----------------------------------------------------------------------------------------------------|
| Государственное<br>(муниципальное) задание                                                   | Документ, устанавливающий требования к составу,<br>качеству и (или) объему (содержанию), условиям, порядку<br>и результатам оказания государственных (муниципальных)<br>услуг (выполнения работ).                                                                                                    |
| Государственные<br>(муниципальные) услуги                                                    | Деятельность государственных и муниципальных органов,<br>определенная их функциями и полномочиями по<br>реализации субъективных прав и обязанностей физических<br>лиц и организаций в соответствии с законодательством<br>Российской Федерации и законодательством субъектов<br>Российской Федерации.                                                 |
| Инфографика                                                                                  | Графический способ подачи информации, данных и<br>знаний, целью которого является быстро и чётко<br>преподносить сложную информацию. Одна из форм<br>информационного дизайна.                                                                                                    |
| Личный кабинет Учреждения,<br>представителя Учреждения,<br>Учредителя                        | Рабочая область специалистов организаций с<br>полномочиями «Учреждение», «Представитель<br>учреждения» и «Учредитель», зарегистрированных на<br>Официальном сайте в сети «Интернет» для размещения<br>информации о государственных (муниципальных)<br>учреждениях, определяющая набор функций, в<br>соответствии с полномочиями, для работы на сайте. |
| Официальный сайт ГМУ,<br>Система                                                             | Официальный сайт для размещения информации о<br>государственных (муниципальных) учреждениях в<br>информационно-телекоммуникационной сети «Интернет»,<br>посредством которого обеспечивается размещение<br>информации в публичном доступе.                                                                                                    |
| План финансово-хозяйственной<br>деятельности государственного<br>(муниципального) учреждения | Один из важнейших документов, регламентирующих<br>деятельность бюджетных и автономных учреждений.<br>Содержит сведения о планируемой на финансовый год<br>(плановый период) финансово-хозяйственной<br>деятельности государственного (муниципального)<br>учреждения.                                                                                  |
| Федеральное казначейство                                                                     | Федеральный орган исполнительной власти (федеральная служба), осуществляющий в соответствии с                                                                                                    |

| Наименование ИС:     | Общероссийский официальный сайт в сети интернет для размещения информации о государственных (муниципальных) учреждениях |                                                                                                    |                                                 |  |  |  |
|----------------------|----------------------------------------------------------------------------------------------------|----------------------------------------------------------------------------------------------------|-------------------------------------------------|--|--|--|
| Название документа:  | Руководо<br>Учрежде                                                                                                    | ство пользователя по работе в Личном кабинете<br>ения, представителя Учреждения, Учредителя                                                                                                    |                                                 |  |  |  |
| Код документа:       |                                                                                                    | Ст                                                                                                    | rp. 20                                          |  |  |  |
| Наименование терми   | на                                                                                                    | Определение                                                                                                    |                                                 |  |  |  |
|                      |                                                                                                    | законодательством Российской Федерации<br>правоприменительные функции по обеспечению<br>исполнения федерального бюджета, кассовому<br>обслуживанию исполнения бюджетов бюджетной си<br>Российской Федерации, предварительному и текуще<br>контролю за ведением операций со средствами<br>федерального бюджета главными распорядителями,<br>распорядителями и получателями средств федеральн<br>бюджета.                                                                                                    | істемы<br>:му<br>ного                           |  |  |  |
| Учреждения, ГМУ      |                                                                                                    | Государственные и муниципальные учреждения:<br>федеральные казенные учреждения, казенные учреж<br>субъектов Российской Федерации, муниципальные<br>казенные учреждения и их обособленные структурни<br>подразделения;<br>федеральные бюджетные учреждения, бюджетные<br>учреждения субъектов Российской Федерации,<br>муниципальные бюджетные учреждения и их<br>обособленные структурные подразделения;<br>автономные учреждения, созданные на базе имущест<br>находящегося в собственности Российской Федераци<br>автономные учреждения, созданные на базе имущест<br>находящегося в собственности субъектов Российской<br>Федерации, автономные учреждения, созданные на базе имущест<br>обсственности, и их обособленные структурные<br>подразделения. | дения<br>ые<br>тва,<br>ии,<br>тва,<br>й<br>5азе |  |  |  |
| Электронная цифровая | подпись                                                                                                    | Реквизит XML-документа, предназначенный для зац<br>данного документа от подделки, полученный в резул<br>криптографического преобразования информации с<br>использованием закрытого ключа электронной цифр<br>подписи и позволяющий идентифицировать владелы<br>сертификата ключа подписи, а также установить<br>отсутствие искажения информации в XML-документ                                                                                                    | циты<br>іьтате<br>ювой<br>ца<br>ге.             |  |  |  |

| Наименование ИС:    | Общероссийский официальный сайт в сети интернет для размещения информации о государственных (муниципальных) учреждениях |
|---------------------|----------------------------------------------------------------------------------------------------|
| Название документа: | Руководство пользователя по работе в Личном кабинете<br>Учреждения, представителя Учреждения, Учредителя                |
| Код документа:      | Стр. 21                                                                                                    |

# 1 Личный кабинет организации с полномочием «Учреждение»

## 1.1 Работа в личном кабинете Уполномоченного специалиста Учреждения

### 1.1.1 Личный кабинет Уполномоченного специалиста Учреждения

Личный кабинет Уполномоченного специалиста Учреждения представлен ниже (Рисунок 1).

| Официальный<br>для размещен<br>о государствен                              | сайт<br>ия информации<br>нных (муниципальных                                                              | <) учреждениях                                                                                                    | <u>su</u><br>O:        | 8-800-222<br>pport_gmu@i<br>пправить заян | 2-777<br>roskazna.ru<br>вку в техпод | Выйти из ЛК 🕞        |
|----------------------------------------------------------------------------|----------------------------------------------------------------------------------------------------|----------------------------------------------------------------------------------------------------|------------------------|-------------------------------------------|--------------------------------------|----------------------|
|                                                                            | Информация об учрежде                                                                                     | нии                                                                                                    |                        | Новости и                                 | события                              |                      |
| Вы авторизованы как:<br>Полномочия пользователя:                           | Федоров Дмитрий Василы<br>Уполномоченный специал                                                          | <mark>28ИЧ</mark><br>IИСТ                                                                                                    |                        |                                           |                                      | T                    |
| Организация:<br>Полномочия организации:                                    | Министерство образовани<br>Учреждение                                                                     | ия Московской области                                                                                                    |                        |                                           |                                      |                      |
| Информация об учро<br>Оператор сайта 31 (Учре<br>Тип учрежде               | еждении<br>ждение, Учредитель,<br>Период <sup>9</sup><br>ния в указанный период<br>Тип сведений<br>Статус | Представитель учреждения), ИН<br>2017 М плановый период: 2018 - 20<br>Бюджетное с предоставлением субсидии<br>Все сведения<br>Все статусы | IH 4444444<br>)19<br>й | 30                                        | V Nat                                | иенить тип           |
|                                                                            | Тип сведен                                                                                                | имй                                                                                                    | Период                 | Статус                                    | Дата<br>подготовкі                   | Дата<br>и публикации |
| Общая информация об учрежд                                                 | ении (изменение №467) 핗                                                                                   |                                                                                                    |                        | Подготовлено                              | 21.03.2018 15:                       | 05 01.03.2018 16:12  |
| Информация о государственно<br>В связи с получением инфо<br>редактирования | м (муниципальном) задании и его<br>рмации о государственном задан                                         | о исполнении (изменение №5) <sup>9</sup> 💽<br>ии из ГИИС ЭБ закрыта возможность                                                           | 2017                   | Опубликовано                              | 01.04.2016 01:                       | 29 01.04.2016 01:29  |
| Информация о плане финансов                                                | во-хозяйственной деятельности (                                                                           | изменение №4) 🥃                                                                                                    | 2017                   | Подготовлено                              | 15.01.2018 15:                       | 40 17.03.2017 11:33  |

Рисунок 1. Личный кабинет Уполномоченного специалиста Учреждения

| Наименование ИС:    | Общероссийский официальный сайт в сети интернет для размещения информации о государственных (муниципальн учреждениях | ых)     |
|---------------------|----------------------------------------------------------------------------------------------------|---------|
| Название документа: | Руководство пользователя по работе в Личном кабинете<br>Учреждения, представителя Учреждения, Учредителя             |         |
| Код документа:      |                                                                                                    | Стр. 22 |

Личный кабинет содержит:

- Горизонтальное навигационное меню (при выборе пункта меню открывается соответствующий раздел работы с данными):
  - Раздел «Информация об учреждении» (п. 1.1.2);
  - Раздел «Информация об организации, являющейся представителем учреждения» (см. п. 1.1.8) – отображается в случае, если для учреждения установлена связь с представителем учреждения (п. 2.1.5);
  - Раздел «Новости и события»;
  - Кнопка «Выход» осуществляется выход из личного кабинета.
- блок с информацией о ФИО и полномочиях пользователя;
- блок с информацией о полном наименовании, полномочиях и ИНН организации.

### 1.1.2 Работа с информацией об учреждении

Для работы с информацией об учреждении необходимо выбрать раздел «Информация об учреждении» в горизонтальном навигационном меню (п. 1.1.1).

Если у учреждения отсутствует право ведения бухгалтерского учета, на экране отобразится сообщение «Необходимо разместить сведения» (Рисунок 2).

| Наименование ИС:                                                                                                    | Общероссийский официальный сайт в сети интернет для размещения информации о государственных (муниципал учреждениях | ьных)   |  |
|----------------------------------------------------------------------------------------------------|----------------------------------------------------------------------------------------------------|---------|--|
| Название документа: Руководство пользователя по работе в Личном кабинете Учреждения, представителя Учреждения, Учредителя |                                                                                                    |         |  |
| Код документа:                                                                                                    |                                                                                                    | Стр. 23 |  |
|                                                                                                    | Необходимо разместить сведения<br>Согласно Приказу №86н от 21.07.2011 «Об утверждении порядка предоставления       |         |  |

| Согласно приказу №26н от 21.07.2011 «Об утверждении порядка пред<br>информации государственным (муниципальным) учреждением, ее раз<br>официальном сайте в сети Интернет и ведения указанного сайта» учр<br>обязано разместить следующие недостающие сведения не позднее пя<br>дней, следующих за днем принятия документов или внесения изменен<br>документы: | цоставления<br>кмещения на<br>еждение<br>ти рабочих<br>⊣ий в |
|----------------------------------------------------------------------------------------------------|--------------------------------------------------------------|
| Согласно полученным сведениям из Сводного реестра у учреждения о<br>право ведения бухгалтерского учета                                                                                                    | этсутствует                                                  |
| <b>2016</b><br>Информация о показателях бюджетной сметы.                                                                                                    |                                                              |
| <b>2015</b><br>Сведения о контрольных мероприятиях и их результатах.                                                                                                    |                                                              |
|                                                                                                    | Ок                                                           |

Рисунок 2. Сообщение «Необходимо разместить сведения»

При нажатии на кнопку «Ок» отобразится страница «Информация об учреждении» (Рисунок 3).

| Наименование ИС:                                                                            | Общероссийский официальный сайт в сети интернет для<br>размещения информации о государственных (муниципальных)<br>учреждениях |                                                                                    |                           |                         |                    |                    |
|---------------------------------------------------------------------------------------------|----------------------------------------------------------------------------------------------------|------------------------------------------------------------------------------------|---------------------------|-------------------------|--------------------|--------------------|
| Название документа:                                                                         | Руководст<br>Учрежден                                                                                                    | во пользователя по<br>ия, представителя                                            | о работе в Ј<br>Учреждени | Іичном ка<br>ія, Учреди | бинете<br>птеля    |                    |
| Код документа:                                                                              |                                                                                                    |                                                                                    |                           |                         |                    | Стр. 24            |
| Информация об учрежде<br>Министерство образования Мо                                        | НИИ<br>сковской област                                                                                                    | ги (Учреждение), ИНН 444                                                           | 444430                    |                         |                    |                    |
| Тип учреждения в ук                                                                         | Период <sup>9</sup><br>азанный период<br>Тип сведений<br>Статус                                                               | 2017 плановый период<br>Бюджетное с предоставлением<br>Все сведения<br>Все статусы | : 2018 - 2019<br>субсидий |                         | У Измен            | ить тип<br>V       |
|                                                                                             | Тип сведе                                                                                                    | ний                                                                                | Пер                       | иод Статус              | Дата<br>подготовки | Дата<br>публикации |
| Общая информация об учреждении (изм                                                         | иенение №467) 🥃                                                                                                    |                                                                                    |                           | Подготовлено            | 21.03.2018 15:05   | 01.03.2018 18:12   |
| Информация о государственном (муниці<br>В связи с получением информации о<br>редактирования | ипальном) задании и ег<br>государственном зада                                                                                | о исполнении (изменение №5) <sup>9</sup> 💽<br>нии из ГИИС ЭБ закрыта возможность   | 2017                      | Опубликовано            | 01.04.2016 01:29   | 01.04.2018 01:29   |
| Информация о плане финансово-хозяйс                                                         | твенной деятельности                                                                                                    | (изменение №4) 🤜                                                                   | 2017                      | 7 Подготовлено          | 15.01.2018 15:40   | 17.03.2017 11:33   |
| Информация об операциях с целевыми                                                          | средствами из бюджета                                                                                                    |                                                                                    | 2017                      | 7 Подготовлено          | 09.02.2018 17:39   |                    |
| Информация о результатах деятельност                                                        | ги и об использовании и                                                                                                    | мущества 🔽                                                                         | 2017                      | 7 Подготовлено          | 20.04.2017 18:07   |                    |
| Сведения о проведенных контрольных м                                                        | ероприятиях и их резул                                                                                                    | пьтатах 🔽                                                                          | 2017                      | 7 Подготовлено          | 01.05.2017 08:41   |                    |
| (ф. 0503730) Баланс государственного (г                                                     | муниципального) учреж                                                                                                    | дения 🔽                                                                            | 2017                      | 7 Подготовлено          | 19.01.2016 15:15   |                    |
| (ф. 0503737) Отчет об исполнении учреж                                                      | кдением плана его фин                                                                                                    | ансово-хозяйственной деятельности 🚦                                                | 2017                      | 7 Подготовлено          | 10.06.2017 00:32   |                    |
| (ф. 0503721) Отчет о финансовых резул                                                       | ьтатах деятельности 🚦                                                                                                    | 3                                                                                  | 2017                      | 7 Подготовлено          | 27.04.2017 11:17   |                    |
| Иная информация об учреждении (изме                                                         | нение №23) 💽                                                                                                    |                                                                                    |                           | Опубликовано            | 27.06.2017 18:26   | 27.06.2017 18:26   |
| Дополнительная информац                                                                     | ия об учрежде                                                                                                    | ении                                                                               |                           |                         |                    |                    |
|                                                                                             | Наименование раз                                                                                                    | дела                                                                               | Колич                     | ество событий           | Дата послед        | него события       |
| Новости учреждения                                                                          |                                                                                                    |                                                                                    | 2                         |                         | 24.10.2014 15:01   |                    |
| Отзывы об учреждении                                                                        |                                                                                                    |                                                                                    | 2                         |                         | 13.07.2017 16:27   |                    |
| Теги учреждения                                                                             |                                                                                                    |                                                                                    | 7                         |                         | 16.09.2015 14:48   |                    |

Рисунок 3. Страница «Информация об учреждении»

Страница содержит следующие параметры поиска сведений об учреждении:

— «Период» – выпадающий список для выбора периода формирования сведений;

| Наименование ИС:    | Общероссийский официальный сайт в сети интернет для размещения информации о государственных (муниципальных) учреждениях |    |
|---------------------|----------------------------------------------------------------------------------------------------|----|
| Название документа: | Руководство пользователя по работе в Личном кабинете<br>Учреждения, представителя Учреждения, Учредителя                |    |
| Код документа:      | Стр.                                                                                                    | 25 |

- «Тип учреждения в указанный период» выпадающий список для выбора типа учреждения, содержащий следующие значения:
  - «Бюджетное с предоставлением субсидий»;
  - «Бюджетное без предоставления субсидий»;
  - «Автономное»;
  - «Казенное».
- «Изменить тип» кнопка, при нажатии на которую инициируется процесс изменения типа учреждения за прошедший период;
- «Тип сведений» выпадающий список, который формируется в зависимости от типа учреждения и наличия субсидий за соответствующий период, может иметь один из двух видов:
  - для бюджетных учреждений, которым предоставляются субсидии, и автономных учреждений в списке отображаются следующий значения:
    - Общая информация об учреждении;
    - Иная информация;
    - Информация о государственном (муниципальном) задании и его исполнении;
    - Информация о плане финансово-хозяйственной деятельности;
    - Информация об операциях с целевыми средствами из бюджета;
    - Информация о результатах деятельности и об использовании имущества;
    - Сведения о проведенных контрольных мероприятиях и их результатах;
    - Баланс государственного (муниципального) учреждения (ф. 0503730);
    - Отчет об исполнении учреждением плана его финансовохозяйственной деятельности (ф. 0503737);
    - Отчет о финансовых результатах деятельности (ф. 0503721);
  - для бюджетных учреждений, которым не предоставляются субсидии, и казенных учреждений в списке отображаются следующие значения:

| Наименование ИС:    | Общероссийский официальный сайт в сети интернет для размещения информации о государственных (муниципальн учреждениях | ых)     |
|---------------------|----------------------------------------------------------------------------------------------------|---------|
| Название документа: | Руководство пользователя по работе в Личном кабинете<br>Учреждения, представителя Учреждения, Учредителя             |         |
| Код документа:      |                                                                                                    | Стр. 26 |

- Общая информация об учреждении;
- Иная информация;
- Информация о государственном (муниципальном) задании и его исполнении;
- Информация о показателях бюджетной сметы;
- Информация о результатах деятельности и об использовании имущества;
- Сведения о проведенных контрольных мероприятиях и их результатах;
- Баланс главного распорядителя, распорядителя, получателя бюджетных средств, главного администратора, администратора источников финансирования дефицита бюджета, главного администратора, администратора доходов бюджета (ф. 0503130);
- Отчет о финансовых результатах деятельности (ф. 0503121);
- Отчет об исполнении бюджета (ф. 0503127);
- Отчет об исполнении смет доходов и расходов по приносящей доход деятельности главного распорядителя, получателя бюджетных средств (ф. 0503137) – данный отчет отображается в списке только для периода – 2012.
- «Статус» выпадающий список для выбора статуса типа сведений, содержащий следующие значения:
  - «Все статусы» значение по умолчанию;
  - «Не подготовлено» сведения, которые ранее не подготавливались в рамках выбранного в фильтре года;
  - «Подготовлено» сведения, которые были подготовлены и не отправлены на публикацию;
  - «Отклонено» сведения, которые были подготовлены, отправлены на публикацию, но содержат нарушения, зафиксированные в протоколе несоответствий;
  - «Опубликовано» сведения, которые были опубликованы.

Чтобы осуществить поиск сведений об учреждении укажите параметры поиска - выберите в выпадающих списках необходимые значения.

| Наименование ИС:    | Общероссийский официальный сайт в сети интернет для размещения информации о государственных (муниципальных) учреждениях |
|---------------------|----------------------------------------------------------------------------------------------------|
| Название документа: | Руководство пользователя по работе в Личном кабинете<br>Учреждения, представителя Учреждения, Учредителя                |
| Код документа:      | Стр. 27                                                                                                    |

Для изменения типа учреждения необходимо нажать на кнопку «Изменить тип», в поле «Тип учреждения в указанный период» выбрать необходимый тип учреждения из выпадающего списка и нажать на кнопку «Сохранить». Для отмены изменения типа учреждения необходимо нажать на кнопку «Отменить» (Рисунок 4).

| Информация об учреждении<br>Министерство образования Московской обла | сти (Учреждение), ИНН 4444444430                                                                         |              |
|----------------------------------------------------------------------|----------------------------------------------------------------------------------------------------|--------------|
| Период<br>Тип учреждения в указанный период                          | 2016 плановый период: 2017 - 2018                                                                        | 0            |
| Тип сведений                                                         | Бюджетное без предоставления субсидий<br>Бюджетное без предоставления субсидий<br>Автономное<br>Казенное | Сохранить    |
| Статус                                                               | Все статусы                                                                                              | $\checkmark$ |

Рисунок 4. Страница «Информация об учреждении», редактирование типа учреждения

При нажатии на кнопку «Сохранить» отобразится соответствующий список «Тип сведений». При этом если для типов сведений «Информация о годовой бухгалтерской отчетности», «Информация об операциях с целевыми средствами из бюджета», «Информация о показателях бюджетной сметы», «Информация о плане финансово-хозяйственной деятельности», при изменении состава сведений за прошедший период существуют сведения в статусе «Опубликовано» (в том числе и опубликованное изменение), то они переводятся в статус «Недействительно». При повторной смене состава сведений крайнее изменение сведений (которые ранее были переведены в статус «Недействительно»), получает статус «Опубликовано».

\*Примечание: Сведения в статусе «Подготовлено» не изменяют свой статус при смене состава сведений, проект сведений сохраняется. При повторной смене состава сведений информация будет доступна для редактирования, публикации, удаления изменений.

После выбора параметров фильтрации отобразится перечень всех подготавливаемых учреждением сведений (Рисунок 5).

| Наименование ИС:    | Общероссийский официальный сайт в сети интернет для<br>размещения информации о государственных (муниципальных)<br>учреждениях |
|---------------------|----------------------------------------------------------------------------------------------------|
| Название документа: | Руководство пользователя по работе в Личном кабинете<br>Учреждения, представителя Учреждения, Учредителя                      |
| Код документа:      | Стр. 28                                                                                                    |

|   | Тип сведений                                                                                                 | Период | Статус       | Дата<br>подготовки | Дата<br>публикации |
|---|----------------------------------------------------------------------------------------------------|--------|--------------|--------------------|--------------------|
|   | Общая информация об учреждении (изменение №467) 💽                                                            |        | Подготовлено | 21.03.2018 15:05   | 01.03.2018 16:12   |
|   | Информация о государственном (муниципальном) задании и его исполнении (изменение №38) 🍳 💽                    | 2016   | Подготовлено | 28.12.2017 01:52   | 04.11.2017 03:18   |
|   | Информация о плане финансово-хозяйственной деятельности 🕞                                                    | 2016   | Опубликовано | 25.07.2016 23:38   | 25.07.2016 23:38   |
| • | Информация об операциях с целевыми средствами из бюджета 🧧                                                   | 2016   | Отклонено    | 29.08.2016 10:58   |                    |
|   | Информация о результатах деятельности и об использовании имущества (изменение №5) 🥃                          | 2016   | Подготовлено | 20.04.2017 16:05   | 31.10.2016 18:22   |
|   | Сведения о проведенных контрольных мероприятиях и их результатах 🧧                                           | 2016   | Подготовлено | 23.05.2016 12:11   |                    |
|   | (ф. 0503730) Баланс государственного (муниципального) учреждения (изменение №2) 🥃                            | 2016   | Опубликовано | 24.09.2016 03:09   | 24.09.2016 03:11   |
|   | (ф. 0503737) Отчет об исполнении учреждением плана его финансово-хозяйственной деятельности (изменение №3) 💌 | 2016   | Подготовлено | 03.07.2017 11:29   | 18.01.2017 09:30   |
|   | (ф. 0503721) Отчет о финансовых результатах деятельности (изменение №1) 💌                                    | 2016   | Подготовлено | 10.01.2017 09:44   | 24.09.2016 03:09   |
|   | Иная информация об учреждении (изменение №23) 🔽                                                              |        | Опубликовано | 27.08.2017 16:28   | 27.08.2017 16:28   |

Рисунок 5. Перечень сведений

При нажатии на пиктограмму « • для каждого элемента отобразится контекстное меню, содержащее следующие пункты:

- «Подготовить» для статуса «Не подготовлено»;
- «Редактировать» для всех статусов кроме «Не подготовлено»;
- «Опубликовать» для статуса «Подготовлено»;
- «Удалить изменения» для статуса «Подготовлено» и «Отклонено» только при формировании изменений;
- «Просмотр сведений» для всех статусов кроме статуса «Не подготовлено»;
- «Печатная форма» для статуса «Опубликовано»;
- «Сформировать из xml файла» для формирования сведений из xml файла.

В случае если статус сведений «Отклонено», в таблице отображается пиктограмма «<sup>()</sup>». При наведении на нее курсора отобразится подсказка

| Наименование ИС:    | Общероссийский официальный сайт в сети интернет для размещения информации о государственных (муниципальных) учреждениях |   |
|---------------------|----------------------------------------------------------------------------------------------------|---|
| Название документа: | Руководство пользователя по работе в Личном кабинете<br>Учреждения, представителя Учреждения, Учредителя                |   |
| Код документа:      | Стр. 29                                                                                                    | ) |

«Протокол несоответствий». При нажатии на пиктограмму отобразится печатная форма протокола несоответствий.

В случае если выбран период отображения сведений, предшествующий дате присвоения ОГРН, то слева от сведений отображается пиктограмма « В таком случае блокируется размещение следующих сведений:

- информация о государственном (муниципальном) задании и его исполнении;
- информация о показателях бюджетной сметы;
- информация о плане финансово-хозяйственной деятельности;
- информация об операциях с целевыми средствами из бюджета;
- информация о результатах деятельности и об использовании имущества;
- сведения о проведенных контрольных мероприятиях и их результатах;
- баланс государственного (муниципального) учреждения (ф. 0503730);
- отчет об исполнении учреждением плана его финансовохозяйственной деятельности (ф. 0503737);
- отчет о финансовых результатах деятельности (ф. 0503721);
- баланс главного распорядителя, распорядителя, получателя бюджетных средств, главного администратора, администратора финансирования дефицита бюджета, источников главного администратора, администратора доходов бюджета (ф. 0503130);
- отчет о финансовых результатах деятельности (ф. 0503121);
- отчет об исполнении бюджета (ф. 0503127);
- отчет об исполнении смет доходов и расходов по приносящей доход деятельности главного распорядителя, получателя бюджетных средств (ф. 0503137).

При наведении курсора на пиктограмму отображается всплывающая подсказка «Размещение сведений за период, предшествующий дате присвоения ОГРН учреждению (<дата ОГРН в формате dd.mm.yyyy>), не допускается». Контекстное меню для таких сведений не отображается (Рисунок 6).

| Наименование ИС:    | Общероссийский официальный сайт в сети интернет для размещения информации о государственных (муниципальн учреждениях | ых)     |
|---------------------|----------------------------------------------------------------------------------------------------|---------|
| Название документа: | Руководство пользователя по работе в Личном кабинете<br>Учреждения, представителя Учреждения, Учредителя             |         |
| Код документа:      |                                                                                                    | Стр. 30 |

|                                                           |          | Тип сведений                                                          | Период | Статус          | Дата подготовки  | Дата публикации  |
|-----------------------------------------------------------|----------|-----------------------------------------------------------------------|--------|-----------------|------------------|------------------|
| Размещение сведений за пер<br>ОГРН учрежаению (25.01.2014 | код, пре | диествующий дате присвоения ПРЕЖДЕНИИ (ИЗМЕНЕНИе №37) 😎               |        | Подготовлено    | 08.07.2014 15:25 | 20.06.2014 13:34 |
|                                                           | 0        | Информация о государственном (муниципальном) задании и его исполнении |        | Не подготовлено |                  |                  |
|                                                           |          | Информация о показателях бюджетной сметы                              |        | Не подготовлено |                  |                  |
|                                                           |          | Информация о результатах деятельности и об использовании имущества    |        | Не подготовлено |                  |                  |
|                                                           |          | Сведения о проведенных контрольных мероприятиях и их результатах      |        | Не подготовлено |                  |                  |
|                                                           | ۲        | (ф. 0503130) Баланс                                                   |        | Не подготовлено |                  |                  |
|                                                           | ۲        | (ф. 0503121) Отчет о финансовых результатах деятельности              |        | Не подготовлено |                  |                  |
|                                                           | ۲        | (ф. 0503127) Отчет об исполнении бюджета                              |        | Не подготовлено |                  |                  |
|                                                           |          | Иная информация об учреждении (изменение №8) 💽                        |        | Подготовлено    | 24.06.2014 17:19 | 11.04.2014 17:51 |

#### Рисунок 6. Сведения, блокированные для размещения

В случае если для сведений установлен признак ограниченного доступа, в таблице отображается пиктограмма « Э». При наведении на нее курсора отображается подсказка «Сведения с ограниченным доступом не доступны для формирования в текущем периоде». Формирование, редактирование и публикация сведений отмеченных данной пиктограммой не доступно.

В случае если для учреждения установлен период недоведения государственного (муниципального) задания формирование и просмотр государственного задания за выбранный период не доступен (формирование Общей информации об учреждении остается доступным). В данном случае для сведений отображается сообщение «Размещение сведений для учреждения невозможно т.к. не доведено государственное (муниципальное) задание на <период недоведения гос. Задания> год» (Рисунок 7).

| Наименование ИС:                                                                                                    | Общероссийский официальный сайт в сети интернет для размещения информации о государственных (муниципальных учреждениях   |                                                                                                    |                  | ых)                     |                      |                      |
|----------------------------------------------------------------------------------------------------|----------------------------------------------------------------------------------------------------|----------------------------------------------------------------------------------------------------|------------------|-------------------------|----------------------|----------------------|
| Название документа:                                                                                                    | Руководс<br>Учреждеі                                                                                                    | уководство пользователя по работе в Личном кабинете<br>чреждения, представителя Учреждения, Учредителя |                  |                         |                      |                      |
| Код документа:                                                                                                    |                                                                                                    |                                                                                                    |                  |                         |                      | Стр. 31              |
| Информация об учреждени<br>Тестовая организация №4\1 (Уч                                                                                                    | И<br>реждение, Учр<br>Период<br>Тип сведений<br>Статус                                                                   | хедитель, Представитель учреждени<br>2014 плановый период: 2015 - 2016<br>Все сведения<br>Все статусы  | ия), ИНН 4       | Сформироват<br>44444431 | гь отчет о сверке об | іцей информации<br>• |
| Тип сведений                                                                                                    |                                                                                                    |                                                                                                    | Период           | Статус                  | Дата подготовки      | Дата публикации      |
| Общая информация об учреждении (изменен                                                                                                    | re №29) 🔽                                                                                                    |                                                                                                    |                  | Опубликовано            | 05.05.2014 20:32     | 05.05.2014 20:33     |
| Информация о государственном (муниципальном) задании и его исполнении (изменение № 12) •<br>Размед ние сведений для учрекдения невозможно, т.к. не доведено государственное (муниципальное) задание на 2014 год 2014 Опубликовано 05.05.2014 20:34 |                                                                                                    | 05.05.2014 20:35                                                                                       |                  |                         |                      |                      |
| Информация о плане финансово-хозяйствен                                                                                                    | Информация о плане финансово-хозяйственной деятельности (изменение №1) 💽 2014 Опубликовано 01.04.2014 17:50              |                                                                                                    |                  | 01.04.2014 17:51        |                      |                      |
| Информация об операциях с целевыми сред<br>Размецение сведений для учреждения невозможно, т.к. с                                                                                                    | ствами из бюджета (и<br>ведения об операциях с цел                                                                       | зменение №2)<br>евыми средствами не доводятся на 2014 год                                              | 2014             | Опубликовано            | 01.04.2014 17:49     | 01.04.2014 17:49     |
| Информация о результатах деятельности и                                                                                                    | Информация о результатах деятельности и об использовании имущества (изменение NP11) 💿 2014 Подготовлено 05.05.2014 20.08 |                                                                                                    | 05.05.2014 20:08 | 24.04.2014 15:30        |                      |                      |
| Сведения о проведенных контрольных мероприятилх и их результатах (изменение №9) 🧧 2014 Олубликовано 05.05.2014 20.36                                                                                                    |                                                                                                    | 05.05.2014 20:36                                                                                       |                  |                         |                      |                      |
| (ф. 0503730) Баланс государственного (муниципального) учреждения (изменение №3) 💽 2014 Подготовлено 03.05.2014 17:13                                                                                                    |                                                                                                    | 03.05.2014 17:13                                                                                       | 01.04.2014 17:53 |                         |                      |                      |
| (ф. 0503737) Отчет об исполнении учреждением плана его финансово-хозяйственной деятельности (изменение №2) 💽 2014 Опубликовано 01.04.2014 17:54                                                                                                    |                                                                                                    | 01.04.2014 17:55                                                                                       |                  |                         |                      |                      |
| (ф. 0503721) Отчет о финансовых результатах деятельности (изменение N#2) 💼 2014 Опубликовано 01.04.2014 17:51                                                                                                    |                                                                                                    | 01.04.2014 17:52                                                                                       |                  |                         |                      |                      |
| Иная информация об учреждении (изменение №7) 💽 Опубликовано 23.04.2014 12.39                                                                                                    |                                                                                                    |                                                                                                    | 23.04.2014 12:39 |                         |                      |                      |

## Рисунок 7. Отображение сведений, в случае если указан период не доведения государственного (муниципального) задания

В случае если для учреждения установлен период неутверждения информации об операциях с целевыми средствами, формирование и просмотр сведений «Информация об операциях с целевыми средствами» за данный период не доступны. В данном случае для сведений отображается сообщение: «Размещение сведений для учреждения невозможно, т.к. сведения об операциях с целевыми средствами не доводятся на <период недоведения информации> год».

В случае если у учреждения отсутствует право ведения бухгалтерского учета, для типов сведений «Информация о плане финансово-хозяйственной деятельности», «Информация об операциях с целевыми средствами из бюджета», «Информация о показателях бюджетной сметы», «Информация о результатах деятельности и об использовании имущества отображается сообщение» и «Бухгалтерские отчеты», отображается следующее сообщение: «Согласно полученным сведениям из Сводного реестра, у учреждения отсутствует право ведения бухгалтерского учета, закрыта возможность ввода данного типа сведений» (Рисунок 8).

| Наименование ИС:    | Общероссийский официальный сайт в сети интернет для размещения информации о государственных (муниципальн учреждениях | ых)     |
|---------------------|----------------------------------------------------------------------------------------------------|---------|
| Название документа: | Руководство пользователя по работе в Личном кабинете Учреждения, представителя Учреждения, Учредителя                |         |
| Код документа:      |                                                                                                    | Стр. 32 |
|                     |                                                                                                    |         |

Информация о показателях бюджетной сметы Согласно полученным сведениям из Сводного реестра, у учреждения отсутствует право ведения бух.учета, закрыта возможность ввода данного типа сведений

### Рисунок 8. Отображение сообщения об отсутствии права ведения бухгалтерского учета

В случае если информация об учреждении была изменена в перечне государственных (муниципальных) учреждений, то напротив сведений «Общая информация» отобразится сообщение «В перечне государственных (муниципальных) учреждений сведения об организации были изменены. Необходимо отредактировать информацию на сайте и повторно опубликовать» (Рисунок 9). Для исправления необходимо сверить сведения, содержащиеся в опубликованной версии документа «Общая информация» и в печатной форме сведений, со сведениями, содержащимися в Реестре организаций. В случае если данные не соответствуют друг другу, необходимо сформировать И опубликовать изменения общей информации (п. 1.1.4.1). При создании нового проекта измененные данные из ПГМУ подтянутся автоматически. После публикации изменений сведений сообщение отображаться не будет.

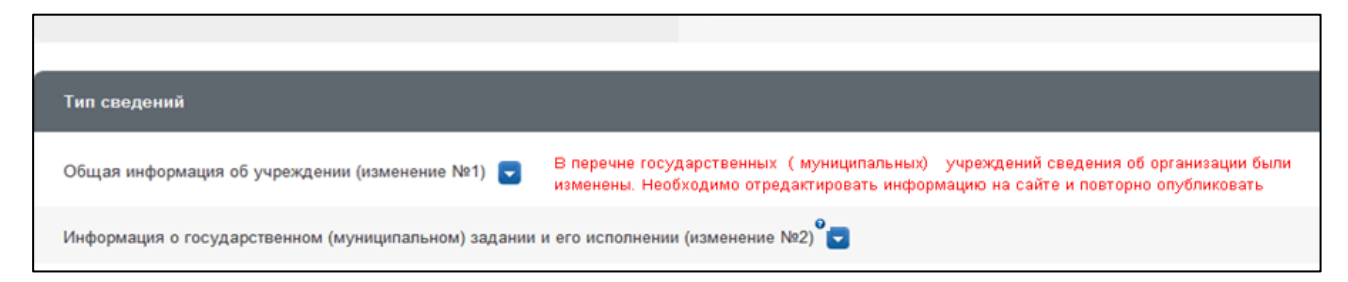

#### Рисунок 9 Отображение сообщения об изменении сведений в ПГМУ

В случае если информация о государственном (муниципальном) задании была опубликована позднее информации о результатах деятельности и об опубликованную использовании имущества или В информацию 0 государственном (муниципальном) задании внесены изменения в части добавления или удаления услуг (работ), то напротив сведений «Информация о деятельности и об использовании имущества» отобразится результатах сообщение об (работах) «Информация услугах В государственном (муниципальном) задании была изменена. Необходимо отредактировать информацию о результатах деятельности на сайте и повторно опубликовать».

| Наименование ИС:    | Общероссийский официальный сайт в сети интернет для размещения информации о государственных (муниципальн учреждениях | ых)     |
|---------------------|----------------------------------------------------------------------------------------------------|---------|
| Название документа: | Руководство пользователя по работе в Личном кабинете<br>Учреждения, представителя Учреждения, Учредителя             |         |
| Код документа:      |                                                                                                    | Стр. 33 |

В случае если у организации есть расхождения между данными, содержащимися в перечне ГМУ и ЕГРЮЛ на странице «Информация об учреждении» отображается ссылка на протокол расхождений перечня ГМУ с ЕГРЮЛ (Рисунок 10). Подробное описание протокола приведено в разделе 1.1.9.

| Информация об учреждении                       | Протокол расхождений перечня ГМУ с ЕГРЮЛ от 25.03.2012.                           |
|------------------------------------------------|-----------------------------------------------------------------------------------|
| Оператор сайта муниципального образовательног  | го учреждения дополнительного образования детей Детско-юношеская спортивная школа |
| "Спартак" Республики Татарстан (Учреждение), И | IHH 444444444                                                                     |
| Год формирования данных                        | 2012 т плановый период: 2013 - 2014                                               |
| Тил сведений                                   | Все сведения т                                                                    |
| Статус                                         | Все статусы т                                                                     |

Рисунок 10. Ссылка на протокол расхождений перечня ГМУ с ЕГРЮЛ. Формирование документа

В случае если на Официальном сайте ГМУ содержатся данные территориальных финансовых органов Российской Федерации для осуществления сверки с общей информацией об учреждении, при входе в личный кабинет учреждения отображается информационное сообщение о опубликованной возможности формировании отчета о сверке обшей информации (Рисунок 12).

В случае если у учреждения есть неразмещенные сведения, при входе в личный кабинет учреждения отображается предупреждающее сообщение о необходимости разместить сведения (Рисунок 11). Необходимо разместить указанные в предупреждающем сообщении сведения об учреждении. После размещения сведений об учреждении сообщение при входе в личный кабинет отображаться не будет.

| Наименование ИС: Общероссийский официальный сайт в сети интернет для размещения информации о государственных (муниципальных) учреждениях |         |  |
|----------------------------------------------------------------------------------------------------|---------|--|
| Название документа: Руководство пользователя по работе в Личном кабинете<br>Учреждения, представителя Учреждения, Учредителя             |         |  |
| Код документа:                                                                                                    | Стр. 34 |  |
|                                                                                                    |         |  |

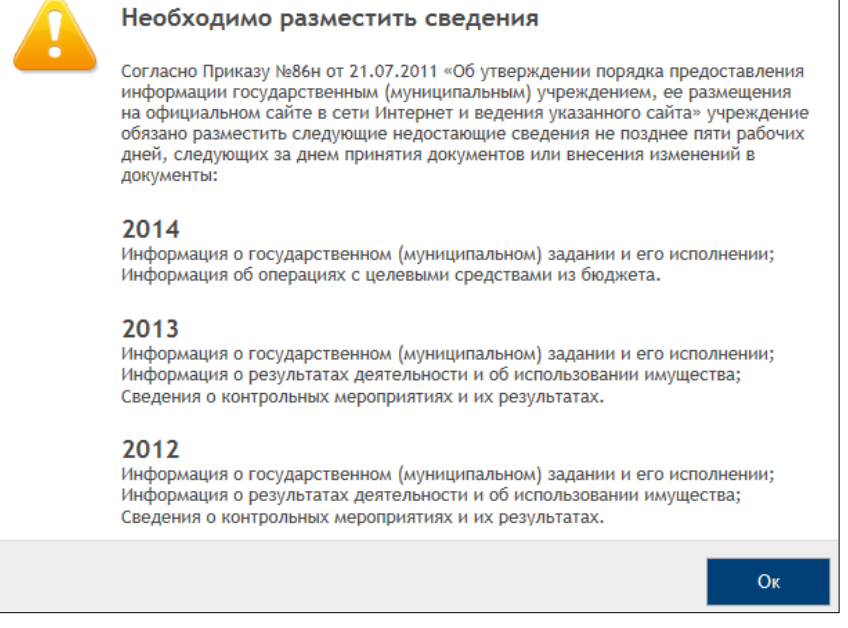

Рисунок 11. Предупреждающее сообщение

случае если на Официальном сайте ГМУ содержатся данные В Российской Федерации территориальных финансовых органов для осуществления сверки с общей информацией об учреждении, при входе в личный кабинет учреждения отображается информационное сообщение о возможности формировании сверке опубликованной отчета о общей информации (Рисунок 12).

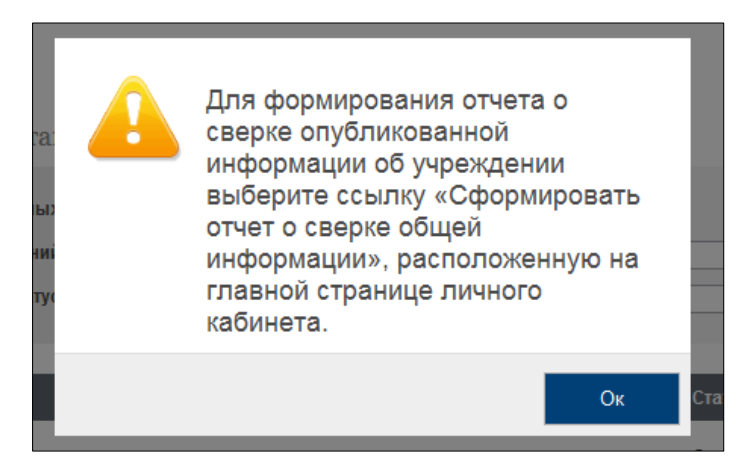

Рисунок 12. Информационное сообщение о сверке данных общей информации об учреждении

| Наименование ИС:    | Общероссийский официальный сайт в сети интернет для размещения информации о государственных (муниципальных) учреждениях |  |  |
|---------------------|----------------------------------------------------------------------------------------------------|--|--|
| Название документа: | ание документа: Руководство пользователя по работе в Личном кабинете Учреждения, представителя Учреждения, Учредителя   |  |  |
| Код документа:      | Стр. 35                                                                                                    |  |  |

Для формирования отчета о сверке общей информации необходимо нажать на ссылку «Сформировать отчет о сверке общей информации», которая отображается на главной странице личного кабинета (Рисунок 13). Подробное описание отчета о сверке общей информации приведено в разделе 1.1.10.

| Инф | рормация об учреждении                                                              |                                                                  |          | 2                              | формировать отчет о с | верке общей информациі |
|-----|-------------------------------------------------------------------------------------|------------------------------------------------------------------|----------|--------------------------------|-----------------------|------------------------|
| Фин | ансовое управление администрации города М                                           | ичуринска (Учреждение), ИНН 68                                   | 27003016 |                                |                       |                        |
|     | Год формирования данных<br>Тил сведений<br>Статус                                   | 2013 плановый период: 2014 - 2015<br>Все сведения<br>Все статусы |          |                                |                       | •                      |
|     | Тип сведений                                                                        |                                                                  | Период   | Статус                         | Дата подготовки       | Дата публикации        |
| •   | Общая информация об учреждении 🥃                                                    |                                                                  |          | Отклонено                      | 05.03.2013 14:40      |                        |
|     | Информация о государственном (муниципальном) задании и его                          | исполнении (изменение №1)                                        | 2013     | Опубликовано                   | 05.03.2013 11:56      | 05.03.2013 11:58       |
| •   | Информация о плане финансово-хозяйственной деятельности 🥃                           |                                                                  | 2013     | Отклонено                      | 04.02.2013 18:55      |                        |
|     | Информация об операциях с целевыми средствами из бюджета                            |                                                                  |          | Не подготовлено                |                       |                        |
|     | 1нформация о результатах деятельности и об использовании имущества (изменение №5) 💽 |                                                                  | 2013     | Подготовлено                   | 07.03.2013 12:04      | 05.03.2013 14:09       |
|     | Сведения о проведенных контрольных мероприятиях и их результатах 🥃                  |                                                                  |          | Не подгото <mark>в</mark> лено |                       |                        |

Рисунок 13. Ссылка для формирования отчета о сверке общей информации

Для того чтобы сформировать документ, имеющий статус «Не подготовлено», необходимо выбрать пункт «Подготовить» в контекстном меню документа в перечне сведений об учреждении (п. 1.1.2).

\*Примечание: Для следующих типов сведений после нажатия пункта меню «Подготовить» отображается диалоговое окно для подтверждения года формирования сведений:

- Информация о государственном (муниципальном) задании и его исполнении;
- Информация о плане финансово-хозяйственной деятельности;
- Информация об операциях с целевыми средствами из бюджета
- Баланс государственного (муниципального) учреждения (ф. 0503730);
- Отчет о финансовых результатах деятельности учреждения (ф. 0503721);
- Отчет об исполнении учреждением плана его финансовохозяйственной деятельности (ф. 0503737);
- Информация о показателях бюджетной сметы;

| Наименование ИС:    | Общероссийский официальный сайт в сети интернет для размещения информации о государственных (муниципальных) учреждениях |  |  |
|---------------------|----------------------------------------------------------------------------------------------------|--|--|
| Название документа: | ние документа: Руководство пользователя по работе в Личном кабинете<br>Учреждения, представителя Учреждения, Учредителя |  |  |
| Код документа:      | Стр. 36                                                                                                    |  |  |

- Баланс (ф. 0503130);
- Отчет о финансовых результатах деятельности (ф. 0503121);
- Отчет об исполнении доходов и расходов по приносящей доход деятельности, (ф. 0503137);
- Отчет об исполнении бюджета (ф. 0503127).

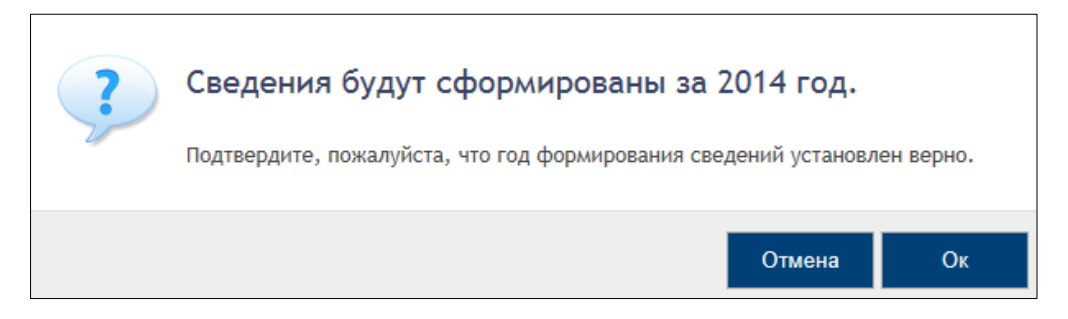

Рисунок 14. Диалоговое окно для подтверждения года формирования сведений

Для подтверждения года формирования нажмите на кнопку «Ок».

Для отмены начала формирования сведений за текущий год нажмите на кнопку «Отмена».

В случае если у учреждения нет прав по ведению бухгалтерского учета, при входе в личный кабинет учреждения отображается предупреждающее сообщение о необходимости разместить сведения с дополнительным сообщением: «Согласно полученным сведениям из Сводного реестра, у учреждения отсутствует право ведения бухгалтерского учета» (Рисунок 15).
| Наименование ИС:    | Общероссийский официальный сайт в сети интернет для размещения информации о государственных (муниципальных) учреждениях |      |
|---------------------|----------------------------------------------------------------------------------------------------|------|
| Название документа: | Руководство пользователя по работе в Личном кабинете<br>Учреждения, представителя Учреждения, Учредителя                |      |
| Код документа:      | Стр.                                                                                                    | . 37 |

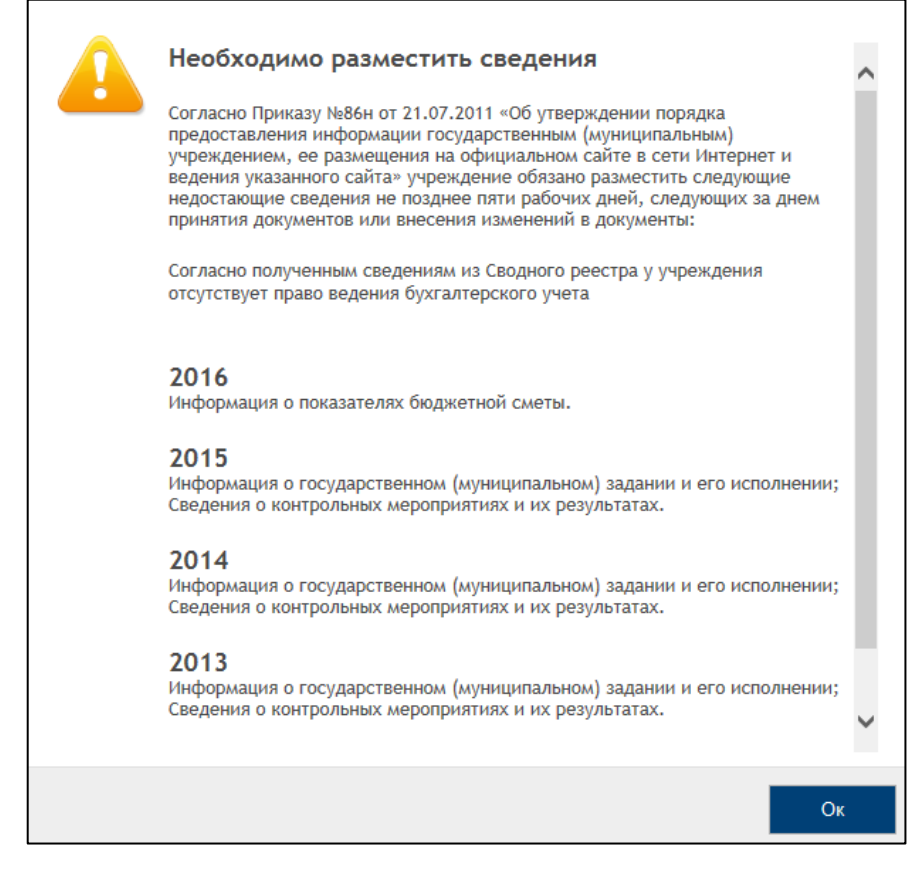

Рисунок 15. Отображение предупреждающего сообщения для учреждения с признаком отсутствия прав ведения бухгалтерского учета

Нажмите на кнопку «ОК». В результате отображается страница сведений об учреждении для просмотра (Рисунок 16).

| Наименование ИС:    | Общероссийский официальный сайт в сети интернет для размещения информации о государственных (муниципальных) учреждениях |         |
|---------------------|----------------------------------------------------------------------------------------------------|---------|
| Название документа: | Руководство пользователя по работе в Личном кабинете<br>Учреждения, представителя Учреждения, Учредителя                |         |
| Код документа:      |                                                                                                    | Стр. 38 |

| Тип сведений Пери                                                                                                    | юд Статус          | Дата<br>подготовки | Дата<br>публикации |
|----------------------------------------------------------------------------------------------------|--------------------|--------------------|--------------------|
| Общая информация об учреждении (изменение №15) 😴<br>В перечне государственных (муниципальных) учреждений сведения об организации были изменены. Необходимо<br>отредактировать информацию на сайте и повторно опубликовать     | Подготовлено       | 17.05.2016 16:20   | 02.02.2016 04:34   |
| Информация о государственном (муниципальном) задании и его исполнении (изменение №1)<br>В связи с Постановлением Правительства РФ от 26 июня 2015 г. № 640 была изменена форма государственного<br>(муниципального) задания.  | Подготовлено       | 25.02.2016 15:59   | 21.02.2016 05:04   |
| Информация о показателях бюджетной сметы<br>Согласно полученным сведениям из Сводного реестра, у учреждения отсутствует право ведения бух учета,<br>закрыта возможность ввода данного типа сведений                           |                    | (m)                |                    |
| Информация о результатах деятельности и об использовании имущества<br>Согласно полученным сведениям из Сводного реестра, у учреждения отсутствует право ведения бух учета,<br>закрыта возможность ввода данного типа сведений |                    | •                  | -                  |
| Сведения о проведенных контрольных мероприятиях и их результатах 💽                                                                                                    | Не<br>подготовлено |                    |                    |
| (ф. 0503130) Баланс<br>Согласно полученным сведениям из Сводного реестра, у учреждения отсутствует право ведения бух учета,<br>закрыта возможность ввода данного типа сведений                                                |                    |                    | -                  |
| (ф. 0503121) Отчет о финансовых результатах деятельности<br>Согласно полученным сведениям из Сводного реестра, у учреждения отсутствует право ведения бух учета,<br>закрыта возможность ввода данного типа сведений           |                    |                    |                    |
| (ф. 0503127) Отчет об исполнении бюджета<br>Согласно полученным сведениям из Сводного реестра, у учреждения отсутствует право ведения бух учета,<br>закрыта возможность ввода данного типа сведений                           |                    |                    |                    |
| Иная информация об учреждении (изменение №1) 🔽                                                                                                    | Опубликовано       | 06.06.2015 07:21   | 06.06.2015 07:21   |

Рисунок 16. Отображение страницы «Информация об учреждении» для учреждения с признаком отсутствия прав ведения бухгалтерского учета

Сведения о ПФХД, об операциях с целевыми средствами из бюджета, показателях бюджетной сметы, результатах деятельности и об использовании имущества, а также информация о годовой бухгалтерской отчётности недоступны для редактирования.

## 1.1.2.1 Общая информация об учреждении

При формировании общей информации об учреждении отображается структурированная рабочая карточка общей информации об учреждении. По умолчанию откроется вкладка «Общая информация». Отображение карточки общей информации об учреждении на вкладке «Общая информация» для

| Наименование ИС:    | Общероссийский официальный сайт в сети интернет для<br>размещения информации о государственных (муниципальных)<br>учреждениях |
|---------------------|----------------------------------------------------------------------------------------------------|
| Название документа: | Руководство пользователя по работе в Личном кабинете<br>Учреждения, представителя Учреждения, Учредителя                      |
| Код документа:      | Стр. 39                                                                                                    |

учреждений, зарегистрированных в ПГМУ, и для учреждений, имеющих связь со Сводным реестром, приведено на рисунках ниже (Рисунок 17, Рисунок 18).

| Наименование ИС:    | Общероссийский официальный сайт в сети интернет для размещения информации о государственных (муниципальн учреждениях | ых)     |
|---------------------|----------------------------------------------------------------------------------------------------|---------|
| Название документа: | Руководство пользователя по работе в Личном кабинете<br>Учреждения, представителя Учреждения, Учредителя             |         |
| Код документа:      |                                                                                                    | Стр. 40 |

|                                                                                                    |                                                                                                    | техлическую поддержку официального сайта тип.                                                                                                    |                    |
|----------------------------------------------------------------------------------------------------|----------------------------------------------------------------------------------------------------|----------------------------------------------------------------------------------------------------|--------------------|
| Общая информация                                                                                                    | Сведения об учредител                                                                                                    | ле, обособленных подразделениях Виды деятельности Документы Изображения                                                                                                    |                    |
| Код учреждения по Све                                                                                                    | одному реестру                                                                                                    | 12345678                                                                                                    |                    |
| Код учреждения по ПГІ                                                                                                    | MУ                                                                                                    | 9973100000018                                                                                                    |                    |
| Полное наименование                                                                                                    |                                                                                                    | 7 Главное управление Министерства внутренних дел Российской Федерации по Северо-Кавказскому федер<br>(ТО Алексея 001)                                                                                                    | оальному округу v_ |
| Дата постановки на уче                                                                                                    | Ŧ                                                                                                    |                                                                                                    |                    |
| Сокращенное наимено                                                                                                    | вание                                                                                                    | ГУ МВД по Северо-Кавказскому федеральному округу (ТО Алексея)                                                                                                    |                    |
| Тип учреждения                                                                                                    |                                                                                                    | казенное учреждение                                                                                                    |                    |
| Вид учреждения *                                                                                                    |                                                                                                    | 0308000 Техническая инспекция                                                                                                    |                    |
| ИНН                                                                                                    |                                                                                                    | 44444472                                                                                                    |                    |
| кпп                                                                                                    |                                                                                                    | 44444472                                                                                                    |                    |
| огрн                                                                                                    |                                                                                                    | 9999999999940                                                                                                    |                    |
|                                                                                                    |                                                                                                    |                                                                                                    |                    |
| Публично-правовое об                                                                                                    | разование, создавшее учре                                                                                                    | еждение                                                                                                    |                    |
| Наименование                                                                                                    |                                                                                                    | Трехбалтаевское                                                                                                    |                    |
| ОКАТО публично-прав                                                                                                    | ового образования                                                                                                    | 97247848000 Трехбалтаевская                                                                                                    |                    |
| ОКТМО публично-прав                                                                                                    | ового образования                                                                                                    | 97647448 Трехбалтаевское                                                                                                    |                    |
|                                                                                                    |                                                                                                    | г Московский                                                                                                    |                    |
| ONATO                                                                                                    | 45297565001                                                                                                    | 1 monobolim                                                                                                    |                    |
| ОКОПФ                                                                                                    | 45297565001 Q<br>20904                                                                                                    | Казенные учреждения                                                                                                    |                    |
| окопф<br>ОкфС                                                                                                    | 45297565001<br>20904<br>12                                                                                                    | Казенные учреждения<br>Федеральная собственность                                                                                                    |                    |
| окопф<br>окос<br>окло                                                                                                    | 45297565001<br>20904<br>12                                                                                                    | Казенные учреждения<br>Федеральная собственность                                                                                                    |                    |
| окато<br>окопф<br>окфс<br>окпо                                                                                                    | 45297565001<br>20904<br>12                                                                                                    | Казенные учреждения<br>Федеральная собственность                                                                                                    |                    |
| ОКОГФ<br>ОКФС<br>ОКПО<br>Контактная информаци                                                                                     | 45297565001<br>20904<br>12                                                                                                    | Казенные учреждения<br>Федеральная собственность                                                                                                    |                    |
| ОКСТО<br>ОКОПФ<br>ОКПО<br>ОКПО<br>Контактная информаци<br>Фактический адрес учр                                                   | 45297565001<br>20904<br>12<br>ия<br>неждения 169901, Татарс                                                                                                    | Казенные учреждения<br>Федеральная собственность<br>стан Респ, Марий Эл Респ, Воркута г, Зыковы д. Пушкина ул, 262, 4                                                                                                    | Подробнее          |
| оксто<br>ОКОПФ<br>ОКФС<br>ОКПО<br>Контактная информаци<br>Фактический адрес учр<br>Руководитель                                   | 45297565001<br>20904<br>12<br>ия<br>неждения 169901, Татарс<br>Должность поли<br>Иванов Иван Ив                                                                                                    | Казенные учреждения<br>Федеральная собственность<br>стан Респ, Марий Эл Респ, Воркута г, Зыковы д. Пушкина ул, 262, 4<br>пьзователя Иванова<br>(вановы                                                                                                    | Подробнее          |
| ОКСТО<br>ОКОПФ<br>ОКФС<br>ОКПО<br>Контактная информаци<br>Фактический адрес учр<br>Руководитель                                   | 45297565001<br>20904<br>12<br>ия<br>неждения 169901, Татарст<br>Должность поль<br>Иванов Иван И<br>Должность поль<br>Иванов Иван И                                                                                                    | Казенные учреждения<br>Федеральная собственность<br>стан Респ, Марий Эл Респ, Воркута г, Зыковы д, Пушкина ул, 262, 4<br>пьзователя Иванова<br>Тванович<br>пьзователя Дмитриева<br>той Дмитриева                                                                                                    | Подробнее          |
| ОКСТО<br>ОКОПФ<br>ОКПО<br>ОКПО<br>Контактная информаци<br>Фактический адрес учр<br>Руководитель                                   | 45297565001<br>20904<br>12<br>на странования<br>на странования<br>Должность поль<br>Иванов Иван Ив<br>Должность поль<br>Иванов Иван Ив<br>Должность поль<br>Далжический пи<br>Технический пи<br>Технический пи                                   | Казенные учреждения<br>Федеральная собственность<br>стан Респ, Марий Эл Респ, Воркута г, Зыковы д, Пушкина ул, 262, 4<br>пьзователя Иванова<br>Іванович<br>пьзователя Дмитриева<br>трий Дмитриевич<br>исатель<br>алад Александровна                                                                                                    | Подробнее          |
| ОКСТО<br>ОКОПФ<br>ОКФС<br>ОКПО<br>Контактная информаци<br>Фактический адрес учр<br>Руководитель                                   | 45297565001<br>20904<br>12<br>на 169901, Татарс<br>Должность поль<br>Иванов Иван Ив<br>Должность поль<br>Дмитриев Дмит<br>Технический пи<br>Павлючик Зина<br>Должность поль<br>Петоро Пето Пе                                                    | Казенные учреждения<br>Федеральная собственность<br>стан Респ, Марий Эл Респ, Воркута г, Зыковы д. Пушкина ул, 262, 4<br>пьзователя Иванова<br>Іванович<br>пьзователя Дмитриева<br>трий Дмитриевич<br>исатель<br>аида Александровна<br>пьзователя Петрова<br>јеторанч                                                                                         | Подробнее          |
| ОКСТО<br>ОКОПФ<br>ОКФС<br>ОКПО<br>Контактная информаци<br>Фактический адрес учр<br>Руководитель                                   | 45297565001<br>20904<br>12<br>ия<br>неждения 169901, Татарст<br>Должность поль<br>Должность поль<br>Должность поль<br>Павлючик Зина<br>Должность поль<br>Петров Петр Пе<br>Должность поль<br>Петров Петр Пе<br>Должность поль                    | Казенные учреждения<br>Федеральная собственность<br>стан Респ, Марий Эл Респ, Воркута г, Зыковы д, Пушкина ул, 262, 4<br>пьзователя Иванова<br>Иванович<br>пьзователя Дмитриева<br>трий Дмитриева<br>исатель<br>аида Александровна<br>пьзователя Петрова<br>Іетрович<br>ньователя Васькова.                                                                   | Подробнее          |
| ОКСТО<br>ОКОПФ<br>ОКФС<br>ОКПО<br>Контактная информаци<br>Фактический адрес учр<br>Руководитель<br>Телефон *                      | 45297565001<br>20904<br>12<br>ия<br>иеждения 169901, Татарс<br>Должность поль<br>Иванов Иван Ив<br>Должность поль<br>Дмитриев Дмит<br>технический пи<br>Павлючик Зина<br>Должность поль<br>Петров Петр Пе<br>Должность поль<br>Васьков Васили    | Казенные учреждения<br>Федеральная собственность<br>стан Респ, Марий Эл Респ, Воркута г, Зыковы д, Пушкина ул, 262, 4<br>пьзователя Иванова<br>Іванович<br>пьзователя Дмитриева<br>трий Дмитриевич<br>исатель<br>анда Александровна<br>пьзователя Петрова<br>Іетрович<br>пьзователя Васькова.<br>ий Васильевич                                                | Подробнее          |
| ОКСТО<br>ОКОПФ<br>ОКФС<br>ОКПО<br>Жонтактная информаци<br>Фактический адрес учр<br>Руководитель<br>Телефон *                      | 45297565001<br>20904<br>12<br>ия<br>неждения 169901, Татарс:<br>Должность поль<br>Должность поль<br>Должность поль<br>Должность поль<br>Петров Петр Пе<br>Должность поль<br>Петров Петр Пе<br>Должность поль<br>нетров Васили<br>8 аськов Васили | Казенные учреждения<br>Федеральная собственность<br>стан Респ, Марий Эл Респ, Воркута г, Зыковы д. Пушкина ул, 262, 4<br>тьзователя Иванова<br>Иванович<br>пьзователя Дмитриева<br>трий Дмитриевич<br>исатель<br>аида Александровна<br>пьзователя Петрова<br>Іетрович<br>(181 ) 5556622 доб. 4468<br>код города ноже телефона добязочный номер                | Подробнее          |
| ОКСТО<br>ОКОПФ<br>ОКФС<br>ОКПО<br>Контактная информаци<br>Фактический адрес учр<br>Руководитель<br>Телефон *                      | 45297565001<br>20904<br>12<br>ия<br>неждения 169901, Татарст<br>Должность поль<br>Должность поль<br>Должность поль<br>Петров Петр Пе<br>Должность поль<br>Петров Петр Пе<br>Должность поль<br>Васьков Васили<br>+ 33 (()                         | Казенные учреждения<br>Федеральная собственность<br>стан Респ, Марий Эл Респ, Воркута г, Зыковы д, Пушкина ул, 262, 4<br>пьзователя Иванова<br>Иванович<br>пьзователя Дмитриева<br>прий Дмитриевич<br>исатель<br>аида Александровна<br>пьзователя Петрова<br>Іетрович<br>(181 ) <u>5556622</u> доб. <u>4468</u><br>код города номер телефона добевочный номер | Подробнее          |
| ОКСТО<br>ОКОПФ<br>ОКФС<br>ОКПО<br>Жонтактная информаци<br>Фактический адрес учр<br>Руководитель<br>Телефон *<br>Электронная почта | 45297565001<br>20904<br>12<br>ия<br>неждения 169901, Татарст<br>Должность поль<br>Должность поль<br>Должность поль<br>Петров Петр Пе<br>Должность поль<br>Петров Петр Пе<br>Должность поль<br>Васьков Васили<br>+ 33 (<br>код страны и           | Казенные учреждения<br>Федеральная собственность<br>стан Респ, Марий Эл Респ, Воркута г, Зыковы д, Пушкина ул, 262, 4<br>пьзователя Иванова<br>технования<br>назователя Дмитриева<br>трий Дмитриевич<br>исатель<br>аида Александровна<br>пьзователя Петрова<br>Тетрова<br>Тетрова<br>технования<br>почта<br>номер телефона добавочный номер<br>я почта        | Подробнее          |

Рисунок 17. Вкладка «Общая информация» для организаций со связью со Сводным реестром

| именование И                                                                                                    | Оби<br>С: разм<br>учре                                                                                                    | Общероссийский официальный сайт в сети интернет для размещения информации о государственных (муниципальных) учреждениях                                                                                                    |                                              |  |
|----------------------------------------------------------------------------------------------------|----------------------------------------------------------------------------------------------------|----------------------------------------------------------------------------------------------------|----------------------------------------------|--|
| звание докуме                                                                                                    | нта: Руко<br>Учр                                                                                                    | оводство пользователя по работе в Личном кабинет<br>еждения, представителя Учреждения, Учредителя                                                                                                    | e                                            |  |
| д документа:                                                                                                    |                                                                                                    |                                                                                                    | Стр. 4                                       |  |
| бшая информация                                                                                                    | я об учрежде                                                                                                    | ении                                                                                                    |                                              |  |
| Все сведения для данного ра<br>сведений, необходимо убеди<br>сайт не осуществилась, необ                                                                                                    | аздела выгружаются из<br>іться в их корректном з<br>іходимо обратиться в т                                                                                                   | Сводного реестра, куда вносятся уполномоченным органом по ведению Сводного реестра. В случае некорр<br>заполнении в Сводном реестре. Если в Сводном реестре все данные корректны, но выгрузка из Сводного ре<br>техническую поддержку Официального сайта ГМУ.                                                                                                    | ректности каких-либо<br>естра на Официальный |  |
| Общая информация                                                                                                    | Сведения об уч<br>пој                                                                                                    | чредителе, обособленных Виды деятельности Документы Изображения<br>дразделениях                                                                                                    |                                              |  |
| Код учреждения по Сводному                                                                                                    | у реестру                                                                                                    | 93331119                                                                                                    |                                              |  |
| Код учреждения по ПГМУ                                                                                                    |                                                                                                    | 9973100000066                                                                                                    |                                              |  |
| Полное наименование                                                                                                    |                                                                                                    | МИНИСТЕРСТВО КУЛЬТУРЫ РОССИЙСКОЙ ФЕДЕРАЦИИ                                                                                                    |                                              |  |
| Дата постановки на учет                                                                                                    |                                                                                                    |                                                                                                    |                                              |  |
| Сокращенное наименование                                                                                                    |                                                                                                    | МИНКУЛЬТУРЫ РОССИИ                                                                                                    |                                              |  |
| Тип учреждения                                                                                                    |                                                                                                    | бюджетное учреждение                                                                                                    |                                              |  |
|                                                                                                    | й                                                                                                    |                                                                                                    |                                              |  |
| Признак доведения субсиди                                                                                                    |                                                                                                    | Субсидии предоставляются                                                                                                    |                                              |  |
| Признак доведения субсиди<br>Вид учреждения *                                                                                                    |                                                                                                    | 0420000 Аварийно-спасательное формирование                                                                                                    |                                              |  |
| Признак доведения субсидий<br>Вид учреждения *<br>ИНН                                                                                                    |                                                                                                    | 0420000 Аварийно-спасательное формирование<br>7520000715                                                                                                    |                                              |  |
| Признак доведения субсидии<br>Вид учреждения *<br>ИНН<br>КПП                                                                                                    |                                                                                                    | О420000 Аварийно-спасательное формирование     О420000 7520000715     222001001                                                                                                    |                                              |  |
| Признак доведения субсидии<br>Вид учреждения *<br>ИНН<br>КПП<br>ОГРН                                                                                                    |                                                                                                    | О420000 Аварийно-спасательное формирование         О           7520000715         222001001           1027500625822         С                                                                                                    |                                              |  |
| Признак доведения субсидии<br>Вид учреждения *<br>ИНН<br>КПП<br>ОГРН                                                                                                    |                                                                                                    | О420000 Аварийно-спасательное формирование         О           7520000715         222001001           1027500625822         Собрана собрана собр<br>Собрана собрана собран |                                              |  |
| Признак доведения субсидии<br>Вид учреждения *<br>ИНН<br>КПП<br>ОГРН                                                                                                    |                                                                                                    |                                                                                                    |                                              |  |
| Признак доведения субсидии<br>Вид учреждения *<br>ИНН<br>КПП<br>ОГРН<br>Наименование                                                                                                    |                                                                                                    | Суссидни предоставлялся                                                                                                    |                                              |  |
| Признак доведения субсидии<br>Вид учреждения *<br>ИНН<br>КПП<br>ОГРН<br>Наименование<br>ОКАТО публично-правового о                                                                                                    | образования                                                                                                    | Очасовой предоставляются           Очасовой Аварийно-спасательное формирование           7520000715           222001001           1027500625822           Публично-правовое образование, создавшее учреждение           Пенжинский муниципальный район           30129000000         Пенжинский район                                                                                                    |                                              |  |
| Признак доведения субсидии<br>Вид учреждения *<br>ИНН<br>КПП<br>ОГРН<br>Наименование<br>ОКАТО публично-правового о<br>ОКТМО публично-правового о                                                                                                    | образования<br>образования                                                                                                    | Очасовой предоставлялся           Очасовой Аварийно-спасательное формирование           7520000715           222001001           1027500625822           Публично-правовое образование, создавшее учреждение           Пенжинский муниципальный район           30129000000         Пенжинский муниципальный район           30829000         Пенжинский муниципальный район                                                                                                    |                                              |  |
| Признак доведения субсидии<br>Вид учреждения *<br>ИНН<br>КПП<br>ОГРН<br>Наименование<br>ОКАТО публично-правового о<br>ОКТМО публично-правового о                                                                                                    | образования<br>образования                                                                                                    | Суссидни предоставлялся           0420000 Аварийно-спасательное формирование                                                                                                    |                                              |  |
| Признак доведения субсидии<br>Вид учреждения *<br>ИНН<br>КПП<br>ОГРН<br>Наименование<br>ОКАТО публично-правового о<br>ОКТМО публично-правового о                                                                                                    | образования<br>образования                                                                                                    | Сусищий предоставлялся                                                                                                    |                                              |  |
| Признак доведения субсидии<br>Вид учреждения *<br>ИНН<br>КПП<br>ОГРН<br>Наименование<br>ОКАТО публично-правового о<br>ОКТМО публично-правового о                                                                                                    | образования<br>образования<br>0829402101                                                                                                    | Очасовоо Аварийно-спасательное формирование       С         7520000715       222001001         1027500625822       1027500625822         Публично-правовое образование, создавшее учреждение         Пенжинский муниципальный район       3012900000         Пенжинский муниципальный район       30829000         Общероссийские классификаторы       Общероссийские классификаторы         с Каменское       С                                                                                                    |                                              |  |
| Признак доведения субсидии<br>Вид учреждения *<br>ИНН<br>КПП<br>ОГРН<br>ОКАТО публично-правового о<br>ОКТМО публично-правового о<br>ОКТМО 30<br>ОКТМО 30                                                                                                    | образования<br>образования<br>0829402101<br>76242000000                                                                                                    | Очасовоо Аварийно-спасательное формирование         С           7520000715         Сасовоо Аварийно-спасательное формирование         С           7520000715         1027500625822         С           Публично-правовое образование, создавшее учреждение           Публично-правовое образование, создавшее учреждение           Пенжинский муниципальный район         3012900000         Пенжинский район           З0829000         Пенжинский муниципальный район         Сбщероссийские классификаторы           Общероссийские классификаторы           Скаменское           Тунгиро-Олёкминский         Сасификаторы                                                                                                    |                                              |  |
| Признак доведения субсидии<br>Вид учреждения *<br>ИНН<br>КПП<br>ОГРН<br>ОКАТО публично-правового о<br>ОКТМО публично-правового о<br>ОКТМО 30<br>ОКТМО 30<br>ОКАТО *                                                                                                    | образования<br>образования<br>0829402101<br>76242000000                                                                                                    | Суссидии предоставлялся  О420000 Аварийно-спасательное формирование  7520000715  222001001  1027500625822    Лублично-правовое образование, создавшее учреждение  Пенжинский муниципальный район  30129000000 Пенжинский район  30829000 Пенжинский муниципальный район  Общероссийские классификаторы  с Каменское  Тунпиро-Олёкминский Индивидуальные предприниматели                                                                                                    |                                              |  |
| Признак доведения субсидии<br>Вид учреждения *<br>ИНН<br>КПП<br>ОГРН<br>ОКАТО публично-правового о<br>ОКТМО публично-правового о<br>ОКТМО аублично-правового о<br>ОКТМО аб<br>ОКАТО *<br>ОКАТО 5                                                                                                    | образования<br>образования<br>0829402101<br>76242000000 Q<br>0102<br>2                                                                                                    | Суссидии предоставлялся  О420000 Аварийно-спасательное формирование  7520000715  222001001  1027500625822    Лублично-правовое образование, создавшее учреждение  Пенжинский муниципальный район  3012900000 Пенжинский район  30829000 Пенжинский район  Общероссийские классификаторы  С Каменское  Тунгиро-Олёкминский Индивидуальные предприниматели Собственность профессиональных союзов                                                                                                    |                                              |  |
| Признак доведения субсидии<br>Вид учреждения *<br>ИНН<br>КПП<br>ОГРН<br>ОКРМ<br>ОКАТО публично-правового о<br>ОКТМО публично-правового о<br>ОКТМО аублично-правового о<br>ОКТМО аублично-правового о<br>ОСТМО аублично-правового о<br>ОСТМО аублично-правовос о<br>ОСТМО аублично-правовос о<br>ОСТМО ауб                                                                                                    | образования<br>образования<br>образования<br>0829402101<br>76242000000<br>0102<br>2<br>2286153                                                                               | Суссидии предоставлялся  О420000 Аварийно-спасательное формирование  7520000715  222001001  1027500625822    Лублично-правовое образование, создавшее учреждение  Пенжинский муниципальный район  3012900000 Пенжинский район  30829000 Пенжинский муниципальный район  Общероссийские классификаторы  С Каменское  Тунгиро-Олёкминский Индивидуальные предприниматели Собственность профессиональных союзов                                                                                                    |                                              |  |
| Признак доведения субсидии<br>Вид учреждения *<br>ИНН<br>КПП<br>ОГРН<br>ОКАТО публично-правового о<br>ОКТМО публично-правового о<br>ОКТМО 30<br>ОКАТО *<br>ОКАТО 51<br>ОКАТО 51<br>ОКАТО 23<br>ОКАТО 23<br>ОССЛФ<br>ОССЛФ<br>ОССЛФ                                                                                                    | образования<br>образования<br>0829402101<br>76242000000 Q<br>0102<br>2<br>22286153                                                                                           | Суссидии предоставлялся  О420000 Аварийно-спасательное формирование  7520000715  222001001  1027500625822   Лублично-правовое образование, создавшее учреждение  Пенжинский муниципальный район  3012900000 Пенжинский район  30829000 Пенжинский муниципальный район  Общероссийские классификаторы  С Каменское Тунгиро-Олёкминский Индивидуальные предприниматели Собственность профессиональных союзов                                                                                                    |                                              |  |
| Признак доведения субсидии<br>Вид учреждения *<br>ИНН<br>КПП<br>ОГРН<br>ОКАТО публично-правового о<br>ОКТМО публично-правового о<br>ОКТМО 30<br>ОКАТО *<br>ОКАТО 50<br>ОКАТО 50<br>ОКАТО 23<br>ОКАТО 23<br>ОКАТО 24<br>ОКАТО 23<br>ОКАТО 23<br>ОКАТО 24<br>ОКАТО 24 | образования<br>образования<br>0829402101<br>76242200000 Q<br>0102<br>22286153                                                                                                | Суссидии предоставлялся  О420000 Аварийно-спасательное формирование  7520000715  222001001  1027500625822   Лублично-правовое образование, создавшее учреждение Пенжинский муниципальный район  30129000000 Пенжинский район  Общероссийские классификаторы  С Каменское Гунгиро-Олёкминский Индивидуальные предприниматели Собственность профессиональных союзов  Контактная информация                                                                                                    |                                              |  |
| Признак доведения субсидии<br>Вид учреждения *<br>ИНН<br>КПП<br>ОГРН<br>ОКАТО публично-правового о<br>ОКАТО публично-правового о<br>ОКТМО публично-правового о<br>ОКТМО 1000000000000000000000000000000000000                                                                                                    | образования<br>образования<br>0829402101<br>76242000000<br>0102<br>2<br>2286153<br>688850, Камча                                                                             | Суссидии предоставлялся                                                                                                    | Подробнее                                    |  |
| Признак доведения субсидии<br>Вид учреждения *<br>ИНН<br>КПП<br>ОГРН<br>ОКАТО публично-правового о<br>ОКАТО публично-правового о<br>ОКТМО публично-правового о<br>ОКТМО о облично-правового о<br>ОКТМО о облично-правового о<br>ОКПО 0<br>ОКОПФ 5000000000000000000000000000000000000                                                                                                    | образования<br>образования<br>0829402101<br>76242000000<br>2<br>2286153<br>ния 688850, Камча<br>НАЧАЛЬНИК Ф<br>ЛУЦЮК МАРИ                                                    | Суссидии предоставлялся                                                                                                    | Подробнее                                    |  |
| Признак доведения субсидии<br>Вид учреждения *<br>ИНН<br>КПП<br>ОГРН<br>ОКАТО публично-правового о<br>ОКАТО публично-правового о<br>ОКТМО публично-правового о<br>ОКТМО 33<br>ОКАТО *<br>ОКТМО 33<br>ОКАТО *<br>ОКТМО 33<br>ОКАТО *<br>ОКТМО 33<br>ОКАТО *<br>С<br>С<br>ОКТМО 33<br>ОКАТО 1<br>С<br>С<br>С<br>С<br>С<br>С<br>С<br>С<br>С<br>С<br>С<br>С<br>С                                                                                                    | рбразования<br>образования<br>образования<br>0829402101<br>76242000000<br>2<br>2286153<br>ния 688850, Камча<br>нАчальник d<br>луцюк мари<br>+ 41 (                           | Суссидии предоставлялся         0420000 Аварийно-спасательное формирование         7520000715         222001001         1027500625822         Публично-правовое образование, создавшее учреждение         Пенжинский муниципальный район         30129000000       Пенжинский район         30829000       Пенжинский муниципальный район         Общероссийские классификаторы         с Каменское         Тунгиро-Опёкминский         Индивидуальные предприниматели         Собственность профессиональных союзов         Контактная информация         атский край, Каменское с, Ленина уп, 12         ЮНАНСОВОГО УПРАВЛЕНИЯ         Кобто 5 Проф. 867                                                                                                    | Годробнее                                    |  |
| Признак доведения субсидии<br>Вид учреждения *<br>ИНН<br>КПП<br>ОГРН<br>ОКАТО публично-правового о<br>ОКАТО публично-правового о<br>ОКТМО публично-правового о<br>ОКТМО 30<br>ОКАТО *<br>ОКАТО *<br>ОКАТО *<br>ОКАТО *<br>ОКАТО *<br>ОКАТО *<br>С<br>С<br>ОКОПФ<br>ОКАТО *<br>С<br>С<br>С<br>С<br>С<br>С<br>С<br>С<br>С<br>С<br>С<br>С<br>С                                                                                                    | образования<br>образования<br>0829402101<br>76242000000 •<br>22286153<br>ния 688850, Камча<br>начальника<br>луцюк марил<br>+ 41 (<br>код страны                              | 0420000 Аварийно-спасательное формирование <ul> <li>0420000 Аварийно-спасательное формирование</li> <li>0420000 Лаврийно-спасательное формирование</li> <li>7520000715</li> <li>222001001</li> <li>1027500625822</li> </ul> <ul> <li>Публично-правовое образование, создавшее учреждение</li> <li>Пенжинский муниципальный район</li> <li>3012900000</li> <li>Пенжинский район</li> <li>30829000</li> <li>Пенжинский муниципальный район</li> <li>30829000</li> <li>Пенжинский муниципальный район</li> </ul> <ul> <li>Общероссийские классификаторы</li> <li>С Каменское</li> <li>Тунгиро-Олёкминский</li> <li>Индивидуальные предприниматели</li> <li>С обственность профессиональных союзов</li> <li>Контактная информация</li> <li>атский край, Каменское с, Ленина ул, 12</li> <li>МИНАЮРАЛЕНИЯ</li> <li>( б576456)</li> <li>765 доб. 867</li> <li>код города номер телефона добавочный номер</li> <li>Цараснайка пи</li> </ul>                                                                                                    | Годробнее                                    |  |
| Признак доведения субсидии<br>Вид учреждения *<br>ИНН<br>КПП<br>ОГРН<br>ОКАТО публично-правового о<br>ОКАТО публично-правового о<br>ОКТМО публично-правового о<br>ОКТМО 33<br>ОКАТО *<br>ОКТМО 33<br>ОКАТО *<br>ОКТМО 33<br>ОКАТО *<br>Собра<br>Собра<br>С                                                                                                    | образования<br>образования<br>образования<br>0829402101<br>76242000000<br>22286153<br>ния 688850, Камча<br>НАЧАЛЬНИК ф<br>ЛУЦЮК МАРИ<br>+ 41 (<br>код страны<br>[inpenj@mail |                                                                                                    | Годробнее                                    |  |

Рисунок 18. Вкладка «Общая информация» для организаций, зарегистрированных в ПГМУ

Вкладка *«Общая информация»* рабочей карточки для организаций со связью со Сводным реестром содержит следующие блоки:

| Наименование ИС:    | Общероссийский официальный сайт в сети интернет для размещения информации о государственных (муниципальных) учреждениях |
|---------------------|----------------------------------------------------------------------------------------------------|
| Название документа: | Руководство пользователя по работе в Личном кабинете<br>Учреждения, представителя Учреждения, Учредителя                |
| Код документа:      | Стр. 42                                                                                                    |

- блок данных с общей информацией об учреждении;
- блок данных «Публично-правовое образование, создавшее учреждение»;
- блок данных «Общероссийские классификаторы»;
- блок данных «Контактная информация».

Вкладка «*Общая информация*» рабочей карточки для организаций, зарегистрированных в ПГМУ, содержит следующие блоки:

- блок данных с общей информацией об учреждении;
- блок данных «Публично-правовое образование, создавшее учреждение»;
- блок данных «Общероссийские классификаторы»;
- блок данных «Фактический адрес учреждения»;
- блок данных «Контактная информация».

Здесь и далее поля, помеченные знаком «\*», являются обязательными для заполнения. В случае наличия ограничений на данные, которые вводятся в какое-либо поле (формат данных, маска, размер), проверка соответствия введённых данных этим ограничениям осуществляется при переходе в другое поле. В случае обнаружения несоответствия, под полем отображается сообщение об ошибке.

В блоке с общей информацией об учреждении отображается информация об учреждении. Значение в поле «Код учреждения по Сводному реестру» отображается только для учреждений, зарегистрированных в реестре участников бюджетного процесса, а также юридических лиц, не являющихся участниками бюджетного процесса. Поле «Код учреждения по ПГМУ» не отображается для учреждений с техническим кодом ПГМУ<sup>1</sup>. Поле «Дата постановки на учет» отображается в случае, если по учреждению в Системе есть данные Сводного реестра.

Для выбора вида учреждения необходимо нажать на пиктограмму « >» в поле «Вид учреждения».

<sup>&</sup>lt;sup>1</sup>Если в Сводном реестре для организации отсутствует код ПГМУ и не найдено совпадений по сочетанию реквизитов ОГРН, ИНН, КПП, то организации присваивается уникальный технический код ПГМУ.

| Наименование ИС:    | Общероссийский официальный сайт в сети интернет для<br>размещения информации о государственных (муниципальных)<br>учреждениях |
|---------------------|----------------------------------------------------------------------------------------------------|
| Название документа: | Руководство пользователя по работе в Личном кабинете<br>Учреждения, представителя Учреждения, Учредителя                      |
| Код документа:      | Стр. 43                                                                                                    |

В блоке «Общероссийские классификаторы» выберите из справочника ОКАТО, нажав на пиктограмму « »». Для организаций, зарегистрированных в ПГМУ, поле «ОКАТО» не является обязательным для заполнения.

Для учреждений федерального уровня выбор ОКАТО из справочника недоступен.

Для просмотра информации о фактическом адресе учреждения и кодах по классификатору адресов Российской Федерации в соответствии с учредительными документами пользователю необходимо нажать на ссылку «Подробнее» в блоке «Контактная информация» для организаций со связью со Сводным реестром, для организаций, зарегистрированных в ПГМУ, следует нажать на ссылку «Подробнее» в блоке «Фактический адрес учреждения». Отобразится форма просмотра фактического адреса учреждения по КЛАДР (Рисунок 19).

| Сведения о фактическом адресе учреждения и кодах по Классификатору адресов Российской |                 |                 |  |  |
|---------------------------------------------------------------------------------------|-----------------|-----------------|--|--|
| Федерации в соответствии с учредительными документами                                 |                 |                 |  |  |
|                                                                                       |                 |                 |  |  |
| Фактический адрес учреждения по КЛАДР                                                 |                 |                 |  |  |
| Почтовый индекс                                                                       | 423060          |                 |  |  |
| Субъект РФ                                                                            | 1600000000      | Татарстан Респ  |  |  |
| Район                                                                                 | 16027000000     | Мамадышский р-н |  |  |
| Город                                                                                 |                 |                 |  |  |
| Населенный пункт                                                                      | 16004000001     | Аксубаево пгт   |  |  |
| Улица                                                                                 | 160040000010033 | Толстого ул     |  |  |
| Дом                                                                                   | 200             |                 |  |  |
| Офис                                                                                  | 2               |                 |  |  |
| Широта                                                                                | 55.717386       |                 |  |  |
| Долгота                                                                               | 51.420546       |                 |  |  |
|                                                                                       |                 | Закрыть         |  |  |

Рисунок 19. Форма просмотра фактического адреса учреждения по КЛАДР

Для закрытия формы просмотра пользователю необходимо нажать на кнопку «Закрыть».

Для учреждений Субъекта РФ и муниципальных учреждений реквизиты руководителя заполняются на основании данных справочника ПГМУ и недоступны для редактирования.

Для учреждений, по которым в Системе есть данные Сводного реестра, ввод реквизитов руководителя недоступен. Блок заполняется автоматически соответствующими данными из реестра.

| Наименование ИС:    | Общероссийский официальный сайт в сети интернет для<br>размещения информации о государственных (муниципальных)<br>учреждениях |
|---------------------|----------------------------------------------------------------------------------------------------|
| Название документа: | Руководство пользователя по работе в Личном кабинете<br>Учреждения, представителя Учреждения, Учредителя                      |
| Код документа:      | Стр. 44                                                                                                    |

Поле «Телефон» предзаполняется соответствующими данными из реестра, в случае если по учреждению в Системе есть данные Сводного реестра.

Для перехода на главную страницу личного кабинета к списку сведений необходимо нажать на кнопку «К списку сведений».

Для сохранения изменений на странице «Общая информация об учреждении» (Рисунок 17) необходимо нажать на кнопку «Сохранить». Для сохранения значений с предварительной проверкой на нарушения пользователю необходимо нажать на кнопку «Сохранить и проверить на нарушения».

Для перехода на вкладку «Сведения об учредителе, обособленных подразделениях» необходимо нажать на кнопку «Далее». Отобразится страница «Сведения об учредителе, обособленных подразделениях». Отображение карточки общей информации об учреждении на вкладке «Сведения об учредителе, обособленных подразделениях» для учреждений, зарегистрированных в ПГМУ, и для учреждений, имеющих связь со Сводным реестром, приведено на рисунках ниже (Рисунок 20, Рисунок 21).

| Наименование ИС:    | Общероссийский официальный сайт в сети интернет для размещения информации о государственных (муниципальных учреждениях | x)      |
|---------------------|----------------------------------------------------------------------------------------------------|---------|
| Название документа: | Руководство пользователя по работе в Личном кабинете<br>Учреждения, представителя Учреждения, Учредителя               |         |
| Код документа:      | С                                                                                                    | Стр. 45 |

|                                                                                                    | Сведения об учредителе, обо                                                                                                    | собленных подраз                                                                                                    | делениях                                                         | Виды деятельности Докум                                                                 | енты Изображения                                               |                                                                                                    |                                                                    |
|----------------------------------------------------------------------------------------------------|----------------------------------------------------------------------------------------------------|----------------------------------------------------------------------------------------------------|------------------------------------------------------------------|-----------------------------------------------------------------------------------------|----------------------------------------------------------------|----------------------------------------------------------------------------------------------------|--------------------------------------------------------------------|
|                                                                                                    |                                                                                                    |                                                                                                    |                                                                  |                                                                                         |                                                                |                                                                                                    |                                                                    |
| Органы, осуществляющи                                                                                                    | е функции и полномочия учр                                                                                                    | едителя                                                                                                    |                                                                  |                                                                                         |                                                                |                                                                                                    |                                                                    |
| Код организации                                                                                                    | c                                                                                                    | 152200000001                                                                                                    |                                                                  |                                                                                         |                                                                | Удалить                                                                                                    |                                                                    |
| Наименование *                                                                                                    | Г                                                                                                    | Министерство фина                                                                                                    | внсов Омской                                                     | области                                                                                 | Q                                                              | Очистить                                                                                                    |                                                                    |
| Roguovouva *                                                                                                    | E                                                                                                    | 7                                                                                                    |                                                                  |                                                                                         |                                                                |                                                                                                    |                                                                    |
| полномочия                                                                                                    |                                                                                                    | <ul> <li>принимает решена<br/>формирует и утве</li> <li>управляет имущес</li> <li>финансовое обеся</li> </ul>         | ие о создании<br>рждает госуда<br>ством организ<br>печение орган | , реорганизации, ликвидации учреж<br>зрственное (муниципальное) задан<br>ации<br>изации | дения (его филиалов)<br>ие                                     |                                                                                                    |                                                                    |
| Код организации                                                                                                    | C                                                                                                    | 17310000057                                                                                                    |                                                                  |                                                                                         |                                                                | Удалить                                                                                                    |                                                                    |
| Наименование *                                                                                                    | [                                                                                                    | Федеральная регис                                                                                                    | трационная с                                                     | пужба                                                                                   | Q                                                              | Очистить                                                                                                    |                                                                    |
| Полномочия *                                                                                                    |                                                                                                    | принимает решени<br>формирует и утве<br>управляет имущес<br>финансовое обесг                                          | ие о создании<br>рждает госуда<br>ством организ<br>печение орган | , реорганизации, ликвидации учреж<br>арственное (муниципальное) задан<br>ации<br>изации | дения (его филиалов)<br>ие                                     |                                                                                                    |                                                                    |
|                                                                                                    |                                                                                                    | обавить орган, осуц                                                                                                   | цествляющий                                                      | функции и полномочия учредителя                                                         | I                                                              |                                                                                                    |                                                                    |
|                                                                                                    |                                                                                                    |                                                                                                    |                                                                  |                                                                                         |                                                                |                                                                                                    |                                                                    |
| Филиалы и представите                                                                                                    | пьства                                                                                                    |                                                                                                    |                                                                  |                                                                                         |                                                                |                                                                                                    |                                                                    |
| Тип филиала *                                                                                                    |                                                                                                    |                                                                                                    |                                                                  |                                                                                         |                                                                |                                                                                                    |                                                                    |
| Сокращённое наименова                                                                                                    | ние учреждения *                                                                                                    |                                                                                                    | Сокращенно                                                       | е наименование учреждения из спр                                                        | авочника ПГМУ                                                  |                                                                                                    |                                                                    |
| Не доведено государств                                                                                                    | енное (муниципальное) задан                                                                                                    | ие за                                                                                                    | Выберите о                                                       | дин или несколько периодов форми                                                        | рования ГЗ                                                     |                                                                                                    |                                                                    |
|                                                                                                    | n of opposition                                                                                                    | 000000000000000000000000000000000000000                                                                               |                                                                  | опо или неоколько периосов форми                                                        | possinum r o                                                   |                                                                                                    |                                                                    |
| пе доведена информаци                                                                                                    | и оо операциях с целевыми с                                                                                                    | редствами за                                                                                                    | выверите о                                                       | оин или несколько периодов форми                                                        | рования информации                                             | ×                                                                                                    |                                                                    |
|                                                                                                    |                                                                                                    |                                                                                                    |                                                                  |                                                                                         |                                                                | Доб                                                                                                    | авить                                                              |
|                                                                                                    |                                                                                                    |                                                                                                    |                                                                  |                                                                                         |                                                                |                                                                                                    |                                                                    |
| fun durauses                                                                                                    | Companyā                                                                                                    |                                                                                                    |                                                                  | Не доведено государственное                                                             | Не доведена инфо                                               | ормация об                                                                                                    |                                                                    |
| нн филиала                                                                                                    | Сокращенное наименовани                                                                                                    | е учреждения                                                                                                    |                                                                  | (муниципальное) задание за<br>период                                                    | средствами                                                     | зыми                                                                                                    |                                                                    |
| Филиал                                                                                                    | БУ "Мемориальный комплекс<br>А.Г. Николаева" Минкультуры                                                                                                    | летчика - космонавт<br>I Чувашии                                                                                      | ra CCCP                                                          | -2012 -2014                                                                             | -2012 -2014                                                    | Редактир<br>Удалить                                                                                                    | овать                                                              |
| Филиал                                                                                                    | ГАУ НСО "Редакция газеты "В                                                                                                    | Барабинский вестник                                                                                                   |                                                                  |                                                                                         |                                                                | Редактир                                                                                                    | овать                                                              |
|                                                                                                    |                                                                                                    |                                                                                                    | C                                                                |                                                                                         |                                                                | Удалить                                                                                                    |                                                                    |
| Филиал                                                                                                    | ГКУ ПО "ЦЗН Струго-Краснен                                                                                                    |                                                                                                    | ¢.                                                               |                                                                                         |                                                                | Удалить<br>Редактир<br>Удалить                                                                                                    | овать                                                              |
| Филиал<br>Филиал                                                                                                    | ГКУ ПО "ЦЗН Струго-Краснен<br>Детокий сад № 47 "Веселинка                                                                                                    | юкого района"<br>а"                                                                                                   | ¢                                                                |                                                                                         |                                                                | Удалить<br>Редактир<br>Удалить<br>Удалить                                                                                                    | 0083T5                                                             |
| Филиал<br>Филиал<br>Филиал                                                                                                    | ГКУ ПО "ЦЭН Струго-Краснен<br>Детский сад № 47 "Веселинка<br>Дирекция финансирования пр                                                                                                    | ского района"<br>*<br>рограмм БДД РТ                                                                                  | ¢                                                                |                                                                                         | -2014                                                          | Удалить<br>Редактир<br>Удалить<br>Редактир<br>Удалить<br>Удалить                                                                                                    | DOBATE<br>DOBATE                                                   |
| Рилиал<br>Рилиал<br>Рилиал<br>Рилиал                                                                                                    | ПСУ ПО "ЦЭН Струго-Краснен<br>Детохий сад № 47 "Веселинка<br>Дирекция финансирования пр<br>МАУ "ФОК"                                                                                                    | ского района"<br>*<br>рограмм БДД РТ                                                                                  | ~                                                                |                                                                                         | -2014                                                          | Удалить<br>Реданить<br>Удалить<br>Реданить<br>Удалить<br>Удалить<br>Удалить<br>Удалить                                                                                                    | 0083T5<br>0083T5<br>0083T5                                         |
| Филиал<br>Рилиал<br>Рилиал<br>Филиал<br>Представительство                                                                                        | ПУ ПО "ЦЭН Струго-Краснен<br>Детохий сад № 47 "Веселинка<br>Дирекция финансирования пр<br>МАУ "ФОК"<br>МАУЗ "Детокое и лечебное пи                                                                                                    | ского района"<br>"<br>тограмм БДД РТ                                                                                  | ~                                                                | -2012                                                                                   | -2014<br>-2012                                                 | Удалить<br>Редактир<br>Удалить<br>Удалить<br>Редактир<br>Удалить<br>Редактир<br>Удалить<br>Редактир<br>Удалить                                                                                                    | 0083T5<br>0083T5<br>0083T5<br>0083T5                               |
| Филиал<br>Рилиал<br>Рилиал<br>Орилиал<br>Представительство<br>Филиал                                                                             | ПО ПО "ЦЭН Струго-Краснен<br>Детосий сад № 47 "Веселинка<br>Дирекция финансирования пр<br>МАУ "ФОК"<br>МАУЗ "Детокое и лечебное пи<br>МБДОУ "ДСДДРВ № 12"                                                                                                    | ского района"<br>*<br>рограмм БДД РТ<br>птание"                                                                       | ~                                                                | -2012                                                                                   | -2014<br>-2012                                                 | Удалить<br>Редактир<br>Удалить<br>Редактир<br>Удалить<br>Редактир<br>Удалить<br>Редактир<br>Редактир<br>Редактир                                                                                                    | 0083T5<br>0083T5<br>0083T5<br>0083T5<br>0083T5                     |
| Филиал<br>Рилиал<br>Рилиал<br>Представительство<br>Рилиал<br>Рилиал<br>Обособленное отруктурное                                                  | ПСУ ПО "ЦЗН Струго-Краснен<br>Детский сад № 47 "Веселинка<br>Диреяция финансирования пр<br>МАУ "ФОК"<br>МАУЗ "Детское и лечебное пи<br>МБДОУ "ДСДДРВ № 12"<br>МБДОУ - детский сад №42"М                                                                                                    | ского района"<br>*<br>оограмм БДД РТ<br>ттание"<br>альшок"                                                            | ~                                                                | -2012                                                                                   | -2014                                                          | Удалить<br>Реданту<br>Удалить<br>Реданту<br>Реданту<br>Реданту<br>Удалить<br>Реданту<br>Удалить<br>Удалить<br>Удалить<br>2015 - 2016                                                                                                    | 0083Tb<br>0083Tb<br>0083Tb<br>0083Tb<br>0083Tb<br>0083Tb           |
| Филиал<br>Рилиал<br>Рилиал<br>Рилиал<br>Рилиал<br>Родставительство<br>Рилиал<br>Обособленное структурное<br>Представительство                    | ПУ ПО "ЦЭН Струго-Краснен<br>Детосий сад № 47 "Веселинка<br>Дирекция финансирования пр<br>МАУ "ФОК"<br>МАУЗ "Детокое и лечебное пи<br>МБДОУ "ДСДДРВ № 12"<br>МБДОУ - детокий сад №42"МЛ<br>МБДОУ - детокий сад №53 "Я                                                                                    | , ского района"<br>,*<br>*<br>оограмм БДД РТ<br>итание"<br>алышок"<br>Блонька"                                        | ~                                                                | -2012 -2013 -2014 -2015 -2018                                                           | -2014<br>-2012<br>-2012<br>-2012-2013-2014-2                   | Удалить           Редактир           Удалить           Удалить           Удалить           Редактир           Удалить           Редактир           Удалить           Редактир           Удалить           Редактир           Удалить           Редактир           Редактир           Удалить           2015-2018           Редактир           Удалить           2015-2018           Редактир           Удалить                                                                                                    | 0083Tb<br>0083Tb<br>0083Tb<br>0083Tb<br>0083Tb                     |
| филиал<br>Филиал<br>Филиал<br>Оредотавительство<br>Обособленное структурное<br>Поредотавительство                                                | ПСУ ПО "ЦЭН Струго-Краснен<br>Детокий сад № 47 "Веселинки<br>Дирекция финансирования пр<br>МАУ "ФОК"<br>МАУЗ "Детокое и лечебное пи<br>МБДОУ "ДСДДРВ № 12"<br>МБДОУ - детокий сад №42"М<br>МБДОУ - детокий сад №42"М<br>МБДОУ - детокий сад №53 "Я                                                       | ского района"<br>*<br>оограмм БДД РТ<br>итание"<br>алышок"<br>блонька"                                                | ~                                                                | -2012<br>-2012 -2013 -2014 -2016 -2016<br>-2012                                         | -2014<br>-2012<br>-2012 -2013 -2014 -2<br>-2012 -2013 -2014 -2 | Удалить           Редактир           Удалить           Редактир           Редактир           Удалить           Редактир           Удалить           Редактир           Удалить           Редактир           Редактир           Редактир           2015 - 2018           Редактир           Редактир           2015 - 2018           Редактир           Редактир           Удалить                                                                                                    | 008875<br>008875<br>008875<br>008875<br>008875                     |
| рилиал<br>Рилиал<br>Рилиал<br>Рилиал<br>Представительство<br>Оборобленное отруктурное<br>Оборобленное отруктурное<br>Рилиал                      | ГКУ ПО "ЦЭН Струго-Краснен<br>Детосий сад № 47 "Веселинки<br>Дирекция финансирования пр<br>МАУ "ФОК"<br>МАУЗ "Детокое и лечебное по<br>МБДОУ "ДСДАРВ № 12"<br>МБДОУ - детокий сад №23" "Я<br>МБДОУ - детокий сад №253 "Я                                                                                 | ского района"<br>*<br>*<br>оограмм БДД РТ<br>ттание"<br>альшок"<br>блонька"                                           | ~                                                                | -2012<br>-2012 -2013 -2014 -2016 -2016<br>-2012                                         | -2014<br>-2012<br>-2012 -2013 -2014 -2<br>-2012 -2013 -2014 -2 | Удалить           Редактир           Удалить           Редактир           Редактир           Удалить           Редактир           Удалить           Редактир           Удалить           Редактир           Удалить           Редактир           Удалить           Редактир           Редактир           2015-2016           Редактир           Удалить           2015-2016           Редактир           Удалить           Редактир           Удалить           Редактир           Удалить           Редактир           Удалить           Редактир           Редактир           Удалить           Редактир           Редактир           Удалить           Редактир           Редактир           Редактир           Редактир           Редактир           Редактир           Редактир           Редактир           Редактир           Редактир           Редактир           Редактир< | 00083Tb<br>00083Tb<br>00083Tb<br>00083Tb<br>00083Tb<br>00083Tb     |
| bunuan<br>bunuan<br>bunuan<br>bunuan<br>peperasauren.orso<br>bunuan<br>booosinee.ec.rpy.rtypeo<br>bunuan<br>bunuan<br>bunuan<br>bunuan<br>bunuan | ПСУ ПО "ЦЭН Струго-Краснен<br>Детокий сад № 47 "Веселинка<br>Дирекция финансирования пр<br>МАУ "ФОК"<br>МАУЗ "Детокое и лечебное пи<br>МБДОУ "ДОДДРВ № 12"<br>МБДОУ - детокий сад №42"М<br>МБДОУ - детокий сад №42"М<br>МБДОУ - детокий сад №43" "Я<br>МБОУ "Белопольная ОСШ"<br>МДОУ "Детокий сад № 70" | ского района"<br>«<br>оограмм БДД РТ<br>итание"<br>альшок"<br>блонька"<br>ораеккого района г. /<br>кубы судебных прис | Самары                                                           | -2012<br>-2012 -2013 -2014 -2016 -2016<br>-2012                                         | -2014<br>-2012<br>-2012 -2013 -2014 -2<br>-2012 -2013 -2014 -2 | Удалить<br>Удалить<br>Удалить<br>Удалить<br>Редактир<br>Удалить<br>Редактир<br>Одалить<br>Одалить<br>Одалить<br>Одалить<br>Одалить<br>Одалить<br>Одалить<br>Редактир<br>Далить<br>Редактир<br>Далить<br>Редактир<br>Далить<br>Редактир<br>Далить<br>Редактир<br>Далить<br>Редактир<br>Далить<br>Редактир<br>Далить<br>Редактир                                                                                                    | 0083T6<br>0083T6<br>0083T6<br>0083T6<br>0083T6<br>0083T6<br>0083T6 |

Рисунок 20. Вкладка «Сведения об учредителе, обособленных подразделениях» для организаций, зарегистрированных в ПГМУ

| Наименование ИС:    | Общероссийский официальный сайт в сети интернет для размещения информации о государственных (муниципальн учреждениях | ых)     |
|---------------------|----------------------------------------------------------------------------------------------------|---------|
| Название документа: | Руководство пользователя по работе в Личном кабинете<br>Учреждения, представителя Учреждения, Учредителя             |         |
| Код документа:      |                                                                                                    | Стр. 46 |

| ь бюджетных средств                               |                                                                                                    |                                                                                                    |                                      |                                      |                                                                                                    |
|---------------------------------------------------|----------------------------------------------------------------------------------------------------|----------------------------------------------------------------------------------------------------|--------------------------------------|--------------------------------------|----------------------------------------------------------------------------------------------------|
|                                                   | 132                                                                                                    |                                                                                                    |                                      |                                      |                                                                                                    |
|                                                   | Федеральное казначейство                                                                                                    |                                                                                                    |                                      |                                      |                                                                                                    |
| дному реестру                                     | 00100100                                                                                                    |                                                                                                    |                                      |                                      |                                                                                                    |
| ЛУ                                                | 0173100000121                                                                                                    |                                                                                                    |                                      |                                      |                                                                                                    |
|                                                   | 7710568760                                                                                                    |                                                                                                    |                                      |                                      |                                                                                                    |
| ных средств                                       |                                                                                                    | _                                                                                                    |                                      |                                      |                                                                                                    |
|                                                   | Оператор сайта 31 СВР'                                                                                                    |                                                                                                    |                                      |                                      |                                                                                                    |
| одному реестру                                    | 9000009                                                                                                    |                                                                                                    |                                      |                                      |                                                                                                    |
| лу                                                | 997310000009                                                                                                    |                                                                                                    |                                      |                                      |                                                                                                    |
|                                                   | 414444430                                                                                                    |                                                                                                    |                                      |                                      |                                                                                                    |
|                                                   |                                                                                                    |                                                                                                    |                                      |                                      |                                                                                                    |
|                                                   | 0173100000121                                                                                                    |                                                                                                    |                                      |                                      |                                                                                                    |
|                                                   | - Получатель бюджетных средств                                                                                                    | (Тестовое полномочие 14)                                                                                                    |                                      |                                      |                                                                                                    |
| деления                                           |                                                                                                    | _                                                                                                    | _                                    | _                                    |                                                                                                    |
|                                                   |                                                                                                    |                                                                                                    |                                      |                                      |                                                                                                    |
| дующая →                                          |                                                                                                    |                                                                                                    |                                      |                                      | Показано с 1 по 3 из 16                                                                                                    |
|                                                   |                                                                                                    |                                                                                                    |                                      |                                      |                                                                                                    |
| ние                                               | Код по Сводному р                                                                                                    | еестру Не доведено гос<br>(муниципальное                                                                                                    | ударственное<br>) задание за перио,  | Не доведена и<br>д операциях с ц     | нформация об<br>елевыми средствами                                                                                                    |
| и ответственностью "ПОВОЛЖ(<br>" ( ПЕРЕИМЕНОВАЛ ) | СКАЯ Организация отсутст<br>Сводном реестре                                                                                                    | вует в 201 0                                                                                                    |                                      | 201 0                                |                                                                                                    |
| й ответственностью "ПОВОЛЖО<br>" ( ПЕРЕИМЕНОВАЛ ) | ская abcdifuy                                                                                                    | 201 0                                                                                                    |                                      | 201 0                                |                                                                                                    |
|                                                   | 35281br4                                                                                                    | 201 0                                                                                                    |                                      | 201 0                                |                                                                                                    |
|                                                   | <ul> <li>Бюджетных средств</li> <li>цному реестру</li> <li>АУ</li> <li>ных средств</li> <li>здному реестру</li> <li>м</li> <li>че функции и полномочия учр</li> <li>ру</li> <li>деления</li> <li>дующаа →</li> <li>ине</li> <li>ой ответственноотью "ПОВОЛЖС</li> <li>ой ответственноотью "ПОВОЛЖС</li> <li>т (ПЕРЕИМЕНОВАЛ)</li> </ul> | <ul> <li>• бюджетных оредотв</li> <li>132</li> <li>Федеральное казначейство</li> <li>иному реестру</li> <li>00100100</li> <li>мУ</li> <li>0173100000121</li> <li>7710568780</li> <li>Иных оредотв</li> <li>Оператор сайта 31 СВР</li> <li>90000009</li> <li>мУ</li> <li>9073100000000</li> <li>414444430</li> <li>414444430</li> <li>ие функции и полномочия учредителя</li> <li>Федеральное казначейство</li> <li>ру</li> <li>00100100</li> <li>17310000121</li> <li>Получатель бюджетных оредотв</li> <li>получатель бюджетных оредотв</li> <li>деления</li> <li>с</li> <li>мие</li> <li>Код по Сводному р</li> <li>й ответственностью "ПОВОЛЖСКАЯ</li> <li>Организация отсутот СводлЖСКАЯ</li> <li>ой ответственностью "ПОВОЛЖСКАЯ</li> <li>ой ответственностью "ПОВОЛЖСКАЯ</li> <li>ой ответственностью "ПОВОЛЖСКАЯ</li> <li>ой ответственностью "ПОВОЛЖСКАЯ</li> <li>ой ответственностью "ПОВОЛЖСКАЯ</li> <li>ой ответственностью "ПОВОЛЖСКАЯ</li> <li>ой ответственностью "ПОВОЛЖСКАЯ</li> <li>оболяетственностью "ПОВОЛЖСКАЯ</li> <li>оболяетственностью "ПОВОЛЖСКАЯ</li> <li>оболяетственностью "ПОВОЛЖСКАЯ</li> <li>оболяетственностью "ПОВОЛЖСКАЯ</li> <li>оболяетственностью "ПОВОЛЖСКАЯ</li> <li>оболяетственностью "ПОВОЛЖСКАЯ</li> <li>оболяетственностью "ПОВОЛЖСКАЯ</li> </ul> | <ul> <li>Бюджетных средств</li></ul> | <ul> <li>Воджетных средсте</li></ul> | • бюджетных средств           132           Фаверальное канчейство           заному реестру         00100100           MV         0173100000121           7710688760         7710688760           Mux средств |

Рисунок 21. Вкладка «Сведения об учредителе, обособленных подразделениях» для организаций со связью со Сводным реестром

Страница содержит блок параметров «Главный распорядитель бюджетных средств» (отображается только для казенного учреждения), блок параметров «Распорядитель бюджетных средств» (отображается только для казенного учреждения), блок параметров «Органы, осуществляющие функции и полномочия учредителя», блок параметров «Обособленные подразделения» (отображается для организаций, имеющих связь со Сводным реестром), блок «Филиалы И представительства» (отображается организаций, для зарегистрированных ПГМУ). Блоки «Главный распорядитель» В И

| Наименование ИС:    | Общероссийский официальный сайт в сети интернет для<br>размещения информации о государственных (муниципальных)<br>учреждениях |
|---------------------|----------------------------------------------------------------------------------------------------|
| Название документа: | Руководство пользователя по работе в Личном кабинете<br>Учреждения, представителя Учреждения, Учредителя                      |
| Код документа:      | Стр. 47                                                                                                    |

«Распорядитель бюджетных средств» заполняются автоматически, ручное редактирование недоступно.

Блок «Органы, осуществляющие функции и полномочия учредителя» содержит не редактируемую информацию обо всех Учредителях данного учреждения. Для просмотра полного перечня полномочий Учредителя нажмите на гиперссылку «Отобразить полный перечень полномочий».

В случае если учреждение является главным распорядителем бюджетных средств федерального бюджета, в блоке «Органы, осуществляющие функции и полномочия учредителя» указано по умолчанию наименование «Правительство РФ».

Для организаций, зарегистрированных в ПГМУ, информация в блоке «Органы, осуществляющие функции и полномочия учредителя» доступна для редактирования. В случае формирования общей информации федеральными учреждениями, находящимся на территории г. Байконур (у которых в фактическом адресе указан код КЛАДР субъекта РФ – «Байконур», либо код КЛАДР города – «Байконур»), поле для ввода сведений «Наименование» в блоке «Органы, осуществляющие функции и полномочия учредителя» является редактируемым, и позволяет выбрать сведения из справочника (при помощи нажатия на пиктограмму « ) или заполнить его вручную (Рисунок 22). При нажатии на гиперссылку «Очистить» происходит возврат к первоначальному состоянию поля «Наименование».

| Наименование ИС:    | Общероссийский официальный сайт в сети интернет для размещения информации о государственных (муниципальни учреждениях | ых)     |
|---------------------|----------------------------------------------------------------------------------------------------|---------|
| Название документа: | Руководство пользователя по работе в Личном кабинете<br>Учреждения, представителя Учреждения, Учредителя              |         |
| Код документа:      |                                                                                                    | Стр. 48 |

Общая информация об учреждении

| Общая информация                                             | Сведения об учредителе, обособленных<br>подразделениях | Виды деятельности Правовой акт Документы Изображения           |
|--------------------------------------------------------------|--------------------------------------------------------|----------------------------------------------------------------|
| Органы, осуществляющи                                        | ие функции и полномочия учредителя                     |                                                                |
| Код организации                                              |                                                        |                                                                |
| Наименование *                                               | Администрация го                                       | орода Байконур 🔍 Очистить                                      |
|                                                              | Добавить орган, ос                                     | уществляющий функции и полномочия учредителя                   |
| Филиалы и представите                                        | ельства                                                |                                                                |
| Тип филиала *                                                |                                                        | v                                                              |
| Сокращённое наименов                                         | ание учреждения *                                      | Сокращенное наименование учреждения из справочника ПГМУ        |
| Не доведено государст                                        | венное (муниципальное) задание за                      | Выберите один или несколько периодов формирования ГЗ 💌         |
| Не доведена информация об операциях с целевыми средствами за |                                                        | Выберите один или несколько периодов формирования информации 💌 |
|                                                              |                                                        | Добавить                                                       |

Рисунок 22. Блок «Органы, осуществляющие функции и полномочия учредителя»»

Для указания нескольких учредителей необходимо нажать на ссылку «Добавить орган, осуществляющий функции и полномочия учредителя». В результате появится блок полей для указания нового учредителя и дополнительный блок для выбора полномочий для каждого учредителя (Рисунок 23).

| Код организации<br>Наименование * | •                                                                                                    | Удалить<br>Очистить |
|-----------------------------------|----------------------------------------------------------------------------------------------------|---------------------|
| Полномочия •                      | <ul> <li>принимает решение о создании, реорганизации, ликвидации учреждения (его филиалов)</li> <li>формирует и утверждает государственное (муниципальное) задание</li> <li>управляет имуществом организации</li> <li>финансовое обеспечение организации</li> </ul> |                     |

Рисунок 23. Блок для добавления органа, осуществляющего функции и полномочия учредителя

Для казенных и бюджетных учреждений могут отображаться следующие полномочия учредителей:

- «принимает решение о создании, реорганизации, ликвидации учреждения (его филиалов)»;
- «формирует и утверждает государственное (муниципальное) задание»;
- «управляет имуществом организации»;
- «финансовое обеспечение организации».

| Наименование ИС:    | Общероссийский официальный сайт в сети интернет для размещения информации о государственных (муниципальн учреждениях | ых)     |
|---------------------|----------------------------------------------------------------------------------------------------|---------|
| Название документа: | Руководство пользователя по работе в Личном кабинете<br>Учреждения, представителя Учреждения, Учредителя             |         |
| Код документа:      |                                                                                                    | Стр. 49 |

В случае если учреждение автономное, то для учреждения может отображаться полномочие «принимает решение о назначении членов наблюдательного совета».

В поле для ввода сведений «Наименование» выберите сведения из справочника (при помощи нажатия на пиктограмму « >>) или заполните его вручную. Для выбора полномочия необходимо отметить соответствующий флажок в списке полномочий. Для удаления учредителя из списка необходимо нажать на кнопку «Удалить».

Для добавления учреждений в блоке «Филиалы и представительства» (см. Рисунок 20) необходимо выбрать учреждение в поле «Сокращенное наименование учреждения», указать тип филиала в поле «Тип филиала» и нажать на кнопку «Добавить». В результате выбранное учреждение отобразится в таблице со списком филиалов.

При необходимости для филиала можно указать период недоведения государственного (муниципального) задания и период недоведения информации об операциях с целевыми средствами (можно указать только после выбора периода не доведения государственного (муниципального) задания для автономных учреждений и бюджетных учреждений, которым предоставляются субсидии). Для этого необходимо раскрыть выпадающий список и установить флажки в соответствующих полях за необходимые периоды (Рисунок 24). Возможен множественный выбор значений.

| ип филиала *                                                | Представительство                                              |
|-------------------------------------------------------------|----------------------------------------------------------------|
| окращённое наименование учреждения *                        | Сокращенное наименование учреждения из справочника ПГМУ        |
| le доведено государственное (муниципальное) задание за      | Выберите один или несколько периодов формирования ГЗ 💉         |
|                                                             | 2012                                                           |
|                                                             | 2013                                                           |
|                                                             | 2014                                                           |
|                                                             | 2015                                                           |
|                                                             | 2016                                                           |
|                                                             | 2017                                                           |
|                                                             | Ok                                                             |
| е доведена информация об операциях с целевыми средствами за | Выберите один или несколько периодов формирования информации 🔽 |

Рисунок 24. Выбор периода не доведения государственного (муниципального) задания для организаций, зарегистрированные в ПГМУ

| Наименование ИС:    | Общероссийский официальный сайт в сети интернет для<br>размещения информации о государственных (муниципальных)<br>учреждениях |
|---------------------|----------------------------------------------------------------------------------------------------|
| Название документа: | Руководство пользователя по работе в Личном кабинете<br>Учреждения, представителя Учреждения, Учредителя                      |
| Код документа:      | Стр. 50                                                                                                    |

В случае если для филиала будет установлен период недоведения государственного (муниципального) задания, то формирование сведений в Личном кабинете головного Учреждения и просмотр информации о государственном (муниципальном) задании в открытой части Сайта не доступны (за выбранный период).

В случае если для филиала будет дополнительно установлен период недоведения информации об операциях с целевыми средствами, формирование сведений в Личном кабинете головного Учреждения и просмотр информации об операциях с целевыми средствами в открытой части Сайта не доступны (за выбранный период).

Для редактирования признаков доведения информации об операциях с целевыми средствами и доведения государственного (муниципального) задания нажмите на гиперссылку «Редактировать». В отобразившейся форме со сведениями о филиале внесите необходимые изменения и нажмите на кнопку «Сохранить». Для удаления филиала из списка нажмите на гиперссылку «Удалить»

Блок «Обособленные подразделения» содержит информацию об обособленных подразделениях (Рисунок 25).

| Обособленные подразделения                                                                        |                                                 |                                                                  |                                                              |
|---------------------------------------------------------------------------------------------------|-------------------------------------------------|------------------------------------------------------------------|--------------------------------------------------------------|
| 1 2 3 следующая →                                                                                 |                                                 |                                                                  | Показано с 1 по 3 из 9                                       |
| Сокращённое наименование                                                                          | Код по Сводному<br>реестру                      | Не доведено государственное (муниципальное)<br>задание за период | Не доведена информация об операциях с<br>целевыми средствами |
| 1 Общество с ограниченной ответственностью<br>"ПОВОЛЖСКАЯ СЕРВИСНАЯ<br>КОМПАНИЯ" (ПЕРЕИМЕНОВАЛ)   | Организация<br>отсутствует в<br>Сводном реестре | Выберите период недоведения 🔹                                    | Выберите период недоведения +                                |
| 2 Общество с ограниченной ответственностью<br>"ПОВОЛЖСКАЯ СЕРВИСНАЯ<br>КОМПАНИЯ" ( ПЕРЕИМЕНОВАЛ ) | abcdifuy                                        | Выберите период недоведения +                                    | Выберите период недоведения +                                |
| Интеграторский комар №4*                                                                          | 90000d10                                        | Выберите период недоведения 🔹                                    | Выберите период недоведения +                                |
| К списку сведений Сохраните                                                                       | Сохранить и пров                                | ерить на нарушения                                               | Далее                                                        |

Рисунок 25. Блок «Обособленные подразделения» для организаций со связью со Сводным реестром

Для обособленного подразделения также есть возможность указать период недоведения государственного (муниципального) задания и период недоведения информации об операциях с целевыми средствами. Для этого раскройте выпадающий список в соответствующем столбце и установите флажки в соответствующих полях за необходимые периоды.

| Наименование ИС:    | Общероссийский официальный сайт в сети интернет для размещения информации о государственных (муниципальных) учреждениях |    |
|---------------------|----------------------------------------------------------------------------------------------------|----|
| Название документа: | Руководство пользователя по работе в Личном кабинете<br>Учреждения, представителя Учреждения, Учредителя                |    |
| Код документа:      | Стр.                                                                                                    | 51 |

Для перехода на главную страницу личного кабинета к списку сведений пользователю необходимо нажать на кнопку «К списку сведений».

Для сохранения введенных значений, необходимо нажать на кнопку «Сохранить». Для сохранения значений с предварительной проверкой на нарушения необходимо нажать на кнопку «Сохранить и проверить на нарушения».

Для перехода на вкладку «Виды деятельности» необходимо нажать на кнопку «Далее». Отобразится страница «Виды деятельности» (Рисунок 26, Рисунок 27).

| -<br>Виды деятельности учреждения                          |                                                                   |                  |  |  |  |
|------------------------------------------------------------|-------------------------------------------------------------------|------------------|--|--|--|
|                                                            |                                                                   | Bcero 3          |  |  |  |
| Код по ОКВЭД                                               | Наименование кода по ОКВЭД                                        | Вид деятельности |  |  |  |
| 75.25.1                                                    | Деятельность по обеспечению пожарной безопасности                 | Основной         |  |  |  |
| 75.25                                                      | Деятельность по обеспечению безопасности в чрезвычайных ситуациях | Основной         |  |  |  |
| 75.25.2                                                    | Деятельность по обеспечению безопасности на водных объектах       | Основной         |  |  |  |
| К списку сведений Сохранить и проверить на нарушения Далее |                                                                   |                  |  |  |  |

Рисунок 26. Вкладка «Виды деятельности учреждения» для организаций со связью со Сводным реестром

| Общая инф       | рормация Сведения об учредителе, обособленных подразделениях                     | Виды деятельности   | Документы Изображения                          |                         |
|-----------------|----------------------------------------------------------------------------------|---------------------|------------------------------------------------|-------------------------|
| Зиды де         | еятельности учреждения                                                           |                     |                                                |                         |
|                 |                                                                                  |                     |                                                | Bcero 3                 |
| Код по<br>ОКВЭД | Наименование кода по ОКВЭД                                                       | Вид<br>деятельности | Наименование вида деятельности<br>учреждения * |                         |
| 75.25.1         | Деятельность по обеспечению пожарной безопасности                                | Иной                | 3.1                                            | Удалить<br>Редактироват |
| 75.25.1         | Деятельность по обеспечению пожарной безопасности                                | Основной            | 1.1                                            | Удалить<br>Редактироват |
| 91.1            | Деятельность коммерческих, предпринимательских и профессиональных<br>организаций | Основной            | 1.1                                            | Удалить<br>Редактироват |

Рисунок 27. Вкладка «Виды деятельности учреждения» для организаций, зарегистрированных в ПГМУ

| Наименование ИС:    | Общероссийский официальный сайт в сети интернет для размещения информации о государственных (муниципальных) учреждениях |
|---------------------|----------------------------------------------------------------------------------------------------|
| Название документа: | Руководство пользователя по работе в Личном кабинете<br>Учреждения, представителя Учреждения, Учредителя                |
| Код документа:      | Стр. 52                                                                                                    |

Для организаций, имеющих связь со Сводным реестром, страница содержит таблицу видов деятельности. Информация не доступна для редактирования.

Для организаций, зарегистрированных в ПГМУ, страница содержит таблицу видов деятельности с информацией, доступной для редактирования. Для редактирования введенной информации в полях «Вид деятельности» и «Наименование вида деятельности учреждения» необходимо нажать на ссылку «Редактировать». Для удаления значений, введенных в полях «Вид деятельности» и «Наименование вида деятельности учреждения», необходимо нажать на ссылку «Удалить».

Для перехода на главную страницу личного кабинета к списку сведений необходимо нажать на кнопку «К списку сведений».

Для сохранения информации, необходимо нажать на кнопку «Сохранить». Для сохранения значений с предварительной проверкой на нарушения необходимо нажать на кнопку «Сохранить и проверить на нарушения».

Для перехода на вкладку «Правовой акт» (отображается только для автономных учреждений) необходимо нажать на кнопку «Далее». Отобразится страница «Правовой акт» (Рисунок 28).

| Общая информация об учрежде                                                                                                    | нии                                        |                          |                       |        |
|----------------------------------------------------------------------------------------------------|--------------------------------------------|--------------------------|-----------------------|--------|
| Общая информация Сведения об учредителе, фил                                                                                              | иалах, представительствах Виды деятельнос  | ти Правовой акт          | Документы Изображения |        |
| Реквизиты правового акта орган<br>членов наблюдательного совета                                                                           | а, осуществляющего функц                   | ии и полномочи           | ия учредителя о назн  | ачении |
| Ввод реквизитов правового акта                                                                                                    |                                            |                          |                       |        |
| Вид правового акта *                                                                                                    | Вид правового акта                         |                          |                       |        |
| Наименование правового акта *                                                                                                    | Наименование правового акта                |                          |                       |        |
| Номер правового акта *                                                                                                    | Номер правового акта                       |                          |                       |        |
| Дата правового акта *                                                                                                    | 11.03.2013                                 |                          |                       |        |
| Наименование органа, осуществляющего функции и<br>полномочия учредителя, принявшего решение о<br>назначении членов наблюдательного совета | Аппарат Совета Федерации Федерального Собр | рания Российской Федерац | ии                    |        |
| К списку сведений Сохранить                                                                                                    | Сохранить и проверить на нарушения         |                          |                       | Далее  |
|                                                                                                    |                                            |                          |                       |        |

Рисунок 28. Реквизиты правого акта

Страница содержит реквизиты правового акта.

| Наименование ИС:    | Общероссийский официальный сайт в сети интернет для<br>размещения информации о государственных (муниципальных)<br>учреждениях |
|---------------------|----------------------------------------------------------------------------------------------------|
| Название документа: | Руководство пользователя по работе в Личном кабинете<br>Учреждения, представителя Учреждения, Учредителя                      |
| Код документа:      | Стр. 53                                                                                                    |

Для заполнения поля «Дата правого акта» из календаря необходимо нажать на иконку «Ш».

Если у организации один учредитель, поле «Наименование органа, осуществляющего функции и полномочия учредителя, принявшего решение о назначении членов наблюдательного совета» заполняется наименованием учреждения с вкладки «Сведения об учредителе, филиалах, представительствах» и недоступно для редактирования.

Если у организации несколько учредителей, в поле «Наименование органа, осуществляющего функции и полномочия учредителя, принявшего решение о назначении членов наблюдательного совета» автоматически подставляется наименование первого найденного учредителя. Чтобы изменить значение поля, выберите учредителя из выпадающего списка.

Для сохранения введенных значений, необходимо нажать на кнопку «Сохранить». Для предварительной проверки сохраняемых значений пользователю необходимо нажать на кнопку «Сохранить и проверить на нарушения».

Для отмены ввода реквизитов правового акта необходимо нажать на кнопку «Отменить».

Для перехода на главную страницу личного кабинета к списку сведений необходимо нажать на кнопку «К списку сведений».

Для перехода на вкладку «Документы» необходимо нажать на кнопку «Далее». Отобразится страница «Общая информация об учреждении», вкладка «Документы» (Рисунок 29).

| Наименование ИС:    | Общероссийский официальный сайт в сети интернет для размещения информации о государственных (муниципальных учреждениях | x)      |
|---------------------|----------------------------------------------------------------------------------------------------|---------|
| Название документа: | Руководство пользователя по работе в Личном кабинете<br>Учреждения, представителя Учреждения, Учредителя               |         |
| Код документа:      | С                                                                                                    | Стр. 54 |

| Убщая информация об учреждении                                                                                |                           |                                          |                     |                |                 |           |
|----------------------------------------------------------------------------------------------------|---------------------------|------------------------------------------|---------------------|----------------|-----------------|-----------|
| Общая информация Сведения об учредителе, филиалах, представительствах Виды деятельности Документы Изображения |                           |                                          |                     |                |                 |           |
| Документы учреждения                                                                                          |                           |                                          |                     |                |                 |           |
|                                                                                                    |                           |                                          |                     |                |                 |           |
| Добавл                                                                                                    | ение нормативного         |                                          |                     |                |                 |           |
| Путь к о                                                                                                    | райлу*                    | Путь к файлу документа                   |                     |                |                 | Обзор     |
| Наимен                                                                                                    | ование                    | Наименование документа                   |                     |                |                 |           |
| Докуме                                                                                                    | нта *                     | Раздел документа, в котором необходимо о | публиковать докумен | т              |                 |           |
| Дата до                                                                                                    | окумента •                |                                          |                     |                |                 |           |
|                                                                                                    |                           |                                          |                     |                |                 | Загрузить |
|                                                                                                    |                           |                                          |                     |                |                 |           |
| Учред                                                                                                    | (ительные доку            | менты !                                  |                     |                |                 |           |
| _                                                                                                    | Наименование при          | ложенного документа                      | Размер              | Дата документа | Дата публикации | Подписи   |
| Ø                                                                                                    | <u>1 - Установка Крип</u> | τοΠΡΟ                                    | 160,58 K6           | 03.02.2014     | 27.02.2014      |           |
|                                                                                                    |                           |                                          |                     |                |                 | _         |
|                                                                                                    |                           |                                          |                     |                |                 |           |
| Свиде                                                                                                    | тельства о госу           | дарственной регистрации !                |                     |                |                 |           |
|                                                                                                    | Наименование при          | поженного документа                      | Размер              | Дата документа | Дата публикации | Подписи   |
| Ø                                                                                                    | <u>4 - Установка корн</u> | евых сертификатов                        | 106,91 K6           | 01.02.2014     | 27.02.2014      |           |
|                                                                                                    | Tulips                    |                                          | 606,34 Kő           | 04.03.2014     | 06.03.2014      |           |
|                                                                                                    |                           |                                          |                     |                |                 | -         |
|                                                                                                    |                           |                                          |                     |                |                 |           |
| Реше                                                                                                    | ния учредителя            | і о создании государственного (му        | ниципального        | ) учреждения ! |                 |           |
| Ha                                                                                                    | именование приложе        | нного документа                          | Размер              | Дата документа | Дата публикации | Подписи   |
| Нет дан                                                                                                    | ных для отображени        | я                                        |                     |                |                 |           |
|                                                                                                    |                           |                                          |                     |                |                 |           |
|                                                                                                    |                           |                                          |                     |                |                 |           |
| Реше                                                                                                    | ния учредителя            | і о назначении руководителя <sup>!</sup> |                     |                |                 |           |
|                                                                                                    | Наименование пр           | иложенного документа                     | Размер              | Дата документа | Дата публикации | Подписи   |
| Ø                                                                                                    | <u>5 - Установка серв</u> | ерных сертификатов                       | 65,1 K6             | 01.02.2014     | 27.02.2014      |           |
|                                                                                                    |                           |                                          |                     |                |                 |           |
|                                                                                                    |                           |                                          |                     |                |                 |           |
| Поло                                                                                                    | жения о филиа             | лах, представительствах <sup>!</sup>     |                     |                |                 |           |
|                                                                                                    | Наименование при          | поженного документа                      | Размер              | Дата документа | Дата публикации | Подписи   |
|                                                                                                    | <u>1 - Установка Крип</u> | <u>to TPO</u>                            | 160,58 Kő           | 01.02.2014     | 27.02.2014      |           |
|                                                                                                    |                           |                                          |                     |                |                 |           |
|                                                                                                    |                           |                                          |                     |                |                 |           |
| Прочие документы !                                                                                            |                           |                                          |                     |                |                 |           |
|                                                                                                    | Наименование при          | иложенного документа                     | Размер              | Дата документа | Дата публикации | Подписи   |
|                                                                                                    | Название                  |                                          | 61,44 K6            | 03.03.2014     | 03.03.2014      |           |
|                                                                                                    | коала                     |                                          | 84,92 Kő            | 06.03.2014     | 06.03.2014      |           |
|                                                                                                    | пейзажик                  |                                          | 55,59 K6            | 06.03.2014     | 06.03.2014      |           |
| _                                                                                                    |                           |                                          |                     |                |                 | _         |
| Ксг                                                                                                    | иску сведений             | Сохранить Сохранить и провер             | ить на нарушения    |                |                 | Далее     |

Рисунок 29. Прикрепление документов учреждения

Страница содержит блок «Добавление нормативного документа», который позволяет добавить к общей информации об учреждении следующие документы:

— учредительные документы;

| Наименование ИС:    | Общероссийский официальный сайт в сети интернет для размещения информации о государственных (муниципальных) учреждениях |      |
|---------------------|----------------------------------------------------------------------------------------------------|------|
| Название документа: | Руководство пользователя по работе в Личном кабинете<br>Учреждения, представителя Учреждения, Учредителя                |      |
| Код документа:      | Стр                                                                                                    | . 55 |

- свидетельства о государственной регистрации;
- решения учредителя о создании государственного (муниципального учреждения);
- решения учредителя о назначении руководителя;
- положения о филиалах, представительствах;
- прочие документы (нормативные документы, не относящиеся к перечисленным типам).

Список ранее сформированных документов разбит по типам документов и отсортирован по периоду формирования. Для каждого элемента списка отображается:

- наименование приложенного документа, которое является ссылкой для просмотра документа;
- размер документа;
- дата документа;
- дата публикации;
- подписи документа.

Для перехода на главную страницу личного кабинета к списку сведений необходимо нажать на кнопку «К списку сведений».

Для сохранения введенных значений, необходимо нажать на кнопку «Сохранить». Для проверки введенных значений до сохранения пользователю необходимо нажать на кнопку «Сохранить и проверить на нарушения».

Для публикации информации необходимо нажать на кнопку «Опубликовать», описание дальнейших действий приведено в разделе 1.1.4.1.

Для добавления нормативного документа необходимо нажать на кнопку «Обзор» в блоке «Добавление нормативного документа» и указать путь к файлу.

Для заполнения поля «Дата документа» из календаря необходимо нажать на пиктограмму « .

После указания параметров необходимо нажать на кнопку «Загрузить».

При необходимости использования электронной подписи необходимо нажать на ссылку «Подписи» (Рисунок 30).

| Наименование ИС:    | Общероссийский официальный сайт в сети интернет для размещения информации о государственных (муниципальных) учреждениях |         |  |
|---------------------|----------------------------------------------------------------------------------------------------|---------|--|
| Название документа: | Руководство пользователя по работе в Личном кабинете<br>Учреждения, представителя Учреждения, Учредителя                |         |  |
| Код документа:      |                                                                                                    | Стр. 56 |  |

| Файл                                                       |                                                                                                    |
|------------------------------------------------------------|----------------------------------------------------------------------------------------------------|
| Имя:<br>Тип:<br>Размер:<br>Дата загрузки:<br>Пользователь: | OGRN_17 12 2012<br>Microsoft Excel Document<br>37 Кб<br>03.09.2013 15:21<br>Бобенко-тест Андрей Сергеевич                                                                         |
| Подписать ЭГ                                               | 1 от имени текущего пользователя                                                                                                    |
| • Прикрепить Э                                             |                                                                                                    |
| Выбрать ЭГ                                                 | П*                                                                                                    |
| Подписи                                                    | Добавить                                                                                                    |
| √2 15:25<br>√2 05.09.2013<br>14:37                         | Корпенко-тест Андреи Сергеевич, пользователь <sub>ГМУ</sub> )<br>Корпенко-тест Станислав Михайлович, Оператор сайта 1 (ГМУ<br>Пользователь Заказчик) <b>Посмотреть ЭП Удалить</b> |
|                                                            | Закрыть                                                                                                    |
|                                                            |                                                                                                    |
|                                                            |                                                                                                    |

Рисунок 30. Форма подписи файла

Для перехода на вкладку «Изображения» необходимо нажать на кнопку «Далее». Отобразится страница «Общая информация об учреждении», вкладка «Изображения» (Рисунок 31). Сайт предоставляет возможность добавлять изображения: здания вашего учреждения, интерьеров, кабинетов, прилежащей территории, рабочего процесса, символики учреждения, а также лиц, занимающих ключевые и руководящие посты в организации. Изображения лобавляются при необходимости. Обязательное заполнение вкладки «Изображения» не требуется. При каждом переходе на страницу управления изображениями, появляется модальное окно, содержащее предупреждающий текст:

«Опубликованные изображения будут доступны всем пользователям Официального сайта. Организации, размещающие изображения, самостоятельно несут ответственность за свои действия, связанные с созданием и размещением изображений на Официальном сайте, в том числе за mo. что содержание изображения соответствует требованиям законодательства  $P\Phi$  и не нарушает права и законные интересы граждан  $P\Phi$ . Изображение в целом и каждый из его элементов не должны нарушать

| Наименование ИС:    | Общероссийский официальный сайт в сети интернет для размещения информации о государственных (муниципальн учреждениях | ых)     |
|---------------------|----------------------------------------------------------------------------------------------------|---------|
| Название документа: | Руководство пользователя по работе в Личном кабинете<br>Учреждения, представителя Учреждения, Учредителя             |         |
| Код документа:      |                                                                                                    | Стр. 57 |

авторские права, права на товарные знаки, средства индивидуализации и/или права на иные объекты интеллектуальной собственности. Если основным объектом изображения является человек, Организация несет ответственность за наличие согласия такого человека на размещение его Изображения на Сайте. Организация самостоятельно и за свой счет обязуется урегулировать все претензии, связанные с созданием и размещением изображений на Официальном сайте».

| Общая инф                                           | рормация об учрежлении                                                                                                    |                                     |
|-----------------------------------------------------|----------------------------------------------------------------------------------------------------|-------------------------------------|
| 0040                                                | popmaquin oc y ipendenini                                                                                                    |                                     |
| Общая информа                                       | ция Сведения об учредителе, филиалах, представительствах Виды деятельности Документы Изобра                                                                                                    | жения                               |
| На данной стран<br>прилежащей те<br>посты в организ | нице вы можете опубликовать изображения здания вашего учреждения, интерьеров, кабинетов,<br>:рритории, рабочего процесса, символики учреждения, а также лиц, занимающих ключевые и руководящие<br>:ации. На вашей странице вы можете разместить любое количество изображений (общий объем 50 мб) | Использовано: 0,20/50 мб            |
| Альбом изобра                                       | ажений учреждения:                                                                                                    |                                     |
| Добавление изоб                                     | бражений в альбом:                                                                                                    |                                     |
| Добавление                                          | изображения:                                                                                                    |                                     |
| Путь: *                                             | Обзор Предпросмотр:                                                                                                    |                                     |
|                                                     | Максимальный размер файла не должен превышать 10 МВ.                                                                                                    |                                     |
| Название: *                                         |                                                                                                    |                                     |
|                                                     | Допускается ввод русскоязычных символов в сочетании с цифрами для указания<br>даты. Максимум — 80 символов.                                                                                                    |                                     |
| Описание:                                           |                                                                                                    |                                     |
|                                                     | Допускается ввод русскоязычных и латинских символов в сочетании с цифрами.<br>Максимим — 200 символов                                                                                                    |                                     |
|                                                     | maxumnym - 200 Gimmourou.                                                                                                    |                                     |
| 1                                                   | Добавить изображение в альбом                                                                                                    |                                     |
|                                                     |                                                                                                    |                                     |
|                                                     |                                                                                                    |                                     |
| Управление аль(                                     | <b>Бомом</b>                                                                                                    |                                     |
| Изобр                                               | ажения:                                                                                                    | Количество изображений в альбоме: З |
|                                                     |                                                                                                    |                                     |
|                                                     |                                                                                                    |                                     |
| К списку свед                                       | дений                                                                                                    | Далее                               |

Рисунок 31. Страница управления изображениями

Для добавления изображения в альбом нажмите на кнопку «Обзор». Появляется окно выбора расположения файла. Добавлять изображения разрешено в форматах \*.gif, \*.jpeg, \*.jpg, \*png. Подтвердите выбор. В поле

| Наименование ИС:    | Общероссийский официальный сайт в сети интернет для размещения информации о государственных (муниципальных) учреждениях |
|---------------------|----------------------------------------------------------------------------------------------------|
| Название документа: | Руководство пользователя по работе в Личном кабинете<br>Учреждения, представителя Учреждения, Учредителя                |
| Код документа:      | Стр. 58                                                                                                    |

«Предпросмотр» отобразится миниатюра выбранного изображения (под миниатюрой отображается имя файла и размер). Заполните поле «Название» (Рисунок 32).

| Общая инд                                           |                                                                                                    |                                                                                                 |                          |                               |
|-----------------------------------------------------|----------------------------------------------------------------------------------------------------|-------------------------------------------------------------------------------------------------|--------------------------|-------------------------------|
| Оощая инч                                           | рормация оо учреждении                                                                                                    |                                                                                                 |                          |                               |
| Общая информа                                       | ация Сведения об учредителе, филиалах, представительствах Ви                                                                                                    | иды деятельности Документы                                                                      | Изображения              | Платежные реквизиты           |
| На данной стран<br>прилежащей те<br>посты в органия | нице вы можете опубликовать изображения здания вашего учреж<br>ерритории, рабочего процесса, символики учреждения, а также л<br>зации. На вашей странице вы можете разместить любое количест | дения, интерьеров, кабинетов,<br>иц, занимающих ключевые и рук<br>во изображений (общий объем 5 | оводящие Исполы<br>0 мб) | зовано: 0,31/50 мб            |
| Альбом изобра                                       | ажений учреждения:                                                                                                    |                                                                                                 |                          |                               |
| Добавление изо                                      | бражений в альбом:                                                                                                    |                                                                                                 |                          |                               |
| Добавление                                          | изображения:                                                                                                    |                                                                                                 |                          |                               |
| Путь: *                                             | C:\fakepath\reWalls.com_005.jpg Oбзор                                                                                                    | Предпросмотр:                                                                                   | _                        |                               |
|                                                     | Максимальный размер файла не должен превышать 10 МВ.                                                                                                    |                                                                                                 |                          |                               |
| Название: *                                         | Дорога                                                                                                    | 1 1 1 1 1 1 1 1 1 1 1 1 1 1 1 1 1 1 1                                                           |                          |                               |
|                                                     | Допускается ввод русскоязычных символов в сочетании с цифрами для указания<br>даты. Максимум – 60 символов.                                                                                  |                                                                                                 |                          |                               |
| Описание:                                           |                                                                                                    |                                                                                                 |                          |                               |
|                                                     | Допускается ввод русскоязычных и латинских символов в сочетании о цифрами.<br>Максимум – 200 символов.                                                                                       |                                                                                                 |                          |                               |
|                                                     | Добавить изображение в альбом                                                                                                    |                                                                                                 |                          |                               |
|                                                     |                                                                                                    |                                                                                                 |                          |                               |
|                                                     |                                                                                                    |                                                                                                 |                          |                               |
| Управление алы                                      | бомом                                                                                                    |                                                                                                 |                          |                               |
| Изобр                                               | ражения:                                                                                                    |                                                                                                 | Количе                   | ство изображений в альбоме: О |
|                                                     |                                                                                                    |                                                                                                 |                          |                               |
| К списку све,                                       | дений                                                                                                    |                                                                                                 |                          | Далее                         |

Рисунок 32. Добавление изображения в альбом

Для сохранения изображения нажмите на кнопку «Добавить изображение в альбом». Если заполнены все обязательные поля – изображение добавляется в альбом (Рисунок 33).

| Наименование ИС:    | Общероссийский официальный сайт в сети интернет для размещения информации о государственных (муниципальны учреждениях | ıx)     |
|---------------------|----------------------------------------------------------------------------------------------------|---------|
| Название документа: | Руководство пользователя по работе в Личном кабинете<br>Учреждения, представителя Учреждения, Учредителя              |         |
| Код документа:      |                                                                                                    | Стр. 59 |

| Вы авторизован<br>Полномочия по                    | ны как:<br>ользователя:                          | Ковалев-тест Данила Васильевич<br>Уполномоченный специалист                                                                             |                                                                       |                                                        |                    |                    | C              |
|----------------------------------------------------|--------------------------------------------------|----------------------------------------------------------------------------------------------------|-----------------------------------------------------------------------|--------------------------------------------------------|--------------------|--------------------|----------------|
| Организация:<br>Полномочия ор                      | ганизации:                                       | Тестовая организация 3<br>Учреждение, Учредитель, Контролирующи                                                                         | й орган, Представител                                                 | ь учреждения                                           |                    |                    |                |
| Общая инф                                          | ормация                                          | об учреждении                                                                                                    |                                                                       |                                                        |                    |                    |                |
| Общая информа                                      | ция Сведен                                       | ия об учредителе, филиалах, представительствах                                                                                          | Виды деятельности                                                     | Правовой акт                                           | Документы          | Изображения        |                |
| На данной стра<br>прилежащей те<br>посты в организ | нице вы может<br>рритории, раб<br>зации. На ваше | е опубликовать изображения здания вашего ;<br>учего процесса, символики учреждения, а так<br>й странице вы можете разместить любое коли | учреждения, интерьер<br>же лиц, занимающих к<br>ичество изображений ( | ов, кабинетов,<br>лючевые и руковс<br>общий объем 50 м | одящие Испо<br>иб) | льзовано:          | 0,07/50 m6     |
| льбом изобра                                       | жений учреж                                      | кдения:                                                                                                    |                                                                       |                                                        |                    |                    |                |
| Добавление изо                                     | бражений в алы                                   | <b>Б</b> ом:                                                                                                    |                                                                       |                                                        |                    |                    |                |
| Добавление и                                       | изображения:                                     |                                                                                                    |                                                                       |                                                        |                    |                    |                |
| Путь: *                                            |                                                  | Обзор                                                                                                    | Предпросмотр:                                                         |                                                        | _                  |                    |                |
|                                                    | Максимальный разм                                | ер файла не должен превышать 10 MB.                                                                                                    |                                                                       |                                                        |                    |                    |                |
| Название: *                                        | Допускается ввод ру<br>Максимум — 60 симе        | сскоязычных симеолов в сочетании с цифрами для указания д<br>опов.                                                                      | (8ты.                                                                 |                                                        |                    |                    |                |
| Описание:                                          |                                                  |                                                                                                    |                                                                       |                                                        |                    |                    |                |
|                                                    | Допускается ввод ру<br>Максимум – 200 сим        | сокоязычных и латинских символов в сочетании с цифрами.<br>волов.                                                                       |                                                                       |                                                        |                    |                    |                |
|                                                    |                                                  | Добавить изображение в альбо                                                                                                    | м                                                                     |                                                        |                    |                    |                |
| /правление алы                                     | бомом                                            |                                                                                                    |                                                                       |                                                        |                    |                    |                |
| Изоб                                               | ражения:                                         |                                                                                                    |                                                                       |                                                        | Кол                | ичество изображени | й в альбоме: 2 |
|                                                    | Ċ                                                |                                                                                                    |                                                                       |                                                        |                    |                    |                |
| К списку све,                                      | дений                                            |                                                                                                    |                                                                       |                                                        |                    | C                  | Опубликовать   |

Рисунок 33 Отображение добавленного изображения в альбоме

Изображение также добавляется в раздел документы на вкладку «Документы» в раздел «Прочие документы» (Рисунок 34). Для оптимизации обработки и отображения изображений в открытой части официального сайта ГМУ, рекомендуется загружать изображения со следующими свойствами: разрешение изображения – 72 пикс/дюйм, размер изображений в пикселях – не более 800 пикселей на каждую сторону, минимальный размер изображение в пикселях – не менее 100 пикселей на каждую сторону, максимальный размер каждого загружаемого файла – не более 10 МБ. Общий объем обработанных изображений в Личном кабинете не может превышать 50 МБ.

| Наименование ИС: Общероссийский официальный сайт в сети интернет для размещения информации о государственных (муниципальни учреждениях |                                         |                     |                               |                                | н<br>льных) |
|----------------------------------------------------------------------------------------------------|-----------------------------------------|---------------------|-------------------------------|--------------------------------|-------------|
| Название документа:                                                                                                    | Руководство пользо<br>Учреждения, предо | ователя<br>ставител | по работе в Л<br>я Учреждения | ичном кабинете<br>, Учредителя |             |
| Код документа:                                                                                                    |                                         |                     |                               |                                | Стр. 60     |
| Прочие документы !<br>Наименование приложенного                                                                                        | документа                               | Размер              | Дата документа                | Дата публикации                | Подписи     |
|                                                                                                    |                                         | 64,52 Kő            | 13.09.2013                    |                                |             |

Рисунок 34 Отображение добавленного изображения в блоке «Прочие документы»

Дале

Сохранить Сохранить и проверить на нарушения

К списку сведений

Для сохранения введенной общей информации об учреждении нажмите на кнопку «Сохранить».

## 1.1.2.2 Информация о государственном (муниципальном) задании

В случае если Государственное задание получено посредством вебсервиса ГИИС ЭБ и опубликовано в Реестре государственных заданий, оно автоматически публикуется в ЛК Учреждения. Данное ГЗ отображается в ЛК с поясняющим текстом: «В связи с Постановлением Правительства РФ от 26 июня 2015 г. N 640 была изменена форма государственного (муниципального) задания. В связи с получением информации о государственном задании из ГИИС ЭБ закрыта возможность редактирования.

В связи с получением информации о государственном задании из ГИИС ЭБ закрыта возможность импорта». Государственное задание закрыто на редактирование, а также закрыта возможность загрузки сведений о ГЗ. Доступна возможность открыть сведения о ГЗ на просмотр и печатную форму, нажав на соответствующий пункт выпадающего меню (Рисунок 35).

| Наименование ИС:                                                                                                    | Общеросс<br>размещен<br>учрежден                                                    | Общероссийский официальный сайт в сети интернет для размещения информации о государственных (муниципальных) учреждениях |                                        |                                  |                     |                    |                    |                    |
|----------------------------------------------------------------------------------------------------|-------------------------------------------------------------------------------------|----------------------------------------------------------------------------------------------------|----------------------------------------|----------------------------------|---------------------|--------------------|--------------------|--------------------|
| Название документа:                                                                                                    | Руководст<br>Учрежден                                                               | Руководство пользователя по работе в Личном кабинете<br>Учреждения, представителя Учреждения, Учредителя                |                                        |                                  |                     |                    |                    |                    |
| Код документа:                                                                                                    |                                                                                     |                                                                                                    |                                        |                                  |                     |                    |                    | Стр. 61            |
| Информация об учрежден<br>Детский сад №1 (Учреждение,                                                                                                    | НИИ<br>, Учредитель, П<br>Период <sup>9</sup><br>Тип сведений<br>Статус             | Іредстави<br>2016<br>Все све,<br>Все ста                                                                                | итель учреж<br>планов<br>дения<br>тусы | ждения), ИН<br>ый период: 2017 - | H 444444432<br>2018 |                    |                    | ×                  |
| Тип сведений                                                                                                    |                                                                                     |                                                                                                    |                                        |                                  | Период              | Статус             | Дата<br>подготовки | Дата<br>публикации |
| Общая информация об учреждении (изы                                                                                                    | иенение №12) 🥃                                                                      |                                                                                                    |                                        |                                  |                     | Подготовлено       | 08.12.2015 02:01   | 23.12.2014 22:46   |
| Информация о государственном (муници<br>В связи с Постановлением Правит<br>государственного (муниципально<br>В связи с получением информаци<br>редактирования. | ипальном) задании и е<br>ельства РФ от 26 ию<br>го) задания.<br>и о государственном | его исполнені<br>ня 2015 г. N<br>и задании из                                                                           | ии —<br>64: Просмот<br>ГП Печатна      | р сведений<br>ия форма           | 2016                | Опубликовано       | 15.12.2015         | 11.01.2016 10:43   |
| Информация о плане финансово-хозяйс                                                                                                    | твенной деятельности                                                                | и 🖸                                                                                                    |                                        |                                  |                     | Не<br>подготовлено |                    |                    |
| Информация об операциях с целевыми                                                                                                    | средствами из бюдже                                                                 | ITA 🗖                                                                                                    |                                        |                                  |                     | Не<br>подготовлено |                    |                    |

Рисунок 35. Просмотр информации о государственном (муниципальном) задании в случае, если информация была получена от ГИИС ЭБ

В случае отсутствия ГЗ для учреждения в Реестре государственных заданий необходимо подготовить сведения о нем в ЛК Учреждения. Процесс формирования сведений о Государственном (муниципальном) задании в ЛК Учреждения приведен ниже.

При подготовке информации о государственном (муниципальном) задании отображается страница формирования государственного (муниципального) задания, с активной по умолчанию вкладкой «Общая информация» (Рисунок 36).

| Государственное        | Сформировать из xml<br>файла                 |       |
|------------------------|----------------------------------------------|-------|
| Общая информация       | Часть 1 (услуги) Часть 2 (работы) Документы  |       |
| Государственное (муниц | ципальное) задание                           |       |
| Год формирования:      | 2013                                         |       |
| Плановый период:       | 2014 - 2015                                  |       |
|                        |                                              |       |
| К списку сведений      | Сохранить Сохранить и проверить на нарушения | Далее |

Рисунок 36. Общая информация о государственном (муниципальном) задании

| Наименование ИС:    | Общероссийский официальный сайт в сети интернет для размещения информации о государственных (муниципальных) учреждениях |
|---------------------|----------------------------------------------------------------------------------------------------|
| Название документа: | Руководство пользователя по работе в Личном кабинете<br>Учреждения, представителя Учреждения, Учредителя                |
| Код документа:      | Стр. 62                                                                                                    |

При выборе формирования госзадания с 2016 года и последующих страница принимает вид, приведенный на рисунке ниже (Рисунок 37).

| Государственное (муниципальное) задание                                                       | Сформировать из xml<br>файпа |  |  |  |  |  |  |  |  |
|-----------------------------------------------------------------------------------------------|------------------------------|--|--|--|--|--|--|--|--|
| Общая информация Часть 1 (услуги) Часть 2 (работы) Часть 3 (прочее) Отчет(ы) Документы        |                              |  |  |  |  |  |  |  |  |
| Сведения о финансовом периоде, на который установлено государственное (муниципальное) задание |                              |  |  |  |  |  |  |  |  |
| Год, на который установлено государственное (муниципальное) задание: 🍳                        | 2017                         |  |  |  |  |  |  |  |  |
| Плановый период:                                                                              | 2018 - 2019                  |  |  |  |  |  |  |  |  |
| Номер государственного задания:                                                               |                              |  |  |  |  |  |  |  |  |
| Дата утверждения государственного задания:                                                    |                              |  |  |  |  |  |  |  |  |
| Уполномоченное лицо, утвердившее государственное задание                                      |                              |  |  |  |  |  |  |  |  |
| Фамилия:                                                                                      |                              |  |  |  |  |  |  |  |  |
| Имя:                                                                                          |                              |  |  |  |  |  |  |  |  |
| Отчество:                                                                                     |                              |  |  |  |  |  |  |  |  |
| Должность:                                                                                    |                              |  |  |  |  |  |  |  |  |
| К списку сведений Сохранить и проверить на нарушения                                          | Далее                        |  |  |  |  |  |  |  |  |

Рисунок 37. Общая информация о государственном (муниципальном) задании (2016 год и последующие)

После указания параметров необходимо нажать на кнопку «Сохранить». Для сохранения значений с предварительной проверкой на нарушения необходимо нажать на кнопку «Сохранить и проверить на нарушения».

Для перехода на главную страницу личного кабинета к списку сведений необходимо нажать на кнопку «К списку сведений».

Для перехода на вкладку «Часть 1 (услуги)» необходимо нажать на кнопку «Далее». В результате отобразится страница формирования данных об услугах (Рисунок 38).

| Наименование ИС:                        | Общероссийский официальный сайт в сети интернет для размещения информации о государственных (муниципальных) учреждениях |         |  |  |  |
|-----------------------------------------|----------------------------------------------------------------------------------------------------|---------|--|--|--|
| Название документа:                     | Руководство пользователя по работе в Личном кабинете<br>Учреждения, представителя Учреждения, Учредителя                |         |  |  |  |
| Код документа:                          |                                                                                                    | Стр. 63 |  |  |  |
| Государственное (муниципальное) задание |                                                                                                    |         |  |  |  |

| Общая информация      | Часть 1 (услуги)      | Часть 2 (работы) Часть 3 (прочее) Отчет(ы) Документы |           |         |
|-----------------------|-----------------------|------------------------------------------------------|-----------|---------|
| Сведения о государств | енных (муниципальных) | услугах                                              |           |         |
|                       |                       |                                                      |           | Bcero 0 |
| Раздел                | Наименование услуги   | Категории потребителей                               | Платность |         |
| Нет данных для отобра | кения                 |                                                      |           |         |
| Добавить              |                       |                                                      |           |         |
| К списку сведений     |                       |                                                      |           | Далее   |

Рисунок 38. Информация об услугах

На странице отображается таблица «Сведения о государственных (муниципальных) услугах».

Для добавления услуги необходимо нажать на кнопку «Добавить», описание дальнейших действий приведено в разделе 1.1.2.2.1.

Для редактирования услуги необходимо нажать на ссылку с наименованием услуги либо на ссылку «Редактировать», описание дальнейших действий приведено в разделе 1.1.2.2.1.

Для удаления услуги необходимо нажать на ссылку «Удалить».

Функции добавления, редактирования и удаления услуг недоступны для федеральных учреждений в следующих случаях:

- Установлена возможность формировать информацию о государственном (муниципальном) задании только из перечня услуг (работ), и у учреждения указан учредитель, который не указан в ведомственном перечне услуг (работ).
- Установлена возможность формировать информацию о государственном (муниципальном) задании только из перечня услуг (работ), и наименование учредителя не равно «Правительство Российской Федерации».

В этом случае на странице формирования услуги отображается сообщение «Выбор из перечня услуг (работ) недоступен. В системе отсутствует перечень услуг (работ) для органа, осуществляющего функции и полномочия учредителя, указанного для Вашего учреждения».

| Наименование ИС:    | Общероссийский официальный сайт в сети интернет для размещения информации о государственных (муниципальных) учреждениях |  |
|---------------------|----------------------------------------------------------------------------------------------------|--|
| Название документа: | Руководство пользователя по работе в Личном кабинете<br>Учреждения, представителя Учреждения, Учредителя                |  |
| Код документа:      | Стр. 64                                                                                                    |  |

Для сохранения введенных значений необходимо нажать на кнопку «Сохранить». Для сохранения значений с предварительной проверкой на нарушения нажмите на кнопку «Сохранить и проверить на нарушения».

Для перехода на главную страницу личного кабинета к списку сведений необходимо нажать на кнопку «К списку сведений».

Для перехода на вкладку «Часть 2 (работы)» необходимо нажать на кнопку «Далее».

На странице отображается таблица «Сведения о работах» (Рисунок 39).

| Общая информация    | Часть 1 (услуги)    | Часть 2 (работы) | Часть 3 (прочее) | Отчет(ы) Документы |                        |          |
|---------------------|---------------------|------------------|------------------|--------------------|------------------------|----------|
| Сведения о выполняе | емых работах        |                  |                  |                    |                        |          |
|                     |                     |                  |                  |                    |                        | Bcero: 0 |
| Раздел              | Наименование работи | ы                |                  |                    | Категории потребителей |          |
| Нет данных для      | отображения         |                  |                  |                    |                        |          |
| Добавить            |                     |                  |                  |                    |                        |          |
| К списку сведений   |                     |                  |                  |                    |                        | Далее    |

## Рисунок 39 Информация о работах

В зависимости от уровня учреждения и возможности формировать услуги (работы) не только из перечня услуг (работ) могут быть следующие варианты формирования работ у учреждений:

- Если у федерального учреждения указан код ПГМУ учредителя, который присутствует в ведомственном перечне услуг, то выбор работ осуществляется из ведомственного перечня работ учредителя, указанного для данного учредителя.
- Если у федерального учреждения наименование учредителя указано «Правительство Российской Федерации», то выбор работ при формировании государственного задания производится из Базового перечня услуг (работ).

| Наименование ИС:    | Общероссийский официальный сайт в сети интернет для размещения информации о государственных (муниципальных) учреждениях |
|---------------------|----------------------------------------------------------------------------------------------------|
| Название документа: | Руководство пользователя по работе в Личном кабинете<br>Учреждения, представителя Учреждения, Учредителя                |
| Код документа:      | Стр. 65                                                                                                    |

- Если у федерального учреждения указан код ПГМУ учредителя, который отсутствует в ведомственном перечне работ и наименование «Правительство Российской учредителя не Федерации», при неустановленной настройке «Для федеральных учреждений государственное задание формируется только на основании перечня услуг (работ)» (настройка устанавливается в личном кабинете оператора сайта) допускается ввод работ вручную.
- Если у муниципальных учреждений или учреждений Субъекта РФ установлена настройка «Используется единый перечень услуг (работ)» для данного Субъекта РФ, то выбор работ при формировании государственного задания производится из Регионального перечня услуг (работ). Если для субъекта РФ не загружен региональный справочник, на странице формирования услуги то (работы) «Выбор из перечня отображается сообщение: услуг (работ) недоступен. В системе отсутствует перечень услуг (работ) публичноправового образования Вашего учреждения».
- Если у муниципальных учреждений или учреждений Субъекта РФ установлена настройка «Используется единый перечень услуг (работ)» для данного Субъекта РФ, то выбор работ при формировании государственного задания производится из Регионального перечня услуг (работ).

Для добавления работы необходимо нажать на кнопку «Добавить», описание дальнейших действий приведено в разделе 1.1.2.2.2.

Для редактирования работы необходимо нажать на ссылку с наименованием работы либо на ссылку «Редактировать», описание дальнейших действий приведено в разделе 1.1.3.

Для удаления работы необходимо нажать на ссылку «Удалить».

Функции добавления, редактирования и удаления работ недоступны для федеральных учреждений в следующих случаях:

Установлена возможность формировать информацию о государственном (муниципальном) задании только из перечня услуг (работ), и у учреждения указан учредитель, который не указан в ведомственном перечне услуг (работ).

| Наименование ИС:    | Общероссийский официальный сайт в сети интернет для размещения информации о государственных (муниципальн учреждениях | ых)     |
|---------------------|----------------------------------------------------------------------------------------------------|---------|
| Название документа: | Руководство пользователя по работе в Личном кабинете<br>Учреждения, представителя Учреждения, Учредителя             |         |
| Код документа:      |                                                                                                    | Стр. 66 |

 Установлена возможность формировать информацию о государственном (муниципальном) задании только из перечня услуг (работ), и наименование учредителя не равно «Правительство Российской Федерации».

В этом случае на странице формирования работы отображается сообщение «Выбор из перечня услуг (работ) недоступен. В системе отсутствует перечень услуг (работ) для органа, осуществляющего функции и полномочия учредителя, указанного для Вашего учреждения».

Для сохранения введенных значений необходимо нажать на кнопку «Сохранить». Для сохранения значений с предварительной проверкой на нарушения нажмите на кнопку «Сохранить и проверить на нарушения».

Для перехода на главную страницу личного кабинета к списку сведений необходимо нажать на кнопку «К списку сведений».

В случае если формируется госзадание за 2016 год после вкладки «Часть 2 (работы)» отображается вкладка «Часть 3 (прочее)» (Рисунок 40).

| Наименование ИС:                                                                                                    | Общероссийский официальный сайт в сети интернет для размещения информации о государственных (муниципальных) учреждениях            |                          |  |  |  |  |
|----------------------------------------------------------------------------------------------------|----------------------------------------------------------------------------------------------------|--------------------------|--|--|--|--|
| Название документа:                                                                                                    | Руководство пользователя по работе в Личном кабинете<br>Учреждения, представителя Учреждения, Учредителя                           |                          |  |  |  |  |
| Код документа:                                                                                                    |                                                                                                    | Стр. 67                  |  |  |  |  |
| Государственное (муници                                                                                                  | ипальное) задание                                                                                                    | мировать из xml<br>файла |  |  |  |  |
| Общая информация Часть 1 (услуги)                                                                                        | Часть 2 (работы) Часть 3 (прочее) Отчет(ы) Документы                                                                               |                          |  |  |  |  |
| Прочие сведения о государственном (му                                                                                    | ниципальном) задании                                                                                                    |                          |  |  |  |  |
| Основания для досрочного<br>прекращения государственного<br>(муниципального) задания                                     |                                                                                                    |                          |  |  |  |  |
| Иная информация, необходимая<br>для исполнения (контроля за<br>исполнением) государственного<br>(муниципального) задания | Добавить                                                                                                    |                          |  |  |  |  |
|                                                                                                    | Добавить                                                                                                    |                          |  |  |  |  |
| Порядок контроля за исполнением госуд                                                                                    | арственного (муниципального) задания                                                                                               |                          |  |  |  |  |
| Формы контроля                                                                                                    | Органы исполнительной власти, осуществляющие контроль<br>Периодичность за выполнением государственного (муниципального)<br>задания |                          |  |  |  |  |
|                                                                                                    |                                                                                                    |                          |  |  |  |  |
| Добавить                                                                                                    |                                                                                                    |                          |  |  |  |  |
| Требования к отчетности о выполнении г                                                                                   | осударственного (муниципального) задания                                                                                           |                          |  |  |  |  |
| Периодичность представления<br>отчетов о выполнении<br>государственного<br>(муниципального) задания                      |                                                                                                    |                          |  |  |  |  |
| Сроки предоставления отчетов<br>о выполнении государственного<br>(муниципального) задания                                |                                                                                                    |                          |  |  |  |  |
| Иные требования к отчетности<br>о выполнении государственного<br>(муниципального) задания                                | Добавить                                                                                                    |                          |  |  |  |  |
| Иные показатели, связанные<br>с выполнением<br>государственного<br>(муниципального) задания                              | Добавить                                                                                                    |                          |  |  |  |  |
| () output                                                                                                    | Добавить                                                                                                    |                          |  |  |  |  |
| К списку сведений                                                                                                    | Сохранить Сохранить и проверить на нарушения                                                                                       | Далее                    |  |  |  |  |

Рисунок 40. Вкладка «Часть 3 (прочее)»

Заполните необходимые поля на вкладке, для сохранения введенной информации нажмите на кнопку «Сохранить», для перехода к следующей вкладке нажмите на кнопку «Далее». Для госзадания за 2016 год и последующие отобразится вкладка «Отчет(ы)» (Рисунок 41).

| Наименование ИС:    | Общероссийский официальный сайт в сети интернет для размещения информации о государственных (муниципальных) учреждениях |      |
|---------------------|----------------------------------------------------------------------------------------------------|------|
| Название документа: | Руководство пользователя по работе в Личном кабинете<br>Учреждения, представителя Учреждения, Учредителя                |      |
| Код документа:      | Стр                                                                                                    | . 68 |

| Госуда   | арственное (муниципальное) задание                                                                 |          |                                       |            | Сформирова<br>файла | гь из xml<br>a |
|----------|----------------------------------------------------------------------------------------------------|----------|---------------------------------------|------------|---------------------|----------------|
| Общая и  | нформация Часть 1 (услуги) Часть 2 (работы) Часть 3 (прочее)                                       | Отчет(ы) | Документы                             |            |                     |                |
| Отчет(ы) | о выполнении государственного (муниципального) задания                                             |          |                                       |            |                     |                |
|          |                                                                                                    |          |                                       |            |                     | Bcero: 1       |
| Номер    | Сведения об отчетном периоде, за который представлен отчет о выполнени<br>государственного задания | и Р<br>Л | Ууководитель (уполномоченное<br>лицо) | Дата       | Статус              |                |
| 1        | Отчетный период май-июнь                                                                           | C        | Семенов , Илья                        | 07.06.2016 | Не<br>опубликовано  | <u>Удалить</u> |
| Доба     | вить                                                                                               |          |                                       |            |                     |                |
| К спи    | ску сведений                                                                                       |          |                                       |            | C                   | Далее          |

Рисунок 41. Вкладка «Отчет(ы)»

Для добавления отчета нажмите на кнопку «Добавить». Отображается страница добавления сведений об отчете с вкладками «Общая информация» (отображается по умолчанию), «Часть 1 (услуги)» и «Часть 2 (работы)» (Рисунок 42).

| Создание отчёта                                                                  | l                                  |                       |                                |            |      |
|----------------------------------------------------------------------------------|------------------------------------|-----------------------|--------------------------------|------------|------|
| Общая информация                                                                 | Часть 1 (услуги) Часть             | 2 (работы)            |                                |            |      |
|                                                                                  |                                    |                       |                                |            |      |
|                                                                                  |                                    | Отчет о выполнении го | осударственного (муниципальног | о) задания |      |
| Сведения об отчетном пер<br>представлен отчет о выпо<br>государственного задания | риоде, за который<br>олнении<br>1* |                       |                                |            |      |
| ФИО руководителя (уполн                                                          | юмоченного лица)*                  |                       |                                |            |      |
| Должность руководителя                                                           | (уполномоченного лица)*            |                       |                                |            |      |
| Дата отчета *                                                                    | [                                  |                       |                                |            |      |
|                                                                                  |                                    |                       |                                |            |      |
| Отмена                                                                           |                                    | Сохранить             | Сохранить и проверить на нар   | ушения     | Цале |

Рисунок 42. Страница «Создание отчета». Вкладка «Общая информация»

Заполните обязательные поля на вкладке «Общая информация», нажмите на кнопку «Сохранить» для сохранения введенной информации, на кнопку «Далее» для перехода на вкладку «Часть 1 (услуги)» (Рисунок 43).

| Наименование ИС: Общероссийский официальный сайт в сети интернет для размещения информации о государственных (муниципальных) учреждениях |                                |                                                 |                                                 |                                                |                                                | ных)                                                                          |                                                |
|----------------------------------------------------------------------------------------------------|--------------------------------|-------------------------------------------------|-------------------------------------------------|------------------------------------------------|------------------------------------------------|-------------------------------------------------------------------------------|------------------------------------------------|
| Название документа: Руководство пользователя по работе в Личном кабинете<br>Учреждения, представителя Учреждения, Учредителя             |                                |                                                 |                                                 |                                                |                                                |                                                                               |                                                |
| Код документа:                                                                                                    |                                |                                                 |                                                 |                                                |                                                |                                                                               | Стр. 69                                        |
| Отчет(ы)                                                                                                    |                                |                                                 |                                                 |                                                |                                                |                                                                               |                                                |
| Общая информация Часть 1 (услуги                                                                                                    | ) Часть 2 (работы)             |                                                 |                                                 |                                                |                                                |                                                                               |                                                |
|                                                                                                    | Сведен                         | ия о фактическом до                             | остижении показ                                 | ателей услуг                                   |                                                |                                                                               |                                                |
|                                                                                                    | Π                              | оказатели, характері                            | изующие качесте                                 | зо услуг                                       |                                                |                                                                               |                                                |
|                                                                                                    |                                | <u>Показател</u> і                              | <u>ь(и) качества</u>                            |                                                |                                                |                                                                               |                                                |
| Уникальный<br>номер Наименование усл<br>реестровой записи                                                                                | наименование<br>уги показателя | Единица<br>измерения по<br>ОКЕИ<br>Наименование | Утверждено в<br>госзадании на<br>год            | Исполнено<br>на текущую<br>дату                | Допустимое<br>(возможное)<br>отклонение        | Отклонение,<br>превышающее<br>допустимое<br>(возможное)<br>значение           | Причина<br>отклонения                          |
| 465465 Реализация образоват<br>программ послевузовс<br>профессионального<br>образования - програм<br>аспирантуры                         | ельных Программа<br>кого<br>м  | Процент                                         | 100                                             | 32                                             | 1                                              |                                                                               |                                                |
|                                                                                                    |                                |                                                 | Показатели, хар                                 | актеризующие об                                | ъем услуг                                      |                                                                               |                                                |
|                                                                                                    |                                |                                                 | Показ                                           | атель(и) объема                                | <u>a</u>                                       |                                                                               |                                                |
| Уникальный<br>номер Наименован<br>реестровой Записи                                                                                      | ие услуги                      | Наименование<br>показателя<br>Н                 | Единица<br>измерения<br>по ОКЕИ<br>lauменование | Утверждено Исн<br>в<br>госзадании те<br>на год | полнено Допу<br>на Допу<br>кущую откла<br>дату | Отклонен<br>стимое превышаю<br>южное) допустим<br>онение (возможно<br>значени | ие,<br>щее Причина<br>ое отклонени<br>ое)<br>е |
| 45646565 Реализация образователи                                                                                                    | ьных программ                  | Реализация<br>образовательных<br>программ       | Человек                                         | 1000 96                                        | 60 40                                          | 20                                                                            | высокий пр                                     |
| Отмена                                                                                                    | C                              | охранить Сохра                                  | нить и проверит                                 | ъ на нарушения                                 |                                                |                                                                               | Далее                                          |

Рисунок 43. Страница «Отчет(ы)». Вкладка «Часть 1 (услуги)»

Заполните таблицы «Показатели, характеризующие качество услуг» и «Показатели, характеризующие объем услуг» необходимыми данными. Для сохранения введенных сведений нажмите на кнопку «Сохранить», для перехода на вкладку «Часть 2 (работы)» нажмите на кнопку «Далее» (Рисунок 44).

| Наименование ИС:    | Общероссийский официальный сайт в сети интернет для размещения информации о государственных (муниципальных учреждениях | .)     |
|---------------------|----------------------------------------------------------------------------------------------------|--------|
| Название документа: | Руководство пользователя по работе в Личном кабинете<br>Учреждения, представителя Учреждения, Учредителя               |        |
| Код документа:      | Ст                                                                                                    | rp. 70 |

| Отчет(ы)                                            |                                                                      |                                                                        |                                                 |                                                    |                                           |                                         |                                                                  |                                                          |                                                                     |                                     |
|-----------------------------------------------------|----------------------------------------------------------------------|------------------------------------------------------------------------|-------------------------------------------------|----------------------------------------------------|-------------------------------------------|-----------------------------------------|------------------------------------------------------------------|----------------------------------------------------------|---------------------------------------------------------------------|-------------------------------------|
| Общая информ                                        | ация Часть 1                                                         | (услуги) Час                                                           | ть 2 (работы)                                   |                                                    |                                           |                                         |                                                                  |                                                          |                                                                     |                                     |
| Сведения о фактическом достижении показателей работ |                                                                      |                                                                        |                                                 |                                                    |                                           |                                         |                                                                  |                                                          |                                                                     |                                     |
|                                                     |                                                                      |                                                                        | Πα                                              | оказатели, хара                                    | актеризующие                              | качество рабо                           | т                                                                |                                                          |                                                                     |                                     |
|                                                     |                                                                      |                                                                        |                                                 | Показ                                              | атель(и) каче                             | <u>ства</u>                             |                                                                  |                                                          |                                                                     |                                     |
| Уникальный<br>номер<br>реестровой<br>записи         | Наимено                                                              | вание работы                                                           | Наименование<br>показателя                      | Едини<br><sup>в</sup> измерени<br>ОКЕЙ<br>Наименов | ца Утвер;<br>ия по госза<br>1 на<br>зание | кденов Ис<br>дании на<br>год            | полнено Да<br>текущую (ва<br>дату от                             | От<br>опустимое пре<br>озможное) до<br>клонение (во<br>з | клонение,<br>вышающее Пр<br>опустимое Откл<br>озможное)<br>вначение | ичина<br>Юнения                     |
| 46545                                               | Специализи<br>медицинска<br>включенная<br>программу о<br>медицинског | оованная<br>я помощь, не<br>в базовую<br>бязательного<br>о страхования | Качество                                        | Процент                                            | 100                                       | 100                                     | 0 1                                                              |                                                          |                                                                     |                                     |
|                                                     |                                                                      |                                                                        |                                                 | Показатели, ха<br><u>Пока</u>                      | рактеризующи<br>затель(и) обт             | е объем работ<br><u>ьема</u>            |                                                                  |                                                          |                                                                     |                                     |
| Уникальный<br>номер<br>реестровой<br>записи         | Наименование<br>работы                                               | Наименование<br>показателя                                             | Единица<br>измерения<br>по ОКЕИ<br>Наименование | Утверждено<br>в<br>госзадании<br>на год            | Исполнено<br>на<br>текущую<br>дату        | Допустимое<br>(возможное)<br>отклонение | Отклонение<br>превышающи<br>допустимое<br>(возможное<br>значение | ;,<br>ее Причина<br>; отклонения<br>;)                   | Утвержденный<br>средний<br>размер платы<br>(цена, тариф)            | Размер<br>платы<br>(цена,<br>тариф) |
| 45654                                               | Оказание помощи                                                      | Качество                                                               | Человек                                         | 120                                                | 110                                       | 20                                      |                                                                  |                                                          | 70,00                                                               | 45,00                               |
| Отмена Сохранить Сохранить и проверить на нарушения |                                                                      |                                                                        |                                                 |                                                    |                                           |                                         |                                                                  |                                                          |                                                                     |                                     |

Рисунок 44. Страница «Отчет(ы)». Вкладка «Часть 2 (работы)»

Заполните таблицы «Показатели, характеризующие качество работ» и «Показатели, характеризующие объем работ» необходимыми данными. Для сохранения введенных сведений нажмите на кнопку «Сохранить».

Для перехода на вкладку «Документы» необходимо нажать на кнопку «Далее» на вкладке «Отчеты». В результате отобразится страница «Документы» (аналогично Рисунок 29).

## 1.1.2.2.1 Добавление услуги

При нажатии на странице формирования данных об услугах (см. Рисунок 38) на кнопку «Добавить», либо на гиперссылку с наименованием услуги, либо на гиперссылку «Редактировать» отображается страница формирования данных об услуге на вкладке «Общие параметры услуги» (Рисунок 45).

| Наименование ИС:    | Общероссийский официальный сайт в сети интернет для<br>размещения информации о государственных (муниципальных)<br>учреждениях |  |
|---------------------|----------------------------------------------------------------------------------------------------|--|
| Название документа: | Руководство пользователя по работе в Личном кабинете<br>Учреждения, представителя Учреждения, Учредителя                      |  |
| Код документа:      | Стр. 71                                                                                                    |  |

| Создание услуги                                       |                                                       |                                              |                                            |                                      |
|-------------------------------------------------------|-------------------------------------------------------|----------------------------------------------|--------------------------------------------|--------------------------------------|
| Общие параметры услуги Показат                        | ели качества и объема услуги                          |                                              |                                            |                                      |
|                                                       |                                                       |                                              |                                            |                                      |
| Procest.                                              | Доб                                                   | Бавление услуги                              |                                            |                                      |
| Раздел *                                              | 3                                                     |                                              |                                            |                                      |
| Наименование услуги*                                  |                                                       |                                              |                                            | Q                                    |
| Код услуги                                            |                                                       |                                              |                                            |                                      |
| Уникальный номер по базовому<br>(отраспевому) перечню |                                                       |                                              |                                            |                                      |
| Категория потребителей*                               |                                                       |                                              |                                            |                                      |
|                                                       |                                                       |                                              |                                            |                                      |
|                                                       | Добавить категорию потребителей                       |                                              |                                            |                                      |
|                                                       | Romowycor                                             |                                              | _                                          |                                      |
| Средневзвешенная цена за единицу услу                 | ги (руб)                                              | в взимании платы за услугу                   |                                            |                                      |
| оредневзвешенная цена за единяцу ублу                 | 11 (5) 5)                                             |                                              |                                            |                                      |
| Нормати                                               | вные правовые акты, устанавливающие                   | е цены (тарифы) на услугу либ                | іо порядок его (ее) установл               | ения                                 |
| Вид                                                   | Принявший орган                                       | Дата                                         | Номер                                      | Наименование                         |
| Нет данных для отображения                            |                                                       |                                              |                                            |                                      |
| Hotiamura                                             |                                                       |                                              |                                            |                                      |
|                                                       | Поряд                                                 | юк оказания услуги                           |                                            |                                      |
| Норма                                                 | тивные правовые акты, регулирующие :                  | порядок оказания государстве                 | енной (муниципальной) услу                 | ги                                   |
| Вид                                                   | Принявший орган                                       | Дата                                         | Номер                                      | Наименование                         |
| Нет данных для отображения                            |                                                       |                                              |                                            |                                      |
| Добавить                                              |                                                       |                                              |                                            |                                      |
|                                                       |                                                       |                                              |                                            |                                      |
| Пој<br>Способ информирования                          | ядок информирования потенциальных<br>Состав размещаем | потребителей государственни<br>юй информации | ой (муниципальной) услуги<br>Частота обног | аления информации                    |
| Нет данных для отображения                            |                                                       |                                              |                                            |                                      |
| Добавить                                              |                                                       |                                              |                                            |                                      |
| Уникальный номер реестровой                           | Показатель, характеризую                              | щий содержание услуги                        | Показатель, харак                          | геризующий условия (формы)           |
| записи                                                | Наименование Наимено<br>показателя показат            | вание Наименовані<br>геля показателя         | ие Наименование                            | услуги<br>Наименование<br>показателя |
| Добавить реестровую запись                            | Tionadan chai                                         | 108331210                                    |                                            |                                      |
|                                                       |                                                       |                                              |                                            |                                      |
| Отмена                                                | Сохранить                                             | Сохранить и проверить на нар                 | ушения                                     | Далее                                |

Рисунок 45. Вкладка «Общие параметры услуги»

| Наименование ИС:    | Общероссийский официальный сайт в сети интернет для<br>размещения информации о государственных (муниципальных)<br>учреждениях |
|---------------------|----------------------------------------------------------------------------------------------------|
| Название документа: | Руководство пользователя по работе в Личном кабинете<br>Учреждения, представителя Учреждения, Учредителя                      |
| Код документа:      | Стр. 72                                                                                                    |

Страница содержит блок «Добавление услуги», содержащий форму добавления услуги, поле для установления возможности взимания платы за услугу, блок параметров «Нормативные правовые акты, устанавливающие цены (тарифы) на услугу либо порядок его (ее) установления», блок «Порядок услуги», содержащий форму «Нормативные правовые акты, оказания регулирующие порядок оказания государственной (муниципальной) услуги», «Порядок информирования потенциальных потребителей форму государственной (муниципальной) услуги, блок со сведениями о номере реестровой записи и показателях услуги.

В зависимости от уровня учреждения и возможности формировать услуги не только из перечня услуг могут быть следующие варианты формирования услуг у учреждений:

- Если у федерального учреждения указан код ПГМУ учредителя, который присутствует в ведомственном перечне услуг, то выбор услуг осуществляется из ведомственного перечня услуг учредителя, указанного для данного учредителя.
- В случае наличия у учреждения нескольких учредителей выбор услуг осуществляется из ведомственного перечня услуг учредителя, у которого установлено полномочие «формирует и утверждает государственное (муниципальное) задание»;
- Если у федерального учреждения наименование учредителя указано «Правительство Российской Федерации», то выбор услуг при формировании государственного задания производится из Базового перечня услуг;
- Если у федерального учреждения указан код ПГМУ учредителя, который отсутствует в ведомственном перечне услуг и наименование учредителя не «Правительство Российской Федерации», при неустановленной настройке «Для федеральных учреждений государственное задание формируется только на основании перечня услуг (работ)», допускается ввод услуг вручную;
| Наименование ИС:    | Общероссийский официальный сайт в сети интернет для размещения информации о государственных (муниципальных) учреждениях |
|---------------------|----------------------------------------------------------------------------------------------------|
| Название документа: | Руководство пользователя по работе в Личном кабинете<br>Учреждения, представителя Учреждения, Учредителя                |
| Код документа:      | Стр. 73                                                                                                    |

- Если в системе «для федеральных учреждений государственное задание формируется только на основании перечня услуг (работ)», то выбор услуг при формировании государственного задания производится только из перечня услуг (работ). Если для федерального учреждения не загружен перечень услуг (работ) для учредителя, указанного в общей информации учреждения, то при открытии формы для добавления услуги (работы) отображается сообщение: «Выбор из перечня услуг (работ) недоступен. В системе отсутствует перечень услуг (работ) для органа, осуществляющего функции и полномочия учредителя, указанного для Вашего учреждения»;
- Если у муниципальных учреждений или учреждений Субъекта РФ установлена настройка «Используется единый перечень услуг (работ)» для данного Субъекта РФ, то выбор услуг при формировании государственного задания производится из Регионального перечня услуг (работ). Если для субъекта РФ не загружен региональный справочник, то при открытии формы для добавления услуги (работы) сообщение: «Выбор отображается ИЗ перечня услуг (работ) недоступен. В системе отсутствует перечень услуг (работ) публичноправового образования Вашего учреждения»;
- Если у муниципальных учреждений или учреждений Субъекта РФ установлена настройка «Используется единый перечень услуг (работ)» для данного Субъекта РФ, то выбор услуг при формировании государственного задания производится из Регионального перечня услуг (работ).

При формировании услуги из справочника рядом с полем «Наименование услуги» отображается пиктограмма « (Рисунок 46).

| Наименование ИС:                                      | Общероссийский официальный сайт в сети интернет для размещения информации о государственных (муниципалы учреждениях | ных)    |
|-------------------------------------------------------|----------------------------------------------------------------------------------------------------|---------|
| Название документа:                                   | Руководство пользователя по работе в Личном кабинете<br>Учреждения, представителя Учреждения, Учредителя            |         |
| Код документа:                                        |                                                                                                    | Стр. 74 |
|                                                       |                                                                                                    |         |
|                                                       | Добавление услуги                                                                                                   |         |
| Раздел*                                               | 3                                                                                                    |         |
| Наименование услуги*                                  | 1                                                                                                    |         |
| Код услуги                                            |                                                                                                    |         |
| Уникальный номер по базовому<br>(отраслевому) перечню |                                                                                                    |         |

Рисунок 46. Форма выбора услуги при выборе из перечня

Категория потребителей\*

После выбора услуги из справочника поля «Код услуги» и «Категории потребителей» автоматически заполняются на основе данных выбранной услуги из перечня услуг (работ).

**Примечание:** при формировании сведений ГЗ на 2018 год и позже информацию об услугах и их характеристиках возможно заполнить вручную либо с использованием справочника перечня услуг (работ). При выборе услуг из справочника поля остаются доступными для редактирования вручную.

При формировании информации об услуге вручную необходимо заполнить поля на вкладке «Общие параметры услуги».

Для ввода наименования нормативного акта необходимо нажать на кнопку «Добавить». Добавленные наименования отобразятся под полем с возможностью удаления и редактирования.

Для добавления порядка информирования потенциальных потребителей государственной (муниципальной) услуги нажмите на кнопку «Добавить», заполните информацией блоки «Способ информирования», «Состав размещаемой информации», «Частота обновления информации» (Рисунок 47).

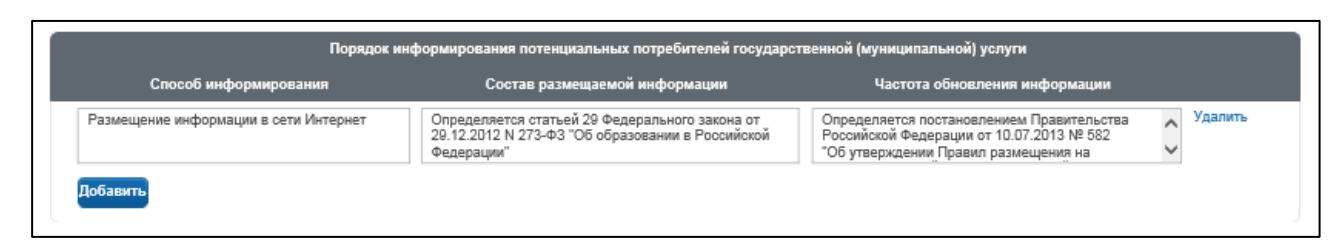

Рисунок 47. Форма «Порядок информирования потенциальных потребителей государственной (муниципальной) услуги»

После указания параметров для сохранения данных об услуге и отображения в таблице «Сведения о государственных (муниципальных)

| Наименование ИС:    | Общероссийский официальный сайт в сети интернет для размещения информации о государственных (муниципальных) учреждениях |
|---------------------|----------------------------------------------------------------------------------------------------|
| Название документа: | Руководство пользователя по работе в Личном кабинете<br>Учреждения, представителя Учреждения, Учредителя                |
| Код документа:      | Стр. 75                                                                                                    |

услугах» вкладки «Часть 1 (услуги)» (Рисунок 38) необходимо нажать на кнопку «Сохранить». Для сохранения значений с предварительной проверкой на нарушения нажмите на кнопку «Сохранить и проверить на нарушения».

Для отмены формирования данных об услуге необходимо нажать на кнопку «Отмена».

Для перехода на вкладку «Показатели качества и объема услуги» необходимо нажать на кнопку «Далее» или на наименование вкладки. Отобразится страница ввода показателей качества и объема услуги (Рисунок 48).

| Общие параметры услуги Пон                               | азатели качества и            | і объема услуги                |                |           |             |                     |                                                |                           |                           |                |
|----------------------------------------------------------|-------------------------------|--------------------------------|----------------|-----------|-------------|---------------------|------------------------------------------------|---------------------------|---------------------------|----------------|
|                                                          |                               | Показ                          | атели, характе | ризующие  | качество у  | слуги               |                                                |                           |                           |                |
|                                                          |                               |                                |                |           |             |                     |                                                |                           |                           | Bcero          |
| Уникальный номер реестрово                               | й записи                      | Показатель, хара               | актеризующий   | содержаны | е услуги    | Пок                 | азатель, характ                                | еризующий у               | словия (формь             | і) услуги      |
|                                                          |                               |                                |                |           |             |                     |                                                |                           |                           |                |
| Показ                                                    | атель(и) качества             |                                |                |           | Зн          | ачение показ        | ателя(ей) качес                                | тва                       |                           |                |
| Наименование показателя *                                | Единица и:<br>ОІ<br>Наименова | змерения по<br>КЕИ<br>ние* Код | Отч            | етный 1   | Гекущий     | Очередной<br>(2018) | Допустимое<br>(возможное)<br>отклонение<br>(%) | 1-й<br>плановый<br>(2019) | 2-й<br>плановый<br>(2020) |                |
|                                                          |                               |                                |                |           |             |                     |                                                |                           |                           | <u>Удалить</u> |
| Добавить показатель качества                             |                               |                                |                |           |             |                     |                                                |                           |                           |                |
|                                                          |                               | Пока                           | ватели, характ | еризующи  | е объем уся | пуги                |                                                |                           |                           |                |
|                                                          |                               |                                |                |           |             |                     |                                                |                           |                           |                |
|                                                          |                               |                                |                |           |             |                     |                                                |                           |                           |                |
| Нет данных для отображения<br>Добавить показатель объема |                               |                                |                |           |             |                     |                                                |                           |                           |                |

Рисунок 48. Показатели качества и объема услуги

Страница содержит таблицу «Показатели, характеризующие качество услуги» и таблицу «Показатели, характеризующие объём услуги».

| Наименование ИС:    | Общероссийский официальный сайт в сети интернет для<br>размещения информации о государственных (муниципальных)<br>учреждениях |
|---------------------|----------------------------------------------------------------------------------------------------|
| Название документа: | Руководство пользователя по работе в Личном кабинете<br>Учреждения, представителя Учреждения, Учредителя                      |
| Код документа:      | Стр. 76                                                                                                    |

Для организаций, имеющих филиалы, в блоке «Показатели, характеризующие объем услуги» доступна возможность распределения показателей по филиалам. Кнопка «Распределение по филиалам» становится доступной для нажатия после того, как указано значение показателя объема и среднегодового размера платы в разрезе годов по головной организации (Рисунок 49).

| ×                                           |                                                                                          |
|---------------------------------------------|------------------------------------------------------------------------------------------|
| Наименование показателя *                   | Выполнение фундаментальных научных исследований                                          |
| Единица измерения по ОКЕИ                   |                                                                                          |
| Наименование *                              | Выпуск                                                                                   |
| Код                                         | 875                                                                                      |
| Допустимое (возможное) отклонение<br>(%)    | 100                                                                                      |
|                                             | Отчетный Текущий Очередной (2018) <sup>1-</sup> й плановый 2-й плановый<br>(2019) (2020) |
| Значение показателя объема                  | 2                                                                                        |
| Среднегодовой размер платы<br>(цена, тариф) | 4,50                                                                                     |
|                                             | Распределение по филмалам                                                                |
|                                             | Удал                                                                                     |

Рисунок 49. Блок «Показатели, характеризующие объем услуги»

При нажатии на кнопку «Распределение по филиалам» открывается всплывающее окно с перечнем филиалов данной головной организации (Рисунок 50). По каждому филиалу Пользователь имеет возможность указать значение показателя объема и среднегодового размера платы в разрезе годов (аналогично указываемым значениям в блоке «Показатели, характеризующие объем услуги» для головной организации):

- Отчетный;
- Текущий;

| Наименование ИС:    | Общероссийский официальный сайт в сети интернет для<br>размещения информации о государственных (муниципальных)<br>учреждениях |
|---------------------|----------------------------------------------------------------------------------------------------|
| Название документа: | Руководство пользователя по работе в Личном кабинете<br>Учреждения, представителя Учреждения, Учредителя                      |
| Код документа:      | Стр. 77                                                                                                    |

— Очередной (<очередной финансовый год>);

— 1-й плановый (<первый год планового периода>);

— 2-й плановый (<второй год планового периода>).

|                                             | Распре                          | еделение показателя об  | ъема услуги по филиалам | л                         |                           |
|---------------------------------------------|---------------------------------|-------------------------|-------------------------|---------------------------|---------------------------|
| Наименование                                | Отчетный                        | Текущий                 | Очередной<br>(2018)     | 1-й<br>плановый<br>(2019) | 2-й<br>плановый<br>(2020) |
| ТЕРРИТОРИАЛЬНАЯ ИЗБИРАТЕЛЬНАЯ КОМ           | ИССИЯ МУНИЦИПАЛЬНОГО ОБРАЗОВАНИ | ІЯ "ГОРОД ДИМИТРОВГРАД" |                         |                           |                           |
| Значение показателя объема                  |                                 |                         |                         |                           |                           |
| Среднегодовой размер платы (цена,<br>тариф) |                                 |                         |                         |                           |                           |
| АДМИНИСТРАЦИЯ ГОРОДСКОГО ОКРУГА             |                                 |                         |                         |                           |                           |
| Значение показателя объема                  |                                 |                         |                         |                           |                           |
| Среднегодовой размер платы (цена,           |                                 |                         |                         |                           |                           |
|                                             |                                 |                         | охранить                |                           |                           |

Рисунок 50. Форма распределения показателя объема услуги по филиалам

Для отмены ввода данных о показателях услуги необходимо нажать на кнопку «Отмена» (см. Рисунок 48). Для сохранения введенных значений, необходимо нажать на кнопку «Сохранить». Для сохранения значений с предварительной проверкой на нарушения нажмите на кнопку «Сохранить и проверить на нарушения».

#### 1.1.2.2.2 Добавление работы

Форма добавления работы представлена ниже.

| Наименование ИС:    | Общероссийский официальный сайт в сети интернет для<br>размещения информации о государственных (муниципальни<br>учреждениях | ых)     |
|---------------------|----------------------------------------------------------------------------------------------------|---------|
| Название документа: | Руководство пользователя по работе в Личном кабинете<br>Учреждения, представителя Учреждения, Учредителя                    |         |
| Код документа:      |                                                                                                    | Стр. 78 |

| Создание работы                                       |                                 |                            |                            |                                 |                              |
|-------------------------------------------------------|---------------------------------|----------------------------|----------------------------|---------------------------------|------------------------------|
| Общие параметры работы                                | Токазатели качества и объема ра | боты                       |                            |                                 |                              |
|                                                       |                                 |                            |                            |                                 |                              |
|                                                       |                                 | Добавление ра              | боты                       |                                 |                              |
| Раздел*                                               | 3                               |                            |                            |                                 |                              |
| Наименование работы*                                  |                                 |                            |                            |                                 |                              |
| Код работы                                            |                                 |                            |                            |                                 |                              |
| Уникальный номер по базовому<br>(отраслевому) перечню |                                 |                            |                            |                                 |                              |
| Категории потребителей                                |                                 |                            |                            |                                 |                              |
|                                                       | Добавить категорию              | потребителей               |                            |                                 |                              |
| Уникальный номер реестровой<br>записи                 | і Показатель,                   | характеризующий содерж     | ание работы                | Показатель, характеризу<br>рабо | чющий условия (формы)<br>оты |
|                                                       | Наименование<br>показателя      | Наименование<br>показателя | Наименование<br>показателя | Наименование<br>показателя      | Наименование<br>показателя   |
| Добавить реестровую запись                            |                                 |                            |                            |                                 |                              |
|                                                       |                                 |                            |                            |                                 |                              |
| Отмена                                                | Co                              | хранить Сохранить и        | проверить на нарушени      | 4                               | Далее                        |

Рисунок 51. Вкладка «Общие параметры работы»

**Примечание:** при формировании сведений ГЗ на 2018 год и позже информацию о работах и их характеристиках необходимо заполнить вручную без использования справочника перечня услуг (работ).

Заполните обязательные поля на вкладке, нажмите на кнопку «Сохранить» для сохранения данных, на кнопку «Далее» для перехода к заполнению вкладки «Показатели качества и объема работы» (Рисунок 52).

| Наименование ИС:    | Общероссийский официальный сайт в сети интернет для размещения информации о государственных (муниципальнь учреждениях | ых)     |
|---------------------|----------------------------------------------------------------------------------------------------|---------|
| Название документа: | Руководство пользователя по работе в Личном кабинете<br>Учреждения, представителя Учреждения, Учредителя              |         |
| Код документа:      |                                                                                                    | Стр. 79 |

| ощие параметры работе        | показатели качества и объема работы         |                                  |                         |                     |                                             |                               |                            |               |
|------------------------------|---------------------------------------------|----------------------------------|-------------------------|---------------------|---------------------------------------------|-------------------------------|----------------------------|---------------|
|                              | Показат                                     | ели, характеризующи              | е качество ј            | работы              |                                             |                               |                            |               |
|                              |                                             |                                  |                         |                     |                                             |                               |                            | Bcero         |
| Уникалы                      | ый номер реестровой записи                  | Показатель, характ<br>работы (по | еризующий<br>справочния | содержание<br>кам)  | Показатель, ха<br>выполнен                  | арактеризующ<br>ия работы (по | ий условия (<br>справочник | формы)<br>ам) |
|                              | $\checkmark$                                |                                  |                         |                     |                                             |                               |                            |               |
|                              | Показатель(и) качества                      |                                  |                         | Значения пока       | вателя(ей) качеств                          | 38                            |                            |               |
| Наименование<br>показателя * | Единица измерения по ОКЕИ<br>Наименование * | Отчетный<br>Код                  | Текущий                 | Очередной<br>(2018) | Допустимое<br>(возможное)<br>отклонение (%) | 1-й<br>плановый<br>(2019)     | 2-й<br>плановый<br>(2020)  |               |
|                              | Y                                           |                                  |                         |                     |                                             |                               |                            | Удалит        |
| n.c.                         |                                             |                                  |                         |                     |                                             |                               |                            |               |
| дооавить показатель і        | ачества                                     |                                  |                         |                     |                                             |                               |                            |               |
|                              |                                             |                                  |                         |                     |                                             |                               |                            |               |
|                              | Показ                                       | атели, характеризующ             | ие объем ра             | аботы               |                                             |                               |                            |               |
|                              |                                             |                                  |                         |                     |                                             |                               |                            |               |
| Побавить показатель          | объема                                      |                                  |                         |                     |                                             |                               |                            |               |
| доодынта показатела (        |                                             |                                  |                         |                     |                                             |                               |                            |               |
|                              |                                             |                                  |                         |                     |                                             |                               |                            |               |

Рисунок 52. Вкладка «Показатели качества и объема работы»

Заполните обязательные поля на вкладке в блоке «Показатели, характеризующие качество работы».

Для добавления показателей объема нажмите на кнопку «Добавить показатель объема», заполните данными отобразившиеся поля таблицы в блоке «Показатели, характеризующие объем работы».

Для организаций, имеющих филиалы, в блоке «Показатели, характеризующие объем работ» доступна возможность распределения показателей по филиалам. Кнопка «Распределение по филиалам» становится доступной для нажатия после того, как указано значение показателя объема работы в разрезе годов по головной организации (Рисунок 53).

| Наименование ИС:    | Общероссийский официальный сайт в сети интернет для размещения информации о государственных (муниципальн учреждениях | њх)     |
|---------------------|----------------------------------------------------------------------------------------------------|---------|
| Название документа: | Руководство пользователя по работе в Личном кабинете<br>Учреждения, представителя Учреждения, Учредителя             |         |
| Код документа:      |                                                                                                    | Стр. 80 |

| Уникальный номер реестровой записи       | Показатель, хара<br>(1 | ктеризующий содер»<br>10 справочникам) | ание работы | Показат   | ель, характеризующий<br>работы (по с | условия (формы) выпо<br>правочникам) | пнения |
|------------------------------------------|------------------------|----------------------------------------|-------------|-----------|--------------------------------------|--------------------------------------|--------|
|                                          |                        |                                        |             |           |                                      |                                      |        |
| Наименование показателя *                | Реализация образо      | вательных программ                     |             |           |                                      |                                      |        |
| Единица измерения по ОКЕИ                |                        |                                        |             |           |                                      |                                      |        |
| Наименование *                           | Человек                | $\checkmark$                           |             |           |                                      |                                      |        |
| Код                                      | 792                    |                                        |             |           |                                      |                                      |        |
| Допустимое(возможное) отклонение (%)     | 0                      |                                        |             |           |                                      |                                      |        |
|                                          | Отчетный               | Текущий                                | Очередно    | ой (2018) | 1-й плановый (2019)                  | 2-й плановый (2020)                  |        |
| Значение показателя объема               | 12                     | 12                                     |             |           |                                      |                                      |        |
| Среднегодовой размер платы (цена, тариф) | 45,00                  | 45,00                                  |             |           |                                      |                                      |        |
|                                          |                        |                                        |             |           | Распре,                              | деление по филиалам                  | Удалиг |
| Побавить показатель объема               |                        |                                        |             |           |                                      |                                      |        |

Рисунок 53. Блок «Показатели, характеризующие объем работы»

При нажатии на кнопку «Распределение по филиалам» открывается всплывающее окно с перечнем филиалов данной головной организации (Рисунок 54). По каждому филиалу Пользователь имеет возможность указать значение показателя объема в разрезе годов (аналогично указываемым значениям в блоке «Показатели, характеризующие объем работы» для головной организации).

|                                             | Распре                            | деление показателя объ | ема работы по филиала | М                         |                           |
|---------------------------------------------|-----------------------------------|------------------------|-----------------------|---------------------------|---------------------------|
| Наименование                                | Отчетный                          | Текущий                | Очередной<br>(2018)   | 1-й<br>плановый<br>(2019) | 2-й<br>плановый<br>(2020) |
| ГЕРРИТОРИАЛЬНАЯ ИЗБИРАТЕЛЬНАЯ К             | ОМИССИЯ МУНИЦИПАЛЬНОГО ОБРАЗОВАНИ | я "ГОРОД ДИМИТРОВГРАД" |                       |                           |                           |
| Значение показателя объема                  |                                   |                        |                       |                           |                           |
| Среднегодовой размер платы (цена,<br>тариф) |                                   |                        |                       |                           |                           |
| АДМИНИСТРАЦИЯ ГОРОДСКОГО ОКРУГА             | 4                                 |                        |                       |                           |                           |
| Значение показателя объема                  |                                   |                        |                       |                           |                           |
| Среднегодовой размер платы (цена,           |                                   |                        |                       |                           |                           |

Рисунок 54. Форма распределения показателя объема работы по филиалам

Для отмены ввода данных о показателях работы нажмите на кнопку «Отмена» (см. Рисунок 52). Для сохранения введенных значений, необходимо

| Наименование ИС:    | Общероссийский официальный сайт в сети интернет для размещения информации о государственных (муниципальн учреждениях | ых)     |
|---------------------|----------------------------------------------------------------------------------------------------|---------|
| Название документа: | Руководство пользователя по работе в Личном кабинете<br>Учреждения, представителя Учреждения, Учредителя             |         |
| Код документа:      |                                                                                                    | Стр. 81 |

нажать на кнопку «Сохранить». Для сохранения значений с предварительной проверкой на нарушения нажмите на кнопку «Сохранить и проверить на нарушения».

## 1.1.2.2.3 Выбор услуги (работы) из ведомственного перечня услуг (работ)

Условия перехода к выполнению данной процедуры описаны выше (учредитель из списка ФОИВов и у него есть ведомственный перечень услуг/работ). У пользователя откроется форма выбора услуги (работы) из ведомственного перечня услуг (работ) (Рисунок 55).

| Перечень государственных (муни                                                                                                    | иципальных) услуг (работ). Выберите услугу из ведомственного перечня.                                             |                            |
|----------------------------------------------------------------------------------------------------|----------------------------------------------------------------------------------------------------|----------------------------|
|                                                                                                    |                                                                                                    | Дата публикации:27.01.2012 |
| Наименование услуги<br>Код услуги                                                                                                    | Укажите наименование или часть наименования услуги<br>Укажите код услуги или код услуги по ведомственному перечню | Очистить фильтр Найти      |
| <ul> <li>образование и наука</li> <li>здравоохранение и обращение лекарственных</li> <li>социальное обслуживание</li> <li>труд и занятость населения</li> <li>средства массовой информации</li> <li>физическая культура и спорт</li> <li>культура, искусство</li> <li>архивное дело</li> <li>жилищно-коммунальное хозяйство и благоуст</li> <li>лесное хозяйство</li> <li>транспорт и доржное обслуживание</li> <li>прочие сферы</li> </ul> | х средств<br>ройство                                                                                              |                            |

Рисунок 55. Выбор услуги (работы) из ведомственного перечня

Для отображения на форме перечня необходимого раздела справочника необходимо нажать на пиктограмму «+». После этого доступен просмотр и выбор содержащихся в разделе услуг.

Форма содержит также элементы для поиска услуги в справочнике:

— Поле «Наименование услуги»;

— Поле «Код услуги».

Для осуществления поиска необходимо задать критерии поиска и нажать на кнопку «Найти». В результате отобразятся услуги (работы), соответствующие заданным критериям поиска в разбивке по сферам. Сферы, в которых услуги (работы) не найдены, не доступны для развертывания (не

| Наименование ИС:    | Общероссийский официальный сайт в сети интернет для<br>размещения информации о государственных (муниципальных)<br>учреждениях |
|---------------------|----------------------------------------------------------------------------------------------------|
| Название документа: | Руководство пользователя по работе в Личном кабинете<br>Учреждения, представителя Учреждения, Учредителя                      |
| Код документа:      | Стр. 82                                                                                                    |

отображается пиктограмма «+»), сферы в которых найдены услуги (работы), отображаются распахнутыми по умолчанию.

Для выбора услуги (работы) необходимо нажать на пиктограмму «•» слева от наименования услуги. В результате форма выбора закрывается. При выборе услуги выбранная услуга отобразится в форме задания общих параметров. При выборе работы выбранная работа отобразится на странице «Часть 2 (работы)».

#### 1.1.2.2.4 Выбор услуги (работы) из базового перечня услуг (работ)

Условия перехода к выполнению данной процедуры описаны выше. У пользователя откроется форма выбора услуги (работы) из базового перечня услуг (работ) (Рисунок 56).

| Перечень государственных (муни                                                                                                    | иципальных) услуг (работ). Выберите услугу из базового перечня.                                                   |                         |      |
|----------------------------------------------------------------------------------------------------|----------------------------------------------------------------------------------------------------|-------------------------|------|
|                                                                                                    |                                                                                                    | Дата публикации:27.01.2 | 2012 |
| Наименование услуги<br>Код услуги                                                                                                    | Укажите наименование или часть наименования услуги<br>Укажите код услуги или код услуги по ведомственному перечню | Очистить фильтр Найти   | J    |
| образование и наука<br>здравоохранение и обращение лекарственны<br>социальное обслуживание<br>труд и занятость населения<br>средства массовой информации<br>физическая культура и спорт<br>культура, искусство<br>архивное дело<br>жилищно-коммунальное хозяйство и благоуст<br>лесное хозяйство<br>транспорт и дорожное обслуживание<br>в прочие сферы | х средств<br>ройство                                                                                              |                         |      |

Рисунок 56. Выбор услуги (работы) из базового перечня

Выбор услуг (работ) из базового перечня услуг (работ) аналогичен выбору услуг (работ) из ведомственного перечня услуг (работ).

## 1.1.2.2.5 Выбор услуги (работы) из регионального перечня услуг (работ)

Условия перехода к выполнению данной процедуры описаны выше. У пользователя откроется форма выбора услуги (работы) из регионального перечня услуг (работ) (Рисунок 57).

| Наименование ИС:            | Общероссийский официальный сайт в сети интернет для размещения информации о государственных (муниципальни учреждениях | ых)     |
|-----------------------------|----------------------------------------------------------------------------------------------------|---------|
| Название документа:         | Руководство пользователя по работе в Личном кабинете<br>Учреждения, представителя Учреждения, Учредителя              |         |
| Код документа:              |                                                                                                    | Стр. 83 |
| Перечень государственных (м | иуниципальных) услуг (работ). Выберите услугу из регионального перечня.                                               |         |

|                                                                                                    | Дата публикации:27.01.2012                                                                                                    |
|----------------------------------------------------------------------------------------------------|----------------------------------------------------------------------------------------------------|
| Наименование услуги<br>Код услуги                                                                                                    | Укажите наименование или часть наименования услуги<br>Укажите код услуги или код услуги по ведомственному перечню<br>Очистить фильтр Найти |
| oppasoвание и наука     agpasooxpанение и обращение лекарствен     couranьное обслуживание     pyd и занятость населения     cpedcтва массовой информации     физическая культура и спорт     wynstypa, искусство     oprанизация информационного обслу     oprанизация информационного обслу     oprанизация информационного обест     oprанизация информационного обест     oprанизация информационного обест     oprанизация информационного обест     oprанизация информационного обест     oprанизация информационного обест     oprанизация информационного обест     oprанизация информационного обест     oprанизация информационного обест     oprанизация информационного обест     oprанизация информационного обест     oprанизация информационного обест     oprанизация информационного обест     oprанизация информационного и обест     oprанизация информационного и обест     oprанизация информационного и обест     oprанизация информационного и обест     oprанизация информационного и обест     oprанизация информационного и обест     oprанизация информационного и обест     oprанизация информационного и обест     oprанизация информационного и обест     oprанизация информационного и обест     oprанизация информационного и обест     oprанизация информационного и и и и и и и и и и и и и и и и и и | нных средств<br>уживания пользователей в читальных залах КУ ИсА<br>печения<br>ных документов, хранящихся в КУ ИсА<br>оустройство           |

Рисунок 57. Выбор услуг (работ) из регионального перечня

Выбор услуг (работ) из регионального перечня услуг (работ) аналогичен выбору услуг (работ) из ведомственного перечня услуг (работ) (п. 1.1.2.2.4).

#### 1.1.2.3 Информация о плане финансово-хозяйственной деятельности

При подготовке информации о плане финансово-хозяйственной деятельности отображается страница формирования информации о плане финансово-хозяйственной деятельности, с активной по умолчанию вкладкой «Общая информация» (Рисунок 58).

| План <mark>ф</mark> инанс | сово-хозяйственной деятельности Сформировать из xml                                                                                                    | файла |
|---------------------------|----------------------------------------------------------------------------------------------------|-------|
| Общая<br>информация       | Показатели Показатели по Показатели выплат Сведения о средствах, поступающих Справочная Документы фин. состояния поступлениям и выплатам по расходам на закупку во временное распоряжение информация |       |
| Год формирования          | : 2017                                                                                                    |       |
| Плановый период:          | 2018-2019                                                                                                    |       |
| К списку сведений         | Сохранить и проверить на нарушения                                                                                                    | алее  |

Рисунок 58. Информация о плане финансово-хозяйственной деятельности

Вкладка содержит поля «Год формирования» и «Плановый период»

| Наименование ИС:    | Общероссийский официальный сайт в сети интернет для размещения информации о государственных (муниципальных) учреждениях |  |
|---------------------|----------------------------------------------------------------------------------------------------|--|
| Название документа: | Руководство пользователя по работе в Личном кабинете<br>Учреждения, представителя Учреждения, Учредителя                |  |
| Код документа:      | Стр. 84                                                                                                    |  |

Для перехода на следующую вкладку необходимо нажать на кнопку «Далее».

На вкладках «Показатели фин. Состояния», «Показатели по поступлениям и выплатам», «Показатели выплат по расходам на закупку», «Сведения о средствах, поступающих во временное распоряжение» необходимо указать значения сумм по соответствующим показателям (Рисунок 59). Все поля обязательны для заполнения, отсутствующие показатели должны быть заполнены нулями.

| Общая Показате<br>информация фин. состоя                                                      | ли<br>ания г  | Показа<br>юступления       | гели по<br>1 и выплатам                                   | Показ<br>по расх                               | затели выпла<br>содам на закуг               | т Свед<br>1ку в                                                                                             | аения о средс<br>о временное р               | гвах, поступаю<br>распоряжение                 | е Спра<br>нифо                                                                         | авочная<br>ормация                           | Документы                                      |       |
|-----------------------------------------------------------------------------------------------|---------------|----------------------------|-----------------------------------------------------------|------------------------------------------------|----------------------------------------------|----------------------------------------------------------------------------------------------------|----------------------------------------------|------------------------------------------------|----------------------------------------------------------------------------------------|----------------------------------------------|------------------------------------------------|-------|
| оказатели выплат по ра                                                                        | сходам        | на закупку                 | товаров, р                                                | оабот, услу                                    | /г учрежде                                   | ния (подра                                                                                                  | зделения)                                    |                                                |                                                                                        |                                              |                                                |       |
| Наименование показателя *                                                                     | Код<br>строки | Год<br>начала<br>закупки * | Сумма выплат по расходам на закупку т<br>всего на закупки |                                                |                                              | товаров, работ и услуг, руб. (с точностью<br>в том числе:<br>в соответствии с Федеральным<br>законом №44-ФЗ |                                              |                                                | до двух знаков после запятой -0,00)<br>в соответствии с Федеральным<br>законом №223-ФЗ |                                              |                                                |       |
|                                                                                               |               |                            | на 2017г<br>очередной<br>фин. год                         | на 2018г 1<br>-й год<br>планового<br>периода * | на 2019г 2<br>-й год<br>планового<br>периода | на 2017г<br>очередной<br>фин. год                                                                           | на 2018г 1<br>-й год<br>планового<br>периода | на 2019г 2<br>-й год<br>планового<br>периода * | на 2017г<br>очередной<br>фин. год *                                                    | на 2018г 1<br>-й год<br>планового<br>периода | на 2019г 2<br>-й год<br>планового<br>периода * |       |
| 1                                                                                             | 2             | 3                          | 4                                                         | 5                                              | 6                                            | 7                                                                                                    | 8                                            | 9                                              | 10                                                                                     | 11                                           | 12                                             |       |
| Зыплаты по расходам на<br>вакупку товаров, работ, услуг<br>всего                              | 0001          | Х                          | 5,00                                                      | 0,00                                           | 0,00                                         | 5,00                                                                                                    | 0,00                                         | 0,00                                           | 0,00                                                                                   | 0,00                                         | 0,00                                           |       |
| в том числе: на оплату<br>контрактов, заключенных до<br>начала очередного<br>финансового года | 1001          | Х                          | 5,00                                                      | 0,00                                           | 0,00                                         | 5,00                                                                                                    | 0,00                                         | 0,00                                           | 0,00                                                                                   | 0,00                                         | 0,00                                           | ]     |
| из них:<br>Добавить                                                                           |               |                            |                                                           |                                                |                                              |                                                                                                    |                                              |                                                |                                                                                        |                                              |                                                |       |
| на закупку товаров, работ<br>ослуг по году начала закупки                                     | 2001          | 2017                       | 0,00                                                      | 0,00                                           | 0,00                                         | 0,00                                                                                                    | 0,00                                         | 0,00                                           | 0,00                                                                                   | 0,00                                         | 0,00                                           | ]     |
| 13 НИХ:                                                                                       |               |                            |                                                           |                                                |                                              |                                                                                                    |                                              |                                                |                                                                                        |                                              |                                                |       |
| 10458                                                                                         | 2002          | 2017                       | 0,00                                                      | 0,00                                           | 0,00                                         | 0,00                                                                                                    | 0,00                                         | 0,00                                           | 0,00                                                                                   | 0,00                                         | 0,00                                           | Удали |
| 35790                                                                                         | 2003          | 2017                       | 0,00                                                      | 0,00                                           | 0,00                                         | 0,00                                                                                                    | 0,00                                         | 0,00                                           | 0,00                                                                                   | 0,00                                         | 0,00                                           | Удали |
| LOOGBUTE                                                                                      |               |                            |                                                           |                                                |                                              |                                                                                                    |                                              |                                                |                                                                                        |                                              |                                                |       |

Рисунок 59. Вкладка «Показатели выплат по расходам на закупку»

Для добавления дополнительных детализирующих строк необходимо нажать на кнопку «Добавить» в таблице.

Для удаления добавленной строки необходимо нажать на ссылку «Удалить».

На вкладке «Справочная информация» необходимо указать значения суммы показателя объема публичных обязательств, объема бюджетных

| Наименование ИС:    | Общероссийский официальный сайт в сети интернет для размещения информации о государственных (муниципальных) учреждениях |    |
|---------------------|----------------------------------------------------------------------------------------------------|----|
| Название документа: | Руководство пользователя по работе в Личном кабинете<br>Учреждения, представителя Учреждения, Учредителя                |    |
| Код документа:      | Стр. 8                                                                                                    | 35 |

инвестиций и объема средств, поступивших во временное распоряжение (Рисунок 60).

| План финансово-хозяйственной деятельности                                                                                                    | Сфо                   | рмировать из xml файла |
|----------------------------------------------------------------------------------------------------|-----------------------|------------------------|
| Общая Показатели Показатели по Показатели выплат Сведения о средствах, поступающих Си информация фин. состояния поступлениям и выплатам по расходам на закупку во временное распоряжение ин | правочная<br>формация | Документы              |
| Наименование показателя                                                                                                    | Код<br>строки         | Сумма (тыс.руб.) *     |
| 1                                                                                                    | 2                     | 3                      |
| Объем публичных обязательств, всего:                                                                                                    | 010                   | 2,00                   |
| Объем бюджетных инвестиций (в части переданных полномочий государственного (муниципального) заказчика в соответствии с Бюджетнь<br>кодексом Российской Федерации), всего:                   | ым 020                | 2,00                   |
| Объем средств, поступивших во временное распоряжение, всего:                                                                                                    | 030                   | 2,00                   |
|                                                                                                    |                       |                        |
| К списку сведений Сохранить и проверить на нарушения                                                                                                    |                       | Далее                  |

Рисунок 60. Вкладка «Справочная информация»

Для добавления нормативных документов, необходимо перейти на вкладку «Документы» (аналогично Рисунок 30).

Все вводимые суммы должны соответствовать следующему формату: содержать от 1 до 18 цифр перед запятой и от 0 до 2 цифр после запятой. В случае несоответствия формата под полем отобразится сообщение об ошибке.

Для сохранения введенных значений, необходимо нажать на кнопку «Сохранить». Для сохранения значений с предварительной проверкой на нарушения нажмите на кнопку «Сохранить и проверить на нарушения».

Для перехода на главную страницу личного кабинета к списку сведений необходимо нажать на кнопку «К списку сведений».

## 1.1.2.4 Информация об операциях с целевыми средствами из бюджета

При подготовке информации об операциях с целевыми средствами из бюджета отображается страница с активной по умолчанию вкладкой «Операции с целевыми средствами из бюджета» (Рисунок 61).

| Наименование ИС:    | Общероссийский официальный сайт в сети интернет для<br>размещения информации о государственных (муниципальн<br>учреждениях | ых)     |
|---------------------|----------------------------------------------------------------------------------------------------|---------|
| Название документа: | Руководство пользователя по работе в Личном кабинете<br>Учреждения, представителя Учреждения, Учредителя                   |         |
| Код документа:      |                                                                                                    | Стр. 86 |

|                                                                                                    | Документы                            |       |         |  |          |
|----------------------------------------------------------------------------------------------------|--------------------------------------|-------|---------|--|----------|
| инансовый год 2012                                                                                                   |                                      |       |         |  |          |
| алюта Рубль                                                                                                    |                                      |       |         |  |          |
| има планируемых поступлений на осуществлени                                                                          | ие бюджетных инвестиций, BCI         | ЕГО * |         |  |          |
| объекты капитального строительства и приобрет                                                                        | аемого недвижимого имущест           | Ba*   |         |  |          |
|                                                                                                    |                                      |       |         |  |          |
| нформация об объектах капитального строитель                                                                         |                                      |       |         |  |          |
| аименование объекта *                                                                                                | строительства не планируются         |       | Сумма * |  |          |
|                                                                                                    |                                      |       |         |  | Добавить |
|                                                                                                    |                                      | ИТОГО | 0.00    |  |          |
|                                                                                                    |                                      | more  | 0,00    |  |          |
| нформация об объектах приобретаемого недвиж                                                                          | имого имущества                      |       |         |  |          |
| Бюджетные инвестиции в объекты недвижимого                                                                           | имущества не планируются             |       |         |  |          |
| аименование объекта *                                                                                                |                                      |       | Сумма * |  |          |
|                                                                                                    |                                      |       |         |  | Добавить |
|                                                                                                    |                                      | итого | 0,00    |  |          |
|                                                                                                    |                                      |       |         |  |          |
|                                                                                                    |                                      |       |         |  |          |
| нформация об операциях с субсидиями на иные                                                                          | цели                                 |       |         |  |          |
| нформация об операциях с субсидиями на иные<br>Поступления по целевой субсидии не планируют                          | цели<br>я                            |       |         |  |          |
| нформация об операциях с субсидиями на иные<br>Поступления по целевой субсидии не планируют<br>од субсидии Наименова | цели<br>:я<br>ние целевой субсидии * |       | Сумма * |  |          |
| нформация об операциях с субсидиями на иные<br>Поступления по целевой субсидии не планируют<br>од субсидии Наименова | цели<br>:я<br>ние целевой субсидии * |       | Сумма * |  | Добавить |
| нформация об операциях с субсидиями на иные<br>Поступления по целевой субсидии не планируют<br>од субсидии Наименова | цели<br>:я<br>ние целевой субсидии * | итого | Сумма * |  | Добавить |

Рисунок 61. Информация об операциях с целевыми средствами из бюджета

Страница содержит данные о валюте и сумме поступлений, блок «Информация об объектах капитального строительства», блок «Информация об объектах приобретаемого недвижимого имущества» и блок «Информация об операциях с субсидиями на иные цели».

В случае если бюджетные инвестиции в объекты капитального строительства не планируются, необходимо проставить признак «Бюджетные инвестиции в объекты капитального строительства не планируются». При этом поля «Наименование объекта» и «Сумма» в блоке «Информация об объектах капитального строительства недоступными для заполнения.

В случае если бюджетные инвестиции в объекты недвижимого имущества не планируются, необходимо проставить признак «Бюджетные инвестиции в объекты недвижимого имущества не планируются». При этом поля «Наименование объекта» и «Сумма» в блоке «Информация об объектах

| Наименование ИС:    | Общероссийский официальный сайт в сети интернет для<br>размещения информации о государственных (муниципальных)<br>учреждениях |
|---------------------|----------------------------------------------------------------------------------------------------|
| Название документа: | Руководство пользователя по работе в Личном кабинете<br>Учреждения, представителя Учреждения, Учредителя                      |
| Код документа:      | Стр. 87                                                                                                    |

приобретаемого недвижимого имущества» становятся недоступными для заполнения.

В случае если поступления по целевой субсидии не планируются, необходимо проставить признак «Поступления по целевой субсидии не планируются». При этом поля «Код субсидии», «Наименование целевой субсидии» и «Сумма» в блоке «Информация об операциях с субсидиями на иные цели» становятся недоступными для заполнения.

Итоговая сумма в блоках рассчитывается автоматически на основании введенных значений.

Для добавления введенных значений в строке необходимо нажать на кнопку «Добавить».

Для редактирования строки из списка необходимо нажать на ссылку «Редактировать».

Для удаления строки из списка необходимо нажать на ссылку «Удалить».

Для сохранения введенных значений необходимо нажать на кнопку «Сохранить». Для сохранения значений с предварительной проверкой на нарушения нажмите на кнопку «Сохранить и проверить на нарушения».

Для перехода на главную страницу личного кабинета к списку сведений необходимо нажать на кнопку «К списку сведений».

Для перехода на вкладку «Документы» необходимо нажать на кнопку «Далее». В результате отобразится страница «Документы» (аналогично Рисунок 29).

#### 1.1.2.5 Информация о показателях бюджетной сметы

При подготовке информации о показателях бюджетной сметы отображается страница с активной по умолчанию вкладкой «Показатели бюджетной сметы» (Рисунок 62). Форма доступна для просмотра и заполнения организациям с типом «Казенные», «Бюджетные», у которых в справочнике «Перечень государственных (муниципальных) учреждений» указан признак «Организации не предоставляются субсидии».

| Наименование ИС:    | Общероссийский официальный сайт в сети интернет для размещения информации о государственных (муниципальных) учреждениях |      |
|---------------------|----------------------------------------------------------------------------------------------------|------|
| Название документа: | Руководство пользователя по работе в Личном кабинете<br>Учреждения, представителя Учреждения, Учредителя                |      |
| Код документа:      | Стр                                                                                                    | . 88 |

| Іоказатели бюджетной              | й сметы              |                 |                       |              |       | Сформировать из xml<br>файпа |
|-----------------------------------|----------------------|-----------------|-----------------------|--------------|-------|------------------------------|
| Показатели бюджетной сметы        | Документы            |                 |                       |              |       |                              |
| Информация о показателях бюджетно | ой сметы             |                 | 2016                  |              |       |                              |
| Залюта                            |                      |                 | Рубли                 |              |       |                              |
| лава                              |                      |                 | 997                   |              |       |                              |
| ормирование информации о г        | токазателях бюджетно | й сметы         |                       |              |       |                              |
| Бюджет Бюджет внутригородского    | муницип: 🗸           |                 |                       |              |       |                              |
| Накцонование                      | Код по би            | оджетной класси | фикации Российской Фе | едерации     |       |                              |
| паименование                      | раздел *             | подраздел *     | целевая статья *      | вид расходов | Сумма |                              |
|                                   |                      |                 |                       |              |       | Добавить                     |
| оказатели бюджетной сметы         |                      |                 |                       |              |       |                              |
| К списку свелений                 | Сохран               | ить Соуран      |                       |              |       | Папее                        |

Рисунок 62. Информация о показателях бюджетной сметы

Страница содержит поля с информацией о финансовом годе, уровне бюджета, валюте, таблицу «Показатели бюджетной сметы».

Поле «Глава» – код главы по бюджетной классификации – заполняется следующим образом:

- Для казенных учреждений поле заполняется автоматически значением, указанным пользователем в поле «Код главы по БК» в разделе «Общая информация об учреждении». При этом поле доступно для редактирования, если учреждение финансируется более чем из одного бюджета. Если в поле «Бюджет» содержится единственное значение, поле недоступно для редактирования.
- Для бюджетных учреждений с признаком «Организации не предоставляются субсидии» необходимо заполнить значение вручную.

Для заполнения показателей бюджетной сметы необходимо ввести наименование и код бюджетной классификации расходов Российской Федерации, сумму и нажать на кнопку «Добавить». В случае если код бюджетной классификации найден в справочнике КБК, сохраняются введенные пользователем значения, после чего в таблице отображается добавленная пользователем строка. В случае отсутствия кода в справочнике, Система выдает сообщение об ошибке «Код бюджетной классификации не найден в справочнике». Пользователю необходимо внести соответствующие изменения, после чего в таблице отобразится добавленная пользователем строка.

| Наименование ИС:    | Общероссийский официальный сайт в сети интернет для<br>размещения информации о государственных (муниципальных)<br>учреждениях |
|---------------------|----------------------------------------------------------------------------------------------------|
| Название документа: | Руководство пользователя по работе в Личном кабинете<br>Учреждения, представителя Учреждения, Учредителя                      |
| Код документа:      | Стр. 89                                                                                                    |

Для редактирования показателей бюджетной сметы необходимо нажать на ссылку «Редактировать».

Для удаления строки из таблицы необходимо нажать на ссылку «Удалить».

Для сохранения введенных значений необходимо нажать на кнопку «Сохранить». Для сохранения значений с предварительной проверкой на нарушения пользователю необходимо нажать на кнопку «Сохранить и проверить на нарушения».

Для перехода на главную страницу личного кабинета к списку сведений необходимо нажать на кнопку «К списку сведений».

Для перехода на вкладку «Документы» необходимо нажать на кнопку «Далее». Отобразится страница «Документы» (аналогично Рисунок 29).

## 1.1.2.6 Информация о результатах деятельности и об использовании имущества

При подготовке информации о результатах деятельности и об использовании имущества отображается страница формирования документа с активной по умолчанию вкладкой «Общая информация» (Рисунок 63).

| Сведения о резу                                                                                                    | льтатах деятельности и об использовании                                                                                                    | имущества                                                                                                    | Сформировать из xml<br>файпа                                                                |
|----------------------------------------------------------------------------------------------------|----------------------------------------------------------------------------------------------------|----------------------------------------------------------------------------------------------------|---------------------------------------------------------------------------------------------|
| Общая информация                                                                                                    | Результаты деятельности Использование имущества Документ                                                                                                    | ы                                                                                                    |                                                                                             |
| отчет о результатах деят                                                                                                    | тельности и об использовании имущества                                                                                                    |                                                                                                    |                                                                                             |
| Отчетный год                                                                                                    |                                                                                                    | 2014 год                                                                                                    |                                                                                             |
| Количество штатных еди<br>года *                                                                                                    | ниц на начало                                                                                                    | 123,00                                                                                                    |                                                                                             |
| Количество штатных еди                                                                                                    | ниц на конец года *                                                                                                    | 123,00                                                                                                    |                                                                                             |
| Средняя заработная пла<br>(руб.) •                                                                                                    | га сотрудников                                                                                                    | 123 123,00                                                                                                    |                                                                                             |
| В соответствии с п. 4 По<br>ред. Постаноелений Прав<br>из фактически начисленн<br>работником сохраняется<br>феврале - по 28-е (29-е) чи | становления Правительства Российской Федерации от 24 декабря 2007 в<br>ительства РФ от 11.11.2009 N 916, от 25.03.2013 N 257) расчет среднево<br>ой ему заработной платы и фактически отработанного им времени за 12<br>средняя заработная плата. При этом календарным месяцем считается п<br>исло еключительно. | N 922 «Об особенностях порядка исчисления средней з<br>заработка работника независимо от режима его работ<br>календарных месяцев, предшествующих периоду, в теч<br>ериод о 1-го по 30-е (31-е) число соответствующего ме | аработной платы»" (в<br>пы производится исходя<br>чение которого за<br>сяца включительно (в |
| К списку сведений                                                                                                    | Сохранить Сохранить и проверить на нарушения                                                                                                    |                                                                                                    | Далее                                                                                       |

Рисунок 63. Общая информация о результатах деятельности и об использовании имущества

Страница содержит информацию об отчетном годе и поля для ввода количества штатных единиц на начало года, количества штатных единиц на

| Наименование ИС:    | Общероссийский официальный сайт в сети интернет для размещения информации о государственных (муниципальных) учреждениях |    |
|---------------------|----------------------------------------------------------------------------------------------------|----|
| Название документа: | Руководство пользователя по работе в Личном кабинете<br>Учреждения, представителя Учреждения, Учредителя                |    |
| Код документа:      | Стр.                                                                                                    | 90 |

конец года и средней заработной платы сотрудников в месяц по учреждению за прошедший год.

В случае если год присвоения ОГРН соответствующего учреждения равен отчетному году (периоду формирования информации о РД), то поле «Количество штатных единиц на начало года\*» не отображается.

Для сохранения данных на странице необходимо нажать на кнопку «Сохранить».

Для сохранения данных с предварительной проверкой на нарушения необходимо нажать на кнопку «Сохранить и проверить на нарушения».

Для перехода на главную страницу личного кабинета учреждения необходимо нажать на кнопку «К списку сведений».

Для перехода на следующую страницу необходимо нажать на кнопку «Далее» или выбрать вкладку «Результаты деятельности».

В результате отобразится страница для ввода информации о результатах деятельности учреждения (Рисунок 64, Рисунок 65).

| именование ИС | Общеросси<br>: размещения<br>учреждения                                                                               | Общероссийский официальный сайт в сети интернет для размещения информации о государственных (муниципальных) учреждениях |                           |                 |                 |                          |         |  |
|---------------|----------------------------------------------------------------------------------------------------|----------------------------------------------------------------------------------------------------|---------------------------|-----------------|-----------------|--------------------------|---------|--|
| вание докумен | е документа: Руководство пользователя по работе в Личном кабинете<br>Учреждения, представителя Учреждения, Учредителя |                                                                                                    |                           |                 |                 |                          |         |  |
| ц документа:  |                                                                                                    |                                                                                                    |                           |                 |                 |                          | Стр. 91 |  |
| Сведен        | ния о результатах деятельно                                                                                           | ости и об использов                                                                                                    | зании имущес              | тва             | Сфор            | мировать из xml<br>файпа |         |  |
| Общая ин      | нформация Результаты деятельности                                                                                     | Использование имущества                                                                                                 | Документы                 |                 |                 |                          |         |  |
|               |                                                                                                    |                                                                                                    |                           |                 |                 |                          |         |  |
| Сведения      | я об изменении балансовой стоимости нефина                                                                            | нсовых активов                                                                                                    | _                         | Пицамика        | Процент изи     | NOUND %                  |         |  |
| Изменен       | ие балансовой стоимости нефинансовых актив                                                                            | зов *, всего, из них:                                                                                                   | [                         | Динамика        | 11,00           |                          |         |  |
| баланс        | совой стоимости недвижимого имущества                                                                                 |                                                                                                    |                           | Увеличение      | 11.00           |                          |         |  |
|               |                                                                                                    |                                                                                                    |                           | /меньшение      | 11,00           |                          |         |  |
| оаланс        | совои стоимости особо ценного движимого имущес                                                                        | тва                                                                                                    |                           | Без изменений 🚩 |                 |                          |         |  |
| Свелени       | я о возмещении ущерба по непостачам и хище                                                                            | ниям материальных ненностей                                                                                             |                           |                 |                 |                          |         |  |
| obagania      | Наименование показателя                                                                                               |                                                                                                    |                           |                 | Сумма, руб.     |                          |         |  |
| Общая с       | умма требований в возмещение ущерба по нед<br>их средств, а также от порчи материальных цен                           | остачам и хищениям материаль<br>ностей, руб.                                                                            | ных ценностей,            |                 | 12 323,00       |                          |         |  |
| дополны       | и средств, а также от пер и жатериальных цен                                                                          | noeren, pyo.                                                                                                    |                           |                 |                 |                          |         |  |
| Сведени       | я об изменении дебиторской и кредиторской за                                                                          | адолженности                                                                                                    |                           |                 |                 |                          |         |  |
|               | Наименование показателя                                                                                               |                                                                                                    |                           | Динамика        | Процент изм     | енения,%                 |         |  |
| Изменен       | ие дебиторской задолженности за отчетный го,                                                                          | д •, по:                                                                                                    |                           | Уменьшение 🖌    | 11,00           |                          |         |  |
| по до         | хходам (поступлениям)                                                                                                 |                                                                                                    |                           | Увеличение 🖌    | 11,00           |                          |         |  |
| выпла         | атам (расходам)                                                                                                    |                                                                                                    |                           | Уменьшение 🖌    | 11,00           |                          |         |  |
| Изменен       | ие кредиторской задолженности за отчетный г                                                                           | од *, всего, из них:                                                                                                    |                           | Увеличение 🗸    | 11,00           |                          |         |  |
| nbock         | роченной кредиторской задолженности                                                                                   |                                                                                                    |                           | Без изменений 🖌 |                 |                          |         |  |
|               |                                                                                                    |                                                                                                    |                           |                 |                 |                          |         |  |
| Сведени       | я о кассовых поступлениях*                                                                                            |                                                                                                    |                           |                 |                 |                          |         |  |
| Общая с       | Наименование                                                                                                    |                                                                                                    |                           |                 | Сумма *, руб.   |                          |         |  |
| субсир        | ии на выполнение государственного (муниципалы                                                                         | ного) задания                                                                                                    |                           | l               | 12,00           |                          |         |  |
| Целевь        | ые субсидии                                                                                                    |                                                                                                    |                           |                 | 21,00           |                          |         |  |
| бюдже         | тные инвестиции                                                                                                    |                                                                                                    |                           | 1               | 2,00            |                          |         |  |
| от оказ       | зания учреждением платных услуг (выполнение ра                                                                        | бот) и иной приносящей доход дея                                                                                        | тельности                 | f               | 12,00           |                          |         |  |
|               |                                                                                                    |                                                                                                    |                           |                 |                 |                          |         |  |
| Сведения      | я о кассовых выплатах                                                                                                 |                                                                                                    |                           |                 |                 | Bcero 9                  |         |  |
|               |                                                                                                    | Код по бюджетной классиф                                                                                                | икации Российской Фед     | ерации          |                 |                          |         |  |
| Наимен        | ювание направления расходов                                                                                           | код раздел по,                                                                                                    | цраздел целевая<br>статья | вид расходов    | • Сумма •, руб. |                          |         |  |
| Оплата        | труда и начисления на выплаты по оплате труда                                                                         |                                                                                                    | Clarba                    |                 | 123,00          |                          |         |  |
| Услуги с      | связи                                                                                                    |                                                                                                    |                           |                 | 123,00          |                          |         |  |
| Транспо       | ортные услуги                                                                                                    |                                                                                                    |                           |                 | 2,00            |                          |         |  |
| Коммуна       | альные услуги                                                                                                    |                                                                                                    |                           |                 | 213,00          |                          |         |  |
| Арендна       | ая плата за пользование имуществом                                                                                    |                                                                                                    |                           |                 | 23,00           |                          |         |  |
| Работы,       | , услуги по содержанию имущества                                                                                      |                                                                                                    |                           |                 | 12,00           |                          |         |  |
| Увеличе       | ение стоимости основных средств                                                                                       |                                                                                                    |                           |                 | 32,00           |                          |         |  |
| Увеличе       | ение стоимости нематериальных активов                                                                                 |                                                                                                    |                           |                 | 34,00           |                          |         |  |
| Увеличе       | ение стоимости материальных запасов                                                                                   |                                                                                                    |                           |                 | 123,00          |                          |         |  |
| Добав         | ить                                                                                                    |                                                                                                    |                           |                 |                 |                          |         |  |
| UTOFO:        |                                                                                                    |                                                                                                    |                           |                 | 685,00          |                          |         |  |
| июю:          |                                                                                                    |                                                                                                    |                           |                 |                 |                          |         |  |
|               |                                                                                                    |                                                                                                    |                           |                 |                 |                          |         |  |
| Услуги (р     | работы) учреждения                                                                                                    |                                                                                                    |                           |                 |                 |                          |         |  |

|         | К списку сведений | Сохранить Сохранить и проверить на нарушения | Далее                   |
|---------|-------------------|----------------------------------------------|-------------------------|
| Рисунов | к 64. Инфор       | мация о результатах деятель:                 | ности (тип учреждения – |
|         |                   | бюджетное)                                   |                         |

11 11

11

Услуга

ка по спорту лиц с

| Наименование ИС:    | Общероссийский официальный сайт в сети интернет для размещения информации о государственных (муниципальни учреждениях | ых)     |
|---------------------|----------------------------------------------------------------------------------------------------|---------|
| Название документа: | Руководство пользователя по работе в Личном кабинете<br>Учреждения, представителя Учреждения, Учредителя              |         |
| Код документа:      |                                                                                                    | Стр. 92 |

|                                                                                     |                                                 | 505                          |                     | Bunch              |              | Desugar a             |       |
|-------------------------------------------------------------------------------------|-------------------------------------------------|------------------------------|---------------------|--------------------|--------------|-----------------------|-------|
| Наименование показателя                                                             |                                                 | 12 HWY.                      |                     | Динамика           |              | Процент изменен       | .ия,% |
|                                                                                     |                                                 | 15 HRA.                      |                     | Увеличение         | ~            | 11,00                 |       |
| балансовой стоимости недвижимого имущест                                            | ва                                              |                              |                     | Уменьшение         | ~            | 11,00                 |       |
| балансовой стоимости особо ценного движим                                           | юго имущества                                   |                              |                     | Без изменений      | ~            |                       |       |
| ведения о возмещении ущерба по недостач                                             | ам и хищениям материа                           | альных ценностей             | i .                 |                    |              |                       |       |
| Наименование показателя                                                             | -                                               |                              |                     |                    |              | Сумма, руб.           |       |
| ющая сумма требований в возмещение уще<br>енежных средств, а также от порчи материа | рба по недостачам и хи<br>льных ценностей, руб. | щениям материал              | ьных ценностей      | ,                  | 12           | 323,00                |       |
| ведения об изменении дебиторской и кред                                             | иторской задолженности                          | и                            |                     |                    |              |                       |       |
| Наименование показателя                                                             | ×                                               |                              |                     | Динамика           |              | Процент изменен       | ия,%  |
| зменение дериторской задолженности за о                                             | гчетный год *, по:                              |                              |                     | Уменьшение         | ~            | 11,00                 |       |
| по доходам (поступлениям)                                                           |                                                 |                              |                     | Увеличение         | ~            | 11,00                 |       |
| выплатам (расходам)                                                                 |                                                 |                              |                     | Уменьшение         | $\checkmark$ | 11,00                 |       |
| зменение кредиторской задолженности за                                              | отчетный год *, всего, из                       | з них:                       |                     |                    |              | 11,00                 |       |
| просроченной кредиторской задолженности                                             |                                                 |                              |                     | Без изменений      | ·<br>·       |                       |       |
|                                                                                     |                                                 |                              |                     |                    |              |                       |       |
| ведения о кассовых поступлениях *                                                   |                                                 |                              |                     |                    |              |                       |       |
| Наименование                                                                        |                                                 |                              |                     |                    |              | Сумма *, руб.         |       |
| ощая сумма кассовых поступлении, всего,                                             | N3 HNX:                                         |                              |                     |                    | 11           | 1,00                  |       |
| целевые субсилии                                                                    | тупиципального задания                          |                              |                     |                    | 21           | 00                    |       |
| бюджетные инвестиции                                                                |                                                 |                              |                     |                    | 2.0          | 0                     |       |
| от оказания учреждением платных услуг (выг                                          | юлнение работ) и иной пр                        | оиносящей доход д            | еятельности         |                    | 12           | ,00                   |       |
| слуги (работы) учреждения                                                           |                                                 |                              |                     |                    |              |                       |       |
|                                                                                     |                                                 |                              |                     |                    |              |                       | Bcer  |
| Наименование услуги (работы) *                                                      | Услуга/Работа *                                 | Количество<br>потребителей * | Количество<br>жалоб | Принятые меры по р | езультат     | ам рассмотрения жалоб |       |
| Спортивная подготовка по спорту лиц с<br>интеллектуальными нарушениями              | Услуга                                          | 11                           | 11                  | 11                 |              |                       |       |
|                                                                                     |                                                 |                              |                     |                    |              |                       |       |

Рисунок 65. Информация о результатах деятельности (тип учреждения – казенное)

Страница содержит поля для ввода сведений об изменении балансовой стоимости нефинансовых активов, сведений о возмещении ущерба по недостачам и хищениям материальных ценностей, сведений об изменении дебиторской и кредиторской задолженности, сведений об услугах и работах учреждения, сведений о кассовых поступлениях, сведений о кассовых выплатах.

| Наименование ИС:    | Общероссийский официальный сайт в сети интернет для<br>размещения информации о государственных (муниципальных)<br>учреждениях |
|---------------------|----------------------------------------------------------------------------------------------------|
| Название документа: | Руководство пользователя по работе в Личном кабинете<br>Учреждения, представителя Учреждения, Учредителя                      |
| Код документа:      | Стр. 93                                                                                                    |

В блоке «Сведения об изменении балансовой стоимости нефинансовых активов» для каждого показателя необходимо внести информацию о динамике изменения. В случае если изменения были необходимо указать процент, на который изменился показатель. В случае если изменений не было ввод процента изменения не доступен.

В блоке «Сведения о возмещении ущерба по недостачам и хищениям материальных ценностей» необходимо указать в российских рублях общую сумму требований на возмещение ущерба по недостачам и хищениям материальных ценностей, денежных средств, а также от порчи материальных ценностей.

В блоке «Сведения об изменении дебиторской и кредиторской задолженности» для каждого показателя необходимо внести информацию о динамике изменения. В случае если изменения были, необходимо указать процент, на который изменился показатель. В случае если изменений не было, ввод процента изменения не доступен.

Блок «Услуги (работы) учреждения» содержит список услуг и работ, указанных в государственном (муниципальном) задании за соответствующий год.

В случае если в процессе формирования информации о результатах деятельности и об использовании имущества были опубликованы изменения в части услуг (работ) в государственном (муниципальном) задании, список услуг (работ) в информации о результатах деятельности будет изменен соответственно, за тот же год, за который формируется информация о результатах.

Удаление строк с услугами (работами) из государственного (муниципального) задания не доступно.

Если для учреждения информация о государственном (муниципальном) задании за соответствующий год не опубликована или оказывались услуги сверх государственного (муниципального) задания, есть возможность добавить услуги и работы вручную. Для этого необходимо нажать на кнопку «Добавить», которая расположена в блоке «Услуги (работы) учреждения», и указать наименование услуги (работы). Для удаления информации о добавленных услугах (работах) необходимо нажать на гиперссылку «Удалить».

| Наименование ИС:    | Общероссийский официальный сайт в сети интернет для размещения информации о государственных (муниципальных) учреждениях |      |
|---------------------|----------------------------------------------------------------------------------------------------|------|
| Название документа: | Руководство пользователя по работе в Личном кабинете<br>Учреждения, представителя Учреждения, Учредителя                |      |
| Код документа:      | Стр.                                                                                                    | . 94 |

Для каждой услуги (работы) необходимо указать количество потребителей, количество жалоб и информацию о принятых мерах по результатам рассмотрения жалоб.

В случае если для добавленных услуг (работ) будет не заполнено хотя бы одно поле при сохранении информации на странице строка с услугой (работой) будет удалена.

В блоке «Сведения о кассовых поступлениях» необходимо указать суммы кассовых поступлений: общую сумму и для каждого вида поступлений отдельно.

В случае если учреждение бюджетное, автономное необходимо заполнить блок «Сведения о кассовых выплатах». В блоке необходимо добавить информацию о выплатах в разрезе направлений расходов. Для добавления направления расходов необходимо нажать на кнопку «Добавить», которая расположена внизу блока «Сведения о кассовых выплатах» и указать наименование направления расходов.

В случае если учреждение автономное, необходимо для каждого направления указать сумму выплат.

В случае если учреждение бюджетное необходимо для каждого направления указать Код по бюджетной классификации Российской Федерации и сумму выплат (Рисунок 66).

| Наименование ИС:    | Общероссийский официальный сайт в сети интернет для размещения информации о государственных (муниципальн учреждениях | њх)     |
|---------------------|----------------------------------------------------------------------------------------------------|---------|
| Название документа: | Руководство пользователя по работе в Личном кабинете<br>Учреждения, представителя Учреждения, Учредителя             |         |
| Код документа:      |                                                                                                    | Стр. 95 |

|                                                      | Код по бн      | оджетной кла | ссификации Ро | ссийской Федера     | ции            |               |         |
|------------------------------------------------------|----------------|--------------|---------------|---------------------|----------------|---------------|---------|
| Наименование направления расходов                    | код<br>главы * | раздел *     | подраздел *   | целевая<br>статья * | вид расходов * | Сумма *, руб. |         |
| Оплата труда и начисления на выплаты по оплате труда | 211            | 20           | 10            | 5130241046          | 356            | 123,00        |         |
| /слуги связи                                         |                |              |               |                     |                | 123,00        |         |
| Гранспортные услуги                                  |                |              |               |                     |                | 2,00          |         |
| Соммунальные услуги                                  |                |              |               |                     |                | 213,00        |         |
| Арендная плата за пользование имуществом             |                |              |               |                     |                | 23,00         |         |
| Работы, услуги по содержанию имущества               |                |              |               |                     |                | 12,00         |         |
| /величение стоимости основных средств                |                |              |               |                     |                | 32,00         |         |
| /величение стоимости нематериальных активов          |                |              |               |                     |                | 34,00         |         |
| /величение стоимости материальных запасов            |                |              |               |                     |                | 123,00        |         |
| Расходы                                              |                |              |               |                     |                |               | Удалить |
| Оплата труда и начисления на выплаты по опла 🗹       |                |              |               |                     |                |               | Удалить |

Рисунок 66. Сведения о кассовых выплатах для бюджетного учреждения

В строке «Итого» отобразится итоговая сумма выплат по всем направлениям расходов.

Для удаления добавленных строк необходимо нажать на гиперссылку «Удалить».

В случае если для строк с информацией по направлению расходов будет не заполнено хотя бы одно поле при сохранении информации на странице, данная строка будет удалена.

Для сохранения данных на странице необходимо нажать на кнопку «Сохранить».

Для сохранения данных с предварительной проверкой на нарушения нажмите на кнопку «Сохранить и проверить на нарушения».

Для перехода на главную страницу личного кабинета учреждения необходимо нажать на кнопку «К списку сведений».

Для перехода на следующую страницу необходимо нажать на кнопку «Далее» или выбрать вкладку «Использование имущества».

В результате отобразится страница для ввода информации об использовании имущества (Рисунок 67).

| Наименование ИС:    | Общероссийский официальный сайт в сети интернет для размещения информации о государственных (муниципальн учреждениях | ых)     |
|---------------------|----------------------------------------------------------------------------------------------------|---------|
| Название документа: | Руководство пользователя по работе в Личном кабинете<br>Учреждения, представителя Учреждения, Учредителя             |         |
| Код документа:      |                                                                                                    | Стр. 96 |

| Наименование показателя                                                                                                    | На начало отчетного года,<br>руб.                                                                                 | На конец отчетного года,<br>руб.                                                                                |
|----------------------------------------------------------------------------------------------------|----------------------------------------------------------------------------------------------------|----------------------------------------------------------------------------------------------------|
| алансовая стоимость недвижимого имущества, всего, из них:                                                                                                    | 0,00                                                                                                    | 0,00                                                                                                    |
| недвижимого имущества, переданного в аренду                                                                                                    | 0,00                                                                                                    | 0,00                                                                                                    |
| недвижимого имущества, переданного в безвозмездное пользование                                                                                                    | 0,00                                                                                                    | 0,00                                                                                                    |
| алансовая стоимость движимого имущества, всего, из них:                                                                                                    | 0,00                                                                                                    | 0,00                                                                                                    |
|                                                                                                    |                                                                                                    |                                                                                                    |
| движимого имущества, переданного в аренду                                                                                                    | 0,00                                                                                                    | 0,00                                                                                                    |
| движимого имущества, переданного в аренду<br>движимого имущества, переданного в безвозмездное пользование<br>ведения о площадях недвижимого имущества                                                                                                    | 0,00                                                                                                    | 0,00                                                                                                    |
| движимого имущества, переданного в аренду<br>движимого имущества, переданного в безвозмездное пользование<br>ведения о площадях недвижимого имущества<br>Наименование показателя                                                                                                    | 0,00<br>0,00<br>На начало отчетного года,                                                                         | 0,00<br>0,00<br>На конец отчетного года,                                                                        |
| движимого имущества, переданного в аренду<br>движимого имущества, переданного в безвозмездное пользование<br>ведения о площадях недвижимого имущества<br>Наименование показателя<br>бщая площадь объектов недвижимого имущества, всего, из них:                                                                                                    | 0,00<br>0,00<br>На начало отчетного года,<br>кв.м.<br>110,00                                                      | 0,00<br>0,00<br>На конец отчетного года,<br>кв.м.<br>200.00                                                     |
| движимого имущества, переданного в аренду<br>движимого имущества, переданного в безвозмездное пользование<br>ведения о площадях неденжимого имущества<br>Ведения о площадях неденжимого имущества, всего, из них:<br>переданного в аренду                                                                                                    | 0,00<br>0,00<br>На начало отчетного года,<br>кв.м.<br>110,00<br>0,00                                              | 0,00<br>0,00<br>На конец отчетного года,<br>КВ.М.<br>200,00<br>0,00                                             |
| движимого имущества, переданного в аренду  движимого имущества, переданного в безвозмездное пользование  ведения о площадях недвижимого имущества ведения о площадях недвижимого имущества бщая площадь объектов недвижимого имущества, всего, из них: переданного в аренду переданного в безвозмездное пользование                                                  | 0,00<br>0,00<br>На начало отчетного года,<br>кв.м.<br>110,00<br>0,00<br>0,00                                      | 0,00<br>0,00<br>На конец отчетного года,<br>кв.м.<br>200,00<br>0,00<br>0,00                                     |
| движимого имущества, переданного в аренду  движимого имущества, переданного в безвозмездное пользование  ведения о площадях недвижимого имущества Ведения о площадях недвижимого имущества Наименование показателя  бщая площадь объектов недвижимого имущества, всего, из них: переданного в аренду переданного в безвозмездное пользование Наименование показателя | 0,00<br>0,00<br>На начало отчетного года,<br>кв.м.<br>110,00<br>0,00<br>0,00<br>На начало отчетного года,<br>руб. | 0,00<br>0,00<br>На конец отчетного года,<br>кв.м.<br>200,00<br>0,00<br>0,00<br>На конец отчетного года,<br>руб. |

Рисунок 67. Информация об использовании имущества

Страница содержит поля для ввода сведений о балансовой стоимости движимого и недвижимого имущества и сведений о площадях недвижимого имущества в кв. метрах.

В блоке «Сведения о балансовой стоимости имущества» необходимо указать стоимость движимого и недвижимого имущества на начало и на конец отчетного года.

В блоке «Сведения о площадях недвижимого имущества» необходимо указать площадь недвижимого имущества на начало и на конец отчетного года, а также объем средств, полученных в отчетном году от распоряжения в установленном порядке имуществом на начало и на конец отчетного года.

Для сохранения данных на странице необходимо нажать на кнопку «Сохранить».

Для сохранения данных с предварительной проверкой на нарушения необходимо нажать на кнопку «Сохранить и проверить на нарушения».

Для перехода на главную страницу личного кабинета учреждения необходимо нажать на кнопку «К списку сведений».

| Наименование ИС:    | Общероссийский официальный сайт в сети интернет для размещения информации о государственных (муниципальных) учреждениях |
|---------------------|----------------------------------------------------------------------------------------------------|
| Название документа: | Руководство пользователя по работе в Личном кабинете<br>Учреждения, представителя Учреждения, Учредителя                |
| Код документа:      | Стр. 97                                                                                                    |

Для перехода на следующую страницу необходимо нажать на кнопку «Далее» или выбрать вкладку «Документы». В результате отобразится страница «Документы» (аналогично Рисунок 29).

## 1.1.2.7 Информация о проведенных контрольных мероприятиях и их результатах

При подготовке информации о проведенных контрольных мероприятиях и их результатах отображается страница формирования документа с активной по умолчанию вкладкой «Сведения о проведенных контрольных мероприятиях и их результатах» (Рисунок 68). Вносится информация о мероприятиях, дата начала которых совпадает с периодом формирования информации.

| Контрольные мероприятия                                                |                                         |                            |                         |                                                                  |                                        |
|------------------------------------------------------------------------|-----------------------------------------|----------------------------|-------------------------|------------------------------------------------------------------|----------------------------------------|
| Сведения о проведенных контрольных мероприятиях и и                    | их результатах Документы                |                            |                         |                                                                  |                                        |
| Период формирования : 2013                                             |                                         |                            |                         |                                                                  |                                        |
| Контрольные мероприятия                                                |                                         |                            |                         |                                                                  |                                        |
|                                                                        |                                         |                            |                         |                                                                  | Bcero 1                                |
| Наименование органа, осуществляющего контроль*                         | План (тема) контрольного<br>мероприятия | Период проведения          | Выявленные<br>нарушения | Мероприятия, проведенные по результатам контрольного мероприятия |                                        |
| Муниципальное бюджетное учреждение культуры "Дом<br>культуры "Ушарбай" | Контрольное мероприятие                 | 11.03.2013 -<br>15.03.2013 | Не выявлено             | Устранены замечания                                              | <u>Редактировать</u><br><u>Удалить</u> |
| Добавить                                                               |                                         |                            |                         |                                                                  |                                        |
|                                                                        |                                         |                            |                         |                                                                  |                                        |

Рисунок 68. Сведения о проведенных контрольных мероприятиях и их результатах

Страница содержит информацию о периоде формирования сведений и таблицу сведениями контрольных мероприятиях. Для co 0 каждого мероприятия отображается информация 0 наименовании органа, осуществляющего контроль, плане (теме) контрольного мероприятия, периоде проведения, выявленных нарушениях, мероприятиях, проведенных ПО результатам контрольного мероприятия.

Для добавления информации о новом контрольном мероприятии необходимо нажать на кнопку «Добавить». В результате откроется форма для ввода информации о контрольном мероприятии (Рисунок 69).

| Наименование ИС:    | Общероссийский официальный сайт в сети интернет для размещения информации о государственных (муниципальн учреждениях | ых)     |
|---------------------|----------------------------------------------------------------------------------------------------|---------|
| Название документа: | Руководство пользователя по работе в Личном кабинете<br>Учреждения, представителя Учреждения, Учредителя             |         |
| Код документа:      |                                                                                                    | Стр. 98 |

| именования органа государственной власти<br>сударственного органа), органа местного<br>моуправления, осуществляющего проведение<br>нтрольного мероприятия * |                                    | Q <u>Очистить</u> |
|----------------------------------------------------------------------------------------------------|------------------------------------|-------------------|
| тан (тема) контрольного мероприятия *                                                                                                    |                                    |                   |
| ериод проведения *                                                                                                    |                                    |                   |
| нявленные нарушения                                                                                                    |                                    |                   |
| ероприятия, проведенные по результатам<br>итрольного мероприятия                                                                                            |                                    |                   |
|                                                                                                    |                                    |                   |
| Отмена Сохранить                                                                                                    | Сохранить и проверить на нарушения |                   |

Рисунок 69. Ввод информации о контрольном мероприятии

Необходимо внести информацию о наименовании органа государственной власти (государственного органа), органа местного самоуправления, осуществляющего проведение контрольного мероприятия.

В случае необходимости можно выбрать государственный орган из реестра организаций. Для этого необходимо нажать на элемент « », который расположен рядом с соответствующим полем.

Введенную информацию о государственном органе, который осуществляет проведение контрольного мероприятия, можно удалить. Для этого необходимо нажать на гиперссылку «Очистить» рядом с полем.

Далее необходимо указать план (тему) контрольного мероприятия, период проведения.

Можно также внести информацию о выявленных нарушениях и мероприятиях, проведенных по результатам проведения контрольного мероприятия.

Для сохранения данных с предварительной проверкой на нарушения нажмите на кнопку «Сохранить и проверить на нарушения».

Для выхода с формы без сохранения необходимо нажать на кнопку «Отменить».

| Наименование ИС:    | Общероссийский официальный сайт в сети интернет для размещения информации о государственных (муниципальных) учреждениях |
|---------------------|----------------------------------------------------------------------------------------------------|
| Название документа: | Руководство пользователя по работе в Личном кабинете<br>Учреждения, представителя Учреждения, Учредителя                |
| Код документа:      | Стр. 99                                                                                                    |

Для сохранения данных на форме и возврату к странице сведений о контрольных мероприятиях необходимо нажать на кнопку «Сохранить». В результате форма ввода информации о контрольном мероприятии закроется и отобразится страница со сведениями о проведенных контрольных мероприятиях и их результатах. Информация о новом мероприятии отобразится в таблице «Контрольные мероприятия».

Для редактирования информации о контрольном мероприятии необходимо нажать на гиперссылку «Редактировать».

Для удаления информации о контрольном мероприятии необходимо нажать на гиперссылку «Удалить».

Для сохранения данных на странице необходимо нажать на кнопку «Сохранить».

Для сохранения данных с предварительной проверкой на нарушения нажмите на кнопку «Сохранить и проверить на нарушения».

Для перехода на главную страницу личного кабинета учреждения необходимо нажать на кнопку «К списку сведений».

Для перехода на следующую страницу необходимо нажать на кнопку «Далее» или выбрать вкладку «Документы». В результате отобразится страница «Документы» (аналогично Рисунок 29).

## 1.1.2.8 Формирование сведений о годовой бухгалтерской отчетности: Отчет о финансовых результатах деятельности (ф. 0503121)

Для формирования отчета перейдите на страницу редактирования формы «Отчет о финансовых результатах деятельности ф. 0503121» из Личного кабинета, указав необходимый год формирования и выбрав действие «Подготовить» или «Редактировать» (Рисунок 70).

| Наименование ИС:    | Общероссийский официальный сайт в сети интернет для размещения информации о государственных (муниципальных) учреждениях |
|---------------------|----------------------------------------------------------------------------------------------------|
| Название документа: | Руководство пользователя по работе в Личном кабинете<br>Учреждения, представителя Учреждения, Учредителя                |
| Код документа:      | Стр. 100                                                                                                    |

| Тип сведений                                             |                                                                                           | Период          | Статус          | Дата подготовки  | Дата публикации  |
|----------------------------------------------------------|-------------------------------------------------------------------------------------------|-----------------|-----------------|------------------|------------------|
| Общая информация об учреждении (изменение №1) 💽          |                                                                                           |                 | Опубликовано    | 13.12.2017 19:20 | 13.12.2017 19:19 |
| Информация о государственном (муниципальном) задании и е | его исполнении 💽                                                                          | 2017            | Подготовлено    | 13.12.2017 18:46 |                  |
| Информация о показателях бюджетной сметы 💽               |                                                                                           |                 | Не подготовлено |                  |                  |
| Информация о результатах деятельности и об использовании |                                                                                           | Не подготовлено |                 |                  |                  |
| Сведения о проведенных контрольных мероприятиях и их рез |                                                                                           | Не подготовлено |                 |                  |                  |
| (ф. 0503130) Баланс 🥃                                    |                                                                                           | 2017            | Подготовлено    | 14.12.2017 11:31 |                  |
| (ф. 0503121) Отчет о финансовых результатах деятельности | •                                                                                         | 2017            | Подготовлено    | 14.12.2017 09:42 |                  |
| (ф. 0503127) Отчет об исполнении бюджета 💌               | (ф. 0503127) Отчет об исполнении бюджета 💌 Сформировать из xml файла<br>Удалить изменения |                 |                 |                  |                  |
| Иная информация об учреждении 💿                          | Опубликовать                                                                              |                 | Не подготовлено |                  |                  |

Рисунок 70. Контекстное меню отчета о финансовых результатах деятельности ф. 0503121

Отображается страница «Отчет о финансовых результатах деятельности (ф. 0503121)» (Рисунок 71). Состав показателей на вкладках отчета соответствует последним изменениям законодательства.

| Наименование ИС:                                                                                                    | Общероссийский официальный сайт в сет<br>размещения информации о государственн<br>учреждениях | ти интерн<br>њх (муни              | ет для<br>иципалы       | ных)                     |
|----------------------------------------------------------------------------------------------------|-----------------------------------------------------------------------------------------------|------------------------------------|-------------------------|--------------------------|
| Название документа:                                                                                                    | Руководство пользователя по работе в Ли<br>Учреждения, представителя Учреждения,              | чном каб<br>Учредит                | инете<br>еля            |                          |
| Код документа:                                                                                                    |                                                                                               |                                    |                         | Стр. 101                 |
| Отчет о финансовых рез                                                                                                    | ультатах деятельности (ф. 0503121)                                                            |                                    | Сфор                    | мировать из xml<br>файпа |
| Общие данные Доходы Расх                                                                                                    | коды Чистый операционный результат Операции с нефинансовыми активами                          | Операции с фин<br>активами и обяз  | ансовыми<br>ательствами | Документы                |
| Главный распорядитель,<br>получатель бюджетных<br>средств, главный<br>администратор, администратор<br>источников финансирования<br>дефицита бюджета, главный<br>администратор, администратор |                                                                                               | Форма по ОКУД<br>Дата *<br>по ОКПО | 0503121<br>13.12.2017   |                          |
| доходов ондинета тися                                                                                                    | сош на 43                                                                                     | ИНН<br>Глава до БК                 | 444444477               |                          |
| Наименование бюджета Муни<br>(публично-правового<br>образования) *                                                                                                    | ципальное образование Скворцовское сельское поселение                                         | по ОКТМО                           | 33616438401             |                          |
| Периодичность годов                                                                                                    | ая                                                                                            |                                    |                         |                          |
| Единица измерения руб.                                                                                                    |                                                                                               | по ОКЕИ                            | 383                     |                          |
| К списку сведений                                                                                                    | Сохранить Сохранить и проверить на нарушения                                                  |                                    |                         | Далее                    |

Рисунок 71. Страница «Отчет о финансовых результатах деятельности (ф. 0503121) с активной вкладкой «Общие данные»

Страница содержит вкладки:

- Общие данные;
- Доходы;
- Расходы;
- Чистый операционный результат;
- Операции с нефинансовыми активами;
- Операции с финансовыми активами и обязательствами;
- Документы.

Нажмите на кнопку «К списку сведений», чтобы перейти на главную страницу личного кабинета.

Нажмите на кнопку «Сохранить», чтобы сохранить введенные данные.

Чтобы сохранить изменения с предварительной проверкой данных, нажмите на кнопку «Сохранить и проверить на нарушения».

Укажите наименование бюджета, дату, код по БК. Чтобы перейти на следующую вкладку, нажмите на кнопку «Далее».

**Примечание:** в случае если сведения размещаются за прошедший период, доступен выбор главы по БК из справочника.

Отображается вкладка «Доходы» (Рисунок 72).

| Наименование ИС:                                                                                | Общероссийский официальный сайт в сети интернет для<br>размещения информации о государственных (муниципальных)<br>учреждениях |                         |                                       |                         |                                                      |                            |  |  |
|-------------------------------------------------------------------------------------------------|----------------------------------------------------------------------------------------------------|-------------------------|---------------------------------------|-------------------------|------------------------------------------------------|----------------------------|--|--|
| Название документа:                                                                             | Руковод<br>Учрежд                                                                                                    | (ство п<br>ения, і      | ользователя по ра<br>представителя Уч | аботе в Ли<br>реждения, | ичном кабинете<br>, Учредителя                       |                            |  |  |
| Код документа:                                                                                  |                                                                                                    |                         |                                       |                         |                                                      | Стр. 102                   |  |  |
| Отчет о финансовых резул                                                                        | пьтатах де                                                                                                    | еятельн                 | юсти (ф. 0503121)                     |                         | Сф                                                   | ормировать из xml<br>файпа |  |  |
| Общие данные Доходы Расход                                                                      | ы Чистый о                                                                                                    | перационный             | результат Операции с нефина           | нсовыми активами        | Операции с финансовыми<br>активами и обязательствами | Документы                  |  |  |
| Наименование показателя                                                                         | Ко,<br>стро                                                                                                    | д Код<br>ки по<br>КОСГУ | Бюджетная деятельность                | Средства і<br>распо     | во временном<br>оряжении                             | Итого                      |  |  |
| 1                                                                                               | 2                                                                                                    | 3                       | 4                                     | 5                       | 6                                                    |                            |  |  |
| Доходы (стр. 020 + стр. 030 + стр. 040 +<br>+ стр. 060 + стр. 080 + стр. 090 + стр. 100<br>110) | стр. 050 010<br>) + стр.                                                                                                    | 100                     | 0,00                                  |                         | 0,00                                                 |                            |  |  |
| Налоговые доходы                                                                                | 020                                                                                                    | 110                     | 0,00                                  |                         | 0,00                                                 |                            |  |  |
| Доходы от собственности                                                                         | 030                                                                                                    | 120                     |                                       |                         |                                                      |                            |  |  |
| Доходы от оказания платных услуг (работ)                                                        | 040                                                                                                    | 130                     |                                       |                         |                                                      |                            |  |  |
| Суммы принулительного изъятия                                                                   | 050                                                                                                    | 140                     |                                       |                         |                                                      |                            |  |  |
| Безвозмезаные поступления от бюлжетов                                                           | 060                                                                                                    | 150                     |                                       |                         |                                                      |                            |  |  |
|                                                                                                 |                                                                                                    |                         |                                       |                         |                                                      |                            |  |  |
| в том числе.                                                                                    | гной 061                                                                                                    | 151                     |                                       |                         |                                                      |                            |  |  |
| системы Российской Федерации                                                                    |                                                                                                    |                         |                                       |                         |                                                      |                            |  |  |
| поступления от наднациональных органи<br>правительств иностранных государств                    | ізаций и 🛛 062                                                                                                    | 152                     |                                       |                         |                                                      |                            |  |  |
| поступления от международных финансо                                                            | овых 063                                                                                                    | 153                     |                                       |                         |                                                      |                            |  |  |
| Взносы на социальные нужды                                                                      | 080                                                                                                    | 160                     |                                       |                         |                                                      |                            |  |  |
| Доходы по операциям с активами                                                                  | 090                                                                                                    | 170                     | 0.00                                  |                         | 0.00                                                 |                            |  |  |
| из них:                                                                                         |                                                                                                    |                         |                                       |                         |                                                      |                            |  |  |
| доходы от переоценки активов                                                                    | 091                                                                                                    | 171                     |                                       |                         |                                                      |                            |  |  |
| доходы от реализации активов                                                                    | 092                                                                                                    | 172                     |                                       |                         |                                                      |                            |  |  |
| чрезвычайные лохолы от операций с акт                                                           | ивами 093                                                                                                    | 173                     |                                       |                         |                                                      |                            |  |  |
| Прочие лохолы                                                                                   | 100                                                                                                    | 180                     |                                       |                         |                                                      |                            |  |  |
|                                                                                                 | 440                                                                                                    | 100                     |                                       |                         |                                                      |                            |  |  |
| доходы оудущих периодов                                                                         | 110                                                                                                    | 100                     |                                       |                         |                                                      |                            |  |  |
| К списку сведений                                                                               |                                                                                                    | Сохра                   | нить Сохранить и проверить            | на нарушения            |                                                      | Далее                      |  |  |

Рисунок 72. Вкладка «Доходы»

Заполните поля формы. Нажмите на кнопку «Далее» для перехода на следующую вкладку.

Отображается вкладка «Расходы» (Рисунок 73, Рисунок 74).

| Название документа: Руководство пользователя по работе в Личном кабинете Учреждения, представителя Учреждения, Учредителя                            |                |
|----------------------------------------------------------------------------------------------------|----------------|
| Код документа:                                                                                                    | rp. 103        |
| Отчет о финансовых результатах деятельности (ф. 0503121)                                                                                             | ть из xml<br>a |
| Общие данные Доходы Расходы Чистый операционный результат Операции с нефинансовыми активами Операции с финансовыми Докума активами и обязательствами | нты            |
| Наименование показателя Код Код Бюджетная деятельность Средства во временном Итого<br>строки по распоряжении                                         |                |
| KOCI Y                                                                                                    |                |
| Расходы (стр. 160 + стр. 170 + стр. 190 + стр. 210 150 200<br>+ стр. 230 + стр. 240 + стр. 260 + стр. 270 + стр.<br>280)                             |                |
| Оплата труда и начисления на выплаты по оплате 180 210 труда                                                                                         |                |
| в том числе:                                                                                                    |                |
| заработная плата 161 211                                                                                                    |                |
| прочие выпляты 182 212                                                                                                    |                |
| начиоления на выплаты по оплате труда 163 213                                                                                                    |                |
| Приобретение работ, услуг 170 220                                                                                                    |                |
| в том числе:                                                                                                    |                |
| услуги связи 171 221                                                                                                    |                |
| транспортные услуги 172 222                                                                                                    |                |
| коммунальные услуги 173 223                                                                                                    |                |
| арендная плата за пользование имуществом 174 224                                                                                                    |                |
| работы, услуги по содержанию имущества 175 225                                                                                                    |                |
| прочие работы, услуги 178 228                                                                                                    |                |
| Обслуживание государственного (муниципального) 190 230                                                                                               |                |
| в том числе:                                                                                                    |                |
| обслуживание внутреннего долга 191 231                                                                                                    |                |
| обслуживание внешнего долга 192 232                                                                                                    |                |
| Безвозмездные перечисления организациям 210 240                                                                                                    |                |
| в том числе:                                                                                                    |                |
| безвозмездные перечисления государственным и 211 241 муниципальным организациям                                                                      |                |
| безвозмездные перечисления организациям, за 212 242<br>исключением государственных и муниципальных<br>организаций                                    |                |
| Безвозмездные перечисления бюджетам 230 250                                                                                                    |                |
| в том числе:                                                                                                    |                |
| перечисления другим бюджетам бюджетной 231 251 системы Российской Федерации                                                                          |                |
| перечисления наднациональным организациям и 232 252 правительствам иностранных государств                                                            |                |
| перечисления международным организациям 233 253                                                                                                    |                |

Рисунок 73. Вкладка «Расходы» (фрагмент 1)

| Наименование ИС:                                                                         | Общероссийский официальный сайт в сети интернет для размещения информации о государственных (муниципальных) учреждениях |              |                 |                                                                                 |          |  |  |  |
|------------------------------------------------------------------------------------------|----------------------------------------------------------------------------------------------------|--------------|-----------------|---------------------------------------------------------------------------------|----------|--|--|--|
| Название документа:                                                                      | Рукол<br>Учре                                                                                                    | водс<br>ждеі | тво п<br>ния, п | ользователя по работе в Личном кабинете<br>представителя Учреждения, Учредителя |          |  |  |  |
| Код документа:                                                                           |                                                                                                    |              |                 |                                                                                 | Стр. 104 |  |  |  |
| Социальное обеспечение                                                                   |                                                                                                    | 240          | 260             |                                                                                 |          |  |  |  |
| в том числе:                                                                             |                                                                                                    |              |                 |                                                                                 |          |  |  |  |
| пенсии, пособия и выплаты по пенсион<br>социальному и медицинскому страхова<br>населения | ному,<br>анию                                                                                                    | 241          | 261             |                                                                                 |          |  |  |  |
| пособия по социальной помощи населе                                                      | олина                                                                                                    | 242          | 262             |                                                                                 |          |  |  |  |
| пенсии, пособия, выплачиваемые орга<br>сектора государственного управления               | низациями                                                                                                    | 243          | 263             |                                                                                 |          |  |  |  |
| Расходы по операциям с активами                                                          |                                                                                                    | 260          | 270             |                                                                                 |          |  |  |  |
| в том числе:                                                                             |                                                                                                    |              |                 |                                                                                 |          |  |  |  |
| амортизация основных средств и<br>нематериальных активов                                 |                                                                                                    | 261          | 271             |                                                                                 |          |  |  |  |
| расходование материальных запасов                                                        |                                                                                                    | 262          | 272             |                                                                                 |          |  |  |  |
| чрезвычайные расходы по операциям (                                                      | с активами                                                                                                    | 263          | 273             |                                                                                 |          |  |  |  |
| Прочие расходы                                                                           |                                                                                                    | 270          | 290             |                                                                                 |          |  |  |  |
| Расходы будущих периодов                                                                 |                                                                                                    | 280          |                 |                                                                                 |          |  |  |  |
| К списку сведений                                                                        |                                                                                                    |              | Сохран          |                                                                                 | Папее    |  |  |  |

Рисунок 74. Вкладка «Расходы» (фрагмент 2)

Таблица содержит графы, идентичные графам на вкладке «Доходы». Заполните поля формы, нажмите на кнопку «Далее» для перехода на следующую вкладку.

Отображается вкладка «Чистый операционный результат» (Рисунок 75).

| бщие данные Доходы Расходы                                                               | Чистый ог     | ерационнь       | ій результат | Операции с нефинансовыми активам    | ии Операции с финансовы<br>активами и обязательст | ми Документы<br>гвами |
|------------------------------------------------------------------------------------------|---------------|-----------------|--------------|-------------------------------------|---------------------------------------------------|-----------------------|
| Наименование показателя                                                                  | Код<br>строки | Код по<br>КОСГУ | Бюджетная    | а деятельность Средства в<br>распор | о временном<br>ояжении                            | Итого                 |
|                                                                                          | 2             | 3               | 4            | 5                                   | 6                                                 |                       |
| Іистый операционный результат (стр. 291 - стр.<br>192 + стр. 303); (стр. 310 + стр. 380) | 290           |                 | 0,00         |                                     | 0,00                                              |                       |
| Операционный результат до налогообложения<br>стр. 010 - стр. 150)                        | 291           |                 | 0,00         |                                     | 0,00                                              |                       |
| алог на прибыль                                                                          | 292           |                 |              |                                     |                                                   |                       |
| езервы предстоящих расходов                                                              | 303           |                 |              |                                     |                                                   |                       |

Рисунок 75. Вкладка «Чистый операционный результат»

Заполните поля формы, нажмите на кнопку «Далее» для перехода на следующую вкладку.

Отображается вкладка «Операции с нефинансовыми активами» (Рисунок 76).

| Наименование ИС:    | Общероссийский официальный сайт в сети интернет для размещения информации о государственных (муниципальн учреждениях | њх)      |
|---------------------|----------------------------------------------------------------------------------------------------|----------|
| Название документа: | Руководство пользователя по работе в Личном кабинете<br>Учреждения, представителя Учреждения, Учредителя             |          |
| Код документа:      |                                                                                                    | Стр. 105 |

| Общие данные Доходы Расходы Чистый                                                          | і операцио    | нный резу          | льтат | Операции с нефин      | ансовыми | активами              | Операции с ф<br>активами и об | инансовыми<br>язательствами | Документы |
|---------------------------------------------------------------------------------------------|---------------|--------------------|-------|-----------------------|----------|-----------------------|-------------------------------|-----------------------------|-----------|
| Наименование показателя                                                                     | Код<br>строки | Код<br>по<br>КОСГУ | Бн    | оджетная деятельность | 1        | Средства во<br>распор | временном<br>яжении           |                             | Итого     |
|                                                                                             | 2             | 3                  | 4     |                       | 5        |                       |                               | 6                           |           |
| Операции с нефинансовыми активами (стр.<br>320 + стр. 330 + стр. 350 + стр. 360 + стр. 370) | 310           |                    |       |                       |          |                       |                               |                             |           |
| истое поступление основных средств                                                          | 320           |                    |       |                       |          |                       |                               |                             |           |
| в том числе:                                                                                |               |                    |       |                       |          |                       |                               |                             |           |
| увеличение стоимости основных средств                                                       | 321           | 310                |       |                       |          |                       |                               |                             |           |
| уменьшение стоимости основных средств                                                       | 322           | 410                |       |                       |          |                       |                               |                             |           |
| истое поступление нематериальных активов                                                    | 330           |                    |       |                       |          |                       |                               |                             |           |
| в том числе:                                                                                |               |                    |       |                       |          |                       |                               |                             |           |
| увеличение стоимости нематериальных активов                                                 | 331           | 320                |       |                       |          |                       |                               |                             |           |
| уменьшение стоимости нематериальных активов                                                 | 332           | 420                |       |                       |          |                       |                               |                             |           |
| истое поступление непроизведенных активов                                                   | 350           |                    |       |                       | [        |                       |                               |                             |           |
| в том числе:                                                                                |               |                    |       |                       |          |                       |                               |                             |           |
| увеличение стоимости непроизведенных активов                                                | 351           | 330                |       |                       |          |                       |                               |                             |           |
| уменьшение стоимости непроизведенных активов                                                | 352           | 430                |       |                       |          |                       |                               | _                           |           |
| истое поступление материальных запасов                                                      | 360           |                    |       |                       |          |                       |                               |                             |           |
| в том числе:                                                                                |               |                    |       |                       |          |                       |                               |                             |           |
| увеличение стоимости материальных запасов                                                   | 361           | 340                |       |                       |          |                       |                               |                             |           |
| уменьшение стоимости материальных запасов                                                   | 362           | 440                |       |                       |          |                       |                               | _                           |           |
| истое изменение затрат на изготовление готовой<br>родукции, выполнение работ, услуг         | 370           |                    |       |                       |          |                       |                               |                             |           |
| в том числе:                                                                                |               |                    |       |                       |          |                       |                               |                             |           |
| увеличение затрат                                                                           | 371           | х                  |       |                       |          |                       |                               |                             |           |
| уменьшение затрат                                                                           | 372           | х                  |       |                       |          |                       |                               |                             |           |
|                                                                                             |               |                    |       |                       |          |                       |                               |                             |           |

Рисунок 76. Вкладка «Операции с нефинансовыми активами»

Заполните поля формы, нажмите на кнопку «Далее» для перехода на следующую вкладку.

Система отображает форму, содержащую таблицу вкладки «Операции с финансовыми активами и обязательствами» (Рисунок 77).

| Наименование ИС:    | Общероссийский официальный сайт в сети интернет для<br>размещения информации о государственных (муниципальных)<br>учреждениях |
|---------------------|----------------------------------------------------------------------------------------------------|
| Название документа: | Руководство пользователя по работе в Личном кабинете<br>Учреждения, представителя Учреждения, Учредителя                      |
| Код документа:      | Стр. 106                                                                                                    |

| Общие данные Доходы Расходы Чистый                                                                 | операцио      | нный резул         | льтат | Операции с нефинансовым | и активами     | Операции с финансовыми      | Документы |
|----------------------------------------------------------------------------------------------------|---------------|--------------------|-------|-------------------------|----------------|-----------------------------|-----------|
|                                                                                                    | _             | _                  | 1     |                         |                | активами и обязательства    | МИ        |
| Наименование показателя                                                                            | Код<br>строки | Код<br>по<br>КОСГУ | Бю,   | джетная деятельность    | Средств<br>рас | а во временном<br>поряжении | Итого     |
|                                                                                                    | 2             | 3                  | 4     |                         | 5              | 6                           |           |
| Операции с финансовыми активами и<br>обязательствами (стр. 390 – стр. 510)                         | 380           |                    |       |                         |                |                             |           |
| перации с финансовыми активами (стр. 410 + стр.<br>20 + стр. 440 + стр. 460 + стр. 470 + стр. 480) | 390           |                    |       |                         |                |                             |           |
| истое поступление средств на счета бюджетов                                                        | 410           |                    |       |                         |                |                             |           |
| в том числе:                                                                                       |               |                    |       |                         |                |                             |           |
| поступления на счета бюджетов                                                                      | 411           | 510                |       |                         |                |                             |           |
| выбытия со счетов бюджетов                                                                         | 412           | 610                |       |                         |                |                             |           |
| истое поступление ценных бумаг, кроме акций и<br>ных форм участия в капитале                       | 420           |                    |       |                         |                |                             |           |
| в том числе:                                                                                       |               |                    |       |                         |                |                             |           |
| увеличение стоимости ценных бумаг, кроме<br>акций и иных форм участия в капитале                   | 421           | 520                |       |                         |                |                             |           |
| уменьшение стоимости ценных бумаг, кроме<br>акций и иных форм участия в капитале                   | 422           | 620                |       |                         |                |                             |           |
| истое поступление акций и иных форм участия в<br>апитале                                           | 440           |                    |       |                         |                |                             |           |
| в том числе:                                                                                       |               |                    |       |                         |                |                             |           |
| увеличение стоимости акций и иных форм<br>участия в капитале                                       | 441           | 530                |       |                         |                |                             |           |
| уменьшение стоимости акций и иных форм                                                             | 442           | 630                |       |                         | ]              |                             |           |
| участия в капитале                                                                                 |               |                    |       |                         |                |                             |           |
| истое предоставление бюджетных кредитов<br>в том числе:                                            | 460           |                    |       |                         |                |                             |           |
| увеличение задолженности по бюджетным                                                              | 461           | 540                |       |                         |                |                             |           |
| уменьшение задолженности по бюджетным                                                              | 462           | 640                |       |                         | ]              |                             |           |
| ссудам и кредитам                                                                                  | 470           |                    |       |                         |                |                             |           |
| истое поступление иных финансовых активов                                                          | 470           |                    |       |                         |                |                             |           |
| увеличение стоимости иных финансовых активов                                                       | 471           | 550                |       |                         | 1              |                             |           |
| <ul> <li>меньшение стоимости иных финансовых</li> </ul>                                            | 472           | 650                |       |                         | 1              |                             |           |
| активов                                                                                            |               |                    |       |                         |                |                             |           |
| истое увеличение прочей дебиторской<br>адолженности (кроме бюджетных кредитов)                     | 480           |                    |       |                         |                |                             |           |
| в том числе:                                                                                       | 491           | 560                |       |                         | 1              |                             |           |
| увеличение прочеи деоиторской задолженности                                                        | 401           | 560                |       |                         |                |                             |           |
| уменьшение прочей дебиторской задолженности                                                        | 482           | 660                |       |                         |                |                             |           |
| перации с обязательствами (стр. 520 + стр. 530 +<br>гр. 540)                                       | 510           |                    |       |                         |                |                             |           |
| истое увеличение задолженности по внутреннему<br>осударственному (муниципальному) долгу            | 520           |                    |       |                         |                |                             |           |
| в том числе:                                                                                       | 504           | 740                |       |                         |                |                             |           |
| увеличение задолженности по внутреннему<br>государственному (муниципальному) долгу                 | 521           | /10                |       |                         |                |                             |           |
| уменьшение задолженности по внутреннему<br>государственному (муниципальному) долгу                 | 522           | 810                |       |                         |                |                             |           |
| истое увеличение задолженности по внешнему<br>осударственному долгу                                | 530           |                    |       |                         |                |                             |           |
| в том числе:                                                                                       |               |                    |       |                         |                |                             |           |
| увеличение задолженности по внешнему<br>государственному долгу                                     | 531           | 720                |       |                         |                |                             |           |
| уменьшение задолженности по внешнему<br>государственному долгу                                     | 532           | 820                |       |                         |                |                             |           |
| истое увеличение прочей кредиторской<br>адолженности                                               | 540           |                    |       |                         |                |                             |           |
| в том числе:                                                                                       |               |                    |       |                         |                |                             |           |
| увеличение прочей кредиторской задолженности                                                       | 541           | 730                |       |                         |                |                             |           |
| уменьшение прочей кредиторской задолженности                                                       | 542           | 830                |       |                         |                |                             |           |
|                                                                                                    |               |                    |       |                         |                |                             |           |

Рисунок 77. Вкладка «Операции с финансовыми активами и обязательствами»

| Наименование ИС:    | Общероссийский официальный сайт в сети интернет для<br>размещения информации о государственных (муниципальных)<br>учреждениях |  |  |  |
|---------------------|----------------------------------------------------------------------------------------------------|--|--|--|
| Название документа: | Руководство пользователя по работе в Личном кабинете<br>Учреждения, представителя Учреждения, Учредителя                      |  |  |  |
| Код документа:      | Стр. 107                                                                                                    |  |  |  |

Заполните поля формы, нажмите на кнопку «Далее» для перехода на следующую вкладку.

Система отображает вкладку «Документы» для прикрепления электронных копий документов (Рисунок 78).

| Отчет о финансовых ј                 | Сформировать из xml<br>файла        |           |                            |                                                      |              |
|--------------------------------------|-------------------------------------|-----------|----------------------------|------------------------------------------------------|--------------|
| Общие данные Доходы Ра               | сходы Чистый операционный результат | Операции  | с нефинансовыми активами   | Операции с финансовыми<br>активами и обязательствами | Документы    |
| Добавление нормативного<br>документа |                                     |           |                            |                                                      |              |
| Путь к файлу*                        | Путь к файлу документа              |           |                            |                                                      | Обзор        |
| Наименование документа*              | Наименование документа              |           |                            |                                                      |              |
| Дата документа*                      |                                     |           |                            |                                                      |              |
|                                      |                                     |           |                            |                                                      | Загрузить    |
| Наименование приложенного,           | документа                           | Размер    | Дата документа             | Дата публикации                                      | Подлиси      |
| Нет данных для отображения           |                                     |           |                            |                                                      |              |
|                                      |                                     |           |                            |                                                      |              |
|                                      |                                     |           |                            |                                                      |              |
| К списку сведений                    | Сохранить                           | Сохранить | ь и проверить на нарушения |                                                      | Опубликовать |

Рисунок 78. Вкладка «Документы»

Заполните обязательные поля, прикрепите документы.

Нажмите на кнопку «Опубликовать» (см. п. 1.1.4), чтобы разместить документ на сайте.

# 1.1.2.9 Формирование сведений о годовой бухгалтерской отчетности: Отчет об исполнении бюджета главного распорядителя, распорядителя, получателя бюджетных средств, главного администратора, администратора источников финансирования дефицита бюджета, главного администратора, администратора доходов бюджета (ф.0503127)

Для формирования отчета перейдите на страницу редактирования формы «Отчет об исполнении бюджета ф. 0503127» из Личного кабинета, указав необходимый год формирования и выбрав действие «Подготовить» или «Редактировать» в контекстном меню (Рисунок 79).

| Наименование ИС:    | Общероссийский официальный сайт в сети интернет для<br>размещения информации о государственных (муниципальных)<br>учреждениях |
|---------------------|----------------------------------------------------------------------------------------------------|
| Название документа: | Руководство пользователя по работе в Личном кабинете<br>Учреждения, представителя Учреждения, Учредителя                      |
| Код документа:      | Стр. 108                                                                                                    |

| T                                                                                    | ип сведений                  | Период | Статус          | Дата подготовки  | Дата публикации  |
|--------------------------------------------------------------------------------------|------------------------------|--------|-----------------|------------------|------------------|
| Общая информация об учреждении (изменение №1) 🔽                                      |                              |        | Опубликовано    | 13.12.2017 19:20 | 13.12.2017 19:19 |
| Информация о государственном (муниципальном) задании и его исполнении 💽              |                              | 2017   | Подготовлено    | 13.12.2017 18:46 |                  |
| Информация о показателях бюджетной смет                                              | ы                            |        | Не подготовлено |                  |                  |
| Информация о результатах деятельности и                                              | об использовании имущества 핗 |        | Не подготовлено |                  |                  |
| Сведения о проведенных контрольных меро                                              | приятиях и их результатах 💽  |        | Не подготовлено |                  |                  |
| (ф. 0503130) Баланс 💽                                                                |                              | 2017   | Подготовлено    | 14.12.2017 18:31 |                  |
| (ф. 0503121) Отчет о финансовых результатах деятельности 💽                           |                              | 2017   | Подготовлено    | 14.12.2017 16:01 |                  |
| (ф. 0503127) Отчет об исполнении бюджета<br>Подготовить<br>Сформировать из xml файла |                              |        | Не подготовлено |                  |                  |
|                                                                                      |                              |        | Не подготовлено |                  |                  |
| <u></u>                                                                              |                              |        |                 |                  |                  |

Рисунок 79. Контекстное меню отчета о финансовых результатах деятельности ф. 0503127

Отображается страница «Отчет об исполнении бюджета (ф. 0503127)» на вкладке «Общие данные» (Рисунок 80). Состав показателей на вкладках отчета соответствует последним изменениям законодательства.
| Наименование ИС:        | Общероссийский официальный сайт в сети интернет для<br>размещения информации о государственных (муниципальных)<br>учреждениях |
|-------------------------|----------------------------------------------------------------------------------------------------|
| Название документа:     | Руководство пользователя по работе в Личном кабинете<br>Учреждения, представителя Учреждения, Учредителя                      |
| Код документа:          | Стр. 109                                                                                                    |
| Отчет об исполнении бюд | жета (ф.0503127) Сформировать из хті<br>файла                                                                                 |

| Общие данные<br>Главный распо<br>получатель би<br>средств<br>администратор, админ | Доходы бюду<br>орядитель,<br>юджетных<br>в. главный | жета Расходы бюд | ркета Источники | финансирования дефицита | в бюджета Документы |              |             |     |
|-----------------------------------------------------------------------------------|-----------------------------------------------------|------------------|-----------------|-------------------------|---------------------|--------------|-------------|-----|
| Главный распој<br>получатель бн<br>средств<br>администратор, админ                | орядитель,<br>юджетных<br>в. главный                |                  |                 |                         |                     |              |             |     |
| средств администратор, админ                                                      | в. главный                                          |                  |                 |                         | Φα                  | орма по ОКУД | 0503127     |     |
| источников финанс                                                                 | нистратор<br>сирования                              |                  |                 |                         |                     | Дата *       |             |     |
| дефицита бюджета<br>администратор, админ<br>доходов                               | а, главный<br>інистратор<br>в бюджета №             | МОУ СОШ № 45     |                 |                         |                     | по ОКПО      | 08938113    |     |
|                                                                                   |                                                     |                  |                 |                         |                     | Глава по БК  | 132         |     |
| Наименование                                                                      | бюджета*                                            |                  |                 |                         | V                   | Πο ΟΚΤΜΟ     | 33616438401 |     |
| Перио                                                                             | одичность г                                         | годовая          |                 |                         |                     |              |             |     |
| Единица и                                                                         | измерения р                                         | руб.             |                 |                         |                     | по ОКЕИ      | 383         |     |
|                                                                                   |                                                     |                  |                 |                         |                     |              |             |     |
| списку сведений                                                                   |                                                     |                  | Сохранить       | Сохранить и провери     | гь на нарушения     |              |             | Дал |

Рисунок 80. Страница «Отчет об исполнении бюджета ф. 0503127», вкладка «Общие данные»

Страница содержит вкладки:

- Общие данные;
- Доходы бюджета;
- Расходы бюджета;
- Источники финансирования дефицита бюджета;
- Документы.

Нажмите на кнопку «К списку сведений», чтобы перейти на главную страницу личного кабинета.

Нажмите на кнопку «Сохранить», чтобы сохранить введенные данные.

Чтобы сохранить изменения с предварительной проверкой данных, нажмите на кнопку «Сохранить и проверить на нарушения».

Укажите наименование бюджета и дату.

**Примечание:** в случае если сведения размещаются за прошедший период, доступен выбор главы по БК из справочника.

Чтобы перейти на следующую вкладку, нажмите на кнопку «Далее».

Отображается вкладка «Доходы бюджета» отчета об исполнении бюджета ф. 0503127 (Рисунок 81).

| Наименование ИС:        | Общероссийский официальный сайт в сети интернет для размещения информации о государственных (муниципальн учреждениях | ых)                     |
|-------------------------|----------------------------------------------------------------------------------------------------|-------------------------|
| Название документа:     | Руководство пользователя по работе в Личном кабинете<br>Учреждения, представителя Учреждения, Учредителя             |                         |
| Код документа:          |                                                                                                    | Стр. 110                |
| Отчет об исполнении бюд | жета (ф.0503127)                                                                                                    | іровать из xml<br>тайпа |

|                        |             |                 |                                             | ,<br>                                   |                               | -                            |                        |       |                             |       |
|------------------------|-------------|-----------------|---------------------------------------------|-----------------------------------------|-------------------------------|------------------------------|------------------------|-------|-----------------------------|-------|
| Общие данные Д         | цоходы оюдя | кета            | Расходы бюджета                             | Источники финан                         | сирования дефи.               | ита оюджета                  | Документы              |       |                             |       |
|                        |             |                 | W                                           | ¥                                       |                               | Исполи                       | ено                    |       |                             |       |
| Наименование показ     | зателя *    | Код<br>строки * | код дохода по<br>бюджетной<br>классификации | этвержденные<br>бюджетные<br>назначения | через<br>финансовые<br>органы | через<br>банковские<br>счета | некассовые<br>операции | итого | Неисполненные<br>назначения |       |
| 1                      |             | 2               | 3                                           | 4                                       | 5                             | 6                            | 7                      | 8     | 9                           |       |
| Доходы бюджета - всего | D           | 010             |                                             |                                         |                               |                              |                        |       | ]                           |       |
| в том числе:           |             |                 |                                             |                                         |                               |                              |                        |       |                             |       |
| Добавить               |             |                 |                                             |                                         |                               |                              |                        |       |                             |       |
| К списку сведений      |             |                 |                                             | Сохранить Со                            | хранить и прове               | рить на наруше               | ния                    |       |                             | Далее |

Рисунок 81. Вкладка «Доходы бюджета»

Кнопка «Добавить» предназначена для добавления новой строки показателя.

Заполните поля формы. Нажмите на кнопку «Далее» для перехода на следующую вкладку.

Система отображает форму, содержащую таблицу вкладки «Расходы бюджета» Отчета об исполнении бюджета ф.0503127 (Рисунок 82).

| Отчет об исполнении б                               | юджет           | а (ф.050312                                  | 27)                                     |                                     |                               |                              |                        | Сформи<br>d | ровать из xml<br>baйла |
|-----------------------------------------------------|-----------------|----------------------------------------------|-----------------------------------------|-------------------------------------|-------------------------------|------------------------------|------------------------|-------------|------------------------|
| Общие данные Доходы бюджета                         | Расхо           | ды бюджета                                   | Источники финансиро                     | вания дефицита б                    | юджета Доку                   | менты                        |                        |             |                        |
|                                                     |                 | w                                            | V                                       | <b>5</b>                            |                               | Исполне                      | ю                      |             | Неисполнени            |
| Наименование показателя *                           | Код<br>строки * | код расхода по<br>бюджетной<br>классификации | этвержденные<br>бюджетные<br>назначения | лимиты<br>бюджетных<br>обязательств | через<br>финансовые<br>органы | через<br>банковские<br>счета | некассовые<br>операции | итого       | по<br>ассигнования     |
| 1                                                   | 2               | 3                                            | 4                                       | 5                                   | 6                             | 7                            | 8                      | 9           | 10                     |
| Расходы бюджета - всего<br>в том числе:<br>Добавить | 200             |                                              |                                         |                                     |                               |                              |                        |             | ]                      |
| Результат исполнения бюджета<br>(дефицит/профицит)  | 450             | х                                            | х                                       | х                                   |                               |                              |                        |             | х                      |
| <                                                   |                 |                                              |                                         |                                     |                               |                              |                        |             | >                      |
| К списку сведений                                   |                 | Cox                                          | кранить Сохран                          | ить и проверить                     | на нарушения                  |                              |                        |             | Далее                  |

#### Рисунок 82. Вкладка «Расходы бюджета»

Для добавления новой строки показателя нажмите на кнопку «Добавить». Заполните поля и нажмите на кнопку «Далее».

Отображается вкладка «Источники финансирования дефицита бюджета» Отчета об исполнении бюджета ф. 0503127 (Рисунок 83).

| Наименование ИС:                                                 | Общерос<br>размеще:<br>учрежден | сийс<br>ния и<br>ниях | ский оф<br>информ                                                             | оициальн<br>ации о г                    | ый сайт<br>осударс            | в сети<br>твенны                         | интері<br>х (мун              | нет ;<br>ици | цля<br>пальн       | ных)                    |
|------------------------------------------------------------------|---------------------------------|-----------------------|-------------------------------------------------------------------------------|-----------------------------------------|-------------------------------|------------------------------------------|-------------------------------|--------------|--------------------|-------------------------|
| Название документа:                                              | Руководо<br>Учрежде             | ство і<br>ния,        | пользон<br>предст                                                             | вателя по<br>авителя                    | о работе<br>Учрежд            | е в Личн<br>ения, У                      | ном каб<br><sup>и</sup> чреди | бине<br>теля | те                 |                         |
| Код документа:                                                   |                                 |                       |                                                                               |                                         |                               |                                          |                               |              |                    | Стр. 111                |
| Отчет об исполнении бюд                                          | жета (ф.0                       | 50312                 | 7)                                                                            |                                         |                               |                                          |                               |              | Сформ              | ировать из xml<br>файла |
| Общие данные Доходы бюджета Ра                                   | асходы бюджета                  | Исто                  | очники финан                                                                  | сирования дефи                          | цита бюджета                  | Документ                                 | ы                             |              |                    |                         |
| Наименование показателя *                                        |                                 | Код<br>строки         | Код<br>источника<br>финанси-<br>рования по<br>бюджетной<br>класси-<br>фикации | Утвержденные<br>бюджетные<br>назначения | через<br>финансовые<br>органы | Исполнен<br>через<br>банковские<br>счета | ю<br>некассовые<br>операции   | итого        | Неисполн<br>назнач | існные<br>ения          |
| 1                                                                |                                 | 2                     | 3                                                                             | 4                                       | 5                             | 6                                        | 7                             | 8            | 9                  |                         |
| Источники финансирования дефицита бюдже                          | та - всего                      | 500                   |                                                                               |                                         |                               |                                          |                               |              |                    |                         |
| в том числе:                                                     |                                 |                       |                                                                               |                                         |                               |                                          |                               |              |                    |                         |
| источники внутреннего финансирования бю,                         | цжета                           | 520                   |                                                                               |                                         |                               |                                          |                               |              |                    |                         |
| из них:                                                          |                                 |                       |                                                                               |                                         |                               |                                          |                               |              |                    |                         |
| Добавить                                                         |                                 |                       |                                                                               |                                         |                               |                                          |                               |              |                    |                         |
| источники внешнего финансирования бюдж                           | ета                             | 620                   |                                                                               |                                         |                               |                                          |                               |              |                    |                         |
| ИЗ НИХ:                                                          |                                 |                       |                                                                               |                                         |                               |                                          |                               |              |                    |                         |
| Добавить                                                         |                                 |                       |                                                                               |                                         |                               |                                          |                               |              |                    |                         |
| Изменение остатков средств                                       |                                 | 700                   |                                                                               |                                         |                               |                                          |                               |              | ]                  |                         |
| увеличение остатков средств, всего                               |                                 | 710                   |                                                                               |                                         |                               |                                          |                               |              |                    |                         |
| Добавить                                                         |                                 |                       |                                                                               |                                         |                               |                                          |                               |              |                    |                         |
| уменьшение остатков средств, всего                               |                                 | 720                   |                                                                               |                                         | 1                             |                                          |                               | 1            |                    |                         |
|                                                                  |                                 |                       |                                                                               |                                         |                               |                                          |                               |              |                    |                         |
| Дооавить                                                         |                                 |                       |                                                                               |                                         |                               |                                          |                               |              |                    |                         |
| Изменение остатков по расчетам                                   |                                 | 800                   |                                                                               |                                         |                               |                                          |                               |              |                    |                         |
| изменение остатков по расчетам с органами,<br>исполнение бюджета | организующими                   | 810                   |                                                                               |                                         |                               |                                          |                               |              |                    |                         |
| ИЗ НИХ:                                                          |                                 |                       |                                                                               |                                         |                               |                                          |                               |              |                    |                         |
| увеличение счетов расчетов (дебетовый оста<br>121002000)         | ток счета                       | 811                   |                                                                               |                                         |                               |                                          |                               |              |                    |                         |
| уменьшение счетов расчетов (кредитовый ост<br>130405000)         | аток счета                      | 812                   |                                                                               |                                         |                               |                                          |                               |              |                    |                         |
| Изменение остатков по внутренним расчетам                        |                                 | 820                   |                                                                               |                                         |                               |                                          |                               |              |                    |                         |
| в том числе:                                                     |                                 |                       |                                                                               |                                         |                               |                                          |                               |              |                    |                         |
| увеличение остатков по внутренним расчетам                       | I                               | 821                   |                                                                               |                                         |                               |                                          |                               |              |                    |                         |
| уменьшение остатков по внутренним расчетал                       | и                               | 822                   |                                                                               |                                         |                               |                                          |                               |              |                    |                         |

Рисунок 83. Вкладка «Источники финансирования дефицита бюджета»

Сохранить Сохранить и проверить на нарушения

Дале

Заполните необходимые поля. Нажмите на кнопку «Далее».

К списку сведений

Отображается вкладка «Документы», предназначенная для прикрепления электронных копий документов (Рисунок 84).

| Наименование ИС:        | Общероссийский официальный сайт в сети интернет для размещения информации о государственных (муниципальн учреждениях | эрнет для<br>униципальных)<br>кабинете<br>цителя<br>Стр. 112 |
|-------------------------|----------------------------------------------------------------------------------------------------|--------------------------------------------------------------|
| Название документа:     | Руководство пользователя по работе в Личном кабинете<br>Учреждения, представителя Учреждения, Учредителя             |                                                              |
| Код документа:          |                                                                                                    | Стр. 112                                                     |
| Отчет об исполнении бюд | джета (ф.0503127)                                                                                                    | іровать из xml<br>файпа                                      |

| Общие данные                    | Доходы бюджета    | Расходы бюджета    | Источники фин | ансирования де | фицита бюджета      | Документы |                |   |              |
|---------------------------------|-------------------|--------------------|---------------|----------------|---------------------|-----------|----------------|---|--------------|
| Добавление нормати<br>документа | ивного            | -                  | -             | -              | -                   | -         | -              | - |              |
| Путь к файлу*                   |                   | Путь к файлу докум | ента          |                |                     |           |                |   | Обзор        |
| Наименование доку               | мента*            | Наименование докум | ента          |                |                     |           |                |   |              |
| Дата документа*                 |                   |                    |               |                |                     |           |                |   |              |
|                                 |                   |                    |               |                |                     |           |                |   | Загрузить    |
|                                 |                   |                    |               |                |                     |           |                |   |              |
| Наименование                    | приложенного доку | мента              |               | Размер         | Дата документа      | Д         | ата публикации |   | Подписи      |
| Нет данных для ото              | бражения          |                    |               |                |                     |           |                |   |              |
|                                 |                   |                    |               |                |                     |           |                |   |              |
|                                 |                   |                    |               |                |                     |           |                |   |              |
| К списку сведений               |                   |                    | Сохранить     | Сохранить      | и проверить на нару | иения     |                |   | Опубликовать |

Рисунок 84. Вкладка «Документы»

Заполните обязательные поля, прикрепите документы.

Нажмите на кнопку «Опубликовать» (см. п. 1.1.4), чтобы разместить документ на Сайте.

## 1.1.2.10 Формирование сведений о годовой бухгалтерской отчетности: Баланс главного распорядителя, получателя бюджетных средств, главного администратора, администратора источников финансирования дефицита бюджета, главного администратора, администратора доходов бюджета (ф. 0503130)

Для формирования отчета перейдите на страницу редактирования формы «Баланс ф. 0503130» из Личного кабинета, указав необходимый год формирования и выбрав действие «Подготовить» или «Редактировать» в контекстном меню (Рисунок 85).

| Наименование ИС:                                     | Общероссийский офиц<br>размещения информац<br>учреждениях | иальный са<br>ии о госудај | йт в сети и<br>рственных | интернет для<br>с (муниципал | іьных)           |
|------------------------------------------------------|-----------------------------------------------------------|----------------------------|--------------------------|------------------------------|------------------|
| Название документа:                                  | Руководство пользоват<br>Учреждения, представи            | еля по рабо<br>ителя Учреж | те в Лично<br>кдения, Уч | эм кабинете<br>аредителя     |                  |
| Код документа:                                       |                                                           |                            |                          |                              | Стр. 113         |
|                                                      | Тип сведений                                              | Период                     | Статус                   | Дата подготовки              | Дата публикации  |
| Общая информация об учреждении (и                    | зменение №1) 🥃                                            |                            | Опубликовано             | 13.12.2017 19:20             | 13.12.2017 19:19 |
| Информация о государственном (муни                   | ципальном) задании и его исполнении 💽                     | 2017                       | Подготовлено             | 13.12.2017 18:46             |                  |
| Информация о показателях бюджетно                    | й сметы 🤜                                                 |                            | Не подготовлено          |                              |                  |
| Информация о результатах деятельно                   | сти и об использовании имущества 🥃                        |                            | Не подготовлено          |                              |                  |
| Сведения о проведенных контрольных                   | : мероприятиях и их результатах 💽                         |                            | Не подготовлено          |                              |                  |
| (ф. 0503130) Баланс 🗨                                |                                                           | 2017                       | Подготовлено             | 14.12.2017 18:31             |                  |
| (ф. 0503121) Отчет о<br>Удалить измен                | из xml файла<br>іения                                     | 2017                       | Подготовлено             | 14.12.2017 16:01             |                  |
| Опубликовать<br>(ф. 0503127) Отчет об исполнении бюг | ржета 🖃                                                   | 2017                       | Подготовлено             | 15.12.2017 09:41             |                  |
| Иная информация об учреждении 🥃                      |                                                           |                            | Не подготовлено          |                              |                  |

Рисунок 85. Контекстное меню сведений о балансе ф. 0503130

Отображается страница «Баланс государственного муниципального учреждения (ф. 0503130)» на вкладке «Общие данные» (Рисунок 86). Состав показателей на вкладках отчета соответствует последним изменениям законодательства.

| Наименование ИС:         Общероссийский официальный сайт в сети интернет для<br>размещения информации о государственных (муниципальных)<br>учреждениях           Название документа:         Руководство пользователя по работе в Личном кабинете<br>Учреждения, представителя Учреждения, Учредителя           Код документа:         Стр. 114           Баланс государственного муниципального учреждения (ф. 0503130)         Сформаровать из хите<br>Код документа:         Стр. 114           Баланс государственного муниципального учреждения (ф. 0503130)         Сформа по 0КУД 0503130         Срокито 1000000000000000000000000000000000000 | ет для<br>иципальных)                                                                              |                                                         |                                          |
|----------------------------------------------------------------------------------------------------|----------------------------------------------------------------------------------------------------|---------------------------------------------------------|------------------------------------------|
| Название документа:                                                                                                    | Руководство пользователя по работе в<br>Учреждения, представителя Учрежден                         | Личном каб<br>ия, Учредит                               | инете<br>еля                             |
| Код документа:                                                                                                    |                                                                                                    |                                                         | Стр. 114                                 |
| Баланс государственного<br>Общие данные Нефинансовые акт                                                                                                    | муниципального учреждения (ф. 0503130)<br>ивы Финансовые активы Обязательства Финансовый результат | Справка Документ                                        | Сформировать из xml<br>срайпа            |
| Главный распорядитель, получатель<br>бюджетных средств, главный<br>администратор, администратор<br>источников финансирования дефицита<br>бюджета, главный администратор,<br>администратор доходов бюджета                                                                                                    | МОУ СОШ № 45                                                                                       | Форма по ОКУД<br>Дата*<br>по ОКПО<br>ИНН<br>Глава по БК | 0503130<br>08938113<br>4444444477<br>132 |
| Наименование бюджета*                                                                                                    | V                                                                                                  | по ОКТМО                                                | 33616438401                              |
| Периодичность                                                                                                    | годовая                                                                                            |                                                         |                                          |
| Единица измерения                                                                                                    | руб.                                                                                               | по ОКЕИ                                                 | 383                                      |
| К списку сведений                                                                                                    | Сохранить Сохранить и проверить на нарушения                                                       | 3                                                       | Далее                                    |

Рисунок 86. Страница «Баланс государственного муниципального учреждения (ф. 0503130)», вкладка «Общие данные»

Страница содержит вкладки:

- Общие данные;
- Нефинансовые активы».
- Финансовые активы;
- Обязательства;
- Финансовый результат;
- Справка;
- Документы.

Нажмите на кнопку «К списку сведений», чтобы перейти на главную страницу личного кабинета.

Нажмите на кнопку «Сохранить», чтобы сохранить введенные данные.

Чтобы сохранить изменения с предварительной проверкой данных, нажмите на кнопку «Сохранить и проверить на нарушения».

Заполните поля вкладки, нажмите на кнопку «Далее».

**Примечание:** в случае если сведения размещаются за прошедший период, доступен выбор главы по БК из справочника.

Отображается вкладка «Нефинансовые активы» (Рисунок 87).

| Наименование ИС:    | Общероссийский официальный сайт в сети интернет для размещения информации о государственных (муниципальн учреждениях | ых)      |
|---------------------|----------------------------------------------------------------------------------------------------|----------|
| Название документа: | Руководство пользователя по работе в Личном кабинете<br>Учреждения, представителя Учреждения, Учредителя             |          |
| Код документа:      |                                                                                                    | Стр. 115 |

| AIM     Identification of a constraint of a constraint of a constra     |                                                       |                                                                | Финансовые акт | ивы Обязате               | ельства Финансо                          | овый результат | Справка                   | Документы                                |       |  |
|----------------------------------------------------------------------------------------------------|-------------------------------------------------------|----------------------------------------------------------------|----------------|---------------------------|------------------------------------------|----------------|---------------------------|------------------------------------------|-------|--|
| No.No.N                                                                                                    | актив                                                 |                                                                |                |                           | На начало года                           |                | На кон                    | ец отчетного пери                        | ода   |  |
| 1     2     3     4     5     6     7     8       11     2     3     X     X     X     X     X       12     10     X     X     X     X     X     X       12     10     10     X     X     X     X     X       12     10     10     10     10     10     10     10       12     10     10     10     10     10     10     10       13     10     10     10     10     10     10       14     10     10     10     10     10     10       15     10     10     10     10     10     10     10       15     10     10     10     10     10     10     10       15     10     10     10     10     10     10     10       15     10     10     10     10     10     10     10       15     10     10     10     10     10     10     10       15     10     10     10     10     10     10     10       15     10     10     10     10     10 <th></th> <th></th> <th>Код<br/>строки</th> <th>бюджетная<br/>деятельность</th> <th>средства во<br/>временном<br/>распоряжении</th> <th>итого</th> <th>бюджетная<br/>деятельность</th> <th>средства во<br/>временном<br/>распоряжении</th> <th>итого</th> <th></th>                                                                                                    |                                                       |                                                                | Код<br>строки  | бюджетная<br>деятельность | средства во<br>временном<br>распоряжении | итого          | бюджетная<br>деятельность | средства во<br>временном<br>распоряжении | итого |  |
|                                                                                                    |                                                       | 1                                                              | 2              | 3                         | 4                                        | 5              | 6                         | 7                                        | 8     |  |
|                                                                                                    | Основные средств<br>010100000), всего<br>в том числе: | ва (балансовая стоимость,                                      | 010            |                           | х                                        |                |                           | х                                        |       |  |
|                                                                                                    | недвижимое им<br>(010110000)                          | ущество учреждения                                             | 011            |                           |                                          |                |                           |                                          |       |  |
| speparter numers (0114000)         014         X           Anogeneration consense conserver.         020         X         X           Anogeneration consense conserver.         021         X         X           Anogeneration consense conserver.         021         X         X           Anogeneration consense conserver.         021         X         X           Anogeneration consense conserver.         021         X         X           Anogeneration consense conserver.         021         X         X           Anogeneration consense conserver.         021         X         X           Anogeneration conserver.         021         X         X           Anogeneration conserver.         021         X         X           Anogeneration conserver.         021         X         X           Anogeneration conserver.         021         X         X           Anogeneration conserver.         021         X         X           Anogeneration conserver.         021         X         X           Anogeneration conserver.         020         X         X           Anogeneration conserver.         020         X         X           Anogeneration conserver.         021                                                                                                    | иное движимое<br>(010130000)                          | имущество учреждения                                           | 013            |                           |                                          |                |                           |                                          |       |  |
|                                                                                                    | предметы лизи                                         | нга (010140000)                                                | 014            |                           |                                          |                |                           |                                          |       |  |
| Approx                                                                                                    | Амортизация осно<br>в том числе:                      | овных средств                                                  | 020            |                           | х                                        |                |                           | х                                        |       |  |
| Augerization in genomenon mynucrital<br>mynucrital (1044000)         0.4                                                                                                    | Амортизация на<br>учреждения (01                      | едвижимого имущества<br>10410000)                              | 021            |                           |                                          |                |                           |                                          |       |  |
| Adaprication requesters inscored, right (Catarowski crowsch, right)         024         X         X           Obesides, displication requesters inscored, right (Catarowski crowsch, right)         031         X         X           Performance inscuration (Right (Catarowski crowsch, right)         031         X         X           Performance inscuration (Right (Catarowski crowsch, right)         031         X         X           Performance inscuration (Right (Catarowski crowsch, right)         034         X         X           Performance inscuration (Right (Catarowski crowsch, right)         034         X         X           Performance inscuration (Right (Catarowski crowsch, right)         034         X         X           Performance inscuration (Right (Catarowski crowsch, right)         034         X         X           Performance inscuration (Right (Catarowski crowsch, right)         034         X         X           Performance inscuration (Right (Catarowski crowsch, right)         035         X         X           Performance inscuration (Right (Catarowski crowsch, right)         035         X         X           Performance inscuration (Right (Catarowski crowsch, right)         035         X         X           Performance inscuration (Right (Catarowski crowsch, right)         035         X         X                                                                                                    | Амортизация и<br>учреждения (01                       | ного движимого имущества<br>10430000)                          | 023            |                           |                                          |                |                           |                                          |       |  |
| Openeting togethame (constructional crossworth, crp.         039         X         X           in inc.         X         X           incertain construct, crp. 011-pp. 021)         031         X         X           incertain construct, crp. 011-pp. 021)         031         X         X           incertain construct, crp. 011-pp. 021)         031         X         X           incertain construct, crp. 011-pp. 021)         041         X         X           incertain construct, crp. 012-pp. 023)         041         X         X           incertain construct, crp. 012-pp. 023)         042         Image: Construct construct, crp. 012-pp. 023)         X           incertain construct, crp. 012-pp. 023)         042         Image: Construct construct, crp. 012-pp. 023)         X           incertain construct, 01044000)*         043         Image: Construct construct, crp. 012-pp. 023)         X           incertain construct, 01044000)*         053         Image: Construct construct, crp. 022-pp. 023)         X           incertain construct, 01044000)*         053         Image: Construct construct, crp. 022-pp. 023)         X           incertain construct, 01044000)*         053         Image: Construct construct, crp. 022-pp. 023)         X           incertain construct, 010440000)*         053         Image: Const                                                                                                    | Амортизация п                                         | редметов лизинга (010440000)                                   | 024            |                           |                                          |                |                           |                                          |       |  |
| preparementer autropresente autropresente autropr | Основные средств<br>010-стр. 020)<br>из них:          | за (остаточная стоимость, стр.                                 | 030            |                           | х                                        |                |                           | х                                        |       |  |
| precent/present/present | недвижимое им<br>(остаточная сто                      | ущество учреждения<br>римость, стр. 011-стр. 021)              | 031            |                           | Х                                        |                |                           | х                                        |       |  |
| Dipute the number a (cortars-has crossed):         D34         X         X           into according to use and the (Garancestal crossed):         D40                                                                                                    | иное движимое<br>(остаточная сто                      | имущество учреждения<br>римость, стр. 013-стр. 023)            | 033            |                           | х                                        |                |                           | х                                        |       |  |
| Нематруклычных аптикы (балансковая стоимость,<br>ков. пис.         040                                                                                                    | предметы лизи<br>014-стр. 024)                        | нга (остаточная стоимость, стр.                                | 034            |                           | х                                        |                |                           | х                                        |       |  |
| весе двоснике инущество учреждения         042                                                                                                    | Нематериальные<br>010200000) *, всег<br>из них:       | активы (балансовая стоимость,<br>°0                            | 040            |                           |                                          |                |                           |                                          |       |  |
| (U102.000)*         Image: Image:          | иное движимое                                         | имущество учреждения                                           | 042            |                           |                                          |                |                           |                                          |       |  |
| Number Name         Note         Note         Note           Note of plasmate number of plasmate number of p                                                      | (010230000) *<br>предметы лизи                        | нга (010240000) *                                              | 043            |                           |                                          |                |                           |                                          |       |  |
| вного двожнито инлущества учреждения         952           предмито плизина (101649000)*         053           некалатериальные алтивы (остаточная стоимость,<br>гр. 040-гр. 050)         060         X         X           нике двожнито инлущество учреждения         062         X         X           предмито плизина (остаточная стоимость,<br>гр. 040-гр. 050)         062         X         X           предмито плизина (остаточная стоимость,<br>гр. 040-гр. 053)         062         X         X           предмито плизина (остаточная стоимость,<br>гр. 053)         063         X         X           предмито плизина (остаточная стоимость,<br>гр. 053)         070         100         X           предмито плизина (остаточная стоимость,<br>гр. 053)         070         100         100           предмить плизина (01050000)         080         100         100         100         100         100         100         100         100         100         100         100         100         100         100         100         100         100         100         100         100         100         100         100         100         100         100         100         100         100         100         100         100         100         100         100         100                                                                                                    | Амортизация нема<br>из них:                           | атериальных активов *                                          | 050            |                           | х                                        |                |                           | x                                        |       |  |
| предметое лизина (010449000)*         053         Image: Comparison of the second of the second of t                    | иного движимо<br>(010439000) *                        | го имущества учреждения                                        | 052            |                           |                                          |                |                           |                                          |       |  |
| Неналатрины актива (статочная стоимость,<br>и исе двонимое имущество учреждения         960         X         X           и исе двонимое имущество учреждения         62         X         X           Орфистр. 053)         62         X         X           Орфистр. 053)         63         X         X           Перемонале имущество учреждения         070         Impose и и и и и и и и и и и и и и и и и и и                                                                                                    | предметов лизи                                        | инга (010449000) *                                             | 053            |                           |                                          |                |                           |                                          |       |  |
| иное двяжимое имущество учреждения         062         X         X           043-стр. 053         X         X           043-стр. 053         X         X           043-стр. 053         X         X           043-стр. 053         X         X           043-стр. 053         X         X           043-стр. 053         X         X           043-стр. 053         X         X           043-стр. 053         X         X           043-стр. 053         X         X           043-00000         080         Image: Common Common Comm                                                                                                    | Нематериальные<br>стр. 040–стр. 050)<br>из них:       | активы (остаточная стоимость,                                  | 060            |                           | х                                        |                |                           | х                                        |       |  |
| предметы лизиига (остаточная стоимость, стр.         063         X         X           Интерриятерные активы (балансовая стоимость,<br>010300000)         070                                                                                                    | иное движимое<br>(остаточная сто                      | имущество учреждения<br>римость, стр. 042-стр. 052)            | 062            |                           | Х                                        |                |                           | х                                        |       |  |
| Непроизведенные активы (балансовая стоимость, 070         070         070         070         070         070         070         070         070         070         070         070         070         070         070         070         070         070         070         070         070         070         070         070         070         070         070         070         070         070         070         070         070         070         070         070         070         070         070         070         070         070         070         070         070         070         070         070         070         070         070         070         070         070         070         070         070         070         070         070         070         070         070         070         070         070         070         070         070         070         070         070         070         070         070         070         070         070         070         070         070         070         070         070         070         070         070         070         070         070         070         0700         070         070         0                                                                                                    | предметы лизи<br>043-стр. 053)                        | нга (остаточная стоимость, стр.                                | 063            |                           | х                                        |                |                           | х                                        |       |  |
| Оносососу         080              Висерилансовые активы (010600000)         090         X         X         X           Висерилансовые активы (010600000)         090         X         X         X           Висерилансовые активы (010600000)         091              Висерилансовые активы (010600000)         091              Висерилансовые активы (01060000)         094              Висерилансовые активы влути (010700000)         100         X         X         X           (010710000)         100         X         X         X            (010710000)         100         X         X         X            (010710000)         100         X         X         X            (010710000)         104                                                                                                    | Непроизведенные                                       | активы (балансовая стоимость,                                  | 070            |                           |                                          |                |                           |                                          |       |  |
| Влюжения в нефинансовые активы (010600000)         090         X         X           в недвижимое имущество учреждения         091                                                                                                    | Материальные за                                       | пасы (010500000)                                               | 080            |                           |                                          |                |                           |                                          |       |  |
| в недракимию имущество учреждения         091                                                                                                    | Вложения в нефи<br>из них:                            | нансовые активы (010600000)                                    | 090            |                           | х                                        |                |                           | х                                        |       |  |
| в инод дерхимове имущество учреждения         093                                                                                                    | в недвижимое и<br>(010610000)                         | имущество учреждения                                           | 091            |                           |                                          |                |                           |                                          |       |  |
| в предметы лизинга (010640000)         094         Image: Constraints of the constraints of the constrai                    | в иное движимо<br>(010630000)                         | е имущество учреждения                                         | 093            |                           |                                          |                |                           |                                          |       |  |
| Нефинансовые активы в пути (010700000)         100         X         X           недвюлямое имущество учреждения в пути<br>(0107730000)         101 <t< td=""><td>в предметы лиз</td><td>винга (010640000)</td><td>094</td><td></td><td></td><td></td><td></td><td></td><td></td><td></td></t<>                                                                                                    | в предметы лиз                                        | винга (010640000)                                              | 094            |                           |                                          |                |                           |                                          |       |  |
| недвиозмое имущество учреждения в пути       101       101       101         иное двиозмое имущество учреждения в пути       103       103       103         предметы лизина в пути (010740000)       104       103       103         предметы лизина в пути (010740000)       104       103       100         Амортизация имущества, составляющего казну       120       100       100         Нефинансовые ативы имущества, составляющего казну       120       100       100         Нефинансовые ативы имущества, составляющего казну       120       100       100         Зартаты на котоовление готовой продукции,<br>выполнения работ, суги (01690000)       140       100       100         Нефинансовые ативы мущества, составляющего казну       120       100       100       100         Упото по разделу I (стр. 030-стр. 060+стр. 100)       140       100       100       100         Итого по разделу I (стр. 030-стр. 060+стр. 100+стр. 140)       150       X       X       X                                                                                                    | Нефинансовые ак<br>из них:                            | тивы в пути (010700000)                                        | 100            |                           | Х                                        |                |                           | х                                        |       |  |
| иное дикоклюе имущество учреждения в пути         103         103         103         103           предметы лизиита в пути (010740000)         104         103         104         103           предметы лизиита в пути (010740000)         104         103         103         104         103           Нефинансовые активы имущества казны<br>(балансовые активы имущества казны<br>(бильковые активы имущества казны<br>(по455000)         100         100         100         100         100         100         100         100         100         100         100         100         100         100         100         100         100         100         100         100         100         100         100         100         100         100         100         100         100         100         100         100         100         100         100         100         100         100         100         100         100         100         100         100         100         100         100         100         100         100         100         100         100         100         100         100         100         100         100         100         100         100         100         100         100         100         100                                                                                                    | недвижимое им<br>(010710000)                          | ущество учреждения в пути                                      | 101            |                           |                                          |                |                           |                                          |       |  |
| предметы лизинка в пути (010740000)         104         Image: Constant Section Section Sectin Sectin Sectin Section Section Sectin Section Section Sectin S                    | иное движимое<br>(010730000)                          | имущество учреждения в пути                                    | 103            |                           |                                          |                |                           |                                          |       |  |
| Нефинансовые активы имущества казны         110         Image: Constant and the stand and the stand                     | предметы лизи                                         | нга в пути (010740000)                                         | 104            |                           |                                          |                |                           |                                          |       |  |
| Амортизиния имущества, составляющего казну         120         120         120           (010450000)         130         X         X           (остаточная стоимость, стр. 110- стр. 120)         130         X         X           Затрать на изготоеление готовой продукции,<br>выполнения работ, услуг (010900000)         140         140         140           Упото по разделу (стр. 030-стр. 060+стр. 009+стр. 009+стр. 009+стр. 009+стр. 100+стр. 109+стр. 109+стр. 109+стр. 109+стр. 109+стр. 109+стр. 109+стр. 109+стр. 109+стр. 109+стр. 109+стр. 109+стр. 109+стр. 109+стр. 109-стр. 109-стр. 100-стр. 100                                                                                                    | Нефинансовые ак<br>(балансовая стои)                  | тивы имущества казны<br>мость, 010800000)                      | 110            |                           |                                          |                |                           |                                          |       |  |
| Нефинансовые активы миущества казны         130         X         X           Осататочная стоимость, стр. 100- стр. 120)         140                                                                                                    | Амортизация иму:<br>(010450000)                       | щества, составляющего казну                                    | 120            |                           |                                          |                |                           |                                          |       |  |
| Затраты на изготовление готовой продукции,<br>выполнения работ, услуг (010900000)<br>Ипото по разделуту (стр. 030-стр. 060-стр. 060-стр.<br>0709-стр. 080+стр. 100+стр. 130-стр. 130-стр. 140)                                                                                                    | Нефинансовые ак<br>(остаточная стоим                  | тивы имущества казны<br>юсть, стр. 110- стр.120)               | 130            |                           | х                                        |                |                           | х                                        |       |  |
| Итого по разделу I (стр. 030+стр. 060+стр. 150 Х Х<br>170+стр. 080+стр. 100+стр. 130+стр. 130+стр. 140)                                                                                                    | Затраты на изгото<br>выполнения работ                 | вление готовой продукции,<br>г, услуг (010900000)              | 140            |                           |                                          |                |                           |                                          |       |  |
|                                                                                                    | Итого по разделу<br>070+стр. 080+стр.                 | / I (стр. 030+стр. 060+стр.<br>090+ стр. 100+стр. 130+стр. 140 | 150<br>I)      |                           | х                                        |                |                           | х                                        |       |  |

Рисунок 87. Вкладка «Нефинансовые активы»

| Наименование ИС:    | Общероссийский официальный сайт в сети интернет для<br>размещения информации о государственных (муниципальных)<br>учреждениях |
|---------------------|----------------------------------------------------------------------------------------------------|
| Название документа: | Руководство пользователя по работе в Личном кабинете<br>Учреждения, представителя Учреждения, Учредителя                      |
| Код документа:      | Стр. 116                                                                                                    |

Заполните поля формы. Нажмите на кнопку «Далее» для перехода на следующую вкладку.

Отображается вкладка «Финансовые активы», содержащая таблицу (Рисунок 88).

| Наименование ИС:    | Общероссийский официальный сайт в сети интернет для размещения информации о государственных (муниципальных) учреждениях |                |
|---------------------|----------------------------------------------------------------------------------------------------|----------------|
| Название документа: | Руководство пользователя по работе в Личном кабинете<br>Учреждения, представителя Учреждения, Учредителя                |                |
| Код документа:      | Стр                                                                                                    | <b>b</b> . 117 |

| ие данные Нефинансовые активы                                                                                         | ринансовые актив | облате       |                          | орон результа | опривки      | документы             |       |
|----------------------------------------------------------------------------------------------------|------------------|--------------|--------------------------|---------------|--------------|-----------------------|-------|
| актив                                                                                                    | _                | _            | На начало года           |               | На кон       | ец отчетного пери     | ода   |
|                                                                                                    | Код              | бюджетная    | средства во<br>временном | итого         | бюджетная    | средства во временном | итого |
| 1                                                                                                    | строки           | деятельность | распоряжении             | 5             | деятельность | распоряжении          |       |
| енежные средства учреждения (020100000)                                                                               | 2<br>170         | 3            | 4                        | 5             | 0            | ľ                     | 0     |
| в том числе:                                                                                                    |                  |              |                          |               |              |                       |       |
| денежные средства учреждения на лицевых<br>счетах в органе казначейства (020111000)                                   | 171              |              |                          |               |              |                       |       |
| денежные средства учреждения в органе<br>казначейства в пути (020113000)                                              | 172              |              |                          |               |              |                       |       |
| денежные средства учреждения на счетах в<br>кредитной организации (020121000)                                         | 173              |              |                          |               |              |                       |       |
| денежные средства учреждения в кредитной                                                                              | 174              |              |                          |               |              |                       |       |
| организации в пути (020123000)<br>денежные средства учреждения на                                                     | 175              |              |                          |               |              |                       |       |
| специальных счетах в кредитной организации<br>(020126000)                                                             |                  |              |                          |               |              |                       |       |
| денежные средства учреждения в иностранно<br>валюте на счетах в кредитной организации<br>(020127000)                  | и́ 176           |              |                          |               |              |                       |       |
| касса (020134000)                                                                                                    | 177              |              |                          |               |              |                       |       |
| денежные документы (020135000)                                                                                        | 178              |              |                          |               |              |                       |       |
| денежные средства учреждения, размещеннь<br>на депозиты в кредитной организации<br>(020122000)                        | ie 179           |              |                          |               |              |                       |       |
| Финансовые вложения (020400000)<br>в том числе:                                                                       | 210              |              |                          |               |              |                       |       |
| ценные бумаги, кроме акций (020420000)                                                                                | 211              |              |                          |               |              |                       |       |
| акции и иные формы участия в капитале<br>(020430000)                                                                  | 212              |              |                          |               |              |                       |       |
| иные финансовые активы (020450000)                                                                                    | 213              |              |                          |               |              |                       |       |
| Расчеты по доходам (020500000)                                                                                        | 230              |              |                          |               |              |                       |       |
| асчеты по выданным авансам (020600000)                                                                                | 260              |              |                          |               |              |                       |       |
| Расчеты по кредитам, займам (ссудам)<br>020700000)<br>в том числе:                                                    | 290              |              |                          |               |              |                       |       |
| по представленным кредитам, займам (ссуда<br>(полотопопо)                                                             | и) 291           |              |                          |               |              |                       |       |
| в рамках целевых иностранных кредитов                                                                                 | 292              |              |                          |               |              |                       |       |
| (заимствований) (020720000)<br>с дебиторами по государственным                                                        | 293              |              |                          |               |              |                       |       |
| (муниципальным) гарантиям (020730000)                                                                                 | 200              |              |                          |               |              |                       |       |
| Расчеты с подотчетными лицами (020800000)                                                                             | 310              |              |                          |               |              |                       |       |
| Расчеты по ущероу и иным доходам(020900000)                                                                           | 320              |              |                          |               |              |                       |       |
| прочие расчеты с дебиторами (021000000)<br>из них:                                                                    | 330              |              |                          |               |              |                       |       |
| расчеты по налоговым вычетам по НДС<br>(021010000)                                                                    | 331              |              |                          |               |              |                       |       |
| расчеты с финансовым органом по наличным<br>ленежным средствам (021003000)                                            | 333              |              |                          |               |              |                       |       |
| расчеты с прочими дебиторами (021005000)»                                                                             | 334              |              |                          |               |              |                       |       |
| Вложения в финансовые активы (021500000)<br>в том числе:                                                              | 370              |              |                          |               |              |                       |       |
| ценные бумаги, кроме акций (021520000)                                                                                | 371              |              |                          |               |              |                       |       |
| акции и иные формы участия в капитале<br>(021530000)                                                                  | 372              |              |                          |               |              |                       |       |
| иные финансовые активы (021550000)                                                                                    | 373              |              |                          |               |              |                       |       |
| Расчеты по платежам в бюджеты (030300000)                                                                             | 380              |              |                          |               |              |                       |       |
| Атого по разделу II (стр. 170+стр. 210+стр.<br>230+стр. 260+стр. 290+ стр. 310+стр. 320+стр.<br>200+стр. 370+стр. 320 | 400              |              |                          |               |              |                       |       |
| БАЛАНС (стр. 150+стр. 400)                                                                                            | 410              |              |                          |               |              |                       |       |

Рисунок 88. Вкладка «Финансовые активы»

| Наименование ИС:    | Общероссийский официальный сайт в сети интернет для размещения информации о государственных (муниципальных) учреждениях |
|---------------------|----------------------------------------------------------------------------------------------------|
| Название документа: | Руководство пользователя по работе в Личном кабинете<br>Учреждения, представителя Учреждения, Учредителя                |
| Код документа:      | Стр. 118                                                                                                    |

Заполните необходимые поля, нажмите на кнопку «Далее». Отображается вкладка «Обязательства» (Рисунок 89).

|                                                                                                    |               | 05                        |                                          | 2            |                           |                                          |       |
|----------------------------------------------------------------------------------------------------|---------------|---------------------------|------------------------------------------|--------------|---------------------------|------------------------------------------|-------|
| щие данные пефинансовые активы Финансовы                                                                                           | ые активы     | Обязательст               | ва Финансов                              | ми результат | Справка                   | документы                                |       |
| ассив                                                                                                    |               |                           | На начало года                           |              | На ко                     | нец отчетного пери                       | юда   |
|                                                                                                    | Код<br>строки | бюджетная<br>деятельность | средства во<br>временном<br>распоряжении | итого        | бюджетная<br>деятельность | средства во<br>временном<br>распоряжении | итого |
| 1                                                                                                    | 2             | 3                         | 4                                        | 5            | 6                         | 7                                        | 8     |
| асчеты с кредиторами по долговым обязательствам<br>/30100000)<br>в том числе:                                                      | 470           |                           | х                                        |              |                           | х                                        |       |
| по долговым обязательствам в рублях (030110000)                                                                                    | 471           |                           |                                          |              |                           |                                          |       |
| по долговым обязательствам по целевым<br>иностранным кредитам (заимствованиям)<br>(030120000)                                      | 472           |                           |                                          |              |                           |                                          |       |
| по государственным (муниципальным) гарантиям<br>(03013000)                                                                         | 473           |                           |                                          |              |                           |                                          |       |
| по долговым обязательствам в иностранной<br>валюте (030140000)                                                                     | 474           |                           |                                          |              |                           |                                          |       |
| асчеты по принятым обязательствам (030200000)                                                                                      | 490           |                           |                                          |              |                           |                                          |       |
| асчеты по платежам в бюджеты (030300000)<br>из них:                                                                                | 510           |                           | х                                        |              |                           | х                                        |       |
| расчеты по налогу на доходы физических лиц<br>(030301000)                                                                          | 511           |                           |                                          |              |                           |                                          |       |
| расчеты по страховым взносам на обязательное<br>социальное страхование (030302000, 030306000)                                      | 512           |                           |                                          |              |                           |                                          |       |
| расчеты по налогу на прибыль организаций<br>(030303000)                                                                            | 513           |                           |                                          |              |                           |                                          |       |
| расчеты по налогу на добавленную стоимость<br>(030304000)                                                                          | 514           |                           |                                          |              |                           |                                          |       |
| расчеты по иным платежам в бюджет (030305000,<br>030312000, 030313000)                                                             | 515           |                           |                                          |              |                           |                                          |       |
| расчеты по страховым взносам на медицинское и<br>пенсионное страхование (030307000, 030308000,<br>030309000, 030310000, 030311000) | 516           |                           |                                          |              |                           |                                          |       |
| (рочие расчеты с кредиторами (030400000)<br>из них:                                                                                | 530           |                           |                                          |              |                           |                                          |       |
| расчеты по средствам, полученным во временное<br>распоряжение (030401000)                                                          | 531           |                           |                                          |              |                           |                                          |       |
| расчеты с депонентами (030402000)                                                                                                  | 532           |                           |                                          |              |                           |                                          |       |
| расчеты по удержаниям из выплат по оплате труда<br>(030403000)                                                                     | 533           |                           |                                          |              |                           |                                          |       |
| внутриведомственные расчеты (030404000)                                                                                            | 534           |                           |                                          |              |                           |                                          |       |
| Расчеты с подотчетными лицами (020800000)                                                                                          | 570           |                           |                                          |              |                           |                                          |       |
| Расчеты по доходам (020500000)                                                                                                    | 580           |                           |                                          |              |                           |                                          |       |
| Расчеты по ущербу и иным доходам (020900000)                                                                                       | 590           |                           |                                          |              |                           |                                          |       |
| того по разделу III (стр. 470+стр. 490+стр. 510+стр.<br>30+стр. 570+стр. 580+стр. 590)                                             | 600           |                           |                                          |              |                           |                                          |       |
|                                                                                                    |               |                           |                                          |              |                           |                                          | _     |

Рисунок 89. Вкладка «Обязательства»

Заполните необходимые поля, нажмите на кнопку «Далее».

| Наименование ИС:    | Общероссийский официальный сайт в сети интернет для размещения информации о государственных (муниципальн учреждениях | ых)      |
|---------------------|----------------------------------------------------------------------------------------------------|----------|
| Название документа: | Руководство пользователя по работе в Личном кабинете<br>Учреждения, представителя Учреждения, Учредителя             |          |
| Код документа:      |                                                                                                    | Стр. 119 |

Система отображает форму, содержащую таблицу вкладки «Финансовый результат» (Рисунок 90).

| ПАССИВ                                                                 |               |                           |                                          |       | Након                     |                                          | 0.09  |
|------------------------------------------------------------------------|---------------|---------------------------|------------------------------------------|-------|---------------------------|------------------------------------------|-------|
| INCON                                                                  | Код<br>строки | бюджетная<br>деятельность | средства во<br>временном<br>распоряжении | итого | бюджетная<br>деятельность | средства во<br>временном<br>распоряжении | итого |
| 1                                                                      | 2             | 3                         | 4                                        | 5     | 6                         | 7                                        | 8     |
| Финансовый результат экономического субъекта<br>(040100000)<br>из них: | 620           |                           | х                                        |       |                           | х                                        |       |
| финансовый результат прошлых отчетных<br>периодов (040130000)          | 623           |                           |                                          |       |                           |                                          |       |
| доходы будущих периодов (040140000)                                    | 624           |                           |                                          |       |                           |                                          |       |
| расходы будущих периодов (040150000)                                   | 625           |                           |                                          |       |                           |                                          |       |
| резервы предстоящих расходов (040160000)                               | 626           |                           |                                          |       |                           |                                          |       |
| БАЛАНС (стр. 600+стр. 620)                                             | 900           |                           |                                          |       |                           |                                          |       |

Рисунок 90. Вкладка «Финансовый результат»

Заполните необходимые поля, нажмите на кнопку «Далее».

Система отображает форму, содержащую таблицу вкладки «Справка». Форма предназначена для ввода данных о наличии имущества и обязательств на забалансовых счетах (Рисунок 91 - Рисунок 93).

| Наименование ИС:    | Общероссийский официальный сайт в сети интернет для размещения информации о государственных (муниципальн учреждениях | ых)      |
|---------------------|----------------------------------------------------------------------------------------------------|----------|
| Название документа: | Руководство пользователя по работе в Личном кабинете<br>Учреждения, представителя Учреждения, Учредителя             |          |
| Код документа:      |                                                                                                    | Стр. 120 |

| Баланс                      | государственного муниципалы                                                   | ного уч       | чрежде     | ния (ф. 0503130)     |         | Сформировать из xml<br>файла |
|-----------------------------|-------------------------------------------------------------------------------|---------------|------------|----------------------|---------|------------------------------|
| Общие дан                   | ные Нефинансовые активы Финансовые актив                                      | ы Обя         | вательства | Финансовый результат | Справка | Документы                    |
| _                           |                                                                               |               |            | ;                    |         |                              |
| Номер<br>забалан-<br>сового | Наименование забалансового счета,<br>показателя *                             | Код<br>строки |            | На начало года       | Ha      | конец отчетного периода      |
| счета                       | 2                                                                             |               | 4          | _                    | 6       |                              |
| 01                          | <ul> <li>Имущество, полученное в пользование, всего</li> </ul>                | 010           | *          |                      | 0.00    |                              |
|                             | в том числе:                                                                  |               | 0,00       |                      | 0,00    |                              |
|                             | недвижимое                                                                    | 011           | 0,00       |                      | 0,00    |                              |
|                             | Добавить                                                                      |               |            |                      |         |                              |
|                             | из них:<br>имущество казны                                                    | 012           | 0,00       |                      | 0,00    |                              |
|                             | Добавить                                                                      |               |            |                      |         |                              |
|                             | движимое                                                                      | 015           | 0,00       |                      | 0,00    |                              |
|                             | из них: имущество казны                                                       | 016           | 0,00       |                      | 0,00    |                              |
|                             | Добавить                                                                      |               |            |                      |         |                              |
| 02                          | Материальные ценности, принятые на хранение.                                  | 020           | 0.00       |                      | 0.00    |                              |
|                             | BCERO<br>B TOM VINCINE:                                                       |               |            |                      |         |                              |
|                             | Добавить                                                                      |               |            |                      |         |                              |
| 03                          | Бланки строгой отчетности, всего                                              | 030           | 0,00       |                      | 0,00    |                              |
|                             | в том числе:                                                                  |               |            |                      |         |                              |
|                             | Добавить                                                                      |               |            |                      |         |                              |
| 04                          | Задолженность неплатежеспособных дебиторов,<br>всего                          | 040           | 0,00       |                      | 0,00    |                              |
|                             | В ТОМ ЧИСЛЕ:                                                                  |               |            |                      |         |                              |
|                             |                                                                               | 050           |            |                      |         |                              |
| 00                          | централизованности, оплаченные по<br>централизованному снабжению, всего       | 000           | 0,00       |                      | 0,00    |                              |
|                             | основные средства                                                             | 051           | 0,00       |                      | 0,00    |                              |
|                             | материальные запасы                                                           | 052           | 0,00       |                      | 0,00    |                              |
|                             | Добавить                                                                      |               |            |                      |         |                              |
| 06                          | Задолженность учащихся и студентов за<br>невозвоащенные матермальные ценности | 060           | 0,00       |                      | 0,00    |                              |
| 07                          | Награды, призы, кубки и ценные подарки, сувениры,                             | 070           | 0,00       |                      | 0,00    |                              |
|                             | всего<br>в том числе:                                                         |               |            |                      |         |                              |
|                             | в условной оценке                                                             | 071           | 0,00       |                      | 0,00    |                              |
|                             | по стоимости приобретения                                                     | 072           | 0,00       |                      | 0,00    |                              |
| 08                          | Путевки неоплаченные                                                          | 080           | 0,00       |                      | 0,00    |                              |
| 09                          | Запасные части к транспортным средствам,<br>выданные взамен изношенных        | 090           | 0,00       |                      | 0,00    |                              |
| 10                          | Обеспечение исполнения обязательств, всего                                    | 100           | 0,00       |                      | 0,00    |                              |
|                             | в том числе:<br>задаток                                                       | 101           | 0,00       |                      | 0.00    |                              |
|                             | sanor                                                                         | 102           | 0,00       |                      | 0,00    |                              |
|                             | банковская гарантия                                                           | 103           | 0,00       |                      | 0,00    |                              |
|                             | поручительство                                                                | 104           | 0,00       |                      | 0,00    |                              |
|                             | иное обеспечение                                                              | 105           | 0,00       |                      | 0,00    |                              |
| 11                          | Государственные и муниципальные гарантии, всего                               | 110           | 0,00       |                      | 0,00    |                              |
|                             | в том числе:<br>государственные гарантии                                      | 111           | 0.00       |                      | 0.00    |                              |
|                             | муниципальные гарантии                                                        | 112           | 0.00       |                      | 0.00    |                              |
| 12                          | Спецоборудование для выполнения научно-                                       | 120           | 0.00       |                      | 0.00    |                              |
|                             | исследовательских работ по договорам заказчиков,<br>всего                     |               | 2,55       |                      | 3,00    |                              |
|                             | B TOM VINCINE:                                                                |               |            |                      |         |                              |
|                             | Доозвить                                                                      |               |            |                      |         |                              |

Рисунок 91. Вкладка «Справка» (фрагмент 1)

| Наименование ИС:    | Общероссийский официальный сайт в сети интернет для размещения информации о государственных (муниципальн учреждениях | ых)      |
|---------------------|----------------------------------------------------------------------------------------------------|----------|
| Название документа: | Руководство пользователя по работе в Личном кабинете<br>Учреждения, представителя Учреждения, Учредителя             |          |
| Код документа:      |                                                                                                    | Стр. 121 |

| 13 Экспериментальные устройства 130 о по                                    |   |
|-----------------------------------------------------------------------------|---|
| 0,00 0,00                                                                   |   |
| 14 Расчетные документы, охидающие исполнения 140 0,00 0,00                  |   |
| 15 Расчетные документы, не оплаченные в срок из-за 150 0,00 0,00            |   |
| отсутствия средств на счете государственного<br>(муниципального) учреждения |   |
| 16 Переплата пенсий и поробий вследствие 160 0,00 0,00                      |   |
| пенсиях и пособиях, счетных ошибок                                          |   |
| 17 Поступления денежных средств 170 0,00 0,00                               |   |
| в том числе:<br>дахады 171 а. ор а. ор                                      | _ |
|                                                                             |   |
|                                                                             |   |
| учреждения                                                                  |   |
| 18 Выбытия денежных средств 180 0,00 0,00                                   |   |
| расходы 181 0,00 0,00                                                       |   |
| источники финанокрования дефицита средств 182 0,00 0,00                     |   |
| учреждения                                                                  |   |
|                                                                             |   |
| Добавить                                                                    |   |
| 20 Задолженность, невостребованная кредиторами, 200 0,00 0,00               |   |
| B TOW YNCRE:                                                                |   |
| Добавить                                                                    |   |
| 21 Основные средства отоимостью до 3000 рублей 210 0,00 0,00 0,00           |   |
| 22 Материальные ценности, полученные по 220 п.по по                         |   |
| централизованному снабжению, всего                                          |   |
| основные оредства 221 0,00 0,00                                             |   |
| материальные запасы 224 0,00 0,00                                           |   |
| Добавить                                                                    |   |
| 23 Периодические издания для пользования врего 230 п. ро                    |   |
|                                                                             |   |
| Добавить                                                                    |   |
| 24 Имущество, переданное в доверительное 240 0,00 0,00                      |   |
| y ipositemine<br>B TOM VMCINE:                                              |   |
| основные средства 241 0,00 0,00                                             |   |
| из них:<br>недвижимое имущество 242 0,00 0,00                               | _ |
| нематериальные активы 244 0.00 0.00                                         |   |
| материальные запасы 246 0,00 0,00                                           |   |
| непроизведенные активы 248 0.00 0.00                                        |   |
| финансовые активы 249 п. п. п.                                              |   |
| 25 Имущество, переданное в возмездное пользование 250 о о                   |   |
| (apenay)<br>B TOM HIGTRE:                                                   |   |
| основные средства 251 0,00 0,00                                             |   |
| из них:<br>недвижимое имищество 252 п. по                                   |   |
|                                                                             |   |
|                                                                             |   |
|                                                                             |   |
| 25 Munitestation period                                                     |   |
| 20 имущество, переданное в сезвозлиздное 200 0,00 0,00                      |   |
| в том числе:<br>основные средства 261 0,00 0,00                             |   |
| M3 HIDC                                                                     |   |
| недвихамое имущество 262 0,00 0,00                                          |   |
| нематериальные активы 264 0,00 0,00                                         |   |
| материальные запасы 266 0,00 0,00                                           |   |
|                                                                             |   |

## Рисунок 92. Вкладка «Справка» (фрагмент 2)

| Наименование ИС: Общероссий размещения<br>учреждения |       |                                                            |                                                                                                    | йский<br>пинф<br>ах | й официальный сайт в<br>ормации о государств | сети интернет для<br>енных (муниципальн | њх)      |  |
|------------------------------------------------------|-------|------------------------------------------------------------|----------------------------------------------------------------------------------------------------|---------------------|----------------------------------------------|-----------------------------------------|----------|--|
| Название документа:                                  |       |                                                            | Руководство пользователя по работе в Личном кабинете<br>Учреждения, представителя Учреждения, Учредителя |                     |                                              |                                         |          |  |
| Ко                                                   | д док | умента:                                                    |                                                                                                    |                     |                                              |                                         | Стр. 122 |  |
|                                                      |       |                                                            |                                                                                                    |                     |                                              |                                         |          |  |
|                                                      | 27    | Материальные ценности, выда<br>пользование работникам(сотр | анные в личное<br>(дникам)                                                                               | 270                 | 0,00                                         | 0,00                                    |          |  |
|                                                      | 30    | Расчеты по исполнению денея<br>через третьих лиц           | ных обязательств                                                                                         | 280                 | 0,00                                         | 0,00                                    |          |  |
|                                                      | 31    | Акции по номинальной стоимо                                | сти                                                                                                    | 290                 | 0,00                                         | 0,00                                    |          |  |
|                                                      | 40    | Активы в управляющих компан                                | XRM                                                                                                    | 300                 | 0,00                                         | 0,00                                    |          |  |
|                                                      | 42    | Бюджетные инвестиции, реали<br>организациями               | вуемые                                                                                                   | 310                 | 0,00                                         | 0,00                                    |          |  |

Рисунок 93. Вкладка «Справка» (фрагмент 3)

Сохранить и проверить на наруш

Для добавления дополнительных аналитических показателей по строкам «в том числе:» нажмите на кнопку «Добавить». Система добавляет дополнительную строку для ввода кода строки, наименования строки и соответствующих показателей, с возможностью удаления (гиперссылка «Удалить») (Рисунок 94).

| Баланс                               | государственного муниципал                      | ьного уч        | режде     | ния (ф. 0503130)     |         | Сформир<br>d            | оовать из xml<br>райпа |
|--------------------------------------|-------------------------------------------------|-----------------|-----------|----------------------|---------|-------------------------|------------------------|
| Общие дан                            | ные Нефинансовые активы Финансовые акт          | пивы Обяз       | ательства | Финансовый результат | Справка | Документы               |                        |
| Номер<br>забалан-<br>сового<br>счета | Наименование забалансового счета,<br>показателя | Код<br>строки * |           | На начало года       | На      | конец отчетного периода |                        |
| 1                                    | 2                                               | 3               | 4         |                      | 5       |                         |                        |
| 01                                   | Имущество, полученное в пользование, всего      | 010             | 0,00      |                      | 0,00    |                         | ]                      |
|                                      | в том числе:                                    |                 |           |                      |         |                         |                        |
|                                      | недвижимое                                      | 011             | 0,00      |                      | 0,00    |                         | ]                      |
|                                      |                                                 |                 | 0,00      |                      | 0,00    |                         | Удалить                |
| [                                    | Добавить<br>из них:                             |                 |           |                      |         |                         |                        |
|                                      | имущество казны                                 | 012             | 0,00      |                      | 0,00    |                         | ]                      |

Рисунок 94. Кнопка «Добавить», гиперссылка «Удалить»

Заполните необходимые поля, нажмите на кнопку «Далее». Система отображает вкладку «Документы» (Рисунок 95).

| Наименование ИС:    | Общероссийский официальный сайт в сети интернет для размещения информации о государственных (муниципальн учреждениях | њх)      |
|---------------------|----------------------------------------------------------------------------------------------------|----------|
| Название документа: | Руководство пользователя по работе в Личном кабинете<br>Учреждения, представителя Учреждения, Учредителя             |          |
| Код документа:      |                                                                                                    | Стр. 123 |

| Баланс государственно                | го муниципального учр       | реждени     | я (ф. 0503130)          |                   | Сформировать из xml<br>файла |
|--------------------------------------|-----------------------------|-------------|-------------------------|-------------------|------------------------------|
| Общие данные Нефинансовые акт        | ивы Финансовые активы Обяза | ательства Ф | инансовый результат     | Справка Документы |                              |
|                                      |                             |             |                         |                   |                              |
| Добавление нормативного<br>документа |                             |             |                         |                   |                              |
| Путь к файлу*                        | Путь к файлу документа      |             |                         |                   | Обзор                        |
| Наименование документа*              | Наименование документа      |             |                         |                   |                              |
| Дата документа*                      |                             |             |                         |                   |                              |
|                                      |                             |             |                         |                   | Загрузить                    |
|                                      |                             |             |                         |                   |                              |
| Наименование приложенного док        | умента                      | Размер      | Дата документа          | Дата публикаци    | и Подписи                    |
| Нет данных для отображения           |                             |             |                         |                   |                              |
|                                      |                             |             |                         |                   |                              |
|                                      |                             |             |                         |                   |                              |
| К списку сведений                    | Сохранить                   | Сохранит    | ь и проверить на наруше | ения              | Опубликовать                 |

Рисунок 95. Вкладка «Документы»

Заполните обязательные поля, прикрепите документы.

Нажмите на кнопку «Опубликовать» (см. п. 1.1.4), чтобы разместить документ на сайте.

# 1.1.2.11 Формирование сведений о годовой бухгалтерской отчетности за 2012 год: Отчет об исполнении смет доходов и расходов по приносящей доход деятельности главного распорядителя, получателя бюджетных средств (ф. 0503137)

Для формирования отчета перейдите на страницу редактирования формы «Отчет об исполнении смет доходов и расходов по приносящей доход деятельности главного распорядителя, получателя бюджетных средств (ф. 0503137)» из Личного кабинета, указав год формирования «2012» (за 2013 и последующие года форма недоступна для заполнения), в рамках Системы только период за 2012 год доступен для выбора (Рисунок 96).

| Наименование ИС:    | Общероссийский официальный сайт в сети интернет для размещения информации о государственных (муниципальных) учреждениях |
|---------------------|----------------------------------------------------------------------------------------------------|
| Название документа: | Руководство пользователя по работе в Личном кабинете<br>Учреждения, представителя Учреждения, Учредителя                |
| Код документа:      | Стр. 124                                                                                                    |

| Тип сведений                                                            | Период Статус Дата подготовки Дата публикации  |
|-------------------------------------------------------------------------|------------------------------------------------|
| Общая информация об учреждении (изменение №1) 💌                         | Опубликовано 13.12.2017 19:20 13.12.2017 19:19 |
| Информация о государственном (муниципальном) задании и его исполнении 💽 | Не подготовлено                                |
| Информация о показателях бюджетной сметы 💽                              | Не подготовлено                                |
| Информация о результатах деятельности и об использовании имущества 💽    | Не подготовлено                                |
| Сведения о проведенных контрольных мероприятиях и их результатах 🥃      | Не подготовлено                                |
| (ф. 0503130) Баланс 💌                                                   | Не подготовлено                                |
| (ф. 0503121) Отчет о финансовых результатах деятельности 💽              | Не подготовлено                                |
| (ф. 0503127) Отчет об исполнении бюджета 🥃                              | Не подготовлено                                |
| (ф. 0503137) Отчет об исполнении смет доходов и расходов                | Не подготовлено                                |
| Иная информация об учреждении 💽                                         | айла Не подготовлено                           |
|                                                                         |                                                |

Рисунок 96. Контекстное меню отчета об исполнении смет доходов и расходов по приносящей доход деятельности главного распорядителя, получателя бюджетных средств (ф. 0503137)

Отображается страница «Отчет об исполнении смет доходов и расходов по приносящей доход деятельности главного распорядителя, получателя бюджетных средств (ф. 0503137)» с активной вкладкой «Общие данные» (Рисунок 97). Состав показателей на вкладках отчета соответствует последним изменениям законодательства.

| Наименование ИС:    | Общероссийский официальный сайт в сети интернет для размещения информации о государственных (муниципальн учреждениях | њх)      |
|---------------------|----------------------------------------------------------------------------------------------------|----------|
| Название документа: | Руководство пользователя по работе в Личном кабинете<br>Учреждения, представителя Учреждения, Учредителя             |          |
| Код документа:      |                                                                                                    | Стр. 125 |

| Лавного распорядит<br>Общие данные Доходы | еля, получателя бюджетных средств (ф. 0503137)<br>Расходы Источники финансирования дефицита средств учреждения Документы |             | (nakua      |
|-------------------------------------------|----------------------------------------------------------------------------------------------------|-------------|-------------|
| Форма по ОКУД                             | 0503137                                                                                                    |             |             |
| Дата*                                     |                                                                                                    |             |             |
| Главный распорядитель,<br>получатель      |                                                                                                    | по ОКПО     | 08938113    |
| бюджетных средств                         | МОУ СОШ № 45                                                                                                    | Глава по БК | 132         |
| Наименование бюджета*                     | ×                                                                                                    | по ОКАТО    | 76209000000 |
| Периодичность                             | годовая                                                                                                    |             |             |
| Единица измерения                         | руб.                                                                                                    | по ОКЕИ     | 383         |
|                                           |                                                                                                    |             |             |
|                                           |                                                                                                    |             |             |

Рисунок 97. Вкладка «Общие данные»

Страница содержит вкладки:

- Общие данные;
- Доходы»;
- Расходы;
- Источники финансирования дефицита средств учреждения;
- Документы.

Нажмите на кнопку «К списку сведений», чтобы перейти на главную страницу личного кабинета.

Нажмите на кнопку «Сохранить», чтобы сохранить введенные данные.

Чтобы сохранить изменения с предварительной проверкой данных, нажмите на кнопку «Сохранить и проверить на нарушения».

Укажите дату, наименование бюджета. Нажмите на кнопку «Далее».

Система отображает вкладку «Доходы» (Рисунок 98).

| Наименование ИС:    | Общероссийский официальный сайт в сети интернет для размещения информации о государственных (муниципальн учреждениях | ых)      |
|---------------------|----------------------------------------------------------------------------------------------------|----------|
| Название документа: | Руководство пользователя по работе в Личном кабинете<br>Учреждения, представителя Учреждения, Учредителя             |          |
| Код документа:      |                                                                                                    | Стр. 126 |

| Отчет об исполнении<br>главного распорядит | смет дохо<br>еля, получа | дов и расх<br>ателя бюд»                    | одов по пр<br>кетных ср          | оиносяще<br>едств (ф          | ей доход<br>. 050313         | деятелы<br>7)          | юсти  | Сформирова<br>файг          | ать из xml<br>la |
|--------------------------------------------|--------------------------|---------------------------------------------|----------------------------------|-------------------------------|------------------------------|------------------------|-------|-----------------------------|------------------|
| Общие данные Доходы                        | Расходы Ист              | очники финансиро                            | вания дефицита с                 | редств учрежден               | ния Докуме                   | енты                   |       |                             |                  |
|                                            |                          | Kon novona no                               |                                  |                               | Испол                        | тнено                  |       |                             |                  |
| Наименование показателя                    | Код<br>строки*           | код дохода по<br>бюджетной<br>классификации | сметные<br>сметные<br>назначения | через<br>финансовые<br>органы | через<br>банковские<br>счета | некассовые<br>операции | итого | неисполненные<br>назначения |                  |
| 1                                          | 2                        | 3                                           | 4                                | 5                             | 6                            | 7                      | 8     | 9                           |                  |
| Доходы — всего<br>в том числе:<br>Добавить | 010                      | х                                           |                                  |                               |                              |                        |       |                             |                  |
| К списку сведений                          |                          | Сохра                                       | анить Сохра                      | нить и провери                | ть на нарушен                | ия                     |       |                             | Далее            |

Рисунок 98. Вкладка «Доходы»

Показатели отражаются в отчете в разрезе деятельности с целевыми средствами, деятельности по оказанию услуг (работ), средств во временном распоряжении и итогового показателя.

Заполните необходимые поля. Нажмите на кнопку «Далее». Система отображает форму, содержащую таблицу вкладки «Расходы» (Рисунок 99).

| Отчет об исполнении смет<br>главного распорядителя, г | доход<br>юлучат               | ов и расходо<br>геля бюджет | в по принос<br>ных средств             | ящей дохо<br>в (ф. 05031      | од деятел<br>37)             | іьности                | C     | формировать из xml<br>файпа |
|-------------------------------------------------------|-------------------------------|-----------------------------|----------------------------------------|-------------------------------|------------------------------|------------------------|-------|-----------------------------|
| Общие данные Доходы Расходы                           | Источ                         | ники финансирования         | дефицита средств уч                    | реждения Дов                  | ументы                       |                        |       |                             |
|                                                       |                               | Кол расхода до              | VTDONWIONULIO                          |                               | Исполне                      | но                     |       |                             |
| Наименование показателя *                             | Код Код<br>строки* бн<br>клас | бюджетной<br>классификации  | джетной сметные<br>ификации назначения | через<br>финансовые<br>органы | через<br>банковские<br>счета | некассовые<br>операции | итого | неисполненные<br>назначения |
| 1                                                     | 2                             | 3                           | 4                                      | 5                             | 6                            | 7                      | 8     | 9                           |
| Расходы - всего<br>в том числе:                       | 200                           | х                           |                                        |                               |                              |                        |       |                             |
| Добавить                                              |                               |                             |                                        |                               |                              |                        |       |                             |
| Результат исполнения (дефицит/профицит)               | 450                           | х                           |                                        |                               |                              |                        |       | х                           |
| К списку сведений                                     |                               | Сохранить                   | Сохранить и пр                         | юверить на наруг              | шения                        |                        |       | Далее                       |

Рисунок 99. Вкладка «Расходы»

Заполните необходимые поля. Нажмите на кнопку «Далее».

Система отображает вкладку «Источники финансирования дефицита средств учреждения» (Рисунок 100).

| Наименование ИС:    | Общероссийский официальный сайт в сети интернет для размещения информации о государственных (муниципальн учреждениях | њх)      |
|---------------------|----------------------------------------------------------------------------------------------------|----------|
| Название документа: | Руководство пользователя по работе в Личном кабинете<br>Учреждения, представителя Учреждения, Учредителя             |          |
| Код документа:      |                                                                                                    | Стр. 127 |

| Общие данные Доходы Расходы                               | Источни        | ки финансировани:                               | тв учреждения                         | Докуме                        | ⊎нты                         |                                               |   |                             |
|-----------------------------------------------------------|----------------|-------------------------------------------------|---------------------------------------|-------------------------------|------------------------------|-----------------------------------------------|---|-----------------------------|
|                                                           |                | Код источника                                   | V                                     |                               | Испол                        | нено                                          |   |                             |
| Наименование показателя *                                 | Код<br>строки* | финансирования<br>по бюджетной<br>классификации | утвержденные<br>сметные<br>назначения | через<br>финансовые<br>органы | через<br>банковские<br>счета | нерез некассовые<br>ковские операции<br>счета |   | неисполненные<br>назначения |
| 1                                                         | 2              | 3                                               | 4                                     | 5                             | 6                            | 7                                             | 8 | 9                           |
| Істочники финансирования дефицита - всего<br>в том числе: | 500            | x                                               |                                       |                               |                              |                                               |   |                             |
| источники внутреннего финансирования<br>из них:           | 520            | х                                               |                                       |                               |                              |                                               |   |                             |
| обавить                                                   |                |                                                 |                                       |                               |                              |                                               |   |                             |
| Ізменение остатков средств                                | 700            |                                                 |                                       |                               |                              |                                               |   |                             |
| величение остатков средств                                | 710            |                                                 |                                       |                               |                              |                                               |   | x                           |
| Добавить                                                  |                |                                                 |                                       |                               |                              |                                               |   |                             |
| меньшение остатков средств                                | 720            |                                                 |                                       |                               |                              |                                               |   | x                           |
| Іобавить                                                  |                |                                                 |                                       |                               |                              |                                               |   |                             |
| зменение остатков по внутренним расчетам<br>в том числе:  | 820            | x                                               |                                       |                               |                              |                                               |   |                             |
| увеличение остатков по внутренним<br>расчетам             | 821            | x                                               |                                       |                               |                              |                                               |   |                             |
| уменьшение остатков по внутренним<br>расчетам             | 822            | х                                               |                                       |                               |                              |                                               |   |                             |

Рисунок 100. Вкладка «Источники финансирования дефицита средств учреждения»

Заполните необходимые поля. Нажмите на кнопку «Далее».

Система отображает вкладку «Документы» для прикрепления электронных копий документов (Рисунок 101).

| Наименование ИС:    | Общероссийский официальный сайт в сети интернет для размещения информации о государственных (муниципальн учреждениях | ых)      |
|---------------------|----------------------------------------------------------------------------------------------------|----------|
| Название документа: | Руководство пользователя по работе в Личном кабинете<br>Учреждения, представителя Учреждения, Учредителя             |          |
| Код документа:      |                                                                                                    | Стр. 128 |

| Отчет об исполнении<br>главного распорядите | смет доходов и расход<br>ля, получателя бюдже | ов по приі<br>гных сред | носящей доход де<br>ств (ф. 0503137) | ятельности      | Сформировать из xmi<br>файпа |
|---------------------------------------------|-----------------------------------------------|-------------------------|--------------------------------------|-----------------|------------------------------|
| Общие данные Доходы Рас                     | ходы Источники финансирования де              | фицита средств у        | чреждения Документы                  |                 |                              |
| Добавление нормативного<br>документа        |                                               |                         |                                      |                 |                              |
| Путь к файлу*                               | Путь к файлу документа                        |                         |                                      |                 | Обзор                        |
| Наименование документа*                     | Наименование документа                        |                         |                                      |                 |                              |
| Дата документа*                             |                                               |                         |                                      |                 |                              |
|                                             |                                               |                         |                                      |                 | Загрузить                    |
|                                             |                                               |                         |                                      |                 |                              |
| Наименование приложенного д                 | окумента                                      | Размер                  | Дата документа                       | Дата публикации | Подписи                      |
| Нет данных для отображения                  |                                               |                         |                                      |                 |                              |
|                                             |                                               |                         |                                      |                 |                              |
|                                             |                                               |                         |                                      |                 |                              |
| К списку сведений                           | Сохранит                                      | Сохранить               | ь и проверить на нарушения           |                 | Опубликовать                 |

Рисунок 101. Вкладка «Документы»

Заполните обязательные поля, прикрепите документы.

Нажмите на кнопку «Опубликовать» (см. п. 1.1.4), чтобы разместить документ на сайте.

# 1.1.2.12 Формирование сведений о годовой бухгалтерской отчетности: Отчет о финансовых результатах деятельности (ф. 0503721)

«Отчет о финансовых результатах деятельности учреждения (ф. 0503721)» составляется учреждением и содержит данные о финансовых результатах его деятельности в разрезе аналитических кодов доходов (поступлений), расходов (выплат) по состоянию на 1 января года, следующего за отчетным.

Для формирования отчета перейдите на страницу редактирования формы «Отчет о финансовых результатах деятельности учреждения (ф. 0503721)» из Личного кабинета, указав необходимый год формирования и выбрав действие «Подготовить» или «Редактировать» в контекстном меню (Рисунок 102).

| Наименование ИС:    | Общероссийский официальный сайт в сети интернет для<br>размещения информации о государственных (муниципальных)<br>учреждениях |
|---------------------|----------------------------------------------------------------------------------------------------|
| Название документа: | Руководство пользователя по работе в Личном кабинете<br>Учреждения, представителя Учреждения, Учредителя                      |
| Код документа:      | Стр. 129                                                                                                    |

| Тип сведений                                                                |                                             | Период | Статус       | Дата<br>подготовки | Дата<br>публикации |
|-----------------------------------------------------------------------------|---------------------------------------------|--------|--------------|--------------------|--------------------|
| Общая информация об учреждении (изменение №461) 🥃                           |                                             |        | Подготовлено | 17.11.2017 18:11   | 29.06.2017 12:57   |
| Информация о государственном (муниципальном) задании и его исполнении (изы  | ленение №3) 🗨                               | 2017   | Опубликовано | 14.12.2017 13:00   | 14.12.2017 13:00   |
| Информация о плане финансово-хозяйственной деятельности (изменение №4)      |                                             | 2017   | Подготовлено | 13.12.2017 19:06   | 17.03.2017 11:33   |
| Информация об операциях с целевыми средствами из бюджета 💽                  |                                             | 2017   | Подготовлено | 15.11.2017 15:48   |                    |
| Информация о результатах деятельности и об использовании имущества 💽        |                                             | 2017   | Отклонено    | 17.11.2017 19:26   |                    |
| Сведения о проведенных контрольных мероприятиях и их результатах 🤜          |                                             | 2017   | Подготовлено | 30.10.2017 13:16   |                    |
| (ф. 0503730) Баланс государственного (муниципального) учреждения (изменение | ≥ №5) 🔽                                     | 2017   | Подготовлено | 14.12.2017 17:29   | 01.12.2017 14:51   |
| (ф. 0503737) Отчет об исполнении учреждением плана его финансово-хозяйстве  | нной деятельности (изменение №4) 💽          | 2017   | Опубликовано | 14.12.2017 15:24   | 14.12.2017 15:42   |
| (ф. 0503721) Отчет о финансовых результатах деятельности (изменение №4) 🗨   | Ponaktikoopati                              | 2017   | Опубликовано | 14.12.2017 15:49   | 14.12.2017 15:50   |
| Иная информация об учреждении (изменение №25) 💽                             | Сформировать из xml файла Просмотр сведений |        | Опубликовано | 10.11.2017 16:56   | 10.11.2017 16:56   |
|                                                                             | Печатная форма                              |        |              |                    |                    |

Рисунок 102. Контекстное меню отчета о финансовых результатах деятельности учреждения (ф.0503721)

Отображается страница «Отчет о финансовых результатах деятельности учреждения (ф. 0503721)» на вкладке «Общие данные» (Рисунок 103). Состав показателей на вкладках отчета соответствует последним изменениям законодательства.

| Наименование ИС:    | Общероссийский официальный сайт в сети интернет для<br>размещения информации о государственных (муниципальн<br>учреждениях | ых)      |
|---------------------|----------------------------------------------------------------------------------------------------|----------|
| Название документа: | Руководство пользователя по работе в Личном кабинете<br>Учреждения, представителя Учреждения, Учредителя                   |          |
| Код документа:      |                                                                                                    | Стр. 130 |

| ланс госуда     | рственн                    | го муниципального учреждения (ф. 0503730)                                                                                                    |                  | Сформировать из xml<br>файпа |
|-----------------|----------------------------|----------------------------------------------------------------------------------------------------|------------------|------------------------------|
| Общие данные    | Нефинансов                 | е активы Финансовые активы Обязательства Финансовый результат                                                                                          | Справка Документ | ы                            |
| Φο              | рма по ОКУД                | 1503730                                                                                                    |                  |                              |
|                 | Дата*                      | 01.12.2017                                                                                                    |                  |                              |
|                 | Учреждение                 | Федеральное государственное бюджетное научное учреждение<br>Государственный научно-исследовательсики институт озерного и<br>речного рыбного хозяйства" | πο ΟΚΠΟ          | 1108933406                   |
|                 |                            |                                                                                                    | ИНН              | 444444430                    |
| Обособленное по | дразделение                |                                                                                                    |                  |                              |
|                 | Учредитель                 |                                                                                                    | по ОКТМО         | 11811464                     |
| Наименов        | ание органа,               | Федеральное агентство по рыболовству                                                                                                    | по ОКПО          | 00032158                     |
| осуществляющего | полномочия<br>учредителя * |                                                                                                    | Глава по БК      |                              |
| Пе              | риодичность                | одовая                                                                                                    |                  |                              |
| Едини           | а измерения                | руб.                                                                                                    | по ОКЕИ          | 383                          |
|                 |                            |                                                                                                    |                  |                              |
| писку сведений  |                            | Сохранить Сохранить и проверить на нарушени                                                                                                    | я                | Дал                          |

Рисунок 103. Отчет о финансовых результатах деятельности учреждения (ф.0503721), вкладка «Общие данные»

Страница содержит вкладки:

- Общие данные;
- Доходы;
- Расходы;
- Нефинансовые активы;
- Финансовые активы и доказательства;
- Документы.

Нажмите на кнопку «К списку сведений», чтобы перейти на главную страницу личного кабинета.

Нажмите на кнопку «Сохранить», чтобы сохранить введенные данные.

Чтобы сохранить изменения с предварительной проверкой данных, нажмите на кнопку «Сохранить и проверить на нарушения».

Заполните поля вкладки, нажмите на кнопку «Далее».

Система отображает вкладку «Доходы» (Рисунок 104).

| Наименование ИС:    | Общероссийский официальный сайт в сети интернет для размещения информации о государственных (муниципальн учреждениях | њх)      |
|---------------------|----------------------------------------------------------------------------------------------------|----------|
| Название документа: | Руководство пользователя по работе в Личном кабинете<br>Учреждения, представителя Учреждения, Учредителя             |          |
| Код документа:      |                                                                                                    | Стр. 131 |

| гчет о финансовых резуль                                                                      | татах         | деятель          | ьности (ф. 0503                       | 721)                                           |                                  | Сформировать из хг<br>файпа |
|-----------------------------------------------------------------------------------------------|---------------|------------------|---------------------------------------|------------------------------------------------|----------------------------------|-----------------------------|
| Общие данные Доходы Расходы                                                                   | Нефи          | нансовые акти    | вы Финансовые активь                  | и обязательства Докум                          | іенты                            |                             |
| Наименование показателя                                                                       | Код<br>строки | Код<br>аналитики | Деятельность с<br>целевыми средствами | Деятельность по<br>государственному<br>заданию | Приносящая доход<br>деятельность | итого                       |
| I                                                                                             | 2             | 3                | 4                                     | 5                                              | 6                                | 7                           |
| <b>lоходы</b> (стр. 030 + стр. 040 + стр. 050 + стр.<br>60 + стр. 090 + стр. 100 + стр. 110 ) | 010           | 100              | 0,00                                  | 0,00                                           | 0,00                             | 0,00                        |
| оходы от собственности                                                                        | 030           | 120              | 0,00                                  | 0,00                                           | 0,00                             | 0,00                        |
| оходы от оказания платных услуг (работ)                                                       | 040           | 130              | 0,00                                  | 0,00                                           | 0,00                             | 0,00                        |
| оходы от штрафов, пени, иных сумм<br>ринудительного изъятия                                   | 050           | 140              | 0,00                                  | 0,00                                           | 0,00                             | 0,00                        |
| Безвозмездные поступления от<br>бюджетов                                                      | 060           | 150              | 0,00                                  | 0,00                                           |                                  | 0,00                        |
| поступления от наднациональных<br>организаций и правительств иностранных<br>государств        | 062           | 152              | 0,00                                  | 0,00                                           | 0,00                             | 0,00                        |
| поступления от международных<br>финансовых организаций                                        | 063           | 153              | 0,00                                  | 0,00                                           | 0,00                             | 0,00                        |
| Доходы от операций с активами                                                                 | 090           | 170              | 0,00                                  | 0,00                                           | 0,00                             | 0,00                        |
| доходы от переоценки активов                                                                  | 091           | 171              | 0,00                                  | 0,00                                           | 0,00                             | 0,00                        |
| доходы от реализации активов                                                                  | 092           | 172              | 0,00                                  | 0,00                                           | 0,00                             | 0,00                        |
| ИЗ НИХ:                                                                                       |               |                  |                                       |                                                |                                  |                             |
| доходы от реализации<br>нефинансовых активов                                                  | 093           | 172              | 0,00                                  | 0,00                                           | 0,00                             | 0,00                        |
| доходы от реализации финансовых активов                                                       | 096           | 172              | 0,00                                  | 0,00                                           | 0,00                             | 0,00                        |
| чрезвычайные доходы от операций<br>с активами                                                 | 099           | 173              | 0,00                                  | 0,00                                           | 0,00                             | 0,00                        |
| Ірочие доходы                                                                                 | 100           | 180              | 0,00                                  | 0,00                                           | 0,00                             | 0,00                        |
| в том числе:                                                                                  |               |                  |                                       |                                                |                                  |                             |
| субсидии                                                                                      | 101           | 180              | 0,00                                  | 0,00                                           | 0,00                             | 0,00                        |
| субсидии на осуществление капитальных<br>вложений                                             | 102           | 180              | 0,00                                  |                                                |                                  |                             |
| иные трансферты                                                                               | 103           | 180              | 0,00                                  | 0,00                                           | 0,00                             | 0,00                        |
| иные прочие доходы                                                                            | 104           | 180              | 0,00                                  | 0,00                                           | 0,00                             | 0,00                        |
| ]оходы будущих периодов                                                                       | 110           | 100              | 0,00                                  | 0,00                                           | 0,00                             | 0,00                        |
| писку сведений                                                                                |               | Cox              | ранить Сохранить и                    | проверить на нарушения                         |                                  | Па                          |

## Рисунок 104. Вкладка «Доходы»

Заполните поля формы, нажмите на кнопку «Далее» для перехода на следующую вкладку.

Отображается вкладка «Расходы» отчета о финансовых результатах деятельности учреждения (ф. 0503721) (Рисунок 105).

| Наименование ИС:    | Общероссийский официальный сайт в сети интернет для размещения информации о государственных (муниципальн учреждениях | ых)      |
|---------------------|----------------------------------------------------------------------------------------------------|----------|
| Название документа: | Руководство пользователя по работе в Личном кабинете<br>Учреждения, представителя Учреждения, Учредителя             |          |
| Код документа:      |                                                                                                    | Стр. 132 |

| щие данные Доходы Расходы                                                                                    | Нефин         | инансовые активы Финансовые активы и обязательства Докумен |                                       |                                                | енты                             |       |
|----------------------------------------------------------------------------------------------------|---------------|------------------------------------------------------------|---------------------------------------|------------------------------------------------|----------------------------------|-------|
| Наименование показателя                                                                                      | Код<br>строки | Код<br>аналитики                                           | Деятельность с<br>целевыми средствами | Деятельность по<br>государственному<br>заданию | Приносящая доход<br>деятельность | итого |
|                                                                                                    | 2             | 3                                                          | 4                                     | 5                                              | 6                                | 7     |
| сходы (стр. 160 + стр. 170 + стр. 190 + стр.<br>) + стр. 230 + стр. 240 + стр. 260 + стр. 270<br>тр. 280)    | 150           | 200                                                        | 0,00                                  | 0,00                                           | 0,00                             | 0,00  |
| лата труда и начисления на выплаты по<br>пате труда                                                          | 160           | 210                                                        | 0,00                                  | 0,00                                           | 0,00                             | 0,00  |
| в том числе:                                                                                                 | 464           | 211                                                        |                                       |                                                |                                  | 0.00  |
| зараоотная плата                                                                                             | 161           | 211                                                        | 0,00                                  | 0,00                                           | 0,00                             | 0,00  |
| прочие выплаты                                                                                               | 162           | 212                                                        | 0,00                                  | 0,00                                           | 0,00                             | 0,00  |
| начисления на выплаты по оплате труда                                                                        | 163           | 213                                                        | 0,00                                  | 0,00                                           |                                  | 0,00  |
| риобретение работ, услуг<br>в том числе:                                                                     | 170           | 220                                                        | 0,00                                  | 0,00                                           |                                  | 0,00  |
| услуги связи                                                                                                 | 171           | 221                                                        | 0,00                                  | 0,00                                           |                                  | 0,00  |
| транспортные услуги                                                                                          | 172           | 222                                                        | 0,00                                  |                                                |                                  | 0,00  |
| коммунальные услуги                                                                                          | 173           | 223                                                        | 0.00                                  |                                                |                                  | 0.00  |
|                                                                                                    | 474           | 224                                                        | 0,00                                  |                                                |                                  | 0.00  |
| арендная плата за пользование<br>имуществом                                                                  | 1/4           | 224                                                        | 0,00                                  | 0,00                                           |                                  | 0,00  |
| работы, услуги по содержанию<br>имущества                                                                    | 175           | 225                                                        |                                       |                                                | 0,00                             |       |
| прочие работы, услуги                                                                                        | 176           | 226                                                        | 0,00                                  | 0,00                                           |                                  | 0,00  |
| Бслуживание долговых обязательств<br>в том чиспе:                                                            | 190           | 230                                                        |                                       | 0,00                                           |                                  | 0,00  |
| обслуживание долговых обязательств<br>перед резидентами                                                      | 191           | 231                                                        |                                       | 0,00                                           |                                  |       |
| обслуживание долговых обязательств<br>перед нерезидентами                                                    | 192           | 232                                                        |                                       | 0,00                                           |                                  |       |
| авозмездные перечисления организациям<br>в том чиспе:                                                        | 210           | 240                                                        | 0,00                                  |                                                |                                  | 0,00  |
| безвозмездные перечисления<br>государственным и муниципальным<br>организациям                                | 211           | 241                                                        | 0,00                                  |                                                |                                  | 0,00  |
| Безвозмездные перечисления<br>организациям, за исключением<br>государственных и муниципальных<br>опганизаций | 212           | 242                                                        | 0,00                                  | 0,00                                           |                                  | 0,00  |
| азвозмездные перечисления бюджетам                                                                           | 230           | 250                                                        | 0,00                                  |                                                |                                  | 0,00  |
| в том числе.<br>перечисления наднациональным<br>организациям и правительствам<br>иностранных государств      | 232           | 252                                                        |                                       | 0,00                                           |                                  |       |
| перечиспения международным<br>организациям                                                                   | 233           | 253                                                        | 0,00                                  |                                                |                                  | 0,00  |
| рциальное обеспечение<br>в том чиспе:                                                                        | 240           | 260                                                        | 0,00                                  | 0,00                                           |                                  | 0,00  |
| пособия по социальной помощи<br>населению                                                                    | 242           | 262                                                        | 0,00                                  | 0,00                                           |                                  | 0,00  |
| пенсии, пособия, выплачиваемые<br>организациями сектора государственного<br>управления                       | 243           | 263                                                        |                                       | 0,00                                           |                                  |       |
| рочие расходы                                                                                                | 250           | 290                                                        |                                       | 0,00                                           |                                  |       |
| асходы по операциям с активами<br>в том чиспе:                                                               | 260           | 270                                                        | 0,00                                  | 0,00                                           |                                  | 0,00  |
| амортизация основных средств и<br>нематериальных активов                                                     | 261           | 271                                                        | 0,00                                  |                                                |                                  | 0,00  |
| расходование материальных запасов                                                                            | 264           | 272                                                        |                                       | 0,00                                           |                                  |       |
| чрезвычайные расходы по операциям с                                                                          | 269           | 273                                                        |                                       | 0.00                                           |                                  |       |
| активами<br>асходы будущих периодов                                                                          | 290           |                                                            | 0,00                                  |                                                |                                  | 0,00  |
| истый операционный результат (стр. 301–<br>р. 302+стр. 303); (стр. 310+стр. 380)                             | 300           |                                                            | 0,00                                  | 0,00                                           | 0,00                             | 0,00  |
| перационный результат до налогообложения<br>тр. 010-стр. 150)                                                | 301           |                                                            | 0,00                                  | 0,00                                           | 0,00                             | 0,00  |
| алог на прибыль                                                                                              | 302           |                                                            | 0,00                                  | 0,00                                           |                                  | 0,00  |
| зервы предстоящих расходов                                                                                   | 303           |                                                            | 0,00                                  | 0,00                                           |                                  | 0,00  |

Рисунок 105. Вкладка «Расходы»

| Наименование ИС:    | Общероссийский официальный сайт в сети интернет для<br>размещения информации о государственных (муниципальных)<br>учреждениях |    |
|---------------------|----------------------------------------------------------------------------------------------------|----|
| Название документа: | Руководство пользователя по работе в Личном кабинете<br>Учреждения, представителя Учреждения, Учредителя                      |    |
| Код документа:      | Стр. 1                                                                                                    | 33 |

Таблица содержит поля, аналогичные полям, описанным в предыдущей вкладке «Доходы». Заполните необходимые поля, нажмите на кнопку «Далее».

Отображается вкладка «Нефинансовые активы» отчета о финансовых результатах деятельности учреждения (ф. 0503721) (Рисунок 106).

| бщие данные Доходы Расходы Нефинансовые активы Финансовые активы Финансование показателя                 | ансовые акт<br>Код<br>строки | ивы и обязател<br>Код | льства Докум             | енты                                           |                                     |       |
|----------------------------------------------------------------------------------------------------|------------------------------|-----------------------|--------------------------|------------------------------------------------|-------------------------------------|-------|
| Наименование показателя<br>ерации с нефинансовыми активами (стр. 320+стр. 330+стр. 350+стр. 360+стр. 370 | Код<br>строки                | Код                   | Пеятельность             |                                                |                                     |       |
| ерации с нефинансовыми активами (стр. 320+стр. 330+стр. 350+стр. 360+стр. 370                            |                              | апалитики             | с целевыми<br>средствами | Деятельность по<br>государственному<br>заданию | Приносящая<br>доход<br>деятельность | итого |
| рации с нефинансовыми активами (стр. 320+стр. 330+стр. 350+стр. 360+стр. 370                             | 2                            | 3                     | 4                        | 5                                              | 6                                   | 7     |
|                                                                                                    | ) 310                        |                       | 0,00                     | 0,00                                           |                                     | 0,00  |
| тое поступление основных средств                                                                         | 320                          |                       |                          |                                                |                                     |       |
| в том числе:                                                                                             |                              |                       |                          |                                                |                                     |       |
| увеличение стоимости основных средств                                                                    | 321                          | 310                   | 0,00                     |                                                |                                     |       |
| уменьшение стоимости основных средств                                                                    | 322                          | 410                   |                          | 0,00                                           |                                     |       |
| тое поступление нематериальных активов                                                                   | 330                          |                       |                          |                                                |                                     |       |
| в том числе:                                                                                             |                              |                       |                          |                                                |                                     |       |
| увеличение стоимости нематериальных активов                                                              | 331                          | 320                   |                          | 0,00                                           |                                     |       |
| vменьшение стоимости нематериальных активов                                                              | 332                          | 420                   | 0.00                     |                                                | 0.00                                | 0.00  |
|                                                                                                    | 350                          |                       | 0,00                     |                                                | 0,00                                | 0.00  |
|                                                                                                    | 000                          |                       | 0,00                     |                                                |                                     | 0,00  |
| увеличение стоимости непроизведенных активов                                                             | 351                          | 330                   | 0.00                     | 0.00                                           |                                     | 0.00  |
|                                                                                                    | 250                          | 420                   | 0,00                     | 0,00                                           |                                     | -,    |
| уменьшение стоимости непроизведенных активов                                                             | 332                          | 430                   | 0,00                     |                                                |                                     |       |
| тое поступление материальных запасов                                                                     | 360                          |                       | 0,00                     |                                                |                                     | 0,00  |
| в том числе:                                                                                             |                              |                       |                          |                                                |                                     |       |
| увеличение стоимости материальных запасов                                                                | 361                          | 340                   | 0,00                     |                                                |                                     |       |
| уменьшение стоимости материальных запасов                                                                | 362                          | 440                   | 0,00                     |                                                |                                     |       |
| тое изменение затрат на изготовление готовой продукции (работ, услуг)                                    | 370                          |                       |                          | 0,00                                           |                                     | 0,00  |
| в том числе:                                                                                             |                              |                       |                          |                                                |                                     |       |
| увеличение затрат                                                                                        | 371                          | Х                     | 0,00                     | 0,00                                           |                                     | 0,00  |
| уменьшение затрат                                                                                        | 372                          | х                     |                          | 0,00                                           |                                     |       |
|                                                                                                    |                              |                       |                          |                                                |                                     |       |

Рисунок 106. Вкладка «Нефинансовые активы»

Таблица содержит поля, аналогичные полям, описанным на вкладке «Доходы». Заполните необходимые поля, нажмите на кнопку «Далее».

Отображается вкладка «Финансовые активы и обязательства» отчета о финансовых результатах деятельности учреждения (ф. 0503721) (Рисунок 107).

| Наименование ИС:    | Общероссийский официальный сайт в сети интернет для размещения информации о государственных (муниципальн учреждениях | ых)      |
|---------------------|----------------------------------------------------------------------------------------------------|----------|
| Название документа: | Руководство пользователя по работе в Личном кабинете<br>Учреждения, представителя Учреждения, Учредителя             |          |
| Код документа:      |                                                                                                    | Стр. 134 |

| Отчет о финансовых резуль                                                                               | татах         | деятель          | ьности         | ı (ф. 050372                 | 21)                                            |                                  | Сформировать из xml<br>файла |
|----------------------------------------------------------------------------------------------------|---------------|------------------|----------------|------------------------------|------------------------------------------------|----------------------------------|------------------------------|
| Общие данные Доходы Расходы                                                                             | Нефинанс      | овые активы      | Фина           | ансовые активы и (           | обязательства Д                                | окументы                         |                              |
| Наименование показателя                                                                                 | Код<br>строки | Код<br>аналитики | Деят<br>целевы | гельность с<br>ми средствами | Деятельность по<br>государственному<br>заданию | Приносящая доход<br>деятельность | итого                        |
| 1                                                                                                    | 2             | 3                | 4              | :                            | 5                                              | 6                                | 7                            |
| Операции с финансовыми активами и<br>обязательствами (стр.390 – стр.510)                                | 380           |                  | 0,00           |                              | 0,00                                           | 0,00                             | 0,00                         |
| Операции с финансовыми активами (стр.<br>410 + стр. 420 + стр. 440 + стр. 460 + стр. 470<br>+ стр. 480) | 390           |                  | 0,00           |                              | 0,00                                           | 0,00                             | 0,00                         |
| Чистое поступление средств учреждений                                                                   | 410           |                  |                |                              | 0,00                                           | 0,00                             | 0,00                         |
| поступление средств                                                                                     | 411           | 510              | 0.00           |                              | 0.00                                           |                                  | 0,00                         |
| выбытие средств                                                                                         | 412           | 610              |                |                              | 0.00                                           | 0.00                             | 0,00                         |
| Чистое поступление ценных бумаг, кроме<br>акций                                                         | 420           |                  | 0,00           |                              |                                                |                                  | 0,00                         |
| в том числе:                                                                                            |               |                  |                |                              |                                                |                                  |                              |
| увеличение стоимости ценных бумаг,<br>кроме акций                                                       | 421           | 520              | 0,00           |                              |                                                | 0,00                             | 0,00                         |
| уменьшение стоимости ценных бумаг,<br>кроме акций                                                       | 422           | 620              | 0,00           |                              | 0,00                                           |                                  | 0,00                         |
| Чистое поступление акций и иных форм<br>участия в капитале                                              | 440           |                  | 0,00           |                              |                                                |                                  | 0,00                         |
| в том числе:                                                                                            | 441           | 530              |                |                              |                                                |                                  | 0.00                         |
| увеличение стоимости акции и иных<br>форм участия в капитале<br>уменьшение стоимости акций и иных       | 441           | 630              | 0,00           |                              | 0,00                                           |                                  | 0,00                         |
| форм участия в капитале                                                                                 | 112           | 000              | 0,00           |                              |                                                |                                  |                              |
| Чистое предоставление займов (ссуд)                                                                     | 460           |                  | 0,00           |                              | 0,00                                           |                                  | 0,00                         |
| в том числе:<br>увеличение задолженности по<br>предоставленным займам (ссудам)                          | 461           | 540              | 0,00           |                              | 0,00                                           |                                  | 0,00                         |
| уменьшение задолженности по предоставленным займам (ссудам)                                             | 462           | 640              | 0,00           |                              | 0,00                                           |                                  | 0,00                         |
| Чистое поступление иных финансовых<br>активов                                                           | 470           |                  | 0,00           |                              |                                                |                                  | 0,00                         |
| в том числе:                                                                                            |               |                  |                |                              |                                                |                                  |                              |
| увеличение стоимости иных финансовых<br>активов                                                         | 4/1           | 550              | 0,00           |                              |                                                |                                  |                              |
| уменьшение стоимости иных<br>финансовых активов                                                         | 472           | 650              | 0,00           |                              | 0,00                                           |                                  | 0,00                         |
| Чистое увеличение дебиторской<br>задолженности                                                          | 480           |                  | 0,00           |                              |                                                |                                  | 0,00                         |
| в том числе:                                                                                            |               |                  |                |                              |                                                | _                                |                              |
| увеличение дебиторской задолженности                                                                    | 481           | 560              | 2,00           |                              | 0,00                                           |                                  | 2,00                         |
| уменьшение дебиторской задолженности                                                                    | 482           | 660              | 2,00           |                              |                                                |                                  | 2,00                         |
| Операции с обязательствами (стр. 520 +<br>стр. 530 + стр. 540)                                          | 510           |                  | 0,00           |                              | 0,00                                           |                                  | 0,00                         |
| чистое увеличение заболженности по<br>привлечениям перед резидентами<br>в том чиспе:                    | ວະປ           |                  | 0,00           |                              |                                                |                                  | 0,00                         |
| увеличение задолженности по<br>привлечениям перед резидентами                                           | 521           | 710              | 0,00           |                              | 0,00                                           |                                  | 0,00                         |
| уменьшение задолженности по<br>привлечениям перел резилентами                                           | 522           | 810              | 0,00           |                              |                                                |                                  |                              |
| Чистое увеличение задолженности по<br>привлечениям перед нерезидентами                                  | 530           |                  |                |                              | 0,00                                           |                                  | 0,00                         |
| в том числе:                                                                                            |               |                  |                |                              |                                                |                                  |                              |
| увеличение задолженности по<br>привлечениям перед нерезидентами                                         | 531           | 720              |                |                              | 0,00                                           |                                  |                              |
| уменьшение задолженности по<br>привлечениям перед нерезидентами                                         | 532           | 820              |                |                              | 0,00                                           |                                  |                              |
| Чистое увеличение прочей кредиторской<br>задолженности                                                  | 540           |                  | 0,00           |                              | 0,00                                           |                                  | 0,00                         |
| в том числе:                                                                                            | 5.44          | 720              |                |                              |                                                |                                  | 0.00                         |
| увеличение прочеи кредиторской<br>задолженности                                                         | 541           | 730              | 0,00           |                              | 0,00                                           |                                  | 0,00                         |
| уменьшение прочей кредиторской<br>задолженности                                                         | 542           | 830              | 0,00           |                              | 0,00                                           |                                  | 0,00                         |
| К списку сведений                                                                                       |               | Cox              | сранить        | Сохранить и про              | верить на нарушения                            |                                  | Далее                        |

Рисунок 107. Вкладка «Финансовые активы и обязательства»

| Наименование ИС:    | Общероссийский официальный сайт в сети интернет для размещения информации о государственных (муниципальных) учреждениях |
|---------------------|----------------------------------------------------------------------------------------------------|
| Название документа: | Руководство пользователя по работе в Личном кабинете<br>Учреждения, представителя Учреждения, Учредителя                |
| Код документа:      | Стр. 135                                                                                                    |

Заполните необходимые поля, нажмите на кнопку «Далее».

Отображается вкладка «Документы» для прикрепления электронных копий документов (Рисунок 108).

| )тчет о финансовых р                 | езультатах деятельност        | и (ф. 0503         | 721)                  |                 | Сформировать из xml<br>файла |
|--------------------------------------|-------------------------------|--------------------|-----------------------|-----------------|------------------------------|
| Общие данные Доходы Рас              | ходы Нефинансовые активы Фина | нсовые активы и об | бязательства Документ | гы              |                              |
|                                      |                               |                    |                       |                 |                              |
| Добавление нормативного<br>документа |                               |                    |                       |                 |                              |
| Путь к файлу*                        | Путь к файлу документа        |                    |                       |                 | Обзор                        |
| Наименование документа*              | Наименование документа        |                    |                       |                 |                              |
| Дата документа <b>*</b>              |                               |                    |                       |                 |                              |
|                                      |                               |                    |                       |                 | Загрузить                    |
|                                      |                               |                    |                       |                 |                              |
| Наименование приложен                | ного документа                | Размер             | Дата документа        | Дата публикации | Подписи                      |
| <b>а</b> д Документ                  |                               | 46,06 M6           | 01.11.2017            | 02.11.2017      |                              |
|                                      |                               |                    |                       |                 |                              |
|                                      |                               |                    |                       |                 |                              |
|                                      |                               |                    |                       |                 |                              |
|                                      |                               |                    |                       |                 |                              |
|                                      |                               |                    |                       |                 |                              |

Рисунок 108. Вкладка «Документы»

Заполните обязательные поля, прикрепите документы.

Нажмите на кнопку «Опубликовать» (см. п. 1.1.4), чтобы разместить документ на сайте.

# 1.1.2.13 Формирование сведений о годовой бухгалтерской отчетности: Баланс государственного (муниципального) учреждения (ф. 0503730)

Для формирования отчета перейдите на страницу редактирования формы «Баланс государственного муниципального учреждения (ф. 0503730)» из Личного кабинета, указав необходимый год формирования и выбрав действие «Подготовить» или «Редактировать» в контекстном меню (Рисунок 109).

| Наименование ИС:    | Общероссийский официальный сайт в сети интернет для<br>размещения информации о государственных (муниципальных)<br>учреждениях |
|---------------------|----------------------------------------------------------------------------------------------------|
| Название документа: | Руководство пользователя по работе в Личном кабинете<br>Учреждения, представителя Учреждения, Учредителя                      |
| Код документа:      | Стр. 136                                                                                                    |

|   | Тип сведений                                                                     |                                                | Период | Статус       | Дата<br>подготовки | Дата<br>публикации |
|---|----------------------------------------------------------------------------------|------------------------------------------------|--------|--------------|--------------------|--------------------|
|   | Общая информация об учреждении (изменение №461) 💽                                |                                                |        | Подготовлено | 17.11.2017 18:11   | 29.06.2017 12:57   |
|   | Информация о государственном (муниципальном) задании и его исполнении (изменение | e №3) 🔽                                        | 2017   | Опубликовано | 14.12.2017 13:00   | 14.12.2017 13:00   |
|   | Информация о плане финансово-хозяйственной деятельности (изменение №4) 🥃         |                                                | 2017   | Подготовлено | 13.12.2017 19:06   | 17.03.2017 11:33   |
|   | Информация об операциях с целевыми средствами из бюджета 💽                       |                                                | 2017   | Подготовлено | 15.11.2017 15:48   |                    |
| ( | Информация о результатах деятельности и об использовании имущества 🕞             |                                                | 2017   | Отклонено    | 17.11.2017 19:26   |                    |
|   | Сведения о проведенных контрольных мероприятиях и их результатах 🧧               |                                                | 2017   | Подготовлено | 30.10.2017 13:16   |                    |
|   | (ф. 0503730) Баланс государственного (муниципального) учреждения (изменение №5)  | Редактировать                                  | 2017   | Подготовлено | 14.12.2017 17:29   | 01.12.2017 14:51   |
|   | (ф. 0503737) Отчет об исполнении учреждением плана его финансово-хозяйственной д | Сформировать из xml файла<br>Удалить изменения | 2017   | Опубликовано | 14.12.2017 15:24   | 14.12.2017 15:42   |
|   | (ф. 0503721) Отчет о финансовых результатах деятельности (изменение №5) 🥃        | Опубликовать<br>Просмотр сведений              | 2017   | Подготовлено | 15.12.2017 12:36   | 14.12.2017 15:50   |
|   | Иная информация об учреждении (изменение №25) 🥃                                  |                                                |        | Опубликовано | 10.11.2017 16:56   | 10.11.2017 16:56   |

Рисунок 109. Контекстное меню сведений о балансе государственного муниципального учреждения (ф. 0503730)

Отображается страница «Баланс государственного муниципального учреждения (ф. 0503730)» на вкладке «Общие данные» (Рисунок 110). Состав показателей на вкладках отчета соответствует последним изменениям законодательства.

| Наименование ИС: Общероссийский официальный сайт в сети интернет для размещения информации о государственных (муниципальн учреждениях                                     |                                                                                                    |          |  |  |  |  |
|----------------------------------------------------------------------------------------------------|----------------------------------------------------------------------------------------------------|----------|--|--|--|--|
| Название документа:                                                                                                    | Руководство пользователя по работе в Личном кабинете<br>Учреждения, представителя Учреждения, Учредителя |          |  |  |  |  |
| Код документа:                                                                                                    | (                                                                                                    | Стр. 137 |  |  |  |  |
| Баланс государственного муниципального учреждения (ф. 0503730)<br>Общие данные Нефинансовые активы Финансовые активы Обязательства Финансовый результат Справка Документы |                                                                                                    |          |  |  |  |  |

| Форма по ОКУД                             | 0503730                                                                                                    |             |            |
|-------------------------------------------|----------------------------------------------------------------------------------------------------|-------------|------------|
| Дата *                                    | 01.12.2017                                                                                                    |             |            |
| Учреждение                                | Федеральное государственное бюджетное научное учреждение<br>"Государственный научно-исследовательсикй институт озерного и<br>речного рыбного хозяйства" | по ОКПО     | 1108933406 |
|                                           |                                                                                                    | ИНН         | 444444430  |
| Обособленное подразделение                |                                                                                                    |             |            |
| Учредитель                                |                                                                                                    | по ОКТМО    | 11811464   |
| Наименование органа,                      | Федеральное агентство по рыболовству                                                                                                    | по ОКПО     | 00032158   |
| осуществляющего полномочия<br>учредителя* |                                                                                                    | Глава по БК |            |
| Периодичность                             | годовая                                                                                                    |             |            |
| Единица измерения                         | руб.                                                                                                    | по ОКЕИ     | 383        |
|                                           |                                                                                                    |             |            |
| ······*                                   |                                                                                                    |             |            |

Рисунок 110. Баланс государственного муниципального учреждения (ф. 0503730), вкладка «Общие данные»

Страница содержит вкладки:

- Общие данные;
- Нефинансовые активы;
- Финансовые активы;
- Обязательства;
- Финансовый результат;
- Справка;
- Документы.

Нажмите на кнопку «К списку сведений», чтобы перейти на главную страницу личного кабинета.

Нажмите на кнопку «Сохранить», чтобы сохранить введенные данные.

Чтобы сохранить изменения с предварительной проверкой данных, нажмите на кнопку «Сохранить и проверить на нарушения».

Для продолжения заполните поля вкладки, нажмите на кнопку «Далее».

Система отображает вкладку «Нефинансовые активы» (Рисунок 111).

| Наименование ИС:    | Общероссийский официальный сайт в сети интернет для размещения информации о государственных (муниципальн учреждениях | ых)      |
|---------------------|----------------------------------------------------------------------------------------------------|----------|
| Название документа: | Руководство пользователя по работе в Личном кабинете<br>Учреждения, представителя Учреждения, Учредителя             |          |
| Код документа:      |                                                                                                    | Стр. 138 |

|                                                                      |                                                                    | Финансовые активы Сонзатольства Финансовый результат Справка |                                          |                                                |                                     |            |                                          | а документы                                    |                                  |  |
|----------------------------------------------------------------------|--------------------------------------------------------------------|--------------------------------------------------------------|------------------------------------------|------------------------------------------------|-------------------------------------|------------|------------------------------------------|------------------------------------------------|----------------------------------|--|
|                                                                      |                                                                    |                                                              |                                          | На начало го                                   | да                                  |            |                                          | На конец отчетного                             | периода                          |  |
|                                                                      | Актив                                                              | Код<br>строки                                                | Деятельность<br>с целевыми<br>средствами | Деятельность по<br>государственному<br>заданию | Приносящая<br>доход<br>деятельность | итого<br>Б | Деятельность<br>с целевыми<br>средствами | Деятельность по<br>государственному<br>заданию | Приносяща<br>доход<br>деятельнос |  |
|                                                                      | 1                                                                  | 2                                                            | 3                                        | 4                                              | 5                                   | 6          | 7                                        | 8                                              | 9                                |  |
| сновные средст<br>10100000) *, всег<br>в том числе:                  | ва (балансовая стоимость,<br>го                                    | 010                                                          | 5,00                                     | 3,00                                           | 3,00                                | 11,00      | 1,00                                     | 3,00                                           |                                  |  |
| недвижимое им<br>(010110000) *                                       | лущество учреждения                                                | 011                                                          | 1,00                                     | 1,00                                           | 1,00                                | 3,00       |                                          | 1,00                                           |                                  |  |
| особо ценное д<br>учреждения (01                                     | цвижимое имущество<br>10120000) *                                  | 012                                                          | 1,00                                     | 1,00                                           | 1,00                                | 3,00       |                                          | 1,00                                           |                                  |  |
| иное движимое<br>(010130000) *                                       | е имущество учреждения                                             | 013                                                          | 1,00                                     | 1,00                                           |                                     | 2,00       |                                          | 1,00                                           |                                  |  |
| предметы лизи                                                        | нга (010140000) *                                                  | 014                                                          | 2,00                                     |                                                | 1,00                                | 3,00       | 1,00                                     |                                                |                                  |  |
| мортизация осно                                                      | овных средств *                                                    | 020                                                          | 15,00                                    | 1,00                                           | 1,00                                | 17,00      | 1,00                                     | 2,00                                           | 1,00                             |  |
| в том числе:<br>Амортизация н                                        | едвижимого имущества                                               | 021                                                          | 2.00                                     |                                                | 1.00                                | 3.00       | 1.00                                     |                                                |                                  |  |
| учреждения (01<br>Амортизация о                                      | 10410000) *<br>собо ценного движимого                              | 022                                                          | 2,00                                     | 4.00                                           | 1,00                                | 3,00       | 1,00                                     |                                                | 4.00                             |  |
| имущества учр                                                        | еждения (010420000) *                                              | 0022                                                         | 2,00                                     | 1,00                                           |                                     | 3,00       |                                          |                                                | 1,00                             |  |
| учреждения (01                                                       | ного движимого имущества<br>10430000) *                            | 023                                                          | 11,00                                    |                                                |                                     | 11,00      |                                          | 1,00                                           |                                  |  |
| Амортизация п<br>(010440000) *                                       | редметов лизинга                                                   | 024                                                          |                                          | 0,00                                           |                                     | 0,00       |                                          | 1,00                                           |                                  |  |
| основные средстя<br>тр. 010-стр. 020)<br>из них:                     | ва (остаточная стоимость,<br>)                                     | 030                                                          | -10,00                                   | 2,00                                           | 2,00                                | -6,00      | 0,00                                     | 1,00                                           | -1,00                            |  |
| недвижимое им<br>(остаточная сто                                     | иущество учреждения<br>оимость, стр. 011-стр. 021)                 | 031                                                          | -1,00                                    | 1,00                                           | 0,00                                | 0,00       | -1,00                                    | 1,00                                           |                                  |  |
| особо ценное д<br>учреждения (ос<br>012-стр. 022)                    | авижимое имущество<br>статочная стоимость, стр.                    | 032                                                          | -1,00                                    | 0,00                                           | 1,00                                | 0,00       |                                          | 1,00                                           | -1,00                            |  |
| иное движимое<br>(остаточная сто                                     | а имущество учреждения<br>оимость, стр. 013-стр. 023)              | 033                                                          | -10,00                                   | 1,00                                           |                                     | -9,00      |                                          | 0,00                                           |                                  |  |
| предметы лизи<br>стр. 014-стр. 02                                    | нга (остаточная стоимость,<br>24)                                  | 034                                                          | 2,00                                     | 0,00                                           | 1,00                                | 3,00       | 1,00                                     | -1,00                                          |                                  |  |
| адолженность не<br>ебиторов, всего<br>из них:                        | еплатежеспособных                                                  | 040                                                          | 7,00                                     | 1,00                                           | 1,00                                | 9,00       | 1,00                                     | 1,00                                           | 1,00                             |  |
| особо ценное д<br>учреждения (01                                     | цвижимое имущество<br>10220000) *                                  | 041                                                          | 1,00                                     |                                                |                                     | 1,00       | 1,00                                     |                                                |                                  |  |
| иное движимое<br>(010230000) *                                       | имущество учреждения                                               | 042                                                          | 3,00                                     | 1,00                                           |                                     | 4,00       |                                          | 1,00                                           |                                  |  |
| предметы лизи                                                        | нга (010240000) *                                                  | 043                                                          | 3,00                                     |                                                | 1,00                                | 4,00       |                                          |                                                | 1,00                             |  |
| мортизация нем<br>из них:                                            | атериальных активов *                                              | 050                                                          | 7,00                                     | 1,00                                           | 1,00                                | 9,00       | 1,00                                     | 1,00                                           | 1,00                             |  |
| основные сред                                                        | ства                                                               | 051                                                          | 1,00                                     |                                                |                                     | 1,00       | 1,00                                     |                                                |                                  |  |
| особо ценное д                                                       | цвижимое имущество                                                 | 052                                                          | 3,00                                     | 1,00                                           |                                     | 4,00       |                                          | 1,00                                           |                                  |  |
| предметов лиза                                                       | инга (010449000) *                                                 | 053                                                          | 3,00                                     |                                                | 1,00                                | 4,00       |                                          |                                                | 1,00                             |  |
| ематериальные<br>тоимость, стр. 04<br>из них:                        | активы (остаточная<br>40-стр. 050)                                 | 060                                                          | 0,00                                     | 0,00                                           | 0,00                                | 0,00       | 0,00                                     | 0,00                                           | 0,00                             |  |
| особо ценное д<br>учреждения (ос<br>041-стр. 051)                    | движимое имущество<br>статочная стоимость, стр.                    | 061                                                          | 0,00                                     |                                                |                                     | 0,00       | 0,00                                     |                                                |                                  |  |
| иное движимое<br>(остаточная сто                                     | е имущество учреждения<br>оимость, стр. 042-стр. 052)              | 062                                                          | 0,00                                     | 0,00                                           |                                     | 0,00       |                                          | 0,00                                           |                                  |  |
| предметы лизи<br>стр. 043-стр. 0                                     | нга (остаточная стоимость,<br>53)                                  | 063                                                          | 0,00                                     |                                                | 0,00                                | 0,00       |                                          |                                                | 0,00                             |  |
| епроизведенные<br>гоимость, 010300                                   | е активы (балансовая<br>0000)                                      | 070                                                          | 1,00                                     | 1,00                                           |                                     | 2,00       |                                          | 1,00                                           | 1,00                             |  |
| утевки неоплаче                                                      | анные                                                              | 080                                                          | 3,00                                     | 1,00                                           | 1,00                                | 5,00       | 1,00                                     | 1,00                                           |                                  |  |
| особо ценное д                                                       | цвижимое имущество                                                 | 081                                                          | 1.00                                     | 1.00                                           |                                     | 2.00       |                                          |                                                | 1.00                             |  |
| учреждения (01<br>пожения в нефи                                     | 10520000) *<br>нансовые активы                                     | 090                                                          | 10.00                                    | 7.00                                           | 6.00                                | 23.00      | 3.00                                     | 9.00                                           | 6.00                             |  |
| 010600000)                                                           |                                                                    | 001                                                          | 10,00                                    | 1,00                                           | 0,00                                | 20,00      | 5,00                                     | 5,00                                           | 0,00                             |  |
| в недвижимое и<br>(010610000)                                        | имущество учреждения                                               | 031                                                          | 3,00                                     | 1,00                                           |                                     | 4,00       |                                          | 3,00                                           | 3,00                             |  |
| в особо ценное<br>учреждения (01                                     | е движимое имущество<br>10620000)                                  | 092                                                          | 1,00                                     | 3,00                                           |                                     | 4,00       | 3,00                                     |                                                | 3,00                             |  |
| в иное движим<br>(010630000)                                         | ое имущество учреждения                                            | 093                                                          | 3,00                                     | 3,00                                           | 3,00                                | 9,00       |                                          | 3,00                                           |                                  |  |
| в предметы лиз                                                       | зинга (010640000)                                                  | 094                                                          | 3,00                                     |                                                | 3,00                                | 6,00       |                                          | 3,00                                           | 0,00                             |  |
| беспечение испо<br>сего<br>из них:                                   | олнения обязательств,                                              | 100                                                          | 10,00                                    | 9,00                                           | 3,00                                | 22,00      | 9,00                                     | 36,00                                          | 6,00                             |  |
| недвижимое им                                                        | иущество учреждения в пути                                         | 101                                                          | 3,00                                     | 3,00                                           |                                     | 6,00       |                                          |                                                | 3,00                             |  |
| залог                                                                |                                                                    | 102                                                          | 2,00                                     | 3,00                                           |                                     | 5,00       | 3,00                                     | 3,00                                           |                                  |  |
| банковская гар                                                       | антия                                                              | 103                                                          | 3,00                                     | 0,00                                           |                                     | 3,00       | 3,00                                     | 0,00                                           |                                  |  |
| поручительство                                                       | 0                                                                  | 104                                                          | 2,00                                     | 3,00                                           | 3,00                                | 8,00       | 3,00                                     | 33,00                                          | 3,00                             |  |
| атраты на изгото<br>ыполнения рабо                                   | овление готовой продукции,<br>т, услуг (010900000)                 | 140                                                          | 3,00                                     |                                                |                                     | 3,00       | 3,00                                     | 3,00                                           |                                  |  |
| асчетные докуме<br>з-за отсутствия с<br>осударственного<br>чреждения | енты, не оплаченные в срок<br>средств на счете<br>(муниципального) | 150                                                          | 17,00                                    | 20,00                                          | 12,00                               | 49,00      | 16,00                                    | 51,00                                          | 12,00                            |  |

Рисунок 111. Вкладка «Нефинансовые активы»

| Наименование ИС:    | Общероссийский официальный сайт в сети интернет для<br>размещения информации о государственных (муниципальных)<br>учреждениях |
|---------------------|----------------------------------------------------------------------------------------------------|
| Название документа: | Руководство пользователя по работе в Личном кабинете<br>Учреждения, представителя Учреждения, Учредителя                      |
| Код документа:      | Стр. 139                                                                                                    |

Заполните необходимые поля, нажмите на кнопку «Далее».

Отображается вкладка «Финансовые активы» (Рисунок 112).

| Наименование ИС:    | Общероссийский официальный сайт в сети интернет для размещения информации о государственных (муниципальн учреждениях | ых)      |
|---------------------|----------------------------------------------------------------------------------------------------|----------|
| Название документа: | Руководство пользователя по работе в Личном кабинете<br>Учреждения, представителя Учреждения, Учредителя             |          |
| Код документа:      |                                                                                                    | Стр. 140 |

|                                                      | Auber Berniere Myr                                                  | пиципаль      | пого учре                                | алдения (ф.                                    | 0003730)                            |         |                                          | файла                                          | 1                      |
|------------------------------------------------------|---------------------------------------------------------------------|---------------|------------------------------------------|------------------------------------------------|-------------------------------------|---------|------------------------------------------|------------------------------------------------|------------------------|
| іщие данные                                          | Нефинансовые активы                                                 | Финансовые а  | ктивы Обя                                | язательства Финан                              | совый результат                     | Справка | документы                                |                                                |                        |
|                                                      |                                                                     |               |                                          | На начало го                                   | ода                                 |         |                                          | На конец отчетного                             | периода                |
|                                                      | Актив                                                               | Код<br>строки | Деятельность<br>с целевыми<br>средствами | Деятельность по<br>государственному<br>заданию | Приносящая<br>доход<br>деятельность | итого   | Деятельность<br>с целевыми<br>средствами | Деятельность по<br>государственному<br>заданию | Прино<br>доз<br>деятел |
|                                                      | 1                                                                   | 2             | 3                                        | 4                                              | 5                                   | 6       | 7                                        | 8                                              |                        |
| енежные средс<br>в том числе:                        | тва учреждения (020100000)                                          | 170           | 16,00                                    | 17,00                                          | 17,00                               | 50,00   | 15,00                                    | 15,00                                          | 6,00                   |
| денежные сре,<br>счетах в орган                      | дства учреждения на лицевых<br>е казначейства (020111000)           | 171           | 3,00                                     | 2,00                                           | 2,00                                | 7,00    | 3,00                                     | 2,00                                           |                        |
| денежные сре,<br>казначейства                        | дства учреждения в органе<br>в пути (020113000)                     | 172           | 3,00                                     | 3,00                                           | 2,00                                | 8,00    | 3,00                                     | 3,00                                           |                        |
| источники фин                                        | ансирования дефицита средств                                        | 3 173         |                                          |                                                |                                     | х       |                                          |                                                |                        |
| денежные сре                                         | дства учреждения в кредитной                                        | 174           | 2,00                                     | 2,00                                           | 3,00                                | 7,00    | 2,00                                     | 3,00                                           | 3,00                   |
| организации в<br>денежные сре,                       | пути (020123000)<br>дства учреждения на                             | 175           | 2,00                                     | 2,00                                           | 3,00                                | 7,00    | 2,00                                     | 2,00                                           | 1                      |
| специальных (<br>(020126000)                         | счетах в кредитной организации                                      |               |                                          |                                                |                                     |         |                                          |                                                |                        |
| денежные сре,<br>иностранной в<br>организации ((     | дства учреждения в<br>алюте на счетах в кредитной<br>020127000)     | 176           | 2,00                                     | 3,00                                           | 2,00                                | 7,00    | 2,00                                     | 2,00                                           | 3,00                   |
| касса (020134)                                       | 000)                                                                | 177           | 2,00                                     | 3,00                                           | 2,00                                | 7,00    |                                          | 3,00                                           |                        |
| денежные док                                         | ументы (020135000)                                                  | 178           | 2,00                                     | 2,00                                           | 3,00                                | 7,00    | 3,00                                     |                                                |                        |
| денежные сре,<br>размещенные<br>организации (0       | дства учреждения,<br>на депозиты в кредитной<br>020122000)          | 179           |                                          |                                                |                                     | х       |                                          |                                                |                        |
| инансовые вло<br>в том числе:                        | жения (020400000)                                                   | 210           | 7,00                                     | 6,00                                           |                                     | 13,00   | 6,00                                     | 3,00                                           |                        |
| ценные бумал                                         | и, кроме акций (020420000)                                          | 211           | 3,00                                     |                                                |                                     | 3,00    |                                          | 3,00                                           |                        |
| акции и иные (<br>(020430000)                        | формы участия в капитале                                            | 212           | 2,00                                     | 3,00                                           |                                     | 5,00    | 3,00                                     |                                                |                        |
| иные финансо                                         | вые активы (020450000)                                              | 213           | 2,00                                     | 3,00                                           |                                     | 5,00    | 3,00                                     |                                                |                        |
| ериодические и                                       | издания для пользования, всего                                      | 230           | 2,00                                     |                                                | 3,00                                | 5,00    |                                          | 3,00                                           |                        |
| асчеты по выда                                       | нным авансам (020600000)                                            | 260           | 2,00                                     |                                                | 3,00                                | 5,00    |                                          |                                                | 3,00                   |
| асчеты по креди<br>20700000)<br>в том числе:         | итам, займам (ссудам)                                               | 290           | 6,00                                     |                                                |                                     | 6,00    | 3,00                                     | 6,00                                           |                        |
| по представле                                        | нным кредитам, займам                                               | 291           | 3,00                                     |                                                |                                     | 3,00    |                                          | 3,00                                           |                        |
| в рамках целе                                        | вых иностранных кредитов                                            | 292           | 3,00                                     |                                                |                                     | 3,00    | 3,00                                     | 3,00                                           | 1                      |
| (заимствовани<br>асчеты с подотч                     | и) (020720000)<br>четными лицами (020800000)                        | 310           | 2.00                                     | 3.00                                           |                                     | 5.00    | 3.00                                     |                                                | 1                      |
| асчеты по ущер                                       | бу и иным доходам (020900000)                                       | ) 320         | 2.00                                     | 0.00                                           | 3.00                                | 5.00    | 3.00                                     | 1                                              | 1                      |
| рочие расчеты                                        | с дебиторами (021000000)                                            | 330           | 9,00                                     | 9,00                                           |                                     | 18.00   | 3,00                                     | 12,00                                          |                        |
| из них: расчет                                       | ы по налоговым вычетам по                                           | 331           | 3,00                                     |                                                |                                     | 3,00    |                                          | 3,00                                           |                        |
| расчеты с фин                                        | оо)<br>кансовым органом по наличным                                 | 333           | 3.00                                     |                                                |                                     | 3.00    |                                          | 3.00                                           | 1                      |
| денежным сре<br>расчеты с про                        | дствам (021003000)<br>чими дебиторами (020105000)                   | 335           | 3.00                                     | 3.00                                           | 1                                   | 600     | 3.00                                     |                                                | 1                      |
| расчеты с учре                                       | едителем (021006000) *                                              | 336           | 5,00                                     | 3,00                                           | 1                                   | 3.00    | 3,00                                     | 3.00                                           | 1                      |
| Амортизация (                                        | оци                                                                 | 337           |                                          | 3.00                                           | ]                                   | 3.00    |                                          | 3.00                                           | 1                      |
| остаточная сто                                       | оимость ОЦИ (стр. 336+стр.337)                                      | 338           | x                                        | 6,00                                           |                                     | 6,00    | x                                        | 6,00                                           |                        |
| ложения в фина<br>в том числе:                       | ансовые активы (021500000)                                          | 370           | 5,00                                     | 2,00                                           |                                     | 7,00    | 2,00                                     | 1,00                                           |                        |
| ценные бумал                                         | и, кроме акций (021520000)                                          | 371           | 1,00                                     |                                                |                                     | 1,00    | 1,00                                     |                                                |                        |
| акции и иные (                                       | формы участия в капитале                                            | 372           | 2,00                                     | 1,00                                           |                                     | 3,00    | 1,00                                     |                                                |                        |
| иные финансо                                         | вые активы (021550000)                                              | 373           | 2,00                                     | 1,00                                           |                                     | 3,00    |                                          | 1,00                                           | 1                      |
| асчеты по плате                                      | ежам в бюджеты (030300000)                                          | 380           | 2,00                                     |                                                | 1,00                                | 3,00    |                                          |                                                | 1,00                   |
| того по раздел<br>30+стр. 260+стр<br>30+стр. 370+стр | иу II (стр. 170+стр. 210+стр.<br>290+стр. 310+стр. 320+стр.<br>380) | 400           | 53,00                                    | 37,00                                          | 27,00                               | 117,00  | 35,00                                    | 40,00                                          | 10,00                  |
| АЛАНС (стр. 1                                        | 50+стр. 400)                                                        | 410           | 70,00                                    | 57,00                                          | 39,00                               | 166,00  | 51,00                                    | 91,00                                          | 22,00                  |
|                                                      |                                                                     |               |                                          |                                                |                                     |         |                                          |                                                | 2                      |

Рисунок 112. Вкладка «Финансовые активы»

| Наименование ИС:    | Общероссийский официальный сайт в сети интернет для размещения информации о государственных (муниципальных) учреждениях |
|---------------------|----------------------------------------------------------------------------------------------------|
| Название документа: | Руководство пользователя по работе в Личном кабинете<br>Учреждения, представителя Учреждения, Учредителя                |
| Код документа:      | Стр. 141                                                                                                    |

Таблица содержит поля, аналогичные полям, описанным в предыдущей вкладке «Нефинансовые активы».

Заполните необходимые поля, нажмите на кнопку «Далее».

Отображается вкладка «Обязательства» (Рисунок 113).

| Наименование ИС:    | Общероссийский официальный сайт в сети интернет для размещения информации о государственных (муниципальных) учреждениях |       |
|---------------------|----------------------------------------------------------------------------------------------------|-------|
| Название документа: | Руководство пользователя по работе в Личном кабинете<br>Учреждения, представителя Учреждения, Учредителя                |       |
| Код документа:      | Стр.                                                                                                    | . 142 |

|                                                                                                    | На начало года На конен отчетного леоног |                                          |                                                |                                     |       |                                          |                                                |                                   |
|----------------------------------------------------------------------------------------------------|------------------------------------------|------------------------------------------|------------------------------------------------|-------------------------------------|-------|------------------------------------------|------------------------------------------------|-----------------------------------|
| Актив                                                                                                    | Код<br>строки                            | Деятельность<br>с целевыми<br>средствами | Деятельность по<br>государственному<br>заданию | Приносящая<br>доход<br>деятельность | итого | Деятельность<br>с целевыми<br>средствами | Деятельность по<br>государственному<br>заданию | Приносяща<br>доход<br>деятельност |
| 1                                                                                                    | 2                                        | 3                                        | 4                                              | 5                                   | 6     | 7                                        | 8                                              | 9                                 |
| Расчеты с кредиторами по долговым<br>бязательствам (030100000)<br>в том числе:                                                        | 470                                      | 8,00                                     | 7,00                                           | 11,00                               | 26,00 | 5,00                                     | 7,00                                           | 9,00                              |
| по долговым обязательствам в рублях<br>(030110000)                                                                                    | 471                                      | 1,00                                     | 5,00                                           | 5,00                                | 11,00 | 1,00                                     | 3,00                                           | 3,00                              |
| по долговым обязательствам по<br>целевым иностранным кредитам<br>(заимствованиям) (030120000)                                         | 472                                      | 4,00                                     | 1,00                                           | 3,00                                | 8,00  | 1,00                                     | 3,00                                           | 3,00                              |
| по долговым обязательствам в<br>иностранной валюте (030140000)                                                                        | 474                                      | 3,00                                     | 1,00                                           | 3,00                                | 7,00  | 3,00                                     | 1,00                                           | 3,00                              |
| асчеты по принятым обязательствам<br>030200000)                                                                                       | 490                                      | 3,00                                     | 3,00                                           | 1.00                                | 7,00  | 3,00                                     | 3,00                                           | 1,00                              |
| асчеты по платежам в бюджеты<br>D3O300000)<br>из них:                                                                                 | 510                                      | 16,00                                    | 7,00                                           | 8,00                                | 31,00 | 4,00                                     | 7,00                                           | 7,00                              |
| расчеты по налогу на доходы<br>физических лиц (030301000)                                                                             | 511                                      | 1,00                                     | 3,00                                           | 3,00                                | 7,00  | 1,00                                     | 3,00                                           | 3,00                              |
| расчеты по страховым взносам на<br>обязательное социальное страхование<br>(030302000, 030306000)                                      | 512                                      | 3,00                                     | 1,00                                           | 3,00                                | 7,00  | 3,00                                     | 1,00                                           | 3,00                              |
| расчеты по налогу на прибыль<br>организаций (030303000)                                                                               | 513                                      | 3,00                                     | 1,00                                           | 1,00                                | 5,00  |                                          |                                                | 1,00                              |
| расчеты по налогу на добавленную<br>стоимость (030304000)                                                                             | 514                                      | 3,00                                     | 1,00                                           |                                     | 4,00  |                                          | 1,00                                           |                                   |
| расчеты по иным платежам в бюджет<br>(030305000, 030312000, 030313000)                                                                | 515                                      | 3,00                                     |                                                | 1,00                                | 4,00  |                                          | 1,00                                           |                                   |
| расчеты по страховым взносам на<br>медицинское и пенсионное страхование<br>(D30307000, 030308000, 030309000,<br>030310000, 030311000) | 516                                      | 3,00                                     | 1,00                                           |                                     | 4,00  |                                          | 1,00                                           |                                   |
| рочие расчеты с кредиторами (030400000)<br>из них:                                                                                    | 530                                      | 10,00                                    | 3,00                                           | 1,00                                | 14,00 | 1,00                                     | 3,00                                           | 2,00                              |
| расчеты по средствам, полученным во<br>временное распоряжение (030401000)                                                             | 531                                      |                                          |                                                | 1,00                                | 1,00  |                                          |                                                | 1,00                              |
| расчеты с депонентами (030402000)                                                                                                    | 532                                      | 1,00                                     |                                                |                                     | 1,00  | 1,00                                     |                                                |                                   |
| расчеты по удержаниям из выплат по<br>оплате труда (030403000)                                                                        | 533                                      | 3,00                                     | 1,00                                           |                                     | 4,00  |                                          | 1,00                                           |                                   |
| внутриведомственные расчеты<br>(030404000)                                                                                            | 534                                      | 3,00                                     | 1,00                                           |                                     | 4,00  |                                          | 1,00                                           |                                   |
| расчеты с прочими кредиторами<br>(030406000)                                                                                          | 536                                      | 3,00                                     | 1,00                                           |                                     | 4,00  |                                          | 1,00                                           | 1,00                              |
| асчеты с подотчетными лицами<br>D20800000)                                                                                            | 570                                      | 3,00                                     |                                                | 1,00                                | 4,00  |                                          |                                                | 1,00                              |
| асчеты по доходам (020500000)                                                                                                    | 580                                      | 3,00                                     |                                                | 1,00                                | 4,00  |                                          |                                                | 1,00                              |
| °асчеты по ущербу и иным доходам<br>D20900000)                                                                                        | 590                                      | 3,00                                     |                                                | 1,00                                | 4,00  |                                          | 1,00                                           |                                   |
| <b>Ітого по разделу III</b> (стр. 470+стр.<br>90+стр. 510+стр. 530+стр. 570+стр.<br>80+стр. 590)                                      | 600                                      | 46,00                                    | 20,00                                          | 24,00                               | 90,00 | 13,00                                    | 21,00                                          | 21,00                             |

Рисунок 113. Вкладка «Обязательства»

Заполните необходимые поля, нажмите на кнопку «Далее».

Отображается вкладка «Финансовый результат» (Рисунок 114).

| аименовани                                                                                    | е ИС:                                         | Обще<br>разме<br>учреж | российс<br>щения и<br>кдениях            | кий офици<br>нформаци                          | альный (<br>и о госуд               | сайт н<br>арсти | в сети ин<br>венных (                    | нтернет для<br>(муниципа:                      | н<br>льных)                         |      |
|-----------------------------------------------------------------------------------------------|-----------------------------------------------|------------------------|------------------------------------------|------------------------------------------------|-------------------------------------|-----------------|------------------------------------------|------------------------------------------------|-------------------------------------|------|
| звание док                                                                                    | умента:                                       | Руков<br>Учрех         | водство і<br>кдения,                     | тользовате.<br>представит                      | ля по раб<br>геля Учр               | боте в<br>ежде  | з Личної<br>ния, Учр                     | м кабинете<br>редителя                         |                                     |      |
| од документ                                                                                   | га:                                           |                        |                                          |                                                |                                     |                 |                                          |                                                | Стр.                                | 143  |
| Баланс госуд                                                                                  | арственного                                   | муниц                  | ипального                                | учреждени:                                     | я (ф. 0503                          | 730)            |                                          | C¢                                             | оормировать из з<br>файпа           | cml  |
| Общие данные                                                                                  | Нефинансовые активы                           | Финанс                 | совые активы                             | Обязательства                                  | Финансовый рез                      | ультат          | Справка                                  | Документы                                      |                                     |      |
|                                                                                               |                                               |                        |                                          | На начало год                                  | ца                                  |                 |                                          | На конец отчетного і                           | периода                             |      |
| A                                                                                             | ктив                                          | Код<br>строки          | Деятельность<br>с целевыми<br>средствами | Деятельность по<br>государственному<br>заданию | Приносящая<br>доход<br>деятельность | итого           | Деятельность<br>с целевыми<br>средствами | Деятельность по<br>государственному<br>заданию | Приносящая<br>доход<br>деятельность | итор |
|                                                                                               | 1                                             | 2                      | 3                                        | 4                                              | 5                                   | 6               | 7                                        | 8                                              | 9                                   | 10   |
| Финансовый резулы<br>экономического суб<br>(стр. 623 + стр. 623.<br>625+ стр. 626)<br>из них: | тат<br>ъекта (040100000)<br>1+ стр. 624+ стр. | 620                    | 10,00                                    | 40,00                                          | 43,00                               | 93,00           | 10,00                                    | 7,00                                           | 10,00                               | 27,  |
| финансовый резу                                                                               | /льтат прошлых                                | 623                    | 1,00                                     | 34,00                                          | 34,00                               | 69,00           | 1,00                                     | 3,00                                           | 2,00                                | 6,0  |
| отчетных период<br>финансовый резу<br>начисленной амо                                         | ов (040130000)<br>/льтат по<br>ортизации ОЦИ  | 623.1                  |                                          | 1,00                                           | 2,00                                | 3,00            |                                          | 1,00                                           | 2,00                                | 3,0  |
| доходы будущих<br>(040140000)                                                                 | периодов                                      | 624                    | 3,00                                     | 1,00                                           | 3,00                                | 7,00            | 3,00                                     | 1,00                                           | 2,00                                | 6,0  |
| расходы будущих<br>(040150000)                                                                | спериодов                                     | 625                    | 3,00                                     | 1,00                                           | 3,00                                | 7,00            | 3,00                                     | 1,00                                           | 2,00                                | 6,0  |
| резервы предсто                                                                               | ящих расходов                                 | 626                    | 3,00                                     | 3,00                                           | 1,00                                | 7,00            | 3,00                                     | 1,00                                           | 2,00                                | 6,0  |
| (040100000)                                                                                   |                                               | 000                    | 50.05                                    | 60.00                                          | 67.00                               | 183.00          | 23.00                                    | 28.00                                          | 31.00                               | 0.21 |
| (040160000)<br>БАЛАНС (стр. 600+                                                              | стр. 620)                                     | 800                    | 56,00                                    | 00,00                                          | 07,00                               | 100,00          |                                          | 20,00                                          | 51,00                               | 02,1 |

Рисунок 114. Вкладка «Финансовый результат»

Заполните необходимые поля, нажмите на кнопку «Далее».

Система отображает вкладку «Справка» для ввода данных о наличии имущества и обязательств на забалансовых счетах (Рисунок 115 - Рисунок 118).

| Наименование ИС:    | Общероссийский официальный сайт в сети интернет для<br>размещения информации о государственных (муниципальн<br>учреждениях | њах)     |
|---------------------|----------------------------------------------------------------------------------------------------|----------|
| Название документа: | Руководство пользователя по работе в Личном кабинете<br>Учреждения, представителя Учреждения, Учредителя                   |          |
| Код документа:      |                                                                                                    | Стр. 144 |
| Код документа:      |                                                                                                    | Стр. 144 |

| щие данн                            | ые Нефинансовые                                                                     | активы         | Финансовые активы                        | Обязательства                                  | Финансовый ре                       | зультат Спра | вка Документь                            | l l                                            |                           |
|-------------------------------------|-------------------------------------------------------------------------------------|----------------|------------------------------------------|------------------------------------------------|-------------------------------------|--------------|------------------------------------------|------------------------------------------------|---------------------------|
|                                     |                                                                                     |                |                                          | На начал                                       | о года                              |              |                                          | На конец отчетного го                          |                           |
| Номер<br>абалан-<br>сового<br>счета | Наименование<br>забалансового<br>счета*                                             | Код<br>строки* | Деятельность с<br>целевыми<br>средствами | Деятельность по<br>государственному<br>заданию | Приносящая<br>доход<br>деятельность | итого        | Деятельность с<br>целевыми<br>средствами | Деятельность по<br>государственному<br>заданию | Принос<br>дохо<br>деятель |
|                                     | 2                                                                                   | 3              | 4                                        | 5                                              | 6                                   | 7            | 8                                        | 9                                              | 10                        |
| 01                                  | Имущество,<br>полученное в<br>пользование, всего<br>в том числе:                    | 010            | 2,00                                     | 4,00                                           | 34,00                               | 4,00         | 4,00                                     | 4,00                                           | 4,00                      |
|                                     | недвижимое                                                                          | 011            | 12,00                                    | 1,00                                           | 4,00                                | 3,00         | 3,00                                     | 3,00                                           | 4,00                      |
|                                     | из них:<br>имущество казны                                                          | 012            | 12,00                                    | 0,00                                           | 1,00                                | 3,00         | 0,00                                     | 1,00                                           | 4,00                      |
|                                     | Добавить                                                                            |                |                                          |                                                |                                     |              |                                          |                                                |                           |
|                                     | движимое                                                                            | 015            | 1,00                                     | 2,00                                           | 2,00                                | 3,00         | 1,00                                     | 0,00                                           | 3,00                      |
|                                     | ИЗ НИХ:                                                                             | 016            | 2,00                                     | 2,00                                           | 1,00                                | 3,00         | 1,00                                     | 0,00                                           | 3,00                      |
|                                     | имущество казны<br>Добавить                                                         |                |                                          |                                                |                                     |              |                                          |                                                |                           |
| 02                                  | Материальные                                                                        | 020            | 2.00                                     | 2.00                                           | 2.00                                | 2.00         | 2.00                                     | 1.00                                           | 3.00                      |
|                                     | ценности, принятые<br>на хранение, всего<br>в том числе:<br>Добавить                |                |                                          |                                                |                                     |              |                                          |                                                |                           |
| 03                                  | Бланки строгой                                                                      | 030            | 2,00                                     | 2,00                                           | 3,00                                | 3,00         | 3,00                                     | 3,00                                           | 3,00                      |
|                                     | в том числе:<br>Добавить                                                            |                |                                          |                                                |                                     |              |                                          |                                                |                           |
| 04                                  | Задолженность<br>неплатежеспособных<br>дебиторов, всего<br>в том числе:<br>Добавить | 040            | 2,00                                     | 3,00                                           | 3,00                                | 3,00         | 3,00                                     | 3,00                                           | 3,00                      |
| 05                                  | Материальные<br>ценности,<br>оплаченные по<br>централизованному<br>снабжению, всего | 050            | 2,00                                     | 1.00                                           | 2,00                                | 2,00         | 2,00                                     | 2,00                                           | 2,00                      |
|                                     | в том числе:<br>основные                                                            | 051            | 1.00                                     | 1.00                                           | 1.00                                | 0.20         | 2.00                                     | 2.00                                           | 2.00                      |
|                                     | средства<br>из них:                                                                 |                |                                          |                                                |                                     |              |                                          |                                                |                           |
|                                     | особо ценное<br>движимое<br>имущество                                               | 052            | 1,00                                     | 2,00                                           | 1,00                                | 1,00         | 2,00                                     | 3,00                                           | 2,00                      |
|                                     | Добавить                                                                            |                |                                          |                                                |                                     |              |                                          |                                                |                           |
|                                     | материальные<br>запасы                                                              | 054            | 3,00                                     | 3,00                                           | 1,00                                | 3,00         | 4,00                                     | 4,00                                           | 4,00                      |
|                                     | ИЗ НИХС                                                                             |                |                                          |                                                |                                     |              |                                          |                                                |                           |
|                                     | особо ценное<br>движимое<br>имущество                                               | 055            | 1,00                                     | 1,00                                           | 1,00                                | 2,00         | 2,00                                     | 2,00                                           | 2,00                      |
|                                     | Добавить                                                                            |                |                                          |                                                |                                     |              |                                          |                                                |                           |
| 06                                  | Задолженность<br>учащихся и<br>студентов за<br>невозвращенные                       | 060            | 3,00                                     | 3,00                                           | 1,00                                | 3,00         | 3,00                                     | 3,00                                           | 3,00                      |

Рисунок 115. Вкладка «Справка» (фрагмент 1)
| Наименование ИС:<br>Название документа: |    |                                                                                                    |     | Общероссийский официальный сайт в сети интернет для<br>размещения информации о государственных (муниципальных)<br>учреждениях<br>Руководство пользователя по работе в Личном кабинете<br>Учреждения, представителя Учреждения, Учредителя |      |      |      |      |      |      |
|-----------------------------------------|----|----------------------------------------------------------------------------------------------------|-----|----------------------------------------------------------------------------------------------------|------|------|------|------|------|------|
|                                         |    |                                                                                                    |     |                                                                                                    |      |      |      |      |      |      |
|                                         | 07 | Награды, призы,<br>кубки и ценные<br>подарки, сувениры,<br>всего                                                                              | 070 | 3,00                                                                                                    | 3,00 | 1,00 | 3,00 | 3,00 | 5,00 | 4,00 |
|                                         |    | в том числе:<br>в условной<br>оценке                                                                                                    | 071 | 4,00                                                                                                    | 5,00 | 6,00 | 6,00 | 6,00 | 6,00 | 6,00 |
|                                         |    | по стоимости<br>приобретения                                                                                                    | 072 | 5,00                                                                                                    | 5,00 | 1,00 | 6,00 | 7,00 | 7,00 | 6,00 |
|                                         | 08 | Путевки<br>неоплаченные                                                                                                    | 080 | 5,00                                                                                                    | 5,00 | 5,00 | 6,00 | 8,00 | 6,00 | 6,00 |
|                                         | 09 | Запасные части к<br>транспортным<br>средствам,<br>выданные взамен<br>изношенных                                                               | 090 | 5,00                                                                                                    | 5,00 | 6,00 | 6,00 | 8,00 | 7,00 | 6,00 |
|                                         | 10 | Обеспечение<br>исполнения<br>обязательств, всего<br>в том числе:                                                                              | 100 | 2,00                                                                                                    | 2,00 | 1,00 | 5,00 | 6,00 | 7,00 | 5,00 |
|                                         |    | задаток                                                                                                    | 101 | 2,00                                                                                                    | 2,00 | 1,00 | 5,00 | 6,00 | 7,00 | 4,00 |
|                                         |    | залог                                                                                                    | 102 | 2,00                                                                                                    | 2,00 | 3,00 | 4,00 | 7,00 | 6,00 | 4,00 |
|                                         |    | банковская<br>гарантия                                                                                                    | 103 | 3,00                                                                                                    | 2,00 | 3,00 | 4,00 | 8,00 | 6,00 | 5,00 |
|                                         |    | поручительство                                                                                                    | 104 | 4,00                                                                                                    | 2,00 | 3,00 | 4,00 | 8,00 | 5,00 | 6,00 |
|                                         |    | иное<br>обеспечение                                                                                                    | 105 | 5,00                                                                                                    | 2,00 | 4,00 | 4,00 | 9,00 | 5,00 | 4,00 |
|                                         | 12 | Спецоборудование<br>для выполнения<br>научно-<br>исследовательских<br>работ по договорам<br>с заказчиками, всего<br>в том числе:<br>Добавить  | 120 | 6,DD                                                                                                    | 3,00 | 4,00 | 4,00 | 7.00 | 4,00 | 5,00 |
|                                         | 13 | Экспериментальные<br>устройства                                                                                                    | 130 | 2,00                                                                                                    | 2,00 | 1,00 | 1,00 | 2,00 | 2,00 | 2,00 |
|                                         | 15 | Расчетные<br>документы, не<br>оплаченные в срок<br>из-за отсутотвия<br>средств на счете<br>государственного<br>(муниципального)<br>учреждения | 150 | 1,00                                                                                                    | 2,00 | 1,00 | 1,00 | 2,00 | 2,00 | 2,00 |
|                                         | 16 | Переплата пенсий и<br>пособий вследствие<br>неправильного<br>применения<br>законодательства о<br>пенсиях и пособиях,<br>счетных ощибок        | 160 | 1,00                                                                                                    | 3,00 | 1,00 | 2,00 | 2,00 | 2,00 | 2,00 |
|                                         | 17 | Поступления<br>денежных средств,<br>всего<br>в том числе:                                                                                     | 170 | 2,00                                                                                                    | 3,00 | 1,00 | 0,00 | 2,00 | 2,00 | 2,00 |
|                                         |    | доходы                                                                                                    | 171 | 3,00                                                                                                    | 3,00 | 4,00 | 5,00 | 6,00 | 0,00 | 7,00 |
|                                         |    | расходы                                                                                                    | 172 | 5,00                                                                                                    | 4,00 | 1,00 | 5,00 | 0,00 | 0,00 | 7,00 |
|                                         |    | источники<br>финансирования<br>дефицита средств<br>учреждения                                                                                 | 173 | 5,00                                                                                                    | 7,00 | 7,00 | 8,00 | 9,00 | 8,00 | 7,00 |
|                                         | 18 | Выбытия денежных<br>средств<br>в том числе:                                                                                                   | 180 | 3,00                                                                                                    | 3,00 | 1,00 | 2,00 | 1,00 | 1,00 | 1,00 |
|                                         |    | Доходы                                                                                                    | 181 | 2,00                                                                                                    | 4,00 | 3,00 | 2,00 | 2,00 | 2,00 | 2,00 |
|                                         |    | Расходы                                                                                                    | 182 | 3,00                                                                                                    | 4,00 | 3,00 | 3,00 | 2,00 | 2,00 | 2,00 |
|                                         |    | Источники<br>финансирования<br>дефицита средств<br>учреждения                                                                                 | 183 | 0,00                                                                                                    | 0,00 | 0,00 | 0,00 | 0,00 | 0,00 | 0,00 |

Рисунок 116. Вкладка «Справка» (фрагмент 2)

| Наименование ИС:    | Общероссийский официальный сайт в сети интернет для<br>размещения информации о государственных (муниципальных)<br>учреждениях |          |  |  |  |
|---------------------|----------------------------------------------------------------------------------------------------|----------|--|--|--|
| Название документа: | Руководство пользователя по работе в Личном кабинете<br>Учреждения, представителя Учреждения, Учредителя                      |          |  |  |  |
| Код документа:      |                                                                                                    | Стр. 146 |  |  |  |

| 20 | Задолженность,<br>невостребованная<br>кредиторами, всего                                                                                                    | 200                      | 3,00                         | 3,00                         | 3,00                 | 2,00                 | 1,00                         | 1,00                 | 1,00                         |
|----|----------------------------------------------------------------------------------------------------|--------------------------|------------------------------|------------------------------|----------------------|----------------------|------------------------------|----------------------|------------------------------|
|    | в том числе:<br>Добавить                                                                                                    |                          |                              |                              |                      |                      |                              |                      |                              |
| 21 | Основные средства<br>стоимостью до 3000<br>рублей<br>включительно в<br>эксплуатации, всего                                                                     | 210                      | 2,00                         | 2,00                         | 1,00                 | 1,00                 | 1,00                         | 2,00                 | 2,00                         |
|    | в том числе:<br>особо ценное<br>движимое<br>имушество                                                                                                    | 211                      | 2,00                         | 2,00                         | 2,00                 | 2,00                 | 2,00                         | 2,00                 | 3,00                         |
|    | иное движимое<br>имущество                                                                                                    | 212                      | 3,00                         | 3,00                         | 4,00                 | 4,00                 | 4,00                         | 5,00                 | 5,00                         |
|    | Добавить                                                                                                    |                          |                              |                              |                      |                      |                              |                      |                              |
| 22 | Материальные<br>ценности,<br>полученные по<br>централизованному<br>снабжению, всего                                                                            | 220                      | 4,DD                         | 4,00                         | 4,00                 | 3,00                 | 3,00                         | 4,00                 | 4,00                         |
|    | в том числе:<br>основные                                                                                                    | 221                      | 5,00                         | 5,00                         | 5,00                 | 4,00                 | 4,00                         | 4,00                 | 3,00                         |
|    | из них:                                                                                                    |                          |                              |                              |                      |                      |                              |                      |                              |
|    | особо ценное<br>движимое<br>имущество                                                                                                    | 222                      | 4.00                         | 0,00                         | 4,00                 | 3,00                 | 4,00                         | 3,00                 | 4,00                         |
|    | Добавить                                                                                                    |                          |                              |                              |                      |                      |                              |                      |                              |
|    | материальные<br>запасы                                                                                                    | 224                      | 5,00                         | 6,00                         | 6,00                 | 6,00                 | 5,00                         | 5,00                 | 6,00                         |
|    | из них:<br>особо ценное<br>движимое                                                                                                    | 225                      | 6,0D                         | 6,00                         | 6,00                 | 5,00                 | 5,00                         | 5,00                 | 6,00                         |
|    | имущество<br>Добавить                                                                                                    |                          |                              |                              |                      |                      |                              |                      |                              |
| 23 | Периодические                                                                                                    | 230                      | 5,00                         | 5,00                         | 7,00                 | 7,00                 | 7,00                         | 6,00                 | 7,00                         |
|    | издания для<br>пользования, всего<br>в том числе:<br>Добавить                                                                                                  |                          |                              |                              |                      |                      |                              |                      |                              |
| 24 | Имущество,<br>переданное в<br>доверительное<br>управление, всего                                                                                               | 240                      | 5,00                         | 6,00                         | 6,00                 | 7,00                 | 7,00                         | 7,00                 | 6,00                         |
|    | основные<br>средства                                                                                                    | 241                      | 6,00                         | 6,00                         | 6,00                 | 6,00                 | 6,00                         | 6,00                 | 6,00                         |
|    | недвижимое<br>имущество                                                                                                    | 242                      | 5,00                         | 4,00                         | 4,00                 | 4,00                 | 3,00                         | 4,00                 | 4,00                         |
|    | особо ценное<br>движимое<br>имущество                                                                                                    | 243                      | 3,00                         | 3,00                         | 3,00                 | 3,00                 | 4,00                         | 4,00                 | 4,00                         |
|    | нематериальные активы                                                                                                    | 244                      | 3,00                         | 4,00                         | 4,00                 | 22,00                | 2,00                         | 2,00                 | 2,00                         |
|    | N3 HNX:                                                                                                    | 245                      | 4.00                         | 4,00                         | 4,00                 | 2,00                 | 2,00                         | 3,00                 | 2,00                         |
|    | особо ценное<br>движимое                                                                                                    | 210                      |                              |                              |                      |                      |                              |                      |                              |
|    | особо ценное<br>движимое<br>имущество<br>материальные<br>запасы                                                                                                | 246                      | 3,00                         | 3,00                         | 4,00                 | 4,00                 | 0,00                         | 3,00                 | 2,00                         |
|    | особо ценное<br>движимое<br>имущество<br>материальные<br>запасы<br>из нихс<br>особо ценное<br>движимое                                                         | 246                      | 3,00                         | 3,00                         | 4,00                 | 4,00                 | 0,00                         | 3,00                 | 2,00                         |
|    | особо ценное<br>движимое<br>имущество<br>материальные<br>запасы<br>из нихс<br>особо ценное<br>движимое<br>имущество<br>непроизведенные<br>активы               | 246<br>247<br>248        | 3,00                         | 3,00                         | 4,00<br>4,00<br>4,00 | 4,00<br>4,00<br>4,00 | 0,00<br>3,00<br>3,00         | 3,00<br>2,00<br>2,00 | 2,00<br>2,00<br>2,00         |
|    | особо ценное<br>движимое<br>имущество<br>материальные<br>запасы<br>из них:<br>особо ценное<br>движимое<br>имущество<br>непроизведенные<br>активы<br>финансовые | 246<br>247<br>248<br>249 | 3,00<br>2,00<br>3,00<br>3,00 | 3,00<br>3,00<br>3,00<br>3,00 | 4,00<br>4,00<br>4,00 | 4.00<br>4.00<br>4.00 | 0,00<br>3,00<br>3,00<br>3,00 | 2,00<br>2,00<br>2,00 | 2,00<br>2,00<br>2,00<br>3,00 |

Рисунок 117. Вкладка «Справка» (фрагмент 3)

| Наименование ИС:    | Общероссийский официальный сайт в сети интернет для размещения информации о государственных (муниципальных) учреждениях |          |  |  |  |
|---------------------|----------------------------------------------------------------------------------------------------|----------|--|--|--|
| Название документа: | Руководство пользователя по работе в Личном кабинете<br>Учреждения, представителя Учреждения, Учредителя                |          |  |  |  |
| Код документа:      |                                                                                                    | Стр. 147 |  |  |  |

| 25           | Имущество,<br>переданное в<br>возмездное<br>пользование<br>(аренду)<br>из них:               | 250 | 2,00     | 3,00      |      | 3,00              | 3,00         | 3,00 | 4,00 | 4,00  |
|--------------|----------------------------------------------------------------------------------------------|-----|----------|-----------|------|-------------------|--------------|------|------|-------|
|              | основные<br>средства<br>из них:                                                              | 251 | 2,00     | 2,00      |      | 3,00              | 3,00         | 0,00 | 0,00 | 0,00  |
|              | недвижимое<br>имущество                                                                      | 252 | 3,00     | 2,00      |      | 3,00              | 3,00         | 0,00 | 0,00 | 4,00  |
|              | особо ценное<br>движимое<br>имущество                                                        | 253 | 2,00     | 2,00      |      | 3,00              | 3,00         | 2,00 | 2,00 | 0,00  |
|              | нематериальные<br>активы<br>ИЗ НИХ:                                                          | 254 | 2,00     | 0,00      |      | 3,00              | 3,00         | 2,00 | 0,00 | 0,00  |
|              | особо ценное<br>движимое<br>имущество                                                        | 255 | 2,00     | 2,00      |      | 3,00              | 3,00         | 2,00 | 2,00 | 2,00  |
|              | материальные<br>запасы                                                                       | 256 | 2,00     | 2,00      |      | 3,00              | 3,00         | 0,00 | 0.00 | 0,00  |
|              | особо ценное<br>движимое<br>имущество                                                        | 257 | 2,00     | 3,00      |      | 3,00              | 3,00         | 0,00 | 2,00 | 2,00  |
|              | непроизведенные активы                                                                       | 258 | 3,00     | 3,00      |      | 3,00              | 3,00         | 2,00 | 0.00 | 0,00  |
|              | Добавить                                                                                     |     |          |           |      |                   |              |      |      |       |
| 26           | Имущество,<br>переданное в<br>безвозмездное<br>пользование<br>из них:                        | 260 | 3,00     | 3,00      |      | 3,00              | 3,00         | 0,00 | 0,00 | 0,00  |
|              | основные<br>средства<br>из них:                                                              | 261 | 3,DD     | 2,00      |      | 2,00              | 3,00         | 0,00 | 0,00 | 0,00  |
|              | недвижимое<br>имущество                                                                      | 262 | 2,00     | 2,00      |      | 2,00              | 2,00         | 0,00 | 0,00 | 0,00  |
|              | особо ценное<br>движимое<br>имущество                                                        | 263 | 0,20     | 2,00      |      | 2,00              | 2,00         | 0,00 | 0,00 | 0,00  |
|              | нематериальные<br>активы<br>из них:                                                          | 264 | 2,00     | 2,00      |      | 2,00              | 2,00         | 0,00 | 0,00 | 0,00  |
|              | особо ценное<br>движимое<br>имущество                                                        | 265 | 2,00     | 0,00      |      | 0,00              | 0,00         | 0,00 | 0,00 | 0,00  |
|              | материальные<br>запасы<br>из них:                                                            | 266 | 4,00     | 0,00      |      | 0,00              | 0,00         | 0,00 | 0,00 | 0,00  |
|              | особо ценное<br>движимое<br>имущество                                                        | 267 | 0,00     | 0,00      |      | 4,00              | 0,00         | 0,00 | 0,00 | 0,00  |
|              | непроизведенные<br>активы                                                                    | 268 | 0,00     | 4,00      |      | 0,00              | 0,00         | 0,00 | 0,00 | 67,00 |
|              | Добавить                                                                                     |     |          |           |      |                   |              |      |      |       |
| 27           | Материальные<br>ценности, выданные<br>в личное<br>пользование<br>работникам<br>(сотрудникам) | 270 | 45,0D    | 0,00      |      | 45,00             | 0,00         | 0,00 | 0,00 | 0,00  |
| 30           | Расчеты по<br>исполнению<br>денежных<br>обязательств через<br>третьих лиц                    | 280 | 1 000,00 | 0,00      |      | 5,00              | 45,00        | 0,00 | 0,00 | 0,00  |
| 31           | Акции по<br>номинальной<br>стоимости                                                         | 290 | 67,00    | 0,00      |      | 67,00             | 0,00         | 0,00 | 0,00 | 0,00  |
| 40           | Активы в<br>управляющих<br>компаниях                                                         | 300 | 0,00     | 0,00      |      | 0,00              | 0,00         | 0,00 | 0,00 | 0,00  |
| <            |                                                                                              |     |          |           |      |                   |              |      |      | >     |
| К списку свя | едений                                                                                       |     |          | Сохранить | Сохр | анить и проверить | на нарушения |      |      | Далее |

Рисунок 118. Вкладка «Справка» (фрагмент 4)

| Наименование ИС:    | Общероссийский официальный сайт в сети интернет для размещения информации о государственных (муниципальных) учреждениях |     |
|---------------------|----------------------------------------------------------------------------------------------------|-----|
| Название документа: | Руководство пользователя по работе в Личном кабинете<br>Учреждения, представителя Учреждения, Учредителя                |     |
| Код документа:      | Стр.                                                                                                    | 148 |

Перечень дополнительных аналитических показателей по строкам «в том числе» устанавливается учреждением в рамках формирования учетной политики с учетом требований учредителя к аналитике. Для добавления таких показателей нажмите на кнопку «Добавить», которая добавляет дополнительную строку для ввода кода строки, наименования строки и соответствующих показателей, с возможностью удаления (кнопка «Удалить»).

Заполните необходимые поля, нажмите на кнопку «Далее».

Система отображает вкладку «Документы» для прикрепления электронных копий документов (Рисунок 119).

| Баланс госу                   | Сформировать из xml<br>файпа |                       |            |               |                     |                   |              |
|-------------------------------|------------------------------|-----------------------|------------|---------------|---------------------|-------------------|--------------|
| Общие данные                  | Нефинансовые актив           | Финансовые актив      | зы Обязате | ельства Фина  | нсовый результат    | Справка Документы |              |
|                               |                              |                       |            |               |                     |                   |              |
| Добавление норма<br>документа | тивного                      |                       |            |               |                     |                   | 1            |
| Путь к файлу *                |                              | Путь к файлу докуменл | 18         |               |                     |                   | Обзор        |
| Наименование док              | умента <b>*</b>              | Наименование докумен  | na         |               |                     |                   |              |
| Дата документа *              |                              |                       |            |               |                     |                   |              |
|                               |                              |                       |            |               |                     |                   | Загрузить    |
|                               |                              |                       |            |               |                     |                   |              |
|                               |                              |                       |            |               |                     |                   |              |
| Наимено                       | вание приложенного           | документа             |            | Размер        | Дата документа      | Дата публикаці    | ии Подписи   |
| Документ                      | I.                           |                       |            | 858,78 K6     | 01.11.2017          | 24.11.2017        |              |
|                               |                              |                       |            |               |                     |                   |              |
|                               |                              |                       |            |               |                     |                   |              |
|                               |                              |                       |            |               |                     |                   |              |
| К списку сведений             |                              |                       | Сохранить  | Сохранить и г | роверить на нарушен | ия                | Опубликовать |
|                               | ,                            |                       |            |               |                     |                   |              |

Рисунок 119. Вкладка «Документы»

Заполните обязательные поля, прикрепите документы.

Нажмите на кнопку «Опубликовать» (см. п. 1.1.4), чтобы разместить документ на сайте.

| Наименование ИС:    | Общероссийский официальный сайт в сети интернет для<br>размещения информации о государственных (муниципальных)<br>учреждениях |
|---------------------|----------------------------------------------------------------------------------------------------|
| Название документа: | Руководство пользователя по работе в Личном кабинете<br>Учреждения, представителя Учреждения, Учредителя                      |
| Код документа:      | Стр. 149                                                                                                    |

# 1.1.2.14 Формирование сведений о годовой бухгалтерской отчетности: Отчет об исполнении учреждением плана его финансово-хозяйственной деятельности (ф. 0503737)

Для формирования отчета перейдите на страницу редактирования формы «Отчет об исполнении учреждением плана его финансово-хозяйственной деятельности (ф. 0503737)» из Личного кабинета, указав необходимый год формирования и выбрав действие «Подготовить» или «Редактировать» (Рисунок 120).

|   | Тип сведений                                                                                               | Период      | Статус                    | Дата<br>подготовки | Дата<br>публикации |
|---|----------------------------------------------------------------------------------------------------|-------------|---------------------------|--------------------|--------------------|
|   | Общая информация об учреждении (изменение №461) 💽                                                          |             | Подготовлено              | 17.11.2017 18:11   | 29.06.2017 12:57   |
|   | Информация о государственном (муниципальном) задании и его исполнении (изменение №3) 💽                     | 2017        | Опубликовано              | 14.12.2017 13:00   | 14.12.2017 13:00   |
|   | Информация о плане финансово-хозяйственной деятельности (изменение №4) 🥃                                   | 2017        | Подготовлено              | 13.12.2017 19:06   | 17.03.2017 11:33   |
|   | Информация об операциях с целевыми средствами из бюджета 💽                                                 | 2017        | Подготовлено              | 15.11.2017 15:48   |                    |
| • | Информация о результатах деятельности и об использовании имущества 🥃                                       | 2017        | Отклонено                 | 17.11.2017 19:26   |                    |
|   | Сведения о проведенных контрольных мероприятиях и их результатах 💽                                         | 2017        | Подготовлено              | 30.10.2017 13:16   |                    |
|   | (ф. 0503730) Баланс государственного (муниципального) учреждения (изменение №5) 💽                          | 2017        | Подготовлено              | 15.12.2017 13:04   | 01.12.2017 14:51   |
|   | (ф. 0503737) Отчет об исполнении учреждением плана его финансово-хозяйственной деятельности (изменение №4) | <b>2017</b> | Опубликовано              | 14.12.2017 15:24   | 14.12.2017 15:42   |
|   | (ф. 0503721) Отчет о финансовых результатах деятельности (изменение №5) 💽                                  | Сформирова  | ть из xml файла<br>едений | 2.2017 12:36       | 14.12.2017 15:50   |
|   | Иная информация об учреждении (изменение №25) 💽                                                            | Печатная фо | рма<br>Опубликовано       | 10.11.2017 16:56   | 10.11.2017 16:56   |
|   | иная информация об учреждении (изменение него) 🧧                                                           |             | onyonintobario            | 10.11.2011 10.00   | 10.11.2017 10.     |

Рисунок 120. Контекстное меню отчета об исполнении учреждением плана его финансово-хозяйственной деятельности (ф. 0503737)

Отображается страница «Отчет об исполнении учреждением плана его финансово-хозяйственной деятельности (ф. 0503737)» на вкладке «Общие данные» (Рисунок 121). Состав показателей на вкладках отчета соответствует последним изменениям законодательства.

| Наименование ИС:    | Общероссийский официальный сайт в сети интернет для<br>размещения информации о государственных (муниципальных)<br>учреждениях |          |  |  |  |
|---------------------|----------------------------------------------------------------------------------------------------|----------|--|--|--|
| Название документа: | Руководство пользователя по работе в Личном кабинете<br>Учреждения, представителя Учреждения, Учредителя                      |          |  |  |  |
| Код документа:      |                                                                                                    | Стр. 150 |  |  |  |

| тчет об испо<br>þ. 0503737)                                        | лнении учр                                      | еждением плана его финансово-хозяйственной деят                                                                                                    | ельности Сфор | мировать из xml<br>файпа |
|--------------------------------------------------------------------|-------------------------------------------------|----------------------------------------------------------------------------------------------------|---------------|--------------------------|
| Общие данные                                                       | Доходы Расхо                                    | оды Источники финансирования Сведения о возвратах остатков Документа<br>дефицита средств учреждения субсидий и расходов прошлых лет                                                                                                    | l             |                          |
|                                                                    | Форма по ОКУД                                   | 0503737                                                                                                    |               |                          |
|                                                                    | Дата *                                          | 01.12.2017                                                                                                    |               |                          |
| Вид (                                                              | финансового *?<br>обеспечения<br>(деятельности) | <ul> <li>✓ Собственные доходы учреждения (код вида - 2)</li> <li>✓ Субсидия на выполнение государственного (муниципального) задания (код вида - 4)</li> <li>✓ Субсидии на иные цели (код вида - 5)</li> <li>✓ Бюджетные инвестиции (код вида - 6)</li> <li>✓ Бюджетные инвестиции (код вида - 6)</li> <li>✓ Средства по обязательному медицинскому страхованию (код вида - 7)</li> </ul> |               |                          |
|                                                                    | Учреждение                                      | Федеральное государственное бюджетное научное учреждение "Государственный<br>научно-исследовательский институт озерного и речного рыбного хозяйства"                                                                                                    | по ОКПО       | 1108933406               |
| Обособленно                                                        | е подразделение                                 |                                                                                                    | no OKTMO      | 11811464                 |
|                                                                    | Учредитель                                      |                                                                                                    |               |                          |
| Наименование органа,<br>осуществляющего<br>полномочия учредителя * |                                                 | Федеральное агентство по рыболовству                                                                                                    | по ОКПО       | 00032158                 |
|                                                                    |                                                 |                                                                                                    | Глава по БК   |                          |
|                                                                    | Периодичность                                   | годовая                                                                                                    |               |                          |
| Еди                                                                | ница измерения                                  | руб.                                                                                                    | по ОКЕИ       | 383                      |
| списку сведений                                                    |                                                 | Сохранить Сохранить и проверить на нарушения                                                                                                    |               | Дале                     |

Рисунок 121. «Отчет об исполнении учреждением плана его финансовохозяйственной деятельности ф. 0503737». Вкладка «Общие данные»

Страница содержит вкладки:

- Общие данные;
- Доходы;
- Расходы;
- Источники финансирования дефицита средств учреждения;
- Сведения о возвратах остатков субсидий и расходов прошлых лет;
- Документы.

В зависимости от выбранных значений (отмеченных флажками) в поле «Вид финансового обеспечения деятельности», на вкладках отчета отображаются дополнительные поля для заполнения.

Нажмите на кнопку «К списку сведений», чтобы перейти на главную страницу личного кабинета.

Нажмите на кнопку «Сохранить», чтобы сохранить введенные данные.

Чтобы сохранить изменения с предварительной проверкой данных, нажмите на кнопку «Сохранить и проверить на нарушения».

| Наименование ИС:    | Общероссийский официальный сайт в сети интернет для размещения информации о государственных (муниципальни учреждениях | ых)      |
|---------------------|----------------------------------------------------------------------------------------------------|----------|
| Название документа: | Руководство пользователя по работе в Личном кабинете<br>Учреждения, представителя Учреждения, Учредителя              |          |
| Код документа:      |                                                                                                    | Стр. 151 |

Заполните поля вкладки, выберите необходимый вид финансового обеспечения (деятельности). Нажмите на кнопку «Далее».

Отображается вкладка «Доходы» (Рисунок 122). Отчет отображается поразному в зависимости от выбранных видов финансового обеспечения (деятельности).

| тчет об исполнении учр<br>ф. 0503737)                                                                  | ежден         | ием пла                      | ана его фі                           | инансово                     | -хозяйств                           | енной де                  | ятельност                             | И Сфор | мировать из xml<br>файпа                  |
|----------------------------------------------------------------------------------------------------|---------------|------------------------------|--------------------------------------|------------------------------|-------------------------------------|---------------------------|---------------------------------------|--------|-------------------------------------------|
| Общие данные Доходы Расх                                                                               | оды Ис<br>де  | точники фина<br>фицита средс | нсирования<br>тв учреждения          | Сведения о в<br>субсидий и р | озвратах остатко<br>асходов прошлых | в Докуме<br>лет           | нты                                   |        |                                           |
| ид финансового обеспечения (деятельно                                                                  | ости): Собст  | гвенные дохо                 | оды учреждения                       | (код вида - 2)               | Исполие                             |                           | วบอบอบหนั                             | _      | _                                         |
| Наименование показателя                                                                                | Код<br>строки | Код<br>аналитики             | Утверждено<br>плановых<br>назначений | через<br>лицевые<br>счета    | через<br>банковские<br>счета        | через кассу<br>учреждения | значении<br>некассовыми<br>операциями | итого  | Не<br>исполнено<br>плановых<br>назначений |
| 1                                                                                                    | 2             | 3                            | 4                                    | 5                            | 6                                   | 7                         | 8                                     | 9      | 10                                        |
| Доходы - всего                                                                                         | 010           |                              | 1,00                                 |                              |                                     |                           |                                       | 0,00   | 1,00                                      |
| Доходы от собственности                                                                                | 030           | 120                          | 2,00                                 | 1,00                         |                                     |                           |                                       | 1,00   | 1,00                                      |
| Доходы от оказания платных услуг<br>(работ)                                                            | 040           | 130                          | 2,00                                 | 1,00                         |                                     |                           |                                       | 1,00   | 1,00                                      |
| Доходы от штрафов, пеней, иных сумм<br>принудительного изъятия                                         | 050           | 140                          | 3,00                                 |                              | 1,00                                |                           |                                       | 1,00   | 2,00                                      |
| Безвозмездные поступления от<br>бюджетов                                                               | 060           | 150                          | 2,00                                 |                              | 1,00                                |                           |                                       | 1,00   | 1,00                                      |
| в том числе:<br>поступления от наднациональных<br>организаций и правительств<br>иностранных государств | 062           | 152                          | 2,00                                 |                              |                                     | 1,00                      |                                       | 1,00   | 1,00                                      |
| поступления от международных<br>финансовых организаций                                                 | 063           | 153                          | 2,00                                 |                              |                                     | 1,00                      |                                       | 1,00   | 1,00                                      |
| Доходы от операций с активами                                                                          | 090           | Х                            | 2,00                                 |                              |                                     |                           | 1,00                                  | 1,00   | 1,00                                      |
| в том числе:<br>от выбытий основных средств                                                            | 092           | 410                          | 2,00                                 |                              |                                     | 1,00                      |                                       | 1,00   | 1,00                                      |
| от выбытий нематериальных<br>активов                                                                   | 093           | 420                          | 2,00                                 |                              |                                     | 1,00                      |                                       | 1,00   | 1,00                                      |
| от выбытий непроизведенных<br>активов                                                                  | 094           | 430                          | 2,00                                 |                              | 1,00                                |                           |                                       | 1,00   | 1,00                                      |
| от выбытий материальных запасов                                                                        | 095           | 440                          | 2,00                                 |                              | 1,00                                |                           |                                       | 1,00   | 1,00                                      |
| Прочие доходы                                                                                          | 100           | 180                          | 2,00                                 | 1,00                         |                                     |                           |                                       | 1,00   | 1,00                                      |

#### Рисунок 122. Вкладка «Доходы»

Заполните необходимые поля, нажмите на кнопку «Далее».

Система отображает вкладку «Расходы» (Рисунок 123-Рисунок 124). Отчет отображается по-разному в зависимости от выбранных видов финансового обеспечения (деятельности).

| Наименование ИС:    | Общероссийский официальный сайт в сети интернет для размещения информации о государственных (муниципальн учреждениях | ых)      |
|---------------------|----------------------------------------------------------------------------------------------------|----------|
| Название документа: | Руководство пользователя по работе в Личном кабинете<br>Учреждения, представителя Учреждения, Учредителя             |          |
| Код документа:      |                                                                                                    | Стр. 152 |

| финансового обеспечения (деятельност<br>Наименование показателя                                                                                                    | и): Собств                    |                  |                                      | суссидии и                | расходов прошл               | ых лет                    |                           |       |                                     |  |
|----------------------------------------------------------------------------------------------------|-------------------------------|------------------|--------------------------------------|---------------------------|------------------------------|---------------------------|---------------------------|-------|-------------------------------------|--|
| Наименование показателя                                                                                                    | ,                             | енные доход      | ы учреждения                         | (код вида - 2)            |                              |                           |                           |       |                                     |  |
| Наименование показателя                                                                                                    | Исполнено плановых назначений |                  |                                      |                           |                              |                           |                           |       |                                     |  |
|                                                                                                    | Код<br>строки                 | Код<br>аналитики | Утверждено<br>плановых<br>назначений | через<br>лицевые<br>счета | через<br>банковские<br>счета | через кассу<br>учреждения | некассовыми<br>операциями | итого | исполнено<br>плановых<br>назначений |  |
|                                                                                                    | 2                             | 3                | 4                                    | 5                         | 6                            | 7                         | 8                         | 9     | 10                                  |  |
| асходы - всего                                                                                                    | 200                           | х                | 10,00                                | 1,00                      | 1,00                         | 1,00                      | 1,00                      | 4,00  | 6,00                                |  |
| в том числе:                                                                                                    |                               |                  |                                      |                           |                              |                           |                           |       |                                     |  |
| Расходы на выплаты персоналу в целях                                                                                                    |                               | 100              |                                      | 1,00                      |                              |                           |                           | 1,00  |                                     |  |
| осеспечения выполнения чутяции<br>государственными (учиципальными)<br>органами, казенными учреждениями,<br>органами управления<br>государственными внебюджетными<br>фондами |                               |                  |                                      |                           |                              |                           |                           |       |                                     |  |
| Расходы на выплаты персоналу<br>казенных учреждений                                                                                                    |                               | 110              |                                      |                           | 1,00                         |                           |                           | 1,00  |                                     |  |
| Фонд оплаты труда учреждений                                                                                                    |                               | 111              |                                      |                           |                              | 1,00                      |                           | 1,00  |                                     |  |
| Иные выплаты персоналу учреждений,<br>за исключением фонда оплаты труда                                                                                                    |                               | 112              |                                      |                           |                              |                           | 1,00                      | 1,00  |                                     |  |
| Иные выплаты, за исключением фонда<br>оплаты труда учреждений, лицам,<br>привлекаемым согласно<br>законодательству для выполнения<br>отдельных полномочий                   |                               | 113              |                                      |                           |                              | 1,00                      |                           | 1,00  |                                     |  |
| Взносы по обязательному социальному<br>страхованию на выплаты по оплате<br>труда работников и иные выплаты<br>работникам учреждений                                         |                               | 119              |                                      |                           | 1,00                         |                           |                           | 1,00  |                                     |  |
| Расходы на выплаты персоналу в<br>сфере национальной безопасности,<br>правоохранительной деятельности и<br>обороны                                                          |                               | 130              |                                      | 1,00                      |                              |                           |                           | 1,00  |                                     |  |
| Денежное довольствие<br>военнослужащих и сотрудников,<br>имеющих специальные звания                                                                                         |                               | 131              | 1,00                                 |                           |                              |                           |                           | 0,00  | 1,00                                |  |
| Расходы на выплаты военнослужащим<br>и сотрудникам, имеющим специальные<br>звания, зависящие от размера<br>денежного довольствия                                            |                               | 133              | 1,00                                 |                           |                              |                           |                           | 0,00  | 1,00                                |  |
| Иные выплаты персоналу и<br>сотрудникам, имеющим специальные<br>звания                                                                                                    |                               | 134              |                                      | 1,00                      |                              |                           |                           | 1,00  |                                     |  |
| Взносы по обязательному социальному<br>страхованию на выплаты по оплате<br>труда лиц, принимаемых на должности<br>стажеров                                                  |                               | 139              |                                      |                           | 1,00                         |                           |                           | 1,00  |                                     |  |

Рисунок 123. Вкладка «Расходы» (фрагмент 1)

| Наименование ИС:                                                                                                    | Общеросо<br>размещен<br>учрежден | сийский оф<br>1ия информ<br>1иях | ициальный с<br>ации о госуд  | айт в сети ин<br>арственных ( | птернет для<br>муниципал | ьных)    |
|----------------------------------------------------------------------------------------------------|----------------------------------|----------------------------------|------------------------------|-------------------------------|--------------------------|----------|
| Название документа:                                                                                                    | Руководс<br>Учрежден             | тво пользон<br>ния, предст       | ателя по раб<br>авителя Учра | боте в Личном<br>еждения, Учр | и кабинете<br>едителя    |          |
| Код документа:                                                                                                    |                                  |                                  |                              |                               |                          | Стр. 153 |
| Закупка товаров, работ и услуг для<br>обеспечения государственных<br>(муниципальных) нужд в области<br>геодезии и картографии вне рамок<br>государственного оборонного заказа                                                                                                    | 245                              |                                  |                              | 1,00                          |                          |          |
| Социальное обеспечение и иные<br>выплаты населению                                                                                                    | 300                              |                                  | 1,00                         |                               |                          |          |
| Социальные выплаты гражданам,<br>кроме публичных нормативных<br>социальных выплат                                                                                                    | 320                              | 1,00                             |                              |                               |                          |          |
| Пособия, компенсации и иные<br>социальные выплаты гражданам, кром<br>публичных нормативных обязательств                                                                                                    | 321<br>s                         | 1,00                             |                              |                               |                          |          |
| Приобретение товаров, работ, услуг в<br>пользу граждан в целях их социальног<br>обеспечения                                                                                                    | 323                              |                                  | 1,00                         |                               |                          |          |
| Стипендии                                                                                                    | 340                              |                                  |                              | 1,00                          |                          |          |
| Премии и гранты                                                                                                    | 350                              |                                  |                              |                               | 1,00                     |          |
| Иные выплаты населению                                                                                                    | 380                              |                                  |                              |                               |                          | 1,00     |
| Калитальные вложения в объекты<br>государственной (муниципальной)<br>собственности                                                                                                    | 400                              |                                  |                              |                               | 1,00                     |          |
| Бюджетные инвестиции                                                                                                    | 410                              |                                  |                              | 1,00                          |                          |          |
| Капитальные вложения на<br>приобретение объектов недвижимого<br>имущества государственными<br>(муниципальными) учреждениями                                                                                                    | 416                              |                                  | 1,00                         |                               |                          |          |
| Капитальные вложения на<br>строительство объектов недвижимого<br>имуществя государственными<br>(муниципальными) учреждениями                                                                                                    | 417                              | 1,00                             |                              |                               |                          |          |
| Иные бюджетные ассигнования                                                                                                    | 800                              | 1,00                             |                              |                               |                          |          |
| Исполнение судебных актов                                                                                                    | 830                              |                                  | 1,00                         |                               |                          |          |
| Исполнение судебных актов<br>Российской Федерации и мировых<br>соглашений по возмещению вреда,<br>причиненного в результате незаконных<br>действий (бездействия) органов<br>государственной власти<br>(государственных органов), органов<br>местного самоуправления либо<br>должностных лиц этих органов, а такок<br>в результате деятельности учреждении | 831<br>×<br>ที่                  |                                  |                              | 1,00                          |                          |          |
| Уплата налогов, сборов и иных<br>платежей                                                                                                    | 850                              |                                  |                              |                               | 1,00                     |          |
| Уплата налога на имущество<br>организаций и земельного налога                                                                                                    | 851                              |                                  |                              |                               |                          | 1,00     |
| Уплата прочих налогов, сборов                                                                                                    | 852                              |                                  |                              |                               | 1,00                     |          |
| Уплата иных платежей                                                                                                    | 853                              |                                  |                              | 1,00                          |                          |          |
| Предоставление платежей, взносов,<br>безвозмездных перечислений<br>субъектам международного права                                                                                                    | 860                              |                                  | 1,00                         |                               |                          |          |
| Взносы в международные организации                                                                                                    | и 882                            | 1,00                             |                              |                               |                          |          |
| Платежи в целях обеспечения<br>реализации осглашений с<br>правительствами иностранных<br>государств и международными<br>организациями                                                                                                    | 863                              | 1,00                             |                              |                               |                          |          |
| Добавить<br>Результат исполнения                                                                                                    | 450 X                            | -9,00                            | -1,00                        | -1.00                         | -1,00                    | -1.00    |
| (дефицит/профицит)                                                                                                    |                                  |                                  |                              |                               |                          |          |

Рисунок 124. Вкладка «Расходы» (фрагмент 2)

Заполните необходимые поля. Нажмите на кнопку «Далее».

| Наименование ИС:    | Общероссийский официальный сайт в сети интернет для<br>размещения информации о государственных (муниципальных)<br>учреждениях |
|---------------------|----------------------------------------------------------------------------------------------------|
| Название документа: | Руководство пользователя по работе в Личном кабинете<br>Учреждения, представителя Учреждения, Учредителя                      |
| Код документа:      | Стр. 154                                                                                                    |

Система отображает вкладку «Источники финансирования дефицита средств учреждения» (Рисунок 125). Отчет отображается по-разному в зависимости от выбранных видов финансового обеспечения (деятельности).

| ощие данные доходы Расходы                                                                                                    | дефи        | чники финан<br>ицита средств | сирования<br>з учреждения | субсидий и                | о возвратах остал<br>грасходов прошл | ков Доку<br>ых лет        | менты                     |       |                        |
|----------------------------------------------------------------------------------------------------|-------------|------------------------------|---------------------------|---------------------------|--------------------------------------|---------------------------|---------------------------|-------|------------------------|
| финансового обеспечения (деятельно                                                                                               | сти): Собст | гвенные дохо                 | ды учреждени              | я (код вида - 2)          |                                      |                           |                           |       |                        |
|                                                                                                    | Kon         | Von                          | Утверждено                |                           | Исполне                              | но плановых на            | значений                  |       | He                     |
| Наименование показателя                                                                                                    | строки      | аналитики                    | плановых<br>назначений    | через<br>лицевые<br>счета | через<br>банковские<br>счета         | через кассу<br>учреждения | некассовыми<br>операциями | итого | плановых<br>назначений |
|                                                                                                    | 2           | 3                            | 4                         | 5                         | 6                                    | 7                         | 8                         | 9     | 10                     |
| юточники финансирования<br>вфицита средств — всего (стр. 520 +<br>тр. 590 + стр.620 + стр.700 + стр.730 +<br>тр. 820 + стр. 830) | 500         |                              |                           |                           |                                      |                           |                           | 0,00  |                        |
| том числе:<br>Нутренние источники                                                                                                | 520         |                              |                           |                           |                                      |                           |                           | 0,00  |                        |
| обавить                                                                                                    |             |                              |                           |                           |                                      |                           |                           |       |                        |
| з них:<br>оходы от переоценки активов                                                                                            |             | 171                          |                           |                           |                                      |                           |                           | ]     |                        |
| величение стоимости ценных бумаг,<br>роме акций и иных форм участия в<br>апитале                                                 |             | 520                          |                           |                           |                                      |                           |                           | ]     |                        |
| меньшение стоимости ценных бумаг,<br>роме акций и иных форм участия в<br>апитале                                                 |             | 620                          |                           |                           |                                      |                           |                           | ]     |                        |
| величение задолженности по судам,<br>аймам                                                                                       |             | 540                          |                           |                           |                                      |                           |                           | ]     |                        |
| меньшение задолженности по судам,<br>аймам                                                                                       |             | 640                          |                           |                           |                                      |                           |                           | ]     |                        |
| величение задолженности по<br>аимствованиям                                                                                      |             | 710                          |                           |                           |                                      |                           |                           | ]     |                        |
| меньшение задолженности по<br>аимствованиям                                                                                      |             | 810                          |                           |                           |                                      |                           |                           | ]     |                        |
| Движение денежных средств                                                                                                    | 590         |                              |                           |                           |                                      |                           |                           | 0,00  |                        |
| поступления денежных оредств<br>прочие                                                                                           | 591         | 510                          |                           |                           |                                      |                           |                           | 0,00  |                        |
| выбытие денежных средств                                                                                                    | 592         | 610                          |                           |                           |                                      |                           |                           | 0,00  |                        |
| жешние источники                                                                                                    | 620         |                              |                           |                           |                                      |                           |                           | 0,00  |                        |
| S нис:<br>обавить                                                                                                    |             |                              |                           |                           |                                      |                           |                           |       |                        |
| Ізменение остаткоє средств                                                                                                    | 700         | х                            |                           |                           |                                      |                           |                           | 0,00  |                        |
| увеличение остатков средств, всего                                                                                               | 710         | 510                          |                           |                           |                                      |                           |                           | 0,00  | х                      |
| уменьшение остатков средств, всего                                                                                               | 720         | 610                          |                           |                           |                                      |                           |                           | 1     | ж                      |
| ізменение остаткоє по єнутренним<br>боротам средств учреждения                                                                   | 730         | х                            |                           |                           |                                      |                           |                           | 0,00  | 0,00                   |
| в том числе:<br>увеличение остатков средств<br>учреждения                                                                        | 731         | 510                          |                           |                           |                                      |                           |                           | ]     | х                      |
| уменьшение остатков средств<br>учреждения                                                                                        | 732         | 610                          |                           |                           |                                      |                           |                           | 0,00  | х                      |
| ізменение остаткоє по єнутренним<br>засчетам                                                                                     | 820         | х                            |                           |                           |                                      | х                         | х                         | 0,00  | 0,00                   |
| в том числе:<br>увеличение остатков по внутренним<br>расчетам (Кт 030404510)                                                     | 821         |                              |                           |                           |                                      |                           |                           | 0,00  |                        |
| уменьшение остатков по<br>внутренным расчетам (Дт<br>030404610)                                                                  | 822         |                              |                           |                           |                                      |                           |                           | 0,00  |                        |
| ізменение остаткоє расчетоє по<br>нутренним привлечениям средств                                                                 | 830         | х                            |                           |                           |                                      |                           |                           | 0,00  |                        |
| в том числе:<br>увеличение расчетов по<br>внутреннему привлечению остатков<br>соедотя (Кт 030406000)                             | 831         |                              |                           |                           |                                      |                           |                           | 0,00  | 0,00                   |
| уменьшение расчетов по<br>внутреннему привлечению остатков<br>средств (Дт 030406000)                                             | 832         |                              |                           |                           |                                      |                           |                           | 0,00  | 0,00                   |

Рисунок 125. Вкладка «Источники финансирования дефицита средств учреждения»

| Наименование ИС:    | Общероссийский официальный сайт в сети интернет для размещения информации о государственных (муниципальных) учреждениях |  |
|---------------------|----------------------------------------------------------------------------------------------------|--|
| Название документа: | Руководство пользователя по работе в Личном кабинете<br>Учреждения, представителя Учреждения, Учредителя                |  |
| Код документа:      | Стр. 155                                                                                                    |  |

Для добавления дополнительной строки по показателю «Внешние источники», необходимо нажать на кнопку «Добавить». Указанные коды по добавленным строкам должны быть уникальными. Если есть изменения в строках с кодом строки в следующей версии отчета, то рядом с детализирующими строками отобразится восклицательный знак. Чтобы удалить добавленную строку, необходимо нажать на кнопку «Удалить», расположенную справа от строки.

Заполните необходимые поля, нажмите на кнопку «Далее».

Отображается вкладка «Сведения о возвратах остатков субсидий и расходов прошлых лет». Отчет отображается по-разному в зависимости от выбранных видов финансового обеспечения (деятельности) (Рисунок 126).

| щие данные Доходы Расходы                         | Источники о<br>дефицита о | финансировани<br>редств учрежд | ия Сведения о е<br>ения субсидий и р | озвратах остатков<br>асходов прошлых лет | Документы                 |                           |       |
|---------------------------------------------------|---------------------------|--------------------------------|--------------------------------------|------------------------------------------|---------------------------|---------------------------|-------|
| финансового обеспечения (деятельност              | и): Собствен              | ные доходы у                   | чреждения (код вида - 2)             | )                                        |                           |                           |       |
|                                                   | Произве                   | дено возвратов                 |                                      |                                          |                           |                           |       |
| Наименование показателя                           | строки                    | аналитики                      | через лицевые счета                  | через банковские<br>счета                | через кассу<br>учреждения | некассовыми<br>операциями | итого |
|                                                   | 2                         | 3                              | 4                                    | 5                                        | 6                         | 7                         | 8     |
| озвращено остатков субсидий прошлых<br>iem, всего | 910                       |                                |                                      |                                          |                           |                           | 0,00  |
| из них по кодам аналитики:                        | 911                       |                                |                                      |                                          |                           |                           | 0,00  |
| Доходы от оказания платных услуг<br>(работ)       |                           | 130                            |                                      |                                          |                           |                           | 0,00  |
| Прочие доходы                                     |                           | 180                            |                                      |                                          |                           |                           | 0,00  |
| обавить                                           |                           |                                |                                      |                                          |                           |                           |       |
| озвращено расходов прошлых лет, всего             | 950                       |                                |                                      |                                          |                           |                           | 0,00  |
| из них по кодам аналитики:                        | 951                       |                                |                                      |                                          |                           |                           | 0,00  |
| обавить                                           |                           |                                |                                      |                                          |                           |                           |       |

Рисунок 126. Вкладка «Сведения о возвратах остатков субсидий и расходов прошлых лет»

Заполните необходимые поля, нажмите на кнопку «Далее».

Система отображает вкладку «Документы» для прикрепления электронных копий документов (Рисунок 127).

| Наименование ИС:    | Общероссийский официальный сайт в сети интернет для размещения информации о государственных (муниципальн учреждениях | ых)      |
|---------------------|----------------------------------------------------------------------------------------------------|----------|
| Название документа: | Руководство пользователя по работе в Личном кабинете<br>Учреждения, представителя Учреждения, Учредителя             |          |
| Код документа:      |                                                                                                    | Стр. 156 |

| Отчет об исполнении уч<br>(ф. 0503737) | чреждением плана его о                                     | финансово                            | -хозяйственно                  | й деятельности  | Сформировать из xml<br>файпа |
|----------------------------------------|------------------------------------------------------------|--------------------------------------|--------------------------------|-----------------|------------------------------|
| Общие данные Доходы Расхо              | ды Источники финансирования<br>дефицита средств учреждения | Сведения о возвј<br>субсидий и расхо | ратах остатков Дов прошлых лет | окументы        |                              |
| Добавление нормативного<br>документа   |                                                            |                                      |                                |                 |                              |
| Путь к файлу*                          | Путь к файлу документа                                     |                                      |                                |                 | Обзор                        |
| Наименование документа*                | Наименование документа                                     |                                      |                                |                 |                              |
| Дата документа*                        |                                                            |                                      |                                |                 |                              |
|                                        |                                                            |                                      |                                |                 | Загрузить                    |
|                                        |                                                            |                                      |                                |                 |                              |
| Наименование приложенног               | го документа                                               | Размер                               | Дата документа                 | Дата публикации | Подписи                      |
| Документ                               |                                                            | 826,11 Kõ                            | 01.11.2017                     | 01.12.2017      |                              |
|                                        |                                                            |                                      |                                |                 |                              |
|                                        |                                                            |                                      |                                |                 |                              |
|                                        |                                                            |                                      |                                |                 |                              |
| К списку сведений                      | Сохранить                                                  | Сохранить и пр                       | ооверить на нарушения          |                 | Опубликовать                 |

Рисунок 127. Вкладка «Документы»

Заполните обязательные поля, прикрепите документы.

Нажмите на кнопку «Опубликовать» (см. п. 1.1.4), чтобы разместить документ на сайте.

# 1.1.2.15 Размещение информации о годовой бухгалтерской отчетности за прошедшие периоды

При формировании информации о годовой бухгалтерской отчетности за прошедшие отчетные периоды учреждениями, указавшими измененный тип учреждения за соответствующий период, для форм отчетности: ф.0503130, ф.0503121, ф.0503127, ф.0503137 поле «Глава по БК» не заполняется автоматически значениями из опубликованной общей информации. При этом учитывается «Тип учреждения в указанный период»:

 Для учреждений с типом учреждения в указанный период – «Казенное» предоставляется возможность ручного указания главы БК. Поле ввода «Глава по БК» является обязательным для заполнения (отмечено символом \*).

| Наименование ИС:    | Общероссийский официальный сайт в сети интернет для размещения информации о государственных (муниципальных) учреждениях |
|---------------------|----------------------------------------------------------------------------------------------------|
| Название документа: | Руководство пользователя по работе в Личном кабинете<br>Учреждения, представителя Учреждения, Учредителя                |
| Код документа:      | Стр. 157                                                                                                    |

 Для учреждений с типом учреждения в указанный период – «Бюджетное с предоставлением субсидий», «Бюджетное без предоставления субсидий», «Автономное» поле «Глава по БК» остается незаполненным.

### 1.1.2.16 Иная информация об учреждении

Для добавления иной информации об учреждении нажмите на пункт контекстного меню «Подготовить» для документа «Иная информация об учреждении» или нажмите на пункт «Редактировать» в случае наличия проекта информации (Рисунок 128).

| Тил сведений                                                            | Период | Статус          | Дата подготовки  | Дата публикации  |
|-------------------------------------------------------------------------|--------|-----------------|------------------|------------------|
| Общая информация об учреждении (изменение №1) 🔽                         |        | Опубликовано    | 13.12.2017 19:20 | 13.12.2017 19:19 |
| Информация о государственном (муниципальном) задании и его исполнении 💌 | 2017   | Подготовлено    | 13.12.2017 18:46 |                  |
| Информация о показателях бюджетной сметы 💽                              |        | Не подготовлено |                  |                  |
| Информация о результатах деятельности и об использовании имущества 💽    |        | Не подготовлено |                  |                  |
| Сведения о проведенных контрольных мероприятиях и их результатах 💽      |        | Не подготовлено |                  |                  |
| (ф. 0503130) Баланс 💌                                                   | 2017   | Подготовлено    | 15.12.2017 12:01 |                  |
| (ф. 0503121) Отчет о финансовых результатах деятельности 💽              | 2017   | Подготовлено    | 14.12.2017 16:01 |                  |
| (ф. 0503127) Отчет об исполнении бюджета 🥃                              | 2017   | Подготовлено    | 15.12.2017 09:41 |                  |
| Иная информация об учреждении 💽 Подготовить                             |        | Не подготовлено |                  |                  |

Рисунок 128. Контекстное меню иной информации об учреждении

Система отображает страницу «Иная информация об учреждении», открытую на вкладке «Платежные реквизиты» (Рисунок 129).

| Наименование ИС:           | Общероссийский официальный сайт в сети интернет для размещения информации о государственных (муниципальных) учреждениях |                                                   |  |  |
|----------------------------|----------------------------------------------------------------------------------------------------|---------------------------------------------------|--|--|
| Название документа:        | Руководство пользователя по работе в Личном и Учреждения, представителя Учреждения, Учред                               | кабинете<br>дителя                                |  |  |
| Код документа:             |                                                                                                    | Стр. 158                                          |  |  |
| Иная информация об у       | учреждении                                                                                                    |                                                   |  |  |
| Платежные реквизиты Свед   | ения о лицензиях Сведения об аккредитации Перечень организаций,<br>в которых открыты счета                              |                                                   |  |  |
| Платежные реквизиты учрежд | ения                                                                                                    |                                                   |  |  |
|                            |                                                                                                    | Bcero 8                                           |  |  |
| №<br>п/п Расчетный счет    | Наименование баика Лицевой счет Назначе                                                                                 | ение платежа                                      |  |  |
| 1 111111111111111111       | Наименование банка 1 Расчетны организа                                                                                  | ый счет в кредитной Редактировать<br>ации Удалить |  |  |

Рисунок 129. Вкладка «Платежные реквизиты»

Сохранить Сохранить и проверить на нарушения

К списку сведе

Для добавления платежных реквизитов нажмите на кнопку «Добавить».

Далее

Система в новом окне отображает форму «Добавление платежных реквизитов учреждения» с установленным по умолчанию переключателем в поле «Расчетный счет в кредитной организации» (Рисунок 130).

| Наименование ИС:    | Общероссийский официальный сайт в сети интернет для размещения информации о государственных (муниципальн учреждениях | ых)      |
|---------------------|----------------------------------------------------------------------------------------------------|----------|
| Название документа: | Руководство пользователя по работе в Личном кабинете<br>Учреждения, представителя Учреждения, Учредителя             |          |
| Код документа:      |                                                                                                    | Стр. 159 |

| патежные реквизиты              |                      |                          |       |                                             |
|---------------------------------|----------------------|--------------------------|-------|---------------------------------------------|
| аименование получателя          | Федерально           | агентство по рыболовству |       |                                             |
| ІНН получателя                  | 444444477            |                          |       |                                             |
| ПП получателя                   | 444444477            |                          |       |                                             |
| OKTMO                           | 33616438401          |                          |       |                                             |
| анковский идентификационный код | (БИК) * 11 11 11 111 |                          |       |                                             |
| аименование банка *             | 1                    |                          |       |                                             |
| ород, в котором расположен банк |                      |                          |       |                                             |
| юмер корреспондентского счета   | 1111111111           | 111111111                |       |                                             |
| юмер лицевого счета             |                      |                          |       |                                             |
| юмер расчетного счета *         | 1111111111           | 111111111                |       |                                             |
| Назначение платежа              |                      |                          |       |                                             |
| Вид платежа                     | Назначение платежа * |                          | КБК * |                                             |
| Электронно                      |                      |                          |       | Сохранить<br>Удалить<br>Проверить реквизиты |

Рисунок 130. Форма «Добавление платежных реквизитов учреждения», установлен переключатель «Расчетный счет в кредитной организации»

При необходимости установите переключатель в поле «Лицевой счет в ОрФК», тогда форма «Добавление платежных реквизитов учреждения» принимает вид, указанный на рисунке ниже (Рисунок 131).

| Наименование ИС:    | Общероссийский официальный сайт в сети интернет для размещения информации о государственных (муниципальн учреждениях | ых)      |
|---------------------|----------------------------------------------------------------------------------------------------|----------|
| Название документа: | Руководство пользователя по работе в Личном кабинете<br>Учреждения, представителя Учреждения, Учредителя             |          |
| Код документа:      |                                                                                                    | Стр. 160 |

| Добавление платеж<br>О Расчетный счет в кредитной орган | НЫХ РЕКВИЗИТОВ<br>низации  Лицевой счет в | <b>УЧРЕЖДЕНИЯ</b><br>ОрФК ОЛИЦЕВОЙ СЧЕТ В ФО |       |                                                           |
|---------------------------------------------------------|-------------------------------------------|----------------------------------------------|-------|-----------------------------------------------------------|
| Платежные реквизиты                                     |                                           |                                              |       |                                                           |
| Наименование получателя                                 |                                           | Федеральное агентство по рыболовству         |       |                                                           |
| ИНН получателя                                          |                                           | 4444444477                                   |       |                                                           |
| КПП получателя                                          |                                           | 444444477                                    |       |                                                           |
| октмо                                                   |                                           | 33616438401                                  |       |                                                           |
| Банковский идентификационнь                             | ій код (БИК) *                            | 11 11 11 111                                 |       |                                                           |
| Наименование банка *                                    |                                           | 1                                            |       |                                                           |
| Город, в котором расположен б                           | анк                                       |                                              |       |                                                           |
| Наименование ОрФК по месту о<br>счета *                 | бслуживания лицевого                      |                                              |       |                                                           |
| Номер лицевого счета *                                  |                                           | 1111111111                                   |       |                                                           |
| Номер расчетного счета *                                |                                           | 1111111111111111111                          |       |                                                           |
| Назначение платежа                                      |                                           |                                              |       |                                                           |
| Вид платежа                                             | Назначение пла                            | тежа *                                       | КБК * |                                                           |
| Электронно                                              | 1                                         |                                              |       | <u>Сохранить</u><br><u>Удалить</u><br>Проверить реквизиты |
| Добавять                                                |                                           |                                              |       |                                                           |
| Отмена                                                  |                                           |                                              |       | Сохранить                                                 |

Рисунок 131. Форма «Добавление платежных реквизитов учреждения», установлен переключатель «Лицевой счет в ОрФК»

При необходимости установите переключатель в поле «Лицевой счет в ФО», тогда форма «Добавление платежных реквизитов учреждения» принимает вид, указанный на рисунке ниже (Рисунок 132).

| Наименование ИС:    | Общероссийский официальный сайт в сети интернет для размещения информации о государственных (муниципальн учреждениях | ых)      |
|---------------------|----------------------------------------------------------------------------------------------------|----------|
| Название документа: | Руководство пользователя по работе в Личном кабинете<br>Учреждения, представителя Учреждения, Учредителя             |          |
| Код документа:      |                                                                                                    | Стр. 161 |

| Добавление платежных р<br>О Расчетный счет в кредитной организации | С Лицевой счет в ОрФК<br>● Лицевой счет в ОрФК<br>● Л | ДСНИЯ<br>ицевой счет в ФО     |       |                                                           |
|--------------------------------------------------------------------|-------------------------------------------------------|-------------------------------|-------|-----------------------------------------------------------|
| Платежные реквизиты                                                |                                                       |                               |       |                                                           |
| Наименование получателя                                            | Федерал                                               | ьное агентство по рыболовству |       |                                                           |
| ИНН получателя                                                     | 44444444                                              | 477                           |       |                                                           |
| КПП получателя                                                     | 44444447                                              | 77                            |       |                                                           |
| октмо                                                              | 33616438                                              | 3401                          |       |                                                           |
| Банковский идентификационный код (Б                                | ИК) * 11 11 11                                        | 111                           |       |                                                           |
| Наименование банка *                                               |                                                       |                               |       |                                                           |
| Город, в котором расположен банк                                   |                                                       |                               |       |                                                           |
| Наименование ФО по месту обслуживан счета *                        | ия лицевого                                           |                               |       |                                                           |
| Номер лицевого счета *                                             |                                                       |                               |       |                                                           |
| Номер расчетного счета *                                           | 1111111                                               | 111111111111                  |       |                                                           |
| Назначение платежа                                                 |                                                       |                               |       |                                                           |
| Вид платежа                                                        | Назначение платежа *                                  |                               | КБК * |                                                           |
| Электронно                                                         |                                                       |                               |       | <u>Сохранить</u><br><u>Удалить</u><br>Проверить реквизиты |
| Добазить                                                           |                                                       |                               |       |                                                           |
| Отмена                                                             |                                                       |                               |       | Сохранить                                                 |

Рисунок 132. Форма «Добавление платежных реквизитов учреждения»,

установлен переключатель «Лицевой счет в ФО»

Заполните поля на форме в зависимости от назначения (Рисунок 130, Рисунок 131 или Рисунок 132).

В блоке «Платежные реквизиты учреждения» заполните обязательные поля.

Блок «Назначение платежа» предусмотрен для ввода платежа, для которого будут применяться пользователем платежные реквизиты учреждения, заполненные в блоке «Платежные реквизиты». Введите вид платежа, его назначение и КБК. Нажмите на гиперссылку «Сохранить». При необходимости нажмите на гиперссылку «Проверить реквизиты» – Система осуществляет проверку корректности ввода реквизитов. Для удаления введенного платежа нажмите на гиперссылку «Удалить». Для добавления еще одного платежа нажмите на кнопку «Добавить».

| Наименование ИС:    | Общероссийский официальный сайт в сети интернет для размещения информации о государственных (муниципальных) учреждениях |
|---------------------|----------------------------------------------------------------------------------------------------|
| Название документа: | Руководство пользователя по работе в Личном кабинете<br>Учреждения, представителя Учреждения, Учредителя                |
| Код документа:      | Стр. 162                                                                                                    |

После заполнения блоков «Платежные реквизиты» и «Назначение платежа» нажмите на кнопку «Сохранить» для сохранения введенных данных.

Система отображает вкладку «Платежные реквизиты» с добавленными данными (Рисунок 133).

| Иная информация                         | об учреждении                                                                                  |                                             |                          |
|-----------------------------------------|------------------------------------------------------------------------------------------------|---------------------------------------------|--------------------------|
| Платежные реквизиты                     | Сведения о лицензиях Сведения об аккредитации Перечень организаций,<br>в которых открыты счета |                                             |                          |
| Платежные реквизиты уч                  | реждения                                                                                       |                                             |                          |
|                                         |                                                                                                |                                             | Bcero 8                  |
| №<br>п/п<br>Расчетный счет              | Наименование банка Лицевой счет                                                                | Назначение платежа                          |                          |
| 1 1111111111111111111111                | Наименование банка 1                                                                           | Расчетный счет в кредитной<br>организации і | Редактировать<br>Удалить |
| 2 2222222222222222222222222222222222222 | Москва                                                                                         | Расчетный счет в кредитной<br>организации   | Редактировать<br>Удалить |
| Добавить                                |                                                                                                |                                             | -                        |
| К списку сведений                       | Сохранить Сохранить и проверить на нарушения                                                   |                                             | Далее                    |

Рисунок 133. Вкладка «Платежные реквизиты» с добавленными данными

Для редактирования реквизитов нажмите на гиперссылку «Редактировать» в поле с записью.

Для удаления реквизитов нажмите на гиперссылку «Удалить» в поле с записью.

Для перехода на вкладку «Сведения о лицензиях» нажмите на кнопку «Далее».

Система отображает вкладку «Сведения о лицензиях» с формой «Сведения о лицензируемых видах деятельности» (Рисунок 134).

| Наименование ИС:                     | Общероссийский официальный сайт в сети интернет для<br>размещения информации о государственных (муниципальных)<br>учреждениях |                                                                                                    |                              |                          |                          |  |
|--------------------------------------|----------------------------------------------------------------------------------------------------|----------------------------------------------------------------------------------------------------|------------------------------|--------------------------|--------------------------|--|
| Название документа:                  | Руководство по<br>Учреждения, п                                                                                               | уководство пользователя по работе в Личном кабинете<br><sup>и</sup> чреждения, представителя Учреждения, Учредителя |                              |                          |                          |  |
| Код документа:                       |                                                                                                    |                                                                                                    |                              |                          | Стр. 163                 |  |
| Иная информация об учреждении        |                                                                                                    |                                                                                                    |                              |                          |                          |  |
| Платежные реквизиты Сведения о ли    | цензиях Сведения об акк                                                                                                    | редитации Перечень организаций,<br>в которых открыты счета                                                          |                              |                          |                          |  |
| Сведения о лицензируемых видах д     | еятельности                                                                                                    |                                                                                                    |                              |                          |                          |  |
|                                      |                                                                                                    |                                                                                                    |                              |                          | Bcero 1                  |  |
| № Лицензируемый вид деятельности п/п | Номер лицензии                                                                                                    | Орган, выдавший лицензию                                                                                            | Дата регистрации<br>лицензии | Срок действи<br>лицензии | я                        |  |
| 1 Гражданская оборона                | 1254                                                                                                    | Министерство управление делами<br>гражданской обороны                                                               | 01.12.2014                   | 01.12.2016               | Редактировать<br>Удалить |  |
| Добавить<br>К списку сведений Сох    | аранить Сохранить и пров                                                                                                    | ерить на нарушения                                                                                                  |                              |                          | Далее                    |  |

Рисунок 134. Вкладка «Сведения о лицензиях»

Для добавления нового лицензируемого вида деятельности нажмите на кнопку «Добавить». В новом окне отображается форма «Добавление сведений о лицензии» (Рисунок 135).

| Сведения о лицензии             |            |  |
|---------------------------------|------------|--|
| Орган, выдавший лицензию*       |            |  |
| Пицензируемый вид деятельности* |            |  |
| Номер лицензии*                 |            |  |
| Дата регистрации лицензии*      | ДД.ММ.ГГГГ |  |
| Срок действия лицензии          | дд.ММ.ГГГГ |  |

Рисунок 135. Форма «Добавление сведений о лицензии»

Заполните обязательные поля на форме, нажмите на кнопку «Сохранить». Система отображает вкладку «Сведения о лицензиях» с добавленными сведениями (см. Рисунок 134).

Нажмите на кнопку «Далее» для перехода на вкладку «Сведения об аккредитации». Система отображает вкладку «Сведения об аккредитации» с формой «Сведения об аккредитации учреждения» (Рисунок 136).

| Наименование ИС:                          | Общ<br>разм<br>учре | Общероссийский официальный сайт в сети интернет для<br>размещения информации о государственных (муниципальных)<br>учреждениях |                                                  |                                          |                          |
|-------------------------------------------|---------------------|----------------------------------------------------------------------------------------------------|--------------------------------------------------|------------------------------------------|--------------------------|
| Название документа:                       | Руко<br>Учре        | водство пользова<br>еждения, предстан                                                                                         | теля по работ<br>вителя Учреж,                   | е в Личном кабинете<br>дения, Учредителя |                          |
| Код документа:                            |                     |                                                                                                    |                                                  |                                          | Стр. 164                 |
| Иная информация об учре                   | еждени              | ИИ                                                                                                    |                                                  |                                          |                          |
| Платежные реквизиты Сведения о лице       | ензиях              | Сведения об аккредитации                                                                                                    | Перечень организаций,<br>в которых открыты счета |                                          |                          |
| Сведения об аккредитации учрежд           | ения                |                                                                                                    |                                                  |                                          |                          |
|                                           |                     |                                                                                                    |                                                  |                                          | Bcero 1                  |
| №<br>п/п Наименование аккредитуемой деяте | ельности            | Аккредитационный орган                                                                                                    |                                                  | Срок действия аккредитации               |                          |
| 1 Аккредитуемая деятельность              |                     | Аккретитуемый орган                                                                                                    |                                                  | 16.07.2014                               | Редактировать<br>Удалить |
| Добавить<br>К списку сведений Со          | охранить            | Сохранить и проверить на нар                                                                                                  | ушения                                           |                                          | Далее                    |

Рисунок 136. Вкладка «Сведения об аккредитации»

Для добавления новых сведений об аккредитации нажмите на кнопку «Добавить». В новом окне отображается форма «Добавление сведений об аккредитации» (Рисунок 137).

| Зы авторизованы как:                                                                      | Корпенко-тест Станисла  | ав Михайлович         |   |    |
|-------------------------------------------------------------------------------------------|-------------------------|-----------------------|---|----|
| Іолномочия пользователя:                                                                  | Уполномоченный спец     | иалист, Администратор |   | L. |
| Организация:                                                                              | Детский сад №1 тест     |                       |   |    |
| Іолномочия организации:                                                                   | Учреждение              |                       |   |    |
| Сведения об аккредитации учре                                                             | ждения                  |                       |   |    |
| <br>Сведения об аккредитации учре                                                         | ждения                  |                       | _ |    |
| Сведения об аккредитации учре<br>Аккредитационный орган *                                 | ждения                  |                       |   |    |
| Сведения об аккредитации учре<br>Аккредитационный орган *<br>Наименование аккредитуемой д | ждения<br>еятельности * |                       |   |    |

Рисунок 137. Форма «Добавление сведений об аккредитации»

Заполните обязательные поля на форме, нажмите на кнопку «Сохранить». Система отображает вкладку «Сведения об аккредитации» с добавленными сведениями (Рисунок 136).

Нажмите на кнопку «Далее» для перехода на вкладку «Перечень организаций, в которых открыты счета» (Рисунок 138).

| Наименование ИС:                   | Общероссийский официальный сайт в сети интернет для размещения информации о государственных (муниципал учреждениях | і<br>іьных)              |
|------------------------------------|----------------------------------------------------------------------------------------------------|--------------------------|
| Название документа:                | Руководство пользователя по работе в Личном кабинете Учреждения, представителя Учреждения, Учредителя              |                          |
| Код документа:                     |                                                                                                    | Стр. 165                 |
| Иная информация об учре            | еждении                                                                                                    |                          |
| Платежные реквизиты Сведения о лис | сведения об аккредитации Перечень организаций,<br>в которых открыты счета                                          |                          |
| Сведения об организациях, в котор  | ых открыты счета учреждения                                                                                        |                          |
|                                    |                                                                                                    | Bcero 1                  |
| № Наименование организации<br>п/п  | Адрес организации                                                                                                  |                          |
| 1 Новая организация                | Москва                                                                                                    | Редактировать<br>Удалить |
| Добавить                           |                                                                                                    |                          |
| К списку сведений                  | хранить Сохранить и проверить на нарушения                                                                         | Опубликовать             |

Рисунок 138. Вкладка «Перечень организаций, в которых открыты счета»

Для добавления новых сведений об организациях, в которых открыты счета, нажмите на кнопку «Добавить». На вкладке добавляются новые поля для ввода информации, и справа отображаются гиперссылки «Сохранить» и «Удалить» (Рисунок 139).

| Ина       | я информация об учреждении                                     |                                                  |                          |
|-----------|----------------------------------------------------------------|--------------------------------------------------|--------------------------|
| Плат      | тежные реквизиты Сведения о лицензиях Сведения об аккредитации | Перечень организаций,<br>в которых открыты счета |                          |
| Сведе     | ения об организациях, в которых открыты счета учреждения       |                                                  |                          |
|           |                                                                |                                                  | Bcero 2                  |
| N≌<br>⊓/⊓ | Наименование организации                                       | Адрес организации                                |                          |
| 1         | Новая организация                                              | Москва                                           | Редактировать<br>Удалить |
| 2         |                                                                |                                                  | Сохранить<br>Удалить     |
| Доба      | вить                                                           |                                                  |                          |
|           | —                                                              |                                                  |                          |
| к         | списку сведений Сохранить Сохранить и проверить                | на нарушения                                     | Опубликовать             |

Рисунок 139. Поле для добавления организации

# 1.1.2.17 Формирование информации об учреждении по образцу прошлого отчетного периода

Для формирования информации по образцу на главной странице в ЛК Учреждения и в ЛК Представителя учреждения выберите пункт «Подготовить» для необходимого типа сведений (Рисунок 140).

| Наименование ИС:    | Общероссийский официальный сайт в сети интернет для размещения информации о государственных (муниципальных) учреждениях |
|---------------------|----------------------------------------------------------------------------------------------------|
| Название документа: | Руководство пользователя по работе в Личном кабинете<br>Учреждения, представителя Учреждения, Учредителя                |
| Код документа:      | Стр. 166                                                                                                    |

| Тип сведений                                                         | Период                    | Статус          | Дата подготовки  | Дата публикации  |
|----------------------------------------------------------------------|---------------------------|-----------------|------------------|------------------|
| Общая информация об учреждении (изменение №1) 🔽                      |                           | Опубликовано    | 13.12.2017 19:20 | 13.12.2017 19:19 |
| Информация о государственном (муниципальном) задании и его исполнени | 2017                      | Подготовлено    | 13.12.2017 18:46 |                  |
| Информация о показателях бюджетной сметы 🥃                           |                           | Не подготовлено |                  |                  |
| Информация о результатах деятельности и об использовании имущества   | Полготовить               | Не подготовлено |                  |                  |
| Сведения о проведенных контрольных мероприятиях и их результатах 🥃   | Сформировать из xml файла | Не подготовлено |                  |                  |
| (ф. 0503130) Баланс 🥃                                                | 2017                      | Подготовлено    | 15.12.2017 12:01 |                  |
| (ф. 0503121) Отчет о финансовых результатах деятельности 💌           | 2017                      | Подготовлено    | 14.12.2017 16:01 |                  |
| (ф. 0503127) Отчет об исполнении бюджета 🥃                           | 2017                      | Подготовлено    | 15.12.2017 09:41 |                  |
| Иная информация об учреждении 🥃                                      |                           | Подготовлено    | 15.12.2017 14:25 |                  |

Рисунок 140. Контекстное меню информации о результатах деятельности и об использовании имущества

Система проверяет наличие сведений соответствующего типа за прошедшие отчетные периоды (учитываются сведения (изменения сведений) в статусе «Опубликовано»). Если соответствующие сведения за прошедший отчетный период присутствуют в Системе, то отображается всплывающее сообщение с запросом: «Создать документ по образцу прошлого отчетного периода?» (Рисунок 141).

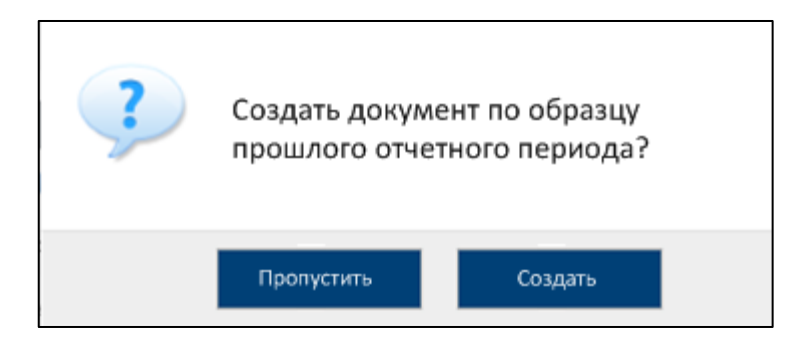

Рисунок 141. Окно для подтверждения создания по образцу

| Наименование ИС:    | Общероссийский официальный сайт в сети интернет для размещения информации о государственных (муниципальных) учреждениях |
|---------------------|----------------------------------------------------------------------------------------------------|
| Название документа: | Руководство пользователя по работе в Личном кабинете<br>Учреждения, представителя Учреждения, Учредителя                |
| Код документа:      | Стр. 167                                                                                                    |

Нажмите на кнопку «Создать». Система отображает страницу формирования сведений, заполненных по образцу (Рисунок 142).

| Сведения о резу                                                                                                    | ведения о результатах деятельности и об использовании имущества Сформировать из хин<br>файла                                                                                                    |                                       |                           |  |  |
|----------------------------------------------------------------------------------------------------|----------------------------------------------------------------------------------------------------|---------------------------------------|---------------------------|--|--|
| Общая информация                                                                                                    | Результаты деятельности Использовани                                                                                                    | е имущества Документы                 |                           |  |  |
|                                                                                                    | Отчет о результа                                                                                                    | тах деятельности и об использовании и | мущества                  |  |  |
| Отчетный год                                                                                                    |                                                                                                    |                                       | 2017 год                  |  |  |
| Количество штатных еди<br>года *                                                                                                    | ниц на начало                                                                                                    | [                                     | 11 111 111 111 111 111,00 |  |  |
| Количество штатных еди                                                                                                    | ниц на конец года *                                                                                                    | [                                     | 1,00                      |  |  |
| Средняя заработная пла<br>(руб.) *                                                                                                    | Средняя заработная плата сотрудников 12 000,00 × 12 000,00                                                                                                    |                                       |                           |  |  |
| В соответствии с п. 4 По<br>ред. Постановлений Прав<br>из фактически начисленн<br>работником сохраняется<br>феврале - по 28-е (29-е) чи | В соответствии с п. 4 Постановления Правительства Российской Федерации от 24 декабря 2007 е. N 922 «Об особенностях порядка исчисления средней заработной платы» " (е<br>ред. Постановлений Правительства РФ от 11.11.2009 N 916, от 25.03.2013 N 257) расчет среднего заработка работника независимо от режима его работы производится исходя<br>из фактически начисленной ему заработной платы и фактически отработанного им времени за 12 календарных месяцев, предивествующих периоду, в течение которого за<br>работником сохраняется средняя заработная плата. При этом календарным месяцем считается период с 1-го по 30-е (31-е) число соответствующего месяца включительно (е<br>феврале - по 28-е (29-е) число включительно. |                                       |                           |  |  |
| К списку сведений                                                                                                    | феерале - по 28-е (29-е) число включительно.<br>списку сведений Сохранить и проверить на нарушения Далее                                                                                                    |                                       |                           |  |  |

Рисунок 142. Страница с предзаполненными сведениями

Поля создаваемого проекта сведений предзаполнены соответствующими значениями по следующим правилам:

Поля недоступные ручного редактирования для заполняются актуальными сведениями из соответствующей опубликованной информации, являющейся первоисточником (например, поле «Наименование органа, осуществляющего полномочия учредителя» для форм информации о годовой бухгалтерской отчетности заполняется на основании последней опубликованной версией общей информации об учреждении, а не значением из последней опубликованной версии информации БО);

Поля, заполняемые ручным выбором значения из справочников, остаются При сохранении/публикации для них проводятся пустыми. Системой соответствующие автоматические контроли, позволяющие избежать отсутствия обязательных значений. Например, информации К указанию для 0 государственном задании подгружаются услуги (работы) из последней опубликованной версии информации в случае если:

- Услуга (работа) выбрана из перечня услуг (работ) и актуальна на момент заполнения информации по образцу;
- Реквизиты услуги (работы) были заполнены ручным вводом;

| Наименование ИС:    | Общероссийский официальный сайт в сети интернет для размещения информации о государственных (муниципальных) учреждениях |
|---------------------|----------------------------------------------------------------------------------------------------|
| Название документа: | Руководство пользователя по работе в Личном кабинете<br>Учреждения, представителя Учреждения, Учредителя                |
| Код документа:      | Стр. 168                                                                                                    |

Поля доступные для ручного ввода значений (например, поле «Количество штатных начало года») заполняются единиц на опубликованной соответствующими последней значениями ИЗ версии информации;

Вкладка «Документы» не заполняется по образцу, прикрепленные документы из прошлой опубликованной версии информации не загружаются.

Дальнейшие сохранение и публикация происходят аналогично описанному в п.1.1.3 – 1.1.6.

Примечание: при создании сведений по образцу либо редактировании «Доходы», «Расходы», «Источники версий документа на вкладках финансирования дефицита учреждения» 10 средств значение графы «Исполнено плановых назначений» не заполняется для соответствующих строк, если значение не указано в графе 4 «Утверждено плановых назначений» для данных строк либо значение в графе 4 меньше значения в графе 9 «Итого исполнено плановых назначений».

### 1.1.2.18 Блок «Дополнительная информация об учреждении»

### 1.1.2.18.1 Работа с новостями учреждения

Для работы с новостями учреждения выберите соответствующий пункт в блоке «Дополнительная информация об учреждении» (Рисунок 143).

| ополнительная информация об учреждении |                    |                         |
|----------------------------------------|--------------------|-------------------------|
| Наименование раздела                   | Количество событий | Дата последнего события |
| Новости учреждения                     | 4                  | 07.08.2013 17:21        |
| Отзывы об учреждении                   | 1                  | 06.11.2013 12:29        |
| Теги учреждения                        | 3                  | 10.12.2013 11:34        |
|                                        |                    |                         |

Рисунок 143. Выбор пункта «Новости учреждения»

Отображается страница управления разделом «Новости учреждения» (Рисунок 144).

| Наименование ИС:    | Общероссийский официальный сайт в сети интернет для размещения информации о государственных (муниципальных) учреждениях |          |
|---------------------|----------------------------------------------------------------------------------------------------|----------|
| Название документа: | Руководство пользователя по работе в Личном кабинете<br>Учреждения, представителя Учреждения, Учредителя                |          |
| Код документа:      |                                                                                                    | Стр. 169 |

| Новости учреждения          |                                                  |               |                       |  |
|-----------------------------|--------------------------------------------------|---------------|-----------------------|--|
| Добавить новость            |                                                  |               |                       |  |
| риск по разделу "Новости уч | реждения"                                        |               |                       |  |
| Искать:                     | Введите заголовок новости или отрывок текста нов | вости         |                       |  |
| Статус новости:             | Все статусы                                      |               |                       |  |
| Искать за период: ?         | с по                                             |               | Очистить фильтр Найти |  |
| исок новостей учреждения    | :                                                |               |                       |  |
|                             |                                                  |               | Bcero 0               |  |
| Заголовок новости           | Статус новости                                   | Дата создания | Дата публикации       |  |
| 3 разлеле нет новостей      |                                                  |               |                       |  |

Рисунок 144. Страница «Новости учреждения»

Нажмите на кнопку «Добавить новость». Осуществляется переход на страницу добавления новости (Рисунок 145).

| Добавление новос     | ти учреждения:                                                                                              |                                           |                                                                                                    |
|----------------------|----------------------------------------------------------------------------------------------------|-------------------------------------------|----------------------------------------------------------------------------------------------------|
|                      | • •                                                                                                    |                                           |                                                                                                    |
| Заголовок новости *: | Введите заголовок новости.<br>Допускается к вводу не более 200 символов.                                    |                                           |                                                                                                    |
| Анонс новости*:      | Введите краткое описание новости. Анонс будет отображаться по                                               | д заголовком новости.                     |                                                                                                    |
|                      | Допускается к вводу не более 400 символов.                                                                  |                                           |                                                                                                    |
| Текст новости *:     | <ul> <li>B I U E E E Passep dopmar</li> <li>X 2 2 E E E 定 定 ⑦ 2 ∞ 炎 J 2</li> <li>D ∞ ∞ 2 X, X' Ω</li> </ul> | Добавить изображение ?<br>анонса новости: | Путь:<br>сиберите расположение файла<br>Сосоро<br>Сосоро |
|                      | Допускается к вводу не более 3000 символов.                                                                 |                                           |                                                                                                    |
|                      | Сохранить Опубликовать                                                                                      | 1                                         | Отмена                                                                                                    |

Рисунок 145. Страница «Добавление новости учреждения»

Заполните обязательные поля формы. При необходимости прикрепите изображение к новости в блоке добавления изображения. Для сохранения новости без публикации в открытой части нажмите на кнопку «Сохранить», для публикации новости нажмите на кнопку «Опубликовать».

| Наименование ИС:    | Общероссийский официальный сайт в сети интернет для<br>размещения информации о государственных (муниципальных)<br>учреждениях |  |  |
|---------------------|----------------------------------------------------------------------------------------------------|--|--|
| Название документа: | Руководство пользователя по работе в Личном кабинете<br>Учреждения, представителя Учреждения, Учредителя                      |  |  |
| Код документа:      | Стр. 170                                                                                                    |  |  |

### 1.1.2.18.2 Работа с отзывами об учреждении

Для работы с отзывами об учреждении выберите соответствующий пункт в блоке «Дополнительная информация об учреждении» (Рисунок 146).

| Д | Дополнительная информация об учреждении |                    |                         |  |  |  |  |
|---|-----------------------------------------|--------------------|-------------------------|--|--|--|--|
|   | Наименование раздела                    | Количество событий | Дата последнего события |  |  |  |  |
|   | Новости учреждения                      | 4                  | 07.08.2013 17:21        |  |  |  |  |
|   | Отзывы об учреждении                    | 1                  | 06.11.2013 12:29        |  |  |  |  |
|   | Теги учреждения                         | 3                  | 10.12.2013 11:34        |  |  |  |  |
|   |                                         |                    |                         |  |  |  |  |

Рисунок 146. Выбор «Отзывы об учреждении»

Отображается страница управления разделом «Отзывы об учреждении» (Рисунок 147).

| Отзывы об учреждении (2)                                                                                                    | Bыгрузнть в Excel                                      |
|----------------------------------------------------------------------------------------------------|--------------------------------------------------------|
|                                                                                                    | Всего 2                                                |
| Анастасия<br>10.12.2013<br>Лицей<br>Учусь в лицее второй год. За время, проведённое здесь, он стал для меня вторым домом. В лицее всегда царит душевная атмосфера. Учителя дают на<br>нам в будущем. Лицейская жизнь очень насыщена: проводятся интересные мероприятия, различные конкурсы, литературные вечера. Я с гордостью м<br>РКЛе.<br>Ответить | м крепкие, которые помогут<br>огу сказать, что учусь в |
| Настя<br>10.12.2013<br>Спасибо<br>Доброжелательная атмосфера, лучшие преподаватели-это ли не самое главное? Я рада, что мой ребенок учится в этом лицее. Огромное спасибо всем<br>Александровне Гужавиной. Успехов и процветания.<br>Ответить                                                                                                    | учителям, особенно Татьяне                             |
|                                                                                                    |                                                        |

Рисунок 147. Отзывы об учреждении

Для ответа на отзыв нажмите на соответствующую кнопку, расположенную под текстом отзыва. Отображается форма для ввода ответа на отзыв (Рисунок 148).

| Наименование ИС:                 | Общероссийский официальный сайт в сети интернет для размещения информации о государственных (муниципальнучреждениях | ных)     |
|----------------------------------|----------------------------------------------------------------------------------------------------|----------|
| Название документа:              | Руководство пользователя по работе в Личном кабинете Учреждения, представителя Учреждения, Учредителя               |          |
| Код документа:                   |                                                                                                    | Стр. 171 |
| Анастасия<br>10.12.2013<br>Лицей |                                                                                                    |          |

| in a sin a sin a sin a sin a sin a sin a sin a sin a sin a sin a sin a sin a sin a sin a sin a sin a sin a sin |                                                                                                    |  |  |  |  |  |
|----------------------------------------------------------------------------------------------------|----------------------------------------------------------------------------------------------------|--|--|--|--|--|
| Учусь в лицее втор<br>нам в будущем. Ли<br>РКЛе.                                                               | оой год. За время, проведённое здесь, он стал для меня вторым домом. В лицее всегда царит душевная атмосфера. Учителя дают нам крепкие, которые помогут<br>ицейская жизнь очень насыщена: проводятся интересные мероприятия, различные конкурсы, литературные вечера. Я с гордостью могу сказать, что учусь в |  |  |  |  |  |
| $\subseteq$                                                                                                    | Ответ учреждения*                                                                                                    |  |  |  |  |  |
| [                                                                                                    |                                                                                                    |  |  |  |  |  |
|                                                                                                    |                                                                                                    |  |  |  |  |  |
|                                                                                                    |                                                                                                    |  |  |  |  |  |
|                                                                                                    | Максимальное количество симеолов 3000                                                                                                    |  |  |  |  |  |
|                                                                                                    | Опубликовать                                                                                                    |  |  |  |  |  |

Рисунок 148. Форма ввода ответа на отзыв

Введите текст ответа и нажмите на кнопку «Опубликовать». На странице отображается отзыв и ответ учреждения на него (Рисунок 149).

| Анастасия<br>10.12.2013<br>Лицей<br>Учусь в лицее второй год. За время, проведённое здесь, он стал для меня вторым домом. В лицее всегда царит душевная атмосфера. Учителя дают нам крепкие, которые пом<br>нам в будущем. Лицейская жизнь очень насыщена: проводятся интересные мероприятия, различные конкурсы, литературные вечера. Я с гордостью могу сказать, что учусь в<br>РКЛе. | эгүт |
|----------------------------------------------------------------------------------------------------|------|
| Ответ учреждения<br>10.12.2013<br>Спасибо за высокую оценку и доверие!<br>Редактировать                                                                                                    |      |

Рисунок 149. Отзыв с опубликованным ответом учреждения

Для редактирования ответа на отзыв нажмите на соответствующую кнопку, расположенную под текстом ответа. Отредактируйте текст ответа и нажмите на кнопку «Сохранить».

Для выгрузки отзывов нажмите на кнопку «Выгрузить в Excel».

При выборе «Открыть» отображается документ в формате Microsoft Excel, содержащий информацию об отзывах об учреждении и ответах на них.

При выборе «Сохранить» открывается окно для указания наименования файла выгрузки и его пути сохранения.

Работа с ключевыми словами учреждения

С целью оптимизации поиска учреждений в системе дополнительно используется поиск по ключевым словам (словосочетаниям). Ключевое слово – слово (словосочетание), которое несет существенную смысловую нагрузку и может служить ключом при поиске соответствующей информации.

Для задания ключевых слов учреждения нажмите на гиперссылку «Теги учреждения» (Рисунок 150).

| Наименование ИС:    | Общероссийский официальный сайт в сети интернет для<br>размещения информации о государственных (муниципальных)<br>учреждениях |    |  |
|---------------------|----------------------------------------------------------------------------------------------------|----|--|
| Название документа: | Руководство пользователя по работе в Личном кабинете<br>Учреждения, представителя Учреждения, Учредителя                      |    |  |
| Код документа:      | Стр. 1                                                                                                    | 72 |  |

| Дополнительная информация об учреждении |                                   |  |  |  |  |
|-----------------------------------------|-----------------------------------|--|--|--|--|
| Количество событий                      | Дата последнего события           |  |  |  |  |
| 4                                       | 07.08.2013 17:21                  |  |  |  |  |
| 1                                       | 06.11.2013 12:29                  |  |  |  |  |
| 3                                       | 10.12.2013 11:34                  |  |  |  |  |
|                                         | Количество событий<br>4<br>1<br>3 |  |  |  |  |

#### Рисунок 150. Выбор «Теги учреждения»

Отображается страница управления разделом «Теги учреждения» (Рисунок 151).

| Теги учреждения (3)                                                                                                    |
|----------------------------------------------------------------------------------------------------|
| Теги (ключевые слова):                                                                                                    |
| школах среднее образованиех обучениех<br>Введите ключевые слова, разделяя отдельные теги нажатием клавиши «Enter». Минимальная длина тега – 3 символа, максимальная длина тега – 25<br>символов (один тег может состоять из нескольких слов) |
| Сохранить                                                                                                    |

Рисунок 151. Страница «Теги учреждения»

Введите в поле «Теги (ключевые слова)» необходимое слово (словосочетание). Если в Системе имеются похожие слова (словосочетания), то при вводе первых букв ключевого слова отобразится выпадающий список с десятью похожими ключевыми словами (словосочетаниями).

Выберите один из предложенных вариантов или продолжите ввод ключевого слова. Нажмите на кнопку «Сохранить».

Для учреждения может быть не более 10 ключевых слов. Минимальная длина одного тега – 3 символа, максимальная длина – 25 символов.

Для удаления ключевого слова нажмите на пиктограмму «×» в блоке слова и нажмите на кнопку «Сохранить».

### 1.1.3 Редактирование документа

Для того чтобы отредактировать документ (за исключением имеющего статус «Не подготовлено»), необходимо выбрать пункт «Редактировать» в контекстном меню документа. Список документов можно найти в Личном кабинете, на странице «Информация об учреждении» (п. 1.1.2).

| Наименование ИС:    | Общероссийский официальный сайт в сети интернет для<br>размещения информации о государственных (муниципальных)<br>учреждениях |  |  |
|---------------------|----------------------------------------------------------------------------------------------------|--|--|
| Название документа: | Руководство пользователя по работе в Личном кабинете<br>Учреждения, представителя Учреждения, Учредителя                      |  |  |
| Код документа:      | Стр. 173                                                                                                    |  |  |

В результате отобразится страница редактирования документа в соответствии с типом документа, аналогичная форме создания (п. 1.1.2), но с заполненными полями.

После редактирования документа сведения получают статус «Подготовлено».

#### 1.1.4 Публикация документа

Для того чтобы опубликовать документ, имеющий статус «Подготовлено», необходимо выбрать пункт «Опубликовать» в контекстном меню документа. Список документов можно найти в Личном кабинете, на странице «Информация об учреждении» (п. 1.1.2).

Для того чтобы сведения могли быть опубликованы, необходимо выполнение следующих условий:

- наличие электронных копий документов;
- полноту предоставления показателей;
- соответствие аналогичных показателей, содержащихся в других документах;
- соответствие формата предоставляемой информации;
- отсутствие блокирующих расхождений перечня ГМУ с ЕГРЮЛ для организации.

При наличии нарушений отобразится протокол в соответствии с типом документа, содержащий перечень выявленных несоответствий. Статус сведений примет значение «Отклонено».

В случае наличия расхождений между данными, содержащимися в перечне ГМУ и ЕГРЮЛ, отобразится протокол расхождений, содержащий перечень несоответствий. Если расхождения ПГМУ с ЕГРЮЛ не блокируют публикацию, то для продолжения публикации сведений необходимо нажать на кнопку «Продолжить публикацию» (Рисунок 152).

| Наименование ИС:    |                                               | Обі<br>: раз<br>учр | Общероссийский официальный сайт в сети интернет для размещения информации о государственных (муниципальных) учреждениях |                                                                                                    |                        |                       |          |
|---------------------|-----------------------------------------------|---------------------|----------------------------------------------------------------------------------------------------|----------------------------------------------------------------------------------------------------|------------------------|-----------------------|----------|
| Название документа: |                                               |                     | та: Рук<br>Учј                                                                                                    | Руководство пользователя по работе в Личном кабинете<br>Учреждения, представителя Учреждения, Учредителя                                              |                        |                       |          |
| Ко                  | Код документа:                                |                     |                                                                                                    |                                                                                                    |                        |                       | Стр. 174 |
|                     | Дата фо                                       | ормирования<br>ола  | Про<br>26.03.2012                                                                                                    | отокол расхождени                                                                                                    | ий перечня ГМУ с ЕГРЮЈ | Л                     |          |
|                     | Полное наименование Опера<br>учреждения образ |                     | Оператор сай<br>образования ,                                                                                           | гор сайта муниципального образовательного учреждения дополнительного<br>увания детей Детско-юношеская спортивная школа "Спартак" Республики Татарстан |                        |                       |          |
|                     | Код учреждения 99731                          |                     | 99731000000                                                                                                    | 0000003                                                                                                    |                        |                       |          |
|                     | ИНН 44444                                     |                     | 444444444                                                                                                    | 4444                                                                                                    |                        |                       |          |
|                     | КПП                                           |                     | 44444442                                                                                                    |                                                                                                    |                        |                       |          |
|                     | Полный перечень выявленных несоответствий     |                     |                                                                                                    |                                                                                                    |                        |                       |          |
|                     | № п/п Реквизит                                |                     | изит                                                                                                    | Данные в перечне ГМУ                                                                                                    | Данные в ЕГРЮЛ         | Причина расхожден     | ия       |
|                     | 1.                                            | ИНН                 |                                                                                                    | 5908010549                                                                                                    | 5908010550             | Расхождения по данным |          |
|                     | 2                                             | кпп                 |                                                                                                    | 590801001                                                                                                    | 590801002              | Расхождения по данным |          |

Размещение информации об учреждении доступно в течение 1 дней с момента формирования протокола расхождений перечня ГМУ с ЕГРЮЛ. Необходимо устранить несоответствия по следующим реквизитам: ИНН, КПП, Наименование учредителя Закрыть Продолжить публикацию

Необходима корректировка данных в ЕГРЮЛ в соответствии с Требованиями порядка формирования структурированной информации об учреждении

Федеральная налоговая служба

Отсутствует в исходных данных

3.

Наименование учредителя

Рисунок 152. Протокол расхождений перечня ГМУ с ЕГРЮЛ не блокирующий публикацию

В случае если расхождения перечня ГМУ с ЕГРЮЛ блокирующие, публикация сведений запрещена до устранения блокирующих несоответствий (Рисунок 153).

| Наименование ИС:    | Общероссийский официальный сайт в сети интернет для размещения информации о государственных (муниципалы учреждениях | ных)     |
|---------------------|----------------------------------------------------------------------------------------------------|----------|
| Название документа: | Руководство пользователя по работе в Личном кабинете<br>Учреждения, представителя Учреждения, Учредителя            |          |
| Код документа:      |                                                                                                    | Стр. 175 |
|                     | Протокол расхождений перечня ГМУ с ЕГРЮЛ                                                                            |          |

| Дата с<br>прото                   | формирования<br>кола                     | 10.03.2012                                                                                |                                                                                                    |                                                   |  |  |  |  |
|-----------------------------------|------------------------------------------|-------------------------------------------------------------------------------------------|----------------------------------------------------------------------------------------------------|---------------------------------------------------|--|--|--|--|
| Полное наименование<br>учреждения |                                          | государственное бюджетное образовательно<br>профессионального образования "Професси       | государственное бюджетное образовательное учреждение начального<br>профессионального образования "Профессиональный лицей № 14" г. Перми |                                                   |  |  |  |  |
| Код учреждения 0                  |                                          | 0356200000164                                                                             |                                                                                                    |                                                   |  |  |  |  |
| инн                               |                                          | 5908010549                                                                                |                                                                                                    |                                                   |  |  |  |  |
| КПП 5908                          |                                          | 590801001                                                                                 |                                                                                                    |                                                   |  |  |  |  |
| No                                |                                          | Полный перечень выя                                                                       | зленных несоответствий                                                                                                    |                                                   |  |  |  |  |
| Nº<br>⊓/⊓                         | Реквизит                                 | Данные в перечне ГМУ                                                                      | Данные в ЕГРЮЛ                                                                                                    | Причина расхождения                               |  |  |  |  |
| 1.                                | инн                                      | 5908010549                                                                                | 5908010550                                                                                                    | Расхождения по данным                             |  |  |  |  |
| 2.                                | кпп                                      | 590801001                                                                                 | 590801002                                                                                                    | Расхождения по данным                             |  |  |  |  |
| 3.                                | оквэд                                    | 80.22.1 Начальное профессиональное<br>образование                                         |                                                                                                    | Отсутствует в ЕГРЮЛ                               |  |  |  |  |
| 4.                                | Наименование<br>учредителя               |                                                                                           | Федеральная налоговая<br>служба                                                                                                    | Отсутствует в исходных<br>данных                  |  |  |  |  |
| Необхо<br>Размец                  | дима корректировка<br>цение информации о | данных в ЕГРЮЛ в соответствии с Требованиям<br>б учреждении невозможно до устранения блок | ии порядка формирования структурирова<br>ирующих несоответствий по спедующим ра                                                         | нной информации об учреждении<br>эквизитам: ОКВЭД |  |  |  |  |

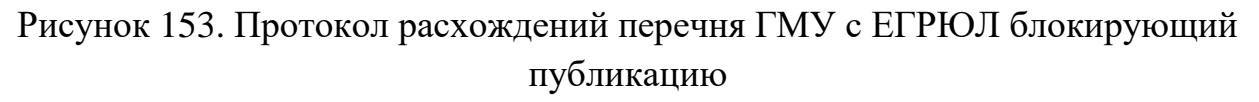

В случае отсутствия нарушений отобразится печатная форма сведений для подписи ЭП – необходимо подписать сведения ЭП, нажав на кнопку «Подписать ЭП и опубликовать».

Сведения будут опубликованы в открытой части сайта. Статус сведений примет значение «Опубликовано». Печатная форма сведений и прикрепленные файлы подписываются ЭП по московскому времени.

### 1.1.4.1 Общая информация об учреждении

Для публикации документа «Общая информация об учреждении» необходимо выбрать пункт «Опубликовать» в контекстном меню документа.

В случае выявлении нарушений при формировании информации будет отображён Протокол несоответствий (Рисунок 154).

| Наименование ИС:    | Общероссийский официальный сайт в сети интернет для размещения информации о государственных (муниципальн учреждениях | ых)      |
|---------------------|----------------------------------------------------------------------------------------------------|----------|
| Название документа: | Руководство пользователя по работе в Личном кабинете<br>Учреждения, представителя Учреждения, Учредителя             |          |
| Код документа:      |                                                                                                    | Стр. 176 |

| Прото                           | кол несоответствий                                            |
|---------------------------------|---------------------------------------------------------------|
| Общая ин                        | нформация об учреждении<br>(Изменение №8)                     |
| Дата формирования протокола     | 18.01.2012                                                    |
| Полное наименование учреждени   | <b>ія</b> Оператор сайта 1                                    |
| Код учреждения                  | 997310000003                                                  |
| ИНН                             | 444444444                                                     |
| кпп                             | 44444442                                                      |
| Перечен                         | ь выявленных несоответствий                                   |
| Результат проверки на странице: | Общая информация                                              |
| • Должен быть указан телефон.   |                                                               |
| Результат проверки на странице: | Сведения об учредителе, филиалах, представительствах          |
| • Должно быть указано наименов  | ание органа, осуществляющего функции и полномочия учредителя. |
| F                               | Редактировать Закрыть                                         |

Рисунок 154. Протокол несоответствий для документа «Общая информация об учреждении»

Протокол несоответствий содержит записи о выявленных системой несоответствиях в сведениях, например, если тип учреждения не соответствует коду ОКОПФ – «Тип учреждения не соответствует коду ОКОПФ»» или если код ОКФС не соответствует наименованию исполняемого бюджета – «Код ОКФС не соответствует наименованию исполняемого бюджета».

Для редактирования информации необходимо нажать на кнопку «Редактировать информацию».

Для закрытия Протокола несоответствия необходимо нажать на кнопку «Закрыть».

В случае если нарушений не выявлено будет отображена печатная форма документа (Рисунок 155, Рисунок 156).

| Наименование ИС:    | Общероссийский официальный сайт в сети интернет для<br>размещения информации о государственных (муниципальн<br>учреждениях | ых)      |
|---------------------|----------------------------------------------------------------------------------------------------|----------|
| Название документа: | Руководство пользователя по работе в Личном кабинете<br>Учреждения, представителя Учреждения, Учредителя                   |          |
| Код документа:      |                                                                                                    | Стр. 177 |

| Общая ин                                                                                                    | формация об учреждении                                                                                                    |                              |
|----------------------------------------------------------------------------------------------------|----------------------------------------------------------------------------------------------------|------------------------------|
|                                                                                                    | (Изменение №24)                                                                                                    |                              |
| Дата документа                                                                                                    | 01.06.2015                                                                                                    |                              |
| Полное наименование учреждения                                                                                       | 7 Главное управление Министерства внутренних дел Российской Ф<br>Кавказскому федеральному округу v_2 (ТО Алексея 001)                                                                     | едерации по Север            |
| Сокращённое наименование учреждения                                                                                  |                                                                                                    |                              |
| ИНН                                                                                                    | 444444472                                                                                                    |                              |
| кпп                                                                                                    | 44444472                                                                                                    |                              |
| ОГРН                                                                                                    | 9999999999940                                                                                                    |                              |
| Тип учреждения                                                                                                    | федеральный орган государственной власти (орган государственно<br>РФ, орган местного самоуправления)                                                                                      | ой власти субъекта           |
| Вид учреждения                                                                                                    | Техническая инспекция                                                                                                    |                              |
| Сформировано                                                                                                    | Учреждением - 7 Главное управление Министерства внутренних<br>дел Российской Федерации по Северо-Кавказскому<br>федеральному округу v_2 (ТО Алексея 001)<br>ИНН 444444472<br>КПП 44444472 |                              |
| Публично-правовое образование, создавшее у                                                                           | чреждение                                                                                                    |                              |
| Наименование                                                                                                    | Новичихинский сельсовет                                                                                                    |                              |
| ОКАТО публично-правового образования                                                                                 | 01228844000                                                                                                    | Новичихинский                |
| ОКТМО публично-правового образования                                                                                 | 01628444                                                                                                    | Новичихинский<br>сельсовет   |
| Общероссийские классификаторы                                                                                        |                                                                                                    |                              |
| OKATO                                                                                                    | 45297565001                                                                                                    | г Московский                 |
| ΟΚΟΠΦ                                                                                                    | 20904                                                                                                    | Казенные<br>учреждения       |
| ΟΚΦϹ                                                                                                    | 12                                                                                                    | Федеральная<br>собственность |
| Фактический адрес учреждения                                                                                         |                                                                                                    |                              |
| Субъект                                                                                                    | 1600000000 Татарстан Респ                                                                                                    |                              |
| Район                                                                                                    | 1200000000 Марий Эл Респ                                                                                                    |                              |
| Город                                                                                                    | 1100002000 Воркута г                                                                                                    |                              |
| Населённый пункт                                                                                                    | 43026000054 Зыковы д                                                                                                    |                              |
| Улица                                                                                                    | 110000020000128 Пушкина ул                                                                                                    |                              |
| Контактная информация                                                                                                |                                                                                                    |                              |
| Телефон                                                                                                    | 33-181-5556622-4468                                                                                                    |                              |
| Обособленные подразделения                                                                                           |                                                                                                    |                              |
| Наименование<br>Общество с ограниченной ответственностью "ПОВОЛЖСКАЯ                                                 |                                                                                                    |                              |
| СЕРВИСНАЯ КОМПАНИЯ" (ПЕРЕИМЕНОВАЛ))<br>Филиал Федерального государственного казенного                                |                                                                                                    |                              |
| учреждения объектов Росграницы в т. тирове<br>Филиал для проверки новой записи с техническим кодом<br>ПГМУ           |                                                                                                    |                              |
| <br>Организация в Сети Балакирева, добавленная в ПГМУ на<br>основании сводного реестра.                              |                                                                                                    |                              |
| <ol> <li>Организация из ЕГРЮЛ для проверки добавления<br/>учреждения в сеть (ППО Новичихинский сельсовет)</li> </ol> |                                                                                                    |                              |
| Общество с ограниченной ответственностью "ПОВОЛЖСКАЯ<br>СЕРВИСНАЯ КОМПАНИЯ"                                          |                                                                                                    |                              |
| 2 Общество с ограниченной ответственностью<br>"ПОВОЛЖСКАЯ СЕРВИСНАЯ<br>КОМПАНИЯ" ( ПЕРЕИМЕНОВАЛ )                    |                                                                                                    |                              |
| 1 Общество с ограниченной ответственностью<br>"ПОВОЛЖСКАЯ СЕРВИСНАЯ<br>КОМПАНИЯ" ( ПЕРЕИМЕНОВАЛ )                    |                                                                                                    |                              |
| T N= 4144                                                                                                    |                                                                                                    |                              |

Рисунок 155. Печатная форма документа «Общая информация об учреждении» для организации со связью со Сводным реестром

| Наименование ИС:    | Общероссийский официальный сайт в сети интернет для размещения информации о государственных (муниципальных учреждениях | x)      |
|---------------------|----------------------------------------------------------------------------------------------------|---------|
| Название документа: | Руководство пользователя по работе в Личном кабинете<br>Учреждения, представителя Учреждения, Учредителя               |         |
| Код документа:      | Ст                                                                                                    | гр. 178 |

|                                          | Общая информация об у                                                                             | чреждении                                                                                    |
|------------------------------------------|---------------------------------------------------------------------------------------------------|----------------------------------------------------------------------------------------------|
|                                          | (Изменение №5)                                                                                    |                                                                                              |
| Дата документа                           | 19.05.2017                                                                                        |                                                                                              |
| Полное наименование<br>учреждения        | МИНИСТЕРСТВО КУЛЬТУРЫ РОССИЙС                                                                     | КОЙ ФЕДЕРАЦИИ                                                                                |
| Сокращённое<br>наименование учреждения   | МИНКУЛЬТУРЫ РОССИИ                                                                                |                                                                                              |
| ИНН                                      | 7520000715                                                                                        |                                                                                              |
| кпп                                      | 222001001                                                                                         |                                                                                              |
| ОГРН                                     | 1027500625822                                                                                     |                                                                                              |
| Тип учреждения                           | бюджетное учреждение                                                                              |                                                                                              |
| Признак доведения<br>субсидий            | Субсидии предоставляются                                                                          |                                                                                              |
| Вид учреждения                           | Аварийно-спасательное формирование                                                                |                                                                                              |
| Сформировано                             | Учреждением - МИНИСТЕРСТВО<br>культуры РОССИЙСКОЙ<br>ФЕДЕРАЦИИ<br>ИНН 7520000715<br>КПП 222001001 |                                                                                              |
| Публично-правовое о                      | бразование, создавшее учрежде                                                                     | ние                                                                                          |
| Наименование                             | Пенжинский муниципальный район                                                                    |                                                                                              |
| ОКАТО публично-<br>правового образования | 30129000000                                                                                       | Пенжинский район                                                                             |
| ОКТМО публично-<br>правового образования | 30829000                                                                                          | Пенжинский муниципальный район                                                               |
| Общероссийские клас                      | ссификаторы                                                                                       |                                                                                              |
| ΟΚΑΤΟ                                    | 76242000000                                                                                       | Тунгиро-Олёкминский                                                                          |
| OKTMO                                    | 30829402101                                                                                       | с Каменское                                                                                  |
| ΟΚΟΠΦ                                    | 50102                                                                                             | Индивидуальные предприниматели                                                               |
| ОКФС                                     | 52                                                                                                | Собственность профессиональных союзов                                                        |
| ОКПО                                     | 02286153                                                                                          |                                                                                              |
| Фактический адрес уч                     | реждения                                                                                          |                                                                                              |
| Почтовый индекс                          | 688850                                                                                            |                                                                                              |
| Субъект                                  | 4100000000 Камчатский край                                                                        |                                                                                              |
| Населённый пункт                         | 41012000001 Каменское с                                                                           |                                                                                              |
| Улица                                    | 410120000010002 Ленина ул                                                                         |                                                                                              |
| Дом                                      | 12                                                                                                |                                                                                              |
| Широта                                   | 55.752622                                                                                         |                                                                                              |
| Долгота                                  | 37.633005                                                                                         |                                                                                              |
| Сведения о руководи                      | телях учреждения                                                                                  |                                                                                              |
| НАЧАЛЬНИК<br>ФИНАНСОВОГО<br>УПРАВЛЕНИЯ   | ЛУЦЮК МАРИНА ЮРЬЕВНА                                                                              |                                                                                              |
| Контактная информац                      | ия                                                                                                |                                                                                              |
| Caŭm                                     | http://пенжинский-район.рф                                                                        |                                                                                              |
| Электронная почта                        | finpenj@mail.kamchatka.ru                                                                         |                                                                                              |
| Телефон                                  | 41-657645654-765-867                                                                              |                                                                                              |
| Виды деятельности                        |                                                                                                   |                                                                                              |
| Вид деятельности                         | Код ОКВЭД                                                                                         | Наименование по ОКВЭД                                                                        |
| Основной                                 | 75.11.31                                                                                          | Деятельность органов местного<br>самоуправления районов, городов,<br>внутригородских районов |
| Печать                                   | Подписать ЭП и опуб                                                                               | Отменить                                                                                     |

Рисунок 156. Печатная форма документа «Общая информация об учреждении» для организации, зарегистрированной в ПГМУ

| Наименование ИС:    | Общероссийский официальный сайт в сети интернет для размещения информации о государственных (муниципальных) учреждениях |
|---------------------|----------------------------------------------------------------------------------------------------|
| Название документа: | Руководство пользователя по работе в Личном кабинете<br>Учреждения, представителя Учреждения, Учредителя                |
| Код документа:      | Стр. 179                                                                                                    |

Для подтверждения публикации необходимо нажать на кнопку «Подписать ЭП и опубликовать».

Для вывода документа на печать необходимо нажать на кнопку «Печать».

Для отмены публикации необходимо нажать на кнопку «Отменить».

## 1.1.4.2 Информация о государственном (муниципальном) задании

Для публикации документа «Информация о государственном (муниципальном) задании» необходимо выбрать пункт «Опубликовать» в контекстном меню документа.

В случае выявлении нарушений при формировании информации отобразится Протокол несоответствий (Рисунок 157).

| Прото                                                                                                    | кол несоответствий                                                                                                    |
|----------------------------------------------------------------------------------------------------|----------------------------------------------------------------------------------------------------|
| Информация о госуда                                                                                                    | рственном (муниципальном) задании и<br>его исполнении<br>(Изменение №4)                                                                                                    |
| Дата формирования протокола<br>Полное наименование учреждени<br>Код учреждения<br>ИНН<br>КПП                                                                                                    | 18.01.2012<br>ия Оператор сайта 1<br>9973100000003<br>444444444<br>44444442                                                                                                    |
| Перечен                                                                                                    | ь выявленных несоответствий                                                                                                    |
| Результат проверки публикуемой                                                                                                    | информации                                                                                                    |
| <ul> <li>Номер раздела должен быть уни<br/>успугах, все номера должны сос</li> <li>Номер раздела должен быть уни<br/>составлять последовательности</li> <li>Наименование работы должно б</li> </ul> | икальным в рамках сведений о государственных (муниципальных)<br>ставлять последовательность от единицы и далее подряд.<br>икальным в рамках сведений о работах, все номера должны<br>ь от единицы и далее подряд.<br>быть уникальным в рамках сведений о работах.<br>Редактировать Закрыть |

Рисунок 157. Протокол несоответствий для документа «Информация о государственном (муниципальном) задании»

Для редактирования информации необходимо нажать на кнопку «Редактировать информацию».

| Наименование ИС:    | Общероссийский официальный сайт в сети интернет для размещения информации о государственных (муниципальных) учреждениях |
|---------------------|----------------------------------------------------------------------------------------------------|
| Название документа: | Руководство пользователя по работе в Личном кабинете<br>Учреждения, представителя Учреждения, Учредителя                |
| Код документа:      | Стр. 180                                                                                                    |

Для закрытия Протокола несоответствия необходимо нажать на кнопку «Закрыть».

В случае если нарушений не выявлено будет отображена печатная форма документа (Рисунок 158).

| Инф                                                                                               | ормация о го                    | осударст                   | венном (м                | иуници               | пальном                            | задании на                       | а оказание                    |                  |                      |
|---------------------------------------------------------------------------------------------------|---------------------------------|----------------------------|--------------------------|----------------------|------------------------------------|----------------------------------|-------------------------------|------------------|----------------------|
|                                                                                                   | усл                             | іуг (выпо                  | олнение р<br>Измен       | абот) и              |                                    | лнении                           |                               |                  |                      |
|                                                                                                   |                                 |                            | (FISMER                  | envie na             | ,,                                 |                                  |                               |                  |                      |
| ата формирования                                                                                  | 01.0                            | 6.2018                     |                          |                      |                                    |                                  |                               |                  |                      |
| олное наименование учрежд                                                                         | цения ГОС<br>РЕС                | УДАРСТВЕ<br>ПУБЛИКИ К      | ННОЕ БЮДЖ<br>РЫМ "ТЕАТР  | ЕТНОЕ П<br>АЛЬНЫЙ    | ІРОФЕССИОІ<br>КОЛЛЕДЖ"             | АЛЬНОЕ ОБРА                      | ЗОВАТЕЛЬНОЕ                   | учреждени        | E                    |
| од учреждения<br>нн                                                                               | 352:                            | 30044<br>444477            |                          |                      |                                    |                                  |                               |                  |                      |
| nn .                                                                                              | 444                             | 444477                     |                          |                      |                                    |                                  |                               |                  |                      |
| ериод формирования<br>лановый период                                                              | 2013                            | s<br>9 - 2020              |                          |                      |                                    |                                  |                               |                  |                      |
| формировано                                                                                       | Учр<br>УЧР                      | еждением -<br>ЕЖДЕНИЕ      | ГОСУДАРСТВ<br>РЕСПУБЛИКИ | ЗЕННОЕ І<br>1 КРЫМ " | 5ЮДЖЕТНОЕ<br>ТЕАТРАЛЬНЬ            | ПРОФЕССИОН<br>ИЙ КОЛЛЕДЖ"        | АЛЬНОЕ ОБРА                   | ЗОВАТЕЛЬНО       | E                    |
|                                                                                                   | КПП                             | 1 444444447<br>1 444444477 | /                        |                      |                                    |                                  |                               |                  |                      |
| ведения о финансовом пери                                                                         | юде, на который у               | /становлен                 | о государств             | зенное (м            | униципальн                         | ре) задание                      |                               |                  |                      |
| од, на который установлено                                                                        | государственное                 | (муниципа                  | тьное) задан             | ие                   |                                    |                                  |                               |                  | 2018                 |
| омер и дата государственно                                                                        | го (муниципально                | ого) задания               |                          |                      |                                    |                                  |                               |                  | 2010                 |
| омер государственного задани<br>ата утверждения государствен                                      | ія<br>іного задания             | ,                          |                          |                      |                                    |                                  | 1231<br>09.03                 | 5<br>3.2018      |                      |
| полномоченное лицо, утверд                                                                        | дившего государс                | твенное за,                | цание                    |                      |                                    |                                  |                               |                  |                      |
| Фамилия И<br>Имя И                                                                                | 1ванов<br>1ван                  |                            |                          |                      |                                    |                                  |                               |                  |                      |
| Отчество И                                                                                        | 1ванович                        |                            |                          |                      |                                    |                                  |                               |                  |                      |
| Долиновто                                                                                         |                                 | Часть 1                    | Сведения о               | б оказые             | аемых услуг                        | ax                               |                               |                  |                      |
| аздел 1                                                                                           |                                 |                            |                          |                      |                                    |                                  |                               |                  |                      |
| аименование услуги Услуга но                                                                      | мер один                        |                            |                          |                      |                                    |                                  |                               |                  |                      |
| од услуги                                                                                         |                                 |                            |                          |                      |                                    |                                  |                               |                  |                      |
| никальный номер по базовому                                                                       | (отраслевому) пер               | ечню                       |                          |                      |                                    |                                  |                               |                  |                      |
| атегории потребителей: п                                                                          | ервая                           |                            |                          |                      |                                    |                                  |                               |                  |                      |
|                                                                                                   |                                 |                            |                          |                      |                                    |                                  |                               |                  |                      |
|                                                                                                   |                                 |                            |                          |                      |                                    |                                  |                               |                  |                      |
| оказатели, характеризующие                                                                        | е качество услуги               |                            |                          |                      |                                    |                                  |                               |                  |                      |
|                                                                                                   |                                 |                            |                          |                      |                                    |                                  |                               |                  |                      |
| Показатель(                                                                                       | (и) качества                    |                            |                          |                      | Значение                           | показателя ка<br>Попустим        | чества услуги<br>ре 1-й       |                  |                      |
| Наименование показателя                                                                           | сдиница измерен<br>Наименование | Кол                        | Отчетный                 | Гекущий              | Очередной (2                       | 018) (возможно                   | е) плановы                    | ій 2-й планов    | ый (202              |
| БТ                                                                                                | Человек                         | 263                        |                          |                      |                                    | отклонени                        | (2019)                        |                  |                      |
|                                                                                                   | -                               |                            |                          |                      |                                    |                                  |                               |                  |                      |
|                                                                                                   |                                 |                            |                          |                      |                                    |                                  |                               |                  |                      |
| оказатели, характеризующие                                                                        | е оо вем услуги                 |                            |                          |                      |                                    |                                  |                               |                  |                      |
| оказатели, характеризующие<br>аименование показателя<br>линица изменения по ОКЕИ                  | е оо вем услуги                 | БТ                         | Допустимо                | е (возмо             | жное) отклог                       | нение (%)                        |                               |                  |                      |
| оказатели, характеризующие<br>аименование показателя<br>диница изменения по ОКЕИ<br>Наименование  | е оо вем услуги                 | БТ                         | Допустимо                | е (возмо             | жное) отклої<br>Человек            | нение (%)                        | Код                           |                  | 255                  |
| оказатели, характеризующие<br>Іаименование показателя<br>диница изменения по ОКЕИ<br>Наименование | е объем услуги                  | БТ                         | Допустимо                | е (возмо             | жное) отклої<br>Человек            | нение (%)<br>Очередной           | Код<br>1-й плановыі           | й 2-й пл:        | 255<br>ановый        |
| оказатели, характеризующие<br>Чаименование показателя<br>Диница изменения по ОКЕИ<br>Наименование | е объем услуги                  | БТ                         | Допустимо                | же (возма<br>четный  | жное) отклої<br>Человек<br>Текущий | нение (%)<br>Очередной<br>(2018) | Код<br>1-й плановыі<br>(2019) | й 2-й пла<br>(20 | 255<br>ановый<br>20) |

Рисунок 158. Печатная форма документа «Информация о государственном (муниципальном) задании»
| Наименование ИС:    | Общероссийский официальный сайт в сети интернет для<br>размещения информации о государственных (муниципальных)<br>учреждениях |
|---------------------|----------------------------------------------------------------------------------------------------|
| Название документа: | Руководство пользователя по работе в Личном кабинете<br>Учреждения, представителя Учреждения, Учредителя                      |
| Код документа:      | Стр. 181                                                                                                    |

Для подтверждения публикации необходимо нажать на кнопку «Подписать ЭП и опубликовать» в нижней части окна.

Для отмены публикации необходимо нажать на кнопку «Отменить».

# 1.1.4.3 Информация о плане финансово-хозяйственной деятельности

Для публикации документа «Информация о плане финансовохозяйственной деятельности» необходимо выбрать пункт «Опубликовать» в контекстном меню документа.

В случае выявлении нарушений при формировании информации будет отображён Протокол несоответствий (Рисунок 159).

| Протокол несоответствий                                                                      |                                                                              |  |  |  |  |  |
|----------------------------------------------------------------------------------------------|------------------------------------------------------------------------------|--|--|--|--|--|
| Информация о плане финансово-хозяйственной деятельности                                      |                                                                              |  |  |  |  |  |
| Дата формирования протокола<br>Полное наименование учреждени<br>Код учреждения<br>ИНН<br>КПП | 18.01.2012<br>ия Оператор сайта 2<br>9973100000009<br>444444430<br>444444430 |  |  |  |  |  |
| Перечен                                                                                      | нь выявленных несоответствий                                                 |  |  |  |  |  |
| Результат проверки на странице:                                                              | Общая информация                                                             |  |  |  |  |  |
| • Общая планируемая сумма вып                                                                | лат должна быть больше или равна общей сумме отдельных выплат.               |  |  |  |  |  |
| Результат проверки на странице:                                                              | Документы                                                                    |  |  |  |  |  |
| • К списку документов должен быть прикреплен, по крайней мере, 1 файл.                       |                                                                              |  |  |  |  |  |
| Редактировать Закрыть                                                                        |                                                                              |  |  |  |  |  |

Рисунок 159. Протокол несоответствий для документа «Информация о плане финансово-хозяйственной деятельности»

Для редактирования информации необходимо нажать на кнопку «Редактировать информацию».

Для закрытия Протокола несоответствия необходимо нажать на кнопку «Закрыть».

| Наименование ИС:    | Общероссийский официальный сайт в сети интернет для размещения информации о государственных (муниципальных) учреждениях |
|---------------------|----------------------------------------------------------------------------------------------------|
| Название документа: | Руководство пользователя по работе в Личном кабинете<br>Учреждения, представителя Учреждения, Учредителя                |
| Код документа:      | Стр. 182                                                                                                    |

В случае если нарушений не выявлено будет отображена печатная форма документа (Рисунок 160).

| Наименование ИС:    | Общероссийский официальный сайт в сети интернет для размещения информации о государственных (муниципальн учреждениях | ых)      |
|---------------------|----------------------------------------------------------------------------------------------------|----------|
| Название документа: | Руководство пользователя по работе в Личном кабинете<br>Учреждения, представителя Учреждения, Учредителя             |          |
| Код документа:      |                                                                                                    | Стр. 183 |

|                                            | И          | нформация с                | план                       | е финансово-                                                                                              | хозяйственно                                                                                                    | й деятельнос                                            | сти                                                      |                                                                     |                                                                                                    |  |  |  |
|--------------------------------------------|------------|----------------------------|----------------------------|----------------------------------------------------------------------------------------------------|----------------------------------------------------------------------------------------------------|---------------------------------------------------------|----------------------------------------------------------|---------------------------------------------------------------------|----------------------------------------------------------------------------------------------------|--|--|--|
|                                            |            |                            |                            | (Изменение                                                                                                | e №2)                                                                                                    |                                                         |                                                          |                                                                     |                                                                                                    |  |  |  |
| Дата формирования                          |            |                            | 19.05.20                   | 017                                                                                                    |                                                                                                    |                                                         |                                                          |                                                                     |                                                                                                    |  |  |  |
| Полное наименование                        | учрежден   | ия                         | минис                      | ТЕРСТВО КУЛЬТУРЫ                                                                                          | РОССИЙСКОЙ ФЕД                                                                                                    | ЕРАЦИИ                                                  |                                                          |                                                                     |                                                                                                    |  |  |  |
| Код учреждения                             |            |                            | 93331119                   |                                                                                                    |                                                                                                    |                                                         |                                                          |                                                                     |                                                                                                    |  |  |  |
| инн                                        |            |                            | 7520000715                 |                                                                                                    |                                                                                                    |                                                         |                                                          |                                                                     |                                                                                                    |  |  |  |
| кпп                                        |            |                            | 222001001                  |                                                                                                    |                                                                                                    |                                                         |                                                          |                                                                     |                                                                                                    |  |  |  |
| Финансовый год                             | 2017       |                            |                            |                                                                                                    |                                                                                                    |                                                         |                                                          |                                                                     |                                                                                                    |  |  |  |
| Плановый период                            |            |                            | 2018 - 2019                |                                                                                                    |                                                                                                    |                                                         |                                                          |                                                                     |                                                                                                    |  |  |  |
| Сформировано                               |            |                            | Учрежд<br>ИНН 75<br>КПП 22 | лтв - 2019<br>/чреждением - МИНИСТЕРСТВО КУЛЬТУРЫ РОССИЙСКОЙ ФЕДЕРАЦИИ<br>ИНН 7520000715<br>(ПП 222001001 |                                                                                                    |                                                         |                                                          |                                                                     |                                                                                                    |  |  |  |
|                                            |            | Показател                  | и фина                     | нсового состояния                                                                                         | учреждения (подр                                                                                                    | азделения)                                              |                                                          |                                                                     |                                                                                                    |  |  |  |
| Наименование показат                       | еля        |                            |                            |                                                                                                    |                                                                                                    |                                                         |                                                          | Сумма,                                                              | руб.                                                                                                    |  |  |  |
| Нефинансовые активь                        | 4          |                            |                            |                                                                                                    |                                                                                                    |                                                         |                                                          | 100,0                                                               | 00                                                                                                    |  |  |  |
| Недвижимое имущество                       | ), BCETO:  |                            |                            |                                                                                                    |                                                                                                    |                                                         |                                                          | 2,0                                                                 | D                                                                                                    |  |  |  |
| Недвижимое имущество                       | , остаточн | ая стоимость               |                            |                                                                                                    |                                                                                                    |                                                         |                                                          | 3,0                                                                 | D                                                                                                    |  |  |  |
| Особо ценное движимое                      | имущести   | BO, BCEFO:                 |                            |                                                                                                    |                                                                                                    |                                                         |                                                          | 4.0                                                                 | D                                                                                                    |  |  |  |
| Особо ценное движимое                      | имушести   | во, остаточная стои        | мость                      |                                                                                                    |                                                                                                    |                                                         |                                                          | 5.0                                                                 | D                                                                                                    |  |  |  |
| Bcero:                                     |            |                            |                            |                                                                                                    |                                                                                                    |                                                         |                                                          | 100.0                                                               | 00                                                                                                    |  |  |  |
| Финансовые активы                          |            |                            |                            |                                                                                                    |                                                                                                    |                                                         |                                                          |                                                                     |                                                                                                    |  |  |  |
| Ленежные средства учи                      | ежления    | BCETO                      |                            |                                                                                                    |                                                                                                    |                                                         |                                                          | 7.0                                                                 | D                                                                                                    |  |  |  |
| Ленежные спелства учи                      |            |                            |                            |                                                                                                    |                                                                                                    |                                                         |                                                          | 3.0                                                                 | -<br>n                                                                                                   |  |  |  |
| Ленежные средства учр                      |            |                            |                            | PROTUTION OFFICIAL                                                                                        |                                                                                                    |                                                         |                                                          | 1.0                                                                 | 'n                                                                                                    |  |  |  |
| Инна финансовна инст                       |            | possile apennane ma pre-   |                            | whether and a hear south                                                                                  |                                                                                                    |                                                         |                                                          | 1.0                                                                 | -<br>n                                                                                                   |  |  |  |
| Лебиторская задолжение                     | ументы     | кодам                      |                            |                                                                                                    |                                                                                                    |                                                         |                                                          | 1.00                                                                | 5                                                                                                    |  |  |  |
| Лебиторская залолжении                     |            | XOREM                      |                            |                                                                                                    |                                                                                                    |                                                         |                                                          | 12.0                                                                | 0                                                                                                    |  |  |  |
| Rearo:                                     |            |                            |                            |                                                                                                    |                                                                                                    |                                                         |                                                          | 150 (                                                               | о<br>10                                                                                                  |  |  |  |
|                                            |            |                            |                            |                                                                                                    |                                                                                                    |                                                         |                                                          | 150,0                                                               |                                                                                                    |  |  |  |
|                                            |            |                            |                            |                                                                                                    |                                                                                                    |                                                         |                                                          | 14.0                                                                | 0                                                                                                    |  |  |  |
| долговые обязательства                     |            |                            |                            |                                                                                                    |                                                                                                    |                                                         |                                                          | 14,0                                                                | 0                                                                                                    |  |  |  |
| предиторская задолженн                     | ость:      |                            |                            |                                                                                                    |                                                                                                    |                                                         |                                                          | 10,0                                                                | 0                                                                                                    |  |  |  |
| Просроченная кредиторо                     | жая задол  | кенность:                  |                            |                                                                                                    |                                                                                                    |                                                         |                                                          | 10,0                                                                | •                                                                                                    |  |  |  |
| Bcero:                                     |            |                            |                            |                                                                                                    |                                                                                                    |                                                         |                                                          | 50,0                                                                | 0                                                                                                    |  |  |  |
|                                            |            | Показатели г               | 10 ПОСТ                    | илениям и выплат                                                                                          | ам учреждения (по                                                                                                    | дразделения)                                            |                                                          |                                                                     |                                                                                                    |  |  |  |
| Наименование                               | Код        | Код по                     | Объем                      | и финансового обеси                                                                                       | печения, руб. (с точн                                                                                                    | остью до двух зн                                        | аков после запято                                        | ой - 0,00                                                           | ))                                                                                                    |  |  |  |
| показателя                                 | строки     | бюджетной<br>классификации | всего                      |                                                                                                    |                                                                                                    | в том числе:                                            |                                                          |                                                                     |                                                                                                    |  |  |  |
|                                            |            | Российской<br>Федерации    |                            | субсидия на<br>финансовое<br>обеспечение<br>выполнения<br>государственного<br>(муниципального)<br>задания | субсидии,<br>предоставляемые<br>в соответствии с<br>абзацем вторым<br>пункта 1 статьи<br>78.1 Бюджетного<br>кодекса<br>Российской<br>Федерации | субсидии на<br>осуществление<br>капитальных<br>вложений | средства<br>обязательного<br>медицинского<br>страхования | посту<br>от ог<br>(выпи<br>раб<br>пла<br>осно<br>и<br>прин<br>деяте | ипления<br>казания<br>слуг<br>олнения<br>iot) на<br>атной<br>ве и от<br>ной<br>осящей<br>оход<br>льности |  |  |  |
| -                                          |            |                            | 45.05                      | 0.00                                                                                                    | 4.00                                                                                                    | 4.00                                                    |                                                          | всего                                                               | из них<br>гранты                                                                                         |  |  |  |
| поступления от<br>доходов, всего:          | 100        | X                          | 15,00                      | 2,00                                                                                                    | 1,00                                                                                                    | 1,00                                                    | 2,00                                                     | 8,00                                                                | 3,00                                                                                                    |  |  |  |
| в том числе:<br>доходы от<br>собственности | 110        | 111                        | 1,00                       | х                                                                                                    | х                                                                                                    | х                                                       | х                                                        | 1,00                                                                | Х                                                                                                    |  |  |  |

Рисунок 160. Фрагмент печатной формы документа «Информация о плане финансово-хозяйственной деятельности»

| Наименование ИС:    | Общероссийский официальный сайт в сети интернет для<br>размещения информации о государственных (муниципальных)<br>учреждениях |
|---------------------|----------------------------------------------------------------------------------------------------|
| Название документа: | Руководство пользователя по работе в Личном кабинете<br>Учреждения, представителя Учреждения, Учредителя                      |
| Код документа:      | Стр. 184                                                                                                    |

Для подтверждения публикации необходимо нажать на кнопку «Подписать ЭП и опубликовать».

Для отмены публикации необходимо нажать на кнопку «Отменить».

# 1.1.4.4 Информация об операциях с целевыми средствами из бюджета

Для публикации документа «Информация об операциях с целевыми средствами из бюджета» необходимо выбрать пункт «Опубликовать» в контекстном меню документа.

В случае выявлении нарушений при формировании информации будет отображён Протокол несоответствий (Рисунок 161).

| Протокол несоответствий                                                                                          |  |  |  |  |  |  |  |
|----------------------------------------------------------------------------------------------------|--|--|--|--|--|--|--|
| перациях с целевыми средствами из<br>бюджета                                                                     |  |  |  |  |  |  |  |
| 18.01.2012<br><b>1я</b> Оператор сайта 2                                                                         |  |  |  |  |  |  |  |
| 997310000009<br>444444430<br>44444430                                                                            |  |  |  |  |  |  |  |
| њ выявленных несоответствий                                                                                      |  |  |  |  |  |  |  |
| Общая информация                                                                                                 |  |  |  |  |  |  |  |
| го недвижимого имущества должен содержать не менее 1 строки.<br>на иные цели должен содержать не менее 1 строки. |  |  |  |  |  |  |  |
| едактировать Закрыть                                                                                             |  |  |  |  |  |  |  |
|                                                                                                    |  |  |  |  |  |  |  |

Рисунок 161. Протокол несоответствий для документа «Информация об операциях с целевыми средствами из бюджета»

Для редактирования информации необходимо нажать на ссылку «Внести изменения».

Для закрытия Протокола несоответствия необходимо нажать на ссылку «Отменить».

| Наименование ИС:    | Общероссийский официальный сайт в сети интернет для размещения информации о государственных (муниципальных) учреждениях |
|---------------------|----------------------------------------------------------------------------------------------------|
| Название документа: | Руководство пользователя по работе в Личном кабинете<br>Учреждения, представителя Учреждения, Учредителя                |
| Код документа:      | Стр. 185                                                                                                    |

В случае если нарушений не выявлено будет отображена печатная форма документа (Рисунок 162).

|                                                                                 | Информация об операциях с це                | елевыми средствами из бюджета                                                                   |            |  |
|---------------------------------------------------------------------------------|---------------------------------------------|-------------------------------------------------------------------------------------------------|------------|--|
| Дата документа                                                                  |                                             | 31.01.2012                                                                                      |            |  |
| Финансовый год                                                                  |                                             | 2012                                                                                            |            |  |
| Полное наименова                                                                | ание учреждения                             | Оператор сайта 2                                                                                |            |  |
| ИНН                                                                             |                                             | 44444430                                                                                        |            |  |
| кпп                                                                             |                                             | 44444430                                                                                        |            |  |
| Валюта                                                                          |                                             | Рубль                                                                                           |            |  |
| Сформировано                                                                    |                                             | Организацией, являющейся представителем учреждения<br>сайта 4<br>ИНН 444444432<br>КПП 444444432 | - Оператор |  |
| Сумма планируемы                                                                | ых поступлений на осуществление бюджетных и | нвестиций, ВСЕГО                                                                                | 400,00     |  |
| В объекты капитального строительства и приобретаемого недвижимого имущества 400 |                                             |                                                                                                 |            |  |
| Наименование обт                                                                | ьекта капитального строительства            |                                                                                                 | Сумма      |  |
| Бюджетные инвест                                                                | тиции                                       |                                                                                                 | 200,00     |  |
|                                                                                 |                                             | ИТОГО                                                                                           | 200,00     |  |
| Наименование объ                                                                | ьекта приобретаемого недвижимого имущества  |                                                                                                 | Сумма      |  |
| инвестиции недвих                                                               | кимого имущества                            |                                                                                                 | 200,00     |  |
|                                                                                 |                                             | ИТОГО                                                                                           | 200,00     |  |
| Код                                                                             | Наименование целевой субсидии               |                                                                                                 | Сумма      |  |
| 01                                                                              | Целевая субсидия                            |                                                                                                 | 200,00     |  |
|                                                                                 |                                             | итого                                                                                           | 200,00     |  |
| Печать                                                                          | Отменить Подпи                              | сать и опубликовать                                                                             |            |  |

Рисунок 162. Печатная форма документа «Информация об операциях с целевыми средствами из бюджета»

Для подтверждения публикации необходимо нажать на кнопку «Подписать ЭП и опубликовать».

Для отмены публикации необходимо нажать на кнопку «Отменить».

#### 1.1.4.5 Информация о показателях бюджетной сметы

Для публикации документа «Информация о показателях бюджетной сметы» необходимо выбрать пункт «Опубликовать» в контекстном меню документа.

В случае выявлении нарушений при формировании информации будет отображён Протокол несоответствий (Рисунок 163).

| Наименование ИС:    | Общероссийский официальный сайт в сети интернет для размещения информации о государственных (муниципальн учреждениях | ых)      |
|---------------------|----------------------------------------------------------------------------------------------------|----------|
| Название документа: | Руководство пользователя по работе в Личном кабинете<br>Учреждения, представителя Учреждения, Учредителя             |          |
| Код документа:      |                                                                                                    | Стр. 186 |

| Протокол не                     | соответствий                          |
|---------------------------------|---------------------------------------|
| Информация о показа             | телях бюджетной сметь                 |
| Дата формирования протокола     | 13.03.2014                            |
| Полное наименование учреждени   | ия Оператор сайта тестовый 556_2      |
| Код учреждения                  | 997310000006                          |
| инн                             | 444444445                             |
| кпп                             | 44444445                              |
| Перечень выявлен                | ных несоответствий                    |
| Результат проверки на странице: | Общая информация                      |
| • Список бюджетных показателе   | й допжен содержать не менее 1 строки  |
| Результат проверки на странице: | Документы                             |
| • К списку документов должен бы | ть прикреплен, по крайней мере, 1 фай |
|                                 | Редактировать информацию Закрыть      |

Рисунок 163. Протокол несоответствий для документа «Информация о показателях бюджетной сметы»

Для редактирования информации необходимо нажать на кнопку «Редактировать информацию».

Для закрытия Протокола несоответствия необходимо нажать на кнопку «Закрыть».

В случае если нарушений не выявлено будет отображена печатная форма документа (Рисунок 164).

| Информация о показателях бюджетной сметы<br>(fauerenne №1)                                                                           |                                                                                                    |                                           |                 |                                     |              |       |            |
|----------------------------------------------------------------------------------------------------|----------------------------------------------------------------------------------------------------|-------------------------------------------|-----------------|-------------------------------------|--------------|-------|------------|
| дана болучента<br>Попоте нашичали у сределения<br>ИРИ<br>Попоте нашичали со поставите на<br>ИРИ<br>Попате<br>Волости<br>Серемеровано | 2016<br>12/03/2014<br>Tectosan oprawisaugun,<br>444444442<br>235<br>Pyömi<br>Xypergeniessi - Tectosi<br>Vittel 444444442<br>KTIT 444444442 | аля сценариев 7.5.1<br>ия организация для | сцекариев 7.5.1 |                                     |              |       |            |
| Навменование бюджета Н                                                                                                    | аименование                                                                                                    |                                           | Код в           | о бюджетной классификации Российско | й Федерации  |       | Exmina     |
| Манициплан нас обязаетние Вконстратор                                                                                                |                                                                                                    | раздел                                    | подраздел       | целевая статья                      | вид расходов | KOCLA | -,         |
| сельское поселение                                                                                                    |                                                                                                    | 11                                        | 11              | 1111111                             | 111          | 111   | 111 111,00 |
| Муниципальное образование Яконовское сельское поселение                                                                              |                                                                                                    |                                           |                 | ittoro                              |              |       | 111 111,00 |

Рисунок 164. Печатная форма документа «Информация о показателях бюджетной сметы»

| Наименование ИС:    | Общероссийский официальный сайт в сети интернет для<br>размещения информации о государственных (муниципальных)<br>учреждениях |
|---------------------|----------------------------------------------------------------------------------------------------|
| Название документа: | Руководство пользователя по работе в Личном кабинете<br>Учреждения, представителя Учреждения, Учредителя                      |
| Код документа:      | Стр. 187                                                                                                    |

Для подтверждения публикации необходимо нажать на кнопку «Подписать ЭП и опубликовать».

Для отмены публикации необходимо нажать на кнопку «Отменить».

# 1.1.4.6 Информация о результатах деятельности и об использовании имущества

Для публикации документа «Информация о результатах деятельности и об использовании имущества» необходимо выбрать пункт «Опубликовать» в контекстном меню документа.

В случае выявлении нарушений при формировании информации будет отображён Протокол несоответствий (Рисунок 163).

| Протокол несоответствий                                                                      |                                                                                                    |  |
|----------------------------------------------------------------------------------------------|----------------------------------------------------------------------------------------------------|--|
| Информация о резуль                                                                          | ьтатах деятельности и об использовании<br>имущества<br>(Изменение №5)                                |  |
| Дата формирования протокола<br>Полное наименование учреждени<br>Код учреждения<br>ИНН<br>КПП | 11.03.2013<br>я Финансовое управление администрации города Мичуринска<br>0164300000388<br>6827003016 |  |
| Перечен                                                                                      | ь выявленных несоответствий                                                                          |  |
| Результат проверки публикуемой                                                               | информации                                                                                           |  |
| • Должна быть опубликована обща                                                              | ая информация об учреждении                                                                          |  |
| P                                                                                            | едактировать информацию Закрыть                                                                      |  |

Рисунок 165. Протокол несоответствий для документа «Информация о результатах деятельности и об использовании имущества»

Для редактирования информации необходимо нажать на кнопку «Редактировать информацию».

| Наименование ИС:    | Общероссийский официальный сайт в сети интернет для<br>размещения информации о государственных (муниципальных)<br>учреждениях |
|---------------------|----------------------------------------------------------------------------------------------------|
| Название документа: | Руководство пользователя по работе в Личном кабинете<br>Учреждения, представителя Учреждения, Учредителя                      |
| Код документа:      | Стр. 188                                                                                                    |

Для закрытия Протокола несоответствия необходимо нажать на кнопку «Закрыть».

В случае если нарушений не выявлено будет отображена печатная форма документа (Рисунок 166).

| Наименование ИС:    | Общероссийский официальный сайт в сети интернет для<br>размещения информации о государственных (муниципальн<br>учреждениях | ых)      |
|---------------------|----------------------------------------------------------------------------------------------------|----------|
| Название документа: | Руководство пользователя по работе в Личном кабинете<br>Учреждения, представителя Учреждения, Учредителя                   |          |
| Код документа:      |                                                                                                    | Стр. 189 |

| Дата формирования                                                                                                    |                                                                                                    | 12.03.2013                                                                                                    |                                                                                                    |
|----------------------------------------------------------------------------------------------------|----------------------------------------------------------------------------------------------------|----------------------------------------------------------------------------------------------------|----------------------------------------------------------------------------------------------------|
| Полное наименование учреждения                                                                                                    |                                                                                                    | Оператор сайта 31                                                                                                    |                                                                                                    |
| Код учреждения                                                                                                    |                                                                                                    | 997310000009                                                                                                    |                                                                                                    |
| инн                                                                                                    |                                                                                                    | 444444430                                                                                                    |                                                                                                    |
| KNN                                                                                                    |                                                                                                    | 44444430                                                                                                    |                                                                                                    |
| Отчетный год                                                                                                    |                                                                                                    | 2012                                                                                                    |                                                                                                    |
| Сформировано:                                                                                                    |                                                                                                    | Учреждением - Оператор сайта 31<br>ИНН 444444430<br>КПП 444444430                                                                                                   |                                                                                                    |
| Количество штатных единиц на наче                                                                                                    | ало года                                                                                                    | 10                                                                                                    |                                                                                                    |
| Количество штатных единиц на кон                                                                                                    | ец года                                                                                                    | 20                                                                                                    |                                                                                                    |
| Средняя заработная плата сотрудни                                                                                                    | ков (руб.)                                                                                                    | 30 000,00                                                                                                    |                                                                                                    |
| Сведения об изменении баланси                                                                                                    | овой стоимости нефинансовы                                                                                                    | х активов за отчетный год, в пр                                                                                                    | оцентах                                                                                                    |
| Изменение балансовой стоимости<br>из них:                                                                                                    | нефинансовых активов, всего,                                                                                                    | Увеличение                                                                                                    | 10,00                                                                                                    |
| балансовой стоимости недвижим                                                                                                    | ого имущества                                                                                                    | Уменьшение                                                                                                    | 2,00                                                                                                    |
| балансовой стоимости особо цен                                                                                                    | ного движныюго имущества                                                                                                    | Без изменений                                                                                                    |                                                                                                    |
| Эбщая сумма требований в возмещ<br>хищениям материальных ценностей<br>от порчи материальных ценностей,                                                                                                    | ение ущерба по недостачам и<br>і, денежных средств, а также<br>(руб.)                                                                                                    |                                                                                                    | 1 000 000,00                                                                                                    |
| Сведения об изменении дебито                                                                                                    | рской и кредиторской задол»                                                                                                    | кенности за отчетный год, в про                                                                                                    | центах                                                                                                    |
| Изменение дебиторской задолжен                                                                                                    | ности за отчетный год:                                                                                                    | Уменьшение                                                                                                    | 5,00                                                                                                    |
| по доходам (поступлениям)                                                                                                    |                                                                                                    | Уменьшение                                                                                                    | 2,00                                                                                                    |
| по расходам (выплатам)                                                                                                    |                                                                                                    | Уменьшение                                                                                                    | 2,00                                                                                                    |
| Изменение кредиторской задолже                                                                                                    | нности за отчетный год:                                                                                                    | Увеличение                                                                                                    | 8,00                                                                                                    |
| просроченной кредиторской задо                                                                                                    | элекенности                                                                                                    | Уменьшение                                                                                                    | 4,00                                                                                                    |
| Сведения о кассовых поступлен                                                                                                    | иях                                                                                                    |                                                                                                    | Сумма, руб.                                                                                                    |
| Эбщая сумма кассовых поступлений                                                                                                    | й, всего, из них:                                                                                                    |                                                                                                    | 5 000 000,00                                                                                                    |
| субсидии на выполнение государств                                                                                                    | зенного (муниципального) задания                                                                                                    |                                                                                                    | 1 000,00                                                                                                    |
| целевые субсидии                                                                                                    |                                                                                                    |                                                                                                    | 2 000,00                                                                                                    |
| бюджетные инвестиции                                                                                                    |                                                                                                    |                                                                                                    | 3 000,00                                                                                                    |
| от оказания учреждением платных у                                                                                                    | слуг (выполнение работ) и иной п                                                                                                    | риносящей доход деятельности                                                                                                    | 4 000,00                                                                                                    |
| Сведения о кассовых выплатах                                                                                                    |                                                                                                    |                                                                                                    |                                                                                                    |
| Направление расходов                                                                                                    |                                                                                                    |                                                                                                    | Сумма, руб.                                                                                                    |
| Оплата труда и начисления на выплат                                                                                                    | ы по оплате труда                                                                                                    |                                                                                                    | 1 000,00                                                                                                    |
| Услуги связи                                                                                                    |                                                                                                    |                                                                                                    | 2 000,00                                                                                                    |
| Транспортные услуги                                                                                                    |                                                                                                    |                                                                                                    | 3 000,00                                                                                                    |
| Коммунальные услуги                                                                                                    |                                                                                                    |                                                                                                    | 4 000,00                                                                                                    |
| Арендная плата за пользование имущ                                                                                                    | еством                                                                                                    |                                                                                                    | 5 000,00                                                                                                    |
| Расств, услуги по содержанию имущ                                                                                                    | ecta                                                                                                    |                                                                                                    | 7 000,00                                                                                                    |
| Приобретение основных средств                                                                                                    |                                                                                                    |                                                                                                    | 8 000 00                                                                                                    |
| Приобретение натериальных зарасов                                                                                                    |                                                                                                    |                                                                                                    | 9 000 00                                                                                                    |
|                                                                                                    |                                                                                                    |                                                                                                    |                                                                                                    |
| Итого                                                                                                    |                                                                                                    |                                                                                                    | 45 000,00                                                                                                    |
| Итого<br>Сведения о балансовой стоимос                                                                                                    | сти имущества                                                                                                    |                                                                                                    | 45 000,00                                                                                                    |
| Итого<br>Сведения о балансовой стоимос                                                                                                    | сти имущества                                                                                                    | На начало отчетного года, руб.                                                                                                    | 45 000,00<br>На конец отчетного года, ру                                                                                                    |
| чтого<br>Сведения о балансовой стоимос<br>Балансовая стоимость недвижимого                                                                                                    | тти имущества<br>о имущества, всего, из ник:                                                                                                    | На начало отчетного года, руб.<br>0,00                                                                                                    | 45 000,00<br>На конец отчетного года, ру<br>0,00                                                                                                    |
| 4того<br>Сведения о балансовой стоимос<br>балансовая стоимость недвинямого<br>недвизимого имущоство, передания                                                                                                    | сти имущества<br>о имущества, всего, из них:<br>ого в аренду                                                                                                    | На начало отчетного года, руб.<br>0,00<br>0,00                                                                                                    | 45 000,00<br>На конец отчетного года, ру<br>0,00<br>0,00                                                                                                    |
| Итего<br>Сведения о балансовой стоимос<br>балансовая стоимость недвизимого<br>недвизимого инущества, передани<br>недвизимого инущества, передани                                                                                                    | <b>сти имущества</b><br>о имущества, всего, на ини:<br>ото в аренду<br>ото в безвозмездное пользование                                                                                                    | На начало оччетного года, руб.<br>0,00<br>0,00<br>0,00                                                                                                    | 45 000,00<br>На конец отчетного года, ру<br>0,00<br>0,00<br>0,00                                                                                                    |
| Итого<br>Сведения о Балансовой стоимос<br>Балансовая стоимость инденсимого<br>инденсимого индијества, передник<br>индиновного индијества, передник<br>Балансовая стоимость денчимого и                                                                                                    | ти имущества<br>о ммущества, всего, на ник:<br>ого в аренду<br>ого в безвозмездное пользование<br>мущества, всего, на ник:                                                                                                    | На начало опчетного года, руб.<br>0,00<br>0,00<br>0,00                                                                                                    | 45 000,00<br>Ha noneu orvernoro roga, pr<br>0,00<br>0,00<br>0,00                                                                                                    |
| Итого<br>Сведения о балансовой стоимос<br>балансовая стоимость неденомого<br>неденовного инущества, передено<br>балансовая стоимость деновного и<br>деновного инущества, переденого                                                                                                    | ти миущества<br>э миущества, всего, ка ник:<br>ого в Боенцу<br>иго в бозвожнециюе пользовение<br>мущества, всего, на ник:<br>о в доенду                                                                                                    | На начало отчетного года, руб.<br>0,00<br>0,00<br>0,00<br>0,00<br>0,00                                                                                              | 45 000,00<br>Ha Koineq etwertnoro Foqa, py<br>0,00<br>0,00<br>0,00<br>0,00                                                                                                    |
| ниго<br>Сведения о балансовой стоннос<br>балансовая стоимость неденомного<br>неденомного ниущества, передени<br>допомного ниущества, передениот<br>допомного ниущества, передениот                                                                                                    | сти ниучцества<br>эмучцества, всего, ко ник:<br>ото в безкознедное пользование<br>иучцества, всего, ко ник:<br>в военду<br>о в безкознедное пользование                                                                                                    | На мачало отчетлого года, руб.<br>0,00<br>0,00<br>0,00<br>0,00<br>0,00                                                                                              | 45 000,00<br>Ha noseq orvernoro roqa, py<br>0,00<br>0,00<br>0,00<br>0,00<br>0,00                                                                                                    |
| Инго<br>Сведения о бялансовой стоимог<br>Балансовая стоимость неденномог<br>неденномого инущества, передение<br>данномого инущества, передение<br>данномого инущества, передение<br>Сведения о площидать предениет                                                                                                    | ти ниучиетва<br>о мучиетва, всего, ко них:<br>ого в дочку<br>уго в безволиециое пользование<br>инучиетва, всего, на них:<br>о в доелоду<br>в в безволиециое пользование<br>ниото ниучиества.                                                                                                    | Ha masano orsententro roque, py6.<br>0,00<br>0,00<br>0,00<br>0,00<br>0,00<br>0,00                                                                                   | 45 000,00<br>Ha xoseq orvernoro roja, pr<br>0,00<br>0,00<br>0,00<br>0,00<br>0,00                                                                                                    |
| ниго<br>Севдения о балансовой стоимог<br>Балансовая стоимость индиновного<br>индиновисто инуциства, перединис<br>дановного инуциства, перединист<br>дановного инуциства, перединист<br>своемения о площидать, перединист<br>Севдения о площидать по то то то<br>Услава за возвать об                                                                                                    | ти ниущества<br>о мущества, всего, ко них:<br>ого в консу<br>уго в безволиециое пользование<br>мущества, всего, на них:<br>а в безволиециое пользование<br>мите пилущества.                                                                                                    | На начало отчетного года, руб.<br>0,00<br>0,00<br>0,00<br>0,00<br>0,00<br>0,00<br>0,00<br>0,                                                                        | 4 5 000,0<br>Ha some, or vertice or rops, pp<br>0,0<br>0,0<br>0,0<br>0,0<br>0,0<br>0,0<br>1,0<br>0,0<br>0                                                                                                    |
| ного<br>Сведения о балансквой стоимо<br>нединовито иницества, передини<br>нединовито иницества, передини<br>данивного иницества, перединиот<br>данивного иницества, перединиот<br>Сведения о площадах недининот<br>бидая позщадо объятся недининот                                                                                                    | ти миущества, всего, из нис:<br>ого в лочици:<br>ого в лочици:<br>ого в беззовинациое пользование<br>инущества, всего, из нис:<br>в всекцу<br>о в беззовинациое пользование<br>нисто миущества, всего, из нис:                                                                                                    | На личало отчетного года, риб.<br>0,00<br>0,00<br>0,00<br>0,00<br>0,00<br>0,00<br>0,00<br>0,                                                                        | 45 000,00<br>45 000,00<br>0,00<br>0,00<br>0,00<br>0,00<br>0,00<br>0,00<br>0                                                                                                    |
| ного<br>Сведения о балансквой стонког<br>недановного наущета, переднит<br>недановного наущета, переднит<br>дановного наущета, переднито<br>дановного наущета, переднито<br>Сведения о площадах недвиния<br>Хицая позщара объятся недвиния<br>переднито в свезовнатрането на ранова.                                                                                                    | ти миущества, всего, из нис:<br>ого в дочтоу                                                                                                    | На пачало отчетного года, риб.<br>0,00<br>0,00<br>0,00<br>0,00<br>0,00<br>Ма печало отчетного года, як.м.<br>0,00<br>0,00<br>0,00                                   | 45 000,0<br>45 000,0<br>0,0<br>0,0<br>0,0<br>0,0<br>0,0<br>0,0<br>148 some, enventors rada, sa<br>0,0<br>0,0<br>0,0<br>0,0<br>0,0<br>0,0<br>0,0<br>0,0<br>0,0<br>0,                                                                                                    |
| Инго<br>Сведении о баланскарой стоимог<br>недановисто инграстал, переднени<br>недановисто инграстал, переднени<br>дановносто инграстал, переднени<br>дановносто инграстал, переднени<br>дановносто инграстал, переднени<br>Сведения о площадах недениям<br>гироданието в фенерати<br>переднению в фенерати                                                                                                    | ти миущества<br>и миущества, всего, на нис:<br>ого в дочтоу.<br>ого в боззовинациое пользование<br>и са боззовинациое пользование<br>в всего, на нис:<br>в в беззовинациое пользование<br>нисто миущества, всего, на нис:<br>зования                                                                                                    | На личало отчетного года, риб.<br>0,00<br>0,00<br>0,00<br>0,00<br>0,00<br>0,00<br>0,00<br>0,                                                                        | 45 000,00<br>Ha noneq ervernoro roja, py<br>0,0<br>0,0<br>0,0<br>0,0<br>0,0<br>Ha noneq ervernoro roja, na.<br>0,0<br>0,0<br>Ha noneq ervernoro roja, na.<br>0,00                                                                                                    |
| Инго<br>Сведения о бялансовой стоимог<br>Балансевая стоимость неденовного<br>неденовного ниридства, передните<br>дановного ниридства, передните<br>дановного ниридства, передните<br>дановного ниридства, передните<br>сведения о площадах неденовно<br>поряднито в ценецу<br>переднито в ценецу<br>моща полицада объектов педеновно<br>поряднито в ценецу<br>моща полицада объектов педеновно<br>поряднито в ценецу<br>моща полицада объектов педеновно<br>поряднито в ценецу<br>моща сведенов в селона в отеге                                      | ти наущества<br>за одущества, всего, на нис:<br>ого в доенку<br>уго в безеознациое пользование<br>мущества, всего, на нис:<br>о в осно,<br>о в обласнациое пользование<br>мото наущества, всего, на нис:<br>ната миущества, всего, на нис:<br>нака наущества, всего, на нис:                                                                                                    | На начало отчетного года, руб.<br>0.00<br>0.00<br>0.00<br>0.00<br>0.00<br>0.00<br>На начало отчетного года, кали.<br>0.00<br>0.00<br>1.00<br>1.00                   | 45 000,00<br>Ha source orvernoro roga, pr<br>0,00<br>0,00<br>0,00<br>0,00<br>Ha source orvernoro roga, pr<br>0,00<br>0,00<br>1,00<br>1 |
| нито<br>Сведения о балансовой стоимог<br>Балансовая стоимость неденномог<br>неденныкото ниущества, переденти<br>данныкото ниущества, переденто<br>данныкото ниущества, переденнос<br>данныкото ниущества, переденнос<br>данныкото ниущества, переденнос<br>сведения о площадах неденном<br>передения о площадах неденном<br>переденного в денецу<br>ницая площада объетото неденном<br>гереденного в денецу<br>наракти с в денецу<br>наракти с в денецу                                                                                               | דא אנאיןשבידגם<br>אואיןשבידגם, מבויס, אנז אוינו:<br>סיס & מספינען<br>איןשבידגם, מבויס, אנז אוינו:<br>איןשבידגם, מבויס, אנז אוינו:<br>אוינו איןשבידגם, מבויס, אנז אוינו:<br>אוינו אוינו איןשבידגם, מבויס, אנז אוינו:<br>בסבואוינו:<br>דומא רוקנין סי קאבויקטקוווויוויוו זו                                                                                                    | На начало отчетного года, руб.<br>0.00<br>0.00<br>0.00<br>0.00<br>0.00<br>0.00<br>На начало отчетного года, кв.н.<br>0.00<br>0.00<br>14 начало отчетного года, руб. | 4 5 000,0<br>4 5 000,0<br>0,0<br>0,0<br>0,0<br>0,0<br>0,0<br>0,0<br>0,0<br>0,0<br>0                                                                                                    |
| тито<br>Сведения о балансовой сточной<br>былиссвая сточность нединоного<br>наданонисто ниущества, переднето<br>даномосто ниущества, переднето<br>даномосто ниущества, переднето<br>даномосто ниущества, переднето<br>даномосто ниущества, переднето<br>даномосто ниущества, переднето<br>даномосто и денеца, переднето<br>Сведения о площадах нединоно<br>переднето з денеца<br>Мация попада, объетоте педеноно-<br>переднето з безованазного поли<br>Месян средств, поряднети в отне-<br>тосути (работы) учрендения.<br>Конменевание услуги (работа) | сти ниущества. сти ниущества, всего, на инс:<br>ого в доеку, или инс:<br>ого в доеку, или инс:<br>в доеку, или инс.<br>оказание, или инс.<br>нисто инущества, всего, на инс:<br>осание: то и распоряниения в<br>ниха.                                                                                                    | На начало отчетного года, руб.<br>0,00<br>0,00<br>0,00<br>0,00<br>0,00<br>0,00<br>0,00<br>0,                                                                        | 4 5 000,0<br>4 5 000,0<br>0,0<br>0,0<br>0,0<br>0,0<br>0,0<br>0,0<br>0,                                                                                                    |
| Инго<br>Сведения о бялансовой сточног<br>базансовая сточность неденопоного<br>неденопосто нирирства, переденот<br>данопного нирирства, переденото<br>данопного нирирства, переденото<br>сданопного нирирства, переденото<br>сараненого в крипуст<br>переденото о прощедки неденопол<br>переденото о крипуст<br>переденото в крипуст<br>переденото в крипуст<br>переденото в крипуст<br>Поста средства, получиения в отче-<br>укули (работы) учрожденота<br>Источно служи (работы)<br>Постана услуги (работы)                                          | ти наущества<br>за мущества, всего, на нис:<br>ога в безаконнедное польскатии<br>инущества, всего, на нис:<br>а обезаконнедное польскатии<br>иного наущества, всего, на нис:<br>насто наущества, всего, на нис:<br>насто наущества, всего, на насто на насто на<br>насто на на насто на на на<br>насто на насто на на на<br>насто на на на на на<br>насто на на на на на на<br>насто на на на на на на на<br>на на на на на на на на на на на<br>на на на на на на на на на на на на на н | На начало отчетного года, руб.<br>0,00<br>0,00<br>0,00<br>0,00<br>0,00<br>0,00<br>0,00<br>0,                                                                        | 45 000,00<br>45 000,00<br>14a noneq arvernoro roga, po<br>0,00<br>0,00<br>14a noneq arvernoro roga, no<br>0,00<br>14a noneq arvernoro roga, no<br>0,00<br>14a noneq arvernoro roga, no<br>0,00<br>14a noneq arvernoro roga, no<br>0,00<br>14a noneq arvernoro roga, no<br>0,00                                                                                                    |

Рисунок 166. Печатная форма документа «Информация о результатах деятельности и об использовании имущества»

В случае если год присвоения ОГРН соответствующего учреждения равен отчетному году (периоду формирования информации о РД), то на печатной

| Наименование ИС:    | Общероссийский официальный сайт в сети интернет для<br>размещения информации о государственных (муниципальных)<br>учреждениях |    |
|---------------------|----------------------------------------------------------------------------------------------------|----|
| Название документа: | Руководство пользователя по работе в Личном кабинете<br>Учреждения, представителя Учреждения, Учредителя                      |    |
| Код документа:      | Стр. 1                                                                                                    | 90 |

форме в поле «Количество штатных единиц» отображается прочерк (Рисунок 167).

| Информация о результатах деятельности и об использовании имущества<br>(Изменение №1)                                                                               |                                                                                                    |  |
|----------------------------------------------------------------------------------------------------|----------------------------------------------------------------------------------------------------|--|
| Дата формирования                                                                                                    | <Дата формирования печатной формы>                                                                                                    |  |
| Полное наименование учреждения                                                                                                    | <Полное наименование учреждения>                                                                                                    |  |
| Код учреждения                                                                                                    | <Код учреждения по ОГС>                                                                                                    |  |
| инн                                                                                                    | <nhh></nhh>                                                                                                    |  |
| кпп                                                                                                    | <kuu></kuu>                                                                                                    |  |
| Отчетный год                                                                                                    | <Отчетный год>                                                                                                    |  |
| Сформировано:                                                                                                    | <Сформировано>                                                                                                    |  |
| Количество штатных единиц на начало года                                                                                                    | -                                                                                                    |  |
| Количество штатных единиц на конец года                                                                                                    | <Количество штатных единиц на конец года>                                                                                                    |  |
| Средняя заработная плата сотрудников (руб.)                                                                                                    | <Средняя заработная плата сотрудников>                                                                                                    |  |
| Общая сумма требований в возмещение ущерба по<br>недостачам и хищениям материальных ценностей, денежных<br>средств, а также от порчи материальных ценностей (руб.) | <ul> <li>&lt;Общая сумма требований в возмещение ущерба по<br/>недостачам и хищениям материальных ценностей, денежных<br/>средств, а также от порчи материальных ценностей&gt;</li> </ul> |  |

Рисунок 167. Отображение печатной формы документа, если год присвоения ОГРН соответствующего учреждения равен отчетному году

Для подтверждения публикации необходимо нажать на кнопку «Подписать ЭП и опубликовать».

Для отмены публикации необходимо нажать на кнопку «Отменить».

# 1.1.4.7 Информация о проведенных контрольных мероприятиях и их результатах

Для публикации документа «Информация о проведенных контрольных мероприятиях и их результатах» необходимо выбрать пункт «Опубликовать» в контекстном меню документа.

В случае выявлении нарушений при формировании информации будет отображён Протокол несоответствий (Рисунок 168).

| Наименование ИС:    | Общероссийский официальный сайт в сети интернет для размещения информации о государственных (муниципальн учреждениях | ых)      |
|---------------------|----------------------------------------------------------------------------------------------------|----------|
| Название документа: | Руководство пользователя по работе в Личном кабинете<br>Учреждения, представителя Учреждения, Учредителя             |          |
| Код документа:      |                                                                                                    | Стр. 191 |

| Протокол несоответствий                                                                      |                                                                                                    |  |
|----------------------------------------------------------------------------------------------|----------------------------------------------------------------------------------------------------|--|
| Сведения о проведе                                                                           | нных контрольных мероприятиях и их<br>результатах                                                    |  |
| Дата формирования протокола<br>Полное наименование учреждени<br>Код учреждения<br>ИНН<br>КПП | 11.03.2013<br>я Финансовое управление администрации города Мичуринска<br>0164300000388<br>6827003016 |  |
| Перечен                                                                                      | њ выявленных несоответствий                                                                          |  |
| Результат проверки публикуемой                                                               | информации                                                                                           |  |
| • Должна быть опубликована общ                                                               | ая информация об учреждении                                                                          |  |
| F                                                                                            | Редактировать информацию Закрыть                                                                     |  |

Рисунок 168. Протокол несоответствий для документа «Информация о проведенных контрольных мероприятиях и их результатах»

Для редактирования информации необходимо нажать на кнопку «Редактировать информацию».

Для закрытия Протокола несоответствия необходимо нажать на кнопку «Закрыть».

В случае если нарушений не выявлено будет отображена печатная форма документа (Рисунок 169).

| Наименование ИС:    | Общероссийский официальный сайт в сети интернет для размещения информации о государственных (муниципальн учреждениях | ых)      |
|---------------------|----------------------------------------------------------------------------------------------------|----------|
| Название документа: | Руководство пользователя по работе в Личном кабинете<br>Учреждения, представителя Учреждения, Учредителя             |          |
| Код документа:      |                                                                                                    | Стр. 192 |

Γ

| laта формирования                                                        |             | 12.03.2013                                              |            |                                               |
|--------------------------------------------------------------------------|-------------|---------------------------------------------------------|------------|-----------------------------------------------|
| Іолное наименование учреждения                                           |             | Оператор сайта 31                                       |            |                                               |
| од учреждения                                                            |             | 997310000009                                            |            |                                               |
| нн                                                                       |             | 444444430                                               |            |                                               |
| nn                                                                       |             | 44444430                                                |            |                                               |
| Іериод формирования                                                      |             | 2012                                                    |            |                                               |
| формировано                                                              |             | Учреждением - Оператор<br>ИНН 444444430<br>КПП 44444430 | р сайта 31 |                                               |
|                                                                          | План (тема) | Период проведения                                       | Выявленные | Мероприятия,<br>проведенные по<br>результатам |
| чаименование органа, осуществляющего проведение контрольного мероприятия | мероприятия | мероприятия                                             | парушения  | контрольного<br>мероприятия                   |

Рисунок 169. Печатная форма документа «Информация о проведенных контрольных мероприятиях и их результатах»

Для подтверждения публикации необходимо нажать на кнопку «Подписать ЭП и опубликовать».

Для отмены публикации необходимо нажать на кнопку «Отменить».

Для печати документа нажмите на кнопку «Печать».

# 1.1.4.8 Отчет о финансовых результатах деятельности (ф. 0503121)

Для публикации отчета нажмите на кнопку «Опубликовать». Система осуществляет контроли на выявление нарушений, которые препятствует публикации документа. В случае наличия нарушений отображается протокол несоответствий (Рисунок 170).

| Наименование ИС:    | Общероссийский официальный сайт в сети интернет для<br>размещения информации о государственных (муниципальных)<br>учреждениях |
|---------------------|----------------------------------------------------------------------------------------------------|
| Название документа: | Руководство пользователя по работе в Личном кабинете<br>Учреждения, представителя Учреждения, Учредителя                      |
| Код документа:      | Стр. 193                                                                                                    |

| Отчет о финан                            | совых результатах деятельности (ф. 0503121) |
|------------------------------------------|---------------------------------------------|
|                                          |                                             |
| Дата формирования протокола              | 12.02.2012                                  |
| Полное наименование учреждения           | <Полное наименование учреждения>            |
| Код учреждения                           | <Код учреждения по ОГС>                     |
| инн                                      | <nhh></nhh>                                 |
| кпп                                      | <knn></knn>                                 |
|                                          |                                             |
| i i i i i i i i i i i i i i i i i i i    | Теречень выявленных несоответствий          |
|                                          | 26                                          |
| 1. Отсутствуют электронные колии докумен | 708.                                        |
| 2. Не заполнен показатель <Наименование  | показателя>                                 |
| 3. Не заполнен показатель <Наименование  | показателя>.                                |
| 4. Показатель <Наименование показателя?  | не соответствует формату данных.            |

Рисунок 170. Протокол несоответствий

Для внесения исправлений нажмите на кнопку «Редактировать информацию». Отображается форма редактирования документа аналогичная форме создания с заполненными значениями полей.

В случае если нарушений не выявлено отображается печатная форма документа без разделения на страницы с возможностью распечатать, подписать и опубликовать, а также отменить вывод печатной формы (Рисунок 171).

| Наименов  | ание ИС:                                                                                                    | Общероссийский официальный сайт в сети интернет для<br>размещения информации о государственных (муниципальных)<br>учреждениях                                          |                                                                                                    |                                                                    |                                                                  |                                                                                       |                                                                              |  |  |  |  |  |  |
|-----------|----------------------------------------------------------------------------------------------------|----------------------------------------------------------------------------------------------------|----------------------------------------------------------------------------------------------------|--------------------------------------------------------------------|------------------------------------------------------------------|---------------------------------------------------------------------------------------|------------------------------------------------------------------------------|--|--|--|--|--|--|
| Название  | документа:                                                                                                    | Руководство по.<br>Учреждения, пр                                                                                                    | льзовате<br>едстави                                                                                                    | вателя по работе в Личном кабинете гавителя Учреждения, Учредителя |                                                                  |                                                                                       |                                                                              |  |  |  |  |  |  |
| Код докум | лента:                                                                                                    |                                                                                                    |                                                                                                    |                                                                    |                                                                  |                                                                                       |                                                                              |  |  |  |  |  |  |
|           | Отч                                                                                                    | ет о финансовых р                                                                                                    | езультата                                                                                                    | ах дея                                                             | тельности (                                                      | ф. 0503121)                                                                           |                                                                              |  |  |  |  |  |  |
|           | Дата формировани<br>Полное наименова<br>Код учреждения<br>ИНН<br>КПП<br>Период формиров<br>Сформировано                                                             | ия 11<br>ние учреждения Ф<br>0<br>44<br>ания 22<br>ания 21<br>И<br>1<br>КІ                                                                                             | 15.12.2017<br>Федеральное агентство по рыболовству<br>01113000001083<br>444444477<br>444444477<br>2017<br>Учреждением - Федеральное агентство по<br>рыболовству<br>ИНН 444444477<br>КПП 444444477 |                                                                    |                                                                  |                                                                                       |                                                                              |  |  |  |  |  |  |
|           | Главный распоряди<br>бюджетных средств<br>администратор дохс<br>администратор, адм<br>финансирования<br>Наименование бюд<br>Периодичность: год<br>Единица измерения | на 13 декабр<br>тель, распорядитель, получате<br>, главный администратор,<br>дов бюджета, главный<br>инистратор источников<br>фицита бюджета<br>кета<br>овая<br>; руб. | хя 2017 г.<br>ель Федераль<br>Муниципа<br>Скворцов                                                                                                    | ное агент<br>ильное об<br>ское сель                                | ство по рыболовс:<br>р <u>азование</u><br>ское поселени <u>е</u> | Форма по<br>Сву. ОКУД<br>Дата<br>по ОКПО<br>ИНН<br>Глава по БК<br>по ОКТМО<br>по ОКЕИ | D503121<br>13.12.2017<br>D8038113<br>4444444477<br>132<br>33616438401<br>383 |  |  |  |  |  |  |
|           | Наил                                                                                                    | иенование показателя                                                                                                    | Код<br>строк                                                                                                    | Код по<br>кОСГУ                                                    | Бюджетная<br>деятельность                                        | Средства во<br>временном<br>распоряжении                                              | Итого                                                                        |  |  |  |  |  |  |
|           |                                                                                                    | 1                                                                                                    | 2                                                                                                    | 3                                                                  | 4                                                                | 5                                                                                     | 6                                                                            |  |  |  |  |  |  |
|           | Доходы (стр. 020 +<br>060 + стр. 080 + стр.                                                                                                    | стр. 030 + стр. 040 + стр. 050 -<br>. 090 + стр. 100 + стр. 110 )                                                                                                    | ⊦стр. 010                                                                                                    | 100                                                                | 0,00                                                             |                                                                                       | 0.00                                                                         |  |  |  |  |  |  |
|           | Налоговые доход                                                                                                    | ы                                                                                                    | 020                                                                                                    | 110                                                                | 0,00                                                             | Х                                                                                     | 0,00                                                                         |  |  |  |  |  |  |
|           | Доходы от собст                                                                                                    | венности                                                                                                    | 030                                                                                                    | 120                                                                |                                                                  | Х                                                                                     |                                                                              |  |  |  |  |  |  |
|           | Доходы от оказан                                                                                                    | ния платных услуг (работ)                                                                                                    | 040                                                                                                    | 130                                                                |                                                                  | Х                                                                                     |                                                                              |  |  |  |  |  |  |
|           | Суммы принудите                                                                                                    | ельного изъятия                                                                                                    | 050                                                                                                    | 140                                                                |                                                                  | Х                                                                                     |                                                                              |  |  |  |  |  |  |
|           | Безвозмездные по                                                                                                    | оступления от бюджетов                                                                                                    | 060                                                                                                    | 150                                                                |                                                                  | X                                                                                     |                                                                              |  |  |  |  |  |  |
|           | в том числ                                                                                                    | те:<br>от других бюджетов бюджетно                                                                                                    | й                                                                                                    |                                                                    |                                                                  |                                                                                       |                                                                              |  |  |  |  |  |  |
|           | системы Росс                                                                                                    | ийской Федерации                                                                                                    | 061                                                                                                    | 151                                                                |                                                                  | х                                                                                     |                                                                              |  |  |  |  |  |  |
|           | поступления (                                                                                                    | от наднациональных организа                                                                                                    | цийи пер                                                                                                    | 152                                                                |                                                                  | ×                                                                                     |                                                                              |  |  |  |  |  |  |
|           | поступления                                                                                                    | иностранных государств                                                                                                    | x 002                                                                                                    | 102                                                                |                                                                  | ~                                                                                     |                                                                              |  |  |  |  |  |  |
|           | организаций                                                                                                    |                                                                                                    | 063                                                                                                    | 153                                                                |                                                                  | х                                                                                     |                                                                              |  |  |  |  |  |  |
|           | Взносы на социал                                                                                                    | ьные нужды                                                                                                    | 080                                                                                                    | 160                                                                |                                                                  | Х                                                                                     |                                                                              |  |  |  |  |  |  |
|           | Доходы по операц                                                                                                    | иям с активами                                                                                                    | 090                                                                                                    | 170                                                                | 0,00                                                             | X                                                                                     | 0,00                                                                         |  |  |  |  |  |  |
|           | доходы от пер                                                                                                    | реоценки активов                                                                                                    | 091                                                                                                    | 171                                                                |                                                                  | x                                                                                     |                                                                              |  |  |  |  |  |  |
|           | Операции с обяза                                                                                                    | тельствами (стр. 520 + стр. 53                                                                                                    | 0 + стр.                                                                                                    |                                                                    |                                                                  |                                                                                       |                                                                              |  |  |  |  |  |  |
|           |                                                                                                    | 540)                                                                                                    | 510                                                                                                    |                                                                    |                                                                  |                                                                                       |                                                                              |  |  |  |  |  |  |
|           | Чистое увеличение<br>государственному<br>в том числ                                                                                                    | задолженности по внутренн<br>(муниципальному) долгу<br>1е:                                                                                                    | ему<br>520                                                                                                    |                                                                    |                                                                  |                                                                                       |                                                                              |  |  |  |  |  |  |
|           | увеличение з<br>государствен                                                                                                    | адолженности по внутреннему<br>ному (муниципальному) долгу<br>задолженности по внутренности                                                                            | 521                                                                                                    | 710                                                                |                                                                  |                                                                                       |                                                                              |  |  |  |  |  |  |
|           | государствен                                                                                                    | ному (муниципальному) долгу                                                                                                    | 522                                                                                                    | 810                                                                |                                                                  |                                                                                       |                                                                              |  |  |  |  |  |  |
|           | Чистое увеличение                                                                                                    | задолженности по внешнему                                                                                                    | 520                                                                                                    |                                                                    |                                                                  |                                                                                       |                                                                              |  |  |  |  |  |  |
|           | в том числ                                                                                                    |                                                                                                    | 030                                                                                                    | +                                                                  |                                                                  |                                                                                       |                                                                              |  |  |  |  |  |  |
|           | увеличение з                                                                                                    | адолженности по внешнему                                                                                                    |                                                                                                    | 1                                                                  |                                                                  |                                                                                       |                                                                              |  |  |  |  |  |  |
|           | государствен                                                                                                    | ному долгу                                                                                                    | 531                                                                                                    | 720                                                                |                                                                  |                                                                                       |                                                                              |  |  |  |  |  |  |
|           | уменьшение з<br>государствен                                                                                                    | задолженности по внешнему<br>ному долгу                                                                                                    | 532                                                                                                    | 820                                                                |                                                                  |                                                                                       |                                                                              |  |  |  |  |  |  |
|           | Чистое увеличение                                                                                                    | прочей кредиторской                                                                                                    |                                                                                                    |                                                                    |                                                                  |                                                                                       |                                                                              |  |  |  |  |  |  |
|           | задолженности                                                                                                    |                                                                                                    | 540                                                                                                    |                                                                    |                                                                  |                                                                                       |                                                                              |  |  |  |  |  |  |
|           | В ТОМ ЧИСЛ                                                                                                    | 16:<br>поцей крелиторской заполжен                                                                                                    | ности 541                                                                                                    | 730                                                                |                                                                  |                                                                                       |                                                                              |  |  |  |  |  |  |
|           | уменьшение п                                                                                                    |                                                                                                    | 542                                                                                                    | 020                                                                |                                                                  |                                                                                       | <u> </u>                                                                     |  |  |  |  |  |  |
|           | yman and an an an an an an an an an an an an an                                                                                                    | прочей кредиторской задолжен                                                                                                    | HOUTH   042                                                                                                    | 030                                                                |                                                                  | 1                                                                                     |                                                                              |  |  |  |  |  |  |

Рисунок 171. Печатная форма «Отчет о финансовых результатах деятельности» (ф. 0503121) (фрагмент)

| Наименование ИС:    | Общероссийский официальный сайт в сети интернет для<br>размещения информации о государственных (муниципальных)<br>учреждениях |
|---------------------|----------------------------------------------------------------------------------------------------|
| Название документа: | Руководство пользователя по работе в Личном кабинете<br>Учреждения, представителя Учреждения, Учредителя                      |
| Код документа:      | Стр. 195                                                                                                    |

Для печати нажмите на кнопку «Печать». Система заполняет печатную форму актуальными данными и отправляет на печать. Для опубликования нажмите на кнопку «Подписать ЭП и опубликовать». Документ публикуется в открытой части сайта. Автоматически подписываются ЭП ранее не подписанные файлы, прикрепленные к документу.

Перед публикацией осуществляется проверка, существует ли в системе более ранняя опубликованная версия документа. Если такая версия отсутствует, при публикации создается 1-ая актуальная версия документа. Если ранее опубликованная версия документа существует, ей присваивается статус «Архивный», новой публикуемой версии статус «Актуальный». Версия документа, имеющая статус «Актуальный», отображается в открытой части Официального сайта ГМУ.

# 1.1.4.9 Отчет об исполнении бюджета главного распорядителя, распорядителя, получателя бюджетных средств, главного администратора, администратора источников финансирования дефицита бюджета, главного администратора, администратора доходов бюджета (ф.0503127)

Для публикации отчета нажмите на кнопку «Опубликовать». Система осуществляет контроли на выявление нарушений, которые препятствует публикации документа. В случае наличия нарушений отображается протокол несоответствий (Рисунок 172).

| Наименование ИС:    | Общероссийский официальный сайт в сети интернет для<br>размещения информации о государственных (муниципальных)<br>учреждениях |
|---------------------|----------------------------------------------------------------------------------------------------|
| Название документа: | Руководство пользователя по работе в Личном кабинете<br>Учреждения, представителя Учреждения, Учредителя                      |
| Код документа:      | Стр. 196                                                                                                    |

| 0110100                                                                                                    | исполнении доходов бюджета (ф.0503127) |  |  |  |  |
|----------------------------------------------------------------------------------------------------|----------------------------------------|--|--|--|--|
| 7                                                                                                    | 12.02.20122                            |  |  |  |  |
| дата формирования протокола<br>-                                                                                      | 12.VE.EV 12                            |  |  |  |  |
| Полное наименование учреждения                                                                                        | <Полное наименование учреждения>       |  |  |  |  |
| Код учреждения                                                                                                    | <Код учреждения по ОГС>                |  |  |  |  |
| инн                                                                                                    | <nhh></nhh>                            |  |  |  |  |
| клп                                                                                                    | <kuu></kuu>                            |  |  |  |  |
|                                                                                                    | перечень выявленных несоответствии     |  |  |  |  |
| 1. Отсутствуют электронные копии докумен                                                                              | тов.                                   |  |  |  |  |
| 2. Не заполнен показатель <Наименование показателя>.                                                                  |                                        |  |  |  |  |
| 2. Не заполнен показатель <Наименование                                                                               |                                        |  |  |  |  |
| <ol> <li>2. Не заполнен показатель &lt;Наименование</li> <li>3. Не заполнен показатель &lt;Код строки&gt;.</li> </ol> |                                        |  |  |  |  |

Рисунок 172. Протокол несоответствий для документа «Отчет об исполнении доходов бюджета (ф.0503127)»

Для внесения изменений нажмите на кнопку «Редактировать информацию». Отображается форма редактирования документа аналогичная форме создания с заполненными значениями полей. В случае если нарушений не выявлено отображается печатная форма документа без разделения на страницы с возможностью распечатать, подписать и опубликовать, а также отменить вывод печатной формы (Рисунок 173).

| Наименование ИС:    | Общероссийский официальный сайт в сети интернет для размещения информации о государственных (муниципальн учреждениях | ых)      |
|---------------------|----------------------------------------------------------------------------------------------------|----------|
| Название документа: | Руководство пользователя по работе в Личном кабинете<br>Учреждения, представителя Учреждения, Учредителя             |          |
| Код документа:      |                                                                                                    | Стр. 197 |

| Отчет об исполнении доходов бюджета (ф.0503127)                                                                                                    |                   |                  |               |                       |               |                |                 |                  |                       |            |                         |                 |              |              |                             |
|----------------------------------------------------------------------------------------------------|-------------------|------------------|---------------|-----------------------|---------------|----------------|-----------------|------------------|-----------------------|------------|-------------------------|-----------------|--------------|--------------|-----------------------------|
|                                                                                                    |                   |                  |               |                       | (Из           | менен          | ие №            | 3)               |                       |            |                         |                 |              |              |                             |
| Дата формирования                                                                                                    |                   |                  | 2             | 5.03.2014             |               |                |                 |                  |                       |            |                         |                 |              |              |                             |
| Полное наименование                                                                                                    | учреж             | сдения           | Д             | етский сад            | , N≌1 τ       | ест            |                 |                  |                       |            |                         |                 |              |              |                             |
| Код учреждения                                                                                                    |                   |                  | 9973100000003 |                       |               |                |                 |                  |                       |            |                         |                 |              |              |                             |
| ИНН                                                                                                    |                   |                  | 44444442      |                       |               |                |                 |                  |                       |            |                         |                 |              |              |                             |
| кпп                                                                                                    |                   |                  | 4444442       |                       |               |                |                 |                  |                       |            |                         |                 |              |              |                             |
| Период формировани                                                                                                    |                   |                  |               |                       |               |                |                 |                  |                       |            |                         |                 |              |              |                             |
| Сформировано                                                                                                    |                   |                  | У             | чреждени              | ем - Д        | етский с       | ад №1           | тест             |                       |            |                         |                 |              |              |                             |
|                                                                                                    |                   |                  | K             | НН 44444<br>ПП 444444 | 44442<br>1442 |                |                 |                  |                       |            |                         |                 |              |              |                             |
| на 27 янезря 2014 г. обрана по окрана по окра |                   |                  |               |                       |               |                |                 |                  |                       |            |                         |                 |              |              |                             |
|                                                                                                    | 1. Доходы бюджета |                  |               |                       |               |                |                 |                  |                       |            |                         |                 |              |              |                             |
|                                                                                                    |                   |                  | Кол           | Код дохо,             | да по         | Утверж         | денные          |                  | 000                   |            | Испол                   | пнено           |              |              | Неисполненные               |
| Наименование                                                                                                    | показ             | ателя            | строки        | бюджет<br>классифи    | ной<br>кации  | бюджі<br>назна | чения           | че<br>фина<br>ор | рез<br>нсовые<br>ганы | бани<br>С  | ерез<br>совские<br>чета | некасс<br>опера | овые<br>ации | итого        | назначения                  |
| 1                                                                                                    |                   |                  | 2             | 3                     |               | 4              | l.              |                  | 5                     |            | 6                       | 7               | 44           | 8            | 9                           |
| Доходы бюджета, все                                                                                                    | r0                |                  | 010           | х                     |               | 1111           | 11,00           | 222              | 222,00                | 33         | 33,00                   | 444,            | 00           | 5 555,00     | 105 556,00                  |
| в том числе:                                                                                                    |                   |                  |               |                       |               |                |                 |                  |                       |            |                         |                 |              |              |                             |
| 2. Расходы бюджета                                                                                                    |                   |                  |               |                       |               |                |                 |                  |                       |            |                         |                 |              |              |                             |
|                                                                                                    |                   | Код дохода по    | Утве          | жденные               | Ли            | миты           |                 |                  | Исп                   | олне       | HO                      |                 |              | Неисполненн  | ные назначения              |
| показателя                                                                                                    | код<br>строки     | бюджетной        | бю            | фетные                | бюду          | кетных         | чер<br>финанс   | ез<br>:овые      | чере<br>банков        | ез<br>ские | некасс                  | овые и          | того         | по           | по лимитам<br>бюджетных     |
|                                                                                                    |                   | спассификаци     | n nas         |                       | 00//30        | -              | opra            | ны               | счет                  | a          | опера                   | ции             | -            | ассигнования | мобязательств               |
| 1<br>Расхолы бюлжета                                                                                                    | 2                 | 3                |               | 4                     |               | 5              | 6               |                  | /                     |            | 4 54                    | 15 2            | 9<br>343     | 10           | 11                          |
| BCELO                                                                                                    | 200               | Х                | 1             | 23,00                 | 23            | 32,00          | 22 22           | 2,00             | 334 43                | 3,00       | 454,                    | 00 34           | 15,00        | -343 222,00  | -341 013,00                 |
| в том числе:<br>Результат<br>исполнения<br>бюджета<br>(дефицит/профицит)                                                                                                    | 450               | х                |               | Х                     |               | х              | 200 00          | 0,00             | -331 10               | 00,00      | 39 8<br>990,            | 98 -:<br>00 79  | 337<br>90,00 | Х            | x                           |
|                                                                                                    |                   | 3. I             | 1сточ         | ники фі               | нан           | сирова         | ания д          | ιефи             | цита                  | бюд        | цжета                   |                 |              |              |                             |
|                                                                                                    |                   |                  |               | Кол похо              | 19 00         | Vтеерж         | пецице          |                  |                       |            | Испол                   | пнено           |              |              |                             |
| Наименование                                                                                                    | показ             | ателя            | Код<br>строки | бюджет                | ной           | бюдж           | етные           | че<br>фина       | рез                   | ч<br>банк  | ерез<br>овские          | некасс          | овые         | MTOTO        | Неисполненные<br>назначения |
|                                                                                                    |                   |                  |               | классифи              | кации         | назна          | чения           | ор               | ганы                  | C          | чета                    | опера           | зции         | uroro        |                             |
| 1                                                                                                    |                   |                  | 2             | 3                     |               | 4              | ļ.              |                  | 5                     |            | 6                       | 7               |              | 8            | 9                           |
| бюджета - всего                                                                                                    | ования            | дефицита         | 500           | х                     |               | 1 43           | 5,00            | 2.5              | 46,00                 | 2          | 5,00                    | 25,             | 00           | 2,00         | 1 433,00                    |
| в том числе:                                                                                                    |                   |                  |               |                       |               |                |                 |                  |                       |            |                         |                 |              |              |                             |
| источники внутренне<br>бюджета<br>из них:                                                                                                    | го фина           | ансирования      | 520           | х                     |               | 1 21           | 2,00            | 2 323,00         |                       | 23,00      |                         | 23,             | 00           | 2,00         | 1 210,00                    |
| источники внешнего (<br>бюджета                                                                                                    | финанс            | ирования         | 620           | х                     |               | 223            | ,00             | 22               | 3,00                  | 2,00       |                         | 2,00            |              |              | 223,00                      |
| Из пил.<br>Изменение остатков                                                                                                    | средст            | В                | 700           |                       |               |                |                 |                  | Х                     | -          |                         |                 |              |              |                             |
| увеличение остатков                                                                                                    | средст            | B, BCEFO         | 710           |                       |               |                |                 |                  | Х                     |            |                         |                 |              |              | Х                           |
| уменьшение остаткое                                                                                                    | в средс           | TB, BCEFO        | 720           | V                     |               |                | ,               |                  | Х                     |            |                         |                 |              |              | X                           |
| изменение остатков<br>изменение остатков г                                                                                                    | по рас<br>по расч | четам<br>кетам с | 800           | Χ                     |               |                |                 |                  |                       |            |                         |                 |              |              | ~                           |
| органами, организую<br>бюджета                                                                                                    | щими и            | сполнение        | 810           | x                     |               | >              | (               |                  |                       |            |                         | x               |              |              | x                           |
| ИЗ НИХ:                                                                                                    |                   |                  |               |                       |               |                |                 |                  |                       |            |                         |                 |              |              |                             |
| увеличение счетов ра<br>остаток счета 121002                                                                                                    | 000)              | (дебетовый       | 811           | Х                     |               | >              | (               |                  |                       |            |                         | x               |              |              | х                           |
| (кредитовый остаток                                                                                                    | счета 1           | B<br>130405000)  | 812           | х                     |               | )              | (               |                  |                       |            |                         | х               |              |              | х                           |
| Изменение остатков<br>расчетам                                                                                                    | по внут           | ренним           | 820           | х                     |               | >              | (               |                  | х                     |            |                         |                 |              |              | х                           |
| в том числе:<br>увеличение остатков<br>расчетам                                                                                                    | по внут           | ренним           | 821           | x                     |               | )              | (               |                  | x                     |            |                         |                 |              |              | х                           |
| уменьшение остаткое<br>расчетам                                                                                                    | з по вну          | /тренним         | 822           | х                     |               | >              | (               |                  | х                     |            |                         |                 |              |              | х                           |
| Печать                                                                                                    |                   | Отменить         |               |                       | п             | одписат        | гь и <u>опу</u> | блиқс            | овать                 |            |                         |                 |              |              |                             |
|                                                                                                    |                   |                  |               |                       |               |                |                 |                  |                       |            |                         |                 |              |              |                             |

Рисунок 173. Печатная форма «Отчет об исполнении доходов бюджета (ф.0503127)»

| Наименование ИС:    | Общероссийский официальный сайт в сети интернет для<br>размещения информации о государственных (муниципальных)<br>учреждениях |
|---------------------|----------------------------------------------------------------------------------------------------|
| Название документа: | Руководство пользователя по работе в Личном кабинете<br>Учреждения, представителя Учреждения, Учредителя                      |
| Код документа:      | Стр. 198                                                                                                    |

Для печати нажмите на кнопку «Печать». Система заполняет печатную форму актуальными данными и отправляет на печать. Для опубликования нажмите на кнопку «Подписать ЭП и опубликовать». Документ публикуется в открытой части сайта. Автоматически подписываются ЭП ранее не подписанные файлы, прикрепленные к документу.

Перед публикацией осуществляется проверка, существует ли в системе более ранняя опубликованная версия документа. Если такая версия отсутствует, при публикации создается 1-ая актуальная версия документа. Если ранее опубликованная версия документа существует, ей присваивается статус «Архивный», новой публикуемой версии статус «Актуальный». Версия документа, имеющая статус «Актуальный», отображается в открытой части Официального сайта ГМУ.

Внесение изменений в «Отчет об исполнении доходов бюджета (ф.0503127)» происходит аналогично описанному внесению изменений в п. 1.1.2.8.

# 1.1.4.10 Баланс главного распорядителя, получателя бюджетных средств, главного администратора, администратора источников финансирования дефицита бюджета, главного администратора, администратора доходов бюджета (ф. 0503130)

Для публикации отчета нажмите на кнопку «Опубликовать». Система осуществляет контроли на выявление нарушений, которые препятствует публикации документа. В случае наличия нарушений отображается протокол несоответствий (Рисунок 174).

|                     | Протокол несоответствий                                                                                             |          |
|---------------------|----------------------------------------------------------------------------------------------------|----------|
| Код документа:      |                                                                                                    | Стр. 199 |
| Название документа: | Руководство пользователя по работе в Личном кабинете<br>Учреждения, представителя Учреждения, Учредителя            |          |
| Наименование ИС:    | Общероссийский официальный сайт в сети интернет для размещения информации о государственных (муниципали учреждениях | ьных)    |

|                                                                                           | Баланс (ф. 0503130)              |  |  |  |
|-------------------------------------------------------------------------------------------|----------------------------------|--|--|--|
|                                                                                           |                                  |  |  |  |
| Дата формирования протокола                                                               | 12.02.2012                       |  |  |  |
| Полное наименование учреждения                                                            | «Полное наименование учреждения» |  |  |  |
| Код учреждения                                                                            | «Код учреждения по ОГС»          |  |  |  |
| инн                                                                                       | /HH                              |  |  |  |
| клп                                                                                       | <knn></knn>                      |  |  |  |
|                                                                                           |                                  |  |  |  |
| Переч                                                                                     | ень выявленных несоответствий    |  |  |  |
|                                                                                           |                                  |  |  |  |
| 1. Отсутствуют электронные колии документов-                                              |                                  |  |  |  |
| 2. Не заполнен показатель «Наименование показат                                           | еля>.                            |  |  |  |
| 3. Не заполнен показатель «Код строки».                                                   |                                  |  |  |  |
| <ol> <li>Показатель «Наименование показателя» не соответствует формату данных.</li> </ol> |                                  |  |  |  |
| Редакти                                                                                   | ровать информацию                |  |  |  |

Рисунок 174. Протокол несоответствий

Для внесения исправлений нажмите на кнопку «Редактировать информацию». Отображается форма редактирования документа, аналогичная форме создания, с заполненными значениями полей. В случае если нарушений не выявлено отображается печатная форма документа (Рисунок 175) без разделения на страницы с возможностью распечатать, подписать и опубликовать, а также отменить вывод печатной формы.

| Наименование ИС:    | Общероссийский официальный сайт в сети интернет для<br>размещения информации о государственных (муниципальных)<br>учреждениях |
|---------------------|----------------------------------------------------------------------------------------------------|
| Название документа: | Руководство пользователя по работе в Личном кабинете<br>Учреждения, представителя Учреждения, Учредителя                      |
| Код документа:      | Стр. 200                                                                                                    |

٦

| Баланс(ф. 0503130)                                                                                                    |                                                                                                    |            |                           |                                          |              |                           |                            |                         |                       |  |  |  |  |
|----------------------------------------------------------------------------------------------------|----------------------------------------------------------------------------------------------------|------------|---------------------------|------------------------------------------|--------------|---------------------------|----------------------------|-------------------------|-----------------------|--|--|--|--|
| Лата di                                                                                                    | ODMUDORAHMR                                                                                        | 15 12      | 2017                      |                                          |              |                           |                            |                         |                       |  |  |  |  |
| Попно                                                                                                    |                                                                                                    | Феле       |                           | ство по пыбол                            | ORCTRV       |                           |                            |                         |                       |  |  |  |  |
| N                                                                                                    | в наименование у эремдении                                                                         |            |                           | CIEC IIC percent                         | Jeorez       |                           |                            |                         |                       |  |  |  |  |
| Код уч                                                                                                    | реждения                                                                                           | 01113      | 3000001003                |                                          |              |                           |                            |                         |                       |  |  |  |  |
| ИНН                                                                                                    |                                                                                                    | 44444      | 144477                    |                                          |              |                           |                            |                         |                       |  |  |  |  |
| КПП                                                                                                    |                                                                                                    | 44444      | 14477                     |                                          |              |                           |                            |                         |                       |  |  |  |  |
| Перио,                                                                                                    | д формирования                                                                                     | 2017       |                           |                                          |              |                           |                            |                         |                       |  |  |  |  |
| Сформ                                                                                                    | Сформировано: Учреждением - Федеральное агентство по рыболовству<br>ИНН 444444477<br>КПП 444444477 |            |                           |                                          |              |                           |                            |                         |                       |  |  |  |  |
| на 13 декабря 2017 г.                                                                                                    |                                                                                                    |            |                           |                                          |              |                           |                            |                         |                       |  |  |  |  |
| Главный распорядитель, распорядитель, получатель<br>бюджетных средств, главный администратор,<br>администратор доходое бюджета, главный<br>администратор доходое бюджета, главный<br>администратор доходое бюджета, главный<br>администратор доходое бюджета, главный<br>администратор доходое бюджета<br>Наименование бюджета<br>Периодичность: годовая<br>Единица измерения: руб<br>по ОКГМ 503130<br>Дата 13.12.2017<br>по ОКГМ 08938113<br>ИНН 444444477<br>Глава по<br>БКВОДОВСКОЕ Сельское поселение<br>по ОКГМ 38310<br>122<br>по ОКГМ 383 |                                                                                                    |            |                           |                                          |              |                           |                            |                         |                       |  |  |  |  |
|                                                                                                    |                                                                                                    |            |                           |                                          |              |                           |                            | _                       |                       |  |  |  |  |
|                                                                                                    |                                                                                                    | V.a.a      | На                        | а начало года                            |              | На конец                  | отчетно                    | oro nep                 | иода                  |  |  |  |  |
|                                                                                                    | АКТИВ                                                                                              | строки     | бюджетная<br>деятельность | средства во<br>временном<br>распоряжении | итого        | бюджетная<br>деятельность | средст<br>време<br>распоря | ва во<br>нном<br>скении | итого                 |  |  |  |  |
|                                                                                                    | 1                                                                                                  | 2          | 3                         | 4                                        | 5            | 6                         | 7                          |                         | 8                     |  |  |  |  |
| I.<br>Основнь<br>стоимос                                                                                                    | Нефинансовые активы<br>ые средства (балансовая<br>ис., 010100000), всего                           | 010        |                           | x                                        |              |                           | x                          |                         |                       |  |  |  |  |
| B                                                                                                    | том числе:<br>нележкимое имущество                                                                 |            |                           |                                          | , I          |                           |                            | ļ                       |                       |  |  |  |  |
| у                                                                                                    | чреждения (010110000)                                                                              | 011        |                           | x                                        |              |                           | x                          |                         |                       |  |  |  |  |
| N V                                                                                                    | ное движимое имущество                                                                             | 013        |                           | ×                                        |              |                           | ×                          |                         |                       |  |  |  |  |
| ^                                                                                                    | предметы лизинга (010140000)                                                                       | 014        |                           | x                                        |              |                           | x                          |                         |                       |  |  |  |  |
| Амортиз                                                                                                    | зация основных средств                                                                             | 020        |                           | x                                        |              |                           | x                          |                         |                       |  |  |  |  |
| A                                                                                                    | том числе:<br>мортизация недвижимого                                                               |            |                           |                                          |              |                           |                            |                         |                       |  |  |  |  |
| Расчеть/<br>(020800/                                                                                                    | мущества учрежиетиа<br>/ с подотчетными лицами<br>000)                                             | 570        |                           | ×                                        |              |                           | ×                          |                         |                       |  |  |  |  |
| Расчеты                                                                                                    | и по доходам (020500000)                                                                           | 580        |                           | x                                        |              |                           | x                          |                         |                       |  |  |  |  |
| Расчеты                                                                                                    | и по ущербу и иным доходам                                                                         | 590        |                           | ×                                        |              |                           | ×                          |                         |                       |  |  |  |  |
| Итого п<br>490+стр                                                                                                    | о разделу III (стр. 470+стр.<br>510+стр. 530+стр. 570+стр.                                         | 000        |                           | ^                                        |              |                           |                            |                         |                       |  |  |  |  |
| 580+стр                                                                                                    | . 590)                                                                                             | 600        |                           |                                          |              |                           |                            |                         |                       |  |  |  |  |
| IV<br>Финансс                                                                                                    | 1.Финансовый результат<br>овый результат экономического<br>согозоророро.                           | e20        |                           | ~                                        |              |                           |                            |                         |                       |  |  |  |  |
| И                                                                                                    | з (040 гососо)<br>ІЗ НИХ:<br>тичансовый результат прошлых                                          | 020        |                           | λ                                        |              |                           |                            |                         |                       |  |  |  |  |
| о<br>Д                                                                                                    | лтчетных периодов (040130000)<br>доходы будущих периодов                                           | 623        |                           | x                                        |              |                           | x                          |                         |                       |  |  |  |  |
| ((                                                                                                    | 040140000)<br>расходы будущих периодов                                                             | 624        |                           | ×                                        |              |                           | x                          |                         |                       |  |  |  |  |
| ((                                                                                                    | 040150000)<br>зезервы предстоящих расходов                                                         | 625        |                           | x                                        |              |                           | x                          |                         |                       |  |  |  |  |
| (C                                                                                                    | 040160000)<br>C (crn 600+crn 620)                                                                  | 626<br>900 |                           | x                                        |              |                           | x                          |                         | <u> </u>              |  |  |  |  |
|                                                                                                    | о наличии имущи                                                                                    | ества      | Спр<br>а и обязат         | авка<br>ельств на                        | забала       | нсовых с                  | етах                       |                         |                       |  |  |  |  |
| Номер<br>забалан<br>- сового<br>счета                                                                                                    | Наименование забал                                                                                 | ансово     | ого счета, пока           | зателя                                   | Код<br>строк | и<br>На начало            | года                       | На и<br>отче<br>пер     | онец<br>тного<br>мода |  |  |  |  |
| 1                                                                                                    | -                                                                                                  | 2          |                           |                                          | 3            | 4                         | _                          |                         | 5                     |  |  |  |  |
| 30                                                                                                    | Активы в управляющих компания                                                                      | RX .       | oncourse) IVBM            |                                          | 300          | 0.00                      | -+                         |                         | 00                    |  |  |  |  |
| 31                                                                                                    | Почать                                                                                             | /embre -   | Портисати                 | и<br>ЭП и опубли                         |              | 0,00                      |                            | о,<br>2009.00           |                       |  |  |  |  |
|                                                                                                    | печать                                                                                             |            | подписате                 | а этти опуслы                            | ювать        |                           |                            | rmeno                   | 16 I                  |  |  |  |  |

Рисунок 175. Печатная форма «Баланс (ф. 0503130)» (фрагмент)

| Наименование ИС:    | Общероссийский официальный сайт в сети интернет для<br>размещения информации о государственных (муниципальных)<br>учреждениях |
|---------------------|----------------------------------------------------------------------------------------------------|
| Название документа: | Руководство пользователя по работе в Личном кабинете<br>Учреждения, представителя Учреждения, Учредителя                      |
| Код документа:      | Стр. 201                                                                                                    |

Для печати нажмите на кнопку «Печать». Система заполняет печатную форму актуальными данными и отправляет на печать. Для опубликования нажмите на кнопку «Подписать ЭП и опубликовать». Документ публикуется в открытой части сайта. Автоматически подписываются ЭП ранее не подписанные файлы, прикрепленные к документу.

Перед публикацией осуществляется проверка, существует ли в системе более ранняя опубликованная версия документа. Если такая версия отсутствует, при публикации создается 1-ая актуальная версия документа. Если ранее опубликованная версия документа существует, ей присваивается статус «Архивный», новой публикуемой версии статус «Актуальный». Версия документа, имеющая статус «Актуальный», отображается в открытой части Официального сайта ГМУ.

Внесение изменений в Отчет (ф.0503130) происходит аналогично описанному внесению изменений в п.1.1.2.8.

# 1.1.4.11 Отчет об исполнении смет доходов и расходов по приносящей доход деятельности главного распорядителя, получателя бюджетных средств (ф. 0503137)

Для публикации отчета нажмите на кнопку «Опубликовать». Система осуществляет контроли на выявление нарушений, которые препятствует публикации документа. В случае наличия нарушений отображается протокол несоответствий (Рисунок 176).

| Наименование ИС:    | Общероссийский официальный сайт в сети интернет для размещения информации о государственных (муниципальни учреждениях | ых)      |
|---------------------|----------------------------------------------------------------------------------------------------|----------|
| Название документа: | Руководство пользователя по работе в Личном кабинете<br>Учреждения, представителя Учреждения, Учредителя              |          |
| Код документа:      |                                                                                                    | Стр. 202 |

| Отчет об исполне<br>деятельности главно                                                                                                    | нии смет доходов и расходов по приносящей доход<br>го распорядителя, получателя бюджетных средств (ф.<br>0503137) |
|----------------------------------------------------------------------------------------------------|----------------------------------------------------------------------------------------------------|
| Дата формирования протокола                                                                                                    | 12.02.2012                                                                                                    |
| Полное наименование учреждения                                                                                                    | <Полное наименование учреждения>                                                                                  |
| Код учреждения                                                                                                    | <Код учреждения по ОГС>                                                                                           |
| инн                                                                                                    | <nhh></nhh>                                                                                                    |
| кпп                                                                                                    | <knid></knid>                                                                                                    |
|                                                                                                    | Перечень выявленных несоответствий                                                                                |
|                                                                                                    |                                                                                                    |
| 1. Отсутствуют электронные колии докуме                                                                                                    | нтов.                                                                                                    |
| <ol> <li>Отсутствуют алектронные колии докуме</li> <li>Не заполнен показатель «Наименовани</li> </ol>                                                                                              | нтов.<br>> показателя>.                                                                                           |
| <ol> <li>Отсутствуют электронные колии докуме</li> <li>Не заполнен показатель «Наименовани</li> <li>Не заполнен показатель «Код строки».</li> </ol>                                                | чтов.<br>е показателя>.                                                                                           |
| <ol> <li>Отсутствуют алектронные колии докуме</li> <li>Не заполнен показатель «Наименования</li> <li>Не заполнен показатель «Код строки».</li> <li>Показатель «Наименование показателя»</li> </ol> | нтов.<br>е показателя».<br>> не соответствует формату данных.                                                     |

Рисунок 176. Протокол несоответствий

изменений Для внесения нажмите кнопку «Редактировать на информацию». Отображается форма редактирования документа аналогичная форме создания с заполненными значениями полей. В случае если нарушений не выявлено отображается печатная форма документа (Рисунок 177) без разделения на страницы возможностью распечатать, подписать с И опубликовать, а также отменить вывод печатной формы.

| Наименование ИС:    | Общероссийский официальный сайт в сети интернет для размещения информации о государственных (муниципальн учреждениях | ых)      |
|---------------------|----------------------------------------------------------------------------------------------------|----------|
| Название документа: | Руководство пользователя по работе в Личном кабинете<br>Учреждения, представителя Учреждения, Учредителя             |          |
| Код документа:      |                                                                                                    | Стр. 203 |

| Отчет об испо<br>деятельности гла                                                                                                    | лнен<br>авно                   | нии смет до<br>го распоря<br>(                       | оходовир<br>дителя, п<br>0503137<br>Изменение | расходоі<br>олучате<br>)<br>№1) | з по при<br>пя бюду | иносяі<br>кетны      | Щей<br>ІХС                                                   | і доход<br>редств (ф                                                               |
|----------------------------------------------------------------------------------------------------|--------------------------------|------------------------------------------------------|-----------------------------------------------|---------------------------------|---------------------|----------------------|--------------------------------------------------------------|------------------------------------------------------------------------------------|
|                                                                                                    |                                |                                                      |                                               |                                 |                     |                      |                                                              |                                                                                    |
| Дата формирования                                                                                                    |                                | 26.03.201                                            | 4                                             |                                 |                     |                      |                                                              |                                                                                    |
| Полное наименование учр                                                                                                    | режден                         | ия Детский с                                         | ад №1 тест                                    |                                 |                     |                      |                                                              |                                                                                    |
| Код учреждения                                                                                                    |                                | 99731000                                             | 00003                                         |                                 |                     |                      |                                                              |                                                                                    |
| ИНН                                                                                                    |                                | 4444444                                              | 42                                            |                                 |                     |                      |                                                              |                                                                                    |
| кпп                                                                                                    |                                | 4444444                                              | 2                                             |                                 |                     |                      |                                                              |                                                                                    |
| Период формирования                                                                                                    |                                | 2012                                                 |                                               |                                 |                     |                      |                                                              |                                                                                    |
| Сформировано                                                                                                    |                                | Учрежден<br>ИНН 4444<br>КПП 4444                     | ием - Детский с<br>44442<br>44442             | сад №1 тест                     |                     |                      |                                                              |                                                                                    |
| Главный Д<br>распорядитель,<br>получатель бюджетных<br>средств<br>Намменование М<br>бюджета<br>Периодичность: годовая<br>Единица измерения: руб | <u>етский</u><br><u>үницип</u> | на 21 марта<br><u>сад №1 тест</u><br>альное образова | 2014 г.<br>ание Яконовско                     | е сельское п                    | оселение            | Φα<br>Π(<br>Γ)<br>Πο | орма I<br>ОК)<br>Да<br>0 ОКГ<br>пава I<br>Е<br>ОКАТ<br>0 ОКЕ | ПО<br>Д<br>0503137<br>10<br>08933407<br>10<br>235<br>ГО<br>1210000000<br>14<br>383 |
|                                                                                                    |                                |                                                      | 1.Доходы                                      |                                 |                     |                      |                                                              |                                                                                    |
|                                                                                                    |                                |                                                      |                                               |                                 | Исполненс           | D                    |                                                              |                                                                                    |
|                                                                                                    | KOD                            | Код дохода по                                        | Утвержденные                                  | через                           | через               | CDARCTEC             |                                                              | неисполнон                                                                         |
| Наименование показателя                                                                                                    | код<br>строк                   | оюджетной<br>иклассификации                          | назначения                                    | финансовые<br>органы            | счета               | в пути               | итого                                                        | назначения                                                                         |
| 1                                                                                                    | 2                              | 3                                                    | 4                                             | 5                               | 6                   | 7                    | 8                                                            | 9                                                                                  |
| Доходы — всего                                                                                                    | 010                            | X                                                    |                                               |                                 |                     |                      |                                                              |                                                                                    |
|                                                                                                    | код                            | Код расхода по<br>бюджетной                          | Утвержденные<br>сметные                       | через<br>финансовые             | через<br>банковские | средства             |                                                              | неисполненны                                                                       |
| Наименование показателя                                                                                                    | строк                          | иклассификации<br>2                                  | назначения                                    | органы                          | счета               | в пути               | итого                                                        | назначения                                                                         |
| Расходы - всего                                                                                                    | 200                            | X                                                    | 4                                             | 5                               | 0                   | (                    | •                                                            | 9                                                                                  |
| в том числе:<br>Результат исполнения<br>(дефицит/профицит)                                                                                      | 450                            | x                                                    |                                               |                                 |                     |                      |                                                              | x                                                                                  |
|                                                                                                    |                                | 3.Источники                                          | финансиров                                    | ания дефи                       | цита                |                      |                                                              |                                                                                    |
|                                                                                                    |                                | Код источника                                        |                                               |                                 | Исполнено           | D                    |                                                              | -                                                                                  |
|                                                                                                    | кол                            | финансирования<br>по бюджетной                       | Утвержденные<br>сметные                       | через<br>финансовые             | через<br>банковские | средства             |                                                              | неисполненны                                                                       |
| Наименование показателя                                                                                                    | строки                         | классификации                                        | назначения                                    | органы                          | счета               | в пути               | итого                                                        | назначения                                                                         |
| 1                                                                                                    | 2                              | 3                                                    | 4                                             | 5                               | 6                   | 7                    | 8                                                            | 9                                                                                  |
| осточники<br>финансирования дефицита<br>- всего                                                                                                 | 500                            | x                                                    |                                               |                                 |                     |                      |                                                              |                                                                                    |
| в том числе:<br>источники внутреннего<br>финансирования                                                                                         | 520                            | x                                                    |                                               |                                 |                     |                      |                                                              |                                                                                    |
| ИЗ НИХ:<br>Изменение остатков<br>средств                                                                                                    | 700                            |                                                      |                                               |                                 |                     |                      |                                                              |                                                                                    |
| увеличение остатков<br>средств                                                                                                    | 710                            |                                                      |                                               |                                 |                     | x                    |                                                              | x                                                                                  |
| уменьшение остатков<br>средств                                                                                                    | 720                            |                                                      |                                               |                                 |                     | x                    |                                                              | x                                                                                  |
| Изменение остатков по<br>внутренним расчетам                                                                                                    | 820                            | x                                                    |                                               |                                 |                     |                      |                                                              |                                                                                    |
| в том числе:                                                                                                    |                                |                                                      |                                               |                                 |                     |                      |                                                              |                                                                                    |
| увеличение остатков по<br>внутренним расчетам                                                                                                   | 821                            | х                                                    |                                               |                                 |                     | Х                    |                                                              |                                                                                    |

Рисунок 177. Печатная форма «Отчет об исполнении смет доходов и расходов по приносящей доход деятельности главного распорядителя, получателя бюджетных средств (ф. 0503137)»

| Наименование ИС:    | Общероссийский официальный сайт в сети интернет для<br>размещения информации о государственных (муниципальных)<br>учреждениях |
|---------------------|----------------------------------------------------------------------------------------------------|
| Название документа: | Руководство пользователя по работе в Личном кабинете<br>Учреждения, представителя Учреждения, Учредителя                      |
| Код документа:      | Стр. 204                                                                                                    |

Для печати нажмите на кнопку «Печать». Система заполняет печатную форму актуальными данными и отправляет на печать. Для опубликования нажмите на кнопку «Подписать ЭП и опубликовать». Документ публикуется в открытой части сайта. Автоматически подписываются ЭП ранее не подписанные файлы, прикрепленные к документу.

Перед публикацией осуществляется проверка, существует ли в системе более ранняя опубликованная версия документа. Если такая версия отсутствует, при публикации создается 1-ая актуальная версия документа. Если ранее опубликованная версия документа существует, ей присваивается статус «Архивный», новой публикуемой версии статус «Актуальный». Версия документа, имеющая статус «Актуальный», отображается в открытой части Официального сайта ГМУ.

Внесение изменений в Отчет происходит аналогично описанному внесению изменений в п.1.1.2.8.

### 1.1.4.12 Отчет о финансовых результатах деятельности (ф. 0503721)

Для публикации отчета нажмите на кнопку «Опубликовать». Система осуществляет контроли на выявление нарушений, которые препятствует публикации документа. В случае наличия нарушений отображается протокол несоответствий (Рисунок 178).

| Наименование ИС:    | Общероссийский официальный сайт в сети интернет для размещения информации о государственных (муниципальных) учреждениях |
|---------------------|----------------------------------------------------------------------------------------------------|
| Название документа: | Руководство пользователя по работе в Личном кабинете<br>Учреждения, представителя Учреждения, Учредителя                |
| Код документа:      | Стр. 205                                                                                                    |

| 014010 ψππα                                                       | нсовых результатах деятельности (ф. 0503721)                                              |  |  |  |
|-------------------------------------------------------------------|-------------------------------------------------------------------------------------------|--|--|--|
| Дата формирования протокола                                       | 12.02.2012                                                                                |  |  |  |
| Толное наименование учреждения                                    | <Полное наименование учреждения>                                                          |  |  |  |
| Код учреждения                                                    | «Код учреждения по ОГС»                                                                   |  |  |  |
| инн                                                               | <инн>                                                                                     |  |  |  |
| клп                                                               | <knd></knd>                                                                               |  |  |  |
|                                                                   |                                                                                           |  |  |  |
| 1. Отсутствуют электронные колии докумен                          | 4T08.                                                                                     |  |  |  |
| <ol> <li>Не заполнен показатель «Мамменование</li> </ol>          | novasate/tw>                                                                              |  |  |  |
| 3. He appropriate comparison, while comparison                    | novasaten#>.                                                                              |  |  |  |
| <ol> <li>He sationitien notasateris &lt;-narmenusative</li> </ol> | <ol> <li>Показатель «Наименование показателя» не соответствует формату данных.</li> </ol> |  |  |  |

Рисунок 178. Протокол несоответствий

Для внесения исправлений нажмите на кнопку «Редактировать информацию». Отображается форма редактирования документа, аналогичная форме создания, с заполненными значениями полей. В случае если нарушений не выявлено отображается печатная форма документа (Рисунок 179) без разделения на страницы с возможностью распечатать, подписать и опубликовать, а также отменить вывод печатной формы.

| Наименование ИС:    | Общероссийский официальный сайт в сети интернет для размещения информации о государственных (муниципальн учреждениях | ых)      |
|---------------------|----------------------------------------------------------------------------------------------------|----------|
| Название документа: | Руководство пользователя по работе в Личном кабинете<br>Учреждения, представителя Учреждения, Учредителя             |          |
| Код документа:      |                                                                                                    | Стр. 206 |

Г

| Отчет о финансовых р                                                                                                    | оезул<br>(Изм             | њтатах<br>енение    | деятелы<br>№2)                           | юсти (ф. (                                   | 0503721)                                 |         |
|----------------------------------------------------------------------------------------------------|---------------------------|---------------------|------------------------------------------|----------------------------------------------|------------------------------------------|---------|
| цата форммрования 26.03.2014<br>Попное наименование учреждения Оператор<br>1003 учреждения 9097310000<br>НН 44444444<br>ПП 4444444<br>СПП 2013 2013 | айта 31<br>0003<br>2      |                     |                                          |                                              |                                          |         |
| Учреждени<br>Сформировано ИНН 44444<br>КПП 44444                                                                                                    | ем - Дет<br>44442<br>4442 | ский сад N          | ₽1 тест                                  |                                              |                                          |         |
|                                                                                                    | up 27 g                   | upong 201           | lr.                                      | Форм                                         | а по ОКУД 050                            | 3721    |
| Иреждение Оператор сайта 31                                                                                                    | 110 21 /                  | 100071201           |                                          |                                              | no OKFIO 110                             | 8933406 |
| оссооленное<br>подразделение Детский сад №1<br>Лирелитель                                                                                           |                           |                     |                                          |                                              | 089                                      | 33407   |
| Наименование продана.                                                                                                    |                           |                     |                                          |                                              | no OKEIO 000                             | 83641   |
| осуществляющего<br>топномочия<br>апралителя алминистрация муниципа                                                                                  |                           | ດດົກລະດອລມ          | ия Износковски                           | เห็กจหักม                                    | Глава по                                 |         |
| Териодичность<br>одовая                                                                                                    |                           | o o p d o o o d d n |                                          |                                              |                                          |         |
| Единица измерения<br>руб.                                                                                                    |                           |                     |                                          |                                              | по ОКЕИ 383                              |         |
| Наименование показателя                                                                                                    | Код<br>строки             | Код<br>аналитики    | Деятельность<br>с целевыми<br>средствами | Деятельность<br>по оказанию<br>услуг (работ) | Средства во<br>временном<br>распоряжении | Итого   |
| 1<br>Походы (стр. 030 + стр. 040 + стр. 050 + стр. 060                                                                                              | 2                         | 3                   | 4                                        | 5                                            | 6                                        | 7       |
| + crp. 090 + crp. 100 + crp. 110 )                                                                                                    | 010                       | 100                 | v                                        |                                              | X                                        |         |
| цоходы от сооственности<br>Доходы от оказания платных услуг (работ)                                                                                 | 030                       | 120                 | X                                        |                                              | X                                        |         |
| Гоходы от штрафов, пени, иных сумм<br>полнудительного изъятия                                                                                       | 050                       | 140                 | x                                        |                                              | x                                        |         |
| безвозмездные поступления от бюджетов                                                                                                    | 060                       | 150                 | X                                        |                                              | X                                        |         |
| в том числе:<br>поступления от наднациональных                                                                                                    |                           |                     |                                          |                                              |                                          |         |
| организаций и правительств иностранных<br>государств                                                                                                | 062                       | 152                 | x                                        |                                              | x                                        |         |
| поступления от международных финансовых                                                                                                    | 063                       | 153                 | ×                                        |                                              | ×                                        |         |
| организации<br>Доходы от операций с активами                                                                                                    |                           | 170                 | ^                                        |                                              | x                                        |         |
| в том числе:                                                                                                    |                           | 171                 |                                          |                                              | x                                        |         |
| доходы от реализации активов                                                                                                    | 092                       | 172                 |                                          |                                              | Х                                        |         |
| из них:<br>доходы от реализации нефинансовых<br>активов                                                                                             | 093                       | 172                 |                                          |                                              | x                                        |         |
| доходы от реализации финансовых<br>активов                                                                                                    | 096                       | 172                 | x                                        |                                              | x                                        |         |
| чрезвычайные доходы от операций с<br>активами                                                                                                    | 099                       | 173                 |                                          |                                              | x                                        |         |
| Прочие доходы                                                                                                    | 100                       | 180                 |                                          |                                              | X                                        |         |
| в том чиспе:<br>по субсидиям на выполнение<br>государственного (муниципального) задания                                                             | 101                       | 180                 | x                                        |                                              | x                                        |         |
| по субсидиям на иные цели                                                                                                    | 102                       | 180                 |                                          | X                                            | X                                        |         |
| иные прочие доходы                                                                                                    | 103                       | 180                 | x                                        | ~                                            | X                                        |         |
| <u>Тоходы будущих периодов</u>                                                                                                    | 110                       | 130                 | X                                        |                                              | X                                        |         |
| 350 + стр. 340)<br>lucmoe увеличение задолженности по<br>привлечениям перед резидентами                                                             | 520                       |                     |                                          |                                              |                                          |         |
| в том числе:<br>увеличение задолженности по<br>привлечениям перед резидентами                                                                       | 521                       | 710                 |                                          |                                              |                                          |         |
| уменьшение задолженности по<br>привлечениям перед резидентами                                                                                       |                           | 810                 |                                          |                                              |                                          |         |
| Нистое увеличение задолженности по<br>привлечениям перед нерезидентами                                                                              | 530                       |                     |                                          |                                              |                                          |         |
| ь том числе.<br>увеличение задолженности по<br>привлечениям перед нерезидентами                                                                     | 531                       | 720                 |                                          |                                              |                                          |         |
| уменьшение задолженности по<br>привлечениям перед нерезидентами                                                                                     | 532                       | 820                 |                                          |                                              |                                          |         |
| lucmoo vooguuouuo goouoù voodumooovoù                                                                                                    | 540                       |                     |                                          |                                              |                                          |         |
| вадолженности<br>в том числе:                                                                                                    |                           |                     |                                          |                                              |                                          |         |
| насное увеличение прочей кресилирской<br>задолженности<br>в том числе:<br>увеличение прочей кредиторской<br>задолженности                           | 541                       | 730                 |                                          |                                              |                                          |         |

Рисунок 179. Печатная форма «Отчет о финансовых результатах деятельности (ф. 0503721)» (фрагмент)

Для печати нажмите на кнопку «Печать». Система заполняет печатную форму актуальными данными и отправляет на печать. Для опубликования

| Наименование ИС:    | Общероссийский официальный сайт в сети интернет для размещения информации о государственных (муниципальных) учреждениях |
|---------------------|----------------------------------------------------------------------------------------------------|
| Название документа: | Руководство пользователя по работе в Личном кабинете<br>Учреждения, представителя Учреждения, Учредителя                |
| Код документа:      | Стр. 207                                                                                                    |

нажмите на кнопку «Подписать ЭП и опубликовать». Документ публикуется в открытой части сайта. Автоматически подписываются ЭП ранее не подписанные файлы, прикрепленные к документу.

Перед публикацией осуществляется проверка, существует ли в системе более ранняя опубликованная версия документа. Если такая версия отсутствует, при публикации создается 1-ая актуальная версия документа. Если ранее опубликованная версия документа существует, ей присваивается статус «Архивный», новой публикуемой версии статус «Актуальный». Версия документа, имеющая статус «Актуальный», отображается в открытой части Официального сайта ГМУ.

Внесение изменений в Отчет происходит аналогично описанному внесению изменений в п.1.1.2.8.

### 1.1.4.13 Баланс государственного (муниципального) учреждения (ф. 0503730)

Для публикации отчета нажмите на кнопку «Опубликовать». Система осуществляет контроли на выявление нарушений, которые препятствует публикации документа. В случае наличия нарушений отображается протокол несоответствий (Рисунок 180).

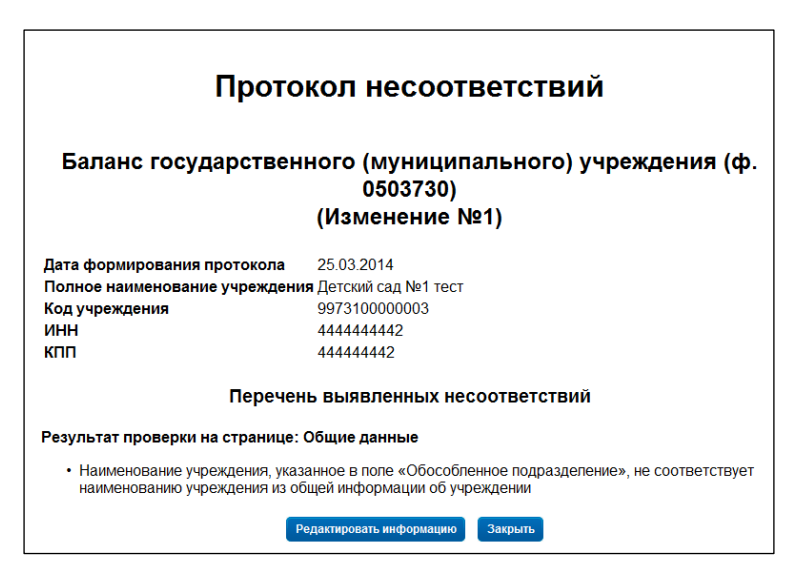

Рисунок 180. Протокол несоответствий

Для внесения исправлений нажмите на кнопку «Редактировать информацию». Отображается форма редактирования документа, аналогичная

| Наименование ИС:    | Общероссийский официальный сайт в сети интернет для<br>размещения информации о государственных (муниципальных)<br>учреждениях |
|---------------------|----------------------------------------------------------------------------------------------------|
| Название документа: | Руководство пользователя по работе в Личном кабинете<br>Учреждения, представителя Учреждения, Учредителя                      |
| Код документа:      | Стр. 208                                                                                                    |

форме создания, с заполненными значениями полей. В случае если нарушений не выявлено отображается печатная форма документа без разделения на страницы с возможностью распечатать, подписать и опубликовать, а также отменить вывод печатной формы (Рисунок 181).

| Наименование ИС:    | Общероссийский официальный сайт в сети интернет для<br>размещения информации о государственных (муниципальных)<br>учреждениях |
|---------------------|----------------------------------------------------------------------------------------------------|
| Название документа: | Руководство пользователя по работе в Личном кабинете<br>Учреждения, представителя Учреждения, Учредителя                      |
| Код документа:      | Стр. 209                                                                                                    |

|                                      | Баланс (ф. 0503730)                |               |                    |            |                                                        |                      |            |                  |       |                     |       |                         |                   |            |        |  |
|--------------------------------------|------------------------------------|---------------|--------------------|------------|--------------------------------------------------------|----------------------|------------|------------------|-------|---------------------|-------|-------------------------|-------------------|------------|--------|--|
|                                      | (Изменение №5)                     |               |                    |            |                                                        |                      |            |                  |       |                     |       |                         |                   |            |        |  |
|                                      |                                    |               |                    |            |                                                        |                      |            |                  |       |                     |       |                         |                   |            |        |  |
| Дата ф                               | рормирования                       |               |                    | 1          | 3.12.2017                                              |                      |            | _                |       |                     |       |                         |                   |            |        |  |
| Полное наименование учреждения Федер |                                    |               |                    |            | >едерально агентство по рыболовству                    |                      |            |                  |       |                     |       |                         |                   |            |        |  |
| Код учреждения 99731                 |                                    |               |                    |            | 97310000009                                            |                      |            |                  |       |                     |       |                         |                   |            |        |  |
| ИНН                                  |                                    |               |                    | 4          | 44444430                                               |                      |            |                  |       |                     |       |                         |                   |            |        |  |
| кпп                                  |                                    |               |                    | 4          | 4444430                                                |                      |            |                  |       |                     |       |                         |                   |            |        |  |
| Перио                                | д формировані                      | RN            |                    | 20         | 017                                                    |                      |            |                  |       |                     |       |                         |                   |            |        |  |
| Сфор                                 | мировано:                          |               |                    | KI<br>V    | чреждением<br>НН 44444444<br>ПП 44444443               | - Федера:<br>30<br>0 | льное      | е агентст        | во по | рыболова            | тву   |                         |                   |            |        |  |
|                                      |                                    |               |                    |            |                                                        |                      |            |                  |       |                     |       | Форма                   | по ОКУД           | 0503       | 730    |  |
|                                      |                                    |               |                    |            | на 0/                                                  | 1 декабря            | <u> </u>   | 20 <u>17</u> r.  |       |                     |       | -                       | Дата              | 01.12      | 2.2017 |  |
| Учрежд                               | ение                               | Феде          | ральное            | агентство  | по рыболовс                                            | тву                  |            |                  |       |                     |       |                         |                   | 1108       | 933406 |  |
| Обособ                               | іленное                            |               |                    |            |                                                        |                      |            |                  |       |                     |       |                         | ИПП               | 4444       | 444430 |  |
| подраз;                              | деление                            |               |                    |            |                                                        |                      |            |                  |       |                     |       |                         | OPTHO             | 1104       | 1484   |  |
| зчреди<br>Наимен                     | ICEAHING ODDANA                    |               |                    |            |                                                        |                      |            |                  |       |                     |       | n                       | по ОКПО           | 0003       | 2158   |  |
| осущес                               | твляющего                          |               | MOTERO             |            |                                                        | užovoji              | + <b>F</b> | CDALINA          |       |                     |       |                         | Глава по          |            |        |  |
| полном<br>Период                     | очия учредителя<br>ичность годовая |               | NUTEPU             | TBO OBOR   | РОНЫ РОССІ                                             | имском               | ΨЕД        | ЕРАЦИИ           |       |                     |       |                         | ык                | -          |        |  |
| Единиц                               | а измерения руб                    | i.            |                    |            |                                                        |                      |            |                  |       |                     |       |                         | по ОКЕИ           | 383        |        |  |
|                                      |                                    |               |                    |            | На начало г                                            | ода                  |            |                  |       |                     | Нак   | онец отчетног           | о периода         | 3          |        |  |
|                                      | АКТИВ                              | Код           | деятелы            | ность деят | еятельность по приносящая деятельность деятельность по |                      |            |                  |       |                     |       | тельность по            | принося           | щая        |        |  |
|                                      |                                    | cipota        | с целев<br>средств | ами госуд  | арственному<br>заданию                                 | дохо<br>деятелы      | д<br>ность | итого            | сц    | елевыми<br>адствами | rocy, | дарственному<br>заданию | доход<br>деятельн | 1,<br>ЮСТЬ | итого  |  |
|                                      | 1                                  | 2             | 3                  |            | 4                                                      | 5                    |            | 6                |       | 7                   |       | 8                       | 9                 |            | 10     |  |
| I.Hee                                | финансовые<br>активы               |               |                    |            |                                                        |                      |            |                  |       |                     |       |                         |                   |            |        |  |
| Основн<br>(баланс                    | ые средства<br>овая стоимость      |               |                    |            |                                                        |                      |            |                  |       |                     |       |                         |                   |            |        |  |
| ò101000                              | 000) *, всего                      | 010           | 5,00               | )          | 3,00                                                   | ,00 3,00             |            | 11,00            | 1,00  |                     |       | 3,00                    |                   | _          | 4,00   |  |
| E                                    | в том числе:<br>недвижимое         |               |                    |            |                                                        |                      |            |                  |       |                     |       |                         |                   |            |        |  |
|                                      | Имущество, пер                     | еданно        | e                  |            | -+                                                     |                      |            |                  |       |                     |       |                         |                   |            |        |  |
| 26                                   | в безвозмездно<br>пользование      | e             | 260                | 3,00       | 3,0                                                    | 00                   |            | 3,00             | 3,00  | 0,00                |       | 0,00                    |                   | 0,00       | 0,00   |  |
|                                      | ИЗ НИХ:                            |               |                    |            |                                                        |                      |            |                  |       |                     |       |                         |                   |            |        |  |
|                                      | основные                           | ₽<br>         | 261                | 3,00       | 2,0                                                    | 00                   |            | 2,00             | 3,00  | 00,00               |       | 0,00                    |                   | 0,00       | 87,00  |  |
|                                      | ИЗ НИХ:                            |               | _                  |            |                                                        |                      |            |                  |       |                     |       |                         |                   |            |        |  |
| 1                                    | имущест                            | 80<br>80      | 262                | 2,00       | 2,0                                                    | 00                   |            | 2,00             | 2,00  | 0,00                |       | 0,00                    |                   | 0,00       | 0,00   |  |
|                                      | особо це                           | нное<br>е     |                    |            |                                                        |                      |            |                  |       |                     |       |                         |                   |            |        |  |
|                                      | имущест                            | Е0            | 263                | 0,20       | 2,0                                                    | 00                   |            | 2,00             | 2,00  | .00 0,00            |       | 0,00                    |                   | 0,00       | 0,00   |  |
|                                      | нематері<br>активы                 | лальны        | e 264              | 2,00       | 2.0                                                    | 00                   |            | 2,00             | 2,00  | 0 0.00              |       | 0,00                    |                   | 0,00       | 67,00  |  |
|                                      | особо це                           | нное          |                    |            |                                                        |                      |            |                  |       |                     |       |                         |                   | -          |        |  |
|                                      | движимо<br>имущест                 | e<br>80       | 265                | 2,00       | 0,0                                                    | 00                   |            | 0,00             | 0,00  | 0,00 0,00           |       | 0,00                    |                   | 0,00       | 0,00   |  |
|                                      | материал<br>запасы                 | тьные         | 266                | 4.00       | 00 0.00                                                |                      |            | 0.00             | 0.00  | 00 0.00             |       | 0.00                    |                   | 0.00       | 0.00   |  |
|                                      | ИЗ НИХ:                            |               | 200                | 1,00       |                                                        |                      |            | -100             | 5,00  | 0,00                |       | 0,00                    |                   | 2,00       |        |  |
|                                      | особо це<br>движимо                | нное<br>e     |                    |            |                                                        |                      |            |                  |       |                     |       |                         |                   |            |        |  |
|                                      | имущест                            | 80            | 267                | 0,00       | 0,00                                                   |                      |            | 4,00             | 0,00  | 0,00 0,00           |       | 0,00                    |                   | 0,00       | 0,00   |  |
|                                      | непроиза<br>активы                 | еденны        | 268                | 0,00       | 0 4.00                                                 |                      |            | 0,00             | 0,00  | .00 0.00            |       | 0,00                    | 6                 | 37,00      | 0,00   |  |
|                                      | Материальные                       |               |                    |            |                                                        |                      |            |                  |       |                     |       |                         |                   |            |        |  |
|                                      | ценности, выдан<br>личное пользов  | ные в<br>ание |                    |            |                                                        |                      |            |                  |       |                     |       |                         |                   |            |        |  |
| 27                                   | работникам<br>(сотрудникам)        |               | 270                | 45.00      | 0.0                                                    | 00                   |            | 15,00            | 0,00  | 0.00                |       | 0.00                    |                   | 0,00       | 67.00  |  |
|                                      | Расчеты по испо                    | олнени        | 0                  |            |                                                        |                      |            |                  |       |                     |       |                         |                   |            |        |  |
| 30                                   | денежных обяза<br>через третьих л  | пельст<br>ИЦ  | 280                | 1 000,0    | 0 0.0                                                  | 00                   |            | 5,00             | 45,00 | 0,00                |       | 0,00                    |                   | 0,00       | 7,00   |  |
| 24                                   | Акции по номин                     | альной        | 200                | 87.00      |                                                        | 10                   | <u> </u>   | 27.00            | 0.00  | 0.00                |       | 0.00                    |                   | 0.00       | 0.00   |  |
| 31                                   | стоимости                          | louan         | 290                | 67,UD      | 0,0                                                    |                      | ) (        | 97,00<br>(50,000 | 0,00  | 0,00                |       | 0,00                    |                   | 0,00       | 0,00   |  |
|                                      |                                    |               |                    |            | TOPUT                                                  |                      | aronj      | Sinkosi          |       |                     |       | UTM                     |                   |            |        |  |

Рисунок 181. Печатная форма «Баланс (ф. 0503730)» (фрагмент)

| Наименование ИС:    | Общероссийский официальный сайт в сети интернет для<br>размещения информации о государственных (муниципальных)<br>учреждениях |
|---------------------|----------------------------------------------------------------------------------------------------|
| Название документа: | Руководство пользователя по работе в Личном кабинете<br>Учреждения, представителя Учреждения, Учредителя                      |
| Код документа:      | Стр. 210                                                                                                    |

Для печати нажмите на кнопку «Печать». Система заполняет печатную форму актуальными данными и отправляет на печать. Для опубликования нажмите на кнопку «Подписать ЭП и опубликовать». Документ публикуется в открытой части сайта. Автоматически подписываются ЭП ранее не подписанные файлы, прикрепленные к документу.

Перед публикацией осуществляется проверка, существует ли в системе более ранняя опубликованная версия документа. Если такая версия отсутствует, при публикации создается 1-ая актуальная версия документа. Если ранее опубликованная версия документа существует, ей присваивается статус «Архивный», новой публикуемой версии статус «Актуальный». Версия документа, имеющая статус «Актуальный», отображается в открытой части Официального сайта ГМУ.

Внесение изменений в Отчет происходит аналогично описанному внесению изменений в п.1.1.2.8.

### 1.1.4.14 Отчет об исполнении учреждением плана его финансовохозяйственной деятельности (ф. 0503737)

Для публикации отчета нажмите на кнопку «Опубликовать». Система осуществляет контроли на выявление нарушений, которые препятствует публикации документа. В случае наличия нарушений отображается протокол несоответствий (Рисунок 182).

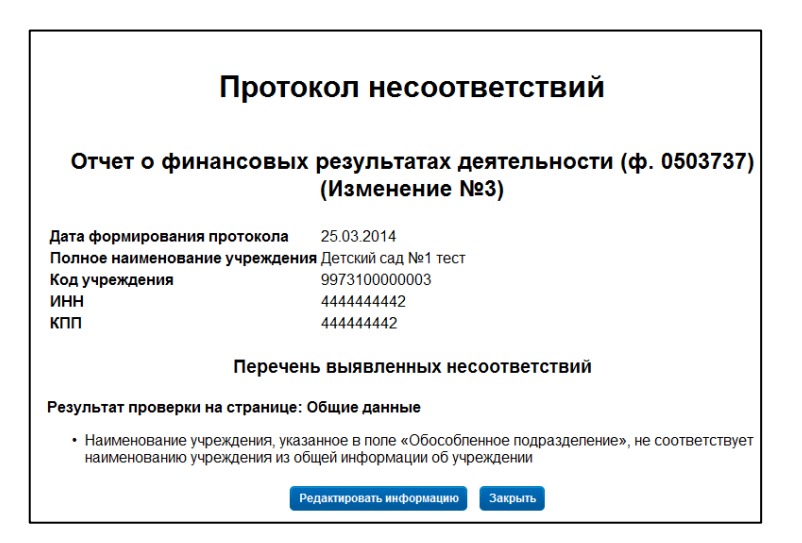

Рисунок 182. Протокол несоответствий

| Наименование ИС:    | Общероссийский официальный сайт в сети интернет для<br>размещения информации о государственных (муниципальны<br>учреждениях | ых)      |
|---------------------|----------------------------------------------------------------------------------------------------|----------|
| Название документа: | Руководство пользователя по работе в Личном кабинете<br>Учреждения, представителя Учреждения, Учредителя                    |          |
| Код документа:      |                                                                                                    | Стр. 211 |

Для внесения исправлений нажмите на кнопку «Редактировать информацию». Отображается форма редактирования документа, аналогичная форме создания, с заполненными значениями полей.

В случае если нарушений не выявлено отображается печатная форма документа без разделения на страницы с возможностью распечатать, подписать и опубликовать, а также отменить вывод печатной формы (Рисунок 183).

| Наименовани             | Обще<br>разме<br>учреж                                               | ерос<br>ещен<br>кден                            | сий<br>ния 1<br>ниях                                                                                    | ски<br>инф     | й офи<br>рорма          | ициа<br>ции                        | льн<br>О Г(      | ый<br>эсу,     | сай<br>дар   | T B<br>CTB     | сети<br>енны | интер<br>х (му | онет для<br>ниципал          | і<br>льных                          | x) |         |
|-------------------------|----------------------------------------------------------------------|-------------------------------------------------|----------------------------------------------------------------------------------------------------|----------------|-------------------------|------------------------------------|------------------|----------------|--------------|----------------|--------------|----------------|------------------------------|-------------------------------------|----|---------|
| Название документа: Рук |                                                                      |                                                 | уководство пользователя по работе в Личном кабинете<br>Учреждения, представителя Учреждения, Учредителя |                |                         |                                    |                  |                |              |                |              |                |                              |                                     |    |         |
| Код документ            | ra:                                                                  | 1                                               |                                                                                                    |                | 1                       |                                    |                  |                | 1            |                |              |                | 1                            |                                     | C  | гр. 212 |
| [                       | Отчет о                                                              | б испол                                         | пнени                                                                                                   | ии уч          | реж<br>1еят             | дение<br>ельно                     | м пла<br>сти (   | ана е<br>ф.05  | го d<br>0373 | рина<br>37)    | нсо          | B0-X0          | зяйств                       | енной                               | ]  |         |
|                         |                                                                      |                                                 |                                                                                                    |                |                         | (Изме                              | енени            | e №5)          |              | ,              |              |                |                              |                                     |    |         |
|                         | Дата формиро                                                         | рвания                                          |                                                                                                    |                | 15.12.                  | 2017                               |                  |                |              |                |              |                |                              |                                     |    |         |
|                         | Полное наиме                                                         | нование уч                                      | чрежде                                                                                                  | ния            | <i>федер</i>            | альное аг                          | ентство          | о по рыс       | оловс        | тву            |              |                |                              |                                     |    |         |
|                         | код учрежден                                                         | MDA                                             |                                                                                                    |                | 88731                   | 90000009                           |                  |                |              |                |              |                |                              |                                     |    |         |
|                         | инн                                                                  |                                                 |                                                                                                    |                | *****                   | 14930                              |                  |                |              |                |              |                |                              |                                     |    |         |
|                         |                                                                      | upopp                                           |                                                                                                    |                | 199944<br>2017          | 1430                               |                  |                |              |                |              |                |                              |                                     |    |         |
|                         | период форм                                                          | прования                                        |                                                                                                    |                | 2011<br>Vunce           | BALLING -                          | Doco             |                | -            |                | nu6r         |                |                              |                                     |    |         |
|                         | Сформирован                                                          | 10:                                             |                                                                                                    |                | учреж<br>ИНН 4<br>КПП 4 | дением - 4<br>44444443<br>44444430 | Федера:<br>О     | пьное а        | гентст       | во по р        | рысоло       | овству         |                              |                                     |    |         |
|                         | Учреждение<br>Обособленное                                           | Φε                                              | едераль                                                                                                 | Hoe are        | нтство                  | а 01 <u>дека</u><br>о по рыбог     | бря<br>10вству   | 20 <u>17</u> r |              |                |              | Форм           | а по ОКУД<br>Дата<br>по ОКПО | 0503737<br>01.12.2017<br>1108933406 |    |         |
|                         | подразделение<br>Учредитель                                          | _                                               |                                                                                                    |                |                         |                                    |                  |                |              |                |              |                | no OKTMO                     | 11811484                            |    |         |
|                         | Наименование                                                         | органа,                                         |                                                                                                    |                |                         |                                    |                  |                |              |                |              |                |                              | 00032158                            |    |         |
|                         | полномочия                                                           | 210                                             | ALLIACTI                                                                                                |                |                         |                                    |                  | WOM &          |              |                |              | -              | 10 0010                      | 00032130                            |    |         |
|                         | учредителя<br>Вид финансово                                          | ro                                              | инист                                                                                                   | EPUIBU         | 060                     | РОНЫ РО                            | ССИИС            | жоиφ           | ЕДЕРИ        | АЦИИ           |              | 11             | тава по БК                   |                                     |    |         |
|                         | обеспечения<br>(деятельности)                                        | Co                                              | бствен                                                                                                  | ные дох        | оды у                   | чреждени                           | я (код в         | ида - 2)       |              |                |              |                |                              |                                     |    |         |
|                         | Периодичность                                                        | годовая                                         |                                                                                                    |                |                         |                                    | 1                |                |              |                |              |                |                              |                                     |    |         |
|                         | Единица измере                                                       | ения руб.                                       |                                                                                                    |                |                         |                                    |                  |                |              |                |              |                | по ОКЕИ                      | 383                                 |    |         |
|                         |                                                                      |                                                 |                                                                                                    |                | 1                       | . Доход                            | ы учр            | ежде           | ния          |                |              |                |                              |                                     |    |         |
|                         |                                                                      |                                                 | 16                                                                                                    | 17             | Утв                     | ерждено                            |                  | Испо           | лнено        | плано          | еых на       | значени        | й                            | He                                  |    |         |
|                         | Наименования                                                         | показания                                       | код<br>строки                                                                                           | код<br>аналити | ки пл                   | ановых<br>начений                  | через<br>пицевыи | чер<br>банко   | рез<br>вские | через к        | кассун       | екассовь       | е итого                      | плановых                            |    |         |
|                         | 1                                                                    |                                                 | 2                                                                                                    | 2              | -                       | 4                                  | счета            | CHE            | ата у        | учрежд<br>7    | рения (      | операции<br>8  | 1 0                          | назначении                          |    |         |
|                         | Доходы - все                                                         | 0                                               | 010                                                                                                    | 5              |                         | -                                  | 5                |                |              | -              |              | 0              | -                            |                                     |    |         |
|                         | Доходы от                                                            |                                                 |                                                                                                    |                |                         |                                    |                  | +              |              |                |              |                |                              |                                     |    |         |
|                         | увеличение<br>по внутренн<br>привлечени<br>остатков ср<br>030406000) | числе.<br>: расчетов<br>нему<br>но<br>едств (Кт | 831                                                                                                    |                |                         |                                    |                  |                |              |                |              |                |                              |                                     |    |         |
|                         | уменьшени<br>по внутрени<br>привлечени<br>остатков ср<br>030406000)  | е расчетов<br>нему<br>но<br>едств (Дт           | 832                                                                                                    |                |                         |                                    |                  |                |              |                |              |                |                              |                                     |    |         |
|                         |                                                                      | 4. Сведен                                       | ния о                                                                                                   | возвр          | атах                    | остатко                            | ов суб           | бсиди          | йир          | асход          | дов п        | рошль          | ых лет                       |                                     |    |         |
|                         |                                                                      |                                                 |                                                                                                    |                | V                       | W                                  |                  |                |              | Прои           | ізведен      | но возвра      | тов                          |                                     |    |         |
|                         | Наимен                                                               | ования пока                                     | азания                                                                                                  |                | код<br>строки           | код<br>аналити                     | ки ли            | ерез<br>цевые  | че<br>банк   | ерез<br>овские | через        | кассуне        | кассовыми                    | итого                               |    |         |
|                         |                                                                      | 1                                               |                                                                                                    |                | 2                       | 3                                  | c                | чета<br>4      | 04           | ета<br>5       | учреж        | сдения о<br>в  | терациями<br>7               | 8                                   |    |         |
|                         | Возвращено                                                           | остатков су                                     | бсидий                                                                                                  |                | -                       |                                    | +                |                | $\vdash$     | *              | , t          |                | r                            |                                     |    |         |
|                         | из них по и                                                          | , всего<br>дам аналит                           | гики:                                                                                                   |                | 910<br>911              |                                    |                  |                | -            |                | -            |                |                              | <u> </u>                            |    |         |
|                         | Доходы от (                                                          | оказания пл                                     | атных у                                                                                                 | слуг           |                         |                                    | +                |                |              |                |              | -              |                              |                                     |    |         |
|                         | (работ)                                                              | оды                                             |                                                                                                    |                |                         | 130                                |                  |                | -            |                |              |                |                              | 0,00                                |    |         |
|                         | Возвращено                                                           | расходов пр                                     | ошлых                                                                                                   | лет,           | 050                     | 100                                | +                |                |              |                |              | -+             |                              | 0,00                                |    |         |
|                         | всего<br>ИЗ НИХ ПО КО                                                | дам аналит                                      | ГИКИ:                                                                                                   |                | 951                     |                                    | -                |                | -            |                | -            |                |                              | <u> </u>                            |    |         |
|                         |                                                                      | Печать                                          |                                                                                                    |                | -                       | Подпис                             | ать ЭП           | и опуб         | ликов        | ать            |              |                | Отме                         | нить                                |    |         |

Рисунок 183. Печатная форма «Отчет об исполнении учреждением плана его финансово-хозяйственной деятельности (ф. 0503737) (фрагмент)

| Наименование ИС:    | Общероссийский официальный сайт в сети интернет для размещения информации о государственных (муниципальных) учреждениях |
|---------------------|----------------------------------------------------------------------------------------------------|
| Название документа: | Руководство пользователя по работе в Личном кабинете<br>Учреждения, представителя Учреждения, Учредителя                |
| Код документа:      | Стр. 213                                                                                                    |

Для печати нажмите на кнопку «Печать». Система заполняет печатную форму актуальными данными и отправляет на печать. Для опубликования нажмите на кнопку «Подписать ЭП и опубликовать». Документ публикуется в открытой части сайта. Автоматически подписываются ЭП ранее неподписанные файлы, прикрепленные к документу.

Перед публикацией осуществляется проверка, существует ли в системе более ранняя опубликованная версия документа. Если такая версия отсутствует, при публикации создается 1-ая актуальная версия документа. Если ранее опубликованная версия документа существует, ей присваивается статус «Архивный», новой публикуемой версии статус «Актуальный». Версия документа, имеющая статус «Актуальный», отображается в открытой части Официального сайта ГМУ.

Для отмены нажмите на кнопку «Отменить».

Внесение изменений в Отчет происходит аналогично описанному внесению изменений в п.1.1.2.8.

### 1.1.4.15 Иная информация об учреждении

Для публикации введенной иной информации об учреждении нажмите на кнопку «Опубликовать» (Рисунок 138).

Система отображает страницу «Иная информация об учреждении» (Рисунок 184).

| Наименование ИС:    | Общероссийский официальный сайт в сети интернет для<br>размещения информации о государственных (муниципальных)<br>учреждениях |    |
|---------------------|----------------------------------------------------------------------------------------------------|----|
| Название документа: | Руководство пользователя по работе в Личном кабинете<br>Учреждения, представителя Учреждения, Учредителя                      |    |
| Код документа:      | Стр. 2                                                                                                    | 14 |

| Иная ин                                | формаці      | ия об учреждении                                                           |                       |
|----------------------------------------|--------------|----------------------------------------------------------------------------|-----------------------|
| Платежные реквизиты                    |              |                                                                            |                       |
| Номер расчетного счета                 |              | 43344444566677833222                                                       |                       |
| Наименование банка                     |              | Москва - Минск                                                             |                       |
| БИК                                    |              | 344454545                                                                  |                       |
| Наименование получателя                |              | "Центр социальной помощи<br>семье и детям Автозаводск<br>округа Тольятти"  | ого района городского |
| ИНН получателя                         |              | 6321035743                                                                 |                       |
| КПП получателя                         |              | 632101001                                                                  |                       |
| Вид платежа                            | Назиачени    | ю платежа                                                                  | КБК                   |
| Электронно                             | Назначени    | е платежа                                                                  | 54645654567878675454  |
|                                        |              |                                                                            |                       |
| Номер расчетного счета                 |              | 99997666654444556565                                                       |                       |
| Наименование банка                     |              | ПаритетБанк                                                                |                       |
| БИК                                    |              | 44444445                                                                   |                       |
| Наименование получателя                |              | "Центр социальной помощи<br>семье и детям Автозаводско<br>округа Тольятти" | го района городского  |
| ИНН получателя                         |              | 6321035743                                                                 |                       |
| КПП получателя                         |              | 632101001                                                                  |                       |
| Вид плоточо                            | Назианон     | ie gromewa                                                                 | VEV                   |
| Эпеутронно                             | Назначени    | e nnamewa                                                                  | 355643534544444444    |
| Электронно                             | Пазначени    | ematena                                                                    | 3330433343444444444   |
| Номер расчетного счета                 |              | 33322221454354545665                                                       |                       |
| Номер лицевого счета                   |              | 5552222 1454554545665                                                      |                       |
| Наименование организации, в которой оп | пкрыт счет   |                                                                            |                       |
| Наименование банка                     |              | Идея Банк                                                                  |                       |
| БИК                                    |              | 555565645                                                                  |                       |
| Наименование получателя                |              | "Центр социальной помощи<br>семье и детям Автозаводско<br>округа Тольятти" | ого района городского |
| ИНН получателя                         |              | 6321035743                                                                 |                       |
| КПП получателя                         |              | 632101001                                                                  |                       |
| Вид плоточо                            | Назианы      | ie nnomewo                                                                 | КЕК                   |
| Электронно                             | Назначени    | е платежа                                                                  | 4566564333232222234   |
| check perme                            |              |                                                                            |                       |
|                                        |              |                                                                            |                       |
| Сведения о лицензиях                   |              |                                                                            |                       |
| Pud autonovovoč dogmogi voomu          |              |                                                                            | 100774                |
| Номор пицензируемой беятельности       |              | Номор лицензируемый вид деятел                                             | БНОСТИ                |
| Орган выдавший пинензию                |              | Орган выдарший пицечение                                                   |                       |
| Дата регистрации пинензии              |              | 22.04.2015                                                                 |                       |
| Срок действия лицензии                 |              | 22.04.2015                                                                 |                       |
|                                        |              |                                                                            |                       |
|                                        |              |                                                                            |                       |
| Сведения об аккредитации               |              |                                                                            |                       |
| Наименование аккредитуемой деятель     | ности        | Наименование аккредитуем                                                   | ой деятельности       |
| Аккредитационный орган                 |              | Аккредитационный орган                                                     |                       |
| Срок действия аккредитации             |              | 22.04.2015                                                                 |                       |
|                                        |              |                                                                            |                       |
|                                        |              |                                                                            |                       |
| Перечень организаций, в которых от     | крыты счет   | ra                                                                         |                       |
| Beueze                                 |              | N B B W O B B T                                                            | 0710                  |
| Почать                                 | дписать и оп | уоликовать                                                                 | Отменить              |

Рисунок 184. Страница «Иная информация об учреждении»

Для печати информации нажмите на кнопку «Печать», для подписания и публикации на кнопку «Подписать ЭП и опубликовать». Чтобы закрыть печатную форму, нажмите на кнопку «Отменить».

| Наименование ИС:    | Общероссийский официальный сайт в сети интернет для размещения информации о государственных (муниципальных) учреждениях |     |
|---------------------|----------------------------------------------------------------------------------------------------|-----|
| Название документа: | Руководство пользователя по работе в Личном кабинете<br>Учреждения, представителя Учреждения, Учредителя                |     |
| Код документа:      | Стр.                                                                                                    | 215 |

Система отображает окно с запросом для подписания электронной подписью (Рисунок 185).

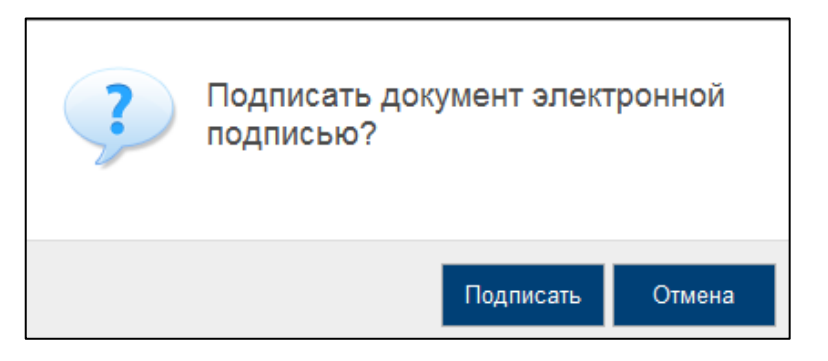

Рисунок 185. Окно с запросом

Нажмите на кнопку «Подписать». Система отображает окно с подтверждением успешного подписания и публикации сведений (Рисунок 186).

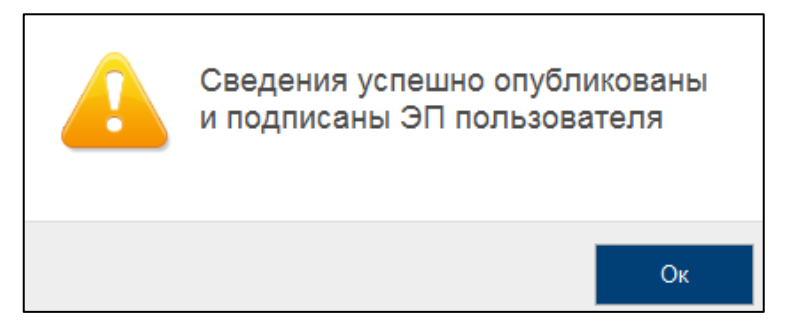

Рисунок 186. Окно подтверждения подписания и публикации

### 1.1.5 Просмотр печатной формы

Для просмотра печатной формы документа со статусом «Опубликовано» необходимо выбрать пункт «Печатная форма» в контекстном меню документа. Отобразится печатная форма в соответствии с типом документа (пункты 1.1.4.1-1.1.4.5).

#### 1.1.6 Удаление изменений

Для удаления изменений в документе необходимо выбрать пункт «Удалить изменения» в контекстном меню документа и подтвердить удаление в появившемся окне.

| Наименование ИС:    | Общероссийский официальный сайт в сети интернет для<br>размещения информации о государственных (муниципальных)<br>учреждениях |
|---------------------|----------------------------------------------------------------------------------------------------|
| Название документа: | Руководство пользователя по работе в Личном кабинете<br>Учреждения, представителя Учреждения, Учредителя                      |
| Код документа:      | Стр. 216                                                                                                    |

### 1.1.7 Просмотр сведений

Для просмотра сведений необходимо в контекстном меню требуемого документа выбрать пункт «Просмотр сведений». Сведения будут отображены в окне просмотра сведений в соответствии с типом документа аналогично просмотру сведений в открытой части (Рисунок 187).

| лавное управление Мини<br>едеральному округу v_2 ( | истерства внутрен<br>ТО Алексея 001)                | них дел Российской Федерации по Северо-Кавказскому                                                                                                    |
|----------------------------------------------------|-----------------------------------------------------|----------------------------------------------------------------------------------------------------|
| Общая информация Документы                         | История изменений                                   |                                                                                                    |
|                                                    |                                                     |                                                                                                    |
| Общая информация                                   |                                                     |                                                                                                    |
| Наименование учреждения                            |                                                     | 7 Главное управление Министерства внутренних дел Российской Федерации по Северо-<br>Кавказскому федеральному округу v_2 (ТО Алексея 001), ИНН 444444472, КПП 44444472, ОГ<br>99999999999940                                                                                                    |
| Публично-правовое образование                      |                                                     | Новичихинский сельсовет, ОКАТО 01 228 844 000, ОКТМО 01628444                                                                                                    |
| Тип учреждения                                     |                                                     | федеральный орган исполнительной власти, орган исполнительной власти субъекта Российско<br>Федерации, федеральный орган государственной власти (орган государственной власти субъе<br>Российской Федерации, орган исетного самоуправления), в том числе его территориальные<br>органы, государственный орган, муниципальный орган |
| Вид учреждения                                     |                                                     | Техническая инспекция                                                                                                    |
| Основные виды деятельности по ОКВЭД                | Отобразить полный<br>перечень видов<br>деятельности | 51.34.2 Оптовая торговля алкогольными напитками, включая пиво<br>51.34.1 Оптовая торговля безалкогольными напитками                                                                                                    |
| Иные виды деятельности по ОКВЭД                    | Отобразить полный<br>перечень видов<br>деятельности | 51.17.22 Деятельность агентов по оптовой торговле алкогольными напитками, кроме пива<br>51.34.21 Оптовая торговля алкогольными напитками, кроме пива                                                                                                    |
| ОКАТО                                              |                                                     | 45297565001 г Московский                                                                                                    |
| Вид собственности (по ОКФС)                        |                                                     | Федеральная собственность (12)                                                                                                    |
| Тип учреждения (по ОКОПФ)                          |                                                     | Казенные учреждения (20904)                                                                                                    |
| Адрес фактического местонахождения                 |                                                     | null, Татарстан Респ, Марий Эл Респ, Воркута г, Зыковы д, Пушкина ул                                                                                                    |
| Руководитель                                       |                                                     |                                                                                                    |
| Контактный телефон                                 |                                                     | 33-181-5556622-4468                                                                                                    |
| едения о филиалах и представ                       | ительствах учреждени                                | 18                                                                                                    |
| кращенное наименование                             |                                                     |                                                                                                    |
| ачкалинский филиал                                 |                                                     |                                                                                                    |
| р наим учр в сети Балак                            |                                                     |                                                                                                    |
| ращенное наименование                              |                                                     |                                                                                                    |
| ×                                                  |                                                     |                                                                                                    |

Рисунок 187. Пример окна просмотра сведений

Для перехода на главную страницу личного кабинета к списку сведений необходимо нажать на кнопку «К списку сведений».

Документы можно просмотреть на вкладке «Документы» (Рисунок 188).
| Наименование ИС:    | Общероссийский официальный сайт в сети интернет для размещения информации о государственных (муниципальных) учреждениях |   |
|---------------------|----------------------------------------------------------------------------------------------------|---|
| Название документа: | Руководство пользователя по работе в Личном кабинете<br>Учреждения, представителя Учреждения, Учредителя                |   |
| Код документа:      | Стр. 21                                                                                                    | 7 |

| СВР Управление по дел<br>обеспечению пожарной            | пам гражданской оборон<br>й безопасности | ы, предупреждения и л | иквидации чрезвычаї        | йных ситуаций и          |
|----------------------------------------------------------|------------------------------------------|-----------------------|----------------------------|--------------------------|
| Общая информация Документы                               | История изменений                        |                       |                            |                          |
| Общая информация об учре                                 | ждении                                   |                       |                            |                          |
| 1 <u>2</u> <u>3</u> <u>4</u> <u>5</u> <u>следующая</u> → |                                          |                       |                            | Показано с 1 по 10 из 82 |
| Наименование                                             |                                          | <u>Дата документа</u> | <u>Дата публикации î :</u> | Подписи                  |
| Общая информация об учреждении                           |                                          | 10.02.2014            | 10.02.2014                 | *                        |
| Общая информация об учреждении (из                       | менение 1)***                            | 10.02.2014            | 10.02.2014                 | *                        |
| Общая информация об учреждении (из                       | менение 2)***                            | 11.02.2014            | 11.02.2014                 | *                        |
| Общая информация об учреждении (из                       | менение 3)***                            | 11.02.2014            | 11.02.2014                 | *                        |
| Общая информация об учреждении (из                       | менение 4)***                            | 11.02.2014            | 11.02.2014                 | *                        |
| Общая информация об учреждении (из                       | менение 5)***                            | 11.02.2014            | 11.02.2014                 | *                        |
| Общая информация об учреждении (из                       | менение 6)***                            | 12.02.2014            | 12.02.2014                 | *                        |
| Общая информация об учреждении (из                       | менение 7)***                            | 19.02.2014            | 19.02.2014                 | *                        |
| Общая информация об учреждении (из                       | менение 8)***                            | 19.02.2014            | 19.02.2014                 | *                        |
| Общая информация об учреждении (из                       | менение 9)***                            | 05.03.2014            | 05.03.2014                 | *                        |
|                                                          |                                          |                       |                            |                          |

Рисунок 188. Пример окна просмотра сведений. Вкладка «Документы»

Список документов может быть отсортирован по дате документа и по дате публикации.

Для сведений, опубликованных автоматически при изменении Сводного реестра, под ссылкой на просмотр изменения информации отображается текст: «Автоматическая публикация на основании изменений Сводного реестра – <наименование импортированного файла с измененной записью Сводного реестра>.xml». Для просмотра или скачивания xml-документа нажмите на гиперссылку с импортированным файлом.

Для просмотра ЭП необходимо нажать на пиктограмму « » или на пиктограмму « ». Сведения об ЭП отображаются в отдельном окне (Рисунок 189). Для сведений, опубликованных уполномоченным специалистом, отображается пиктограмма – « », для опубликованных автоматически – « ».

| Подписи |                         |                                                        |                                    |                                        |                                |
|---------|-------------------------|--------------------------------------------------------|------------------------------------|----------------------------------------|--------------------------------|
|         | Дата и время<br>подписи | ФИО и должность пользователя,<br>подписавшего сведения | Организация<br>пользователя        | Сведения о владельце<br>сертификата ЭП |                                |
| 2       | 10.02.2014 17:10        | Корпенко-тест Станислав Михайлович,<br>Пользователь    | Оператор сайта 1 (ГМУ<br>Заказчик) | Корпенко-тест Станислав<br>Михайлович  | <u>Посмотреть</u><br><u>ЭП</u> |
|         |                         | Закрыть                                                | )                                  |                                        |                                |

Рисунок 189. Просмотр подписей документа

| Наименование ИС:    | Общероссийский официальный сайт в сети интернет для<br>размещения информации о государственных (муниципальных)<br>учреждениях |
|---------------------|----------------------------------------------------------------------------------------------------|
| Название документа: | Руководство пользователя по работе в Личном кабинете<br>Учреждения, представителя Учреждения, Учредителя                      |
| Код документа:      | Стр. 218                                                                                                    |

Наличие значков «<sup>2</sup>» или «<sup>3</sup>» говорит соответственно о валидности или невалидности ЭП.

Для просмотра данных ЭП необходимо нажать на ссылку «Просмотреть ЭП». В результате отобразится форма просмотра ЭП (Рисунок 190).

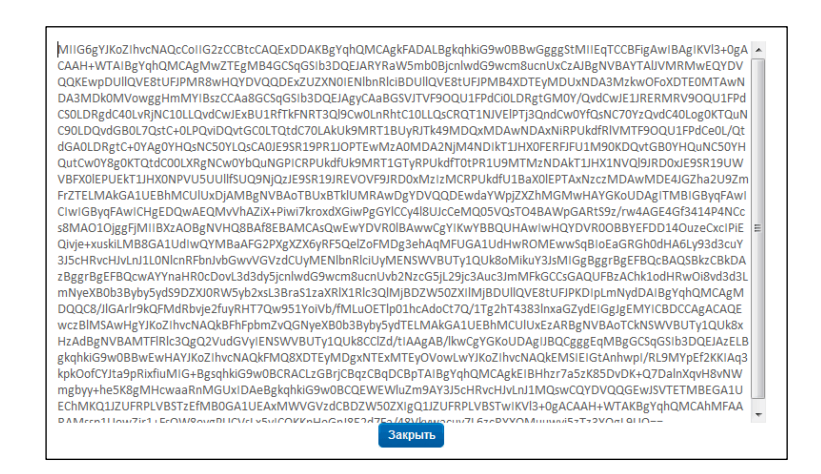

Рисунок 190. Окно просмотра ЭП

Для перехода на главную страницу личного кабинета к списку сведений необходимо нажать на кнопку «К списку сведений».

Для просмотра истории изменений сведений необходимо выбрать вкладку «История изменений» (Рисунок 191).

| Оператор сайта 1                                 |                        |               | 🖨 <u>Печатная форма сведений</u>   |
|--------------------------------------------------|------------------------|---------------|------------------------------------|
| Общая информация Документы История изменений     |                        |               |                                    |
| <ol> <li>2 спедующая →</li> </ol>                |                        |               | Показано с 1 по 10 из 14           |
| Изменения                                        | Дата и время изменения | Пользователь  | ФИО пользователя                   |
| Удалено изменение сведений об учреждении №1      | 13.01.2012 23:36       | korpenko-test | Корпенко-тест Станислав Михайлович |
| Создано изменение сведений об учреждении №1      | 13.01.2012 23:39       | korpenko-test | Корпенко-тест Станислав Михайлович |
| Сведения об учреждении изменены                  | 13.01.2012 23:43       | korpenko-test | Корпенко-тест Станиспав Михайлович |
| Опубликованы изменения сведений об учреждении №1 | 13.01.2012 23:43       | korpenko-test | Корпенко-тест Станислав Михайлович |
| Создано изменение сведений об учреждении №2      | 13.01.2012 23:46       | korpenko-test | Корпенко-тест Станислав Михайлович |
| Опубликованы изменения сведений об учреждении №2 | 13.01.2012 23:46       | korpenko-test | Корпенко-тест Станиспав Михайлович |
| Создано изменение сведений об учреждении №4      | 14.01.2012 01:04       | korpenko-test | Корпенко-тест Станислав Михайлович |
| Опубликованы изменения сведений об учреждении №4 | 14.01.2012 01:05       | korpenko-test | Корпенко-тест Станислав Михайлович |
| Создано изменение сведений об учреждении №6      | 17.01.2012 23:23       | korpenko-test | Корпенко-тест Станиспав Михайлович |
| Олубликованы изменения сведений об учреждении №6 | 17.01.2012 23:27       | korpenko-test | Корпенко-тест Станислав Михайлович |

Рисунок 191. Пример окна просмотра сведений. Вкладка «История изменений»

| Наименование ИС:    | Общероссийский официальный сайт в сети интернет для<br>размещения информации о государственных (муниципальных)<br>учреждениях |
|---------------------|----------------------------------------------------------------------------------------------------|
| Название документа: | Руководство пользователя по работе в Личном кабинете<br>Учреждения, представителя Учреждения, Учредителя                      |
| Код документа:      | Стр. 219                                                                                                    |

Список изменений может быть отсортирован по дате и времени изменения.

### 1.1.8 Просмотр информации об организации, являющейся представителем учреждения

Для просмотра информации об организации, являющейся представителем учреждения, необходимо выбрать раздел «Информация о представителе учреждения» в горизонтальном навигационном меню (п. 1.1.1). В результате отобразится страница со сведениями о представителе учреждения (Рисунок 192)

| Информация о представителе учреждения |                                                                             |
|---------------------------------------|-----------------------------------------------------------------------------|
| Наименование                          | Тестовая автономная государственная организация Операто сайта 13 СВР 1      |
| ИНН                                   | 567444473                                                                   |
| КПП                                   | 567444473                                                                   |
| Адрес                                 | 423060, Татарстан Респ, Мамадышский р-н, Аксубаево пгт, Толстого ул, 200, 2 |
| Документ-основание                    | te ∎                                                                        |
| Права учреждения                      | Учреждение предоставляет информацию                                         |

Рисунок 192. Просмотр информации об организации, являющейся представителем учреждения

На странице также отображаются права учреждения, установленные в личном кабинете представителя учреждения (см. раздел 2.1).

Если установлены права «Учреждение предоставляет информацию», то учреждение имеет возможность формировать и публиковать информацию о себе.

Если установлены права «Учреждение просматривает информацию», то учреждение имеет возможность только просмотра информации в личном кабинете. Функции редактирования и публикации недоступны. Информацию об учреждении формирует и публикует Представитель учреждения (см. п. 2.1.3).

#### 1.1.9 Просмотр протокола расхождений перечня ГМУ с ЕГРЮЛ

Ссылка отображается протокол красным на цветом ( • Протокол расхождений перечня ГМУ с ЕГРЮЛ от 25.03.2012 ), в случае если в протоколе есть блокирующие публикацию. В данном случае размещение расхождения, запрещено системой блокирующих сведений будет до устранения несоответствий.

| Наименование ИС:         | Общероссийский официальный сайт в сети интернет для<br>размещения информации о государственных (муниципальных)<br>учреждениях |
|--------------------------|----------------------------------------------------------------------------------------------------|
| Название документа:      | Руководство пользователя по работе в Личном кабинете<br>Учреждения, представителя Учреждения, Учредителя                      |
| Код документа:           | Стр. 220                                                                                                    |
| Ссылка н                 | а протокол отображается зеленым цветом                                                                                        |
| ( Протокол расхождений п | еречня ГМУ с ЕГРЮЛ от 25.03.2012) В СЛУЧАЕ ОТЛОЖЕННОГО                                                                        |

#### блокирования.

При нажатии на ссылку протокола расхождений открывается форма просмотра протокола расхождений перечня ГМУ с ЕГРЮЛ (Рисунок 193).

|                  | Протокол расхождений перечня ГМУ с ЕГРЮЛ                                                                                              |                         |                                                                                             |                           |                       |
|------------------|----------------------------------------------------------------------------------------------------|-------------------------|---------------------------------------------------------------------------------------------|---------------------------|-----------------------|
| Data du          | ормирования                                                                                                    | 10.03.2013              | ,                                                                                           |                           |                       |
| протоко          | ла                                                                                                    | 10.03.2012              | -                                                                                           |                           |                       |
| Полное<br>учрежд | наименование<br>ения                                                                                                    | государств<br>"Професси | енное бюджетное образовательное учреждение начального проф<br>юнальный лицей № 14" г. Перми | ессионального образования |                       |
| Код учр          | еждения                                                                                                    | 035620000               | 00164                                                                                       |                           |                       |
| ИНН              |                                                                                                    | 590801054               | 49                                                                                          |                           |                       |
| кпп              |                                                                                                    | 59080100                | 1                                                                                           |                           |                       |
|                  |                                                                                                    |                         |                                                                                             |                           |                       |
|                  |                                                                                                    |                         | Полный перечень выявленных н                                                                | есоответствий             |                       |
| № п/п            | Реквизит                                                                                                    |                         | Данные в перечне ГМУ                                                                        | Данные в ЕГРЮЛ            | Причина расхождения   |
| 1.               | инн                                                                                                    |                         | 5908010549                                                                                  | 5908010550                | Расхождения по данным |
| 2.               | кпп                                                                                                    |                         | 590801001                                                                                   | 590801002                 | Расхождения по данным |
| 3.               | оквэд                                                                                                    |                         | 80.22.1 Начальное профессиональное образование                                              |                           | Отсутствует в ЕГРЮЛ   |
| 4.               | 4. Наименование учредителя Федеральная напотовая служба Отсутствует в исходных данных                                                 |                         |                                                                                             |                           |                       |
|                  |                                                                                                    |                         |                                                                                             |                           |                       |
| Необходи         | Необходима корректировка данных в ЕГРЮЛ в соответствии с Требованиями порядка формирования структурированной информации об учреждении |                         |                                                                                             |                           |                       |
| Размеще          | Размещение информации об учреждении невозможно до устранения блокирующих несоответствий по следующим реквизитам: ОКВЭД                |                         |                                                                                             |                           |                       |
|                  | Печать Закрыть                                                                                                    |                         |                                                                                             |                           |                       |

Рисунок 193. Протокол расхождений перечня ГМУ с ЕГРЮЛ

Форма содержит:

— блок информации об учреждении;

— таблица с перечнем выявленных несоответствий.

Для печати протокола расхождений необходимо нажать на кнопку «Печать».

Для выхода с формы просмотра протокола расхождений необходимо нажать на кнопку «Закрыть».

Если информация в перечне ГМУ обновилась, то ранее полученный протокол расхождений становится неактуальным и не отображается в личном кабинете учреждения.

| Наименование ИС:    | Общероссийский официальный сайт в сети интернет для размещения информации о государственных (муниципальных) учреждениях | .)      |
|---------------------|----------------------------------------------------------------------------------------------------|---------|
| Название документа: | Руководство пользователя по работе в Личном кабинете<br>Учреждения, представителя Учреждения, Учредителя                |         |
| Код документа:      | Ст                                                                                                    | rp. 221 |

#### 1.1.10 Просмотр отчета о сверке общей информации об учреждении

При нажатии на ссылку «Сформировать отчет о сверке общей информации» отображается отчет о сверке опубликованной общей информации с данными территориального финансового органа Российской Федерации (Рисунок 194).

| Дата формирования протокола         04.12.2012           Полное наименование учреждения         Министерство финансов Республики Татарстан           Код учреждения         01120000014           ИНН         1654019570           КПП         165501001 |                                                                                    |                                                                        |                                                                                   |                                                        |
|----------------------------------------------------------------------------------------------------|------------------------------------------------------------------------------------|------------------------------------------------------------------------|-----------------------------------------------------------------------------------|--------------------------------------------------------|
| № п/п                                                                                                    | Реквизит                                                                           | Данные в общей информации                                              | Данные финансового органа субъекта РФ                                             | Результат сверки                                       |
| 1.                                                                                                    | Полное наименование                                                                | Министерство финансов<br>Республики Татарстан                          | Министерство финансов Республики<br>Татарстан                                     | Соответствует                                          |
| 2.                                                                                                    | Сокращенное наименование                                                           | Минфин Татарстана                                                      | Минфин Татарстана                                                                 | Соответствует                                          |
| 3.                                                                                                    | Наименование публично-<br>правового образования                                    | Амурская область                                                       | Белогорск                                                                         | Не соответствует                                       |
| 4.                                                                                                    | Код по ОКАТО публично-<br>правового образования                                    | 1000000000                                                             | 1041000000                                                                        | Не соответствует                                       |
| 5.                                                                                                    | Код по ОКТМО публично-<br>правового образования                                    | 45                                                                     |                                                                                   | Для учреждений субъекта РФ<br>код ОКТМО не указывается |
| 6.                                                                                                    | Наименование органа,<br>осуществляющего функции и<br>полномочия учредителя         | Министерство финансов Омской<br>области                                | Правительство Российской Федерации                                                | Не соответствует                                       |
| 7.                                                                                                    | ИНН органа, осуществляющего<br>функции и полномочия<br>учредителя                  | 5503078620                                                             |                                                                                   |                                                        |
| Тримеч<br>сети                                                                                                    | нание. ИНН органа, осуществляю<br>«Интернет» для размещения ин<br>риационных целях | и<br>щего функции и полномочия учред<br>формации о государственных (му | ителя, может быть не заполнен на офиц<br>ниципальных) учреждениях и приведен в ог | иальном сайте<br>пчете                                 |

Рисунок 194. Отчет о сверке общей информации об учреждении

Для закрытия отчета о сверке общей информации необходимо нажать на кнопку «Закрыть».

В случае если в данных, предоставленных финансовым органом субъекта РФ, указан признак временного (технического) кода ОКАТО ППО или ОКТМО ППО в отчете о сверке ОКАТО и ОКТМО ППО, предоставленные финансовым органом субъекта РФ и результат сверки по данным полям не отображаются.

В случае если в данных, предоставленных финансовым органом субъекта РФ, в поле «ИНН органа, осуществляющего функции и полномочия учредителя» указан временный (технический) код, начинающийся с «00», в отчете о сверке общей информации ИНН органа, осуществляющего функции и полномочия учредителя, предоставленный финансовым органом субъекта РФ и результат сверки по данному полю не отображаются.

| Наименование ИС:    | Общероссийский официальный сайт в сети интернет для размещения информации о государственных (муниципальных) учреждениях |
|---------------------|----------------------------------------------------------------------------------------------------|
| Название документа: | Руководство пользователя по работе в Личном кабинете<br>Учреждения, представителя Учреждения, Учредителя                |
| Код документа:      | Стр. 222                                                                                                    |

В случае если в качестве публично-правового образования учреждения в опубликованной общей информации указан субъект РФ, в результате сверки по коду ОКТМО ППО отображается сообщение «Для учреждений субъекта РФ код ОКТМО не указывается».

В случае если учреждение не найдено в данных, предоставленных финансовыми органами субъекта РФ, отчет о сверке содержит сообщение «Учреждение не обнаружено в данных для сверки. В случае если учреждение является федеральным, дополнительные действия не требуются». Таблица в отчете не отображается.

В случае если у учреждения отсутствует опубликованная общая информация, отчет о сверке содержит сообщение: «Общая информация об учреждении не опубликована. Формирование отчета о сверке возможно после публикации общей информации об учреждении». Таблица в отчете не отображается.

#### 1.1.11 Формирование сведений из xml файла

Для формирования сведений из xml файла необходимо в личном кабинете Учреждения раскрыть контекстное меню и выбрать пункт «Сформировать из xml файла»\*.

\*Примечание: пункт меню доступен для следующих типов сведений:

- информация о государственном (муниципальном) задании на оказание услуг (выполнение работ) и его исполнении;
- информация о плане финансово-хозяйственной деятельности;
- информация об операциях с целевыми средствами из бюджета;
- информации о показателях бюджетной сметы;
- информация о результатах деятельности и об использовании имущества;
- информация о годовой бухгалтерской отчетности.
- В результате отображается модальное окно загрузки xml файла (Рисунок 195).

| Наименование ИС:    | Общероссийский официальный сайт в сети интернет для размещения информации о государственных (муниципальных) учреждениях |          |  |
|---------------------|----------------------------------------------------------------------------------------------------|----------|--|
| Название документа: | Руководство пользователя по работе в Личном кабинете<br>Учреждения, представителя Учреждения, Учредителя                |          |  |
| Код документа:      |                                                                                                    | Стр. 223 |  |
| ателя: Адм          | инистратор, Уполномоченный специалист<br>Формирование государственного (муниципального) задания из xml файла            |          |  |

|                | Формирование государственного (муниципального) задания из xml файла |       |
|----------------|---------------------------------------------------------------------|-------|
| Путь к файлу * | Выберите xml файл для формирования сведений                         | Обзор |
|                | Допустимый объем файла - 50 Мб, формат - xml                        |       |
|                | Пропустить Сформировать проект                                      |       |

Рисунок 195. Окно загрузки xml файла

Для загрузки xml файла нажмите на кнопку «Обзор» и выберите необходимый файл. Дождитесь окончания загрузки файла. Для формирования сведений из xml файла нажмите на кнопку «Сформировать проект». В результате поля в формирующихся сведениях предзаполнятся данными из xml файла.

### 1.1.12 Формирование и отправка заявок в службу технической поддержки в ЛК Учреждения

В Системе предусмотрена возможность формирования и отправки заявки уполномоченным специалистом в службу технической поддержки.

На главной странице ЛК Учреждения нажмите на гиперссылку «Отправить заявку в техподдержку» (Рисунок 196).

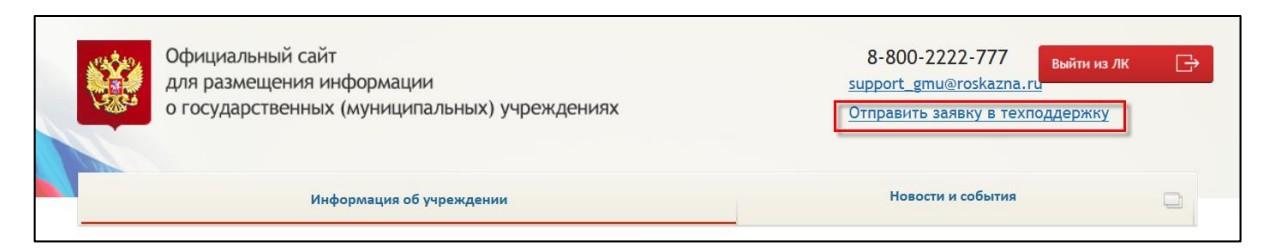

Рисунок 196. Гиперссылка «Отправить заявку в техподдержку»

Отображается страница «Формирование заявки в службу поддержки» (Рисунок 197), содержащая:

- блок полей «Информация о пользователе»;
- блок полей «Информация об организации»;
- поле «Тема»;
- поле «Описание»;

| Наименование ИС:    | Общероссийский официальный сайт в сети интернет для размещения информации о государственных (муниципальных) учреждениях |  |  |
|---------------------|----------------------------------------------------------------------------------------------------|--|--|
| Название документа: | Руководство пользователя по работе в Личном кабинете<br>Учреждения, представителя Учреждения, Учредителя                |  |  |
| Код документа:      | Стр. 224                                                                                                    |  |  |

— поле «Путь к файлу».

| Информация о воли зоратово      |                                             |  |  |  |
|---------------------------------|---------------------------------------------|--|--|--|
| Фамилия                         | Foreigner                                   |  |  |  |
| Има                             | laknpes                                     |  |  |  |
|                                 |                                             |  |  |  |
| Лопуность                       |                                             |  |  |  |
| Tonotou t                       |                                             |  |  |  |
| телефон "                       | 100100-1001                                 |  |  |  |
| Адрес электронной почты *       | balakirev@mail.ru                           |  |  |  |
| Информация об организации       |                                             |  |  |  |
| Наименование учреждения         | Министерство образования Московской области |  |  |  |
| ИНН                             | 7706009270                                  |  |  |  |
| кпп                             | 504701001                                   |  |  |  |
| ОГРН                            | 1027739119121                               |  |  |  |
| Код учреждения в ПГМУ           | 997310000018                                |  |  |  |
| Код учреждения в Сводном реестр | e                                           |  |  |  |
| Тема *                          |                                             |  |  |  |
|                                 |                                             |  |  |  |
| Описание *                      |                                             |  |  |  |
| Путь к файлу                    | Обзор                                       |  |  |  |
|                                 | Отправить                                   |  |  |  |

Рисунок 197. Страница «Формирование заявки в службу поддержки»

Заполните обязательные поля в окне формирования заявки, прикрепите файл и нажмите на кнопку «Отправить». Отображается сообщение об успешной отправке заявки в службу поддержки (Рисунок 198).

| Ваша заявка успешно отправлена |
|--------------------------------|
| Принять                        |

Рисунок 198 Сообщение об успешной отправке заявки

| Наименование ИС:    | Общероссийский официальный сайт в сети интернет для размещения информации о государственных (муниципальных) учреждениях |  |  |
|---------------------|----------------------------------------------------------------------------------------------------|--|--|
| Название документа: | Руководство пользователя по работе в Личном кабинете<br>Учреждения, представителя Учреждения, Учредителя                |  |  |
| Код документа:      | Стр. 225                                                                                                    |  |  |

## 2 Личный кабинет организации с полномочием «Представитель Учреждения»

### 2.1 Работа в личном кабинете Уполномоченного специалиста Представителя учреждения

### 2.1.1 Личный кабинет Уполномоченного специалиста Представителя учреждения

Личный кабинет Уполномоченного специалиста Представителя учреждения представлен ниже (Рисунок 199).

| Официальный<br>для размещени<br>о государствен                                              | сайт<br>ия информации<br>нных (муниципальн                                                               | ых) учреждениях                                                                                                    | Support<br><u>Отправить :</u>                         | 3-800-2222-7<br>_gmu@roskazna.<br>заявку в техпод | 77 Выйти из ЛК<br>.ru<br>держку | Ĉ    |
|---------------------------------------------------------------------------------------------|----------------------------------------------------------------------------------------------------|----------------------------------------------------------------------------------------------------|-------------------------------------------------------|---------------------------------------------------|---------------------------------|------|
| Информация об у                                                                             | учреждениях                                                                                              | Перечень учрежде                                                                                                    | ний                                                   | ппо                                               | Новости и события               |      |
| Вы авторизованы как:<br>Полномочия пользователя:<br>Организация:<br>Полномочия организации: | Балакирев-тест Алексей М<br>Уполномоченный специал<br>Министерство образовани<br>Представитель учреждени | ихайлович<br>ист<br>я Московской области<br>я                                                                                                    |                                                       |                                                   |                                 | Œ    |
| протокол                                                                                    | ждениях<br>Учреждение<br>Период <sup>9</sup><br>Тип сведений<br>Статус<br>расхождений с ЕГРЮЛ            | Выберите учреждения<br>✓ Отображать информацию обо вс<br>2017 ✓ плановый период<br>Все сведения<br>Все статусы<br>Отображать в списке учреждений<br>Все | ех учреждениях<br>; 2018 - 2019<br>й только учреждени | ия с указанным типом                              | выб                             | рать |

Рисунок 199. Личный кабинет Уполномоченного специалиста Представителя учреждения

Личный кабинет содержит:

 — Горизонтальное навигационное меню (при выборе пункта меню открывается соответствующий раздел работы с данными):

| Наименование ИС:    | Общероссийский официальный сайт в сети интернет для размещения информации о государственных (муниципальных) учреждениях |  |
|---------------------|----------------------------------------------------------------------------------------------------|--|
| Название документа: | Руководство пользователя по работе в Личном кабинете<br>Учреждения, представителя Учреждения, Учредителя                |  |
| Код документа:      | Стр. 226                                                                                                    |  |

- Информация об учреждениях (п. 2.1.2) раздел предназначен для просмотра и формирования информации об учреждениях, с которыми у данной организации установлена связь;
- Перечень учреждений (п. 2.1.4) раздел предназначен для установки/удаления связи с учреждениями, изменения прав учреждений;
- Публично-правовое образование (п. 2.1.6) раздел предназначен для добавления и редактирования информации о публичноправовом образовании, для которого формируются перечни государственных (муниципальных) услуг (работ);
- Перечень государственных (муниципальных) услуг (работ) (п. 2.1.7) раздел предназначен для формирования перечня государственных (муниципальных) услуг (работ);
- Новости и события;
- Выйти осуществляется выход из личного кабинета.
- блок «Пользователь», в котором отображены ФИО и полномочия пользователя;
- блок «Организация», в котором отображены полное наименование, полномочие и ИНН организации.

#### 2.1.2 Работа с информацией об учреждениях

Для работы с информацией об учреждениях необходимо выбрать раздел «Информация об учреждениях» в горизонтальном навигационном меню (п. 2.1.1). В результате отобразится страница «Информация об учреждениях» (Рисунок 200).

| Наименование ИС:    | Общероссийский официальный сайт в сети интернет для размещения информации о государственных (муниципальных) учреждениях |          |
|---------------------|----------------------------------------------------------------------------------------------------|----------|
| Название документа: | Руководство пользователя по работе в Личном кабинете<br>Учреждения, представителя Учреждения, Учредителя                |          |
| Код документа:      |                                                                                                    | Стр. 227 |

| 1нформация об учреждениях                                |                                                                                        |
|----------------------------------------------------------|----------------------------------------------------------------------------------------|
|                                                          | Сформировать отчет о сверке общей информации                                           |
| Учреждение                                               | Выберите учреждения<br>Выбрать<br>Осображать ниформацию обо всех нарожавшиех           |
| Год формирования данных                                  | 2013 плановый период: 2014 - 2015                                                      |
| Тип сведений                                             | Все сведения                                                                           |
| Статус                                                   | Все статусы                                                                            |
|                                                          | Отображать в списке учреждений только учреждения с указанным типом и статусом сведений |
| Протокол расхождений с ЕГРЮЛ                             | Bce                                                                                    |
|                                                          |                                                                                        |
|                                                          | Bcero 1                                                                                |
| Госуларственное бюлжетное общеобразовательное учрежи     | ание "Гимназия №1 г. Малгобек им. С. Чахкиева"                                         |
| Государственное бюджетное учреждение "Вадский дом - инт  | ернат для престарелых и инвалидов"                                                     |
| Муниципальное бюджетное учреждение редакция газеты "Н    | ародное спово" Малгобекского муниципального района                                     |
| Муниципальное казенное общеобразовательное учреждени     | е "Средняя общеобразовательная школа №3" г.Малгобек                                    |
| Муниципальное казенное учреждение "Комитет по спорту и т | уризму" Малгобекского муниципального района                                            |
| Областное казенное учреждение "Донское лесничество"      |                                                                                        |
| Оператор сайта тестовый 556_2                            |                                                                                        |
| Оператор сайта 31                                        |                                                                                        |
| - ×                                                      |                                                                                        |
| Российская академия наук                                 |                                                                                        |

Рисунок 200. Раздел «Информация об учреждениях»

На странице отображается только информация об учреждениях, с которыми у данной организации установлена связь (2.1.5). Перечень учреждений, с которыми установлена связь, можно посмотреть в разделе «Перечень учреждений» (2.1.4).

В случае если у учреждения, у которого установлена связь с представителем учреждения, есть расхождения между данными, содержащимися в перечне ГМУ и ЕГРЮЛ, то рядом с наименованием учреждения отображается ссылка на протокол расхождений перечня ГМУ с ЕГРЮЛ (Рисунок 201). Подробное описание протокола расхождений приведено в разделе 1.1.9.

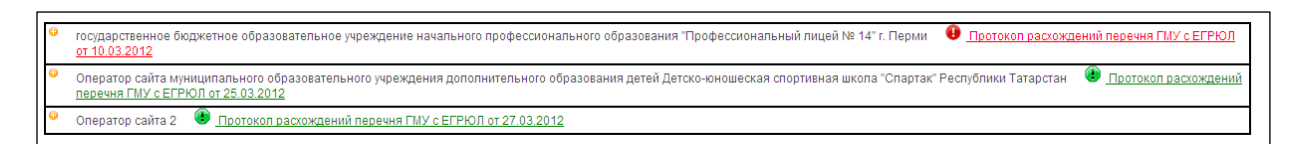

Рисунок 201. Отображение ссылок на протокол несоответствий в личном кабинете Представителя учреждения

В случае если в актуальной опубликованной Общей информации учреждения, у которого установлена связь с представителем учреждения, содержится неактуальная информация о публично-правовом образовании, при

| Наименование ИС:    | Общероссийский официальный сайт в сети интернет для размещения информации о государственных (муниципальных) учреждениях |  |  |
|---------------------|----------------------------------------------------------------------------------------------------|--|--|
| Название документа: | Руководство пользователя по работе в Личном кабинете<br>Учреждения, представителя Учреждения, Учредителя                |  |  |
| Код документа:      | Стр. 228                                                                                                    |  |  |

входе в личный кабинет Представителя учреждения отображается предупреждающее сообщение (Рисунок 202).

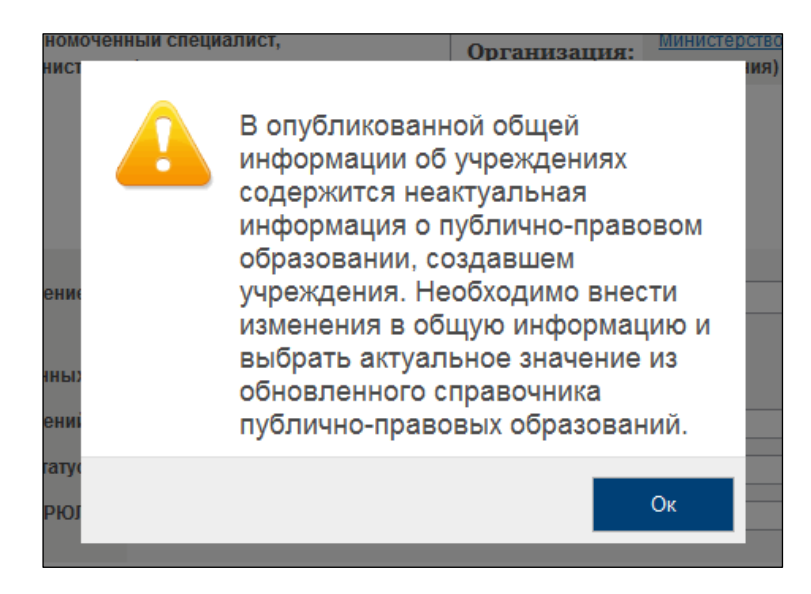

Рисунок 202. Предупреждающее сообщение о неактуальности публичноправового образования

Рядом с наименованием учреждения, в опубликованной общей информации об учреждении содержится неактуальное публично-правовое образование, отображается элемент «<sup>1</sup> » (Рисунок 203). Необходимо изменить данные о публично-правовом образовании в сведениях об общей информации учреждения и опубликовать сведения. После публикации изменений сведений об общей информации сообщение и элемент «<sup>1</sup> » отображаться не будут.

```
    Алексеевский районный Исполнительный комитет Алексеевского муниципального района Республики Татарстан
    Алексеевский районный Совет Алексеевского муниципального района Республики Татарстан
    Арский районный совет
```

Рисунок 203. Отображение элемента о неактуальной информации о публичноправовом образовании в личном кабинете Представителя учреждения

В случае если на Официальном сайте ГМУ содержатся данные территориальных финансовых органов Российской Федерации для осуществления сверки опубликованной общей информации об учреждениях, при входе в личный кабинет Представителя учреждения отображается информационное сообщение о возможности формирования отчета о сверке опубликованной общей информации об учреждениях (Рисунок 204).

| Наименование ИС:    | Общероссийский официальный сайт в сети интернет для размещения информации о государственных (муниципальных) учреждениях |          |
|---------------------|----------------------------------------------------------------------------------------------------|----------|
| Название документа: | Руководство пользователя по работе в Личном кабинете<br>Учреждения, представителя Учреждения, Учредителя                |          |
| Код документа:      |                                                                                                    | Стр. 229 |

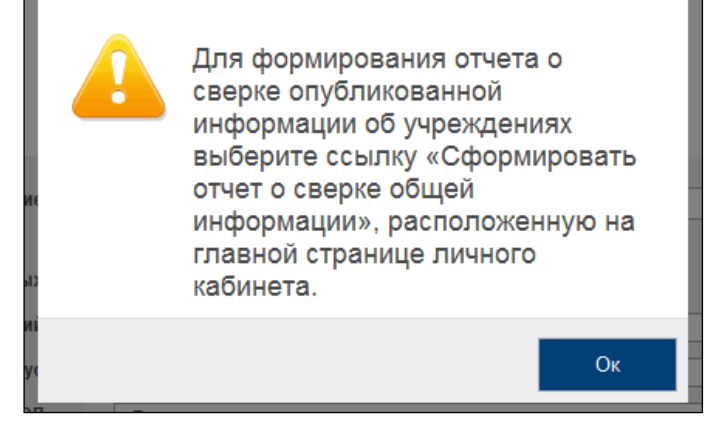

Рисунок 204. Информационное сообщение о сверке данных общей информации об учреждениях

Для формирования отчета о сверке общей информации необходимо нажать на гиперссылку «Сформировать отчет о сверке общей информации», которая отображается на главной странице личного кабинета (Рисунок 205). Подробное описание отчета о сверке общей информации приведено в разделе 2.1.8.

| Информация об учреждениях                                                                                                    | Сформировать отчет о сверке об                                                                                                    | цей информации |
|----------------------------------------------------------------------------------------------------|----------------------------------------------------------------------------------------------------|----------------|
| Учреждение<br>Период <sup>9</sup><br>Тип сведений<br>Статус<br>Протокол расхождений с ЕГРЮЛ                                                                                                    | Выберите учреждения<br>✓ Отображать информацию обо всех учреждениях<br>2014 ✓ плановый период: 2015 - 2016<br>Все сведения<br>Все статусы<br>☐ Отображать в списке учреждений только учреждения с указанным типом и статусом сведений<br>Все | Выбрать<br>У   |
|                                                                                                    |                                                                                                    | Bcero 5        |
| <ul> <li>Аатономное учреждение Республики Мордовия по оказанию г</li> <li>государственное бюджетное учреждение здравоохранения Нс</li> <li>Министерство финансов Омской области</li> <li>Оператор сайта 3</li> <li>Оператор сайта 39</li> </ul> | осударственных услуг в сфере средств массовой информации "Известия Мордовии"<br>веосибирской области "Колыванская центральная районная больница"<br>у с ЕГРЮЛ от 12.10.2016                                                                  |                |

Рисунок 205. Ссылка для формирования отчета о сверке общей информации

Для фильтрации сведений можно определить следующие параметры поиска:

- Учреждение с помощью выбора учреждения из перечня учреждений данной организации;
- Год формирования данных с помощью выпадающего списка;

| Наименование ИС:    | Общероссийский официальный сайт в сети интернет для размещения информации о государственных (муниципальни учреждениях | ых)      |
|---------------------|----------------------------------------------------------------------------------------------------|----------|
| Название документа: | Руководство пользователя по работе в Личном кабинете<br>Учреждения, представителя Учреждения, Учредителя              |          |
| Код документа:      |                                                                                                    | Стр. 230 |

— Тип сведений – с помощью выпадающего списка;

— Статус – с помощью выпадающего списка;

— Протокол расхождений с ЕГРЮЛ – с помощью выпадающего списка.

Для выбора учреждения необходимо нажать на кнопку «Выбрать» в поле «Учреждение». В результате отобразится форма выбора учреждений (Рисунок 206).

| Выбор учреждений                                                                                                    |                                                                                                    |                          |
|----------------------------------------------------------------------------------------------------|----------------------------------------------------------------------------------------------------|--------------------------|
| Наименование учреждения<br>Адрес учреждения:<br>Федеральный округ<br>Субъект РФ<br>Райом/Город<br>Город, населенный пункт                                                                                                    | Введите ИНН или наименование учреждения<br>Выберите один или несколько Федеральных округов<br>Выберите один или несколько субъектов Российской Федерации<br>Выберите один или несколько муниципальных районов/городских округов<br>Введите наименование города, населенного пункта<br>Очистить Найти | ×<br>×                   |
| 1 2 <u>спедующая</u> →                                                                                                    |                                                                                                    | Показано с 1 по 10 из 14 |
| Наименование                                                                                                    |                                                                                                    |                          |
| муниципальное бюджетное дошкольное образовательное у                                                                                                    | чреждение детский сад общеразвивающего вида № 12                                                                                                    |                          |
| Муниципальное бюджетное учреждение "Дульдургинское ра<br>Муниципальное бюджетное учреждение "Дульдургинское ра<br>Муниципальное бюджетное учреждение "Дульдургинское ра<br>Муниципальное бюджетное учреждение "Дульдургинское ра<br>Муниципальное бюджетное учреждение "Дульдургинское ра<br>Муниципальное бюджетное учреждение "Дульдургинское ра<br>Муниципальное бюджетное учреждение "Дульдургинское ра<br>Муниципальное бюджетное учреждение "Дульдургинское ра<br>Муниципальное бюджетное учреждение "Дульдургинское ра<br>Муниципальное бюджетное учреждение "Дульдургинское ра<br>Муниципальное бюджетное учреждение "Дульдургинское ра<br>Муниципальное бюджетное учреждение "Дульдургинское ра | айонное туристское бюро "Алхана-тур"                                                                                                    |                          |
| Муниципальное бюджетное общеобразовательное учрежде                                                                                                    | ние гимназия № 118 "Школа мудрости" Ворошиловского района города Ростова-на-Дону                                                                                                    |                          |
| Муниципальное казенное образовательное учреждение дог                                                                                                    | полнительного образования детей "Детская школа искусств р.п. Панино"                                                                                                    |                          |
| □ Учреждение культуры Республики Крым "Межрегиональное                                                                                                    | национальное культурно-спортивное объединение "Сибирь" (Дом Дружбы)"                                                                                                    |                          |
| Иуниципальное бюджетное учреждение здравоохранения "                                                                                                    | Кожно-венерологический диспансер"                                                                                                    |                          |
| Федеральное государственное казенное учреждение "12 по                                                                                                    | жарная часть федеральной противопожарной службы по Ямало-Ненецкому автономному округу"                                                                                                    |                          |
| Посударственное казенное учреждение "Инженерные рабо                                                                                                    | ты"                                                                                                    |                          |
| федеральное государственное бюджетное образовательно                                                                                                    | е учреждение высшего профессионального образования "Алтайская государственная академия культуры и искусств"                                                                                                    |                          |
| ☐ Образовательное учреждение "Водник" (Проверка ПГМУ_1)                                                                                                    |                                                                                                    |                          |
|                                                                                                    |                                                                                                    | Выбрать Отменить         |

Рисунок 206. Выбор учреждения из перечня учреждений

Для выполнения поиска учреждения необходимо заполнить параметры поиска и нажать на кнопку «Найти». В результате отобразится список учреждений, удовлетворяющий заданным параметрам. Информация отображается постранично. Для перехода между страницами необходимо использовать пиктограмму с соответствующим номером страницы, либо пиктограммы быстрого перехода к первой или последней странице списка.

Для очистки параметров фильтра необходимо нажать на кнопку «Очистить».

| Наименование ИС:    | Общероссийский официальный сайт в сети интернет для<br>размещения информации о государственных (муниципальнь<br>учреждениях | ых)      |
|---------------------|----------------------------------------------------------------------------------------------------|----------|
| Название документа: | Руководство пользователя по работе в Личном кабинете<br>Учреждения, представителя Учреждения, Учредителя                    |          |
| Код документа:      |                                                                                                    | Стр. 231 |

Для выбора учреждений из списка необходимо отметить их в списке учреждений и нажать на кнопку «Выбрать». В результате форма выбора учреждений закрывается. На странице «Информация об учреждениях» обновляется список выбранных учреждений и таблица сведений.

В случае, когда учреждение не задано, в таблице сведений отображаются все учреждения, у которых есть связь с данной организацией.

Документы, относящиеся к одному учреждению, сгруппированы под наименованием учреждения. Для просмотра документов учреждения необходимо нажать на элемент « >>>.

Для поиска сведений об учреждениях пользователю необходимо определить параметры поиска. В списке документов учреждений, отобразятся только документы, удовлетворяющие заданным параметрам.

Работа с отзывами об учреждении и ключевыми словами учреждения проводится аналогично описанной в п. 1.1.2.18.

#### 2.1.3 Работа со сведениями учреждений

Уполномоченный специалист Представителя учреждения может просматривать и формировать информацию по всем учреждениям, для которых его организация является представителем учреждения. Для этого необходимо выбрать соответствующий пункт в контекстном меню сведений. Процесс формирования сведений описан в разделе 1.1.

В случае если у Представителя учреждения нет прав по ведению бухгалтерского учета, при переходе к просмотру сведений о выбранном учреждении отображается предупреждающее сообщение о необходимости разместить сведения с дополнительным сообщением: «Согласно полученным сведениям из Сводного реестра, у учреждения отсутствует право ведения бухгалтерского учета» (Рисунок 207).

| Наименование ИС:    | Общероссийский официальный сайт в сети интернет для размещения информации о государственных (муниципальн учреждениях | ых)      |
|---------------------|----------------------------------------------------------------------------------------------------|----------|
| Название документа: | Руководство пользователя по работе в Личном кабинете<br>Учреждения, представителя Учреждения, Учредителя             |          |
| Код документа:      |                                                                                                    | Стр. 232 |

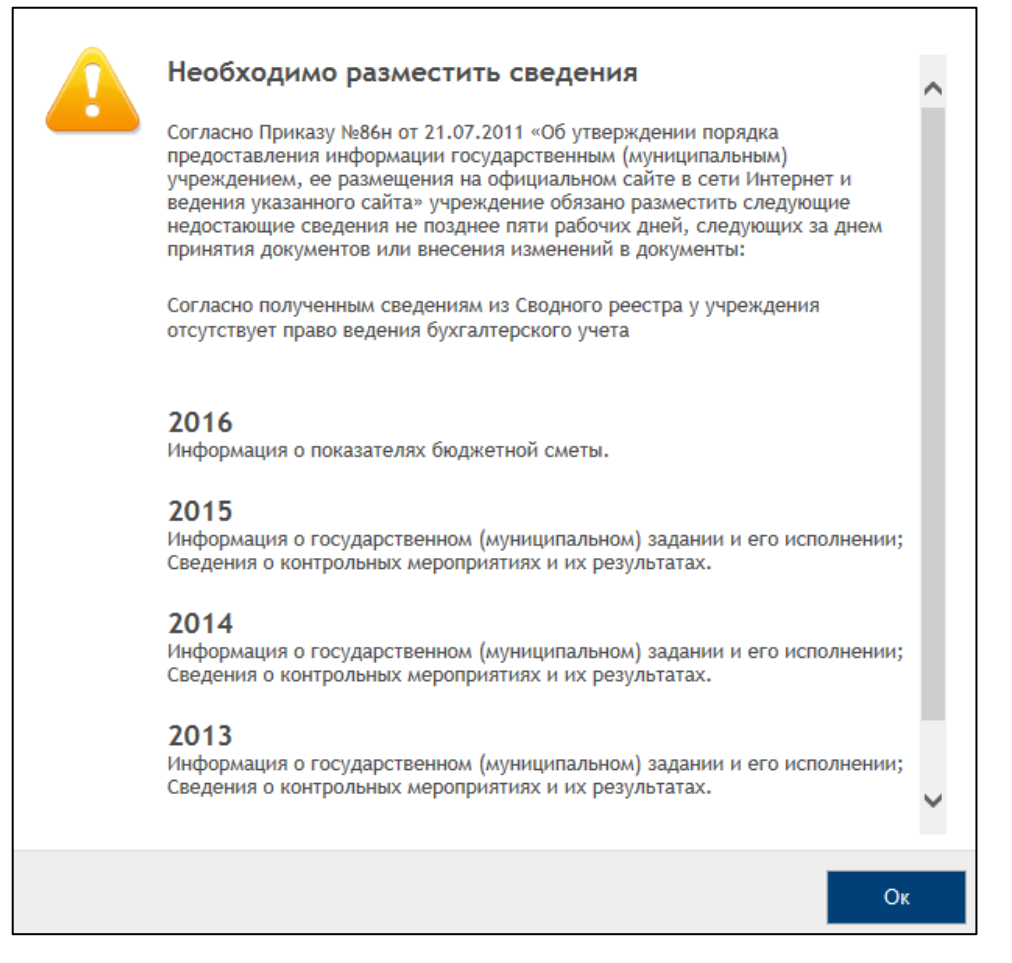

Рисунок 207. Отображение предупреждающего сообщения для Представителя учреждения с признаком отсутствия прав ведения бухгалтерского учета

Нажмите на кнопку «ОК». В результате отображается страница просмотра сведений о выбранном учреждении (Рисунок 208).

| Наименование ИС:    | Общероссийский официальный сайт в сети интернет для размещения информации о государственных (муниципальн учреждениях | њх)      |
|---------------------|----------------------------------------------------------------------------------------------------|----------|
| Название документа: | Руководство пользователя по работе в Личном кабинете<br>Учреждения, представителя Учреждения, Учредителя             |          |
| Код документа:      |                                                                                                    | Стр. 233 |

| Тип сведений                                                                                                    | Период | Статус             | Дата<br>подготовки | Дата<br>публикации |
|----------------------------------------------------------------------------------------------------|--------|--------------------|--------------------|--------------------|
| Общая информация об учреждении (изменение №15)<br>В перене государственных (муниципальных) учреждений сведения об организации были изменены. Необходимо<br>отредактировать информацию на сайте и повторно опубликовать        |        | Подготовлено       | 17.05.2016 16:20   | 02.02.2016 0       |
| Информация о государственном (муниципальном) задании и его исполнении (изменение №1)<br>В связи с Постановлением Правительства РФ от 26 июня 2015 г. № 640 была изменена форма государственного<br>(муниципального) задания.  | 2016   | Подготовлено       | 25.02.2016 15:59   | 21.02.2016 0       |
| Информация о показателях бюджетной сметы<br>Согласно полученным сведениям из Сводного реестра, у учреждения отсутствует право ведения бух учета,<br>закрыта возможность ввода данного типа сведений                           | 2016   | -                  | -                  | -                  |
| Информация о результатах деятельности и об использовании имущества<br>Согласно полученным сведениям из Сводного реестра, у учреждения отсутствует право ведения бух учета,<br>закрыта возможность ввода данного типа сведений |        | -                  | -                  | -                  |
| Сведения о проведенных контрольных мероприятиях и их результатах 💽                                                                                                    |        | Не<br>подготовлено |                    |                    |
| (ф. 0503130) Баланс<br>Согласно полученным сведениям из Сводного реестра, у учреждения отсутствует право ведения бух учета,<br>закрыта возможность ввода данного типа сведений                                                |        | -                  | -                  | -                  |
| (ф. 0503121) Отчет о финансовых результатах деятельности<br>Согласно полученным сведениям из Сводного реестра, у учреждения отсутствует право ведения бух учета,<br>закрыта возможность ввода данного типа сведений           |        | -                  | -                  | -                  |
| (ф. 0503127) Отчет об исполнении бюджета<br>Согласно полученным сведениям из Сводного реестра, у учреждения отсутствует право ведения бух учета,<br>закрыта возможность ввода данного типа сведений                           |        | -                  | -                  | -                  |
| Иная информация об учреждении (изменение №1) 🔍                                                                                                    |        | Опубликовано       | 06.06.2015 07:21   | 06.06.2015 (       |

Рисунок 208. Отображение страницы «Информация об учреждениях» для Представителя учреждения с признаком отсутствия прав ведения бухгалтерского учета

Сведения о ПФХД, об операциях с целевыми средствами из бюджета, показателях бюджетной сметы, результатах деятельности и об использовании имущества, а также информация о годовой бухгалтерской отчётности недоступны для редактирования.

В случае просмотра сведений за прошедшие отчетные периоды: в поле «Год формирования данных» выбран год меньше текущего и открыт список сведений об одном из учреждений, отображается список типов сведений для выбранного учреждения с дополнительным информационным блоком (Рисунок 209):

| Название документа:                                                                | Руководс <sup>.</sup><br>Учрежден                                         | гво пользо<br>ния, предст                                        | вателя по раб<br>гавителя Учр                  | боте в Лич<br>ежления. | чном ка     | бинете                  |                    |
|------------------------------------------------------------------------------------|---------------------------------------------------------------------------|------------------------------------------------------------------|------------------------------------------------|------------------------|-------------|-------------------------|--------------------|
| Код документа:                                                                     |                                                                           |                                                                  |                                                | •л.д•л.л.,             | у чреди     | птеля                   |                    |
|                                                                                    |                                                                           |                                                                  |                                                |                        |             |                         | Стр. 234           |
| Информация об учреждени<br>Министерство финансов "Омской<br>Тип учреждения в указа | ИИ<br>й области" (Уч<br>Период?<br>анный период<br>Тип сведений<br>Статус | реждение, Учр<br>2013<br>Казенное<br>Все сведения<br>Все статусы | едитель, Представ<br>плановый период: 2014 - 2 | зитель учрежд          | цения), ИНН | Н 444444432<br>💌 Измені | ать тип<br>•       |
| Тил сведений                                                                       |                                                                           |                                                                  |                                                | Период                 | Статус      | Дата<br>подготовки      | Дата<br>публикации |

| ! | Общая информация об учреждении (изменение №38) 💽        | В перечне государственных (муниципальных)<br>учреждений сведения об организации были<br>изменены. Необходимо отредактировать<br>информацию на сайте и повторно опубликовать |      | Отклонено          | 29.04.2014 14:57 | 22.04.2014 16:32 |  |
|---|---------------------------------------------------------|----------------------------------------------------------------------------------------------------|------|--------------------|------------------|------------------|--|
|   | Информация о государственном (муниципальном) задании и  | и его исполнении 🤜                                                                                                    | 2013 | Опубликовано       | 26.03.2014 12:04 | 26.03.2014 12:05 |  |
|   | Информация о показателях бюджетной сметы 🔽              |                                                                                                    |      | Не<br>подготовлено |                  |                  |  |
|   | Информация о результатах деятельности и об использовани | и имущества 星                                                                                                    | 2013 | Подготовлено       | 09.04.2014 17:28 |                  |  |
|   | Сведения о проведенных контрольных мероприятиях и их ре | зультатах 💌                                                                                                    |      | Не<br>подготовлено |                  |                  |  |

Рисунок 209. Блок «Тип учреждения в указанный период»

- поле ввода с выпадающим списком;
- «Изменить тип» кнопка, при нажатии на которую инициируется процесс изменения типа учреждения за прошедший период.

Процесс изменения типа учреждения описан в разделе 1.1.2.1.

#### 2.1.4 Работа с перечнем учреждений

Для работы с перечнем учреждений необходимо выбрать раздел «Перечень учреждений» в горизонтальном навигационном меню (п. 2.1.1). В результате отобразится страница «Перечень учреждений» (Рисунок 210).

| Наименование ИС:    | Общероссийский официальный сайт в сети интернет для размещения информации о государственных (муниципальн учреждениях | ых)      |
|---------------------|----------------------------------------------------------------------------------------------------|----------|
| Название документа: | Руководство пользователя по работе в Личном кабинете<br>Учреждения, представителя Учреждения, Учредителя             |          |
| Код документа:      |                                                                                                    | Стр. 235 |

| Перечень учреждений                                                                                                    |                                       |                                  |                     |            |  |
|----------------------------------------------------------------------------------------------------|---------------------------------------|----------------------------------|---------------------|------------|--|
| Наименование учреждения                                                                                                    | Введите ИНН или наименование учреж    | сдения                           |                     |            |  |
| Адрес учреждения:                                                                                                    | Адрес учреждения:                     |                                  |                     |            |  |
| Федеральный округ                                                                                                    | Выберите один или несколько Федерал   | ьных округов                     |                     | •          |  |
| Субъект РФ                                                                                                    | Выберите один или несколько субъекто  | в Российской Федерации           |                     | •          |  |
| Район/Город                                                                                                    | Выберите один или несколько муницип   | альных районов/городских округов |                     | w          |  |
| Город, населенный пункт                                                                                                    | Выберите наименование города, насел   | тенного пункта                   |                     |            |  |
|                                                                                                    | Очистить Найти                        |                                  |                     |            |  |
|                                                                                                    |                                       |                                  |                     |            |  |
| <b>B</b>                                                                                                    |                                       |                                  |                     |            |  |
| Перечень учреждении                                                                                                    |                                       |                                  |                     |            |  |
| 1 2 2 сполнонион                                                                                                    |                                       |                                  |                     | 5 44       |  |
| $2 3 \text{ следующая} \rightarrow$                                                                                                    |                                       |                                  | Показано с 1        | по 5 из 14 |  |
| Наименование                                                                                                    |                                       | Плара учлоулония                 | Покумент основание  | Поллиси    |  |
| Tunnenobaline                                                                                                    |                                       | права у треждения                | dokyment-oenobanne  | подписи    |  |
| Автономное учреждение "Водоканал"                                                                                                    |                                       | Учреждение предоставляет инс     | Наименования        |            |  |
|                                                                                                    |                                       | <u> </u>                         | Aord Monte Contract |            |  |
| П Государственное казенное учреждение "Инженерные работь                                                                                                    | J <sup>"</sup>                        | Учреждение предоставляет инс     | 1                   |            |  |
|                                                                                                    |                                       |                                  |                     |            |  |
| Муниципальное бюджетное дошкольное образовательное учр<br>вила № 12                                                                                                    | реждение детский сад общеразвивающего | Учреждение предоставляет инс     | 👜 Тестовый документ |            |  |
|                                                                                                    |                                       |                                  |                     |            |  |
| муниципальное бюджетное общеобразовательное учреждени<br>развитите в развитите в р<br>в развитите в развитите в развитите в развитите в развитите в развитите в развитите в развитите в развитите в развитите в развитите в развитите в развитите в развитите в развитите в развитите в развитите в развитите в развитите в развитите в развитите в развитите в развитите в развитите в развитит<br>в развитите в развитите в развитите в развитите в развитите в развитите в развитите в развитите в развитите в развитите в развитите в развитите в развитите в развитите в развитите в развитите в развитите в развитите в развитите в раз | ие гимназия № 118 "Школа мудрости"    | Учреждение предоставляет инс     | i test              |            |  |
| ворошиловского района города Ростова-на-дону                                                                                                    |                                       |                                  |                     |            |  |
| Иуниципальное бюджетное учреждение "Дульдургинское рай                                                                                                    | йонное туристское бюро "Алхана-тур"   | Учреждение предоставляет инс     | E Desert            |            |  |
|                                                                                                    |                                       |                                  |                     | _          |  |
| Удалить связь Сохранить                                                                                                    |                                       |                                  | Выбрать у           | чреждение  |  |

Рисунок 210. Раздел «Перечень учреждений»

Страница содержит следующие элементы:

- Фильтр для поиска учреждений. По умолчанию фильтр не задан.
- Таблица «Перечень учреждений» со следующими столбцами:
  - Столбец для выбора строк в таблице;
  - Наименование;
  - Права учреждения выпадающий список
  - Столбец «Документ-основание» ссылка на приложенный при установлении связи документ (отображается его название), подтверждающий то, организация является представителем данного учреждения.
  - Подписи документа-основания.

Для фильтрации учреждений в таблице «Перечень учреждений» необходимо определить параметры поиска и нажать на кнопку «Найти». Отобразится список учреждений, удовлетворяющий заданным параметрам поиска.

| Наименование ИС:    | Общероссийский официальный сайт в сети интернет для<br>размещения информации о государственных (муниципальных)<br>учреждениях |
|---------------------|----------------------------------------------------------------------------------------------------|
| Название документа: | Руководство пользователя по работе в Личном кабинете<br>Учреждения, представителя Учреждения, Учредителя                      |
| Код документа:      | Стр. 236                                                                                                    |

Для изменения прав учреждения пользователю необходимо выбрать требуемое значение в столбце «Права учреждения» и нажать на кнопку «Сохранить». Права учреждения на возможность формировать сведения будут изменены.

Для удаления связи между учреждением и представителем учреждения необходимо отметить данные учреждения в таблице «Перечень учреждений» и нажать на кнопку «Удалить связь». Учреждения будут удалены из таблицы «Перечень учреждений» и из списка на странице «Информация об учреждениях».

#### 2.1.5 Установка связи с учреждением

Для установки связи с учреждением необходимо на странице «Перечень учреждений» (п. 2.1.4) нажать на кнопку «Выбрать учреждение». В результате откроется страница «Установка связи с учреждением» (Рисунок 211).

| /чреждение<br>Наименование учреждения * |                                                                           | Rufear  |
|-----------------------------------------|---------------------------------------------------------------------------|---------|
| Трава учреждения                        | Учреждение предоставляет информацию С Учреждение просматривает информацию | Быллагр |
| ]окумент-основание                      |                                                                           | _       |
| Туть к файлу <b>*</b>                   | Путь к файлу документа Обзор                                              |         |
| łаименование документа *                | Наименование документа                                                    |         |
| Цата документа <b>*</b>                 |                                                                           |         |
| Загрузить                               |                                                                           |         |
|                                         |                                                                           |         |

Рисунок 211. Страница «Установка связи с учреждением»

Для выбора учреждения необходимо нажать на кнопку «Выбрать» в блоке «Учреждение». В результате откроется форма выбора учреждения (Рисунок 212).

| Наименование ИС:    | Общероссийский официальный сайт в сети интернет для<br>размещения информации о государственных (муниципальных)<br>учреждениях |
|---------------------|----------------------------------------------------------------------------------------------------|
| Название документа: | Руководство пользователя по работе в Личном кабинете<br>Учреждения, представителя Учреждения, Учредителя                      |
| Кол локумента:      | Стр. 237                                                                                                    |

| _                                                                                                    |                                                                                                    |                                               |                                                                                                    |
|----------------------------------------------------------------------------------------------------|----------------------------------------------------------------------------------------------------|-----------------------------------------------|----------------------------------------------------------------------------------------------------|
| Тип учреждения                                                                                                    | Все типы                                                                                                    |                                               |                                                                                                    |
| Уровень учреждения                                                                                                    | Все уровни                                                                                                    |                                               |                                                                                                    |
| Наименование учреждения                                                                                                    | Введите ИНН или наименовние учреждения                                                                                                    |                                               |                                                                                                    |
| Адрес учреждения:                                                                                                    |                                                                                                    |                                               |                                                                                                    |
| Федеральный округ                                                                                                    | Выберите один или несколько федеральных округ                                                                                                    | 206                                           |                                                                                                    |
| Субъект РФ                                                                                                    | Выберите один или несколько субъектов РФ                                                                                                    |                                               |                                                                                                    |
| Район/Город                                                                                                    | Выберите один или несколько муниципальных рай                                                                                                    | іонов                                         |                                                                                                    |
| Город, населенный пункт                                                                                                    | Введите наименование города                                                                                                    |                                               |                                                                                                    |
| реждения                                                                                                    | Очистить Найти                                                                                                    |                                               |                                                                                                    |
| реждения<br>1 <u>2 3 4 5 следующая</u> →                                                                                                    | Очистить Найти                                                                                                    | ſ                                             | Показано с 1 по 5 из 132 (                                                                                         |
| реждения<br>2 <u>345 спедующая</u> →<br>именование                                                                                                    | Очистить Найти                                                                                                    | ИНН                                           | Показано с 1 по 5 из 132 (<br>Адрес учреждения                                                                     |
| реждения<br>2 <u>345 спедующая</u> →<br>именование<br>ниципальное дошкольное образовательное учрез                                                                                                   | Очистить Найти<br>каение Средне-Олекминский детский сад                                                                                                    | инн<br>7520000715                             | Показано с 1 по 5 из 132 (<br>Адрес учреждения<br>673820, Нагорная, 22                                             |
| реждения<br>2 3 4 5 следиощая →<br>именование<br>ниципальное дошкольное образовательное учрез<br>ниципальное дошкольное образовательное учрез                                                        | Очистить Найти<br>каение Средне-Олекминский детский сад<br>кдение детский сад № 34 комбинированного вида                                                       | инн<br>7520000715<br>5032047265               | Показано с 1 по 5 из 132 (<br>Адрес учреждения<br>673820, Нагорная, 22<br>143050, п/о Горловка                     |
| реждения<br>1 2 3 4 5 спедующая →<br>именование<br>ниципальное дошкольное образовательное учрез<br>ниципальное дошкольное образовательное учрез<br>ниципальное бюджетное дошкольное образовате<br>12 | Очистить Найти<br>каение Средне-Олекминский детский сад<br>каение детский сад № 34 комбинированного вида<br>пьное учреждение детский сад общеразвивающего вида | инн<br>7520000715<br>5032047265<br>2345007882 | Показано с 1 по 5 из 132 (<br>Адрес учреждения<br>673820, Нагорная, 22<br>143050, п/о Горловка<br>352275, Мира, 81 |

Рисунок 212. Форма выбора учреждений

На данной форме содержатся следующие элементы:

- Набор элементов для фильтрации перечня учреждений, отображаемых в таблице учреждений:
  - Тип учреждения выпадающий список для выбора типа учреждения;
  - Уровень учреждения выпадающий список для выбора уровня учреждения;
  - Федеральный округ выпадающий список для выбора федерального округа;
  - Субъект РФ выпадающий список для выбора субъекта РФ;
  - Район/Округ выпадающий список для выбора района/округа;
  - Город/населенный пункт.

Список доступных для выбора субъектов РФ может варьироваться, в зависимости от того, контролируется ли региональная принадлежность

| Наименование ИС:    | Общероссийский официальный сайт в сети интернет для<br>размещения информации о государственных (муниципальных)<br>учреждениях |
|---------------------|----------------------------------------------------------------------------------------------------|
| Название документа: | Руководство пользователя по работе в Личном кабинете<br>Учреждения, представителя Учреждения, Учредителя                      |
| Код документа:      | Стр. 238                                                                                                    |

учреждений организации, являющейся представителем учреждения (Руководство пользователя для работы в личном кабинете оператора сайта). В случае если контролируется, возможны следующие случаи:

- Предупреждающий контроль. Для выбора доступны все округа и субъекты РФ. В случае если выбраны округ или субъект РФ, к принадлежит данная организация, которому не являющаяся представителем учреждения, отображается пользователю соответствующее сообщение с возможностью продолжить либо отменить выбор. При ответе «Да» работа продолжается, выбранный субъект используется в фильтре. При ответе «Нет» список выбранных субъектов РФ очищается.
- Запрещающий контроль. Для выбора доступны только субъекты РФ, к которым принадлежит Представитель учреждения.

Для фильтрации списка учреждений необходимо указать параметры поиска и нажать на кнопку «Найти». Отобразится список учреждений, удовлетворяющий заданным параметрам поиска.

В таблице «Учреждения» будут отображаться только учреждения, у которых нет связей с организацией, являющейся представителем учреждения.

Для выбора учреждения необходимо нажать на значение в столбце «Наименование учреждения». В результате форма выбора учреждений закроется и отобразится страница «Установка связи с учреждением». Наименование учреждения отображается в поле «Наименование учреждения».

Для выхода из формы выбора учреждения без сохранения необходимо нажать на кнопку «Отмена».

Для установки прав учреждения необходимо отметить соответствующие права в блоке «Учреждение».

В случае выбора прав «Учреждение предоставляет информацию», учреждение будет иметь возможность формировать и публиковать информацию о себе в личном кабинете.

В случае выбора прав «Учреждение просматривает информацию», учреждение сможет только просматривать информацию в личном кабинете. Функции редактирования и публикации будут недоступны.

Далее необходимо загрузить документ в блоке «Документ-основание». Для загрузки документа необходимо нажать на кнопку «Обзор», указать файл

| Наименование ИС:    | Общероссийский официальный сайт в сети интернет для размещения информации о государственных (муниципальн учреждениях | ых)      |
|---------------------|----------------------------------------------------------------------------------------------------|----------|
| Название документа: | Руководство пользователя по работе в Личном кабинете<br>Учреждения, представителя Учреждения, Учредителя             |          |
| Код документа:      |                                                                                                    | Стр. 239 |

для загрузки и затем нажать на кнопку «Загрузить», расположенную в блоке «Документ-основание». После осуществления загрузки документ можно подписать, нажав на кнопку «Подписать ЭП». В случае необходимости можно удалить загруженный документ, для этого следует нажать гиперссылку «Удалить», расположенную рядом с полем «Путь к файлу». По завершению процедуры загрузки документа необходимо нажать на кнопку «Установить связь».

В результате откроется страница «Перечень учреждений». Выбранное учреждение отобразится в таблице «Перечень учреждений» и в списке учреждений на странице «Информация об учреждениях».

# 2.1.6 Выбор публично-правового образования, для которого формируется перечни государственных (муниципальных) услуг (работ)

Для выбора публично-правового образования (далее – ППО), для которого будет формироваться перечень государственных (муниципальных) услуг (работ) необходимо выбрать раздел «Публично-правовое образование» в горизонтальном навигационном меню (п. 2.1.1).

### 2.1.7 Работа с перечнем государственных (муниципальных) услуг (работ)

Для работы с перечнем услуг (работ) необходимо выбрать раздел «Перечень государственных (муниципальных) услуг (работ)» в горизонтальном навигационном меню (п. 2.1.1).

### 2.1.8 Просмотр отчета о сверке общей информации об учреждениях

При нажатии на ссылку «Сформировать отчет о сверке общей информации» отображается отчет о сверке опубликованной общей информации учреждений с данными финансовых органов субъектов РФ (Рисунок 213).

| Наименование ИС:    | Общероссийский официальный сайт в сети интернет для размещения информации о государственных (муниципальни учреждениях | ых)      |
|---------------------|----------------------------------------------------------------------------------------------------|----------|
| Название документа: | Руководство пользователя по работе в Личном кабинете<br>Учреждения, представителя Учреждения, Учредителя              |          |
| Код документа:      |                                                                                                    | Стр. 240 |

| -                                                                        | ормирования протокола                                                                                                    | 04.12.2012                                                                                                    |                                                                                                    |                                                                                                    |  |
|--------------------------------------------------------------------------|----------------------------------------------------------------------------------------------------|----------------------------------------------------------------------------------------------------|----------------------------------------------------------------------------------------------------|----------------------------------------------------------------------------------------------------|--|
| олное                                                                    | е наименование учреждения                                                                                                    | Муниципальное бюджетное дошкольное образовательное учреждение "Инсинский детский сад "Гузель"<br>Высокогорского муниципального района Республики Татарстан"                                                                                                    |                                                                                                    |                                                                                                    |  |
| (од учр                                                                  | реждения                                                                                                    | 0311300002308                                                                                                    |                                                                                                    |                                                                                                    |  |
| IHH                                                                      |                                                                                                    | 1616009588                                                                                                    |                                                                                                    |                                                                                                    |  |
| ПП                                                                       |                                                                                                    | 161601001                                                                                                    |                                                                                                    |                                                                                                    |  |
| № п/п                                                                    | Реквизит                                                                                                    | Данные в общей информации                                                                                                    | Данные финансового органа субъекта РФ                                                                                                    | Результат сверки                                                                                                    |  |
| 1.                                                                       | Полное наименование                                                                                                    | Муниципальное бюджетное<br>дошкольное образовательное<br>учреждение "Инсинский<br>детский сад "Тузель"<br>Высокогорского<br>муниципального района<br>Республики Татарстан"                                                                                                    | Муниципальное бюджетное дошкольное<br>образовательное учреждение<br>"Инсинский детский сад "Гузель"<br>Высокогорского муниципального района<br>Республики Татарстан"                                                                                                    | Соответствует                                                                                                    |  |
| 2.                                                                       | Сокращенное наименование                                                                                                    | МБДОУ "Инсинский детский сад<br>"Гузель"                                                                                                    | МБДОУ "Инсинский детский сад "Гузель"                                                                                                    | Соответствует                                                                                                    |  |
| 3.                                                                       | Наименование публично-<br>правового образования                                                                                                    | Березкинский                                                                                                    | Березкинский                                                                                                    | Соответствует                                                                                                    |  |
| 4.                                                                       | Код по ОКАТО публично-<br>правового образования                                                                                                    | 92222811000                                                                                                    |                                                                                                    |                                                                                                    |  |
| 5.                                                                       | Код по ОКТМО публично-<br>правового образования                                                                                                    |                                                                                                    |                                                                                                    | Соответствует                                                                                                    |  |
| 6.                                                                       | Наименование органа,<br>осуществляющего функции и<br>полномочия учредителя                                                                                                    | Исполнительный комитет<br>Высокогорского<br>муниципального района<br>Республики Татарстан                                                                                                    |                                                                                                    | Не соответствует                                                                                                    |  |
|                                                                          |                                                                                                    |                                                                                                    |                                                                                                    |                                                                                                    |  |
| 7.                                                                       | ИНН органа, осуществляющего<br>функции и полномочия<br>учредителя                                                                                                    | 1616014806                                                                                                    |                                                                                                    | Не соответствует                                                                                                    |  |
| 7.<br>Полное                                                             | ИНН органа, осуществляющего<br>функции и полномочия<br>учредителя<br>наименование учреждения                                                                                                    | 1616014806<br>муниципальное бюджетное д<br>"Кояшкай" Муслюмовского му                                                                                                    | ошкольное образовательное учреждение С<br>ниципального района Республики Татарстаі                                                                                                    | Не соответствует<br>Старокарамалинский детский са<br>н                                                                                                    |  |
| 7.<br>Полное<br>Код учр                                                  | ИНН органа, осуществляющего<br>функции и полномочия<br>учредителя<br>е наименование учреждения<br>реждения                                                                                                    | 1616014806<br>муниципальное бюджетное д<br>"Кояшкай" Муспюмовского му<br>0311300002148                                                                                                    | ошкольное образовательное учреждение С<br>ниципального района Республики Татарста                                                                                                    | Не соответствует<br>Старокарамалинский детский са<br>н                                                                                                    |  |
| 7.<br>Толное<br>(од учр<br>ИНН                                           | ИНН органа, осуществляющего<br>функции и полномочия<br>учредителя<br>в наименование учреждения<br>реждения                                                                                                    | 1616014806<br>муниципальное бюджетное д<br>"Кояшкай" Муслюмовского му<br>0311300002148<br>1629002100                                                                                                    | ошкольное образовательное учреждение С<br>ниципального района Республики Татарста                                                                                                    | Не соответствует<br>Старокарамалинский детский са<br>н                                                                                                    |  |
| 7.<br>Толное<br>Код учр<br>ИНН<br>КПП                                    | ИНН органа, осуществляющего<br>функции и полномочия<br>учредителя<br>е наименование учреждения<br>реждения                                                                                                    | 1616014806<br>муниципальное бюджетное д<br>"Кояшкай" Муспюмовского му<br>0311300002148<br>1629002100<br>162901001                                                                                                    | ошкольное образовательное учреждение С<br>ниципального района Республики Татарстан                                                                                                    | Не соответствует<br>Старокарамалинский детский са<br>н                                                                                                    |  |
| 7.<br>Толное<br>(од учр<br>ИНН<br>(ПП<br>№ п/П                           | ИНН органа, осуществляющего<br>функции и полномочия<br>учредителя<br>наименование учреждения<br>жждения<br>Реквизит                                                                                                    | 1616014806<br>муниципальное бюджетное д<br>"Кояшкай" Муслюмовского му<br>0311300002148<br>1629002100<br>162901001<br>Данные в общей информации                                                                                                    | ошкольное образовательное учреждение С<br>ниципального района Республики Татарста<br>Данные финансового органа субъекта РФ                                                                                                    | Не соответствует<br>Старокарамалинский детский са<br>н<br>Результат сверки                                                                                      |  |
| 7.<br>Толное<br>(од учр<br>ИНН<br>(ПП<br>№ п/П<br>1.                     | ИНН органа, осуществляющего<br>функции и полномочия<br>учредителя<br>а наименование учреждения<br>реждения<br>Реквизит<br>Полное наименование                                                                                                    | 1616014806<br>муниципальное бюджетное д<br>"Кояшкай" Муслюмовского му<br>0311300002148<br>1629002100<br>162901001<br>Данные в общей информации<br>муниципальное бюджетное<br>дошкольное образовательное<br>учреждение<br>Старокарамалинский детский<br>сад "Кояшкай" Муслюмовского<br>муниципального района<br>Республики Татарстан                                                                                                    | ошкольное образовательное учреждение С<br>ниципального района Республики Татарстан<br>Данные финансового органа субъекта РФ<br>муниципальное бюджетное дошкольное<br>образовательное учреждение<br>Старокарамалинский детский сад<br>"Кояшкай" Муслюмовского<br>муниципального района Республики<br>Татарстан                                                         | Не соответствует<br>Старокарамалинский детский са<br>н<br>Результат сверки<br>Соответствует                                                                     |  |
| 7.<br>Іолное<br>іод учр<br>ІНН<br>ПП<br>1.<br>2.                         | ИНН органа, осуществляющего<br>функции и полномочия<br>учредителя<br>наименование учреждения<br>жждения<br>Реквизит<br>Полное наименование<br>Сокращенное наименование                                                                                                    | 1616014806<br>муниципальное бюджетное д<br>"Кояшкай" Муслюмовского му<br>0311300002148<br>1629002100<br>162901001<br>Данные в общей информации<br>муниципальное бюджетное<br>дошкольное образовательное<br>учреждение<br>Старокарамалинский детский<br>сад "Кояшкай" Муслюмовского<br>муниципального района<br>Республики Татарстан                                                                                                    | ошкольное образовательное учреждение С<br>ниципального района Республики Татарстан<br>Данные финансового органа субъекта РФ<br>муниципальное бюджетное дошкольное<br>образовательное учреждение<br>Старокарамалинский детский сад<br>"Кояшкай" Муслюмовского<br>муниципального района Республики<br>Татарстан<br>МБДОУ "Кояшкай"                                      | Не соответствует<br>Старокарамалинский детский са<br>н<br>Результат сверки<br>Соответствует<br>Соответствует                                                    |  |
| 7.<br>Полное<br>(од учр<br>ИНН<br>пп<br>1.<br>2.<br>3.                   | ИНН органа, осуществляющего<br>функции и полномочия<br>учредителя<br>анаименование учреждения<br>реждения<br>Реквизит<br>Полное наименование<br>Сокращенное наименование<br>Наименование публично-<br>правового образования                                                                                                    | 1616014806<br>муниципальное бюджетное д<br>"Кояшкай" Муслюмовского му<br>0311300002148<br>1629002100<br>162901001<br>Данные в общей информации<br>муниципальное бюджетное<br>дошкольное образовательное<br>учреждение<br>Старокарамалинский детский<br>сад "Кояшкай" Муслюмовского<br>муниципального района<br>Республики Татарстан<br>МЕДОУ "Кояшкай"                                                                                                    | ошкольное образовательное учреждение С<br>ниципального района Республики Татарстан<br>Данные финансового органа субъекта РФ<br>муниципальное бюджетное дошкольное<br>образовательное учреждение<br>Старокарамалинский детский сад<br>"Кояшкай" Муспюмовский район<br>МБДОУ "Кояшкай"                                                                                  | Не соответствует<br>Старокарамалинский детский са<br>н<br>Результат сверки<br>Соответствует<br>Соответствует<br>Соответствует                                   |  |
| 7.<br>Полное<br>(од учр<br>ИНН<br>1.<br>1.<br>2.<br>3.<br>4.             | ИНН органа, осуществляющего<br>функции и полномочия<br>учредителя<br>наименование учреждения<br>реждения<br>Реквизит<br>Полное наименование<br>Сокращенное наименование<br>Наименование публично-<br>правового образования<br>Код по ОКАТО публично-<br>правового образования                                                                                                    | 1616014806<br>муниципальное бюджетное д<br>"Кояшкай" Муслюмовского му<br>0311300002148<br>1629002100<br>162901001<br>Данные в общей информации<br>муниципальное бюджетное<br>дошкольное образовательное<br>учреждение<br>Старокарамалинский детский<br>сад "Кояшкай" Муслюмовского<br>муниципального района<br>Республики Татарстан<br>МБДОУ "Кояшкай"<br>Муслюмовский район<br>92242000000                                                                                                    | ошкольное образовательное учреждение С<br>ниципального района Республики Татарстан<br>Данные финансового органа субъекта РФ<br>муниципальное бюджетное дошкольное<br>образовательное учреждение<br>Старокарамалинский детский сад<br>"Кояшкай" Муслюмовского<br>муниципального района Республики<br>Татарстан<br>МБДОУ "Кояшкай"<br>Муслюмовский район<br>92242000000 | Не соответствует<br>Старокарамалинский детский са<br>н<br>Результат сверки<br>Соответствует<br>Соответствует<br>Соответствует                                   |  |
| 7.<br>Іолное<br>(од учр<br>ІНН<br>1.<br>1.<br>2.<br>3.<br>4.<br>5.       | ИНН органа, осуществляющего<br>функции и полномочия<br>учредителя<br>анаименование учреждения<br>реждения<br>Реквизит<br>Полное наименование<br>Сокращенное наименование<br>Наименование публично-<br>правового образования<br>Код по ОКТМО публично-<br>правового образования                                                                                                    | 1616014806<br>муниципальное бюджетное д<br>"Кояшкай" Муспюмовского му<br>0311300002148<br>1629002100<br>162901001<br>Данные в общей информации<br>муниципальное бюджетное<br>дошкольное образовательное<br>учреждение<br>Старокарамалинский детский<br>старокарамалинский детский<br>старокарамалинский детский<br>Республики Татарстан<br>МБДОУ "Кояшкай"<br>Муспюмовский район<br>92242000000                                                                                                    | ошкольное образовательное учреждение С<br>ниципального района Республики Татарстан<br>Данные финансового органа субъекта РФ<br>муниципальное бюджетное дошкольное<br>образовательное учреждение<br>Старокарамалинский детский сад<br>"Кояшкай" Муслюмовского<br>муниципального района Республики<br>Татарстан<br>МБДОУ "Кояшкай"<br>Муслюмовский район<br>92242000000 | Не соответствует<br>Старокарамалинский детский са<br>н<br>Результат сверки<br>Соответствует<br>Соответствует<br>Соответствует<br>Соответствует<br>Соответствует |  |
| 7.<br>Полное<br>Код учр<br>ИНН<br>1.<br>1.<br>2.<br>3.<br>4.<br>5.<br>6. | <ul> <li>ИНН органа, осуществляющего<br/>функции и полномочия<br/>учредителя</li> <li>наименование учреждения</li> <li>Реквизит</li> <li>Реквизит</li> <li>Полное наименование</li> <li>Сокращенное наименование</li> <li>Наименование публично-<br/>правового образования</li> <li>Код по ОКАТО публично-<br/>правового образования</li> <li>Код по ОКТМО публично-<br/>правового образования</li> <li>Код по ОКТМО публично-<br/>правового образования</li> <li>Наименование органа,<br/>осуществляющего функции и<br/>полномочия учредителя</li> </ul> | 1616014806<br>муниципальное бюджетное д<br>"Кояшкай" Муспомовского му<br>0311300002148<br>1629002100<br>162901001<br>Данные в общей информации<br>муниципальное бюджетное<br>дошкольное образовательное<br>учреждение<br>Старокарамалинский детский<br>старокарамалинский детский<br>сад "Кояшкай" Муспомовского<br>муниципального района<br>Республики Татарстан<br>МБДОУ "Кояшкай"<br>Муспюмовский район<br>92242000000<br>Исполнительный комитет<br>Муспюмовского<br>муницального района<br>Республики Татарстан | ошкольное образовательное учреждение С<br>ниципального района Республики Татарстан<br>Данные финансового органа субъекта РФ<br>муниципальное бюджетное дошкольное<br>образовательное учреждение<br>Старокарамалинский детский сад<br>"Кояшкай" Муслюмовского<br>муниципального района Республики<br>Татарстан<br>МБДОУ "Кояшкай"<br>Муслюмовский район<br>92242000000 | Не соответствует<br>Старокарамалинский детский са<br>Результат сверки<br>Соответствует<br>Соответствует<br>Соответствует<br>Соответствует<br>Не соответствует   |  |

Рисунок 213. Отчет о сверке общей информации об учреждениях

| Наименование ИС:    | Общероссийский официальный сайт в сети интернет для<br>размещения информации о государственных (муниципальных)<br>учреждениях |
|---------------------|----------------------------------------------------------------------------------------------------|
| Название документа: | Руководство пользователя по работе в Личном кабинете<br>Учреждения, представителя Учреждения, Учредителя                      |
| Код документа:      | Стр. 241                                                                                                    |

Для закрытия отчета о сверке общей информации необходимо нажать на кнопку «Закрыть».

В случае если в данных, предоставленных финансовым органом субъекта РФ, указан признак временного (технического) кода ОКАТО ППО или ОКТМО ППО в отчете о сверке ОКАТО и ОКТМО ППО, предоставленные финансовым органом субъекта РФ и результат сверки по данным полям не отображаются.

В случае если в данных, предоставленных финансовым органом субъекта РФ в поле «ИНН органа, осуществляющего функции и полномочия учредителя» указан код, начинающийся с «00» в отчете о сверке общей информации ИНН органа, осуществляющего функции и полномочия учредителя, предоставленный финансовым органом субъекта РФ и результат сверки по данному полю не отображаются.

В случае если в качестве публично-правового образования учреждения, с которым у представителя учреждения установлена связь, в опубликованной общей информации указан субъект РФ (запись, привязанная к ППО «Российская Федерация»), в результате сверки по коду ОКТМО ППО отображается сообщение «Для учреждений субъекта РФ код ОКТМО не указывается».

В случае если учреждение, с которым у представителя учреждения установлена связь, не найдено в данных, предоставленных финансовыми органами субъекта РФ, отчет о сверке содержит сообщение «Учреждение не обнаружено в данных для сверки. В случае если учреждение является федеральным, дополнительные действия не требуются». Таблица в отчете для данного учреждения не отображается.

В случае если у учреждения, с которым у представителя учреждения установлена связь, отсутствует опубликованная общая информация, отчет о сверке содержит сообщение «Общая информация об учреждении не опубликована. Формирование отчета о сверке возможно после публикации общей информации об учреждении». Таблица в отчете для данного учреждения не отображается.

| Наименование ИС:    | Общероссийский официальный сайт в сети интернет для<br>размещения информации о государственных (муниципальных)<br>учреждениях |
|---------------------|----------------------------------------------------------------------------------------------------|
| Название документа: | Руководство пользователя по работе в Личном кабинете<br>Учреждения, представителя Учреждения, Учредителя                      |
| Код документа:      | Стр. 242                                                                                                    |

### 2.1.9 Формирование и отправка заявок в службу технической поддержки в ЛК Представителя Учреждения

В Системе предусмотрена возможность формирования и отправки заявки уполномоченным специалистом в службу технической поддержки Сайта.

На главной странице ЛК Представителя Учреждения нажмите на гиперссылку «Отправить заявку в техподдержку» (Рисунок 214).

|   | Официальный сайт<br>для размещения информации<br>о государственных (муниципальны | з <u>вирог</u><br>х) учреждениях | 8-800-2222-77<br>t_gmu@roskazna.i<br>заявку в техподд | 77 Выйти из ЛК<br><u>ru</u><br><u>tepжкy</u> | <b>B</b> |
|---|----------------------------------------------------------------------------------|----------------------------------|-------------------------------------------------------|----------------------------------------------|----------|
| N | Информация об учреждениях                                                        | Перечень учреждений              | ппо                                                   | Новости и события                            |          |

Рисунок 214. Гиперссылка «Отправить заявку в техподдержку»

Отображается страница «Формирование заявки в службу поддержки» (Рисунок 215), содержащая:

- блок полей «Информация о пользователе»;
- блок полей «Информация об организации»;
- поле «Тема»;
- поле «Описание»;
- поле «Путь к файлу».

| Информация о пользователе       |                                                                                                    |
|---------------------------------|----------------------------------------------------------------------------------------------------|
| Фамилия                         | Балакирев                                                                                                    |
| Имя                             | Алексей                                                                                                    |
| Отчество                        | Михайлович                                                                                                    |
| Должность                       | Пользователь                                                                                                   |
| Телефон *                       | 15651-651651                                                                                                   |
| Адрес электронной почты *       | balakirev@mail.ru                                                                                              |
| Информация об организации       |                                                                                                    |
| Наименование учреждения         | Министерство образования Московской области                                                                    |
| ИНН                             | 7706009270                                                                                                    |
| КПП                             | 504701001                                                                                                    |
| OFPH                            | 1027739119121                                                                                                  |
| Код учреждения в ПГМУ           | 997310000018                                                                                                   |
| Код учреждения в Сводном реестр | ie de la constant de la constant de la constant de la constant de la constant de la constant de la constant de |
| Тема*                           |                                                                                                    |
|                                 |                                                                                                    |
| Описание *                      |                                                                                                    |
| Путь к файлу                    | Обзор                                                                                                    |
|                                 | Отправить                                                                                                    |

Рисунок 215. Окно «Формирование заявки в службу поддержки»

| Наименование ИС:    | Общероссийский официальный сайт в сети интернет для<br>размещения информации о государственных (муниципальных)<br>учреждениях |   |
|---------------------|----------------------------------------------------------------------------------------------------|---|
| Название документа: | Руководство пользователя по работе в Личном кабинете<br>Учреждения, представителя Учреждения, Учредителя                      |   |
| Код документа:      | Стр. 243                                                                                                    | 3 |

Заполните обязательные поля на странице формирования заявки, прикрепите файл и нажмите на кнопку «Отправить». Отображается сообщение об успешной отправке заявки (Рисунок 216).

| Ваша заявка успешно отправлена |
|--------------------------------|
| Принять                        |

Рисунок 216. Сообщение об успешной отправке заявки

| Наименование ИС:    | Общероссийский официальный сайт в сети интернет для размещения информации о государственных (муниципальных) учреждениях |
|---------------------|----------------------------------------------------------------------------------------------------|
| Название документа: | Руководство пользователя по работе в Личном кабинете<br>Учреждения, представителя Учреждения, Учредителя                |
| Код документа:      | Стр. 244                                                                                                    |

# 3 Личный кабинет организации с полномочием «Учредитель»

#### 3.1 Работа в личном кабинете Учредителя

#### 3.1.1 Работа с подведомственной сетью

Для добавления организации в подведомственную сеть осуществите вход в Личный кабинет «Органа, осуществляющего функции и полномочия учредителя» (ЛК Учредителя). Отображается страница ЛК Учредителя с открытой вкладкой «Подведомственная сеть» (Рисунок 217).

| Наименование ИС:    | Общероссийский официальный сайт в сети интернет для размещения информации о государственных (муниципальн учреждениях | ых)      |
|---------------------|----------------------------------------------------------------------------------------------------|----------|
| Название документа: | Руководство пользователя по работе в Личном кабинете<br>Учреждения, представителя Учреждения, Учредителя             |          |
| Код документа:      |                                                                                                    | Стр. 245 |

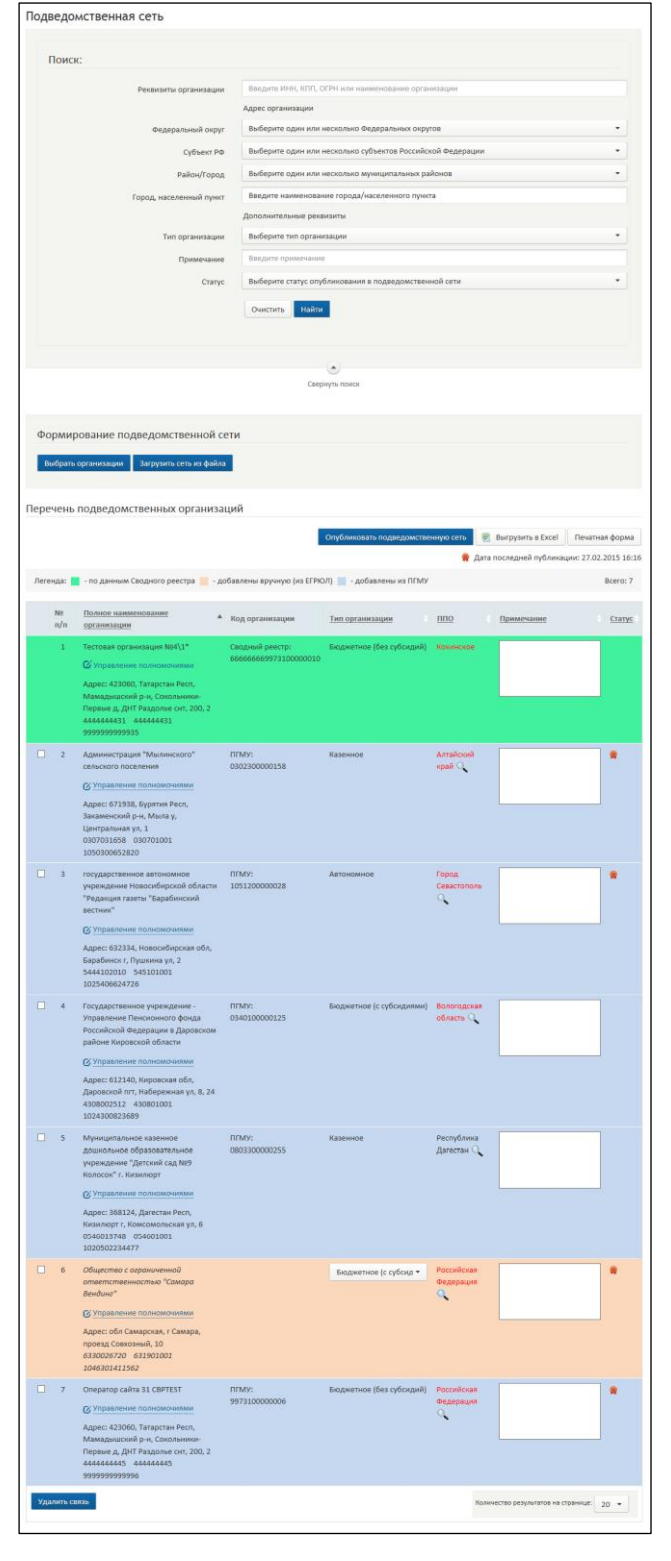

Рисунок 217. Вкладка «Подведомственная сеть»

| Наименование ИС:    | Общероссийский официальный сайт в сети интернет для размещения информации о государственных (муниципальных) учреждениях |   |
|---------------------|----------------------------------------------------------------------------------------------------|---|
| Название документа: | Руководство пользователя по работе в Личном кабинете<br>Учреждения, представителя Учреждения, Учредителя                |   |
| Код документа:      | Стр. 24                                                                                                    | б |

Страница содержит блоки «Поиск», «Формирование подведомственной сети» и «Перечень подведомственных организаций»<sup>2</sup>.

Блок «Поиск» предназначен для поиска учреждения в подведомственной сети Учредителя. Поиск может осуществляться по следующим параметрам:

- Реквизиты учреждения для поиска по ИНН, КПП, ОГРН или наименованию учреждения;
- Федеральный округ выпадающий список для выбора федерального округа;
- Субъект РФ выпадающий список для выбора Субъекта РФ;
- Район/город выпадающий список для выбора района или города;
- Город, населенный пункт для поиска по городу или населенному пункту;
- Тип организации выпадающий список для выбора типа организации.
   Для заполнения поля выберите необходимое значение в выпадающем списке:
  - бюджетное (без субсидий);
  - бюджетное (с субсидиями);
  - автономное;
  - казенное;
  - орган государственной власти;
- Примечание поле для ввода примечания, ранее добавленного для организации подведомственной сети данного Учредителя;
- Статус выпадающий список для выбора статуса опубликования в подведомственной сети.

Для осуществления поиска задайте необходимые параметры поиска и нажмите на кнопку «Найти». Для очистки параметров поиска необходимо нажать на кнопку «Очистить».

После нажатия на кнопку «Найти» отображается страница, содержащая результаты поиска организаций в табличном виде. Таблица «Перечень подведомственных организаций» содержит список организаций, добавленных в подведомственную сеть Учредителя. Для добавления организации в проект

<sup>&</sup>lt;sup>2</sup> При первом входе пользователя в ЛК Учредителя Система запускает функцию по предварительному заполнению проекта подведомственной сети на основании имеющихся в системе сведений.

| Наименование ИС:    | Общероссийский официальный сайт в сети интернет для<br>размещения информации о государственных (муниципальных)<br>учреждениях |
|---------------------|----------------------------------------------------------------------------------------------------|
| Название документа: | Руководство пользователя по работе в Личном кабинете<br>Учреждения, представителя Учреждения, Учредителя                      |
| Код документа:      | Стр. 247                                                                                                    |

нажмите на кнопку «Выбрать организации» в блоке «Формирование подведомственной сети». После нажатия откроется форма «Добавление подведомственной организации» (Рисунок 218).

| одведомственная сеть                                                                                    |
|----------------------------------------------------------------------------------------------------|
| Добавление подведомственной организации:                                                                |
| Выберите организацию из перечня ГМУ: Выбрать                                                            |
| <u>Добавить вручную из ЕГРЮЛ</u> (в случае если в перечне ГМУ организация не найдена)                   |
|                                                                                                    |
| еречень организаций, выбранных для добавления в подведомственную сеть:                                  |
| Легенда: 📕 - по данным Сводного реестра 📕 - добавлены вручную (из ЕГРЮЛ) 📕 - добавлены из ПГМУ Всего: О |
| № п/п Полное наименование организации А Код организации Тип организации ППО Примечание Действие         |
| Чет данных для отображения                                                                              |
| Добавить выбранные организации Количество результатов на странице: 20 🔻                                 |

Рисунок 218. Форма «Добавление подведомственной организации»

Для выбора организации из перечня ГМУ нажмите на кнопку «Выбрать». В новом окне отображается страница «Перечень организаций» (Рисунок 219).

Примечание: запрещено добавление В подведомственные сети организаций, по которым данные в Системе хотя бы один раз были обновлены информацией Сводного реестра. случае В если данные, выбранной обновлялись отображается организации, В Сводном реестре, то информационное сообщение. Добавление не осуществляется.

| Наименование ИС:    | Общероссийский официальный сайт в сети интернет для размещения информации о государственных (муниципальн учреждениях | ых)      |
|---------------------|----------------------------------------------------------------------------------------------------|----------|
| Название документа: | Руководство пользователя по работе в Личном кабинете<br>Учреждения, представителя Учреждения, Учредителя             |          |
| Код документа:      |                                                                                                    | Стр. 248 |

| Перечень организаций                                                                                  |                                                         |                   |                                                                 |
|----------------------------------------------------------------------------------------------------|---------------------------------------------------------|-------------------|-----------------------------------------------------------------|
|                                                                                                    |                                                         |                   |                                                                 |
| Наименование организации                                                                              | Введите ИНН или наименова                               | ние организации   | 1                                                               |
| Адрес организации                                                                                     |                                                         |                   |                                                                 |
| Федеральный округ                                                                                     | Выберите один или несколы                               | ко Федеральных (  | округов                                                         |
| Субъект РФ                                                                                            | Выберите один или несколы                               | ко субъектов Росс | сийской Федерации 👻                                             |
| Район/Город                                                                                           | Выберите один или несколы                               | ко муниципальнь   | их районов 👻                                                    |
| Город, населенный пункт                                                                               | Введите наименование горо,                              | да, населенного і | пункта                                                          |
|                                                                                                    |                                                         |                   |                                                                 |
| <u>1</u> <u>2</u> <u>3</u> <u>4</u> <u>5</u> следующая 🕑                                              |                                                         | Выбр              | рано позиций: <u>0</u> <u>Очистить</u> Всего: 241 979           |
| Наименование организации                                                                              |                                                         | ИНН               | Адрес организации                                               |
| Муниципальное бюджетное учреж,<br>спорта и молодежной политики му<br>Горбунковское сельское поселение | дение "Центр культуры,<br>ниципального образования<br>" | 4725481690        | 188502, Ленинградская обл, Ломоносовский р-н,<br>Горбунки д, 29 |
| филиал ФГОУ ВПО "Уральская акаде                                                                      | емия государственной                                    | 6661017364        | 625000, Тюменская обл, Тюмень г, Казанская, 19                  |

Рисунок 219. Страница «Перечень организаций»

Отметьте флажком выбранное учреждение в списке, при необходимости осуществите поиск в соответствующем блоке. Нажмите на кнопку «Выбрать».

Выбранное учреждение отображается в блоке «Перечень организаций, выбранных для добавления в подведомственную сеть» (Рисунок 218). Строка с организацией выделена цветом, соответствующим легенде для организаций, добавленных из ПГМУ.

В случае если в перечне ГМУ организация не найдена, воспользуйтесь функцией добавления подведомственной организации вручную (из ПГМУ/ЕГРЮЛ). Для этого нажмите на гиперссылку «Добавить вручную из ЕГРЮЛ» (Рисунок 218). В результате отображаются поля для выбора организации из ЕГРЮЛ (Рисунок 220).

| Наименование ИС:    | Общероссийский официальный сайт в сети интернет для размещения информации о государственных (муниципальн учреждениях | ых)      |
|---------------------|----------------------------------------------------------------------------------------------------|----------|
| Название документа: | Руководство пользователя по работе в Личном кабинете<br>Учреждения, представителя Учреждения, Учредителя             |          |
| Код документа:      |                                                                                                    | Стр. 249 |

| Подведомственная сеть                  |                                                                                        |
|----------------------------------------|----------------------------------------------------------------------------------------|
| Добавление подведомственной органи     | вации:                                                                                 |
| Выбрать из ПГМУ                        |                                                                                        |
| Добавьте организацию вручную из ЕГРЮЛ: |                                                                                        |
| Полное наименование организации:       | Для просмотра полного наименования нажмите кнопку «Проверить организацию в ПГМУ/ЕГРЮЛ» |
| инн:*                                  | Введите ИНН                                                                            |
| кпп: *                                 | Введите КПП                                                                            |
| огрн: *                                | Введите ОГРН                                                                           |
| Тип организации: *                     | Выберите тип организации                                                               |
| ппо: *                                 | Выберите ППО                                                                           |
|                                        | Проверить организацию в ПГМУ/ЕГРЮЛ Очистить Добавить                                   |
|                                        |                                                                                        |

Рисунок 220. Ввод данных организации вручную

Для добавления организации заполните обязательные поля (отмеченные \*):

- ИНН;
- КПП;
- ОГРН;
- «Тип организации». Для заполнения поля выберите необходимое значение в выпадающем списке:
  - бюджетное (без субсидий);
  - бюджетное (с субсидиями);
  - автономное;
  - казенное;
  - орган государственной власти;
- ППО. Для заполнения поля «ППО» нажмите на пиктограмму « ». Отобразится страница справочника ППО. Выберите необходимое ППО, нажмите на кнопку «Выбрать». При наличии связи организации Учредителя со Сводным реестром для организаций, добавленных по данным Сводного реестра, недоступно указание ППО выбором из справочника, поле «ППО» заполняется данными из реестра.

| Наименование ИС:    | Общероссийский официальный сайт в сети интернет для<br>размещения информации о государственных (муниципальных)<br>учреждениях |
|---------------------|----------------------------------------------------------------------------------------------------|
| Название документа: | Руководство пользователя по работе в Личном кабинете<br>Учреждения, представителя Учреждения, Учредителя                      |
| Код документа:      | Стр. 250                                                                                                    |

Для проверки наличия организации в ЕГРЮЛ нажмите на кнопку «Проверить организацию ПГМУ/ЕГРЮЛ» (дополнительно В Система подобными осуществляет проверку на существование организации с реквизитами в ПГМУ). В случае успешного нахождения организации в справочниках по ИНН, КПП и ОГРН в поле отобразится полное наименование найденной организации.

После заполнения всех полей нажмите на кнопку «Добавить». Учреждение отображается в блоке «Перечень организаций, выбранных для добавления в подведомственную сеть» (Рисунок 218). Строка с организацией выделена цветом, соответствующим легенде для организаций, добавленных вручную.

Для управления полномочиями добавляемых подведомственных организаций нажмите на соответствующую гиперссылку «Управление полномочиями». Отобразится всплывающее окно для настройки полномочий (Рисунок 222). Для организаций, добавленных по данным Сводного реестра, полномочия проставлены из реестра, доступно только указание признаков недоведения государственного (муниципального) задания и сведений об операциях с целевыми средствами (Рисунок 222).

| Наименование полномочия:                                            |                |
|---------------------------------------------------------------------|----------------|
| принимает решение о создании, реорганизации, ликвидации учреждения  | (ero филиалов) |
| 🖌 формирует и утверждает государственное (муниципальное) задание    |                |
| государственное (муниципальное) задание не доводится на периоды:    |                |
| 2012, 2013, 2014, 2015, 2016, 2017                                  | •              |
| Управление имуществом организации                                   |                |
| 🗹 финансовое обеспечение организации                                |                |
| сведения об операциях с целевыми средствами не доводятся на период: |                |
| период не выбран                                                    | •              |
|                                                                     | Назначить      |
|                                                                     |                |
| $\vee$                                                              |                |
| правление полномочиями                                              |                |

Рисунок 221. Окно для настройки полномочий

| Наименование ИС:    | Общероссийский официальный сайт в сети интернет для<br>размещения информации о государственных (муниципальных)<br>учреждениях |
|---------------------|----------------------------------------------------------------------------------------------------|
| Название документа: | Руководство пользователя по работе в Личном кабинете<br>Учреждения, представителя Учреждения, Учредителя                      |
| Код документа:      | Стр. 251                                                                                                    |

|        | Полномочия                      | Информация о недоведении                                       |  |
|--------|---------------------------------|----------------------------------------------------------------|--|
|        | - Полномочие заказчика          |                                                                |  |
|        | - Получатель бюджетных средств, | существляющий операции со средствами во временном распоряжении |  |
|        |                                 |                                                                |  |
|        |                                 |                                                                |  |
|        |                                 |                                                                |  |
|        |                                 |                                                                |  |
|        |                                 |                                                                |  |
| $\sim$ |                                 | Deerto:                                                        |  |
|        | авление полномочиями            | peecip.                                                        |  |

Рисунок 222. Окно управления полномочиями для организаций со связью со Сводным реестром

Задайте полномочия, установив флажки в соответствующие поля. Для выбора периодов, за которые сведения не доводятся, выберите значения из выпадающих списков на вкладке «Информация о недоведении». Для сохранения заданных значений нажмите на кнопку «Назначить».

Для удаления организаций из перечня на добавление в проект, отметьте необходимые флажками и нажмите на гиперссылку «Удалить» (Рисунок 223).

| Γ | Іеречень | ь организаций, выбранных для добавл                                                                                                    | ения в подвед          | юмственную се               | ть:                     |                                  |          |
|---|----------|----------------------------------------------------------------------------------------------------|------------------------|-----------------------------|-------------------------|----------------------------------|----------|
|   | Легенда: | - по данным Сводного реестра 📒 - добавлены вр                                                                                                    | учную (из ЕГРЮЛ)       | 📃 - добавлены из П          | ГМУ                     |                                  | Bcero: 1 |
|   | №<br>п/п | Полное наименование организации                                                                                                    | Код<br>организации     | <u>Тип</u><br>организации   | ппо                     | Примечание                       | Действие |
|   | 1        | Муниципальное бюджетное дошкольное<br>образовательное учреждение детский сад № 34<br>комбинированного вида<br>Суправление полномочиями<br>5032047265 503201001 1035006475790 | ПГМУ:<br>0348300001290 | Бюджетное (с<br>субсидиями) | Московская<br>область 🔍 |                                  | удалить  |
|   | Добавить | выбранные организации                                                                                                    |                        |                             |                         | Количество результатов на страни | ue: 20 🔻 |

Рисунок 223. Гиперссылка для удаления

Для добавления всех организаций, выбранных в блоке «Добавление подведомственной организации», в проект подведомственной сети нажмите на кнопку «Добавить выбранные организации» (дубликаты организаций при добавлении будут игнорироваться) (Рисунок 223).

После нажатия на кнопку отображается страница с текущим проектом подведомственной сети (Рисунок 224).

| Наименование ИС:    | Общероссийский официальный сайт в сети интернет для размещения информации о государственных (муниципальн учреждениях | њх)      |
|---------------------|----------------------------------------------------------------------------------------------------|----------|
| Название документа: | Руководство пользователя по работе в Личном кабинете<br>Учреждения, представителя Учреждения, Учредителя             |          |
| Код документа:      |                                                                                                    | Стр. 252 |

| Леген | да:       | - по данным Сводного реестра 📃 - доба                                                                                                    | авлены вручную          | о (из ЕГРЮЛ) 📃 | - добавлены из ПГ           | МУ           |                                   | Bcero: 4502 |
|-------|-----------|----------------------------------------------------------------------------------------------------|-------------------------|----------------|-----------------------------|--------------|-----------------------------------|-------------|
|       | N≌<br>n/n | Полное наименование организации                                                                                                    | <u>инн /</u><br>кпп     | <u>OFPH</u>    | <u>Тип</u><br>организации   | ппо          | Примечание                        | Cratyc      |
|       | 1         | Автономное учреждение Республики<br>Саха (Якутия) "Редакция газеты "Олох<br>Суола" Вилюйского улуса<br>Су <u>Управление полномочиями</u><br>Адрес: 678200, Саха /Якутия/ Респ,<br>Вилюйский у, Вилюйск г, Степана<br>Аржакова ул, 10<br>1410002370 141001001<br>1021400641987  | 1410002370<br>141001001 | 1021400641987  | Бюджетное (с<br>сүбсидиями) | Не выбрано 🔾 |                                   |             |
|       | 2         | Администрация Главы Республики<br>Ингушетия<br>С Управление полномочиями<br>Адрес: 386001, Ингушетия Респ, Магас г,<br>И.Зязикова пр-кт<br>0602026920 060601001<br>1020600988363                                                                                               | 0602026920<br>060601001 | 1020600988363  | Бюджетное (с<br>субсидиями) | Не выбрано 🔾 |                                   |             |
|       | 3         | Администрация Идринского района<br>Красноярского края<br>С Управление полномочиями<br>Адрес: 662680, Красноярский край,<br>Идринский р-н, Идринское с, Мира, 16<br>2414000626 241401001<br>1022400746345                                                                       | 2414000626<br>241401001 | 1022400746345  | Бюджетное (с<br>субсидиями) | Не выбрано 🔾 |                                   |             |
|       | 4         | администрация Кругло-Семенцовского<br>сельсовета Егорьевского района<br>Алтайского края<br>Суправление полномочиями<br>Адрес: 658289, Алтайский край,<br>Егорьевский р-н, Кругло-Семенцы с,<br>Центральная ул, 87д<br>229900620 223901001<br>1022202611958                     | 2239000620<br>223901001 | 1022202611958  | Бюджетное (с<br>субсидиями) | Не выбрано 🔍 |                                   | *           |
|       | 5         | Администрация муниципального<br>образования "Барское"<br>Мухоршибирского района Республики<br>Бурятия (сельское поселение)<br>Суправление полномочиями<br>Адрес: 671346, Бурятия Респ,<br>Мухоршибирский р-н, Бар с, Ленина ул,<br>85<br>0314886693 031401001<br>1050301456435 | 0314886693<br>031401001 | 1050301456435  | Бюджетное (с<br>субсидиями) | Не выбрано 🔾 |                                   |             |
| Удал  | лить св   | язь                                                                                                    |                         |                |                             |              | Количество результатов на страниц | je: 20 ▼    |

Рисунок 224. Удаление связи

Существует возможность добавлять примечание, которое может быть использовано в качестве дополнительного критерия поиска организации. Для добавления примечания введите текст в соответствующей строке колонки «Примечание».

Для удаления организаций из проекта подведомственной сети отметьте необходимые организации флажками, нажмите на кнопку «Удалить связь» (Рисунок 224).
| Наименование ИС:    | Общероссийский официальный сайт в сети интернет для размещения информации о государственных (муниципальных) учреждениях |
|---------------------|----------------------------------------------------------------------------------------------------|
| Название документа: | Руководство пользователя по работе в Личном кабинете<br>Учреждения, представителя Учреждения, Учредителя                |
| Код документа:      | Стр. 253                                                                                                    |

При необходимости можно отсортировать данные в таблице по ИНН/КПП, ОГРН, по типу организации, ППО, по примечанию, по статусу и по полному наименованию (по умолчанию данные в таблице отсортированы по полному наименованию).

Для осуществления выгрузки в excel-файл сведений о подведомственных организациях нажмите на кнопку «Выгрузить в Excel». Кнопка доступна в случае, если в проекте подведомственной сети есть хотя бы одна организация.

### 3.1.2 Загрузка подведомственной сети из файла

Для загрузки подведомственной сети из файла нажмите на соответствующую кнопку в блоке «Формирование подведомственной сети» (Рисунок 225).

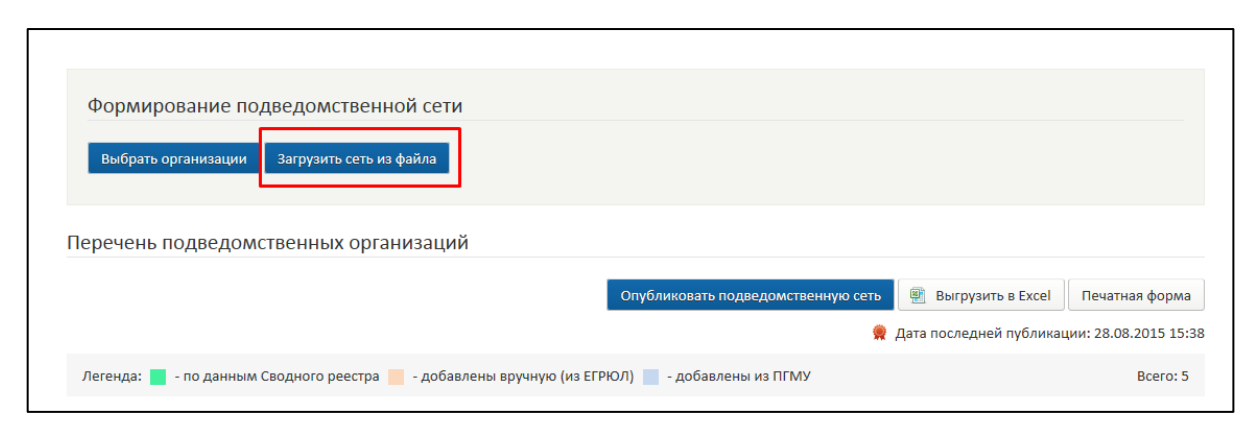

Рисунок 225. Кнопка «Загрузить сеть из файла»

Для загрузки доступны только файлы форматов: .xls, .xlsx. Файл не должен быть пустой в части заполнения значений. Максимальный размер файла не должен быть более 50 МБ.

После нажатия на кнопку «Загрузить сеть из файла» выберите необходимый файл в отобразившемся окне операционной системы, нажмите «Открыть». Далее в автоматическом режиме Система запускает механизм проверки загружаемого файла. В случае ошибок отображается модальное окно с текстом о несоответствии файла, например: «Невозможно загрузить подведомственную сеть. Файл не содержит сведений о подведомственных организациях.»; «Невозможно загрузить подведомственную сеть. Файл не соответствует допустимым форматам (.xls; .xlsx).»; «Невозможно загрузить подведомственную сеть. Файл не должен быть пустым.». Также в случае

| Наименование ИС:    | Общероссийский официальный сайт в сети интернет для размещения информации о государственных (муниципальных) учреждениях |
|---------------------|----------------------------------------------------------------------------------------------------|
| Название документа: | Руководство пользователя по работе в Личном кабинете<br>Учреждения, представителя Учреждения, Учредителя                |
| Код документа:      | Стр. 254                                                                                                    |

несоответствий отображается протокол расхождений с кнопками «Отменить загрузку сети» и «Принять».

В случае если нарушений не выявлено либо пользователь нажал «Принять» в протоколе расхождений отображается форма с перечнем организации, которые могут быть добавлены в текущий проект подведомственной сети (Рисунок 226).

| Пеј<br>под                                                                                                    | Прото<br>речень организа<br>цведомственной                                                                                                    | окол импо<br>аций, котор<br>а сети: | рта подведомо<br>ые могут быть д        | ственных организ<br>обавлены в текущи                                                                                                    | аций<br>й проект                                                                                                    |  |  |
|----------------------------------------------------------------------------------------------------|----------------------------------------------------------------------------------------------------|-------------------------------------|-----------------------------------------|----------------------------------------------------------------------------------------------------|----------------------------------------------------------------------------------------------------|--|--|
| n/n                                                                                                    | Организация                                                                                                    | Тип<br>организации                  | ппо                                     | Полномочия                                                                                                    | Признаки недоведения                                                                                                    |  |  |
| 1                                                                                                    | Наименование:<br>муниципальное<br>бюджетное<br>учреждение "Дворец<br>культуры имени<br>Владимира<br>Владимировича<br>Радула"<br>Исилькульского<br>муниципального<br>района Омской<br>области<br>ИНН: 5514008737<br>КПП: 551401001<br>ОГРН:<br>1105514000349 | Бюджетное (с<br>субсидиями)         | Исилькульский<br>муниципальный<br>район | <ol> <li>принимает решение о<br/>создании, реорганизации,<br/>ликвидации учреждения<br/>(его филиалов)</li> <li>формирует и<br/>утверждает<br/>государственное<br/>(муниципальное) задание</li> <li>финансовое<br/>обеспечение организации</li> </ol> | Государственное<br>(муниципальное)<br>задание не доводится<br>на периоды:<br>на все периоды<br>Сведения об операциях<br>с целевыми средствами<br>не доводится на<br>периоды:<br>2012, 2014 |  |  |
| * В случае подтверждения объединения импортируемых организаций с текущим проектом подведомственной<br>сети, все данные об идентичных организациях (дубликатах) в проекте будут перезаписаны значениями из<br>загрузочного файла.<br>Печать Объединить с текущим проектом Перезаписать текущий проект Отмена |                                                                                                    |                                     |                                         |                                                                                                    |                                                                                                    |  |  |

Рисунок 226. Протокол импорта подведомственных организаций

Для объединения с текущим проектом подведомственной сети нажмите на кнопку «Объединить с текущим проектом». Система отображает сообщение текстом: «Подтвердите добавление импортируемых организаций с В существующий проект подведомственной сети. В случае подтверждения организаций объединения импортируемых с текущим проектом подведомственной сети, все данные об идентичных организациях (дубликатах) в проекте будут перезаписаны значениями из загрузочного файла.» и кнопками «Отмена» и «Продолжить». Нажмите на кнопку «Продолжить». Система запускает в автоматическом режиме поиск дубликатов, при успешном

| Наименование ИС:    | Общероссийский официальный сайт в сети интернет для<br>размещения информации о государственных (муниципальных)<br>учреждениях |
|---------------------|----------------------------------------------------------------------------------------------------|
| Название документа: | Руководство пользователя по работе в Личном кабинете<br>Учреждения, представителя Учреждения, Учредителя                      |
| Код документа:      | Стр. 255                                                                                                    |

выполнении операции отображается окно с текстом: «Импорт подведомственных организаций завершен успешно. В проект добавлено: <колво добавленных организаций>.» и кнопкой «ОК». Нажмите на кнопку «ОК». Новые организации добавляются в блок «Перечень подведомственных организаций» ЛК Учредителя.

Для замены текущего проекта подведомственной сети нажмите на кнопку «Перезаписать текущий проект» (Рисунок 226). Система отображает окно с текстом: «Подтвердите операцию перезаписывания текущего проекта. В случае подтверждения все организации в текущем проекте подведомственной сети будут перезаписаны значениями из загрузочного файла.» и кнопками «Отмена» и «Продолжить». Нажмите на кнопку «Продолжить». Протокол закрывается. Система в автоматическом режиме запускает операцию удаления всех имеющихся в проекте подведомственной сети организаций. Далее добавляются После успешного импортируемые организации. выполнения операции отображается окно с текстом: «Импорт подведомственных организаций завершен успешно. В проект добавлено: <кол-во добавленных организаций>.» и кнопкой «ОК». Нажмите на кнопку «ОК». Новые организации добавляются в блок «Перечень подведомственных организаций» ЛК Учредителя.

# 3.1.3 Публикация организаций в эталонную подведомственную сеть

Для публикации проекта подведомственной сети организаций нажмите на кнопку «Опубликовать подведомственную сеть» на вкладке «Подведомственная сеть» (Рисунок 218).

При отсутствии нарушений отображается печатная форма (Рисунок 228). В случае наличия расхождений система отображает протокол расхождений (Рисунок 227).

| Наименование ИС:    | Общероссийский официальный сайт в сети интернет для размещения информации о государственных (муниципальн учреждениях | ых)      |
|---------------------|----------------------------------------------------------------------------------------------------|----------|
| Название документа: | Руководство пользователя по работе в Личном кабинете<br>Учреждения, представителя Учреждения, Учредителя             |          |
| Код документа:      |                                                                                                    | Стр. 256 |

| Пр                                                                                                    | Протокол расхождений                                                                                                    |             |           |                |                                                     |         |  |  |
|----------------------------------------------------------------------------------------------------|----------------------------------------------------------------------------------------------------|-------------|-----------|----------------|-----------------------------------------------------|---------|--|--|
| Сле<br>(по<br>нез                                                                                                    | Следующие организации не могут быть добавлены в подведомственную сеть<br>(по причине вхождения в подведомственную сеть другого Учредителя либо<br>незаполненности обязательных реквизитов): |             |           |                |                                                     |         |  |  |
| n/n                                                                                                    | Полное<br>наименование<br>организации                                                                                                    | ИНН         | КПП       | ОГРН           | Текущий учредитель (список идентичны<br>полномочий) | лх      |  |  |
| 0                                                                                                    | Казенное тест                                                                                                    | 22222222222 | 222222222 | 22222222222222 | 2 Не заполнены обязательные поля: «ППО»             |         |  |  |
| 1                                                                                                    | Наименование<br>тест                                                                                                    | 444444443   | 44444443  | 1071665000945  | Не заполнены обязательные поля: «П                  | ΠO»     |  |  |
| * В случае подтверждения данные организации будут исключены из списка на добавление в подведомственную<br>сеть, либо будет добавлены с не полным набором полномочий (идентичные полномочия будут исключены). |                                                                                                    |             |           |                |                                                     |         |  |  |
| Печать Вернуться к редактированию сети Принят                                                                                                    |                                                                                                    |             |           |                |                                                     | Принять |  |  |

Рисунок 227. Протокол расхождений

Расхождения в протоколе отображаются в следующих случаях:

— не заполнены обязательные реквизиты организации;

— организация содержится в сети другого Учредителя;

— организация имеет признак филиала.

При нажатии на кнопку «Вернуться к редактированию сети» происходят закрытие протокола и возврат на страницу с проектом подведомственной сети.

При нажатии на кнопку «Принять» Система формирует печатную форму с перечнем организаций текущего проекта (за исключением организаций, имеющих расхождения. Данные организации зафиксированы в протоколе расхождений) (Рисунок 228).

| Наименование ИС:    | Общероссийский официальный сайт в сети интернет для размещения информации о государственных (муниципальных) учреждениях |
|---------------------|----------------------------------------------------------------------------------------------------|
| Название документа: | Руководство пользователя по работе в Личном кабинете<br>Учреждения, представителя Учреждения, Учредителя                |
| Код документа:      | Стр. 257                                                                                                    |

|     | Подведомственная сеть                                                                                                    |                         |            |                            |                                         |                       |                                                                                                    |
|-----|----------------------------------------------------------------------------------------------------|-------------------------|------------|----------------------------|-----------------------------------------|-----------------------|----------------------------------------------------------------------------------------------------|
| Дат | а формирования                                                                                                    |                         |            | 31.01.2                    | 014                                     |                       |                                                                                                    |
| Кол | ное наименование учре<br>Учрелителя                                                                                                    | дителя                  |            | 997310                     | ор саита 31<br>0000009                  |                       |                                                                                                    |
| ИН  | 4                                                                                                    |                         | 44444431   |                            |                                         |                       |                                                                                                    |
| КПГ | 1                                                                                                    |                         |            | 444444                     | 431                                     |                       |                                                                                                    |
| OFF | ч                                                                                                    |                         |            | 999999                     | 9999931                                 |                       |                                                                                                    |
| Сфо | ормировано                                                                                                    |                         |            | Учреди<br>ИНН 44<br>КПП 44 | телем - Оператор<br>44444431<br>4444431 | сайта 31              |                                                                                                    |
| n/n | Полное<br>наименование<br>организации                                                                                                    | Тип<br>организации      | ИНН        | кпп                        | ОГРН                                    | ппо                   | Полномочия                                                                                                    |
| 1   | Муниципальное<br>боджетное<br>учраждение<br>"Расчетный центр<br>образования<br>Кашарского района"                                                                     | бюджетное<br>учреждение | 6115902373 | 611501001                  | 1056115003658                           | Кашарское             | принимает<br>продиние<br>родание<br>родание<br>ростанизации<br>учреждения (его<br>филиалов)<br>формирует и<br>утверждает<br>государственное<br>осударственное<br>задание<br>принимает<br>решение о<br>назначения<br>чаетова наблюдательного<br>совета нике<br>принимает<br>организации                 |
| 2   | муниципальное<br>казенное учреждение<br>Управление по<br>содержание и<br>спроительству<br>спроительству<br>дорог<br>г. Норильска"                                     | казенное<br>учреждение  | 2457049344 | 245701001                  | 1022401626466                           | город<br>Норильск     | принимает<br>вывиния о<br>создания,<br>реорганизации,<br>ликеидации<br>утеродения (его<br>фигизалов)<br>формирует и<br>утеродает<br>моранцитальное<br>оранизации<br>принимает<br>решение о<br>назначения<br>и чаблодательного<br>сорганизации<br>организации                                           |
| 3   | бюджетное<br>государственное<br>учреждение<br>Изановской области<br>Тамири по борьбе с<br>болезнями животных <sup>4</sup>                                             | бюджотное<br>учреждение | 3707004679 | 370701001                  | 1043700000013                           | Ивановская<br>область | принимает<br>повирникает<br>повирника о<br>создании,<br>реорганизации,<br>ликеидации<br>утверждаетия (его<br>фигизалов)<br>формирует и<br>утверждает<br>утверждает<br>утверждает<br>обронирует и<br>утверждает<br>утверждает<br>принимает<br>решение о<br>назначение<br>чаблюдательного<br>организации |
| 4   | Муниципальное<br>казанное<br>образовательное<br>учреждение<br>"Основная<br>общеобразовательная<br>икола д.Китерня"<br>Искитимского района<br>Новсилбирской<br>области | казенное<br>учреждение  | 5443113958 | 544301001                  | 1025404669751                           | Искитим               | принимает<br>решение о<br>создании,<br>реорганизации,<br>пиквидации (<br>учреждения (сто<br>учреждения (сто<br>учреждения)<br>утверждет<br>государственное<br>(муниципальное)<br>задание<br>назмачении<br>членов<br>назмачении<br>членов<br>членов<br>организации                                      |
| Печ | нать Отм                                                                                                    | енить                   | Πομ        | цписать и опу              | /бликовать                              |                       |                                                                                                    |

Рисунок 228. Печатная форма

Для печати формы нажмите на кнопку «Печать» и воспользуйтесь стандартными настройками печати.

| Наименование ИС:    | Общероссийский официальный сайт в сети интернет для<br>размещения информации о государственных (муниципальных)<br>учреждениях |
|---------------------|----------------------------------------------------------------------------------------------------|
| Название документа: | Руководство пользователя по работе в Личном кабинете<br>Учреждения, представителя Учреждения, Учредителя                      |
| Код документа:      | Стр. 258                                                                                                    |

Для подписания и публикации данных о подведомственной сети нажмите на кнопку «Подписать и опубликовать».

Система отображает окно для подтверждения подписания ЭП (Рисунок 229).

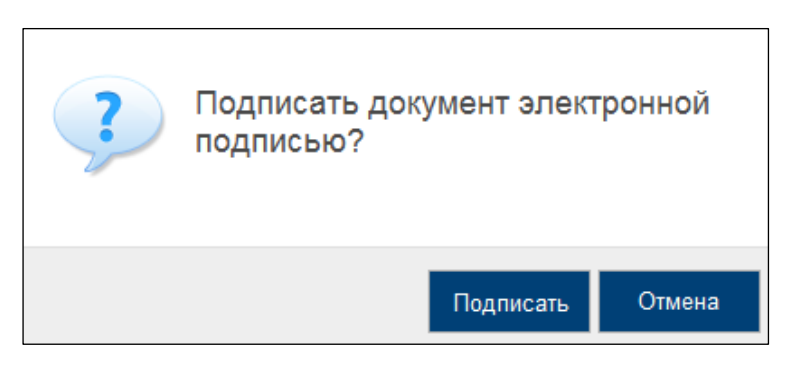

Рисунок 229. Окно подтверждения подписания

Нажмите на кнопку «Подписать». Система отображает окно с уведомлением об успешном подписании сведений и их публикации (Рисунок 230).

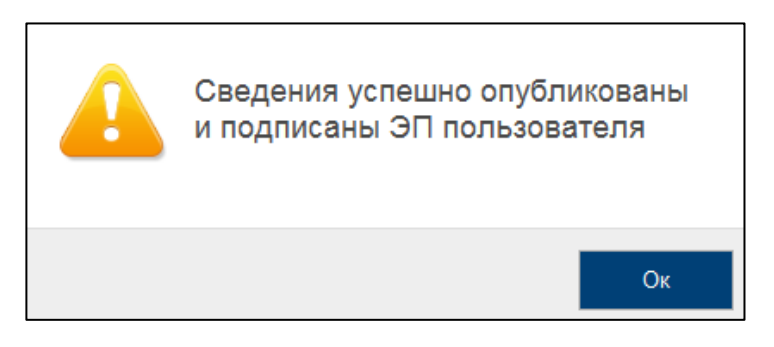

Рисунок 230. Окно подтверждения подписания

При нажатии на кнопку «Отмена» (Рисунок 228) происходит закрытие печатной формы и возврат на страницу с проектом подведомственной сети.

\*Примечание: Если организация ранее находилась в опубликованной сети или сетях Учредителей, обновление данных по ППО организации на основании данных Сводного реестра происходит один раз в сутки.

Для просмотра текущей опубликованной эталонной подведомственной сети нажмите на кнопку «Печатная форма» (Рисунок 217). Отображается страница с печатной формой подведомственной сети (Рисунок 231).

| Наименование ИС:    | Общероссийский официальный сайт в сети интернет для размещения информации о государственных (муниципальн учреждениях | ых)      |
|---------------------|----------------------------------------------------------------------------------------------------|----------|
| Название документа: | Руководство пользователя по работе в Личном кабинете<br>Учреждения, представителя Учреждения, Учредителя             |          |
| Код документа:      |                                                                                                    | Стр. 259 |

| Γ |                |                                                                                                    |                      |                         |                                                   |               |                    |                                                                                                    |
|---|----------------|----------------------------------------------------------------------------------------------------|----------------------|-------------------------|---------------------------------------------------|---------------|--------------------|----------------------------------------------------------------------------------------------------|
| L |                |                                                                                                    | По                   | одведомственная         | я сеть                                            |               |                    |                                                                                                    |
| L | Дата формиров  | зания                                                                                                    |                      | 31.01.                  | 2014                                              |               |                    |                                                                                                    |
| L | Полное наимен  | нование Учредителя                                                                                                    |                      | Onepa                   | атор сайта 31                                     |               |                    |                                                                                                    |
| L | Код Учредител: | я                                                                                                    |                      | 99731                   | 00000009                                          |               |                    |                                                                                                    |
| L | ИНН            |                                                                                                    |                      | 44444                   | 44431                                             |               |                    |                                                                                                    |
| L | кпп            |                                                                                                    |                      | 44444                   | 4431                                              |               |                    |                                                                                                    |
| L | OFPH           |                                                                                                    |                      | 99999                   | 199999931                                         |               |                    |                                                                                                    |
|   | Сформировано   |                                                                                                    |                      | Учред<br>ИНН 4<br>КПП 4 | ителем - Оператор сайта<br>144444431<br>144444431 | 31            |                    |                                                                                                    |
| L | nin            | Полное наименование организации                                                                                       | Тип организации      | ИНН                     | клп                                               | OFPH          | nno                | Полномочия                                                                                                    |
|   | 1              | Муниципальное боджетное укреждение "Расчатный центр образования<br>Казарского района"                                 | бюджетное учреждение | 6115902373              | 611501001                                         | 1056115003658 | Кашарское          | принимает решение о создании,<br>реоргинизации, ликиядиции уреждения (его<br>филиалов)<br>формирет и утверждает государственное<br>(иулиципальное) задыние<br>принизает решенее и нарначения членое<br>наблюдательно соета<br>управление виздествой организации<br>финаносовое обслечные организации                    |
|   | 2              | муниципальное казенное укреждение "Управление по содержанию и<br>строительству автомобильных дорог г. Норильска"      | казенное учреждение  | 2457049344              | 245701001                                         | 1022401626466 | город Норильск     | принимает решение о создании,<br>реортникации, ликвидации учреждения (его<br>филиалов)<br>формирут и утверждает государственное<br>(иулиципатыка) о задание<br>приницает решение о назначении членов<br>наблюдательно совета<br>управление виздествой организации<br>филикаюсов о остечные организации                  |
|   | 3              | бедиетное годдарственное укреждение Ивановской области "Бинутская<br>радонная станция по борьбе с болезинии животныс" | бюджетное учреждение | 3707004679              | 370701001                                         | 1043700000013 | Ивановская область | принимат решение о создании,<br>реорганизации, ликирдиции уреждения (его<br>филиалов)<br>формиральное) задати съсдарственное<br>принимат реиждат всударственное<br>упринимат реиждета и съсдарственное<br>изблюдательного совета<br>пураление и клиществом о сразмасни членое<br>финиалов со во обеспечение организации |

Рисунок 231. Страница с печатной формой

### 3.1.4 Аналитика по подведомственным организациям

#### 3.1.4.1 Выборка по размещенным сведениям

Для формирования и просмотра отчета в разрезе размещенных сведений на странице «Аналитика по подведомственным организациям» выберите пункт «По размещенным сведениям». В результате на странице отображаются блок с инфографикой и таблица «Результаты отбора сведений об организациях» (Рисунок 232).

| Наименование ИС:    | Общероссийский официальный сайт в сети интернет для размещения информации о государственных (муниципальн учреждениях | ых)      |
|---------------------|----------------------------------------------------------------------------------------------------|----------|
| Название документа: | Руководство пользователя по работе в Личном кабинете<br>Учреждения, представителя Учреждения, Учредителя             |          |
| Код документа:      |                                                                                                    | Стр. 260 |

| Анал                                                 | Аналитика по подведомственным организациям |                                       |                                         |                                        |                                         |                                   |                                   |                              |                                         |
|------------------------------------------------------|--------------------------------------------|---------------------------------------|-----------------------------------------|----------------------------------------|-----------------------------------------|-----------------------------------|-----------------------------------|------------------------------|-----------------------------------------|
| Сф                                                   | Сформировано 12.03.2015 3:00:16 (МСК)      |                                       |                                         |                                        |                                         |                                   |                                   |                              |                                         |
|                                                      | По                                         | сведениям за:                         | 2014 год                                |                                        |                                         |                                   |                                   |                              |                                         |
|                                                      | Тип                                        | организаций:                          | Бюджетное учреж                         | кдение без субсидий, Казе              | енно                                    | е учреждение, Авт                 | гономное учреж                    | дение, Бюджетно              | е учреждение с                          |
| субсидиями<br>Тип сведений: По размещенным сведениям |                                            |                                       |                                         |                                        |                                         |                                   |                                   |                              |                                         |
|                                                      | Выбрано                                    | организаций:                          | 117                                     |                                        |                                         |                                   |                                   |                              |                                         |
|                                                      |                                            |                                       |                                         |                                        |                                         |                                   |                                   |                              |                                         |
|                                                      |                                            |                                       |                                         |                                        |                                         |                                   |                                   |                              |                                         |
|                                                      |                                            |                                       |                                         | Изменить парамет                       | ры ф                                    | бильтра                           |                                   |                              |                                         |
|                                                      |                                            |                                       |                                         |                                        |                                         |                                   |                                   |                              |                                         |
|                                                      | Всего организаций                          |                                       |                                         | 95 (100%)                              |                                         |                                   |                                   | Опубл                        | иковано                                 |
| 0                                                    | бшая информация                            | 23 (24%)                              |                                         |                                        |                                         | Подготовлено                      |                                   |                              |                                         |
|                                                      | ощая информация                            | 25 (2476)                             | 12 (10 %)                               | Ĩ                                      | ,,,,,,,,,,,,,,,,,,,,,,,,,,,,,,,,,,,,,,, | _ ///                             |                                   | Отклонено                    |                                         |
|                                                      | Иная информация                            | 7 (7%)                                |                                         | 85 (89%)                               |                                         | Всего организаций                 |                                   |                              | организации                             |
|                                                      |                                            |                                       |                                         |                                        |                                         |                                   |                                   |                              |                                         |
| Резул                                                | льтаты отбор                               | а сведений о                          | б организация                           | чх                                     |                                         |                                   |                                   |                              |                                         |
|                                                      |                                            |                                       |                                         |                                        |                                         |                                   |                                   |                              |                                         |
| **                                                   | 1 2 3 4 5                                  | <u>»</u>                              |                                         |                                        |                                         |                                   |                                   |                              | Bcero: 95                               |
|                                                      |                                            |                                       |                                         |                                        | Раз                                     | мещены следующ                    | ие сведения                       |                              |                                         |
| <u>Nº</u>                                            | ļ                                          | Наименование по                       | одведомственной о                       | рганизации                             |                                         | <u>Общая</u><br>информация        | <u>иная</u><br>информация         | <u>Новости</u><br>учреждения | <u>изображения</u><br><u>учреждения</u> |
| 1                                                    | автономное учре<br>областная клини         | еждение здравоох<br>ческая стоматоло  | кранения Воронежс<br>гическая поликлини | кой области "Воронежская<br>іка"       | 1                                       | <u>Опубликовано</u><br>06.02.2015 | <u>Опубликовано</u><br>02.10.2014 | -                            | -                                       |
| 2                                                    | Автономное учре<br>услуг в сфере сре       | еждение Республи<br>едств массовой ин | ики Мордовия по он<br>формации "Извести | азанию государственных<br>1я Мордовии" |                                         | <u>Опубликовано</u><br>05.04.2012 | Не<br>подготовлено                |                              | -                                       |
| 3                                                    | Автономное учре<br>"Асхыс Чайааны"         | еждение СМИ мун                       | ниципального образ                      | ования Аскизский район                 |                                         | <u>Опубликовано</u><br>21.06.2012 | Не<br>подготовлено                |                              | -                                       |
| 4                                                    | Администрация І<br>Нижегородской (         | Пожарского сельс<br>области           | овета Сергачского м                     | муниципального района                  |                                         | Не<br>подготовлено                | Не<br>подготовлено                | -                            | -                                       |
| 5                                                    | бюджетное доши<br>развития ребенк          | кольное образова<br>а - детский сад № | тельное учреждени<br>302"               | е города Омска "Центр                  |                                         | <u>Опубликовано</u><br>20.06.2012 | Отклонено<br>16.10.2014           | -                            | -                                       |

Рисунок 232. Отчет по размещенным сведениям

Блок с инфографикой содержит следующие сведения:

— «Всего организаций» – отображается общее количество подведомственных учреждений, попавших в результаты отбора для данного типа разреза;

| Наименование ИС:    | Общероссийский официальный сайт в сети интернет для<br>размещения информации о государственных (муниципальных)<br>учреждениях |
|---------------------|----------------------------------------------------------------------------------------------------|
| Название документа: | Руководство пользователя по работе в Личном кабинете<br>Учреждения, представителя Учреждения, Учредителя                      |
| Код документа:      | Стр. 261                                                                                                    |

- «Общая информация» отображается общее количество \_ подведомственных учреждений данного Учредителя (из числа выбранных для отображения в данном срезе отчета), разместивших сведения «Общая информация об учреждении», а также в скобках к общему отображается процентное соотношение количеству подведомственных организаций, которые должны размещать данные сведения (из числа выбранных для отображения в данном срезе отчета, за вычетом сведений, отмеченных признаком ограниченного доступа);
- «Иная информация» отображается общее количество подведомственных учреждений данного Учредителя (из числа выбранных для отображения в данном срезе отчета), разместивших сведения «Иная информация», а также в скобках отображается процентное соотношение к общему количеству подведомственных организаций, которые должны размещать данные сведения (из числа выбранных для отображения в данном срезе отчета, за вычетом сведений, отмеченных признаком ограниченного доступа).

Таблица «Результаты отбора сведений об организациях» содержит данные о наименованиях организаций, в столбце «Общая информация» отображается информация (статус сведений) о сведениях «Общая информация об учреждении», в столбце «Иная информация» отображается информация (статус сведений) о сведениях «Иная информация», в столбце «Новости учреждения» отображается в виде гиперссылки количество опубликованных новостей учреждения (по нажатию открывается в новой вкладке страница с перечнем новостей учреждения), в столбце «Изображения учреждения» отображается в виде гиперссылки количество опубликованных изображений учреждения (по нажатию открывается в новом окне карточка учреждения).

## 3.1.4.2 Мониторинг по размещенной информации о результатах деятельности

Для просмотра сводного отчета о финансовом состоянии учреждений, входящих в подведомственную сеть перейдите на вкладку «Аналитика по подведомственным организациям», выберите пункт «По размещенной информации о результатах деятельности» (Рисунок 233).

| Наименование ИС:    | Общероссийский официальный сайт в сети интернет для<br>размещения информации о государственных (муниципальных)<br>учреждениях |
|---------------------|----------------------------------------------------------------------------------------------------|
| Название документа: | Руководство пользователя по работе в Личном кабинете<br>Учреждения, представителя Учреждения, Учредителя                      |
| Код документа:      | Стр. 262                                                                                                    |

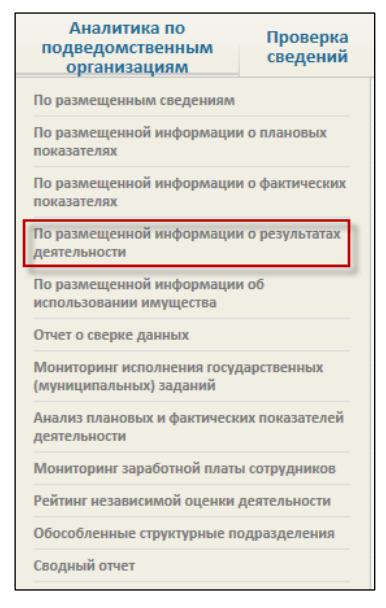

Рисунок 233. Меню «Аналитика по подведомственным организациям»

Для задания параметров формирования выборки разверните соответствующий блок, задайте критерии, нажмите на кнопку «Показать» (Рисунок 234).

| Наименование ИС:    | Общероссийский официальный сайт в сети интернет для размещения информации о государственных (муниципальн учреждениях | ых)      |
|---------------------|----------------------------------------------------------------------------------------------------|----------|
| Название документа: | Руководство пользователя по работе в Личном кабинете<br>Учреждения, представителя Учреждения, Учредителя             |          |
| Код документа:      |                                                                                                    | Стр. 263 |

| Аналитика по подведомственным организациям |                                            |                                        |                                     |  |
|--------------------------------------------|--------------------------------------------|----------------------------------------|-------------------------------------|--|
| Сформировано 03.12.2014.9:33:12 (МСК)      |                                            |                                        |                                     |  |
|                                            |                                            |                                        |                                     |  |
|                                            | Парамет                                    | ры формирования выборки                |                                     |  |
|                                            |                                            |                                        |                                     |  |
| По сведениям за                            | 2014 год                                   | •                                      |                                     |  |
| Тип организаций                            | 🖌 Автономное учреждение                    | 🗹 Бюджетное учреждение с субсидиями    | 🗹 Бюджетное учреждение без субсидий |  |
|                                            | 🗹 Казенное учреждение                      | 🗌 Орган государственной власти         |                                     |  |
| Выбрать организации                        | Выбрано: 17                                |                                        | Q                                   |  |
| Тип сведений                               | По размещенным сведени                     | IRM                                    |                                     |  |
|                                            | <ul> <li>По размещенной информа</li> </ul> | ации о плановых показателях            |                                     |  |
|                                            | О По размещенной информа                   | ации о фактических показателях         |                                     |  |
|                                            | По размещенной информа                     | ации о результатах деятельности        |                                     |  |
|                                            | По размещенной информа                     | ации об использовании имущества        |                                     |  |
|                                            | 🔿 Отчет о сверке данных                    |                                        |                                     |  |
|                                            | 🔿 Мониторинг исполнения г                  | осударственных (муниципальных) заданий |                                     |  |
|                                            | 🔿 Анализ плановых и фактич                 | еских показателей деятельности         |                                     |  |
|                                            | 🔿 Мониторинг заработной п                  | латы сотрудников                       |                                     |  |
|                                            | О Рейтинг независимой оцен                 | нки деятельности                       |                                     |  |
|                                            | Обособленные структурнь                    | не подразделения                       |                                     |  |
|                                            | ○ Сводный отчет                            |                                        |                                     |  |
|                                            |                                            |                                        |                                     |  |
|                                            |                                            | Очистить Показать                      |                                     |  |
|                                            |                                            |                                        |                                     |  |
|                                            |                                            |                                        |                                     |  |
|                                            | of oprouvoouvov                            | Скрыть параметры фильтра               |                                     |  |

Рисунок 234. Блок «Параметры формирования выборки»

Система формирует и отображает график и таблицу отчета в зависимости от установленного параметра «Тип сведений». Если был выбран тип сведений «По размещенной информации о результатах деятельности», то отображаются график и таблица отчета, содержащего данные в разрезе результатов деятельности организаций (Рисунок 235).

| Наименование ИС:    | Общероссийский официальный сайт в сети интернет для размещения информации о государственных (муниципальн учреждениях | ых)      |
|---------------------|----------------------------------------------------------------------------------------------------|----------|
| Название документа: | Руководство пользователя по работе в Личном кабинете<br>Учреждения, представителя Учреждения, Учредителя             |          |
| Код документа:      |                                                                                                    | Стр. 264 |

| Аналитика по подведомственным организациям |                                                                                                    |                                                                          |                                                    |                                                     |                                         |                                  |
|--------------------------------------------|----------------------------------------------------------------------------------------------------|--------------------------------------------------------------------------|----------------------------------------------------|-----------------------------------------------------|-----------------------------------------|----------------------------------|
| Co                                         | Сформировано 12.03.2015 3:00:16 (МСК)                                                                                                    |                                                                          |                                                    |                                                     |                                         |                                  |
|                                            | По сведениям за:                                                                                                    | 2014 год                                                                 |                                                    |                                                     |                                         |                                  |
|                                            | Тип организаций:                                                                                                    | Бюджетное учреждение бе<br>субсидиями                                    | ез субсидий, Казенно                               | е учреждение, Автономі                              | ное учреждение, Бюдж                    | етное учреждение с               |
|                                            | Тип сведений:                                                                                                    | По размещенной информа                                                   | ции о результатах де                               | ятельности                                          |                                         |                                  |
|                                            | Выбрано организаций:                                                                                                    | 117                                                                      |                                                    |                                                     |                                         |                                  |
|                                            |                                                                                                    |                                                                          | •                                                  |                                                     |                                         |                                  |
|                                            |                                                                                                    |                                                                          | 1зменить параметры ф                               | ильтра                                              |                                         |                                  |
|                                            |                                                                                                    |                                                                          |                                                    |                                                     |                                         |                                  |
|                                            |                                                                                                    |                                                                          |                                                    |                                                     |                                         |                                  |
|                                            | кассовые поступления, всего: -                                                                                                    |                                                                          |                                                    |                                                     | 1,61 тыс. руб.                          |                                  |
|                                            | Кассовые расходы, всего: -                                                                                                    | 0,591 тыс. руб.                                                          |                                                    |                                                     |                                         |                                  |
|                                            |                                                                                                    |                                                                          |                                                    |                                                     |                                         |                                  |
| Peau                                       | ильтаты отбора свелений                                                                                                    |                                                                          |                                                    |                                                     |                                         |                                  |
| T C S y                                    | лытаты отоора сведени                                                                                                    | поо организациях                                                         |                                                    |                                                     |                                         |                                  |
| 0                                          | 1 <u>2</u> <u>»</u>                                                                                                    |                                                                          |                                                    |                                                     |                                         | Bcero: 95                        |
| <u>Nº</u>                                  | Наименование<br>подведомственной<br>организации                                                                                                 | <u>Изменение балансовой</u><br>стоимости нефинасовых<br><u>активов,%</u> | <u>Изменени</u><br><u>дебиторской,</u><br><u>%</u> | <u>е задолженности</u><br>кредиторской,<br><u>%</u> | <u>Кассовые</u><br>поступления,<br>руб. | <u>Кассовые</u><br>расходы, руб. |
| 1                                          | автономное учреждение -<br>здравоохранения<br>Воронежской области<br>"Воронежская областная<br>клиническая<br>стоматологическая<br>поликлиника" |                                                                          | -                                                  | -                                                   | -                                       |                                  |

Рисунок 235. Выборка «По размещенной информации о результатах деятельности»

Поле с инфографикой «Кассовые поступления, всего:» отображает общее количество кассовых поступлений по всем выбранным подведомственным организациям за год формирования отчета.

Поле с инфографикой «Кассовые расходы, всего:» отображает общее количество кассовых расходов по всем выбранным подведомственным организациям за год формирования отчета.

В таблице «Результаты отбора сведений об организациях» содержатся сведения о наименовании подведомственной организации, столбец «Изменение балансовой стоимости нефинансовых активов, %» отображает изменения балансовой стоимости нефинансовых активов отчетного года по отношению к

| Наименование ИС:    | Общероссийский официальный сайт в сети интернет для размещения информации о государственных (муниципальных) учреждениях |          |  |  |
|---------------------|----------------------------------------------------------------------------------------------------|----------|--|--|
| Название документа: | Руководство пользователя по работе в Личном кабинете<br>Учреждения, представителя Учреждения, Учредителя                |          |  |  |
| Код документа:      |                                                                                                    | Стр. 265 |  |  |

прошлому отчетному году в процентах. Столбец «Изменение дебиторской задолженности, %» отображает изменения в дебиторской задолженности в процентах по отношению к прошлому отчетному году. Столбец «Изменение кредиторской задолженности, %» отображает изменения в кредиторской задолженности в процентах по отношению к прошлому отчетному году. Столбец «Кассовые поступления, руб.» отображает количество кассовых поступлений за отчетный год. Столбец «Кассовые расходы, руб.» отображает количество кассовых расходов за отчетный год.

Если был установлен тип сведений «По размещенной информации об использовании имущества», то отображается таблица отчета, содержащего данные в разрезе использования имущества организаций (Рисунок 236).

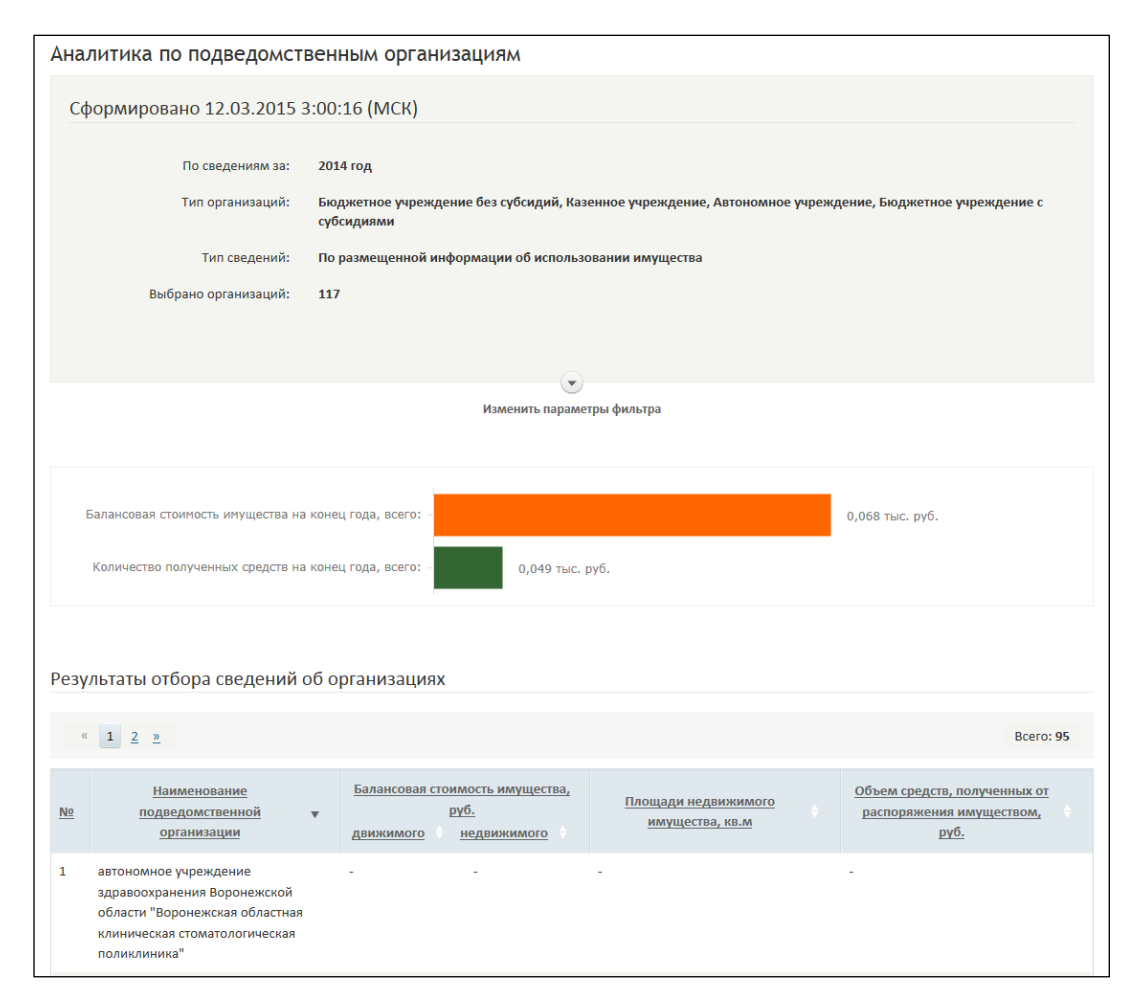

Рисунок 236. Выборка «По размещенной информации об использовании имущества»

| Наименование ИС:    | Общероссийский официальный сайт в сети интернет для размещения информации о государственных (муниципальных) учреждениях |
|---------------------|----------------------------------------------------------------------------------------------------|
| Название документа: | Руководство пользователя по работе в Личном кабинете<br>Учреждения, представителя Учреждения, Учредителя                |
| Код документа:      | Стр. 266                                                                                                    |

Данные в поле с инфографикой «Балансовая стоимость имущества на конец года, всего:» формируются на основании сложения всех значений в графах «движимого» и «недвижимого» («Балансовая стоимость имущества, руб.») для выбранных организаций.

Данные в поле с инфографикой «Количество полученных средств на конец года, всего:» формируются на основании сложения всех значений в графе «Объем средств, полученных от распоряжения имуществом, руб.» для выбранных организаций.

В таблице «Результаты отбора сведений об организациях» содержатся сведения о наименовании организации, данных о балансовой стоимости движимого и недвижимого имущества («движимого» – отображает балансовую стоимость движимого имущества на конец отчетного года с учетом ее динамики по отношению к началу отчетного года, «недвижимого» отображает балансовую стоимость недвижимого имущества на конец отчетного года учетом ее динамики по отношению к началу отчетного года). Столбец «Площадь недвижимого имущества, кв. м» отображает количество площадей недвижимого имущества на конец отчетного года с учетом динамики по отношению к началу отчетного года. Столбец «Объем средств, полученных от имуществом, руб.» отображает количество распоряжения средств, полученных от распоряжения имуществом на конец года с учетом динамики по отношению к началу года.

# 3.1.4.3 Выборка по размещенной информации о плановых показателях

Для формирования выборки по размещенной информации о плановых показателях на вкладке «Аналитика по подведомственным организациям» выберите пункт «По размещенной информации о плановых показателях». В результате на странице отображается блок с инфографикой и таблица «Результаты отбора сведений об организациях» в разрезе данных по размещенной информации о плановых показателях (Рисунок 237).

| Наименование ИС:    | Общероссийский официальный сайт в сети интернет для<br>размещения информации о государственных (муниципальнь<br>учреждениях | ux)      |
|---------------------|----------------------------------------------------------------------------------------------------|----------|
| Название документа: | Руководство пользователя по работе в Личном кабинете<br>Учреждения, представителя Учреждения, Учредителя                    |          |
| Код документа:      |                                                                                                    | Стр. 267 |

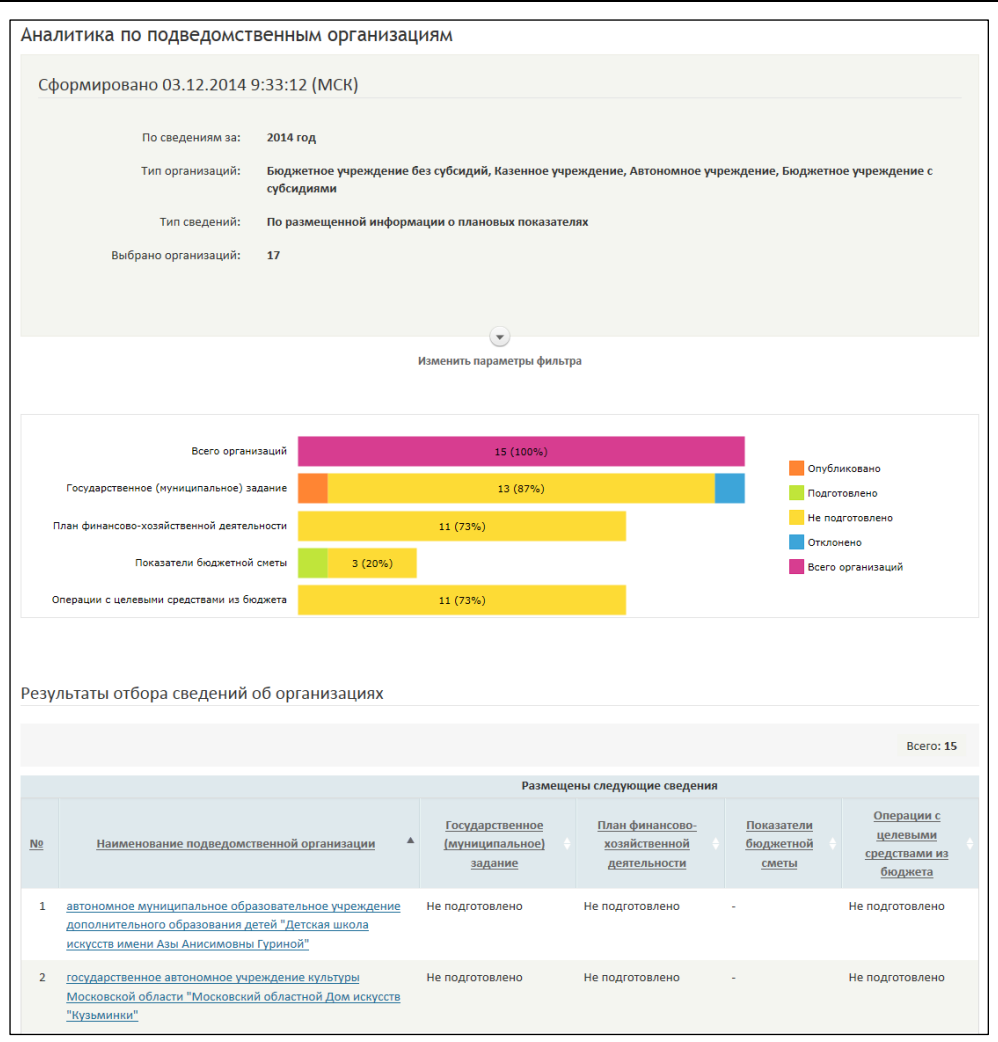

Рисунок 237. Отчет по размещенной информации о плановых показателях

Блок с инфографикой содержит следующие сведения:

 — «Всего организаций» – отображается общее количество подведомственных учреждений, попавших в результаты отбора для данного типа разреза;

| Наименование ИС:    | Общероссийский официальный сайт в сети интернет для размещения информации о государственных (муниципальных) учреждениях |
|---------------------|----------------------------------------------------------------------------------------------------|
| Название документа: | Руководство пользователя по работе в Личном кабинете<br>Учреждения, представителя Учреждения, Учредителя                |
| Код документа:      | Стр. 268                                                                                                    |

- «Государственное (муниципальное) задание» отображается общее количество подведомственных учреждений данного Учредителя (из числа выбранных для отображения в данном срезе отчета), разместивших сведения «Государственное (муниципальное) задание», а также в скобках процентное соотношение к общему количеству подведомственных организаций, которые должны размещать данные сведения (из числа выбранных для отображения в данном срезе отчета, за вычетом сведений, отмеченных признаком ограниченного доступа);
- «План финансово-хозяйственной деятельности» отображается общее количество подведомственных учреждений данного Учредителя (из данном срезе отчета), числа выбранных для отображения В «План финансово-хозяйственной разместивших сведения скобках деятельности», также в отображается процентное a соотношение к общему количеству подведомственных организаций, которые должны размещать данные сведения (из числа выбранных для отображения в данном срезе отчета, за вычетом сведений, отмеченных признаком ограниченного доступа);
- «Показатели бюджетной сметы» отображается общее количество подведомственных учреждений данного Учредителя (из числа выбранных для отображения в данном срезе отчета), разместивших сведения «Показатели бюджетной сметы», а также в скобках отображается процентное соотношение к общему количеству подведомственных организаций, которые должны размещать данные сведения (из числа выбранных для отображения в данном срезе отчета, за вычетом сведений, отмеченных признаком ограниченного доступа);

| Наименование ИС:    | Общероссийский официальный сайт в сети интернет для<br>размещения информации о государственных (муниципальных)<br>учреждениях |
|---------------------|----------------------------------------------------------------------------------------------------|
| Название документа: | Руководство пользователя по работе в Личном кабинете<br>Учреждения, представителя Учреждения, Учредителя                      |
| Код документа:      | Стр. 269                                                                                                    |

- «Операции с целевыми средствами из бюджета» - отображается учреждений обшее количество подведомственных ланного Учредителя (из числа выбранных для отображения в данном срезе отчета), разместивших сведения «Иная информация», а также в скобках процентное соотношение общему количеству к подведомственных организаций, которые должны размещать данные сведения (из числа выбранных для отображения в данном срезе отчета, за вычетом сведений, отмеченных признаком ограниченного доступа).

Таблица «Результаты отбора сведений об организациях» содержит наименованиях организаций. столбце «Государственное данные 0 В (муниципальное) задание» отображается информация (статус сведений) о сведениях «Государственное (муниципальное) задание». В столбце «План финансово-хозяйственной деятельности» отображается информация (статус сведений) о сведениях «План финансово-хозяйственной деятельности». В столбце «Показатели бюджетной сметы» отображается информация (статус сведений) о сведениях «Показатели бюджетной сметы», в столбце «Операции с целевыми средствами из бюджета» отображается информация (статус сведений) о сведениях «Операции с целевыми средствами из бюджета».

## 3.1.4.4 Выборка по размещенной информации о фактических показателях

Для формирования выборки по размещенной информации о плановых показателях на вкладке «Аналитика по подведомственным организациям» выберите пункт «По размещенной информации о фактических показателях». В результате на странице отображается блок с инфографикой и таблица «Результаты отбора сведений об организациях» в разрезе данных по размещенной информации о фактических показателях деятельности (Рисунок 238).

| Наименование ИС:    | Общероссийский официальный сайт в сети интернет для<br>размещения информации о государственных (муниципальных)<br>учреждениях |
|---------------------|----------------------------------------------------------------------------------------------------|
| Название документа: | Руководство пользователя по работе в Личном кабинете<br>Учреждения, представителя Учреждения, Учредителя                      |
| Код документа:      | Стр. 270                                                                                                    |

| Аналитика по подведомственным организациям |                                                                                                    |                                                                                                    |                             |                |                     |                  |                  |                    |                    |                    |
|--------------------------------------------|----------------------------------------------------------------------------------------------------|----------------------------------------------------------------------------------------------------|-----------------------------|----------------|---------------------|------------------|------------------|--------------------|--------------------|--------------------|
| C¢                                         | Сформировано 12.03.2015 3:00:16 (МСК)                                                                                                    |                                                                                                    |                             |                |                     |                  |                  |                    |                    |                    |
|                                            | По сведениям за: 2014 год                                                                                                    |                                                                                                    |                             |                |                     |                  |                  |                    |                    |                    |
|                                            | Тип организаций:                                                                                                    | Бюджетное учреждение без субсидий, Казенное учреждение, Автономное учреждение, Бюджетное учреждение с<br>субсидиями |                             |                |                     |                  | ение с           |                    |                    |                    |
|                                            | Тип сведений: По размещенной информации о фактических показателях                                                                                         |                                                                                                    |                             |                |                     |                  |                  |                    |                    |                    |
|                                            | Выбрано организаций: 117                                                                                                    |                                                                                                    |                             |                |                     |                  |                  |                    |                    |                    |
|                                            |                                                                                                    |                                                                                                    |                             |                |                     |                  |                  |                    |                    |                    |
|                                            |                                                                                                    |                                                                                                    |                             |                |                     |                  |                  |                    |                    |                    |
|                                            |                                                                                                    |                                                                                                    |                             | Изменить пара  | 🍸<br>аметры фильтра |                  |                  |                    |                    |                    |
|                                            |                                                                                                    |                                                                                                    |                             |                |                     |                  |                  |                    |                    |                    |
|                                            |                                                                                                    |                                                                                                    |                             |                |                     |                  |                  |                    |                    |                    |
|                                            | Всего организац                                                                                                    | ий                                                                                                    |                             | 95 (:          | 100%)               |                  |                  |                    |                    |                    |
| F                                          | Результаты деятельности и использован<br>имущест                                                                                                    | ва                                                                                                    |                             | 83 (87%        | %)                  |                  |                  |                    |                    |                    |
|                                            | Контрольные мероприятия и<br>результа                                                                                                    | их                                                                                                    |                             | 83 (87         | %)                  |                  |                  |                    | публиковано        |                    |
|                                            | Бухгалтерский отчет ф.05031                                                                                                    | 30 33                                                                                                    | 3 (35%)                     |                |                     |                  |                  |                    | одготовлено        |                    |
|                                            | Бухгалтерский отчет ф.05031                                                                                                    | 21 33                                                                                                    | 3 (35%)                     |                |                     |                  |                  | н                  | е подготовлено     |                    |
|                                            | Бухгалтерский отчет ф.05031                                                                                                    | 27 33                                                                                                    | 3 (35%)                     |                |                     |                  |                  | н                  | е доводится        |                    |
|                                            | Бухгалтерский отчет ф.05031                                                                                                    | 37                                                                                                    |                             |                |                     |                  |                  | B                  | сего организаци    | й                  |
|                                            | Бухгалтерский отчет ф.05037                                                                                                    | 30                                                                                                    | 51 (54%)                    |                |                     |                  |                  |                    |                    |                    |
|                                            | Бухгалтерский отчет ф.05037                                                                                                    | 37                                                                                                    | 51 (54%)                    |                |                     |                  |                  |                    |                    |                    |
|                                            | Бухгалтерский отчет ф.05037                                                                                                    | 21                                                                                                    | 51 (54                      | %)             |                     |                  |                  |                    |                    |                    |
| Резу                                       | льтаты отбора сведений с                                                                                                    | об организа                                                                                                    | циях                        |                |                     |                  |                  |                    |                    |                    |
| ~                                          | 1 <u>2</u> <u>3</u> <u>4</u> <u>5</u> <u>»</u>                                                                                                    |                                                                                                    |                             |                |                     |                  |                  |                    |                    | Bcero: 95          |
|                                            |                                                                                                    |                                                                                                    |                             |                | Размещен            | ы следующие о    | сведения         |                    |                    |                    |
|                                            | Наименование деятел                                                                                                    | льтаты <u>Конт</u><br>вности и мер                                                                                  | <u>прольные</u><br>оприятия |                |                     | Бухгалтерская от | тчетность, фо    | омы отчетов:       |                    |                    |
| Nº                                         | подведомственной исполе<br>организации иму                                                                                                    | <u>азование</u><br>щества рез                                                                                       | <u>и их</u><br>культаты     | <u>0503130</u> | 0503121             | <u>0503127</u>   | <u>0503137</u> 🕴 | <u>0503730</u>     | <u>0503737</u> 🕴   | <u>0503721</u> 🔶   |
| 1                                          | автономное учреждение -<br>Здовоокранения<br>Воронежской области<br>"Воронежская областная<br>илиническая<br>полимлиника"                                 | Подг<br>10.10                                                                                                    | отовлено<br>0.2014          |                | -                   | -                |                  | Не<br>подготовлено | Не<br>подготовлено | Не<br>подготовлено |
| 2                                          | Автономное учреждение Не дов<br>Республики Мордовия по<br>оказанию государственных<br>услуг в сфере средств<br>массовой информации<br>"Известия Мордовии" | одится Не д                                                                                                    | оводится                    | Не доводится   | Не доводится        | Не доводится     | Не<br>доводится  | Не доводится       | Не доводится       | Не доводится       |

Рисунок 238. Отчет по размещенной информации о фактических показателях

Блок с инфографикой содержит следующие сведения:

— «Всего организаций» – отображается общее количество подведомственных учреждений, попавших в результаты отбора для данного типа разреза;

| Наименование ИС:    | Общероссийский официальный сайт в сети интернет для<br>размещения информации о государственных (муниципальных)<br>учреждениях |
|---------------------|----------------------------------------------------------------------------------------------------|
| Название документа: | Руководство пользователя по работе в Личном кабинете<br>Учреждения, представителя Учреждения, Учредителя                      |
| Код документа:      | Стр. 271                                                                                                    |

- «Результаты деятельности имущества» И использование отображается общее количество подведомственных учреждений данного Учредителя (из числа выбранных для отображения в данном срезе отчета), разместивших сведения «Результаты деятельности и имущества», скобках использование а также В отображается процентное соотношение к общему количеству подведомственных организаций, которые должны размещать данные сведения (из числа выбранных для отображения в данном срезе отчета, за вычетом сведений, отмеченных признаком ограниченного доступа);
- «Контрольные мероприятия и их результаты» отображается общее количество подведомственных учреждений данного Учредителя (из числа выбранных для отображения в данном срезе отчета), разместивших сведения «Контрольные мероприятия и их результаты», а также в скобках отображается процентное соотношение к общему количеству подведомственных организаций, которые должны размещать данные сведения (из числа выбранных для отображения в данном срезе отчета, за вычетом сведений, отмеченных признаком ограниченного доступа);
- «Бухгалтерский отчет ф.0503130» отображается общее количество подведомственных учреждений данного Учредителя (из числа выбранных для отображения в данном срезе отчета), разместивших сведения «Баланс (ф.0503130)», а также в скобках отображается процентное соотношение к общему количеству подведомственных организаций, которые должны размещать данные сведения (из числа выбранных для отображения в данном срезе отчета, за вычетом сведений, отмеченных признаком ограниченного доступа);

| Наименование ИС:    | общероссийский официальный сайт в сети интернет для размещения информации о государственных (муниципальных учреждениях |          |  |
|---------------------|----------------------------------------------------------------------------------------------------|----------|--|
| Название документа: | Руководство пользователя по работе в Личном кабинете<br>Учреждения, представителя Учреждения, Учредителя               |          |  |
| Код документа:      |                                                                                                    | Стр. 272 |  |

- «Бухгалтерский отчет ф.0503121» отображается общее количество подведомственных учреждений данного Учредителя (из числа выбранных для отображения в данном срезе отчета), разместивших сведения «Отчет о финансовых результатах деятельности (ф. 0503121)», а также в скобках отображается процентное соотношение к общему количеству подведомственных организаций, которые должны размещать данные сведения (из числа выбранных для отображения в данном срезе отчета, за вычетом сведений, отмеченных признаком ограниченного доступа);
- «Бухгалтерский отчет ф.0503127» отображается общее количество подведомственных учреждений данного Учредителя (из числа выбранных для отображения в данном срезе отчета), разместивших сведения «Отчет об исполнении бюджета (ф. 0503127)», а также в скобках процентное соотношение к общему количеству подведомственных организаций, которые должны размещать данные сведения (из числа выбранных для отображения в данном срезе отчета, за вычетом сведений, отмеченных признаком ограниченного доступа);
- «Бухгалтерский отчет ф.0503137» отображается общее количество подведомственных учреждений данного Учредителя (из числа выбранных для отображения в данном срезе отчета), разместивших сведения «Отчет об исполнении смет доходов и расходов (ф. 0503137)», а также в скобках процентное соотношение к общему количеству подведомственных организаций, которые должны размещать данные сведения (из числа выбранных для отображения в данном срезе отчета, за вычетом сведений, отмеченных признаком ограниченного доступа);

| Наименование ИС:    | ие ИС: Общероссийский официальный сайт в сети интернет для размещения информации о государственных (муниципальных учреждениях |          |  |
|---------------------|----------------------------------------------------------------------------------------------------|----------|--|
| Название документа: | Руководство пользователя по работе в Личном кабинете<br>Учреждения, представителя Учреждения, Учредителя                      |          |  |
| Код документа:      |                                                                                                    | Стр. 273 |  |

- «Бухгалтерский отчет ф.0503730» отображается общее количество подведомственных учреждений данного Учредителя (из числа выбранных для отображения в данном срезе отчета), разместивших сведения «Баланс (ф. 0503730)», а также в скобках процентное соотношение к общему количеству подведомственных организаций, которые должны размещать данные сведения (из числа выбранных для отображения в данном срезе отчета, за вычетом сведений, отмеченных признаком ограниченного доступа);
- «Бухгалтерский отчет ф.0503737» отображается общее количество подведомственных учреждений данного Учредителя (из числа выбранных для отображения в данном срезе отчета), разместивших сведения «Об исполнении учреждением плана его финансовохозяйственной деятельности (ф. 0503737)», а также в скобках процентное соотношение к общему количеству подведомственных организаций, которые должны размещать данные сведения (из числа выбранных для отображения в данном срезе отчета, за вычетом сведений, отмеченных признаком ограниченного доступа);
- «Бухгалтерский отчет ф.0503721» отображается общее количество подведомственных учреждений данного Учредителя (из числа выбранных для отображения в данном срезе отчета), разместивших сведения «Отчет о финансовых результатах деятельности учреждения (ф. 0503721)», а также в скобках процентное соотношение к общему количеству подведомственных организаций, которые должны размещать данные сведения (из числа выбранных для отображения в данном срезе отчета, за вычетом сведений, отмеченных признаком ограниченного доступа).

Таблица «Результаты отбора сведений об организациях» содержит данные о наименованиях организаций, в столбце «Результаты деятельности и использование имущества» отображается информация (статус сведений) о сведениях «Результаты деятельности и использование имущества», в столбце «Контрольные мероприятия и их результаты» отображается информация (статус сведений) о сведениях «Контрольные мероприятия и их результаты».

Блок столбцов «Бухгалтерская отчетность, формы отчетов:», содержит следующие графы с информацией о бухгалтерских отчетах форм:

| Наименование ИС:    | Общероссийский официальный сайт в сети интернет для размещения информации о государственных (муниципальных) учреждениях |     |
|---------------------|----------------------------------------------------------------------------------------------------|-----|
| Название документа: | Руководство пользователя по работе в Личном кабинете<br>Учреждения, представителя Учреждения, Учредителя                |     |
| Код документа:      | Стр.                                                                                                    | 274 |

— «Баланс (ф.0503130)»;

- «Отчет о финансовых результатах деятельности (ф. 0503121)»;
- «Отчет об исполнении бюджета (ф. 0503127)»;
- «Отчет об исполнении смет доходов и расходов (ф. 0503137)» (данные действительны только для 2012 года, за прочие периоды не отображаются);
- «Баланс (ф. 0503730)»;
- «Об исполнении учреждением плана его финансово-хозяйственной деятельности (ф. 0503737)»;
- «Отчет о финансовых результатах деятельности учреждения (ф. 0503721)».

#### 3.1.4.5 Формирование и отображение отчета о сверке данных

Для формирования отчета о сверке данных, указанных в общей информации об учреждении и данных о подведомственной сети учреждений, указанных в личном кабинете органа, осуществляющего функции и полномочия Учредителя данных на вкладке «Аналитика по подведомственным организациям» выберите пункт «Отчет о сверке данных» (Рисунок 239).

| Наименование ИС:    | Общероссийский официальный сайт в сети интернет для размещения информации о государственных (муниципальных) учреждениях |
|---------------------|----------------------------------------------------------------------------------------------------|
| Название документа: | Руководство пользователя по работе в Личном кабинете<br>Учреждения, представителя Учреждения, Учредителя                |
| Код документа:      | Стр. 275                                                                                                    |

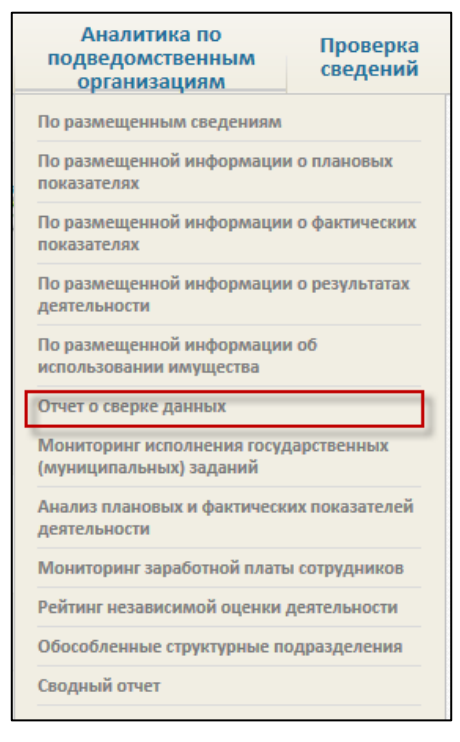

Рисунок 239. Пункт меню «Отчет о сверке данных»

В результате на странице отображаются блок с инфографикой и таблица «Результаты отбора сведений об организациях» в разрезе данных по расхождениям (Рисунок 240).

| Наименование ИС:    | Общероссийский официальный сайт в сети интернет для размещения информации о государственных (муниципальных) учреждениях |   |
|---------------------|----------------------------------------------------------------------------------------------------|---|
| Название документа: | Руководство пользователя по работе в Личном кабинете<br>Учреждения, представителя Учреждения, Учредителя                |   |
| Код документа:      | Стр. 27                                                                                                    | 6 |

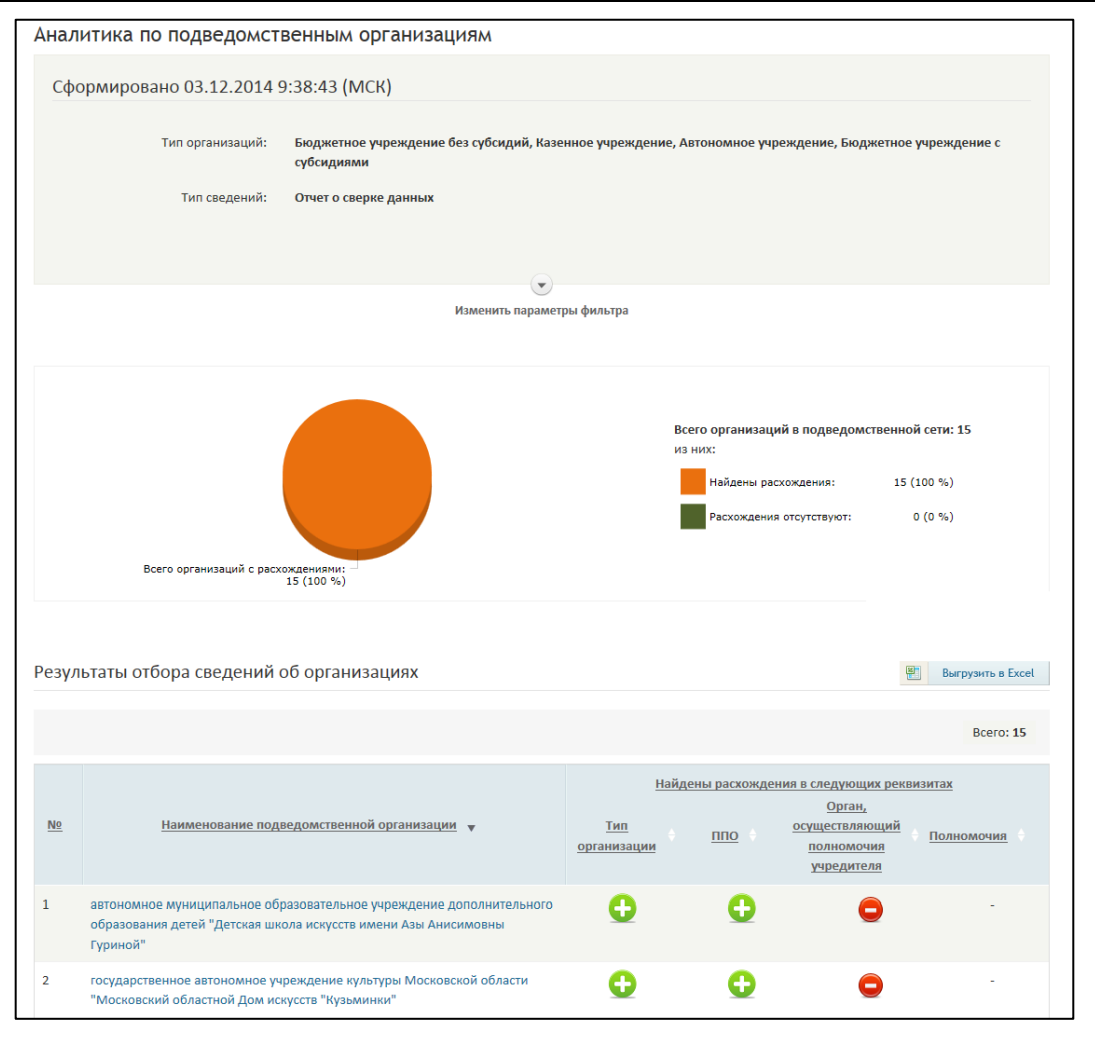

Рисунок 240. Страница отчета о сверке данных

В таблице «Результаты отбора сведений об организациях» отображаются наименования подведомственных организаций и сведения о наличии или отсутствии расхождений в реквизитах. Пиктограмма «Э» отображается в случае отсутствия расхождений в значениях реквизитов. Пиктограмма «Э» отображается в случае наличия расхождений в значениях реквизитов. Всплывающие подсказки при наведении на пиктограммы курсора мыши отображают сведения о сути расхождений (Рисунок 241).

| Наименование ИС: Общероссийский официальный сайт в сети интернет для размещения информации о государственных (муниципальных) учреждениях |      |                                                                                        |   | ых)      |
|----------------------------------------------------------------------------------------------------|------|----------------------------------------------------------------------------------------|---|----------|
| Название документа: Руководство пользователя по работе в Личном кабинете Учреждения, представителя Учреждения, Учредителя                |      |                                                                                        |   |          |
| Код документа:                                                                                                    |      |                                                                                        |   | Стр. 277 |
| е<br>Найдены расхождения:                                                                                                    |      | -                                                                                      | • | -        |
| В "ЛК Учредителя" указано следующее "П<br>- Город Санкт-Петербург город федеральн                                                        | по": | <ul> <li>В "Общей информации " указано следующее "ППО":</li> <li>Чернавское</li> </ul> | • | -        |

Рисунок 241. Всплывающая подсказка

Ø

образовательное учреждение "Основная

Для осуществления выгрузки данных из таблицы «Результаты отбора сведений об организации» в формате .xlsx нажмите на кнопку «Выгрузить в Excel» (Рисунок 242).

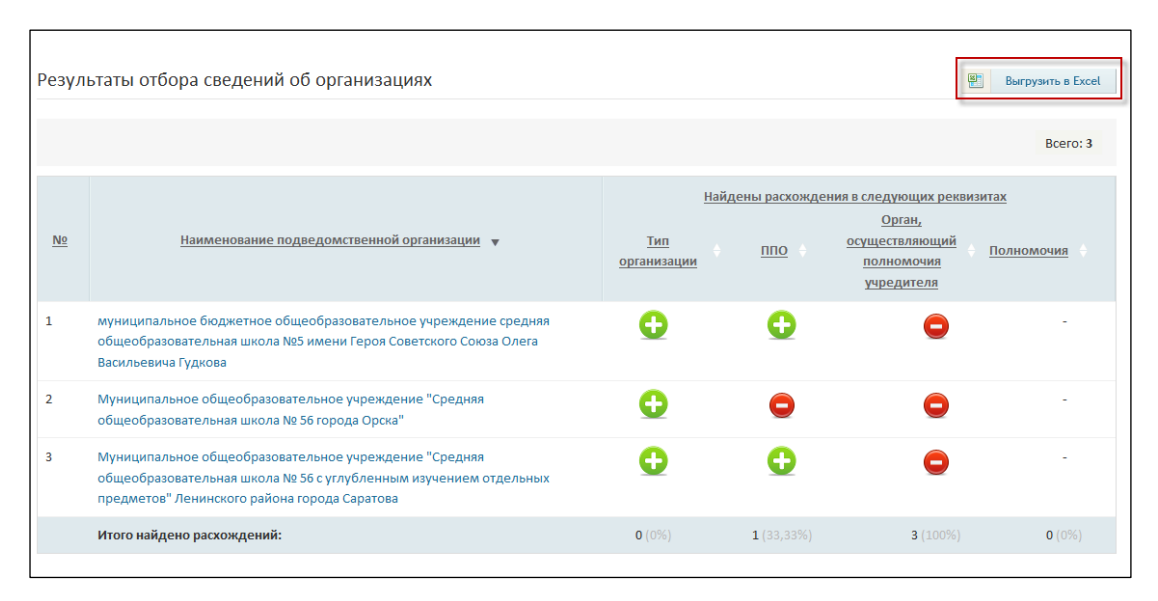

Рисунок 242. Кнопка «Выгрузить в Excel»

# 3.1.4.6 Мониторинг исполнения государственных (муниципальных) заданий

Для просмотра сводного отчета о государственном задании учреждений, входящих в подведомственную сеть перейдите на вкладку «Аналитика по подведомственным организациям», выберите пункт «Мониторинг исполнения государственных (муниципальных) заданий» (Рисунок 243).

| Наименование ИС:    | Общероссийский официальный сайт в сети интернет для размещения информации о государственных (муниципальн учреждениях | ых)      |
|---------------------|----------------------------------------------------------------------------------------------------|----------|
| Название документа: | Руководство пользователя по работе в Личном кабинете<br>Учреждения, представителя Учреждения, Учредителя             |          |
| Код документа:      |                                                                                                    | Стр. 278 |

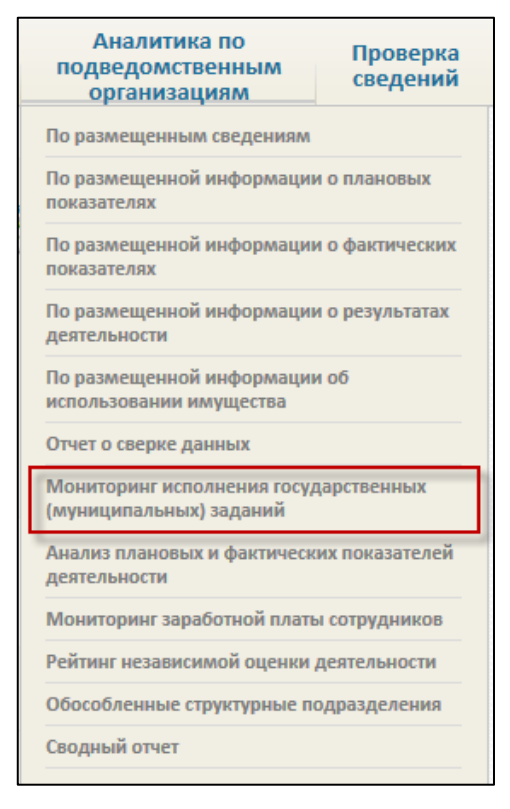

Рисунок 243. Пункт меню «Мониторинг исполнения государственных (муниципальных) заданий»

В результате на странице отображается блок с фильтром и таблица «Результаты отбора сведений об организациях» (Рисунок 244).

| Наименование ИС:    | Общероссийский официальный сайт в сети интернет для размещения информации о государственных (муниципальных) учреждениях |          |  |
|---------------------|----------------------------------------------------------------------------------------------------|----------|--|
| Название документа: | Руководство пользователя по работе в Личном кабинете<br>Учреждения, представителя Учреждения, Учредителя                |          |  |
| Код документа:      |                                                                                                    | Стр. 279 |  |

| Ана           | Аналитика по подведомственным организациям                                                                                                    |                                                   |                                    |                                      |                                                                 |                    |  |
|---------------|----------------------------------------------------------------------------------------------------|---------------------------------------------------|------------------------------------|--------------------------------------|-----------------------------------------------------------------|--------------------|--|
| C¢            | Сформировано 10.11.2014 11:26                                                                                                    |                                                   |                                    |                                      |                                                                 |                    |  |
|               | По сведениям эа: 2014 год                                                                                                    |                                                   |                                    |                                      |                                                                 |                    |  |
|               | Тип организаций: Все                                                                                                    |                                                   |                                    |                                      |                                                                 |                    |  |
|               | Тип сведений: Монит                                                                                                    | оринг исполнени                                   | я государственн                    | ых <mark>(муницип</mark> алы         | ных) заданий                                                    |                    |  |
|               | Выбрано организаций: 11                                                                                                    |                                                   |                                    |                                      |                                                                 |                    |  |
|               | Тип показателя: Качест                                                                                                    | во услуги; Объем                                  | услуги                             |                                      |                                                                 |                    |  |
|               | Отображаются: Органи                                                                                                    | изации, которым                                   | ГЗ не доводится                    | ; Организации, ко                    | оторые не опубликовали ГЗ                                       |                    |  |
|               |                                                                                                    |                                                   |                                    |                                      |                                                                 |                    |  |
|               |                                                                                                    |                                                   |                                    |                                      |                                                                 |                    |  |
|               |                                                                                                    |                                                   | Изменить пара                      | аметры фильтра                       |                                                                 |                    |  |
| Pea           | ультаты отбора сведений об организациях                                                                                                    |                                                   |                                    |                                      |                                                                 | Свернуть все       |  |
| N₽            | Наименование подведомственной орган                                                                                                    | изации и ее услуг                                 | <b>^</b>                           |                                      |                                                                 | Количество         |  |
| 1             | Автономное образовательное учреждение Удмуртской Республики "Центр экономического образования молодежи и ГЗ не опубликовано<br>предпринимательства"<br>ИНН 1831034071, КПП 184001001, ОГРН 1021801176540                   |                                                   |                                    |                                      |                                                                 | ГЗ не опубликовано |  |
| 2             | Володарский районный отдел судебных приставов Управления Федеральной службы судебных приставов по Астраханской Услуг: 0<br>области<br>ИНН 3015067331, КПП 300232001, ОГРН 1043000718210                                    |                                                   |                                    |                                      |                                                                 |                    |  |
| 3             | Государственное автономное образовател<br>"Мончегорская специализированная дется<br>ИНН 5107010811, КПП 510701001, ОГРН 10                                                                                                 | ьное учреждение<br>ю-юношеская спо<br>25100655140 | • Мурманской об<br>ртивная школа с | ласти дополнител<br>олимпийского рез | <u>пьного образования детей</u><br>ерва по горнолыжному спорту" | ▲ Услуг: 2         |  |
| 3.1           | Горные лыжи - учебно-тренировочный эта                                                                                                    | п до двух лет обу                                 | чения                              |                                      |                                                                 | ▲ Показателей: 2   |  |
| I             | Наименование показателя услуги, ед.<br>измерения                                                                                                    | Тип<br>показателя                                 | Плановое<br>значение               | Фактическое<br>значение              | Разница значений                                                | Причина отклонения |  |
| Д<br>пе<br>(1 | Доля обучающихся, сдавших нормативные Качества 54,5 Вычисления невозможны<br>требования в выбранном виде спорта и<br>переведенных на следующий этап обучения (On),<br>(Oc), от числа принятых на обучение (On),<br>Процент |                                                   |                                    |                                      |                                                                 |                    |  |
|               | Количество обучающихся, Человек                                                                                                    | Объема                                            | 44                                 |                                      | Вычисления невозможны                                           |                    |  |
| 3.2           | 3.2 Горные лыжи - этап начальной подготовки свыше года обучения 🔺 Показателей: 2                                                                                                    |                                                   |                                    |                                      |                                                                 |                    |  |
| 1             | Наименование показателя услуги, ед.<br>измерения                                                                                                    | Тип<br>показателя                                 | Плановое<br>значение               | Фактическое<br>значение              | Разница значений                                                | Причина отклонения |  |
| Д<br>ne<br>(1 | оля обучающихся, сдавших нормативные<br>требования в выбранном виде спорта и<br>реведенных на следующий этап обучения<br>Dc), от числа принятых на обучение (On),<br>Процент                                               | Качества                                          | 40,2                               |                                      | Вычисления невозможны                                           |                    |  |
|               | Количество обучающихся, Человек                                                                                                    | Объема                                            | 67                                 |                                      | Вычисления невозможны                                           |                    |  |

Рисунок 244. «Мониторинг исполнения государственных (муниципальных) заданий»

Разверните блок фильтра и установите необходимые параметры выборки сведений (Рисунок 245).

| Наименование ИС:    | Общероссийский официальный сайт в сети интернет для размещения информации о государственных (муниципальных) учреждениях |          |
|---------------------|----------------------------------------------------------------------------------------------------|----------|
| Название документа: | Руководство пользователя по работе в Личном кабинете<br>Учреждения, представителя Учреждения, Учредителя                |          |
| Код документа:      |                                                                                                    | Стр. 280 |

| Аналитика по подведомственным организациям |                                                                                                 |  |  |
|--------------------------------------------|-------------------------------------------------------------------------------------------------|--|--|
| Chammer 02 42 2044                         |                                                                                                 |  |  |
| Сформировано 03.12.2014                    | 5:26:21 (MICR)                                                                                  |  |  |
|                                            | Параметры формирования выборки                                                                  |  |  |
| По сведениям за                            | 2014 год 🔹                                                                                      |  |  |
|                                            |                                                                                                 |  |  |
| Тип организаций                            | 🗹 Автономное учреждение 🛛 Бюджетное учреждение с субсидиями 📝 Бюджетное учреждение без субсидий |  |  |
|                                            | 🗹 Казенное учреждение                                                                           |  |  |
| Выбрать организации                        | Выбрано: 17                                                                                     |  |  |
| Тип сведений                               | О По размещенным сведениям                                                                      |  |  |
|                                            | О По размещенной информации о плановых показателях                                              |  |  |
|                                            | О По размещенной информации о фактических показателях                                           |  |  |
|                                            | О По размещенной информации о результатах деятельности                                          |  |  |
|                                            | О По размещенной информации об использовании имущества                                          |  |  |
|                                            | Отчет о сверке данных                                                                           |  |  |
|                                            | Мониторинг исполнения государственных (муниципальных) заданий                                   |  |  |
|                                            | О Анализ плановых и фактических показателей деятельности                                        |  |  |
|                                            | О Мониторинг заработной платы сотрудников                                                       |  |  |
|                                            | Рейтинг независимой оценки деятельности                                                         |  |  |
|                                            | О Обособленные структурные подразделения                                                        |  |  |
|                                            | ○ Сводный отчет                                                                                 |  |  |
| Тип показателя                             | 🗹 характеризующий качество услуги 🛛 🗹 характеризующий объем услуги (в натуральных показателях)  |  |  |
| Отображать                                 | 🗹 Организации, которым ГЗ не доводится                                                          |  |  |
|                                            | 🗹 Организации, которые не опубликовали ГЗ                                                       |  |  |
|                                            | Очистить Показать                                                                               |  |  |
|                                            |                                                                                                 |  |  |

Рисунок 245. Блок «Параметры формирования выборки»

В выпадающем списке «По сведениям за» выберите период размещения сведений.

Для выбора типа организации отметьте флажком необходимые значения в поле «Тип организаций».

Для выбора организации нажмите на пиктограмму « . В результате отобразится справочник ПГМУ. Отметьте флажком необходимые организации и нажмите на кнопку «Выбрать». Установите тип сведений и тип показателя.

Для включения в результаты отбора организаций, которым ГЗ не доводится, установите флажок в поле «Отображать организации, которым ГЗ не доводится».

Для включения в результаты отбора организаций, которые не опубликовали ГЗ, установите флажок в поле «Отображать организации, которые не опубликовали ГЗ».

| Наименование ИС:    | Общероссийский официальный сайт в сети интернет для размещения информации о государственных (муниципальных) учреждениях |          |
|---------------------|----------------------------------------------------------------------------------------------------|----------|
| Название документа: | Руководство пользователя по работе в Личном кабинете<br>Учреждения, представителя Учреждения, Учредителя                |          |
| Код документа:      |                                                                                                    | Стр. 281 |

Для очистки параметров поиска необходимо нажать на кнопку «Очистить».

Для просмотра отчета нажмите на кнопку «Показать». Система формирует таблицу отчета «Результаты отбора сведений об организациях» в соответствии с заданными параметрами фильтра (Рисунок 244).

В таблице «Результаты отбора сведений об организациях» содержатся сведения о наименовании подведомственной организации, столбец «Тип показателя» отображает выбранный пользователем тип показателя. Столбец «Плановое значение» отображает значения на очередной финансовый год для показателей «Качества» и «Объема». Столбец «Фактическое значение» отображает значения этих показателей за финансовый год, на которые было установлено государственное задание. Столбец «Разница значений» отображает разницу плановых и фактических показателей. В столбце «Разница значений» положительные значения отображаются со знаком «+» и пиктограммой « 2 »,

отрицательные со знаком «-» и пиктограммой « 🎬 », значение «0» отображается без пиктограммы.

Столбец «Причина отклонения» отображает причину отклонения от запланированного значения показателя (при наличии отклонения). Для просмотра причины отклонения наведите курсор на причину отклонения. В результате отображается подсказка с остальным текстом причины отклонения.

Чтобы свернуть в отчете все развернутые списки нажмите на кнопку «Свернуть все».

### 3.1.4.7 Анализ плановых и фактических показателей подведомственных учреждений

Для просмотра сведений об анализе плановых и фактических показателей подведомственных учреждений перейдите на вкладку «Аналитика по подведомственным организациям», выберите пункт «Анализ плановых и фактических показателей подведомственных учреждений» (Рисунок 246).

| Наименование ИС:    | Общероссийский официальный сайт в сети интернет для размещения информации о государственных (муниципальных) учреждениях |     |
|---------------------|----------------------------------------------------------------------------------------------------|-----|
| Название документа: | Руководство пользователя по работе в Личном кабинете<br>Учреждения, представителя Учреждения, Учредителя                |     |
| Код документа:      | Стр.                                                                                                    | 282 |

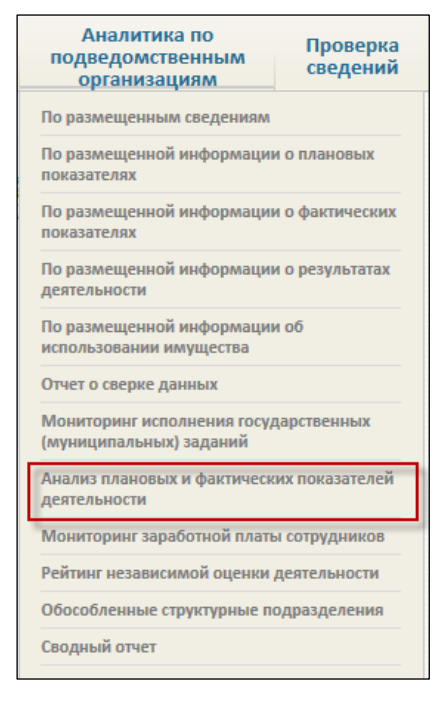

### Рисунок 246. Пункт меню Анализ плановых и фактических показателей деятельности

Отображается страница аналитики по подведомственным организациям, содержащая блок с фильтром и таблицу «Результаты отбора сведений об организациях» (Рисунок 247).

| Наименование ИС:    | Общероссийский официальный сайт в сети интернет для размещения информации о государственных (муниципальных) учреждениях |          |
|---------------------|----------------------------------------------------------------------------------------------------|----------|
| Название документа: | Руководство пользователя по работе в Личном кабинете<br>Учреждения, представителя Учреждения, Учредителя                |          |
| Код документа:      |                                                                                                    | Стр. 283 |

| Ана.     | литика по подведомст                                                                                                    | венным организациям                                                         |                                                    |                                                |                                         |
|----------|----------------------------------------------------------------------------------------------------|-----------------------------------------------------------------------------|----------------------------------------------------|------------------------------------------------|-----------------------------------------|
| C¢       | оормировано 03.12.2014 9                                                                                                    | 9:38:43 (MCK)                                                               |                                                    |                                                |                                         |
|          | По сведениям за: 2014 год                                                                                                    |                                                                             |                                                    |                                                |                                         |
|          | Тип организаций: Автономное учреждение, Бюджетное учреждение с субсидиями, Бюджетное учреждение без субсидий, Казенное<br>учреждение |                                                                             |                                                    | ние без субсидий, Казенное                     |                                         |
|          | Тип сведений:                                                                                                    | Анализ плановых и фактических показателе                                    | й деятельности                                     |                                                |                                         |
|          | Выбрано организаций:                                                                                                    | 3                                                                           |                                                    |                                                |                                         |
|          |                                                                                                    |                                                                             |                                                    |                                                |                                         |
|          |                                                                                                    | (*)                                                                         |                                                    |                                                |                                         |
|          |                                                                                                    | Изменить параметр                                                           | ры фильтра                                         |                                                |                                         |
| Резу     | льтаты отбора сведений (                                                                                                    | об организациях                                                             |                                                    |                                                | Bыгрузить в Excel                       |
|          |                                                                                                    |                                                                             |                                                    |                                                | D                                       |
|          |                                                                                                    |                                                                             |                                                    |                                                | Bcero: 3                                |
| План     | ювые и фактические показ                                                                                                    | атели поступлений                                                           |                                                    |                                                | Показать: Инфографику<br>Развернуть все |
| No       | Наименование полвеломственн                                                                                                    | организации 🔺                                                               | Плановое                                           | <u>Фактическое</u><br>значение                 | Разница показателей,                    |
|          |                                                                                                    | <u>on oprannoadann</u>                                                      | <u>руб.</u>                                        | <u>руб.</u>                                    | <u>руб.</u>                             |
| 1        | 1 Муниципальное бюджетное учреждение Общественно-патриотический музей 0,00 0,00 "Гиндукуш"                                           |                                                                             | æ                                                  |                                                |                                         |
| 2        | 2 Тестовая организация ОАО 44 444,00 0,00                                                                                            |                                                                             | ⊞                                                  |                                                |                                         |
| 3        | федеральное казенное учрежден<br>обеспечения 1 категории Управле<br>наказаний по Московской област                                   | ие "Центр инженерно-технического<br>ния Федеральной службы исполнения<br>и" | 0,00                                               | 0,00                                           | ₽                                       |
|          | Итого по всем организациям:                                                                                                    |                                                                             | 44 444,00                                          | 0,00                                           | 0,00                                    |
| План     | ювые и фактические показ                                                                                                    | атели выплат                                                                |                                                    |                                                | Показать: Инфографику<br>Развернуть все |
| <u>№</u> | Наименование подведомственни                                                                                                    | ой организации                                                              | <u>Плановое</u><br><u>значение,</u><br><u>руб.</u> | Фактическое<br><u>значение,</u><br><u>руб.</u> | <u>Разница показателей, руб.</u>        |
| 1        | Муниципальное бюджетное учре:<br>"Гиндукуш"                                                                                          | ждение Общественно-патриотический музей                                     | 0,00                                               | 0,00                                           | B                                       |
| 2        | Тестовая организация ОАО                                                                                                    |                                                                             | 11 199,00                                          | 0,00                                           | ۲                                       |
| 3        | федеральное казенное учрежден<br>обеспечения 1 категории Управле<br>наказаний по Московской област                                   | ие "Центр инженерно-технического<br>ния Федеральной службы исполнения<br>и" | 0,00                                               | 0,00                                           |                                         |
|          | Итого по всем организациям:                                                                                                    |                                                                             | 11 199,00                                          | 0,00                                           | 0,00                                    |
|          |                                                                                                    |                                                                             |                                                    |                                                |                                         |

Рисунок 247. «Анализ плановых и фактических показателей деятельности»

Разверните блок фильтра и установите необходимые параметры выборки сведений.

В выпадающем списке «По сведениям за» выберите период размещения сведений.

Для выбора типа организации отметьте флажком необходимые значения в поле «Тип организаций».

Для выбора организации нажмите на пиктограмму « ». В результате отобразится справочник ПГМУ. Отметьте флажком необходимые организации и нажмите на кнопку «Выбрать». Установите тип сведений и тип показателя.

Для очистки параметров поиска необходимо нажать на кнопку «Очистить».

| Наименование ИС:    | Общероссийский официальный сайт в сети интернет для размещения информации о государственных (муниципальных) учреждениях |  |
|---------------------|----------------------------------------------------------------------------------------------------|--|
| Название документа: | Руководство пользователя по работе в Личном кабинете<br>Учреждения, представителя Учреждения, Учредителя                |  |
| Код документа:      | Стр. 284                                                                                                    |  |

Для просмотра отчета нажмите на кнопку «Показать» (Рисунок 248).

|                     | Параметры формирования выбор                                               | КИ                                          |
|---------------------|----------------------------------------------------------------------------|---------------------------------------------|
| По сведениям за     | 2014 год 👻                                                                 |                                             |
| Тип организаций     | Автономное удреждение                                                      | силиями 🔽 Бюлжетное учрежление без субсилий |
|                     | ✓ Казенное учреждение                                                      |                                             |
| Выбрать организации | Выбрано: О                                                                 | Q                                           |
| Тип сведений        | О По размещенным сведениям                                                 |                                             |
|                     | О По размещенной информации о плановых показателях                         |                                             |
|                     | О По размещенной информации о фактических показателях                      |                                             |
|                     | По размещенной информации о результатах деятельности                       |                                             |
|                     | По размещенной информации об использовании имущества                       |                                             |
|                     | О Отчет о сверке данных                                                    |                                             |
|                     | О Мониторинг исполнения государственных (муниципальных) :                  | заданий                                     |
|                     | <ul> <li>Анализ плановых и фактических показателей деятельности</li> </ul> |                                             |
|                     | О Мониторинг заработной платы сотрудников                                  |                                             |
|                     | О Рейтинг независимой оценки деятельности                                  |                                             |
|                     | О Обособленные структурные подразделения                                   |                                             |
|                     | ○ Сводный отчет                                                            |                                             |
|                     |                                                                            |                                             |
|                     | Очистить Показать                                                          |                                             |

Рисунок 248. Блок фильтра

Система формирует таблицу отчета «Результаты отбора сведений об организациях» в соответствии с заданными параметрами фильтра.

Доступна сортировка результатов отбора сведений (отдельно по поступлениям и выплатам) по столбцам «Наименование подведомственной организации», «Плановое значение», «Фактическое значение» и «Разница показателей».

Таблица с результатами отбора сведений содержит информацию о наименованиях подведомственных организациях, плановых и фактических значениях, а также информацию о разнице этих показателей.

Для детального просмотра показателей нажмите на пиктограмму « • ». Отображаются показатели выплат/поступлений.

| Наименование ИС:    | Общероссийский официальный сайт в сети интернет для размещения информации о государственных (муниципальн учреждениях | ых)      |
|---------------------|----------------------------------------------------------------------------------------------------|----------|
| Название документа: | Руководство пользователя по работе в Личном кабинете<br>Учреждения, представителя Учреждения, Учредителя             |          |
| Код документа:      |                                                                                                    | Стр. 285 |

| План      | ювые и фактические показатели поступлений                                                                                                    |                                                    |                                                       | Показать: Инфог<br>Разверн       | рафик<br>куть вс |
|-----------|----------------------------------------------------------------------------------------------------|----------------------------------------------------|-------------------------------------------------------|----------------------------------|------------------|
| <u>No</u> | Наименование подведомственной организации                                                                                                    | <u>Плановое</u><br><u>значение,</u><br><u>руб.</u> | <u>Фактическое</u><br><u>значение,</u><br><u>руб.</u> | <u>Разница показателей, руб.</u> |                  |
| 1         | Муниципальное бюджетное учреждение Общественно-патриотический музей<br>"Гиндукуш"                                                                                     | 0,00                                               | 0,00                                                  |                                  | 8                |
| [         | Оказание платных услуг (выполнение работ) и иная приносящая доход<br>деятельность                                                                                     | 0,00                                               | 0,00                                                  |                                  |                  |
|           | Субсидии на выполнение государственного (муниципального) задания                                                                                                    | 0,00                                               | 0,00                                                  |                                  |                  |
|           | Целевые субсидии                                                                                                    | 0,00                                               | 0,00                                                  |                                  |                  |
|           | Бюджетные инвестиции                                                                                                    | 0,00                                               | 0,00                                                  |                                  |                  |
| 2         | Тестовая организация ОАО                                                                                                    | 44 444,00                                          | 0,00                                                  |                                  | ۲                |
| 3         | федеральное казенное учреждение "Центр инженерно-технического<br>обеспечения 1 категории Управления Федеральной службы исполнения<br>наказаний по Московской области" | 0,00                                               | 0,00                                                  |                                  | æ                |
|           | Итого по всем организациям:                                                                                                    | 44 444,00                                          | 0,00                                                  | 0,00                             |                  |

Рисунок 249. Детальный просмотр показателей выплат/поступлений

Для строк с организацией отображение следующих пиктограмм динамики изменений обозначает:

- для положительного значения разницы: для поступлений отображается пиктограмма «<sup>≤</sup>» и для выплат отображается «<sup>≤</sup>»;
- для отрицательного значения разницы: для поступлений отображается пиктограмма «<sup>№</sup>» и для выплат отображается пиктограмма «<sup>№</sup>»;
- при отсутствии динамики изменений пиктограмма не отображается.

Для перехода к просмотру сравнительной информации о плановых и фактических показателях деятельности учреждения нажмите на гиперссылку с наименованием организации. Отображается раздел «Сравнительная информация о плановых и фактических показателях деятельности». В случае если ОИ не опубликована, отображается страница с регистрационными данными организации.

Для осуществления выгрузки отчета в формат Excel (.xls) нажмите на кнопку «Выгрузить в Excel».

Для просмотра инфографики нажмите на гиперссылку «Показать: Инфографику». В результате отображается инфографика, которая содержит визуальное отображение информации о плановых и фактических показателях по выбранным подведомственным организациям в виде графиков в разрезе поступлений либо выплат соответственно (Рисунок 250 и Рисунок 251).

Итоговые плановый и фактический показатели по организации, на которых значения отдельных показателей отмечены градациями

| Наименование ИС:    | Общероссийский официальный сайт в сети интернет для размещения информации о государственных (муниципальных) учреждениях |  |
|---------------------|----------------------------------------------------------------------------------------------------|--|
| Название документа: | Руководство пользователя по работе в Личном кабинете<br>Учреждения, представителя Учреждения, Учредителя                |  |
| Код документа:      | Стр. 286                                                                                                    |  |

соответствующего цвета согласно цветовым элементам в легенде к инфографике.

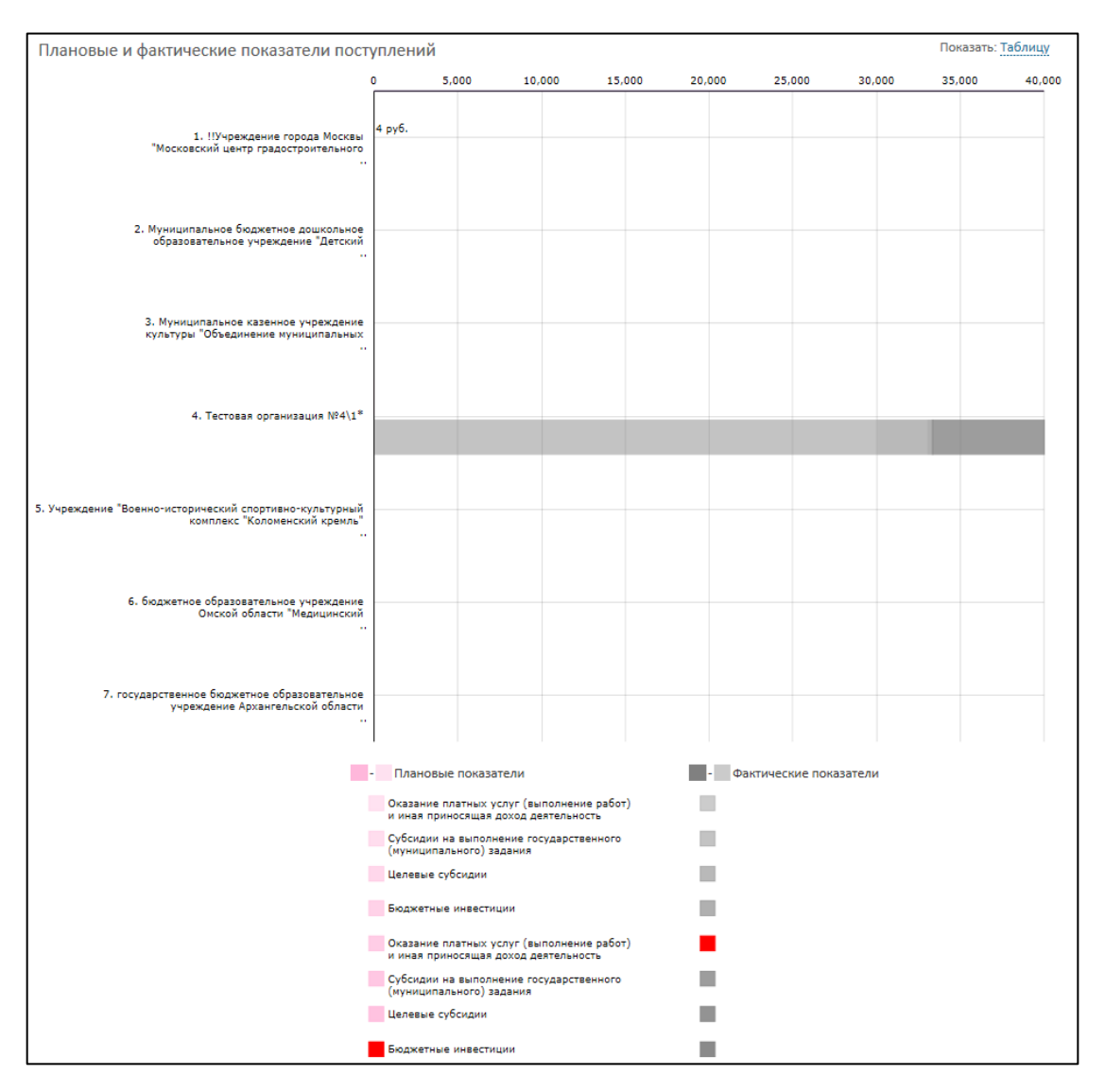

Рисунок 250. Инфографика по показателям поступлений

| Наименование ИС:    | Общероссийский официальный сайт в сети интернет для размещения информации о государственных (муниципальных) учреждениях |  |
|---------------------|----------------------------------------------------------------------------------------------------|--|
| Название документа: | Руководство пользователя по работе в Личном кабинете<br>Учреждения, представителя Учреждения, Учредителя                |  |
| Код документа:      | Стр. 287                                                                                                    |  |

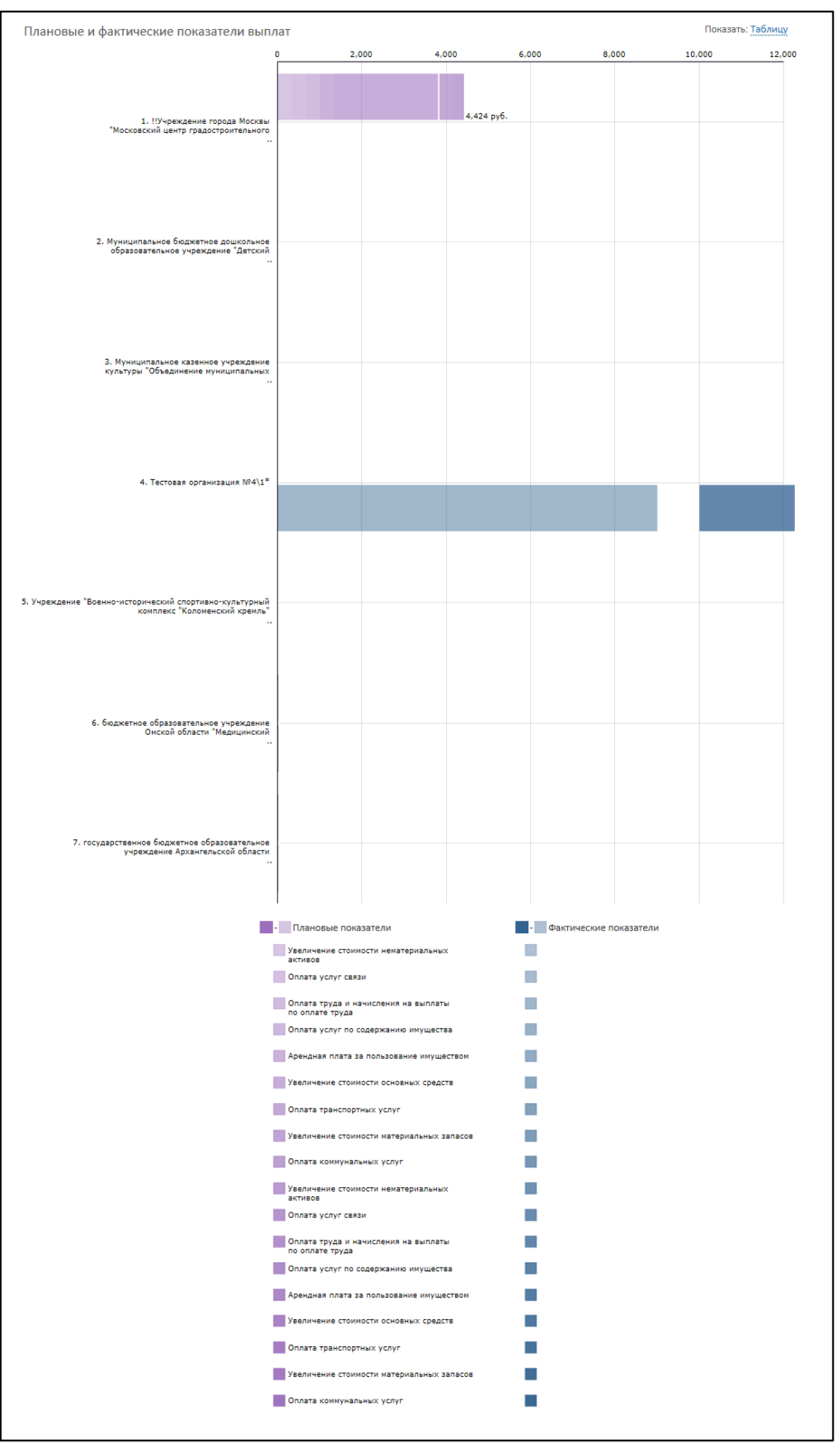

Рисунок 251. Инфографика по показателям выплат

| Наименование ИС:    | Общероссийский официальный сайт в сети интернет для<br>размещения информации о государственных (муниципальных)<br>учреждениях |  |
|---------------------|----------------------------------------------------------------------------------------------------|--|
| Название документа: | Руководство пользователя по работе в Личном кабинете<br>Учреждения, представителя Учреждения, Учредителя                      |  |
| Код документа:      | Стр. 288                                                                                                    |  |

# 3.1.4.8 Мониторинг заработной платы сотрудников подведомственных учреждений

Для просмотра сводной информации о заработной плате сотрудников подведомственных учреждений перейдите на вкладку «Аналитика по подведомственным организациям», выберите пункт «Мониторинг заработной платы сотрудников подведомственных учреждений» (Рисунок 252).

| Аналитика по<br>подведомственным<br>организациям                 | Проверка<br>сведений |  |  |
|------------------------------------------------------------------|----------------------|--|--|
| По размещенным сведениям                                         |                      |  |  |
| По размещенной информации о плановых показателях                 |                      |  |  |
| По размещенной информации о фактических показателях              |                      |  |  |
| По размещенной информации о результатах<br>деятельности          |                      |  |  |
| По размещенной информации об<br>использовании имущества          |                      |  |  |
| Отчет о сверке данных                                            |                      |  |  |
| Мониторинг исполнения государственных<br>(муниципальных) заданий |                      |  |  |
| Анализ плановых и фактических показателей<br>деятельности        |                      |  |  |
| Мониторинг заработной платы сотрудников                          |                      |  |  |
| Рейтинг независимой оценки деятельности                          |                      |  |  |
| Обособленные структурные подразделения                           |                      |  |  |
| Сводный отчет                                                    |                      |  |  |

Рисунок 252. Пункт меню «Мониторинг заработной платы»

Отображается страница аналитики по подведомственным организациям, содержащая блок с фильтром и таблицу «Результаты отбора сведений об организациях» (Рисунок 253).
| Наименование ИС:    | Общероссийский официальный сайт в сети интернет для размещения информации о государственных (муниципальных) учреждениях |          |
|---------------------|----------------------------------------------------------------------------------------------------|----------|
| Название документа: | Руководство пользователя по работе в Личном кабинете<br>Учреждения, представителя Учреждения, Учредителя                |          |
| Код документа:      |                                                                                                    | Стр. 289 |

| Резу       | льтаты отбора сведений об организациях Изменить параметры фильтра                                                                                                    | Выгрузить в Excel                                     |
|------------|----------------------------------------------------------------------------------------------------|-------------------------------------------------------|
|            |                                                                                                    |                                                       |
|            |                                                                                                    | Bcero: 14                                             |
|            |                                                                                                    | Показать: Инфографику                                 |
| <u>N</u> ⁰ | Наименование подведомственной организации                                                                                                    | <u>Средняя заработная плата</u><br>сотрудников, руб.* |
| 1          | автономное муниципальное образовательное учреждение дополнительного образования детей "Детская школа искусств<br>имени Азы Анисимовны Гуриной"                                     | -                                                     |
| 2          | государственное автономное учреждение культуры Московской области "Московский областной Дом искусств<br>"Кузьминки"                                                                | -                                                     |
| 3          | Муниципальное бюджетное дошкольное образовательное учреждение "Детский сад комбинированного вида № 2 "Сказка"<br>МР "Хангаласский улус" Республики Саха (Якутия)                   | -                                                     |
| 4          | муниципальное бюджетное образовательное учреждение дополнительного образования детей детско-юношеская<br>спортивная школа № 4 по борьбе муниципального образования город Краснодар | -                                                     |

Рисунок 253. «Мониторинг заработной платы сотрудников»

Разверните блок фильтра и установите необходимые параметры выборки сведений.

В выпадающем списке «По сведениям за» выберите период размещения сведений.

Для выбора типа организации отметьте флажком необходимые значения в поле «Тип организаций».

Для выбора организации нажмите на пиктограмму « . В результате отобразится справочник ПГМУ. Отметьте флажком необходимые организации и нажмите на кнопку «Выбрать». Установите тип сведений и тип показателя.

Для очистки параметров поиска необходимо нажать на кнопку «Очистить».

Для просмотра отчета нажмите на кнопку «Показать» (Рисунок 254).

| Наименование ИС:    | Общероссийский официальный сайт в сети интернет для размещения информации о государственных (муниципальных) учреждениях |          |
|---------------------|----------------------------------------------------------------------------------------------------|----------|
| Название документа: | Руководство пользователя по работе в Личном кабинете<br>Учреждения, представителя Учреждения, Учредителя                |          |
| Код документа:      |                                                                                                    | Стр. 290 |

|                     | Параметры формирования выборки                                       |                                   |
|---------------------|----------------------------------------------------------------------|-----------------------------------|
|                     | Парамстры формирования высорки                                       |                                   |
| По сведениям за     | 2013 год 🔹                                                           |                                   |
| Тип организаций     | ✓ Автономное учреждение ✓ Бюджетное учреждение с субсидиями          | Бюджетное учреждение без субсидий |
|                     | ☑ Казенное учреждение                                                |                                   |
| Выбрать организации | Выбрано: 15                                                          | Q                                 |
| Тип сведений        | О По размещенным сведениям                                           |                                   |
|                     | <ul> <li>По размещенной информации о плановых показателях</li> </ul> |                                   |
|                     | О По размещенной информации о фактических показателях                |                                   |
|                     | О По размещенной информации о результатах деятельности               |                                   |
|                     | О По размещенной информации об использовании имущества               |                                   |
|                     | 🔿 Отчет о сверке данных                                              |                                   |
|                     | О Мониторинг исполнения государственных (муниципальных) заданий      |                                   |
|                     | О Анализ плановых и фактических показателей деятельности             |                                   |
|                     | <ul> <li>Мониторинг заработной платы сотрудников</li> </ul>          |                                   |
|                     | Рейтинг независимой оценки деятельности                              |                                   |
|                     | О Обособленные структурные подразделения                             |                                   |
|                     | ○ Сводный отчет                                                      |                                   |
|                     | Очистить Показать                                                    |                                   |

Рисунок 254. Блок фильтра

Система формирует таблицу отчета «Результаты отбора сведений об организациях» в соответствии с заданными параметрами фильтра.

Таблица с результатами отбора сведений содержит информацию о наименованиях подведомственных организаций и средней заработной плате сотрудников. Минимальное значение по организациям, попавшим в выборку, выделяется красным цветом, максимальное значение — зеленым цветом. Таблица содержит графу «Итого средняя заработная плата по всем выбранным организациям:» с информацией об итоговой средней заработной плате.

Доступна сортировка результатов отбора сведений по столбцам «Наименование подведомственной организации» и «Сводная заработная плата сотрудников».

Для просмотра информации результатах об 0 деятельности использовании имущества нажмите гиперссылку на с наименованием «Информация организации. Отображается подраздел 0 результатах деятельности об использовании имущества» за период, выбранный в параметрах фильтра отчета. Если ОИ не была опубликована, то отображается страница с регистрационными данными организации.

| Наименование ИС:    | Общероссийский официальный сайт в сети интернет для размещения информации о государственных (муниципальны учреждениях | x)       |
|---------------------|----------------------------------------------------------------------------------------------------|----------|
| Название документа: | Руководство пользователя по работе в Личном кабинете<br>Учреждения, представителя Учреждения, Учредителя              |          |
| Код документа:      | C                                                                                                    | Стр. 291 |

Для осуществления выгрузки отчета в формат Excel (.xls) нажмите на кнопку «Выгрузить в Excel».

Для просмотра инфографики нажмите на гиперссылку «Показать: Инфографику». В результате отображается инфографика мониторинга заработной платы сотрудников подведомственных учреждений (Рисунок 255).

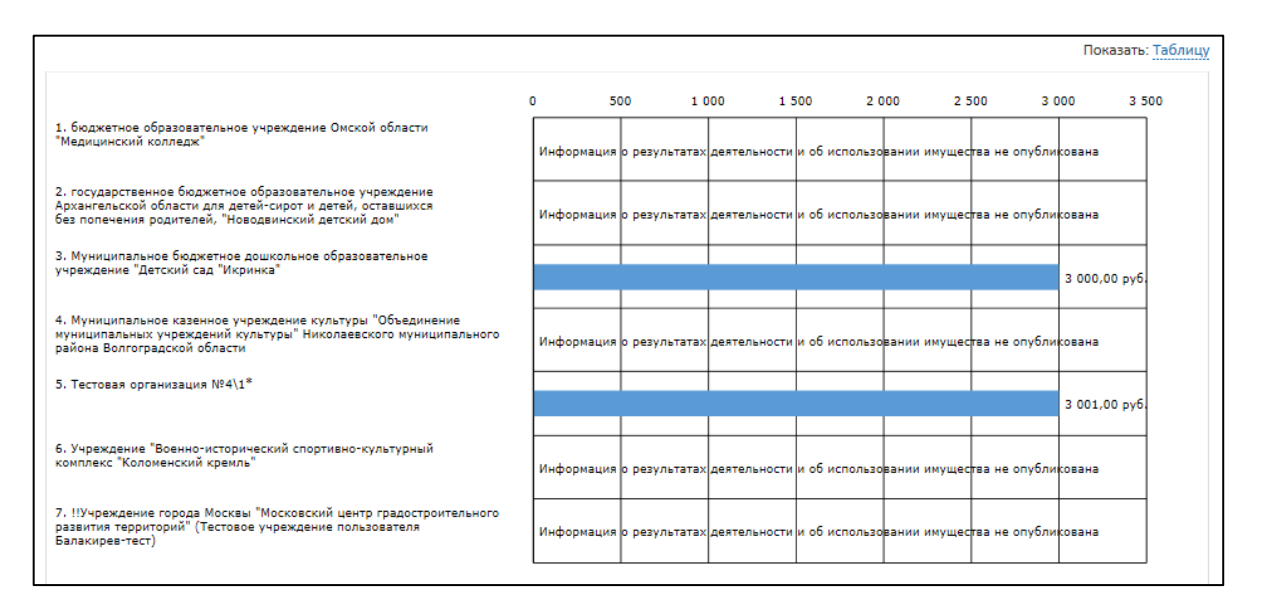

Рисунок 255. Инфографика мониторинга по заработной плате

#### 3.1.4.9 Сводный отчет по подведомственным учреждениям

Для просмотра сводного отчета по подведомственным учреждениям перейдите на вкладку «Аналитика по подведомственным организациям», выберите пункт «Сводный отчет» (Рисунок 256).

| Наименование ИС:    | Общероссийский официальный сайт в сети интернет для размещения информации о государственных (муниципальных) учреждениях |          |
|---------------------|----------------------------------------------------------------------------------------------------|----------|
| Название документа: | Руководство пользователя по работе в Личном кабинете<br>Учреждения, представителя Учреждения, Учредителя                |          |
| Код документа:      |                                                                                                    | Стр. 292 |

| Аналитика по Проверка<br>подведомственным сведений               |  |  |
|------------------------------------------------------------------|--|--|
| По размещенным сведениям                                         |  |  |
| По размещенной информации о плановых показателях                 |  |  |
| По размещенной информации о фактических показателях              |  |  |
| По размещенной информации о результатах<br>деятельности          |  |  |
| По размещенной информации об<br>использовании имущества          |  |  |
| Отчет о сверке данных                                            |  |  |
| Мониторинг исполнения государственных<br>(муниципальных) заданий |  |  |
| Анализ плановых и фактических показателей<br>деятельности        |  |  |
| Мониторинг заработной платы сотрудников                          |  |  |
| Рейтинг независимой оценки деятельности                          |  |  |
| Обособленные структурные подразделения                           |  |  |
| Сводный отчет                                                    |  |  |

Рисунок 256. Пункт меню «Сводный отчет»

Отображается страница аналитики по подведомственным организациям, содержащая блок с фильтром и таблицу «Результаты отбора сведений об организациях» (Рисунок 257).

| Вы авторизированы как:                                                             | Федоров-тест Дмитрий Васильевич                  | Œ |  |
|------------------------------------------------------------------------------------|--------------------------------------------------|---|--|
| Полномочия пользователя:                                                           | Уполномоченный специалист, Администратор         |   |  |
| Организация:                                                                       | Оператор сайта 31                                |   |  |
| Полномочия организации:                                                            | Учреждение, Учредитель, Представитель учреждения |   |  |
|                                                                                    |                                                  |   |  |
| Аналитика по подведомственным ор                                                   | ганизациям                                       |   |  |
| Сформировано 05.11.2014 3:10:50 (МС                                                | <)                                               |   |  |
| Тип показателя: Сводный отчет                                                      |                                                  |   |  |
|                                                                                    |                                                  |   |  |
| Изменить параметры фильтра                                                         |                                                  |   |  |
| Результаты отбора сведений об организациях                                         |                                                  |   |  |
| <ul> <li>З стист не включены организации, добавленные вручную из ЕГРЮЛ.</li> </ul> |                                                  |   |  |

Рисунок 257. «Сводный отчет»

| Наименование ИС:    | Общероссийский официальный сайт в сети интернет для<br>размещения информации о государственных (муниципальных)<br>учреждениях |
|---------------------|----------------------------------------------------------------------------------------------------|
| Название документа: | Руководство пользователя по работе в Личном кабинете<br>Учреждения, представителя Учреждения, Учредителя                      |
| Код документа:      | Стр. 293                                                                                                    |

Для загрузки отчета нажмите на гиперссылку «Сводный отчет», расположенную в блоке «Результаты отбора сведений». Отчет загружается в виде zip-архива (zip-архив содержит excel-файл). Отчет содержит сведения по всем подведомственным организациям Учредителя. Отчет формируется в следующих разрезах (каждый разрез расположен на отдельной вкладке excelфайла):

- «Общая информация»;
- «Подведомственная сеть»;
- «Плановые показатели»;
- «Кассовые поступления»;
- «Сведения об имуществе»;
- «Контрольные мероприятия».

Для просмотра одного из разрезов Excel-файла перейдите на соответствующую вкладку.

#### 3.1.4.10 Рейтинг независимой оценки деятельности

Для просмотра рейтинга независимой оценки деятельности перейдите на вкладку «Аналитика по подведомственным организациям», выберите пункт «Рейтинг независимой оценки деятельности».

Отображается страница аналитики по подведомственным организациям, содержащая блок с фильтром и таблицу «Результаты отбора сведений об организациях» (Рисунок 258).

| Наименование ИС:    | Общероссийский официальный сайт в сети интернет для размещения информации о государственных (муниципальных) учреждениях |          |
|---------------------|----------------------------------------------------------------------------------------------------|----------|
| Название документа: | Руководство пользователя по работе в Личном кабинете<br>Учреждения, представителя Учреждения, Учредителя                |          |
| Код документа:      |                                                                                                    | Стр. 294 |

| Аналитика по подведомственным организациям |                                                                           |                        |  |  |
|--------------------------------------------|---------------------------------------------------------------------------|------------------------|--|--|
|                                            |                                                                           |                        |  |  |
| Сформировано 08.12.2014                    | 12:04:30 (MCR)                                                            |                        |  |  |
|                                            | Параметры формирования выборки                                            |                        |  |  |
|                                            |                                                                           |                        |  |  |
| По сведениям за                            | 2014 год 🔹 Включая сведения за следующие месяцы                           | Гекущий рейтинг 🔹      |  |  |
| Тип организаций                            | 🗹 Автономное учреждение 🗹 Бюджетное учреждение с субсидиями 🗹 Бюджетное у | чреждение без субсидий |  |  |
|                                            | 🗹 Казенное учреждение                                                     |                        |  |  |
| Выбрать организации                        | Выбрано: 0                                                                | Q                      |  |  |
| Тип сведений                               | О По размещенным сведениям                                                |                        |  |  |
|                                            | О По размещенной информации о плановых показателях                        |                        |  |  |
|                                            | О По размещенной информации о фактических показателях                     |                        |  |  |
|                                            | О По размещенной информации о результатах деятельности                    |                        |  |  |
|                                            | О По размещенной информации об использовании имущества                    |                        |  |  |
|                                            | Отчет о сверке данных                                                     |                        |  |  |
|                                            | О Мониторинг исполнения государственных (муниципальных) заданий           |                        |  |  |
|                                            | О Анализ плановых и фактических показателей деятельности                  |                        |  |  |
|                                            | О Мониторинг заработной платы сотрудников                                 |                        |  |  |
|                                            | Рейтинг независимой оценки деятельности                                   |                        |  |  |
|                                            | <ul> <li>Обособленные структурные подразделения</li> </ul>                |                        |  |  |
|                                            | ○ Сводный отчет                                                           |                        |  |  |
|                                            | Очистить Показать                                                         |                        |  |  |
|                                            |                                                                           |                        |  |  |

Рисунок 258. Блок фильтра

Разверните блок фильтра и установите необходимые параметры выборки сведений.

В выпадающем списке «По сведениям за» выберите период размещения сведений.

Для включения сведений за другие месяцы, включая текущий, нажмите на поле «Включая сведения за следующие месяцы», отметьте необходимые значения и нажмите на кнопку «Выбрать».

Для выбора типа организации отметьте флажком необходимые значения в поле «Тип организаций».

Для выбора организации нажмите на пиктограмму « . В результате отобразится справочник ПГМУ. Отметьте флажком необходимые организации и нажмите на кнопку «Выбрать». Установите тип сведений и тип показателя.

Для очистки параметров поиска необходимо нажать на кнопку «Очистить».

Для просмотра отчета нажмите на кнопку «Показать».

| Наименование ИС:    | Общероссийский официальный сайт в сети интернет для размещения информации о государственных (муниципальных) учреждениях |  |
|---------------------|----------------------------------------------------------------------------------------------------|--|
| Название документа: | Руководство пользователя по работе в Личном кабинете<br>Учреждения, представителя Учреждения, Учредителя                |  |
| Код документа:      | Стр. 295                                                                                                    |  |

Система формирует таблицу отчета «Результаты отбора сведений об организациях» в соответствии с заданными параметрами фильтра (Рисунок 259).

| Ана  | литика по подведомст                                 | венным организациям                                                                                    |                                |
|------|------------------------------------------------------|----------------------------------------------------------------------------------------------------|--------------------------------|
| C    | формировано 09.02.2015                               | 17:09:00 (MCK)                                                                                         |                                |
|      | По сведениям за:                                     | 2014 год , включая выбранных месяцев: 1                                                                |                                |
|      | Тип организаций:                                     | Бюджетное учреждение с субсидиями, Бюджетное учреждение без субсидий, Казенное учреждени<br>учреждение | е, Автономное                  |
|      | Тип сведений:                                        | Рейтинг независимой оценки деятельности                                                                |                                |
|      | Выбрано организаций:                                 | 17                                                                                                    |                                |
| Резу | /льтаты отбора сведений                              | об организациях Изменить параметры фильтра                                                             | Выгрузить в Excel<br>Всего: 14 |
| Nº   | Наименование подведомственн                          | юй организации                                                                                         | Текущий<br>рейтинг             |
| 1    | автономное муниципальное обра<br>Анисимовны Гуриной" | азовательное учреждение дополнительного образования детей "Детская школа искусств имени Азы            | 0.1                            |
| 2    | государственное автономное учр                       | еждение культуры Московской области "Московский областной Дом искусств "Кузьминки"                     | 0.1                            |
|      | Муниципальное бюлжетное лош                          |                                                                                                    | 0.1                            |
| 3    | "Хангаласский улус" Республики (                     | кольное образовательное учреждение "Детский сад комбинированного вида № 2 "Сказка" МР<br>Саха (Якутия) | 0.1                            |

Рисунок 259. «Результаты отбора сведений об организациях»

Таблица с результатами отбора сведений содержит информацию о наименованиях подведомственных организаций, их текущем рейтинге, а также рейтинге за выбранный в фильтре период.

Результаты отбора сведений могут быть отсортированы по столбцу «Наименование подведомственной организации».

Для просмотра размещенных организацией сведений нажмите на гиперссылку с наименованием организации (**примечание:** наименования организаций, добавленных из ЕГРЮЛ, отображаются обычным текстом, а не гиперссылкой). В случае если у организации отсутствует опубликованная общая информация, то отображается страница с регистрационными данными организации.

Для осуществления выгрузки отчета в формат Excel (.xls) нажмите на кнопку «Выгрузить в Excel».

| Наименование ИС:    | Общероссийский официальный сайт в сети интернет для<br>размещения информации о государственных (муниципальных)<br>учреждениях |
|---------------------|----------------------------------------------------------------------------------------------------|
| Название документа: | Руководство пользователя по работе в Личном кабинете<br>Учреждения, представителя Учреждения, Учредителя                      |
| Код документа:      | Стр. 296                                                                                                    |

## 3.1.4.11 Обособленные структурные подразделения

обособленных подразделений Для просмотра структурных подведомственных организаций перейдите на «Аналитика вкладку ПО «Обособленные подведомственным организациям», выберите ПУНКТ структурные подразделения».

Отображается страница аналитики по подведомственным организациям, содержащая блок с фильтром и таблицу «Результаты отбора сведений об организациях» (Рисунок 260).

|                     | Парамет                                 | ры формирования выборки                |                                   |
|---------------------|-----------------------------------------|----------------------------------------|-----------------------------------|
| По сведениям за     | 2013 год                                | •                                      |                                   |
|                     |                                         |                                        |                                   |
| Тип организаций     | Автономное учреждение                   | Бюджетное учреждение с субсидиями      | Бюджетное учреждение без субсидий |
|                     | <ul> <li>Казенное учреждение</li> </ul> | Орган государственной власти           |                                   |
| Выбрать организации | Выбрано: 15                             |                                        | Q                                 |
| Тип сведений        | О По размещенным сведени                | IRM                                    |                                   |
|                     | По размещенной информа                  | ации о плановых показателях            |                                   |
|                     | О По размещенной информа                | ации о фактических показателях         |                                   |
|                     | О По размещенной информа                | ации о результатах деятельности        |                                   |
|                     | По размещенной информа                  | ации об использовании имущества        |                                   |
|                     | 🔿 Отчет о сверке данных                 |                                        |                                   |
|                     | О Мониторинг исполнения г               | осударственных (муниципальных) заданий |                                   |
|                     | 🔿 Анализ плановых и фактич              | еских показателей деятельности         |                                   |
|                     | 🔿 Мониторинг заработной п               | латы сотрудников                       |                                   |
|                     | О Рейтинг независимой оцен              | нки деятельности                       |                                   |
|                     | Обособленные структурны                 | е подразделения                        |                                   |
|                     | О Сводный отчет                         |                                        |                                   |
|                     | О Сводный отчет                         |                                        |                                   |

Рисунок 260. Блок фильтра

Разверните блок фильтра и установите необходимые параметры выборки сведений.

Для выбора типа организации отметьте флажком необходимые значения в поле «Тип организаций».

Для выбора организации нажмите на пиктограмму « ». В результате отобразится справочник ПГМУ. Отметьте флажком необходимые организации и нажмите на кнопку «Выбрать». Установите тип сведений и тип показателя.

Для очистки параметров поиска необходимо нажать на кнопку «Очистить».

Для просмотра отчета нажмите на кнопку «Показать».

| Наименование ИС:    | Общероссийский официальный сайт в сети интернет для размещения информации о государственных (муниципальных учреждениях | x)      |
|---------------------|----------------------------------------------------------------------------------------------------|---------|
| Название документа: | Руководство пользователя по работе в Личном кабинете<br>Учреждения, представителя Учреждения, Учредителя               |         |
| Код документа:      | Ст                                                                                                    | гр. 297 |

Система формирует таблицу отчета «Результаты отбора сведений об организациях» в соответствии с заданными параметрами фильтра.

| Ана  | Аналитика по подведомственным организациям                                                                                           |                         |                                                                                                    |                         |  |  |  |
|------|----------------------------------------------------------------------------------------------------|-------------------------|----------------------------------------------------------------------------------------------------|-------------------------|--|--|--|
| C¢   | Сформировано 09.02.2015 17:09:00 (МСК)                                                                                               |                         |                                                                                                    |                         |  |  |  |
|      | Тип организаций: Бюджетное учреждение с субсидиями, Бюджетное учреждение без субсидий, Казенное учреждение, Автономное<br>учреждение |                         |                                                                                                    |                         |  |  |  |
|      | Тип сведений:                                                                                                    | Обособленные структурны | е подразделения                                                                                                    |                         |  |  |  |
|      | Выбрано организаций:                                                                                                    | 17                      |                                                                                                    |                         |  |  |  |
|      |                                                                                                    |                         |                                                                                                    |                         |  |  |  |
| Deer |                                                                                                    | 6                       | Изменить параметры фильтра                                                                                                    |                         |  |  |  |
| Резу | льтаты отоора сведении с                                                                                                    | оо организациях         |                                                                                                    | Выгрузить в Excel       |  |  |  |
|      |                                                                                                    |                         |                                                                                                    | Bcero: 1                |  |  |  |
| Nº   | Наименование подвед<br>организаци                                                                                                    | омственной<br>и         | Обособленные структурные подразделения                                                                                                    | инн / кпп               |  |  |  |
| 1    | Тестовая орагнизация ОАО<br>ИНН 444444470, КПП 444444470,<br>Всего подразделений: 1                                                  | ОГРН 999999999912       | Казанский район водных путей и судоходства -филиал Федерального<br>бюджетного учреждения "Волжское государственное бассейновое<br>управление водных путей и судоходства" | 5260901870<br>165502001 |  |  |  |

Рисунок 261. «Результаты отбора сведений об организациях»

Таблица с результатами отбора сведений содержит информацию о наименованиях подведомственных организаций, обособленных структурных подразделениях, ИНН/КПП.

Результаты таблицы могут быть отсортированы по столбцу «Наименование подведомственной организации».

Столбец «Обособленные структурные подразделения» содержит список филиалов соответствующего подведомственного учреждения в виде их полных наименований. Для просмотра карточки филиала нажмите на гиперссылку с наименованием обособленного структурного подразделения (**примечание**: если филиал не представлен на сайте, то наименование обособленного структурного подразделения отображается обычным текстом, а не гиперссылкой). В случае отсутствия карточки, отображаются регистрационные данные соответствующего филиала.

Для осуществления выгрузки отчета в формат Excel (.xls) нажмите на кнопку «Выгрузить в Excel».

| Наименование ИС:    | Общероссийский официальный сайт в сети интернет для размещения информации о государственных (муниципальных) учреждениях | )      |
|---------------------|----------------------------------------------------------------------------------------------------|--------|
| Название документа: | Руководство пользователя по работе в Личном кабинете<br>Учреждения, представителя Учреждения, Учредителя                |        |
| Код документа:      | Стр                                                                                                    | p. 298 |

# 3.1.5 Проверка сведений, входящих в состав опубликованной подведомственной сети Учредителя

### 3.1.5.1 Формирование отчета для проверки сведений

Для перехода на страницу формирования отчета для проверки сведений необходимо в горизонтальном меню выбрать пункт «Проверка сведений» (Рисунок 262).

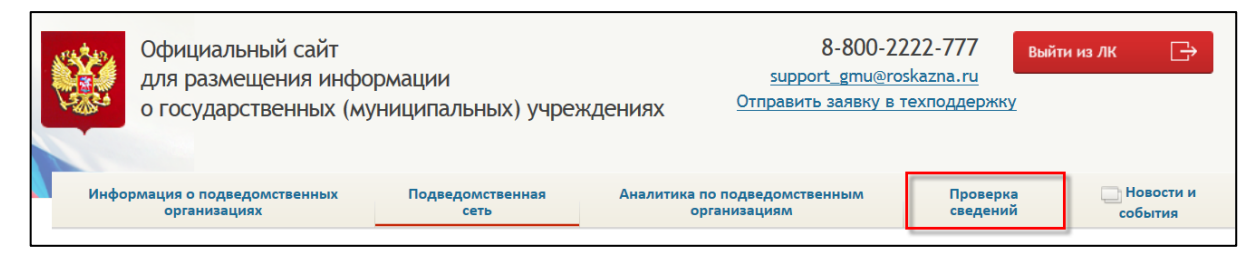

Рисунок 262. Пункт меню «Проверка сведений»

В результате отображается страница «Проверка сведений», которая содержит фильтр «Параметры формирования выборки» и таблицу «Результаты отбора сведений об организациях» (Рисунок 263).

| Наименование ИС:    | Общероссийский официальный сайт в сети интернет для размещения информации о государственных (муниципальн учреждениях | ых)      |
|---------------------|----------------------------------------------------------------------------------------------------|----------|
| Название документа: | Руководство пользователя по работе в Личном кабинете<br>Учреждения, представителя Учреждения, Учредителя             |          |
| Код документа:      |                                                                                                    | Стр. 299 |

Рисунок 263. Страница «Проверка сведений»

Чтобы развернуть фильтр «Параметры формирования выборки» нажмите на пиктограмму « . Форма фильтра в развернутом виде представлена на рисунке ниже (Рисунок 264).

| Наименование ИС:    | Общероссийский официальный сайт в сети интернет для размещения информации о государственных (муниципальн учреждениях | ых)      |
|---------------------|----------------------------------------------------------------------------------------------------|----------|
| Название документа: | Руководство пользователя по работе в Личном кабинете<br>Учреждения, представителя Учреждения, Учредителя             |          |
| Код документа:      |                                                                                                    | Стр. 300 |

| Проверка сведений орган | изаций                                                                                                    |
|-------------------------|----------------------------------------------------------------------------------------------------|
| Сформировано 12.11.2014 |                                                                                                    |
|                         | Параметры формирования выборки                                                                                                    |
| По сведениям за         | 2014 год 🔹                                                                                                    |
| Тип организаций         | <ul> <li>✓ Автономное учреждение</li> <li>✓ Бюджетное учреждение с субсидиями</li> <li>✓ Бюджетное учреждение</li> <li>Казенное учреждение</li> </ul>                                                                                |
| Выбрать организации     | Выбрано: 3532                                                                                                    |
| Тип сведений            | <ul> <li>Общая и иная информация</li> <li>Информация о плановых показателях</li> <li>Информация о фактических показателях</li> <li>Информация о бухгалтерской отчетности (ф. 0503121, ф. 0503127, ф. 0503130, ф. 0503137)</li> </ul> |
|                         | <ul> <li>О Информация о бухгалтерской отчетности (ф. 0503721, ф. 0503737, ф. 0503730)</li> </ul>                                                                                                    |
|                         | Очистить Показать                                                                                                    |
|                         | ٢                                                                                                    |

Рисунок 264. Форма фильтра «Параметры формирования выборки»

В выпадающем списке «По сведениям за» выберите необходимый год.

В поле «Тип организаций» отметьте флажком необходимый тип организации.

Для выбора организации нажмите на пиктограмму « (по умолчанию выбраны все подведомственные организации). В результате отобразится окно «Перечень организаций». Отметьте необходимые организации флажками и нажмите на кнопку «Выбрать» (Рисунок 265).

| Наименование ИС:    | Общероссийский официальный сайт в сети интернет для размещения информации о государственных (муниципальн учреждениях | ых)      |
|---------------------|----------------------------------------------------------------------------------------------------|----------|
| Название документа: | Руководство пользователя по работе в Личном кабинете<br>Учреждения, представителя Учреждения, Учредителя             |          |
| Код документа:      |                                                                                                    | Стр. 301 |

| Перечень              | организаций                                                                               |                                                               |                   |                                                                                           |         |
|-----------------------|-------------------------------------------------------------------------------------------|---------------------------------------------------------------|-------------------|-------------------------------------------------------------------------------------------|---------|
|                       |                                                                                           |                                                               |                   |                                                                                           |         |
| H                     | аименование организации                                                                   | Введите ИНН или наимен                                        | ювание организа   | ции                                                                                       |         |
|                       | Адрес организации                                                                         |                                                               |                   |                                                                                           |         |
|                       | Федеральный округ                                                                         | Выберите один или неско                                       | олько Федеральны  | ах округов                                                                                | -       |
|                       | Субъект РФ                                                                                | Выберите один или неско                                       | олько субъектов Р | оссийской Федерации                                                                       | -       |
|                       | Район/Город                                                                               | Выберите один или неско                                       | олько муниципаль  | ных районов                                                                               | -       |
|                       | Город, населенный пүнкт                                                                   | Введите наименование го                                       | орода, населенно  | го пункта                                                                                 |         |
|                       |                                                                                           |                                                               |                   | Выбрано позиций: <u>1</u> <u>Очистить</u>   Вс                                            | :его: 2 |
| Наил                  | ленование организации                                                                     |                                                               | ИНН               | Адрес организации                                                                         |         |
| ✓ Муни<br>"Сре,       | иципальное общеобразователь<br>дняя общеобразовательная шк                                | ьное учреждение<br>зола № 56 города Орска"                    | 5614017206        | 462419, Оренбургская обл, Орск г, Ленинского<br>Комсомола ул, 16                          |         |
| муни<br>учрез<br>имен | ципальное бюджетное общео(<br>ждение средняя общеобразова<br>и Героя Советского Союза Оле | бразовательное<br>ательная школа №5<br>га Васильевича Гудкова | 2625010398        | 357826, Ставропольский край, Георгиевск г,<br>Володарского ул, 120/Урицкого-Фурманова 41/ | '103    |
|                       |                                                                                           | Отменить                                                      | Выбрать           |                                                                                           |         |

Рисунок 265. Окно «Перечень организаций»

В результате в поле «Выбрать организации» отобразится количество выбранных организаций.

Выберите необходимое значение в поле «Тип сведений», установив соответствующий переключатель. В зависимости от выбранного типа сведений отображается различный набор сведений на вкладках в таблице «Результаты отбора сведений об организациях»:

- При выборе значения «Общая и иная информация» на вкладке отображаются сведения: «Общая информация об учреждениях» и «Иная информация»;
- при выборе значения «Информация о плановых показателях» на показатели» вкладке «Плановые отображаются сведения: «Информация о государственном (муниципальном) задании (ГЗ)», плане финансово-хозяйственной «Информация 0 деятельности (ПФХД)», «Информация 0 показателях бюджетной сметы», «Информация об операциях с целевыми средствами из бюджета»;

| Наименование ИС:    | Общероссийский официальный сайт в сети интернет для размещения информации о государственных (муниципальных) учреждениях |
|---------------------|----------------------------------------------------------------------------------------------------|
| Название документа: | Руководство пользователя по работе в Личном кабинете<br>Учреждения, представителя Учреждения, Учредителя                |
| Код документа:      | Стр. 302                                                                                                    |

- при выборе значения «Информация о фактических показателях» на вкладке «Фактические показатели» отображаются сведения: «Информация о результатах деятельности и об использовании имущества», «Сведения о контрольных мероприятиях и их результатах»;
- для выбранного значения «Информация о бухгалтерской отчетности (ф. 0503121, ф. 0503127, ф. 0503130, ф. 0503137)» на вкладке «БО (ф. 05031\*\*)» отображаются сведения: «БО (ф. 0503130)», «БО (ф. 0503121)», «БО (ф. 0503127)», «БО (ф. 0503137)»;
- для выбранного значения «Информация о бухгалтерской отчетности (ф. 0503721, ф. 0503737, ф. 0503730)» на вкладке «БО (ф. 05037\*\*)» отображаются сведения: «БО (ф. 0503730)», «БО (ф. 0503737)», «БО (ф. 0503721)».

Для просмотра отчета нажмите на кнопку «Показать». В таблице отобразятся результаты отбора сведений в соответствии с выбранными параметрами фильтра.

Для очистки параметров фильтра необходимо нажать на кнопку «Очистить».

Для публикации установленных статусов проверки сведений нажмите на кнопку «Подписать и опубликовать».

### 3.1.5.2 Установка статуса проверки сведений и его публикация

В таблице «Результаты отбора сведений об организациях» для установки проверки необходимо статуса сведений нажать на гиперссылку С наименованием организации. В результате отображаются сведения с гиперссылками для установки статуса проверки (Рисунок 266):

— Гиперссылка «Подтвердить сведения» – для подтверждения сведений;

— гиперссылка «Отклонить сведения» – для отклонения сведений.

| Наименование ИС:    | ование ИС: Общероссийский официальный сайт в сети интернет для размещения информации о государственных (муниципальны учреждениях |          |
|---------------------|----------------------------------------------------------------------------------------------------|----------|
| Название документа: | Руководство пользователя по работе в Личном кабинете<br>Учреждения, представителя Учреждения, Учредителя                         |          |
| Код документа:      |                                                                                                    | Стр. 303 |

|                                                                                                    |                                                                                                    | 🔒 Печатная форма сведений                                                                                                    |
|----------------------------------------------------------------------------------------------------|----------------------------------------------------------------------------------------------------|----------------------------------------------------------------------------------------------------|
| государственное специ<br>образовательное автон<br>Амурской области для<br>воспитанников с огран<br>здоровья специальная<br>общеобразовательная<br>г.Благовещенск (355)<br>Дата публикации: 19.03.2014<br>Бесплатные услуги: | иальное (коррекционное)<br>юмное учреждение<br>обучающихся,<br>иченными возможностями<br>(коррекционная)<br>школа-интернат № 8,                                              | Проверка сведений:<br>Подтвердить сведения<br>Отклонить сведения<br>Отклонить Сведения<br>Отклонить сведения<br>Отклонить сведения<br>Отк |
| Общая информация Документь                                                                                                    | о Отзывы (1) История изменений                                                                                                    | Статус проверки Учредителем: 🧕 Подтверждено                                                                                                    |
| Общая информация                                                                                                    |                                                                                                    |                                                                                                    |
| Наименование учреждения                                                                                                    | государственное специальное (кор;<br>учреждение Амурской области для<br>возможностями здоровья специалы<br>школа-интернат № 8, г.Благовещени<br>02081008, ОГРН 1022800511128 | рекционное) образовательное автономное<br>обучающихся, воспитанников с ограниченными<br>ная (коррекционная) общеобразовательная<br>ск, ИНН 2801065010, КПП 280101001, ОКПО                                                                                                    |
| Сокращенное наименование учреж,                                                                                                    | дения ГС(К)ОАУ школа-интернат № 8                                                                                                    |                                                                                                    |
| Публично-правовое образование                                                                                                    | Амурская область, ОКАТО 10 000 000                                                                                                    | 000, OKTMO 10701000                                                                                                    |

Рисунок 266. Гиперссылки для установки статуса проверки

Для установки статуса «Подтверждено» нажмите на гиперссылку «Подтвердить сведения». В результате в личном кабинете Учредителя статус проверки отмечается как «Подтверждено».

Для установки статуса «Отклонено» нажмите на гиперссылку «Отклонить сведения». В результате в личном кабинете Учредителя статус проверки отмечается как «Отклонено».

Установить необходимый статус проверки сведений можно также в таблице «Результаты отбора сведений об организациях» с помощью ползунка (Рисунок 267).

| Наименование ИС:    | Общероссийский официальный сайт в сети интернет для размещения информации о государственных (муниципальн учреждениях | ых)      |
|---------------------|----------------------------------------------------------------------------------------------------|----------|
| Название документа: | Руководство пользователя по работе в Личном кабинете<br>Учреждения, представителя Учреждения, Учредителя             |          |
| Код документа:      |                                                                                                    | Стр. 304 |

| Пос | ведени | ям в следующих разрезах: Общая и иная ин                                                                                                    | формация Плановые показатели Фактические пок | азатели БО (05031**) БО (05037**)     |
|-----|--------|----------------------------------------------------------------------------------------------------|----------------------------------------------|---------------------------------------|
|     |        |                                                                                                    | Размешены сли                                | аующие сведения                       |
|     | N₽     | Наименование подведомственной                                                                                                    | Общая информация                             | Иная информация                       |
|     |        |                                                                                                    | 🛹 Подтвердить всем 🛛 🙀 Отклонить всем        | 🗸 Подтвердить всем 🛛 🞇 Отклонить всем |
|     | 1      | муниципальное бюджетное<br>общеобразовательное учреждение<br>средняя общеобразовательная школа №5<br>имени Геров Советского Союза Олега<br>Васильевича Гудкова                     | Опубликовано                                 | Спубликовано                          |
|     | 2      | Муниципальное общеобразовательное<br>учреждение "Средняя<br>общеобразовательная школа № 56 города<br>Орска"                                                                        | Не опубликованно                             | Не опубликованно                      |
|     | 3      | Муниципальное общеобразовательное<br>учреждение "Средняя<br>общеобразовательная школа № 56 с<br>углубленным изучением отдельных<br>предметов" Ленинского района города<br>Саратова | ✓ ■ ※<br>Опубликовано                        | Не опубликованно                      |
|     |        | Итого подтверждено размещение<br>сведений:                                                                                                    | <b>0</b><br>(0.00%)                          | 0<br>(0.00%)                          |

Рисунок 267. Ползунок для установки статуса проверки

Для установки статуса сведений «Подтверждено» установите ползунок в крайнее левое положение.

Для установки статуса сведений «Отклонено» установите ползунок в крайнее правое положение. В результате отображается модальное окно для ввода причины отклонения сведений (Рисунок 268). По умолчанию в окне расположен текст «Сведения, указанные в «<Наименование сведения>», требуется актуализировать и переопубликовать». При необходимости введите другой текст причины отклонения.

Для подтверждения введенной причины нажмите на кнопку «ОК».

Для закрытия модального окна без сохранения изменения нажмите на кнопку «Отмена».

| Наименование ИС: Общероссийский официальный сайт в сети интернет для размещения информации о государственных (муниципаль учреждениях |                                                                                                    | ьных)    |
|----------------------------------------------------------------------------------------------------|----------------------------------------------------------------------------------------------------|----------|
| Название документа: Руководство пользователя по работе в Личном кабинете<br>Учреждения, представителя Учреждения, Учредителя         |                                                                                                    |          |
| Код документа:                                                                                                    |                                                                                                    | Стр. 305 |
| В<br>С целью уве<br>(в дальнейше<br>Т<br>Сведения, у<br>переопубли<br>6<br>4<br>Текст по умол<br>6                                   | домления пользователей организаций необходимо указать причину отклонения сведений*<br>ем редактирование причины для каждой организации доступно по нажатию на пиктограмму « » »)<br>кказанные в «Общая информация об учреждении», требуется актуализировать и<br>ковать.<br>чанию<br>ОК Отмена |          |

Рисунок 268. Модальное окно для ввода причины отклонения сведений

Для множественного выбора значения статуса «Подтверждено» или «Отклонено» воспользуйтесь кнопкой «Действия» либо соответствующей гиперссылкой (Рисунок 269):

- «Подтвердить всем»;
- «Отклонить всем».

| Резу | льта   | ты отбора сведений об организа                                                                                                    | циях Скрыть параметры фильтра               |                                       |
|------|--------|----------------------------------------------------------------------------------------------------|---------------------------------------------|---------------------------------------|
|      |        |                                                                                                    |                                             | Подписать и опубликовать              |
| Пос  | зедени | иям в следующих разрезах: Общая и иная ин                                                                                                    | формация Плановые показатели Фактические по | казатели БО (05031**) БО (05037**)    |
|      |        |                                                                                                    | Размещены сл                                | едующие сведения                      |
|      | N₽     | Наименование подведомственной                                                                                                    | Общая информация                            | Иная информация                       |
|      |        |                                                                                                    | 🛩 Подтвердить всем 🛛 🞇 Отклонить всем       | 🛩 Подтвердить всем 🛛 🎇 Отклонить всем |
|      | 1      | муниципальное бюджетное<br>общеобразовательное учреждение<br>средняя общеобразовательная школа №5<br>имени Героя Советского Союза Олега<br>Васильевича Гудкова                     | Опубликовано                                | Спубликовано                          |
|      | 2      | Муниципальное общеобразовательное<br>учреждение "Средная<br>общеобразовательная школа № 56 города<br>Орска"                                                                        | Не опубликованно                            | Не опубликованно                      |
|      | 3      | Муниципальное общеобразовательное<br>учреждение "Средняя<br>общеобразовательная школа № 56 с<br>углубленным изучением отдельных<br>предметов" Ленинского района города<br>Саратова | Опубликовано                                | Не опубликованно                      |
|      |        | Итого подтверждено размещение<br>сведений:                                                                                                    | <b>0</b><br>(0.00%)                         | 0<br>(0.00%)                          |
| Дей  | ствия  | I                                                                                                    |                                             |                                       |

Рисунок 269. Гиперссылки «Подтвердить всем» и «Установить всем»

Отметьте флажком необходимые организации в таблице и нажмите на соответствующую гиперссылку либо воспользуйтесь кнопкой «Действия».

| Наименование ИС:    | Общероссийский официальный сайт в сети интернет для размещения информации о государственных (муниципальных учреждениях | x)      |
|---------------------|----------------------------------------------------------------------------------------------------|---------|
| Название документа: | Руководство пользователя по работе в Личном кабинете<br>Учреждения, представителя Учреждения, Учредителя               |         |
| Код документа:      | C                                                                                                    | тр. 306 |

При нажатии кнопки «Действия» отображается выпадающий список с пунктами меню:

- Подтвердить сведения отмеченных организаций для установки статуса «Подтверждено»;
- Отклонить сведения выбранных организаций для установки статуса «Отклонено».

#### 3.1.6 Формирование сведений об учреждениях

Для формирования сведений об учреждении необходимо нажать на пункт меню «Информация о подведомственных организациях» (Рисунок 270).

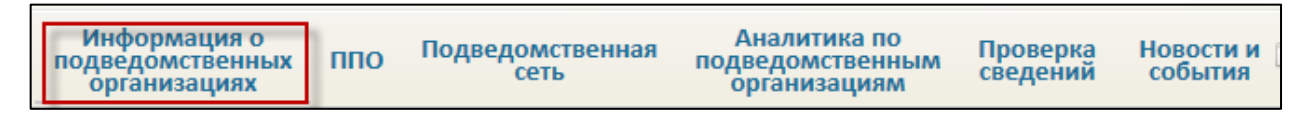

Рисунок 270. Пункт меню «Информация о подведомственных организациях»

В результате отображается страница «Информация о подведомственных организациях» (Рисунок 271).

| Наименование ИС:    | аименование ИС: Общероссийский официальный сайт в сети интернет для размещения информации о государственных (муниципальных) учреждениях |          |
|---------------------|----------------------------------------------------------------------------------------------------|----------|
| Название документа: | Руководство пользователя по работе в Личном кабинете<br>Учреждения, представителя Учреждения, Учредителя                                |          |
| Код документа:      |                                                                                                    | Стр. 307 |

| Іолномочия пользователя:              | Администратор, Уполно                      | моченный специалист                                         |         |                     |                             | Œ                |
|---------------------------------------|--------------------------------------------|-------------------------------------------------------------|---------|---------------------|-----------------------------|------------------|
| рганизация:<br>Юлномочия организации: | Оператор сайта 31<br>Учреждение, Учредител | ь, Представитель учреждения                                 |         |                     |                             |                  |
| нформация о подв                      | едомственных ор                            | ганизациях                                                  |         |                     |                             |                  |
| раметры отображени                    | я                                          |                                                             |         |                     |                             |                  |
|                                       | Учреждение                                 | Выберите учреждения<br>Отображать информацию обо всех учреж | кдениях |                     |                             | Выбрать          |
|                                       | Период                                     | 2014 💌 плановый период: 2015 -                              | 2016    |                     |                             |                  |
|                                       | Тип сведений                               | Все сведения                                                |         |                     |                             | ~                |
|                                       | Статус                                     | Все статусы                                                 |         |                     |                             | ~                |
|                                       |                                            |                                                             |         |                     |                             |                  |
| одведометвенные орга                  | анизации                                   |                                                             |         |                     |                             | Bcero 3          |
| 1 Муниципальное авто                  | ономное дошкольное обра                    | зовательное учреждение "Детский сад "Жа                     | аргал"  | ИНН: 03:<br>1110327 | 10009701 КПП: 031<br>010859 | LOO1OO1 OFPH:    |
| Тип сведений                          | _                                          |                                                             | Период  | Статус              | Дата подготовки             | Дата публикации  |
| Общая информация об уч                | чреждении (изменение №2) 星                 | )                                                           |         | Отклонено           | 24.10.2014 14:46            | 28.04.2012 07:46 |
| Информация о государст                | венном (муниципальном) задан               | ии и его исполнении (изменение №1) 💽                        | 2014    | Опубликовано        | 24.10.2014 12:59            | 24.10.2014 13:00 |
| Информация о плане фин                | нансово-хозяйственной деятел               | ыности 🔽                                                    | 2014    | Опубликовано        | 28.10.2014 15:13            | 28.10.2014 15:14 |
| Информация об операция                | ях с целевыми средствами из б              | юджета 🥃                                                    | 2014    | Опубликовано        | 28.10.2014 15:15            | 28.10.2014 15:15 |
| Информация о результат                | ах деятельности и об использо              | вании имущества 🥃                                           | 2014    | Опубликовано        | 24.10.2014 13:03            | 24.10.2014 13:03 |
| Сведения о проведенных                | контрольных мероприятиях и в               | их результатах 🥃                                            |         | Не подготовлено     | 0                           |                  |
| (ф. 0503730) Баланс госу,             | дарственного (муниципального               | ) учреждения (изменение №1) 🥃                               | 2014    | Опубликовано        | 24.10.2014 12:58            | 24.10.2014 12:58 |
| (ф. 0503737) Отчет об ист             | полнении учреждением плана є               | его финансово-хозяйственной деятельности 🥃                  |         | Не подготовлено     | 2                           |                  |
| (ф. 0503721) Отчет о фин              | нансовых результатах деятельн              | юсти 🗨                                                      |         | Не подготовлено     | 0                           |                  |
| Иная информация об учр                | еждении (изменение №1) 🥃                   |                                                             |         | Опубликовано        | 24.10.2014 16:59            | 24.10.2014 16:59 |
| 2 Муниципальное бю;                   |                                            | дение "Чайка"                                               |         | 🔺 инн: 30:          | 16036752 КПП: 302           | 2501001 OFPH:    |
|                                       | цжетное спортивное учреж                   |                                                             |         | 1033000             | 813273                      |                  |

Рисунок 271. Страница «Информация о подведомственных организациях»

Страница содержит блок для формирования выборки «Параметры отображения» и таблица «Подведомственные организации».

На странице отображается информация об организациях, включенных в подведомственную сеть данного Учредителя.

Для выбора учреждения необходимо нажать на кнопку «Выбрать» в поле «Учреждение». В результате отобразится форма выбора учреждений (Рисунок 272).

| Наименование ИС: |                 | Общероссийский официальный сайт в сети интернет для размещения информации о государственных (муниципали учреждениях | ьных)    |
|------------------|-----------------|----------------------------------------------------------------------------------------------------|----------|
| Название докум   | мента:          | Руководство пользователя по работе в Личном кабинете<br>Учреждения, представителя Учреждения, Учредителя            |          |
| Код документа:   | :               |                                                                                                    | Стр. 308 |
| В                | ыбор учреждений |                                                                                                    |          |

| Наименование учреждения                                 | Веедите ИНН или наименование учреждения                                                                   |                          |
|---------------------------------------------------------|----------------------------------------------------------------------------------------------------|--------------------------|
| Адрес учреждения:                                       |                                                                                                    |                          |
| Федеральный округ                                       | Выберите один или несколько Федеральных округое                                                           |                          |
| Субъект РФ                                              | Выберите один или несколько субъектов Российской Федерации                                                |                          |
| Район/Город                                             | Выберите один или несколько муниципальных районов/городских округов                                       |                          |
| Город, населенный пункт                                 | Введите наименование города, населенного пункта                                                           |                          |
|                                                         | Очистить Найти                                                                                            |                          |
| 1 2 следующая →                                         |                                                                                                    | Показано с 1 по 10 из 14 |
| Наименование                                            |                                                                                                    |                          |
| муниципальное бюджетное дошкольное образовательное уч   | реждение детский сад общеразвивающего вида № 12                                                           |                          |
| Муниципальное бюджетное учреждение "Дульдургинское рай  | юнное туристское бюро "Алхана-тур"                                                                        |                          |
| муниципальное бюджетное общеобразовательное учрежден    | ие пимназия № 118 "Школа мудрости" Ворошиловского района города Ростова-на-Дону                           |                          |
| Муниципальное казенное образовательное учреждение допо  | лнительного образования детей "Детская школа искусств р.п. Панино"                                        |                          |
| Учреждение культуры Республики Крым "Межрегиональное н  | национальное культурно-спортивное объедичение "Сибирь" (Дом Дружбы)"                                      |                          |
| ☐ Муниципальное бюджетное учреждение здравоохранения "К | ожно-венеролопический диспансер"                                                                          |                          |
| федеральное государственное казенное учреждение "12 пож | арная часть федеральной противопожарной службы по Ямало-Ненецкому автономному округу"                     |                          |
| Посударственное казенное учреждение "Инженерные работь  | (                                                                                                    |                          |
| федеральное государственное бюджетное образовательное   | учреждение высшего профессионального образования "Алтайская государственная академия культуры и искусств" |                          |
| Образовательное учреждение "Водник" (Проверка ПГМУ_1)   |                                                                                                    |                          |
|                                                         |                                                                                                    |                          |

Рисунок 272. Выбор учреждения из перечня учреждений

Для выполнения поиска учреждения необходимо заполнить параметры поиска и нажать на кнопку «Найти». В результате отобразится список учреждений, удовлетворяющий заданным параметрам. Информация отображается постранично. Для перехода между страницами необходимо использовать пиктограмму с соответствующим номером страницы, либо пиктограммы быстрого перехода к первой или последней странице списка.

Для очистки параметров фильтра необходимо нажать на кнопку «Очистить фильтр».

Для выбора учреждений из списка необходимо отметить их в списке учреждений и нажать на кнопку «Выбрать». В результате форма выбора учреждений закрывается. На странице «Информация об учреждениях» обновляется список выбранных учреждений и таблица сведений. Работа со сведениями учреждений проводится аналогично описанной в п. 2.1.3.

В случае если у Учредителя нет прав по ведению бухгалтерского учета, при переходе к просмотру сведений о выбранной организации отображается предупреждающее сообщение о необходимости разместить сведения с дополнительным сообщением: «Согласно полученным сведениям из Сводного реестра, у учреждения отсутствует право ведения бухгалтерского учета» (Рисунок 207).

| Наименование ИС:    | Общероссийский официальный сайт в сети интернет для<br>размещения информации о государственных (муниципальных)<br>учреждениях |
|---------------------|----------------------------------------------------------------------------------------------------|
| Название документа: | Руководство пользователя по работе в Личном кабинете<br>Учреждения, представителя Учреждения, Учредителя                      |
| Код документа:      | Стр. 309                                                                                                    |

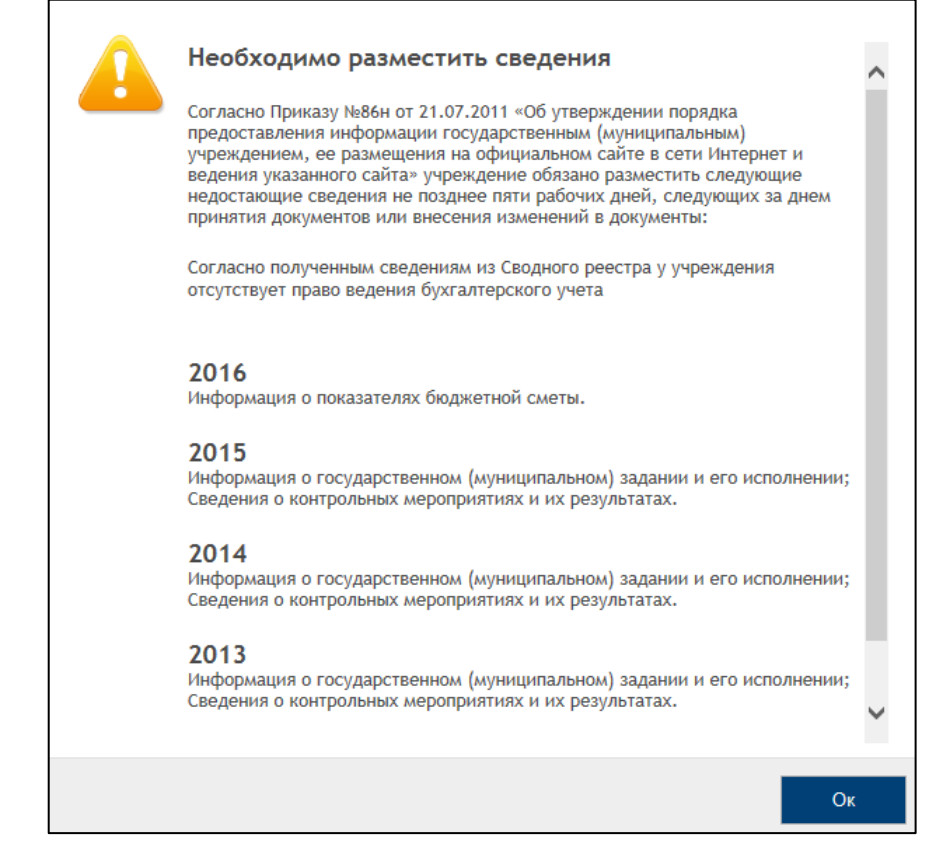

Рисунок 273. Отображение предупреждающего сообщения для организации с полномочием «Учредитель» с признаком отсутствия прав ведения бухгалтерского учета

Нажмите на кнопку «ОК». В результате отображается страница просмотра сведений о выбранном учреждении (Рисунок 274).

| Наименование ИС:    | Общероссийский официальный сайт в сети интернет для размещения информации о государственных (муниципальн учреждениях | ых)      |
|---------------------|----------------------------------------------------------------------------------------------------|----------|
| Название документа: | Руководство пользователя по работе в Личном кабинете<br>Учреждения, представителя Учреждения, Учредителя             |          |
| Код документа:      |                                                                                                    | Стр. 310 |

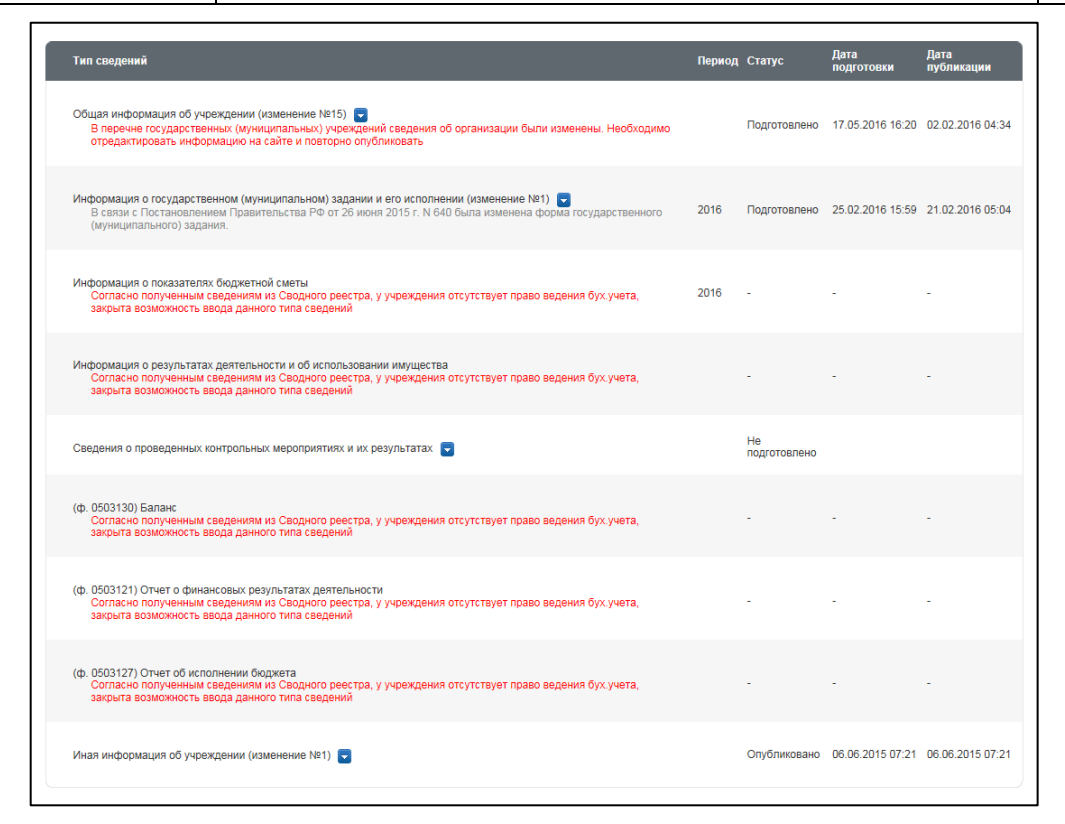

Рисунок 274. Отображение страницы «Информация подведомственных организациях» для организации с полномочием «Учредитель» с признаком отсутствия прав ведения бухгалтерского учета

Сведения о ПФХД, об операциях с целевыми средствами из бюджета, показателях бюджетной сметы, результатах деятельности и об использовании имущества, а также информация о годовой бухгалтерской отчётности недоступны для редактирования.

# 3.1.7 Формирование и отправка заявок в службу технической поддержки в ЛК Учредителя

В Системе предусмотрена возможность формирования и отправки заявки уполномоченным специалистом в службу технической поддержки Сайта.

На главной странице ЛК Учредителя нажмите на гиперссылку «Отправить заявку в техподдержку» (Рисунок 275).

| Наименование ИС:                                                            | Общероссийский официальный сайт в сети интернет для размещения информации о государственных (муниципальных) учреждениях |  |  |
|-----------------------------------------------------------------------------|----------------------------------------------------------------------------------------------------|--|--|
| Название документа:                                                         | Руководство пользователя по работе в Личном кабинете<br>Учреждения, представителя Учреждения, Учредителя                |  |  |
| Код документа:                                                              | Стр. 311                                                                                                    |  |  |
| Официальный сайт 8-800-2222-777 Выйти из ЛК СЭ<br>лля размещения информации |                                                                                                    |  |  |

| . 405 | о государственных (мун                   | иципальных) учрежде   |                               | аравить заявку в техпо | <u>ддержку</u> |
|-------|------------------------------------------|-----------------------|-------------------------------|------------------------|----------------|
| Инфор | мация о подведомственных<br>организациях | Подведомственная сеть | Аналитика по подведомственным | Проверка<br>сведений   | Новости и      |

Рисунок 275. Гиперссылка «Отправить заявку в техподдержку»

Отображается страница «Формирование заявки в службу поддержки» (Рисунок 276), содержащая:

- блок полей «Информация о пользователе»;
- блок полей «Информация об организации»;
- поле «Тема»;
- поле «Описание»;
- поле «Путь к файлу».

| Информация о пользователе       |                                             |
|---------------------------------|---------------------------------------------|
| Фамилия                         | Балакирев                                   |
| Имя                             | Алексей                                     |
| Отчество                        | Михайлович                                  |
| Должность                       | Пользователь                                |
| Телефон *                       | 15651-651651                                |
| Адрес электронной почты *       | balakirev@mail.ru                           |
| Информация об организации       |                                             |
| Наименование учреждения         | Министерство образования Московской области |
| ИНН                             | 7706009270                                  |
| кпп                             | 504701001                                   |
| OFPH                            | 1027739119121                               |
| Код учреждения в ПГМУ           | 997310000018                                |
| Код учреждения в Сводном реестр | le la la la la la la la la la la la la la   |
| Тема *                          |                                             |
|                                 |                                             |
| Описание *                      |                                             |
|                                 |                                             |
| Путь к файлу                    | Обзор                                       |
|                                 |                                             |
|                                 | Отправить                                   |

Рисунок 276. Страница «Формирование заявки в службу поддержки»

Заполните обязательные поля на странице формирования заявки, прикрепите файл и нажмите на кнопку «Отправить». Отображается сообщение об успешной отправке заявки (Рисунок 277).

| Наименование ИС:    | Общероссийский официальный сайт в сети интернет для размещения информации о государственных (муниципальных) учреждениях |          |
|---------------------|----------------------------------------------------------------------------------------------------|----------|
| Название документа: | Руководство пользователя по работе в Личном кабинете<br>Учреждения, представителя Учреждения, Учредителя                |          |
| Код документа:      |                                                                                                    | Стр. 312 |
|                     |                                                                                                    |          |

| Ваша заявка успе | ино отправлен | a |
|------------------|---------------|---|
|                  | Принять       |   |

Рисунок 277 Сообщение об успешной отправке заявки

| Наименование ИС:    | Общероссийский официальный сайт в сети интернет для<br>размещения информации о государственных (муниципальных)<br>учреждениях |  |
|---------------------|----------------------------------------------------------------------------------------------------|--|
| Название документа: | Руководство пользователя по работе в Личном кабинете<br>Учреждения, представителя Учреждения, Учредителя                      |  |
| Код документа:      | Стр. 313                                                                                                    |  |

# Лист регистрации изменений

| №<br>версии<br>док-та | Дата<br>изменения | Автор изменения | Изменения                                                                                                    |
|-----------------------|-------------------|-----------------|----------------------------------------------------------------------------------------------------|
| 1.0                   | 07.12.2015        |                 | Начальная версия документа                                                                                                    |
| 1.1                   | 12.01.2016        |                 | Внесены изменения в п.1.1.2.2                                                                                                    |
| 1.2                   | 25.01.2016        |                 | Документ обновлен по версии 3.11.0                                                                                                    |
| 1.3                   | 28.01.2016        |                 | Обновлен Рисунок 37                                                                                                    |
| 1.4.                  | 18.02.2016        |                 | Обновлено по версии 3.11.2                                                                                                    |
| 1.5                   | 10.03.2016        |                 | <ul> <li>Обновлено по версии 3.11.3</li> <li>Обновлены пункты: <ul> <li>п. 1.1.2.2 Информация о государственном (муниципальном) задании;</li> <li>п. 1.1.2.10 Информация о показателях бюджетной сметы;</li> <li>п. 1.1.2.11 Информация о результатах деятельности и об использовании имущества</li> </ul> </li> </ul>                                                                                                    |
| 1.6                   | 15.03.2016        |                 | Обновлены рисунки Рисунок 1, Рисунок 199,<br>Рисунок 262                                                                                                    |
| 1.7                   | 08.06.2016        |                 | <ul> <li>Обновлено по версии 4.0, 4.0.1</li> <li>Обновлены пункты: <ul> <li>п. 1.1.2. Работа с информацией об учреждении;</li> <li>п. 1.1.2.2 Информация о государственном (муниципальном) задании;</li> <li>п. 1.1.2.3 Добавление услуги;</li> <li>п. 1.1.2.4 Добавление работы;</li> <li>п. 1.1.5 Просмотр печатной формы;</li> <li>п. 2.1.2 Работа с информацией об учреждении;</li> <li>п. 3.1.6 Формирование сведений об учреждении</li> </ul> </li> </ul> |
| 1.8                   | 13.06.2016        |                 | <ul> <li>Обновлено по версии 4.0.2</li> <li>Обновлены: <ul> <li>Рисунок 1, Рисунок 199, Рисунок 262;</li> <li>п. 1.1.2.2.1 «Добавление услуги»;</li> <li>п. 1.1.2.3 «Информация о плане финансово-<br/>хозяйственной деятельности».</li> </ul> </li> <li>Добавлены: <ul> <li>п. 1.1.12 «Формирование и отправка заявок в<br/>службу технической поддержки в ЛК<br/>Учреждения»;</li> </ul> </li> </ul>                                                          |

| Наименование ИС:    | Общероссийский официальный сайт в сети интернет для размещения информации о государственных (муниципальн учреждениях | ых)      |
|---------------------|----------------------------------------------------------------------------------------------------|----------|
| Название документа: | Руководство пользователя по работе в Личном кабинете<br>Учреждения, представителя Учреждения, Учредителя             |          |
| Код документа:      |                                                                                                    | Стр. 314 |

| №<br>версии<br>док-та | Дата<br>изменения | Автор изменения | Изменения                                                                                                    |
|-----------------------|-------------------|-----------------|----------------------------------------------------------------------------------------------------|
|                       |                   |                 | <ul> <li>п. 2.1.9 «Формирование и отправка заявок в службу технической поддержки в ЛК Представителя Учреждения»;</li> <li>3.1.7 «Формирование и отправка заявок в службу технической поддержки в ЛК Учредителя».</li> </ul>                                                                                                    |
| 1.9                   | 18.07.2016        |                 | <ul> <li>Обновлено по результатам аудита:</li> <li>Изменена иерархия подпунктов 1.1.2.2.1,<br/>1.1.2.2.2, 1.1.2.2.3, 1.1.2.2.4, 1.1.2.2.5;</li> <li>Обновлен 1.1.2 «Работа с информацией об<br/>учреждении»;</li> <li>Обновлен Рисунок 3;</li> <li>Добавлен Рисунок 2.</li> </ul>                                                                                                    |
| 1.10                  | 17.08.2016        |                 | <ul> <li>Обновлено по версии 4.0.3</li> <li>Обновлены: <ul> <li>п. 1.1.2.9 «Формирование сведений о годовой бухгалтерской отчетности: Отчет об исполнении бюджета главного распорядителя, распорядителя, получателя бюджетных средств, главного администратора, администратора источников финансирования дефицита бюджета, главного администратора, администратора доходов бюджета (ф.0503127)»;</li> <li>п. 1.1.2.10 «Формирование сведений о годовой бухгалтерской отчетности: Баланс главного распорядителя, получателя бюджета (ф.0503127)»;</li> <li>п. 1.1.2.10 «Формирование сведений о годовой бухгалтерской отчетности: Баланс главного распорядителя, получателя бюджета (ф.0503127)»;</li> <li>п. 1.1.2.10 «Формирование сведений о годовой бухгалтерской отчетности: Баланс главного распорядителя, получателя бюджета (ф.0503130)»;</li> <li>п. 1.1.2.12 «Формирование сведений о годовой бухгалтерской отчетности: Отчет о финансовых результатах деятельности (ф. 0503721)»;</li> <li>п. 1.1.2.13 «Формирование сведений о годовой бухгалтерской отчетности: Баланс государственного (муниципального) учреждения (ф. 0503730)»;</li> <li>п. 1.1.2.14 «Формирование сведений о годовой бухгалтерской отчетности: Отчет об исполнении учреждением плана его финансово-</li> </ul> </li> </ul> |

| Наименование ИС:    | Общероссийский официальный сайт в сети интернет для размещения информации о государственных (муниципальных) учреждениях |          |
|---------------------|----------------------------------------------------------------------------------------------------|----------|
| Название документа: | Руководство пользователя по работе в Личном кабинете<br>Учреждения, представителя Учреждения, Учредителя                |          |
| Код документа:      |                                                                                                    | Стр. 315 |
|                     |                                                                                                    |          |

| №<br>версии<br>док-та | Дата<br>изменения | Автор изменения | Изменения                                                                                                    |
|-----------------------|-------------------|-----------------|----------------------------------------------------------------------------------------------------|
|                       |                   |                 | хозяйственной деятельности (ф. 0503737)»;<br>– п. 1.1.2.17 «Формирование информации об<br>учреждении по образцу прошлого отчетного<br>периода».                                                                                                    |
| 1.11                  | 29.09.2016        |                 | Обновлено по версии 4.0.3.1<br>Обновлен п. 1.1.2.2.1 «Добавление услуги».                                                                                                    |
| 1.12                  | 20.03.2017        |                 | Обновлено по версии 4.0.13.<br>Обновлен Рисунок 19.                                                                                                    |
| 1.13                  | 19.05.2017        |                 | <ul> <li>Обновлено по версии 4.0.17:</li> <li>Обновлен п. 1.1.2.3 «Информация о плане<br/>финансово-хозяйственной деятельности».</li> <li>Обновлены рисунки: Рисунок 18, Рисунок 58,<br/>Рисунок 121, Рисунок 156, Рисунок 160.</li> <li>Добавлены рисунки: Рисунок 59, Рисунок 60.</li> </ul>        |
| 1.14                  | 12.06.2017        |                 | Обновлено по версии 4.0.18.<br>В раздел 1.1.2.14 «Формирование сведений о<br>годовой бухгалтерской отчетности: Отчет об<br>исполнении учреждением плана его финансово-<br>хозяйственной деятельности (ф. 0503737)»<br>добавлено описание добавления детализирующих<br>строк.<br>Обновлен Рисунок 125. |
| 1.15                  | 29.06.2017        |                 | Обновлено по версии 4.0.20:<br>В п. 1.1.2.14 добавлена информация о новых<br>детализирующих строках с кодом аналитики (171,<br>520, 620, 540, 640, 710, 810), обновлена<br>информация о детализирующих строках по<br>внешним источникам.<br>Обновлены Рисунок 125, Рисунок 183.                       |
| 1.16                  | 14.09.2017        |                 | Обновлено по версии 4.0.25:<br>В пунктах 1.1.2.2.1 Добавление услуги и 1.1.2.2.2<br>Добавление работы добавлена возможность<br>указания распределения показателей объема<br>услуг/работ по филиалам головной организации.                                                                             |
| 1.17                  | 06.10.2017        |                 | Обновлено по версии 5.0.1.<br>Обновлен пункт 1.1.2.14 Формирование сведений<br>о годовой бухгалтерской отчетности: Отчет об<br>исполнении учреждением плана его финансово-<br>хозяйственной деятельности (ф. 0503737).                                                                                |

| Наименование ИС:    | Общероссийский официальный сайт в сети интернет для размещения информации о государственных (муниципальн учреждениях | ых)      |  |
|---------------------|----------------------------------------------------------------------------------------------------|----------|--|
| Название документа: | Руководство пользователя по работе в Личном кабинете<br>Учреждения, представителя Учреждения, Учредителя             |          |  |
| Код документа:      |                                                                                                    | Стр. 316 |  |

| №<br>версии<br>док-та | Дата<br>изменения | Автор изменения | Изменения                                                                                                    |
|-----------------------|-------------------|-----------------|----------------------------------------------------------------------------------------------------|
| 1.18                  | 15.12.2017        |                 | Обновлено по версии 5.1.<br>Обновлен раздел 1.1.2 «Работа с информацией об<br>учреждении»;<br>Обновлены рисунки:<br>Рисунок 72, Рисунок 74, Рисунок 75,Рисунок 91,<br>Рисунок 89, Рисунок 92, Рисунок 93, Рисунок 104,<br>Рисунок 112, Рисунок 92, Рисунок 93, Рисунок 104,<br>Рисунок 112, Рисунок 113, Рисунок 114, Рисунок<br>115, Рисунок 116, Рисунок 123, Рисунок 125,<br>Рисунок 126, Рисунок 171, Рисунок 175, Рисунок<br>181.<br>Добавлены рисунки:<br>Рисунок 117, Рисунок 118, Рисунок 124. |
| 1.19                  | 19.01.2018        |                 | Обновлено по версии 5.1.2.<br>Обновлены разделы 1.1.2.2.1 «Добавление<br>услуги», 1.1.2.2.2 «Добавление работы».                                                                                                    |
| 1.20                  | 07.02.2018        |                 | Обновлено по версии 5.1.3.<br>Обновлены рисунки: Рисунок 43, Рисунок 44.                                                                                                    |
| 1.21                  | 02.03.2018        |                 | Обновлено по версии 5.1.4.<br>Обновлены рисунки: Рисунок 17, Рисунок 18.<br>Обновлен пункт 1.1.2.1 Общая информация об<br>учреждении.                                                                                                    |
| 1.22                  | 21.03.2018        |                 | Обновлено по версии 5.1.5.<br>Обновлены разделы:<br>1.1.1 «Личный кабинет Уполномоченного<br>специалиста Учреждения»;<br>1.1.2 «Работа с информацией об учреждении».<br>Обновлены рисунки:<br>Рисунок 35.                                                                                                    |
| 1.23                  | 04.06.2018        |                 | Обновлено по версии 5.1.9.<br>Обновлены рисунки:<br>Рисунок 42, Рисунок 43, Рисунок 45, Рисунок 46,<br>Рисунок 50, Рисунок 51, Рисунок 52, Рисунок 158.                                                                                                    |